Naren Yogarajah

# Trussel deteksjon i Microsoft Azure Cloud

Bacheloroppgave i Informatikk, drift av datasystemer Veileder: Stein Meisingseth Mai 2019

NTNU Norges teknisk-naturvitenskapelige universitet Fakultet for informasjonsteknologi og elektroteknikk Institutt for datateknologi og informatikk

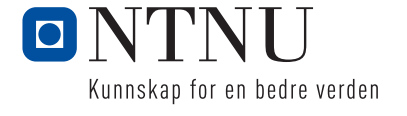

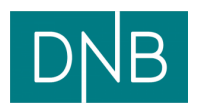

kapelige universitet gi og elektroteknikk blogi og informatikk

Naren Yogarajah

# Trussel deteksjon i Microsoft Azure Cloud

Bacheloroppgave i Informatikk, drift av datasystemer Veileder: Stein Meisingseth Mai 2019

Norges teknisk-naturvitenskapelige universitet Fakultet for informasjonsteknologi og elektroteknikk Institutt for datateknologi og informatikk

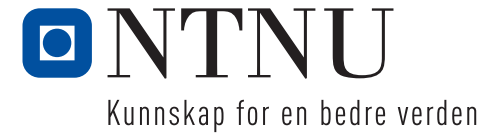

## Forord

Informatikk, drift av datasystemer er et praktisk opplagt studie hvor man lærer IT kompetanse rettet mot markedet. Denne kompetansen er fokusert og rettet mot IT driftsteknisk og sikkerhet kunnskap. I drift av datasystemer linjen er det sentralt med teamarbeid og prosjektarbeid er en de hyppige læringsformene som brukes i dette studiet. Hensikten med dette bachelorprosjektet fra et faglig synspunkt er å lære mer om mulighetene som finnes for deteksjon og overvåkning i skyplattformen Azure. Dette har jeg som student greid å oppnå og jeg har lært om flere ulike muligheter som finnes for deteksjon i Azure. Vi har i Azure en haug med tjenester og jeg har greid å begrense oppgaven til å hovedsakelig fokusere på arbeidshypotesen som ble satt tidlig i prosjektet.

## Takksigelse

I denne anledningen vil jeg takke min veileder Stein Meisingseth fra NTNU og Roger Schage Storløkken, Lars Arne Sand og Johan Fredrik Juell fra DNB. Dere har jeg gitt meg veldig gode tips og nyttig veiledning for hele bachelorprosjektet mitt. Jeg må innrømme at jeg har lært veldig mye fra tilbakemeldingene dere har tatt dere tid til å gi meg og ikke minst ser jeg for meg at disse tilbakemeldingene også vil hjelpe meg videre i livet. Tusen takk for at dere har vært gode og viktige støttespillere gjennom et slikt prosjekt som dette. Når jeg startet dette prosjektet så var det veldig mye informasjon å sette seg inn i. Med gode tips og triks fra deres side har jeg greid å strukturere og lage en god plan for å komme i mål med bachelorprosjektet og dette setter jeg veldig stor pris på. Nok en gang Tusen Takk for hjelpen.

#### Sammendrag

Cloud Computing er et høyt oppegående tema blant dagens næringsliv og kombinasjonen med IT-sikkerhet blir dermed et viktig utgangspunkt for bedrifter å sette seg inn i. Ettersom ITsikkerhet har blitt et veldig viktig tema de siste årene og min interesse for å lære mer om sikkerhetsdelen innenfor data har jeg valgt å skrive om IT-sikkerhet i Microsoft Azure Cloud. Bachelorprosjektet tar for seg muligheter som finnes for trussel deteksjon i Microsoft Azure Cloud. Tjenester som Azure Identity Protection, Azure Log Analytics og Azure Security Center er et sentralt utgangspunkt gjennom hele prosjektet. Prosjektet starter med å ta for seg en forstudieanalyse hvor det blir angitt ulike mål, utføring av interessentanalyse og avdekning av ulike risikoer knyttet til prosjektet. Deretter forsetter jeg med en systemkravrapport som tar for seg beskrivelse og funksjonalitet av ulike tjenester i Azure knyttet til sikkerhetsområdet. Videre fortsetter det med et driftsdokument hvor alt av installasjon og konfigurasjon av tjenester beskrevet i systemkravrapporten foregår. Helt tilslutt reflekterer jeg over meg og min gjennomgang av prosjektet i sluttrapporten.

#### Summary

Cloud Computing is a high rising theme among today's business. Therefore, the combination of cloud and IT security have been an important base of focus for today's businesses. I have always been interested in learning more about IT security and therefore I have chosen to write about Threat detection in Microsoft Azure Cloud which is an upcoming important theme among today's IT industry. In my bachelor's thesis you will learn more about the opportunities for threat detection in Microsoft Azure Cloud. Important services like Azure Identity Protection, Azure Log Analytics and Azure Security Center are central focal points throughout the whole project. The project starts with a pilot study where I focus on defining the goals for the project. I also conduct a stakeholder analysis and chart the various risks associated to the project. Then I continue with a system requirement report that consists of descriptions and functionality of variety of security services associated with threat detection in Azure. Furthermore, I continue with an operation document which consist of installations and configurations. At last I finish off with a reflection on myself and my review of the project in the final report. In this report I will give you an insight into how the project has taken place and how I solved the tasks and goals.

# Forstudierapport

Versjon 0.4

## Revisjonshistorie

| 14.01.19 - 20.01.19    0.1    Opprettelse av<br>forstudierapport og<br>formatering,<br>Interessenter og<br>rammebetingelser,    Naren Yogaraj. | ah |
|----------------------------------------------------------------------------------------------------|----|
| forstudierapport og<br>formatering,<br>Interessenter og<br>rammebetingelser,                                                                   |    |
| formatering,<br>Interessenter og<br>rammebetingelser,                                                                                          |    |
| Interessenter og<br>rammebetingelser,                                                                                                    |    |
| rammebetingelser,                                                                                                    |    |
|                                                                                                    |    |
| standarder og                                                                                                    |    |
| metoder, prosjektets                                                                                                    |    |
| omfang og                                                                                                    |    |
| avgrensninger,                                                                                                    |    |
| Retningslinjer og                                                                                                    |    |
| standarder,                                                                                                    |    |
| prosjektorganisering,                                                                                                    |    |
| krav til                                                                                                    |    |
| kvalitetsgjennomgan                                                                                                    |    |
| ger,                                                                                                    |    |
| endringshåndtering,                                                                                                    |    |
| Risikoanalyse,                                                                                                    |    |
| kritiske                                                                                                    |    |
| suksessfaktorer,                                                                                                    |    |
| Prosjektets                                                                                                    |    |
| milepæler og                                                                                                    |    |
| hovedaktiviteter,                                                                                                    |    |
| Introduksjon,                                                                                                    |    |
| bakgrunn,                                                                                                    |    |
| formattering,                                                                                                    |    |
| innholdsfortegnelse                                                                                                    |    |
| 21.01.19 - 25.01.19 0.2 Naren Yogaraja                                                                                                    | ah |

|                     |     | Beskrivelse av<br>problemet,<br>Rammebetingelser<br>og krav, Utføre<br>endringer fra<br>veiledningsmøte #2,<br>Risikoanalyse<br>elementer,<br>interessentanalyse,<br>prosjektmål |                 |
|---------------------|-----|----------------------------------------------------------------------------------------------------|-----------------|
| 26.01.19 - 28.01.19 | 0.3 | Risikoanalyse,<br>Innholdsfortegnelse,<br>definisjoner og<br>forkortelser                                                                                                    | Naren Yogarajah |
| 12.04.19            | 0.4 | Innholdsfortegnelse,<br>struktur, overskrifter                                                                                                    | Naren Yogarajah |

# Innholdsfortegnelse

| 1.Introduksjon                                         | 13 |
|--------------------------------------------------------|----|
| 2. Bakgrunn for prosjektet                             | 13 |
| 2.1 Beskrivelser av problemer og behov                 | 13 |
| 2.1.2 Definisjoner og forkortelser                     | 14 |
| 2.2 Kort om dagens systemer og rutiner                 | 15 |
| 2.2.1 Dagens systemer                                  | 15 |
| 2.2.2 Brukerne av skytjenesten                         | 15 |
| 2.2.3 Forvaltning og drift                             | 15 |
| 2.2.4 Oppgradering av dagens systemer                  | 15 |
| 3. Prosjektmål                                         | 16 |
| 3.1 Effektmål                                          | 16 |
| 3.2 Resultatmål                                        | 16 |
| 3.3 Prosessmål                                         | 16 |
| 3.4 Prosjektets omfang                                 | 17 |
| 3.4.1 Prosjektets avgrensninger                        | 17 |
| 3.4.2 Prosjektets funksjonelle egenskaper              | 17 |
| 3.4.3 Prosjektets ikke-funksjonelle egenskaper og krav | 18 |
| 3.5 Prosjektets milepæler og hovedaktiviteter          | 18 |
| 4. Interessenter og rammebetingelser                   | 19 |
| 4.1 Interessentanalyse                                 | 19 |
| 4.2 Rammebetingelser                                   | 21 |
| 5. Kritiske suksessfaktorer                            | 22 |
| 5.1 Suksessfaktorer                                    | 22 |
| 5.2 Informasjonsbehov                                  | 22 |
| 6. Risikoanalyse                                       | 24 |
| 7. Retningslinjer og standarder                        | 27 |
| 7.1 Krav til dokumentasjon                             | 27 |
| 7.2 Krav til kvalitetsgjennomganger                    | 28 |
| 7.3 Krav til standarder og metoder                     | 28 |
| 7.4 Endringshåndtering                                 | 29 |
| 8. Prosjektorganisering                                | 30 |
| 9. Anbefaling om videre arbeid                         | 31 |

| Figur 1 Prosjektets milepæler og hovedaktiviteter |    |
|---------------------------------------------------|----|
| Figur 2 Interessenter                             | 20 |
| Figur 3 Risikoanalysemodell                       | 26 |
| Figur 4 Prosjektorganisering                      |    |

| Tabell 1 Prosjektets funksjonelle egenskaper | 17 |
|----------------------------------------------|----|
| Tabell 2 Informasjonsbehov                   | 22 |
| Tabell 3 Dokumentasjonskrav                  |    |

# 1.Introduksjon

Hensikten med dokumentet er å finne ut hvordan prosjektet skal struktureres og planlegges. Hensikten ved å utføre en forstudierapport går ut på å gå gjennom prosjektets ulike faser og kartlegge konsekvenser og hindringer som kan oppstå underveis i prosjektet. Forstudierapporten tar for seg prosjektets mål hvor det inngår ulike type mål som effektmål, resultatmål, prosessmål, videre vil man ta for seg interessenter og rammebetingelser for prosjektet da vil man her inkludere en interessentanalyse. Deretter kartlegges det kritiske suksessfaktorer og videre blir det utført en risikoanalyse for prosjektet. I risikoanalysen vil man ta for seg ulike risikoelementer som kan forekomme i prosjektet. Deretter skal man sette en del retningslinjer og standarder man jobber ut ifra i prosjektet. Videre skal vi se litt mer på hvordan prosjektet er organisert. Tilslutt blir det en kort anbefaling om videre arbeid med dette aktuelle prosjektet.

# 2. Bakgrunn for prosjektet

Bakgrunn for prosjektet er å finne gode sikkerhetsløsninger for DNB sitt cloud system Azure. Bruk av skytjenester blir mer og mer relevant på bedriftsmarkedet og dermed blir det viktig å finne grundige sikkerhetsløsninger som gir gode tiltak for å beskytte slike skytjenester. I den anledningen har jeg fått i oppgave om å skrive om «Sikkerhet i Azure» med problemstillingen «hvilke muligheter finnes det for trussel deteksjon i Azure ved bruk av tjenester som Azure Active Directory, Azure Log Analytics og Azure Security Center».

## 2.1 Beskrivelser av problemer og behov

Flere bedrifter på dagens marked migrerer sine fysiske IT løsninger til skyen i dag. En stor problemstilling rundt dette er hvor sikkert skyen egentlig er. Ettersom migreringen til clouden foregår så man samtidig ta for seg sikkerheten i den nye cloud plattformen. Det er da man møter utfordringer i bedriften slik som:

- Det blir en økt angrepsflate
- Det blir en økning av antall log kilder som skal overvåkes
- Det blir også en økning av sikkerhetsverktøy man må sette seg inn i.
- Man trenger kompetanse og prosedyrer som man må følge knyttet til det nye miljøet

## 2.1.2 Definisjoner og forkortelser

- DNB Den Norske Bank
  Den Norsk Bank er det det største finanskonsernet her i Norge.
- TCS Tata Consultancy Services
  Tata Consultancy Services er en indisk multinasjonal informasjonsteknologi bedrift som har sitt hovedkvarter i Mumbai i India.
- HCL Technologies

HCL Technologies er et indisk multinasjonalt teknologiselskap som har sitt hovedkvarter i Noida, Uttar Pradesh, India. Noen av tjenestene de tilbyr er blant annet Cloud, Cybersikkerhet, infrastruktur, applikasjon og business tjenester.

• DxC Technology

DxC er en bedrift som fokuserer på å levere informasjonsteknologi tjenester som fokuserer på digital transformasjon for større globale organisasjoner.

• Infosys

Infosys er et multinasjonalt selskap som tilbyr tjenester innenfor informasjonsteknologi, business, outsourcing.

• EVRY

EVRY er Nordens største IT Selskap og de tilbyr tjenester innenfor informasjonsteknologi og programvare.

## 2.2 Kort om dagens systemer og rutiner

#### 2.2.1 Dagens systemer

DNB ønsker ikke å gå direkte inn på akkurat dette og henviser til å fokusere mer på Azure og hvilke muligheter man har i Azure. Microsoft Azure er en cloud computing tjeneste, vi kan også kalle Azure for en skyplattform hvor man blant annet har flere ulike muligheter til å drive med utvikling, testing, distribuering og tjenester. Disse mulighetene går hovedsakelig gjennom Microsoft sine datasentre som er plassert verden rundt.

## 2.2.2 Brukerne av skytjenesten

Brukerne av cloud systemet Azure er IT-ansatte i DNB. Det brukes også noen tjenester av DNB sine ansatte uten at disse ansatte er nødvendig klar over at de tar i bruk tjenester fra Azure.

#### 2.2.3 Forvaltning og drift

Ansvaret for forvaltningen og driften i DNB består av en kombinasjon av forvaltede tjenester og underleverandører. DNB har godt samarbeid med underleverandører som EVRY, HCL, TCS, Infosys og DxC Technology.

## 2.2.4 Oppgradering av dagens systemer

DNB har for tiden satt i gang med å oppgradere sine systemer til å migreres til skyen. On-Premises datasentre blir migrert opp til ulike skyløsninger.

# 3. Prosjektmål

Prosjektets mål går ut på å kartlegge og finne ut av hvilke muligheter det finnes for trussel deteksjon i tjenester som Azure Security Center, Azure Log Analytics og Azure Active Directory. Innenfor dette målet innebærer det at man blir kjent med Cloud Computing tjenesten Azure og dens funksjoner. Det vil også bli viktig å forstå de grunnleggende konseptene innenfor Cloud Computing og forstå Azure sin sikkerhetsarkitektur.

## 3.1 Effektmål

Få en økt bevisstgjøring av muligheter for hvordan man kan avdekke trusler i skytjenesten Azure og hvordan man kan forebygge/hindre slike angrep. Et indirekte effektmål kan også settes til å forbedre sikkerheten i bedriften siden det vil ikke for meg være mulighet til å direkte gjøre fysiske endringer i DNB.

## 3.2 Resultatmål

Ut ifra dette prosjektet skal det klart fremlegges hvilke muligheter det finnes for å gjenkjenne trusler ved hjelp av tjenester som Azure Security Center, Azure Log Analytics og Azure Active Directory. Forebygging av slike trusler ved hjelp av innebygde forsvarsmekanismer i Azure kan også være et sluttmål dersom det gjenstår tid i oppgaven.

## 3.3 Prosessmål

Prosessmål som kan bli satt for dette prosjektet er følgende:

- Å få en god forståelse av Azure og dens funksjoner

- I et slikt prosjekt blir det også viktig for meg å fokusere på å øke min kompetanse innenfor digital samhandling.

- Å få en god karakter på oppgaven og gi mitt beste slik at jeg kan prøve å få en toppkarakter.

- Bli bedre kjent med hvordan DNB arbeider med datasikkerhet i deres bedrift.

## 3.4 Prosjektets omfang

Prosjektets omfang skal hovedsakelig utgangspunkt i følgende punkter for videre arbeid i oppgaven:

- Cloud trusler og sikkerhet i Azure alt skal handle om Azure
- Azure Sikkerhetsinfrastruktur
- Azure Security Center
  - Detektere angrep
  - Vise angrep som blir utført og hvordan de merkes i sikkerhetssenteret
  - Forebygge angrep
  - Analysere trusler
- Azure Active Directory
- Azure Log Analytics
- Andre tjenester for trussel deteksjon (Dersom du har tid)

## 3.4.1 Prosjektets avgrensninger

Prosjektet skal ikke sammenligne Azure med andre skytjenester.

Azure har en haug med funksjoner, så prosjektet skal ikke ta for seg alle funksjonene i Azure. Dermed blir det her viktig å avgrense det viktigste relatert til den aktuelle problemstillingen.

## 3.4.2 Prosjektets funksjonelle egenskaper

| Produkt                                  | Funksjon                                   |
|------------------------------------------|--------------------------------------------|
|                                          |                                            |
| Microsoft Azure                          | Skal tilby virtuelle maskiner, et virtuelt |
|                                          | nettverk, sikkerhetssenter, muligheter for |
|                                          | log analyser, Active directory             |
| Microsoft Windows 10 Education (i Azure) | Skal være tilknyttet domene fra Windows    |
|                                          | Server 2016                                |
| Windows Server 2016 Standard (i Azure)   | Skal ha en fungerende domenekontroller     |

Tabell 1 Prosjektets funksjonelle egenskaper

| Ubuntu 18.04 (i Azure)      | Skal ha SSH installert                     |
|-----------------------------|--------------------------------------------|
| Kali Linux 2018.1 (i Azure) | Skal ha SSH installert, ulike angrepsmåter |
|                             | skal demonstreres                          |
|                             |                                            |

3.4.3 Prosjektets ikke-funksjonelle egenskaper og krav

- Azure må være tilgjengelig under prosjektet.

- Det er viktig at prosjektet innleveres til sluttdatoen som er satt for dette aktuelle prosjektet.

## 3.5 Prosjektets milepæler og hovedaktiviteter

|   | Task   | 7.1.N                                     |            | e            |              |              | Jan ' | 19 |    |    | Fe | eb '19 |    |    | М  | ar '19 |     |    |    | Apr '1 | 9  |    |    | May ' | 19 |    |    |
|---|--------|-------------------------------------------|------------|--------------|--------------|--------------|-------|----|----|----|----|--------|----|----|----|--------|-----|----|----|--------|----|----|----|-------|----|----|----|
| v | Mode 🔻 | Task Name 👻                               | Duration - | Start 👻      | Finish +     | Predecessors | - 51  | 07 | 14 | 21 | 28 | 04     | 11 | 18 | 25 | 04     | -11 | 18 | 25 | 01     | 08 | 15 | 22 | 29    | 06 | 13 | 20 |
|   | *      | Bachelor Prosjekt - Naren                 | 96 days?   | Mon 07.01.19 | Mon 20.05.19 |              |       |    |    |    |    |        |    |    |    |        |     |    |    |        |    |    |    |       |    |    |    |
|   | *      | Oppstart Fase                             | 39 days    | Mon 07.01.19 | Thu 28.02.19 |              | 1     |    |    |    |    |        |    |    |    |        |     |    |    |        |    |    |    |       |    |    |    |
|   | *      | Problemstilling/Arbeidshypotese           | 2 days     | Thu 10.01.19 | Fri 11.01.19 |              |       |    |    |    |    |        |    |    |    |        |     |    |    |        |    |    |    |       |    |    |    |
|   | *      | Forskning og innsamling av<br>informasjon | 39 days    | Mon 07.01.19 | Thu 28.02.19 |              |       |    |    |    |    |        |    |    |    |        |     |    |    |        |    |    |    |       |    |    |    |
|   | *      | Forstudierapport                          | 24 days    | Mon 14.01.19 | Thu 14.02.19 |              |       |    |    |    |    |        |    |    |    |        |     |    |    |        |    |    |    |       |    |    |    |
|   | *      | Systemkravrapport/Designrapport           | 16 days    | Thu 14.02.19 | Thu 07.03.19 |              |       |    |    |    |    |        |    |    |    |        |     |    |    |        |    |    |    |       |    |    |    |
|   | *      | Driftsdokument/driftsrapport              | 57 days    | Fri 01.03.19 | Sat 18.05.19 |              |       |    |    |    |    |        |    |    |    |        |     |    |    |        |    |    |    |       |    |    |    |
|   | *      | Sluttrapport                              | 5 days     | Mon 13.05.19 | Fri 17.05.19 |              |       |    |    |    |    |        |    |    |    |        |     |    |    |        |    |    |    |       |    |    |    |
|   | *      | Vurdering av egeninnsats                  | 3 days     | Wed 15.05.19 | Fri 17.05.19 |              |       |    |    |    |    |        |    |    |    |        |     |    |    |        |    |    |    |       |    |    |    |
|   | *      | Presentasjon                              | 5 days     | Tue 14.05.19 | Sun 19.05.19 |              |       |    |    |    |    |        |    |    |    |        |     |    |    |        |    |    |    |       |    |    |    |
|   |        |                                           |            |              |              |              |       |    |    |    |    |        |    |    |    |        |     |    |    |        |    |    |    |       |    |    |    |
|   |        |                                           |            |              |              |              |       |    |    |    |    |        |    |    |    |        |     |    |    |        |    |    |    |       |    |    |    |
|   |        |                                           |            |              |              |              |       |    |    |    |    |        |    |    |    |        |     |    |    |        |    |    |    |       |    |    |    |

Figur 1 Prosjektets milepæler og hovedaktiviteter

Prosjektets milepælsplan og hovedaktiviteter har blir vedlagt som et Microsoft Project 2016 dokument i forstudierapporten.

# 4. Interessenter og rammebetingelser

## 4.1 Interessentanalyse

## • Oppgavestiller:

Oppgavestiller i prosjektet er DNB i samarbeid med NTNU.

## • Brukere:

Brukerne som kommer til å bruke denne løsningen er IT-ansatte i datasikkerhet avdelingen til DNB.

## • Godkjenning av resultat:

Godkjenning av resultat blir utført av oppgave stillere fra DNB: Roger Schage Storløkken og Lars Arne Sand i samarbeid med hovedveileder Stein Meisingseth fra NTNU.

## • Det daglige livet:

Det er ingen som direkte blir berørt av prosjektet.

## • Vite mer om produktet:

Naren Yogarajah som skriver bacheloroppgaven trenger å vite mer om produktet. I dette tilfellet er det ikke et spesifikt produkt, men det er ulike tjenester som man bør sette seg inn i løpet av prosjektet.

## • Prosjektforløpet:

Den som trenger å vite noe om prosjektforløpet er de tre interessenter partene som involvert i prosjektet: DNB (Roger Schage Storløkken og Lars Arne Sand), NTNU (Stein Meisingseth), Naren Yogarajah.

## • Utføring av arbeidet:

Naren Yogarajah utfører arbeidet med veiledning fra følgende parter: DNB (Roger Schage Storløkken og Lars Arne Sand) og NTNU (Stein Meisingseth)

## • Bidrag og leveranse:

Bidrag og leveranse av prosjektet blir utført av NTNU student Naren Yogarajah

(3.årstrinn, Informatikk med spesialisering i drift av datasystemer).

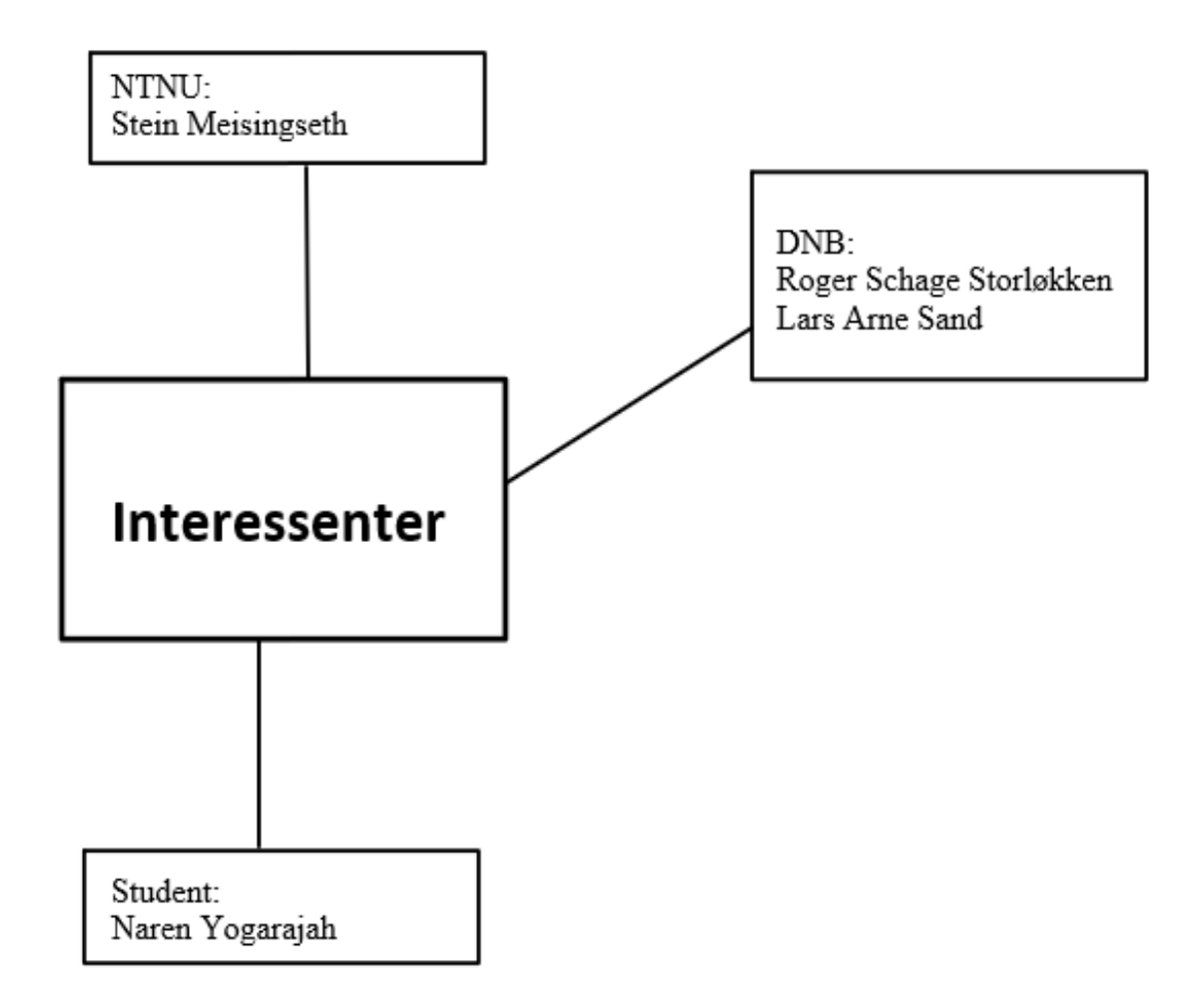

Figur 2 Interessenter

| Interessenter         | Suksesskriterium          | Bidrag til prosjektet      |
|-----------------------|---------------------------|----------------------------|
| DNB: Roger Schage     | Får ny kunnskap om        | Hovedansvar for å gi       |
| Storløkken, Lars Arne | sikkerhet innenfor Azure. | veiledning til leverandør. |
| Sand                  |                           | Utdeling av nødvendig      |
|                       |                           | materiell for prosjektet.  |
| NTNU: Stein           | Får ny kunnskap om        | Hovedansvar for å gi       |
| Meisingseth           | sikkerhet innenfor Azure. | veiledning til leverandør. |
| Leverandør: Naren     | Får en grundig og dyp     | Ansvar for å utføre        |
| Yogarajah             | forståelse innenfor Azure | prosjektet med             |
|                       | og hvordan dens sikkerhet | dokumentasjon underveis.   |
|                       | fungerer                  |                            |

## 4.2 Rammebetingelser

## • Absolutte krav til ferdigdato:

Prosjektet skal være ferdig levert til 20 mai 2019.

## • Absolutte krav til kostnadsramme:

Absolutte krav til kostnadsrammen for dette prosjektet er 10000,- NOK , referert fra veileder i DNB Lars Arne Sand.

## • Myndighetskrav:

Prosjektet skal være utført i henhold til norske lover.

## • Drifts og utviklingsmiljø:

Drifts og utviklingsmiljø skal foregå i Windows 10 Education/Home/Enterprise, Ubuntu 16.04/18.04, Windows Server 2012/2016 og Microsoft Azure.

# 5. Kritiske suksessfaktorer

## 5.1 Suksessfaktorer

- Det er viktig at oppdragstaker bruker god tid til å forstå hvordan skyplattformen Azure fungerer og dens funksjoner.
- Løsningen som legges frem bør være et grundig og vel analysert resultat som viser gode muligheter for sikkerhetsmekanismer som kan tas bruk i Azure

## 5.2 Informasjonsbehov

Tabell 2 Informasjonsbehov

| Mottakelse av                                                                      | Form av            | Tidspunkt for | Formål                                                                                  |
|------------------------------------------------------------------------------------|--------------------|---------------|-----------------------------------------------------------------------------------------|
| informasjon                                                                        | informasjon        | levering      |                                                                                         |
| DNB (Roger Schage<br>Storløkken og Lars                                            | Forstudierapport   | 15.02.2019    | Tilbakemelding fra<br>veilederne og bruk                                                |
| Arne Sand), NTNU<br>(Stein Meisingseth)                                            |                    |               | for revisjon basert på<br>tilbakemeldingene                                             |
| DNB (Roger Schage<br>Storløkken og Lars<br>Arne Sand), NTNU<br>(Stein Meisingseth) | Systemkrav Rapport | 08.03.2019    | Tilbakemelding fra<br>veilederne og bruk<br>for revisjon basert på<br>tilbakemeldingene |
| DNB (Roger Schage<br>Storløkken og Lars<br>Arne Sand), NTNU<br>(Stein Meisingseth) | Driftsdokument     | 10.05.2019    | Tilbakemelding fra<br>veilederne og bruk<br>for revisjon basert på<br>tilbakemeldingene |
| DNB (Roger Schage<br>Storløkken og Lars                                            | Sluttrapport       | 15.05.2019    | Tilbakemelding fra<br>veilederne og bruk                                                |

| Arne Sand), NTNU    |                 |                   | for revisjon basert på |
|---------------------|-----------------|-------------------|------------------------|
| (Stein Meisingseth) |                 |                   | tilbakemeldingene      |
| DNB (Roger Schage   | Tidsskjema      | Ukentlig revisjon | Informasjon om         |
| Storløkken og Lars  |                 |                   | status for prosjekt    |
| Arne Sand), NTNU    |                 |                   |                        |
| (Stein Meisingseth) |                 |                   |                        |
| DNB (Roger Schage   | Prosjektplan    | Ukentlig revisjon | Informasjon om         |
| Storløkken og Lars  |                 |                   | status for prosjekt    |
| Arne Sand), NTNU    |                 |                   |                        |
| (Stein Meisingseth) |                 |                   |                        |
| DNB (Roger Schage   | Prosjekthåndbok | 15.05.2019        | Tilbakemelding fra     |
| Storløkken og Lars  |                 |                   | veilederne og bruk     |
| Arne Sand), NTNU    |                 |                   | for revisjon basert på |
| (Stein Meisingseth) |                 |                   | tilbakemeldingene      |
| DNB (Roger Schage   | Presentasjon    | Ca. 20 mai        | Presentasjon av        |
| Storløkken og Lars  |                 |                   | prosjektet             |
| Arne Sand), NTNU    |                 |                   |                        |
| (Stein Meisingseth) |                 |                   |                        |
|                     |                 |                   |                        |

Tidspunktene for levering er satt som absolutt siste dato for frist, men det er mulig at man leverer litt tidligere også.

# 6. Risikoanalyse

# • 1. Problemer som kommer på bakgrunn av maskinvare og dens funksjonalitet Konsekvens:

Et av marerittene vi oppdragstakere står ovenfor er dersom flere ukers/måneders arbeid plutselig forsvinner og at det ikke mulighet for gjenopprettelse av arbeidet. Konsekvensen av dette er at prosjektet ikke blir utført til den aktuelle sluttdatoen som er satt og eventuelt kan bli avbrutt av prosjekt stiller.

#### Tiltak:

Det er viktig at man tar regelmessige sikkerhetskopier av alle dokumenter liggende både på datamaskinen fysisk, ta i bruk en skylagringstjeneste som OneDrive eller Google Drive og ikke minst blir det veldig viktig å ha prosjektet lagret og oppdatert på en ekstern disk som USB, Ekstern Harddisk eller SSD. Man kan også etter å ha utført hvert arbeid, sende en kopi på e-post, slik at man har dokumentasjonen også liggende på e-posten.

#### Kommentar:

Konsekvensene dersom man mister veldig mye dokumentasjon er ganske stor i slike prosjekter. Jeg velger å ta regelmessig backup på forskjellige plattformer, slik at sannsynligheten for at dette skal skje er veldig liten. Men, det er mulighet for at det kan oppstå problemer med maskinvare og dette kan bli beregnet som en større risiko i et slikt prosjekt. Faren for at dette skal foregå er veldig liten og sannsynligheten for at det oppstår av seg selv er også ganske liten.

#### • 2. Sykdom som oppstår underveis under utføring av oppdraget

#### Konsekvens:

Konsekvensen av at sykdom oppstår underveis i prosjektet vil føre til at man vil miste mange arbeidstimer og det vil igjen føre til at man ikke får levert prosjekt til tide.

#### Tiltak:

Når eventuelle sykdommer oppstår underveis i prosjektet er det viktig at man

informerer så raskt så mulig veileder og oppgavestiller og prøver å komme til en løsning i samarbeid med alle parter.

#### Kommentar:

Sannsynligheten for eventuelle sykdom som skal oppstå under prosjektet er middels lav, og dersom det oppstår er jeg som oppdragstaker klar over at jeg er nødt til å jobbe uansett siden jeg jobber individuelt og jeg vil komme i mål med prosjektet.

## • **3. Prosjektgruppen som utfører oppdraget mangler kompetanse og ressurser** Konsekvens:

Konsekvensen av at prosjektgruppen har mangel på kompetanse og ressurser vil føre til at man ikke får oppfylt kravene som er satt for prosjektet, det vil også være at man utfører prosjektet på en uønsket måte som også kan dra med seg kritiske og alvorlige feil og komplikasjoner.

#### Tiltak:

Hovedtiltaket her er å ta i bruk internett og man kan også spørre fagansvarlige/veiledere for prosjektet. Internett har i utgangspunktet de fleste ressursene som man trenger for å utføre prosjektet.

#### Kommentar:

Hvis vi beregner konsekvensene av dette utfallet så kan man si at konsekvensene ikke er så store som de andre risikoelementene i og med at man har Internett som en hovedressurs og i tillegg så finnes det ganske mye gode og hensiktsmessige videoer på nettet.

#### • 4. Naturkatastrofer som ødelegger datasentre

#### Konsekvens:

Konsekvenser av naturkatastrofer som ødelegger datasentre vil påvirke prosjektet enormt, dersom alle datasentre som fungerer som hoved maskinvare til prosjektet går ned, er det mye data og prosjektarbeid som vil gå tapt.

#### Tiltak:

Datasentre er i dag beskyttet mot nesten alle type katastrofehendelser. Man har blant annet eget sikret rom for å opprettholde alle disse datasentrene. Datasentre har ofte fysiske sikringer som er godt rustet for ulike type naturkatastrofer som f.eks egne sikringsmekanismer og isolasjonslag.

#### Kommentar:

Faren for naturkatastrofe er liten, men samtidig er sannsynligheten for at dette blir til realitet på en skala fra lav til høy så vil denne risikoen ligge midt imellom. Da blir konsekvensene veldig stort. Man vet aldri hva som skjer i framtiden og dermed vet man heller ikke om en slik naturkatastrofe vil inntreffe.

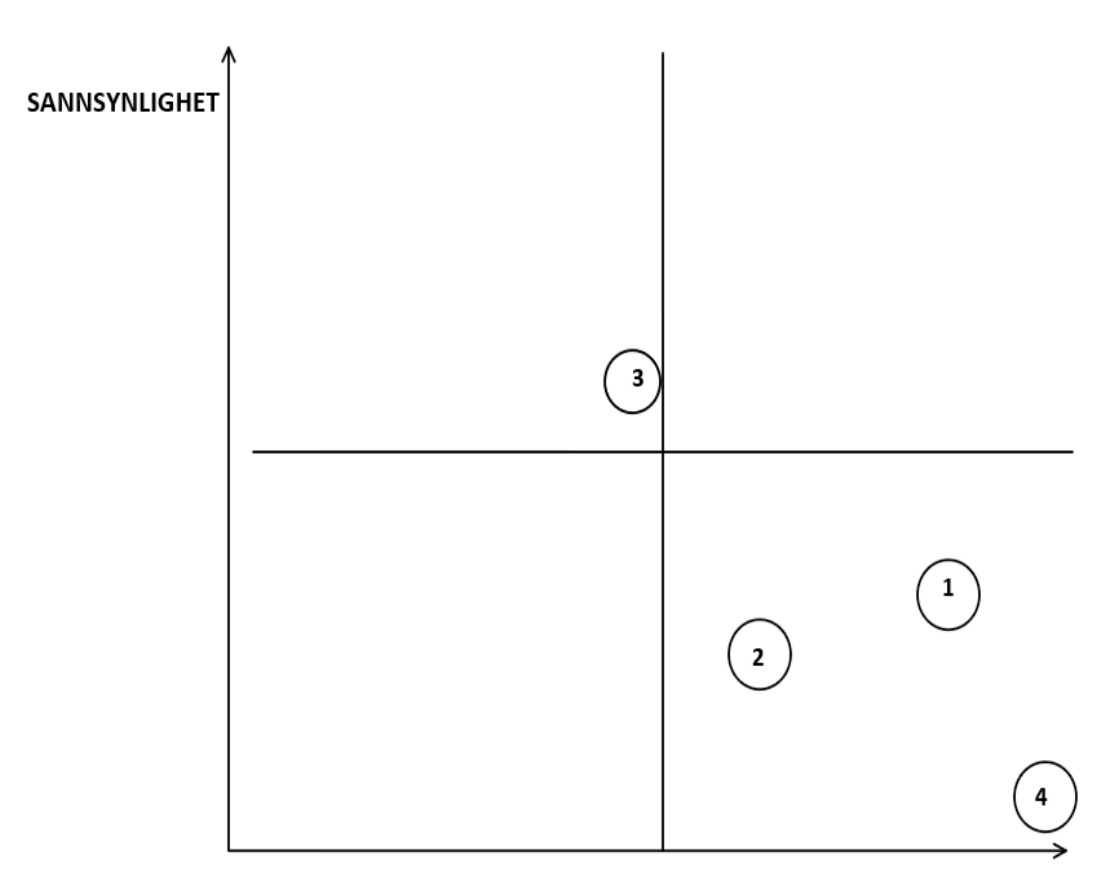

#### KONSEKVENSER

# 7. Retningslinjer og standarder

## 7.1 Krav til dokumentasjon

Tabell 3 Dokumentasjonskrav

| Navn                         | Dato           | Туре               | Kommentar        |
|------------------------------|----------------|--------------------|------------------|
| Forstudierapport             | 14.02.2019     | Elektronisk        | Skal inkludere   |
|                              |                | (Microsoft Word)   | prosjektets      |
|                              |                |                    | milepælsplan og  |
|                              |                |                    | hovedaktivitet i |
|                              |                |                    | MS Project form. |
| Systemkrav/Designrapport     | 07.03.2019     | Elektronisk        |                  |
|                              |                | (Microsoft Word)   |                  |
| Driftsdokument/Driftsrapport | 18.05.2019     | Elektronisk        |                  |
|                              |                | (Microsoft Word)   |                  |
| Sluttrapport                 | 17.05.2019     | Elektronisk        |                  |
|                              |                | (Microsoft Word)   |                  |
| Individuelt refleksjonsnotat | 16.05.2019     | Elektronisk        |                  |
|                              |                | (Microsoft Word)   |                  |
| Framdriftsplan               | Skal revideres | Elektronisk        |                  |
|                              | ukentlig       | (Microsoft Project |                  |
|                              |                | 2016)              |                  |
| Tidsskjema                   | Skal revideres | Elektronisk        |                  |
|                              | ukentlig       | (Microsoft Word)   |                  |
| Prosjekthåndbok              | 15.05.2019     | Elektronisk        |                  |
|                              |                | (Microsoft Word)   |                  |
| Presentasjon                 | Ca. 20 mai     | Elektronisk        |                  |
|                              |                | (Microsoft         |                  |

|  | PowerPoint, |  |
|--|-------------|--|
|  | Skype for   |  |
|  | Business)   |  |
|  |             |  |

## 7.2 Krav til kvalitetsgjennomganger

Vedlagte dokumenter i tabellen ovenfor skal bli levert til oppdragsgiver og veilederne for dette prosjektet. Deretter skal tilbakemelding fra veilederne bli brukt som et utgangspunkt for revidering, kvalitetssjekk og forbedring på de ulike dokumentene.

## 7.3 Krav til standarder og metoder

Prosjektet skal ta i bruk følgende standarder og metoder:

- Databaseverktøy
  - Microsoft Azure Cloud SQL Database
- Digital Samhandling
  - Skype for Business
  - Office 365
  - Google Drive
  - Blackboard Learn+
- Dokumentmaler
  - Forstudierapport Mal
  - Designdokument Mal
  - Driftsdokument Mal
  - Sluttrapport Mal
- Utviklingsverktøy
  - Windows 10 Education/Home/Enterprise
  - Ubuntu 16.04/18.04
  - Windows Server 2012/2016/2019

- Debian 9.2 (Stretch)
- Kali Linux 2018.1
- Microsoft Azure
- Windows PowerShell
- Visual Studio Code

## 7.4 Endringshåndtering

Dersom det foreligger ønsker for å forandre allerede avtalte planer fra prosjektet kreves dette at det utføres i samarbeid med følgende parter: DNB (Roger Schage Storløkken og Lars Arne Sand), NTNU (Stein Meisingseth) og oppdragstaker (Naren Yogarajah). Da vil det være helt normalt å følge en formell prosedyre som krever at man dokumenterer endringens innhold, deretter analyserer hva som blir konsekvensene av endringene for prosjektet, deretter må man beregne eventuelle kost og nytte kostnader, videre kreves det at prosjektet godkjennes og avtales på nytt fra inkluderende parter. Det blir også viktig å skrive logg samtidig som endringen trår til, videre så må man justere planene som allerede er satt opp. Videre skal man gi beskjed til interessentene i prosjektet og deretter utføre de avtalte endringene til rett tidspunkt. Det vil bli viktig å forstå at oppdragstaker vil innkalle til et møte og de forandringene vil bli et godt utgangspunkt for videre diskusjon før man tar en grundig og gjennomtenkt avgjørelse.

# 8. Prosjektorganisering

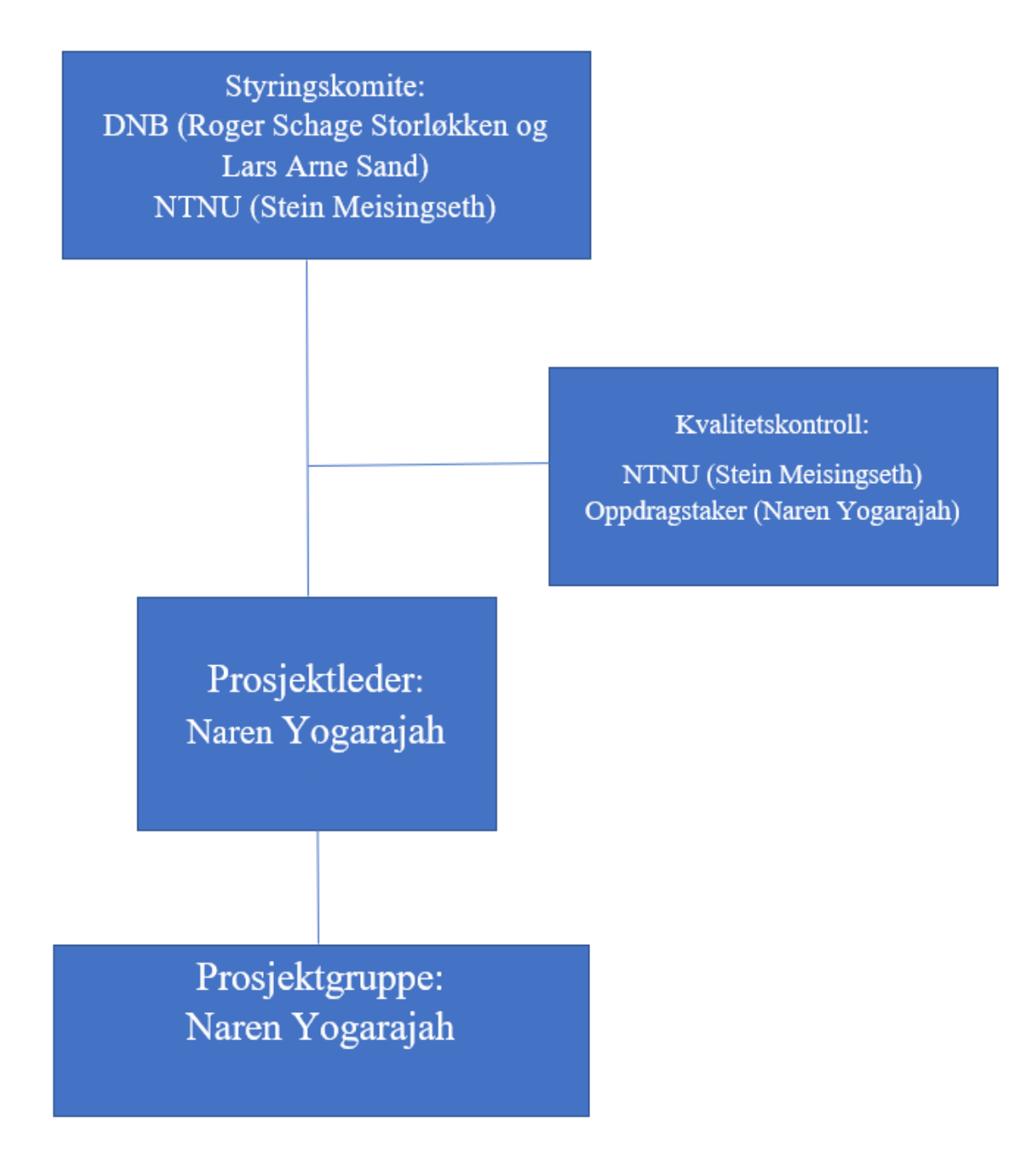

Figur 4 Prosjektorganisering

I og med at oppdraget blir utført av en person individuelt er det ikke nødvendighet for arbeidsfordeling i prosjektet. Men, det kreves at studenten greier å strukturere hver del av prosjektet slik at studenten får nok tid til å jobbe med hver ulike del.

# 9. Anbefaling om videre arbeid

Prosjektet anbefales at det blir tatt videre, men forutsetning er at siden prosjektet blir utført av kun en person vil det kreve hardt arbeid, struktur og disiplin gjennom prosjektperioden for å komme i mål og oppnå gode resultater. Ikke minst blir det større mengder med arbeidsoppgaver som må deles jevnt og hensiktsmessig utover prosjektperioden. Videre arbeid bør også fokusere på integrasjon av andre tredjepartstjenester som er i samme kategori som prosjektets tjenester. Det blir her veldig sentralt å se på hvordan samspillet foregår mellom Azure og tredjeparts tjenestene. Eksempelvis er det flere bedrifter som tar i bruk Splunk og dette er noe Azure har mulighet til å integrere. For å forstå samspillet mellom f.eks disse to tjenestene er det sentralt å lese seg opp på hva Splunk er, hvilke funksjonalitet den har og konfigurasjon av denne tjenesten samtidig som man har Azure og dens funksjonalitet i bakhode.
# Systemkrav-rapport

Versjon 0.3

# Revisjonshistorie

| Dato                | Versjon | Beskrivelse          | Forfatter       |
|---------------------|---------|----------------------|-----------------|
| 23.01.19 - 23.02.19 | 0.1     | Oppsett,             | Naren Yogarajah |
|                     |         | formatering,         |                 |
|                     |         | Nettverkstopologi,   |                 |
|                     |         | definisjoner og      |                 |
|                     |         | forkortelser, Azure  |                 |
|                     |         | Identity Protection, |                 |
|                     |         | figur for IDP, Azure |                 |
|                     |         | Security Center -    |                 |
|                     |         | varsler, deteksjon,  |                 |
|                     |         | Use case, eksempler, |                 |
|                     |         | just in time vm,     |                 |
|                     |         | deteksjonsmetoder    |                 |
|                     |         |                      |                 |
| 24.02.19 - 25.03.19 | 0.2     | Use case, threat     | Naren Yogarajah |
|                     |         | detection, Log       |                 |
|                     |         | Analytics, log       |                 |
|                     |         | analytics deteksjon, |                 |
|                     |         | grammatikk +språk,   |                 |
|                     |         | Azure ATP, ad        |                 |
|                     |         | connect, security    |                 |
|                     |         | center deteksjon,    |                 |
|                     |         | Shared               |                 |
|                     |         | Responsibility       |                 |
|                     |         | Model, se gjennom    |                 |
|                     |         | før innsending til   |                 |
|                     |         | 1.utkast, Microsoft  |                 |
|                     |         | antimalware,         |                 |
|                     |         | Behavioral Analysis, |                 |
|                     |         | anomali deteksjon,   |                 |
|                     |         | Endring av norske    |                 |

|                     |     | begreper til<br>engelske, 1.utkast<br>systemkrav<br>tilbakemelding,<br>Struktur, omgjøring,<br>Azure Sentinel,<br>Detection & Security<br>Monitoring,<br>stavekontroll                                                                                                    |                 |
|---------------------|-----|----------------------------------------------------------------------------------------------------|-----------------|
| 26.03.19 - 24.04.19 | 0.3 | Endring av<br>Begrunnelse for valg<br>av løsning, Brukere,<br>domain og passord,<br>Endring av<br>kildehenvisning,<br>passord til global<br>azure administrator<br>endret, Gjenkjenn<br>angrep på Docker<br>løsning, Deteksjon<br>av trusler i kontainer<br>løsning, Firewall<br>Traffic anomalies | Naren Yogarajah |

# Innholdsfortegnelse

| 1. Innledning                            | 41 |
|------------------------------------------|----|
| 1.1 Dokumentets hensikt                  | 41 |
| 1.2 Oversikt over innholdet              | 41 |
| 1.3 Referanser                           | 41 |
| 2. Prosjektets omfang                    | 42 |
| 2.1 Kort om kunden og deres behov        | 42 |
| 2.2 Definisjoner og forkortelser         | 42 |
| 2.3 Avgrensning av prosjektet            | 43 |
| 3. Begrunnelse for valg av løsning       | 43 |
| 4. Teori                                 | 44 |
| 4.1 Cloud Computing                      | 44 |
| 4.1.1 Public Cloud                       | 44 |
| 4.1.2 Private Cloud                      | 44 |
| 4.1.3 Hybrid Cloud                       | 45 |
| 4.1.4 Infrastructure as a service (IaaS) | 45 |
| 4.1.5 Platform as a service (PaaS)       | 45 |
| 4.1.6 Serverless computing               | 45 |
| 4.1.7 Software as a service (SaaS)       | 45 |
| 4.1.8 Trusler og sikkerhet i skyen       | 46 |
| 4.1.8.1 Cloud Weaponization              | 46 |
| 4.1.8.2 Feilkonfigurasjon                | 46 |
| 4.1.8.3 Usikre API                       | 47 |
| 4.2 Microsoft Azure                      | 47 |
| 4.2.1 Hvordan fungerer Azure             | 48 |
| 4.3 Shared Responsibility Model          | 49 |
| 4.4 Detection & Security Monitoring      | 51 |
| 4.5 The Cyber Kill Chain                 | 52 |
| 5. Use-cases                             | 54 |
| 5.1 Beskrivelse av Use-cases             | 54 |
| 6. Azure                                 | 56 |
| 6.1 Tjenester i Azure                    | 56 |
| 6.1.1 Azure Active Directory             | 56 |
| 6.1.1.1 Azure Active Directory Connect   | 56 |

| 6.1.1.2 Azure Identity Protection                                    | 57 |
|----------------------------------------------------------------------|----|
| 6.1.1.3 Azure AD Privileged Identity Management                      | 57 |
| 6.1.1.4 Azure Advanced Threat Protection                             | 57 |
| 6.1.2 Azure Log Analytics                                            | 58 |
| 6.1.3 Azure Security Center                                          | 59 |
| 6.1.3.1 Just In Time VM Access                                       | 61 |
| 6.1.3.2 Network Security Groups                                      | 62 |
| 6.1.3.3 Security Alerts Map                                          | 62 |
| 6.1.3.4 Security Policy                                              | 63 |
| 6.1.4 Azure Sentinel                                                 | 63 |
| 6.1.5 Implementasjon av jump servere                                 | 64 |
| 6.2 Beskrivelse av hvordan tjenestene kan oppdage trusler            | 65 |
| 6.2.1 Hvordan beskyttes identitet i dag i Identity Protection        | 65 |
| 6.2.1.1 Azure Multi Factor Authentication                            | 69 |
| 6.2.1.2 Uhåndtert Cloud Programvare                                  | 69 |
| 6.2.2 Hvordan kan man bruke Log Analytics til å oppdage trusler      | 70 |
| 6.2.2.1 Firewall Traffic anomalies                                   | 73 |
| 6.2.3 Metoder for trussel deteksjon i Security Center                | 74 |
| 6.2.3.1 Atomic Detection                                             | 75 |
| 6.2.3.2 Threat Intelligence                                          | 76 |
| 6.2.3.3 Behavioral Analysis                                          | 77 |
| 6.2.3.4 Anomaly Detection                                            | 78 |
| 6.2.3.5 Detection Fusion                                             | 79 |
| 6.2.3.6 Microsoft Antimalware                                        | 81 |
| 6.2.3.7 Strengthen Security Posture                                  | 82 |
| 6.2.3.8 File Integrity Monitoring (FIM)                              | 83 |
| 6.2.3.9 Security Alerts                                              | 83 |
| 6.2.4 Hvordan fungerer trussel deteksjon i Azure Security Center     | 83 |
| 6.2.4.1 Gjenkjenn angrep på kontainerløsninger i Azure               | 85 |
| 6.2.5 Hvordan kan man ta i bruk Azure Sentinel for trussel deteksjon | 87 |
| 6.2.5.1 Advanced Alert Rules                                         | 88 |
| 6.2.5.2 GitHub Threat Detection Library                              | 88 |
| 6.2.5.3 Hunting-tool                                                 | 88 |
| 6.2.5.4 Automated Threat Response                                    | 88 |
| 6.2.6 Advanced Threat Protection for Azure SQL Databaser             | 89 |
| 6.2.6.1 Vulnerability to SQL injection                               | 89 |
|                                                                      |    |

| 6.2.6.2 Potential SQL injection                       | 90 |
|-------------------------------------------------------|----|
| 6.2.6.3 Access from unusual location                  | 90 |
| 6.2.6.4 Access from a potentially harmful application | 90 |
| 7. Use-case tilnærming i Azure                        | 91 |
| 8. Nettverkstopologi                                  | 95 |
| 9. Kilder                                             | 98 |

| Figur 1  | 49 |
|----------|----|
| Figur 2  | 51 |
| Figur 3  | 59 |
| Figur 4  | 60 |
| Figur 5  | 65 |
| Figur 6  | 74 |
| Figur 7  | 80 |
| Figur 8  | 86 |
| Figur 9  | 87 |
| Figur 10 | 95 |
|          |    |

| Tabell 1  |  |
|-----------|--|
| Tabell 2  |  |
| Tabell 3  |  |
| Tabell 4  |  |
| Tabell 5  |  |
| Tabell 6  |  |
| Tabell 7  |  |
| Tabell 8  |  |
| Tabell 9  |  |
| Tabell 10 |  |
| Tabell 11 |  |
|           |  |

# 1. Innledning

# 1.1 Dokumentets hensikt

Hensikten med systemkravrapporten er å gi et helhetlig bilde som er med på å vise hvilke funksjoner som skal tas med videre i prosjektet. Systemkravrapporten skal også gi en konseptuell beskrivelse av de ulike punktene som skal utføres i prosjektet og det skal være tilrettelagt et godt bilde for videre utføring av prosjektet. Systemkravrapporten er utformet i bacheloroppgave sammenheng der det skrives om "Sikkerhet i Azure" i samarbeid med DNB og NTNU.

# 1.2 Oversikt over innholdet

Systemkravrapporten tar for seg flere ulike deler. Rapporten starter med å forklare dokumentets hensikt, videre får man en oversikt over hva systemkravrapporten tar for seg. Deretter får man en oversikt over tilgjengelige referanser fra andre dokumenter i systemkravrapporten. Videre så blir det en liten kort innledning med informasjon om kunden og deres behov for dette prosjektet. Deretter fortsetter dokumentet videre med å ta for seg aktuelle definisjoner og forkortelser som har blitt nevnt i systemkravrapporten. Under avgrensning av prosjektet vil det sies noe om hvor grensen går for prosjektet og hvilke punkter som man ikke skal ta for seg som utgangspunkt i prosjektet. Derpå fortsettes det med tekniske løsningsbeskrivelser som vil ta for seg viktige punkter og innhold som er relevant og tilknyttet de ulike funksjonalitetene som Azure Active Directory, Azure Log Analytics og Azure Security Center som skal videre utforskes på i Azure. Det følges også med et nettverkstopologi-diagram som viser et nettverksoppsett for prosjektet. Til slutt avsluttes det med å si noe om hvorfor man akkurat har valgt denne teknologi løsningen for prosjektet og kildene som har blitt brukt for dette dokumentet.

# 1.3 Referanser

Referanser fra andre rapporter som er tatt med i systemkravrapporten er forstudierapporten som er utarbeidet i tidligere fase i dette bachelorprosjektet.

# 2. Prosjektets omfang

# 2.1 Kort om kunden og deres behov

Den norske bank (DNB) er det største finanskonsernet i Norge og har sitt hovedkvarter i Oslo. DNB er som flere andre bedrifter på dagens marked i gang med å migrere sine fysiske maskiner til skyløsninger. I den sammenhengen så blir sikkerhet og hvordan man håndterer sikkerheten i slike skyløsninger et godt tema. I den anledning har DNB i samarbeid med NTNU gitt ut en oppgave om "Sikkerhet i Azure". Videre spesifikt så skal man i bachelorprosjektet jobbe ut ifra problemstillingen "Hvilke muligheter finnes det for trussel deteksjon i Azure ved bruk av tjenester som Azure Active Directory, Azure Log Analytics og Azure Security Center.

# 2.2 Definisjoner og forkortelser

Active Directory - Active Directory (AD) er en katalogtjeneste som tilbys av Microsoft. Azure Active Directory (Azure AD) - Azure Active Directory tilhører cloud og er en skybasert tilgang og identitet tjeneste.

Azure Log Analytics - Med Azure Log Analytics har man mulighet til å analysere innsamlede data fra Azure Monitor.

Azure Security Center - Azure Security Center er en sikkerhetstjeneste senter som inneholder flere ulike tjenester som er med på å avdekke og forebygge trusler i Azure.
Exploit - definisjonen av Exploit innenfor dataverden, er at en programvare, kode eller kommandoer utnytter en sårbarhet eller Bug til å utføre ulovlige aktiviteter på en datamaskin eller en nettside.

**Orkestrering** - definisjonen av orkestrering innenfor dataverden er at det foregår en automatisert konfigurasjon, koordinering og administrasjon av datasystemer eller også programvare.

**Payload** - I cyberangrep sammenheng kan man definere Payload som en komponent i angrepet som fører til at det forårsaker skade til offeret som blir angrepet.

SaaS - Software as a Service

IaaS - Infrastructure as a Service

PaaS – Platform as a Service On-Prem - On-Premises

# 2.3 Avgrensning av prosjektet

Prosjektet skal i hovedsak ta for seg hvilke muligheter det finnes for trussel deteksjon i Azure sine tjenester som i denne sammenheng vil inkludere Azure Active Directory, Azure Log Analytics og Azure Security Center. Det vil bli viktige å avgrense prosjektet siden Azure har flere ulike funksjonaliteter og tjenester i clouden, men man skal ikke ta for seg alle disse funksjonene. Man skal ta med det som er konkret for problemstillingen og fokusere på de aktuelle tjenestene for prosjektet. Det er også fornuftig å ta med annen viktig informasjon som er essensielt for å forstå de ulike sentrale tjenestene som man fokuserer på i oppgaven. Det vil også bli viktig å ikke ha for mye fokus på andre skyløsninger og å ha hovedfokuset på Azure gjennom hele oppgaven blir sentralt. Dette vil si at man ikke skal sammenligne f.eks andre cloud tjenester mot Azure i prosjektet.

# 3. Begrunnelse for valg av løsning

En god begrunnelse for at jeg har valgt å løse prosjektet med valg av akkurat disse tjenestene er at tjenester som Azure Security Center, Azure Log Analytics og Azure Active Directory er et sentralt utgangspunkt man kan jobbe ut ifra når man tenker på temaet "Sikkerhet" på Azure plattformen. Microsoft har greid å utvikle et veldig moderne Workspace i Azure, som også er rustet for større angrep som utføres i fremtiden. Enkelte av funksjonalitetene i Azure Portal er fortsatt under preview noe som viser at Microsoft stadig er fokuserte på forbedring av sine tjenester som ligger i Azure. Azure Security Center har massevis av funksjoner man må sette seg inn i, flere og flere av tjenestene Microsoft utvikler gir en god tilknytning og samhandling til hverandre noe som også er noe av grunnen til valg av de nevnte tjenestene. Microsoft har klart å utvikle en oversiktlig og strukturert form for analyser, sikkerhetsvarsler og deteksjon som får meg som forbruker et ønske om å sette meg inn og lære grundig om enhver løsning. Dette vil ikke kun være lærerikt for meg, men dette er informasjon og kunnskap jeg får tatt med meg videre i arbeidslivet og satt i bruk på arbeidsplassen også. Ikke minst tenker jeg på å studere videre med en master i informasjonssikkerhet, dermed vil slike funksjonaliteter også hjelpe meg med å forstå og få et helhetsbilde av hva man jobber med innen IT sikkerhet og hvilke områder som er mest utsatt, og hvilke utfordringer cloud tar for seg i dag. Å forstå hvilke utfordringer cloud tar for seg i dag i 2019 er en sentral del man bør ha i bakhode før man jobber med sikkerheten i cloud.

# 4. Teori

# 4.1 Cloud Computing

Cloud Computing er skyløsninger som leverer data tjenester som servere, lagringskapasitet, databaser, nettverk, programvare, analyser, intelligens og flere andre tjenester over internett. Det samme som at de tjenestene som leveres blir gjort over internett kan også defineres til å bli levert over «the cloud». Det finnes 3 ulike modeller innenfor cloud computing:

# 4.1.1 Public Cloud

Når det kommer til Public Cloud blir dette eid og administrert av tredjeparts cloud service parter. Et typisk eksempel innenfor denne kategorien er Microsoft Azure. I et slik tilfelle, blir all hardware, programvare og annen tilhørende infrastruktur eid og administrert av den som tilbyr cloud tjenesten, nemlig Microsoft Azure i dette tilfelle hvis vi tar for oss den cloud tjenesten.

## 4.1.2 Private Cloud

I dette tilfelle er en Private Cloud, Cloud computing tjenester som blir brukt av en organisasjon eller også en fungerende business. Private Clouden befinner seg ofte på bedriftens lokasjon, eller så pleier også bedrifter å betale tredjeparts leverandører for bruk av cloud tjenester som f.eks Azure eller AWS. I det tilfelle med Private Cloud blir dens tjenester og infrastruktur administrert over på et privat nettverk.

# 4.1.3 Hybrid Cloud

Når det kommer til Hybrid Cloud, er dette en Cloud type som kombinerer både Public Cloud og Private Cloud. Dette vil igjen si at man har mulighet til å dele data og programvare mellom både Public Cloud og Private Cloud. Fordelen ved bruk av Hybrid Cloud type er at man får større fleksibilitet og det åpner også får større muligheter.

Det finnes 4 cloud computing service modeller:

## 4.1.4 Infrastructure as a service (IaaS)

Med bruk av IaaS så er det vanlig at man leier IT infrastruktur som igjen vil innebære tilgang til servere, virtuelle maskiner, lagring, nettverk og operativsystemer. Disse blir igjen betalt på en Subscription, f.eks i Azure er det typisk å ta i bruk pay-as-you-go Subscription for betaling av det du bruker i Azure. IaaS tilbyr tilgang til fysiske maskiner, virtuelle maskiner, virtuell lagringskapasitet.

# 4.1.5 Platform as a service (PaaS)

PaaS blir typisk tatt i bruk for utvikling, testing, levering og administrasjon av programvare. Så her i dette tilfelle vil det si at det blir tilbudt et miljø for å utføre de nevnte tjenestene ovenfor.

# 4.1.6 Serverless computing

Innenfor dette område er hovedfokuset å ikke bruke mye tid på administrasjon av servere og infrastruktur når man skal utvikle app/programvare funksjonalitet. Når det kommer til Serverless computing er målet å la deg utvikle og kjøre applikasjoner, tjenester uten at man bryr seg/tenker på serverne.

# 4.1.7 Software as a service (SaaS)

Innenfor dette område handler det om levering av applikasjoner over internett. Her blir da programvare distribuert på en host tjeneste og den blir videre tilgjengelig via Internet for sluttbrukerne.

#### 4.1.8 Trusler og sikkerhet i skyen

Ut ifra <u>Microsoft Security Intelligence report</u> kan vi se at de angrepene som kommer til Azure sine tjenester kommer fra IP adresser som stammer fra Kina med en utbredelse på 35.1 %, USA med en utbredelse på 32.5 % og Korea med en utbredelse på 3.1 %. Disse angrepene ble målt det første kvartalet i året 2017.

#### 4.1.8.1 Cloud Weaponization

Hvis vi ser på det generelle trusselbildet som ligger i skyen kan vi si at en av truslene er følgende. En angriper tar kontroll over en eller flere virtuelle maskiner som ligger i skyen. Når angriperen har fått kontrollen og maskinene er kompromittert kan angriperen igjen kjøre nye angrep mot enten andre skytjenester, skyleverandører eller også maskiner som ligger på on-premises. Dette kalles for Cloud Weaponization. Her kan man blant annet inkludere Bruteforce angrep og phishing angrep. Når angriperen først er inne og har kontroll over en eller flere virtuelle maskiner, blir det enkelt for han/hun å utføre port skanning og se etter flere åpne hull som kan utnyttes for ulovlig aktivitet.

Når en angriper har først kontroll på en virtuell maskin og er inne på den virtuelle maskinen i skyen blir det lettere tilgjengelig for angriperen å utføre videre utforskning av miljøet som angriperen er allerede er inne på. Dette vil blant annet innebære at angriperen kan stjele informasjon, utnytte tilgangen til on-premises ressursene, angripe andre, ta i bruk den aktuelle virtuelle maskinen til å utføre større angrep som f.eks å bli med i et større botnet eller også misbruke informasjon angriper finner på systemet. Dette er kun noen av flere aktiviteter en angriper kan utføre når han/hun er inne i systemet.

#### 4.1.8.2 Feilkonfigurasjon

En annen trussel kan være det å ha utført noe feil under en konfigurasjon eller også under DevOps. Dette kan kategoriseres innenfor menneskelig feil som oppstår. Deling av Public key i public cloud er en av truslene som kan inkluderes i dette område.

#### 4.1.8.3 Usikre API

Usikre Application Programming Interface (API) er også noe som forekommer frekvent som en sky trussel i det siste. API blir misbrukt gjennom å utnytte sårbarheter som ligger i deres grensesnitt. Gjennom disse "hullene" i grensesnittet kan potensielle angripere utføre angrep og ta kontroll over applikasjonene som ligger i skyen. Det er viktig at API er sikret siden, de fungerer som en offentlig dør inn til selve applikasjonen. Når vi sier en offentlig dør inn til applikasjonen, kan vi også videre relatere dette til at man kommer seg inn i skyen gjennom denne applikasjonen. Et meget godt eksempel på usikker API som har blitt misbrukt er hendelsen som skjedde hos Moonpig. I Moonpig eksemplet har det blitt funnet ut at APIen til Android Applikasjonen til Moonpig har tatt i bruk statiske legitimasjonsopplysninger som er uavhengig av kundekontoer. Forskjellen på de forskjellige brukerne og innkommende forespørsler var kun en kunde ID.

# 4.2 Microsoft Azure

Microsoft Azure er en privat og offentlig skyplattform. Azure tar i bruk teknologi som tar for seg virtualisering. I Azure har vi mulighet til å bygge, distribuere og administrere både applikasjoner og tjenester. Dette fungerer gjennom et globalt nettverk med utplassering av ulike datasentre på flere ulike lokasjoner spredt rundt i verden. Azure tilbyr også tjenester innenfor On-Premises, Infrastructure as a Service (IAAS), Software as a Service (SAAS), Platform as a Service (PAAS). I tillegg til dette tilbyr Azure støtte for flere ulike programmeringsspråk, rammeverk og verktøy. Azure tilbyr også støtte både for Microsoft baserte systemer og programvare, og tredjeparts leverandører sine systemer og programvare. I Azure får man både kjørt Windows baserte og Linux baserte maskiner.

#### 4.2.1 Hvordan fungerer Azure

Vi kan hovedsakelig definere skyen som et sett med fysiske servere i enten en eller flere datasentre. Disse kjører virtualisert maskinvare på vegne av deres kunder som har behov for dette. I hvert av datasentrene som tilhører Microsoft har man en samling av servere som befinner seg i en egen server rack. Server Racken inneholder mange Server Blades. I tillegg til dette har den en Network Switch, som gir nettverkstilkobling. Server Rack har også en power supply som gir strøm. I slike tilfeller blir også server racken gruppert i større enheter som også blir kalt for cluster. Innenfor disse så er det slik at de fleste serverne er utviklet for å kunne kjøre disse virtuelle maskinvarene på vegne av sin bruker. Men, her er det også noen av serverne som kjører programvare som inneholder sky administrasjon, denne blir også kjent som Fabric Controller. Fabric Controller har mange ansvarsområder og tildeler blant annet tjenester som skal overvåke Server Health og de ulike tjenestene som blir kjørt på server. Ikke minst når serverne feiler eller får en feilmelding har Fabric Controller ansvar for å ordne opp i den aktuelle feilen.

Azure er et større sett med servere og maskinvare innenfor et nettverk. I tillegg har Azure distribuerte applikasjoner som er ansvarlig for driften av delen som orkestrerer den virtualiserte maskinvaren og programvare på de ulike serverne. Det som menes med orkestrering i denne sammenheng er at det foregår en automatisert konfigurasjon, koordinering og administrasjon av både datasystemer og programvare i server racken. Hvorfor er Azure egentlig så kraftig? Det er nemlig orkestreringen som nevnt tidligere som gjør at Azure er så kraftig slik at brukere ikke trenger å tenke på drift, oppgradering og oppdatering av maskinvare. Alt dette blir utført av Azure i bakgrunnen, slik at brukerne ikke får sett hvordan dette fungerer direkte på systemene sine.

Azure har datasentre som befinner seg over hele verden. Disse datasentrene blir kombinert utplassert i ulike regioner. I disse regionene har Microsoft flere ulike datasentre som er plassert omkring slik at dersom man opplever at noe data går tapt så har man en effektiv fungerende backup løsning for gjenopprettelse som vil være tilgjengelig for brukeren. Nå i 2019 finnes det 38 regioner hvor vi har Microsoft sine ulike datasentre.

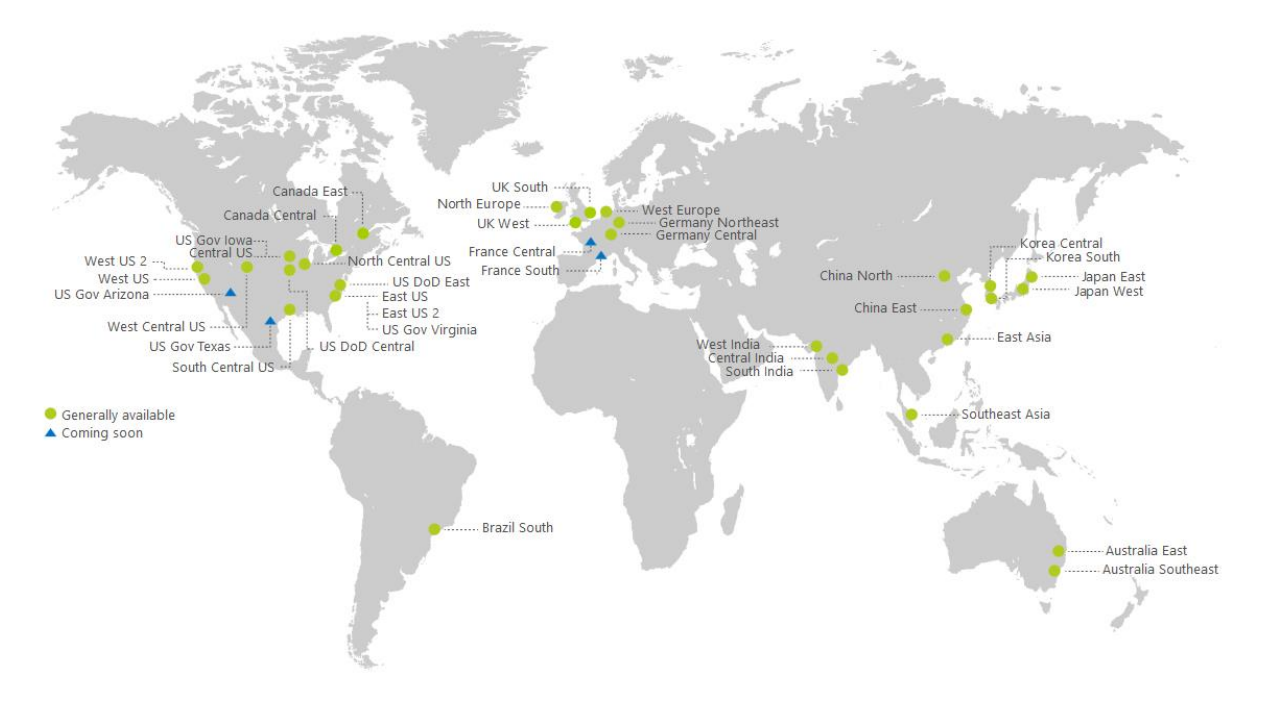

Figur 5

Bildet ovenfor viser en oversikt over hvor Microsoft sine ulike datasentrene befinner seg. Som vi ser har Microsoft et globalt nettverk med datasentre for bruk til Azure. Kilde: Microsoft Global Datacenters [Digital Image]. (n.d.). Hentet 24. Februar 2019, fra <u>https://www.znetlive.com/images/microsoft-global-datacenters.jpg</u>

# 4.3 Shared Responsibility Model

En av de viktigste områdene man bør sette seg inn i og forstå når man tenker på sikkerhet, er Shared Responsibility modellen. Azure blir administrert og kjørt under denne Shared Responsibility modellen. Det er viktig å forstå at når man tar i bruk Azure, at Azure har ansvar for sikkerheten rundt infrastrukturen sin og plattform sikkerheten. Men dette betyr ikke at brukeren/kundene ikke har noen ansvarsområder, de må blant annet selv ta ansvar og initiativ til å sikre miljøet i Azure. I tillegg til dette har brukerne også ansvar for å ikke dele data rundt til ukjente eller andre personer som ikke skal ha tilgang til aktuell data. Det blir like viktig for brukerne av Azure å identifisere de brukerne som prøver å misbruke tjenester i Azure og ikke minst legge inn gode policyer som passer inn etter deres behov i Azure. Share Responsibility Model er en modell som brukes for å bestemme hvilke roller for både de som tilbyr cloud tjenesten og forbrukerne av cloud har innenfor cloud sikkerhet. Det vil dermed bli veldig sentralt og viktig at de som tilbyr cloud tjenesten i dette tilfelle Azure og forbrukerne av Azure samarbeider om å møte sikkerhetskravene.

Shared Responsibility Model tar for seg hvilke parter som har ansvar for hvilke områder og er hovedsakelig knyttet til sikkerhetsområdet. Hver av disse områdene er knyttet til hver av tjenestene Azure tilbyr On-premises, IaaS, PaaS og SaaS. Det blir like viktig å holde seg oppdatert på de seneste sårbarhetene som finnes på markedet ved å ta i bruk forskjellige nettsider som f.eks National Vulnerability Database(<u>https://nvd.nist.gov</u>) og SecurityFocus(<u>https://securityfocus.com</u>). Uansett hvilken type deployment som er satt og foregår har du som forbruker ansvaret for områdene Data, Endpoint, User og Access management. Det er like viktig å forstå at cloud er et delt ansvarsområde for alle parter.

Under er det vedlagt en figur som forteller hvordan Share Responsibility Modellen fungerer på tvers av de ulike cloud tjeneste modellene.

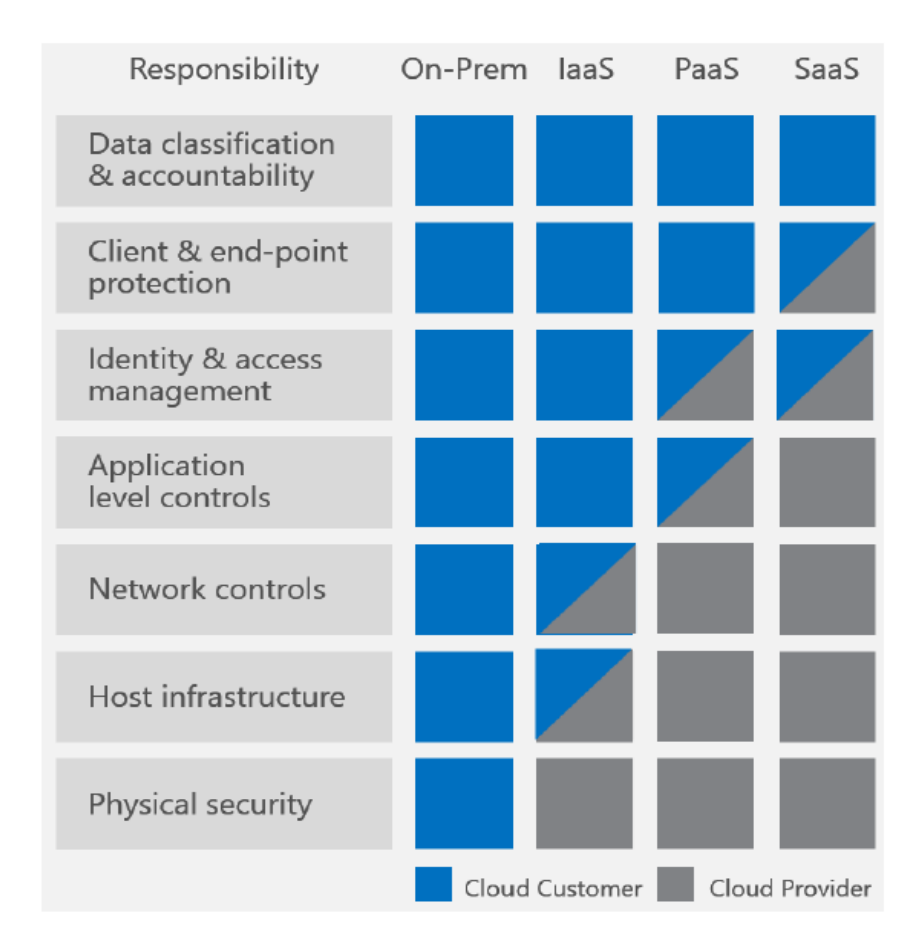

Figur 6

*Kilde: What Does Shared Responsibility in the Cloud Mean [Digital Bilde]. (n.d.). Hentet 11 mars 2019, fra <u>https://msdnshared.blob.core.windows.net/media/2016/04/image745.png</u>* 

# 4.4 Detection & Security Monitoring

Når vi snakker om deteksjon innenfor cyber security verden er det viktig å ha gode rutiner og verktøy for deteksjon av trusler. Dette må foregå på en effektiv, rask og troverdig måte som igjen kan føre til man får eliminert den aktuelle trusselen eller trisselene. Dette er viktig både i mindre og større bedrifter. Et godt samarbeid mellom ulike kilder fra deteksjon vil føre til at man får et bredere bilde av trusselen som foreligger. Forståelse for The Cyber Kill Chain modellen vil gjøre at du får et helhetlig bilde og detaljert forståelse av hvordan angrepet tar

sted. Dette kan du igjen ta til din nytte for videre planlegging av hvordan du kan eliminere angrepet allerede i tidlig fase før det har mulighet til å spre seg i bredere tilstand. For å utføre slik trussel deteksjonen har vi flere ulike metodikk som kan brukes som blant annet:

- Threat Intelligence
- User Analyze og Behavioral Analytics of an Attacker.
- Security Event Threat Detection
- Anomaly Detection
- Network Threat Detection
- Endpoint Threat Detection
- Logg Analyser

# 4.5 The Cyber Kill Chain

The Cyber Kill Chain er en trussel modell. Denne modellen er utviklet med tanke på IT sikkerhetspersonell og forskere. Bakgrunnen for dette er at de skal få organisert tankene og få et bilde rundt både deteksjon og trussel respons ut ifra modellens prinsipper. Det vil bli viktig å forstå hvordan Cyber Kill Chain prosessen foregår før man tar for seg den videre prosessen av hvordan Security Center jobber med å gjenkjenne angrep og trusler mot Azure. The Cyber Kill Chain deles inn i følgende faser:

| Fasene i Cyber Kill Chain         | Hva som blir utført i de ulike fasene                                                                                              |
|-----------------------------------|----------------------------------------------------------------------------------------------------|
| 1. Rekognosering (Reconnaissance) | Identifikasjon av ofre fra angripers side                                                                                          |
| 2. Våpenisering (Weaponization)   | Filer er samlet som våpen mot et målrettet<br>system. Deretter blir dette brukt for<br>installasjon av ondsinnet kode/programvare. |
| 3. Leveranse (Delivery)           | Plassering av skadevare fra våpenisering                                                                                           |

Tabell 4

|                                                      | delen.                                                                                                    |
|------------------------------------------------------|----------------------------------------------------------------------------------------------------|
| 4. Utnyttelse (Exploitation)                         | Den ondsinnede programvaren blir kjørt på offerets system.                                                                                                    |
| 5. Installasjon (Installation)                       | En bakdør bli installert på maskinen til<br>offeret.                                                                                                    |
| 6. Kommandere og kontroll (Command and Control(C&C)) | I denne fasen kommuniserer den ondsinnede<br>programvaren med C&C systemet. Dette vil<br>igjen føre til at angriper kan hente ut sitt mål<br>fra offerets maskin.                                                                                                    |
| 7. Tiltak på mål (Actions on objectives)             | I denne fasen henter angriperen ut<br>informasjon og filer etter sitt ønske fra<br>offerets maskin. Dette ønske kan være basert<br>på mål angriperen har som spesifikke filer<br>og informasjon. Det kan også være basert på<br>det en angriper ser på offerets maskin. |

Cyber Kill Chain skal gi deg som sikkerhetspersonell en indikasjon på at noe er på gang, men det blir opptil deg selv å finne ut og sette ulike punkter fra Kill Chain i sammenheng for å finne ut om det foreligger en aktuell trussel mot Azure eller ikke. Det er ofte slik at, dersom det skal foregå sikkerhetstester og penetrasjonstesting på Azure plattformen, blir dette ofte informert på forhånd til personale slik at man da på forhånd vet at det i slike tilfeller ikke foreligger en reel trussel.

# 5. Use-cases

# 5.1 Beskrivelse av Use-cases

#### Case 1: Deteksjon av Spam aktivitet

I et slikt tilfelle som dette kan vi ta for oss en angriper som har tatt over en virtuell maskin i Azure. Denne virtuelle maskinen blir brukt til utsending av spam e-poster. Security Center tar i bruk maskinlæring som nevnt tidligere. Dermed kan de basert på data fra maskinlæring oppdage mistenkeligheter i Simple Mail Transfer Protokoll (SMTP) trafikken. Deretter blir det kjørt spørringer opp mot andre dataressurser og kilder for å dobbeltsjekke om dette er en kilde som kan knyttes til mistenkelig aktivitet. Helt til slutt blir denne dataen korrelert i samarbeid med Office 365 sin spam database.

Et resultat av denne korrelasjonen skal bestemme om denne trafikken skal slippes gjennom SMTP protokollen eller ikke. Dersom det i tilfelle registreres at trafikken er mistenkelig får Security Center satt i gang et varsel som tilsier at det er oppdaget mistenkelig aktivitet fra den aktuelle virtuelle maskinen. I dette caset bruker Security Center maskinlæring, trussel intelligens og innebygde analyser fra Office 365. Basert på denne dataen fra 3 ulike parter har man en god forståelse og et godt grunnlag for tillit og et godt grunnlag for å jobbe ut ifra aktuelle varsler som fremkommer.

#### Case 2: Krasj Dump Analyser

I dette caset kan vi ta for oss en angriper som har kompromittert en virtuell maskin i Azure. Angriperen installerer Malware på denne virtuelle maskinen. Denne blir ikke gjenkjent av antiviruset som er satt opp på den aktuelle virtuelle maskinen. Denne Malware som er blitt installert fører til krasj i et program som er legitim på det virtuelle miljøet i Azure. Når en slik krasj oppstår er det vanlig at Windows Error Reporting (WER) genererer en brukermodus minne krasj fil. Dette er en filtype av ".dmp". Denne er lokalisert under følgende sti: *%LOCALAPPDATA%\CrashDumps*. Det Security Center i dette tilfelle gjør er at, det blir samlet en kopi av en slik dump fil. Etter dette skanner Security Center denne filen for kompromittering og exploits. Dersom det forekommer spor av kompromittering og exploits vil Security Center trigge et varsel. Dette varslet vil gå ut på at denne krasj dump filen har blitt analysert til å oppdage kjørbar kode som blir mistenkeliggjort med bakgrunn av atferden filen utgjør. Denne atferden viser seg vanligvis å bli utført av skadelige Payload. Slik data blir igjen sjekket opp mot eksisterende intelligens informasjon før man får slike sikkerhetsvarsler. Ulike varsler som kan forekommer i Security Center på bakgrunn av krasj dump analyse kan

være følgende:

#### Kode Injeksjon som er oppdaget:

Dette feltet handler om kode injeksjon som tar for seg innsetting av kjørbare moduler. Dette kan foregår både i prosesser eller også i tråder. Denne prosessen er ofte tatt i bruk av Malware for å få tilgang til data. Den blir også brukt for å enten gjemme den ondsinnede programvaren eller også for å forhindre at man får fjernet den ondsinnede programvaren. Denne type sikkerhetsvarsel indikerer at det finnes en modul som allerede er injisert i krasj dumpen. En slik modul blir sjekket av Security Center for å sjekke om den har en mistenkelig atferd eller ikke. Basert på dette kan man vite om det er tegn på noe mistenkelig aktivitet som er på gang eller ikke. Etter å ha fått resultat fra Security Center blir dette indikert av SIGNATURE feltet i selve varslet.

## Case 3: Brute-force angrep

Brute-force angrep er en metode som hovedsakelig tar for seg angripere som kontinuerlig prøver ut flere kombinasjoner av brukernavn og passord til de får det til å stemme. Det er slik at et menneske ikke greier å komme opp med millioner av forslag med brukernavn og passord helt til man får en riktig kombinasjon. Dermed tas det i bruk verktøy som gjør dette for de aktuelle angriperne. Dette verktøyet vil gjette de korrekte innloggingsdetaljene og når det er suksessfullt får man en beskjed om at innloggingen er suksessfull. Ved bruk av maskinlæring blir det opprettet en baselinje med historikk som har pågått over en tidsperiode som inneholder fjern tilkoblinger (RDP). Ved hjelp av dette har man også mulighet til å gjenkjenne Brute-force angrep mot Secure Shell (SSH), Remote Desktop Protocol (RDP) og SQL porter. Forutsetning for å utføre følgende Use Case, er at Windows Firewall og Windows Defender Security er slått av på den aktuelle virtuelle maskinen test angrepet foregår på.

# 6. Azure

# 6.1 Tjenester i Azure

# 6.1.1 Azure Active Directory

Azure Active Directory Domain Services er en tjeneste i Azure som tilbyr domene tjenester som tilknytning av domener, Group policy, LDAP, Kerberos/NTLM. Disse tjenestene er fullt kompatibel med Windows Server sin Active Directory tjeneste. En veldig nyttig funksjon som har kommet frem i Azure Active Directory Domain Services er at man har mulighet til å tilknytte domene som er på on-premises maskin med Azure Active Directory. I dette prosjektet blir det tatt i bruk Active Directory Premium P2 som har funksjoner som Identity Protection, Privileged Identity Management og Access Reviews.

#### 6.1.1.1 Azure Active Directory Connect

Synkronisering av identiteter fra Azure Active Directory til on-premises maskiner og virtuelle maskiner er en funksjonalitet man kan oppnå ved bruk av Azure Active Directory Connect. En annen mulighet AD Connect tilbyr er at man får installert hele Identity Bridge, med dette menes at man får installert Active Directory Federations Services (AD FS). AD FS tilbyr brukerne muligheter som single sign-on tilgang til systemer og programvare som befinner seg utenfor organisasjonens lokasjon.

#### 6.1.1.2 Azure Identity Protection

Azure Identity Protection er en av mange funksjoner som finnes i Azure. Azure Identity Protection er med på å hjelpe oss å gjenkjenne og forhindre ulike identitetsangrep. I Azure Active Directory Identity Protection har man mulighet til å overvåke mistenkelige hendelser og sette i gang tiltak for å bli kvitt disse. Azure Active Directory tar i bruk moderne teknologi som maskinlæring algoritmer for gjenkjenning av mistenkelig aktivitet. Maskinlæring blir brukt direkte opp mot identiteter, når en bruker logger seg inn mot Azure så blir punkter som IP-adresse, lokasjon, user agent, Login patterns i det siste tidspunktet gjenkjent. Basert på dette kan man avgjøre om det er en god eller ond bruker som vil logge seg inn i systemet. Basert på denne dataen så kan Identity Protection opprette rapporter og varsler som vil gi deg informasjon som kan brukes til evaluering av den mistenkelige aktiviteten slik at du igjen kan sette i gang nødvendige tiltak for den aktuelle trusselen som er gjenkjent.

#### 6.1.1.3 Azure AD Privileged Identity Management

Ved bruk av Azure AD Privileged Identity Management (PID) får man mulighet til å administrere, kontrollere og overvåke Privileged Identities. Ved bruk av PID får man tilgang til kataloginformasjon som befinner seg i Azure og andre ressurser i portalen. En av hovedårsakene til å ta i bruk Privileged Identity Management er å begrense angrep overflaten. Ikke minst er målet med PID å få satt i gang bruk av tjenesten Just-In-Time. Ved bruk av Azure Active Directory Privileged Identity Management har man mulighet til å redusere, unngå sikkerhetsbrudd og risiko knyttet til Azure. Ved bruk av tjenesten har man mulighet til å sette en start og slutt dato på ressursene som befinner seg i Azure. Dette krever at man får tilgang til å aktivere Privileged roles. Dersom man har tenkt å ta i bruk Azure AD Privileged Identity Management trenger man å ha Azure AD Premium P2 lisens.

#### 6.1.1.4 Azure Advanced Threat Protection

Azure Advanced Threat Protection er en tjeneste som brukes hovedsakelig til å gjenkjenne kompromitterte identiteter, avansert angrepsmetodikk og ikke minst interne trusler som kommer frem. Gjennom bruk av Azure ATP sin attack timeline får man frem viktig informasjon. Det er veldig enkelt å jobbe med Azure ATP i og med at det kun er en sensor som skal lastes ned, denne har som oppgave å overvåke lokal trafikk. Denne skal installeres på din egen Domain Controller. Azure ATP tar i bruk sikkerhetsrapporter og analyser. Gjennom disse prøver Azure ATP å få til en reduksjon av kompromitterte brukerkontoer og stoppe avanserte angrep mot Azure.

# 6.1.2 Azure Log Analytics

Azure Log Analytics er en tjeneste som tilbyr kolleksjon av loggdata som kommer fra Azure Monitor. Disse logg dataene blir lagret i Log Analytics Workspace. Log Analytics tilbyr sentralisert behandling av logger. En annen ting Log Analytics er god på er generering av både innsikt og varsler av de ulike loggene som forekommer i Log Analytics Workspace. Blant disse loggene snakker vi da om aktivitetslogger, event logger, diagnostikk logger, applikasjonslogger og egne tilpassede logger. Ved bruk av slike logger kan man generere en innsikt i hva disse loggene innebærer og dersom det er behov for tiltak er dette også tilgjengelig for utføring. En av fordelene ved å ta i bruk Azure Log Analytics er at man får alle detaljer og informasjon samlet i et sted både for dine virtuelle maskiner og on-premises maskiner. Her blir også Amazons AWS Open Stack løsninger inkludert. Azure Log Analytics bruker et spørrespråk kalt The Kusto Query Language (KQL) for innsamling og utforsking av logger. Azure Log Analytics har byttet navnet til Azure Monitor Logs.

Azure Log Analytics kan bli distribuert i tre modeller som er følgende:

- Agenter som er direkte installert på maskinen.
   I dette tilfelle kan man nedlaste OMS agenten på klientmaskinen. OMS står for
   Operations Management Suite. Videre opplastes logger til ditt OMS Workspace.
- OMS Gateway

I dette tilfelle blir det satt opp en gateway som har i oppgave å opptre som en Proxy. Her har gateway ansvaret for å samle inn logger fra agentene. Videre skal de sendes til Azure Log Analytics.

Integrasjon av OMS med System Center Operations Manager (SCOM)
 I dette tilfelle har du mulighet til å tilkoble agenten med SCOM. Da vil SCOM opptre som en slags OMS gateway og vil videresende logger til Azure Log Analytics.

Bildet under viser hvordan Log Analytics fungerer og hvilke muligheter man har i Log Analytics.

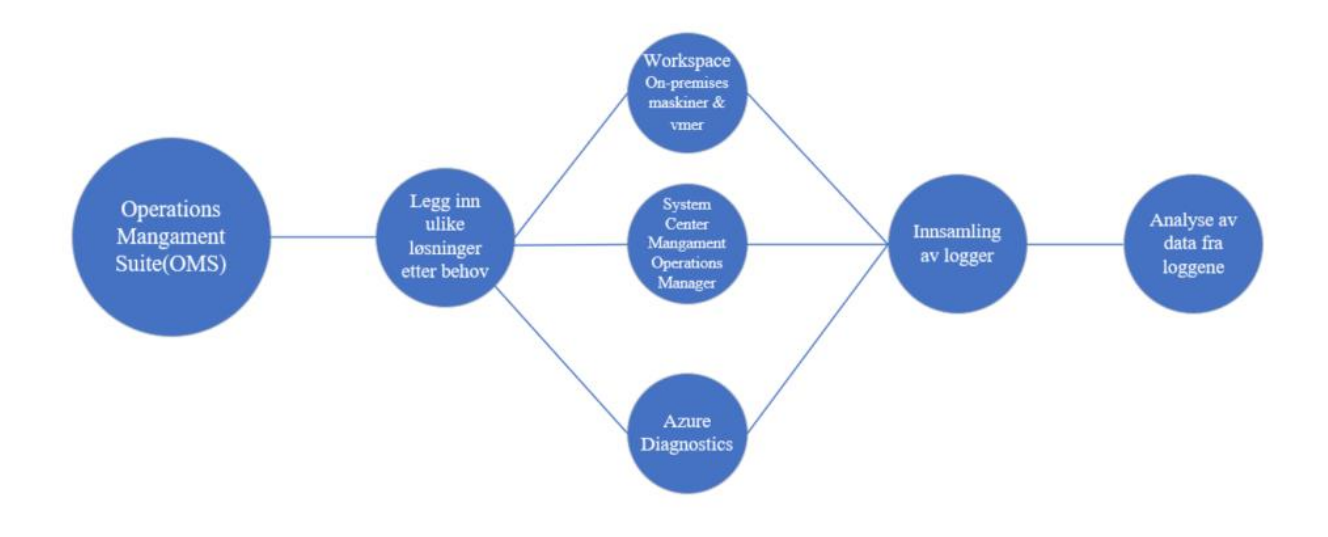

Figur 7

## 6.1.3 Azure Security Center

Azure Security Center er en skybasert tjeneste på Azure plattformen. Azure Security Center tilbyr tjenester som Intrusion detection og Intrusion prevention for den virtuelle infrastrukturen som er oppbygd i Azure. Informasjonen som er tatt i bruk i Azure Security Center er hentet fra Microsoft sine ledende samarbeidspartnere som Microsoft Digital Crimes Unit, Microsoft Security Response Center og andre parter som er i samarbeid med Microsoft. Dersom du er registrert som en Azure kunde, får du tatt i bruk Azure Security Center helt gratis. Hvis du tar i bruk Azure som trial har du fortsatt tilgang på Security Center. Azure Security Center er innebygd i Azure Portal.

Security Center samler inn informasjon i forbindelse med nettverksdata og feeds. Dette kommer fra de tilknyttede partnerne hos Microsoft. Basert på denne informasjonen bruker Microsoft å oppdage trusler og andre mistenkelige aktiviteter på Azure plattformen. Security Center analyserer informasjonen som kommer fra de tilknyttede partnere ved å korrelere data fra kildene til å identifisere trusler og mistenkelige aktivitet som foregår på Azure. Med korrelering i denne sammenheng vil man si at driver en samvariasjon mellom to mål. I Azure Security Center blir det samlet inn data fra flere ulike datakilder. Her inkluderer man Endpoint logger, nettverkstrafikk, cloud aktivitet. Deretter basert på dette blir det satt i gang maskinlæring og atferd baserte logikk metodikk til å gjenkjenne trusler og mistenkelig aktivitet. I tillegg til dette har vi mulighet til å utvikle egne tilpassede varsler med et sterkt og effektivt søkespråk som The Kusto Query Language. Azure Security Center tilbyr sikkerhetsanbefalinger som bør iverksettes. Eksempel på sikkerhetsanbefalinger Security Center tilbyr kan være nettverksbeskyttelse, Endpoint Protection, kryptering av data, disker, Access control lists, hvitlisting av innkommende forespørsler som virker truende og blokkering av forespørsler som er uautoriserte.

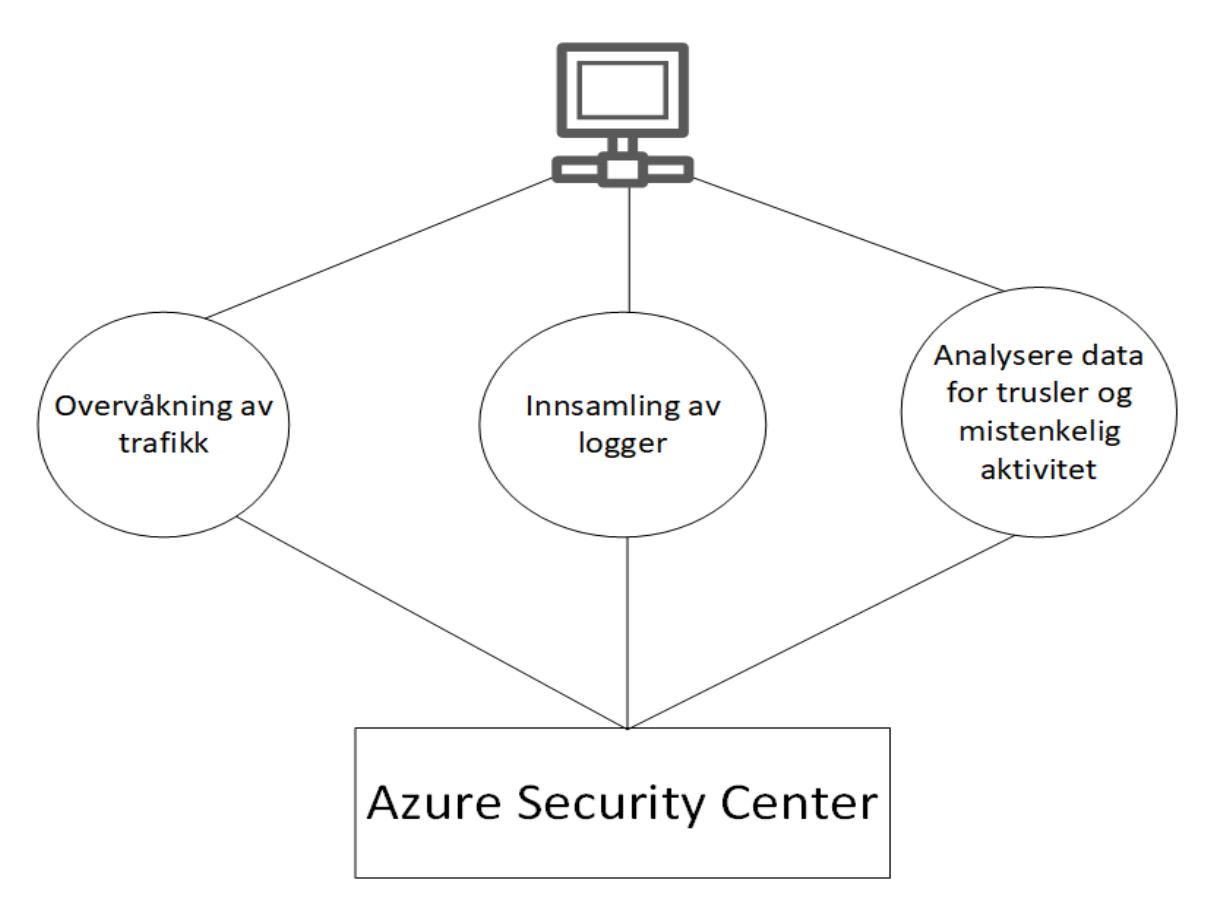

Figur 8

Figuren ovenfor viser 3 steg for trussel deteksjon i Azure Security Center. Etter å ha vært gjennom de 3 steg blir resultatet fremstilt på dashbordet i Azure Security Center.

Når man tar i bruk Security Center for første gang og aktiverer dette blir en overvåkingsagent automatisk distribuert og installert til de virtuelle maskinene dine i Azure. Dersom man vil tilkoble sine on-premises maskiner til Azure Security Center gjøres dette manuelt. Security Center begynner deretter å gjøre en helhetsvurdering av den aktuelle sikkerhetsstatusen på maskinene, nettverket, applikasjonene og data som er knyttet til Security Center. Deretter begynner Azure sin analytics engine å analysere dataene som er kommet inn i Security Center. Videre går disse dataene gjennom maskinlæring. Basert på dette kommer Security Center med anbefalinger og vurderinger tilknyttet sikkerhetsvarsler og trusselnivået i miljøet på Azure. En god og smart fordel ved bruk av Azure Security Center er at man med en gang får varsel dersom noe ondsinnet/anomali er på vei eller også angrep som har utprøvd seg i miljøet eller angrepet som har foregått suksessfullt.

For å få flere avanserte muligheter i Security Center må det legges inn Standard Tier Subscription i Azure. Standard Tier er en versjon som tilbyr brukerne avanserte funksjonaliteter i Azure Security Center. Standard Tier blir satt opp av DNB i Azure Portal. Funksjonalitet som følger med i Standard Tier versjonen er følgende:

- Threat Intelligence
- Built-in og custom alerts
- Adaptive Application Controller
- Just-in-time VM Access
- Security Event Collection og Advanced Search

#### 6.1.3.1 Just In Time VM Access

Azure Security Center har også funksjoner som hjelper Azure å forebygge angrep. En av funksjonene her er Just in time VM Access. Ifølge <u>Microsoft</u>er det mest vanlige angrepet som er i bruk mot IAAS sine virtuelle maskiner RDP Brute Force angrep. Disse angriperne angriper vanligvis administrasjonsporter. RDP og SSH porter er veldig vanlig blant disse angriperne. Ved bruk av Just in time VM Access kan man sette begrensninger på disse portene. Dermed har man mulighet til å utføre arbeidet som krever de portene åpen. Deretter kan portene bli satt opp til å bli stengt. Just In Time VM Access lar deg kontrollere hvem som kan få tilgang til portene på den virtuelle maskinen, når og for hvor lenge man får tilgang til de ulike portene. Ved bruk av Just in time VM Access kan man sette en tidsbegrensning på bruk av portene. Dette gjør man under Security Center, deretter undergruppe Just In Time VM Access, også videre på Recommended fanen. Just in time VM Access er en nettverkskontroll mekanisme som er anbefalt å bruke i Azure. Just in time VM Access fungerer både på Linux og Windows plattformen. Dette er en nettverkskontroll mekanisme og dermed vil ikke nettverkslaget spille noen rolle for hvilken plattform man skal ta i bruk for å aktivere disse funksjonene.

Just In Time VM Access (JIT) fungere slik som at en bruker sender en forespørsel for bruk av JIT tilgang. Da sjekker Azure Security Center dette opp mot deres tilgangsrettigheter som er knyttet opp mot Role-based Access control (RBAC). I dette tilfelle vil da brukeren få tilgang til JIT dersom brukeren har skrivetilgang til den virtuelle maskinen bruker ønsker å sette opp JIT på. Just In Time VM Access har tilgang til både de standard portene som kan brukes til å gi andre tilgang, og man kan også opprette nye porter og i tillegg fjerne ulike porter som også allerede befinner seg på systemet. En fordel med å ta i bruk JIT er at man kan også ordne konfigurasjonen av selve JIT policy gjennom bruk av Powershell.

#### 6.1.3.2 Network Security Groups

Ved bruk av Network Security Groups (NSG) har man i Azure mulighet til å enten tillate eller blokkere tilgang basert på portene, hvor IP-adressene originalt stammer fra, og hvilken destinasjons IP man tilkobler seg mot. NSG vurderer både innkommende og utgående forespørsler fra Azure. Det er basert på disse vurderingene man enten tillater tilgang eller nekter tilgang mot Azure.

#### 6.1.3.3 Security Alerts Map

Azure Security Center tilbyr brukerne et kart som har mulighet til å identifisere ulike sikkerhetstrusler. Security Center henter denne dataen basert på intel fra deres kilder internt i Microsoft. Her kan man blant annet f.eks gjenkjenne om din datamaskin er en del av et botnet. Det er mulighet til å få tilgang til informasjon som kan hente inn hvor de ulike truslene stammer fra i dette kartet. Eksempel på informasjon som man kan hente ut fra Security Alert Map er trussel type, hvilket land trusselen kommer fra, trussel lokasjon som viser til eksakt lokasjon av hvor angrepet tar sted fra og trussel detaljer blir lagt fram på kartet.

#### 6.1.3.4 Security Policy

Security Policy er policy regler som settes for å opprettholde et sikkerhetsbehov. Ulike sensitiv data vil kreve ulike policy regler, disse vil hjelpe til å opprettholde en god sikkerhet i en organisasjon eller også i en myndighet. Security Policy er innebygd i Azure Security Center. I den anledning er det mulighet til å konfigurere eller også endre ulike policyregler som er satt opp i Security Center. Gjennom bruk av Security Policy kan man definere ulike retningslinjer som er tilpasset behovet til organisasjonen. Basert på sikkerhetsvurderingene som gjøres i Azure Security Center får man en ide om hvilken type policyer som bør konfigureres og i hvilken sammenheng man bør ta i bruk de ulike policyene.

## 6.1.4 Azure Sentinel

Azure Sentinel er et Security Information and Event Management (SIEM) system. Azure Sentinel er også en Security Orchestration Automated Response (SOAR) løsning. Med Azure Sentinel har man mulighet til å få gode og effektive data fra sikkerhetsanalyser og threat Intelligence. Azure Sentinel tilbyr flere ulike gode muligheter som:

- Innsamling av data fra cloud basis som vil si at man har mulighet til å samle inn data fra alle brukere, enheter, infrastruktur, programvare som befinner seg både på ulike cloud løsninger som f.eks Azure, AWS, Google Cloud og on-premises maskiner.
- Man har mulighet til å oppdage trusler som ikke har blitt tidligere oppdaget. Man har i tillegg til dette muligheten til å ta i bruk Microsoft sine analyser til å redusere utfallet av de falske truslene som blir gjenkjent som positive.
- Noe som stadig blir populært i dagens samfunn i 2019 er kunstig intelligens. Ved bruk av kunstig intelligens har man mulighet til å etterforske trusler.
- Ved bruk av innebygd Orchestration og automatisering av oppgavene har man med Azure Sentinel mulighet til å respondere effektivt til trusler som er oppdaget og andre alvorlige hendelser.

Azure Sentinel har også en integrasjonsløsning som integrer Azure Sentinel med Azure Advanced Threat Protection. Dermed har du mulighet til å utføre analyser av brukeratferd. I tillegg har du muligheten til å utføre prioritert analyse av hvilke brukere som skal gå til etterforskning i ønsket rekkefølge. Dette kan igjen utføres basert på graden av varsel og hendelsesnivå. Her kan man også inkludere at det baserer seg også på patterns som kjøres gjennom Microsoft 365 og Azure Sentinel.

Ved bruk av Azure Sentinel har man også mulighet til å ta i bruk funksjonaliteten «Hunting». Dette er et veldig nyttig verktøy for dette bachelorprosjektet og tar for seg muligheten til å jakte på sikkerhetstrusler som går gjennom tilknyttede Data Sources i Azure. Alt dette vil foregå før et aktuelt sikkerhetsvarsel aktiveres. Denne funksjonaliteten er basert på <u>MITRE</u> Framework.

# 6.1.5 Implementasjon av jump servere

For sikkerhets skyld er det alltid en god ide å ha fjernet Internett tilgang fra virtuelle maskiner slik at det virtuelle miljøet er mer sikker enn det det er dersom internet er tilkoblet. Når en virtuell maskin er tilkoblet til internett er det større farer for bakdører som blir installert og andre ondsinnede programmer som blir lastet ned på maskinen. I tillegg til dette er det en veldig god ide å ha fjernet tilgangen til Remote Desktop Protocol på de virtuelle maskinene. Når man tenker på å utføre dette her i praksis, er det veldig lite sannsynlighet for at man gjør disse tingene.

I den anledning er det heller bedre å implementere "jump servere". Disse serverne er installert og vedlikeholdt i den det demilitariserte sonen (DMZ). Det som menes med DMZ er at man er et separert nettverk eller også subnet. Bakgrunnen for å ta i bruk disse jump serverne er at de kan bli brukt til å ta imot RDP tilkoblingene som kommer mot de virtuelle maskinene fra brukerne og videre assistere dem til å få logget seg inn. Dermed kan man fra denne jump serveren, få logget seg videre inn ved bruk av RDP til de ulike virtuelle maskinene fra brukernes side. Jump servere har et nettverk som har tilkobling til resterende verden og et nettverk som er koblet internt i organisasjonen. Denne type server har også alle de nødvendige sikkerhetsrestriksjonene som trengs for en server. Videre tilbyr den sikker tilgang fra bruker side til andre servere.

# 6.2 Beskrivelse av hvordan tjenestene kan oppdage trusler

# 6.2.1 Hvordan beskyttes identitet i dag i Identity Protection

Microsoft tar i bruk en kombinasjon av Conditional Access og Identity Protection. Når en bruker logger inn så skal det settes regler rundt brukeren, enheten, lokasjonen den kommer fra og hvilke apper som er i bruk på deres vegne og hvilken risiko som er der med den aktuelle innloggingen. Deretter skal denne dataen bli kjørt gjennom maskinlæring, og videre gjennom en real time evaluation engine og de aktuelle policyene som allerede er satt for brukeren for å gjennomgå risikonivået. Dette skal videre føre deg til å ta konkrete valg basert på tilbakemeldingen du får fra øvrige parter. Under dette punktet kan du velge å sette valg som å gi tilgang, eller å begrense tilgang, du kan også kreve at det blir satt Multi Factor Authentication (MFA), eller kan du også kreve at passordet gjenopprettes. I verste tilfeller som du opplever kan du også nekte tilgang i Identity Protection. Dette kan gjøres både på skyplattform programvare og på on-premises programvare.

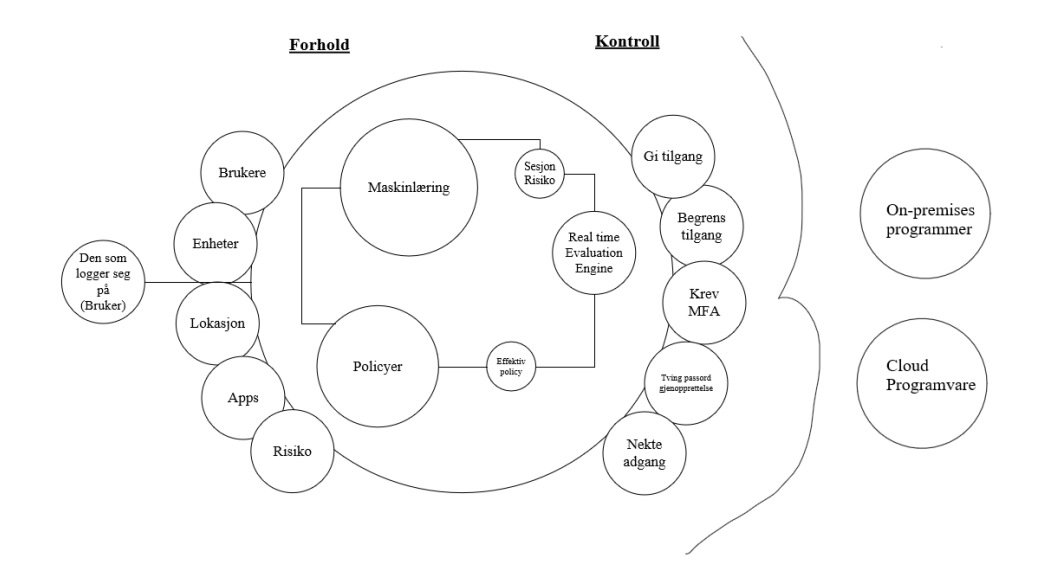

Figur 9

I Identity Protection har vi 2 risikotyper. Microsoft tar for seg hovedsakelig disse 2 risikotypene. **User risk** tar for seg sannsynligheten for at en ond aktør har kompromittert en gitt identitet. **Sign-in risk** tar for seg sannsynligheten for at en gitt innlogging ikke er autorisert av den egentlige eieren. Vi har også mulighet til å ta i bruk Security Policy her iblant risk policyen i Azure slik at man automatisk gir respons for mistenkelige trusler. Vi har to hovedtyper deteksjonsmetoder i Identity Protection:

• Real-Time

Real-Time vil kjøre samtidig som man logger inn. Denne deteksjonsmetoden vil hjelpe oss med å finne risiko i real-time sign-in metoden og er også med på kartlegging av risiko knyttet til brukerne i Azure Active Directory.

• Near Real-time

Den andre metoden er Near Real-time som vil kjøre med en gang man har innlogget seg med brukerne i AD, som også er med på å kartleggingen av bruker risikoen.

Med Identity Protection kan man sende varsler for ulike risiko hendelser som oppstår i Azure. Det er også ganske enkelt å utføre tilbakestilling av passord med Identity Protection. Man har blant annet mulighet til å sette opp policy for å blokkere mistenkelige innlogginger. Her har man også mulighet til å tilby MFA som er Multi Factor Authentication som vil si at du må ta i bruk to trinns verifikasjon før du logger inn på den aktuelle tjenesten. Dersom man logger seg inn på brukeren sin fra ukjente lokasjoner vil MFA bli satt i gang. Microsoft ser på flere ulike funksjoner i innloggingen. De får blant annet veldig mye informasjon om lokasjonen, IP-adressen og enhetstype. Microsoft evaluerer alle disse nøkkelpunktene for å fortelle brukeren om dette er en innlogging som kommer fra en kjent part eller om den kommer fra en ukjent part. Microsoft utfører dette ved hjelp av å opprettholde en profil av brukerne og den aktuelle tennant sine kjente funksjonaliteter i deres backend. Azure AD Identity Protection kan bli lagt inn på Marketplace i Microsoft Azure.

I Identity Protection kan vi automatisere prosessen til å sette i gang tiltak for å eliminere trusler med risk policy. Ved å sette opp risk policy så har man flere valg som å velge når man vil sette i gang nødvendige tiltak for en aktuell trussel. Dette kan man gjøre enten når bruker risikoen er lav eller høyere, medium eller høyere eller også når den er høy. Da kan man f.eks sette i gang tiltak som å kreve at man endrer passord, eller at man krever en Azure MFA registrering, eller også at man krever en MFA-autentisering. I verste fall kan man også blokkere tilgangen til den aktuelle brukeren.

Microsoft samarbeider med IT-sikkerhet forskere, sikkerhetspartnere og politiet. Dermed kan brukere og passord som blir lekket på Dark Web, paste sites og andre lignende sider som blir tilgjengelig for handel på nett, sammenlignet av Microsoft med data som allerede ligger i Azure Active Directory. Microsoft sammenligner passord Hash som f.eks blir tradet online på Dark Web med passordene som befinner seg i Azure Active Directory. Dersom man ser at det blir en match i dette, så vet Microsoft automatisk at brukeren har blitt kompromittert. Dersom du har satt opp risk policyen, vil den gjøre at de aktuelle brukerene som er utsatt for sikkerhetslekkasje må gjennom en Multi Factor Authentication og passord endring. Etter dette vil ikke de aktuelle brukerne være en del av den lekkede informasjon på nettet, siden da vil disse brukerkontoene være gjenopprettet og være tilbake i normal tilstand. Ulike andre eksempler på Risk Event Typer som kan bli oppdaget i Identity Protection er innlogginger fra anonyme IP adresser som f.eks ved bruk av tjenesten TOR og anonyme VPN. Her har Microsoft tatt i bruk Real-Time deteksjon metoden og da blir man også i dette tilfelle utfordret av Multi Factor Authentication.

Et eksempel fra Near real-time detection kan være når to påfølgende sign-ins kommer fra lokasjoner langt unna innen en veldig kort tidsramme. En bruker logger inn fra New York i USA, samme bruker logger seg inn fra Chennai i India kort tid etter. Dette kan enten være VPN eller kontoopplysningene som er stjålet eller også at kontoopplysningene er for enkle å knekke seg inn på. Microsoft ser på tidsrammen og distanse rammen for de to ulike innloggingene og kan ut ifra dette se at det ganske uvanlig at noen på så kort tid logger seg inn på 2 forskjellige steder. Identity Protection har en innebygd VPN, mobilnettverk og lokasjon og omdømme intelligens som baserer seg på intel. Så det er ikke uvanlig at man f.eks jobber fra New York, men at hovedkvarteret kan ligge i Chennai, India som fører til at de som jobber fra New York blir sendt videre gjennom VPN til India. Basert på lokasjons intel fra Microsoft sin side vil de greiere å minimere de falske varslene fra f.eks VPN. Innlogginger fra skadelige enheter som har skadevare på seg vil også bli gjenkjent i Identity Protection. Sign-in fra IP-adresser som er infisert med Malware kommer under Near real-time deteksjoner. Dersom denne IP-adressen kommer under et Botnet, så har Microsoft Digital Crimes Unit ansvar for å ta ned botnet i hele verden, og dermed vil de fortelle hvilke IP som er infisert av de ulike botnettene og dermed igjen kan Identity Protection gjenkjenne og varsle om disse IP-adressene til Microsoft Digital Crimes Unit.

Identity Protection har en funksjon som kalles for Identity Secure Score. Denne tilbyr informasjon om hvordan din identitet sikkerhet ligger ann og gir en poengscore basert på dette. Hvordan sikkerheten kan bli forbedret er også noe Identity Secure Score tar for seg. Typiske eksempler på dette kan f.eks være at man må slå på MFA tilgang, self-service passord gjenopprettelse, slå på sign-in og bruker risk policyer eller det å deaktivere kontoer som ikke har vært brukt på over tretti dager. Et annet eksempel kan være å ikke ta i bruk mer enn fem globale administratorer.

En liste med anbefalinger som bør følges når du tenker på identitet og sikkerhet i Azure er følgende:

- Bruk MFA for administrator kontoer
- Bruk PIM for alle kontoer
- Overvåk dine Risiko Rapporter
- Ta i bruk Identity Security Score
- Ta gjerne å test passwordless sign-in med Microsoft Authenticator
- Slå på Password Hash Sync
- Ta i bruk SIEM systemer som tar ut data fra Azure AD logger
- Blokkering av mistenkelige IP-adresser bør være et viktig steg for å sikre deg
- Blokkering av Legacy Auth
- Moderniser gjerne password policy som er satt opp i Azure.
- Ta i bruk user risk policy
- Ta i bruk sign-in risk policy
- Gå gjennom apper som trenger spesifikke tilgangsrettigheter og ta gjerne i bruk Microsoft Cloud App Security(MCAS)
# 6.2.1.1 Azure Multi Factor Authentication

Azure tar i bruk 2 stegs verifikasjon med bruk av Multi Factor Authentication. Da vil brukeren få flere valg for autentisering av sin identitet som følgende:

- Tekstmelding
- Telefonoppringning

- Microsoft tar også i bruk Authentication appen, ved bruk av denne appen får man en kode fra datamaskin og flere alternativer med kode forslag i appen. Videre skal du som bruker velge det riktige alternativet i appen som matcher koden på datamaskinen.

Azure MFA har mulighet til integrasjon med on-premises løsninger som Active Directory Federation Services (AD FS) med versjon 2016 eller høyere og Network Policy Server (NPS). Det finnes tre metoder å sette MFA på i Azure. Den ene går ut på å ta i bruk Conditional Access policyen, her må man spesifisere bruk av MFA tilgang ved å sette hvilke metoder for verifikasjon som er ønsket gjennom Conditional Access policyen. Den andre går ut på å ta i bruk risk policyen som er brukt av Azure Active Directory Identity Protection. Ved å ta i bruk denne kan man sette 2 steg verifikasjon. Ellers går den siste metoden på å endre user mode til å bli satt til 2 steg verifikasjon.

#### 6.2.1.2 Uhåndtert Cloud Programvare

Det er veldig typisk at man overser programvare som ikke blir håndtert i en større bedrift, da det er flere arbeidsoppgaver som må utføres. I den sammenheng, kan det utgjøre en sårbarhet å ikke ha håndtert all programvare som finnes i clouden. I dette tilfelle bør man ta i bruk Cloud Discovery for å finne ut hvilke applikasjoner som står uhåndtert. Videre kan man administrere disse ved hjelp av Azure Active Directory. Arbeidsoppgaven til Cloud Discovery er å analysere trafikk mot Microsoft Cloud App Security sin cloud app katalog. Her finnes det over 16000 cloud applikasjoner. Videre blir applikasjonene her rangert. De får også en poengscore som er basert på over 70 risiko faktorer.

# 6.2.2 Hvordan kan man bruke Log Analytics til å oppdage trusler

Det å kun ha trussel deteksjon med Log Analytics vil ikke fungere effektivt. Når man tar i bruk Log Analytics i kombinasjon med Azure Security Center vil man få en større nytte av Log Analytics til å hente ut logger som peker ut til å ha trusler eller mistenkelig aktivitet i seg. Azure Security Center er utformet til at du som forbruker kan få sette i gang mottiltak for trusler som er oppdaget i Azure. Mens, Azure Log Analytics kan brukes til å vise sammenhengen av relasjonen mellom de ulike attributtene som er involvert i selve angrepet eller den mistenkelige aktiviteten som foregår. Log Analytics har en Operations Management Suite (OMS). Det OMSet i Log Analytics gjør er å samle inn informasjon. Basert på denne informasjonen blir det videre utført analyser av systemene til Microsoft. Her vil det komme frem informasjon om virtuelle maskiner som er lagt inn og tilkoblet Log Analytics sin OMS. Videre blir det samlet inn informasjon fra OMS agenten som kan installeres på Windows servere, her vil man da inkludere også on-premises servere og AWS. OMS samler også informasjon om lagringskontoer og andre varierte tjenester innenfor Microsoft sine cloud tjenester og Azure. Denne informasjonen kan man hente ut med logger ved å ta i bruk spørrespråket KQL i Log Analytics.

Ved bruk av Log Analytics, kan en metode for å oppdage trusler og mistenkelig aktivitet være å se på prosesser, brukerkontoer og datamaskiner. Gjennom dette kan man se når ulike prosesser og brukerkontoer oppfører seg unormalt og anomale og hvor man får en indikasjon av at ondsinnet aktivitet er på gang. Når typiske sentrale system prosesser blir kjørt eller avbrutt og annen viktig programvare som antivirus og brannmur blir deaktivert kan man raskt fatte en mistanke, hvis man ikke selv utfører denne prosessen. Ved hjelp av KQL kan man spesifisere en spesifikk prosess som man ønsker å se nærmere på gjennom å definere hvilke eventID selve prosessen har. Gjennom Kusto Query Language kan man spesifisere spesifikke attributter man vil fokusere på når man kjører spørringer mot ulike logger som f.eks Commandline, Project, Account og SubjectLogonId er noen av dem. Ved bruk av Log Analytics kan man finne ut av som har skjedd i en aktuell innloggingssesjon. Videre her kan man se hvilken bruker som har logget seg inn på den aktuelle innloggingssesjonen. Under denne tidsperioden er det også mulighet til å se hvilke IP-adresser som ble tilkoblet til maskinen. Det er også mulighet til å se hvilke IP adresser den aktuelle maskinen tilkoblet seg mot i en spesifisert tidsperiode. Alt dette vil hjelpe til å gjøre jakten på trusler og mistenkelig aktivitet mye enklere.

Uten å vite prosess navnet til en aktuell prosess er det mulighet til å etterforske ondsinnet aktivitet ved bruk av følgende parametere i Log Analytics:

Tabell 5

| SecurityEvent                                                                                        |
|----------------------------------------------------------------------------------------------------|
| where TimeGenerated $>=$ ago(4d)                                                                     |
| search CommandLine: "/stext " and CommandLine : "/scomma "<br>  project NewProcessName , CommandLine |

Her vil det da komme opp ondsinnet aktivitet som har foregått i en periode på mindre eller lik 4 dager i Log Analytics.

Det hender veldig ofte at angripere tar i bruk integrerte Windows prosesser til å skrive sine ondsinnede koder. Angriperne prøver mest mulig å integrere deres løsninger opp mot prosessene som allerede finnes på Windows. Ondsinnet programvare altså Malware prøver å ta ofte prosessen Svchost.exe i bruk for å skjule sin ondsinnede aktivitet, i den tilnærmingen slik at et offer skal tro at man egentlig tar i bruk innebygd verktøy som er sikker på Windows operativsystemet. I dette tilfelle er det veldig lett for en kompetent sikkerhetsanalytiker å se forskjell på mellom de eksisterende prosessene på operativsystemet og de ondsinnede prosessene.

Prosessen *"Svchost.exe"* er en av dem, dette er en stor og sentral systemprosess som er vert for flere av tjenestene som kjører på Windows. *"Svchost.exe"* er en generisk prosess som opptrer som vert for tjenester som blir kjørt fra ulike dynamiske koblingsbibliotek. *"Svchost.exe"* prosessen kjører fast fra følgende sti: *%windir%/system32* eller også på *%windir%/SysWOW64*. Denne prosessen blir kjørt under disse tjenestene: NT *AUTHORITY\SYSTEM, LOCAL SERVICE, NETWORK SERVICE* kontoer. Dermed kan man kjøre en spørring mot prosessen "Svchost.exe" med KQL for å sjekke opp om denne prosessen er kompromittert/forstyrret av andre prosesser som har ond hensikt.

Typiske metoder som angripere tar i bruk for å utnytte prosessen *"Svchost.exe"* er blant annet at angriperen angir navnet på prosessen helt likt men erstatter bokstaven o med 0 istedenfor så det blir følgende: "Svch0st.exe", her er det lett å overse slike navn endringer, så det gjelder å være kritisk til enhver prosess man ser på som en analytiker. En annen metode er også at angripere navner prosessen SVCHost.exe også legger dette i en annen katalog enn standard Windows32 katalogen.

Under er det vedlagt en typisk spørring som sjekker prosesser som inneholder prosessen "Svchost.exe".

#### Tabell 6

SecurityEvent | where TimeGenerated >= ago(4d) | where ProcessName contains "svchost.exe" | where NewProcessName !contains "C:\\Windows\\System32" | where NewProcessName !contains "C:\\Windows\\Syswow64"

I resultatet som kommer opp i Log Analytics kan man sjekke om prosessen "Svchost.exe" er en underprosess av "services.exe" eller om den blir kjørt fra andre steder som f.eks CommandLine. Ut ifra dette kan man videre etterforske om prosessen er en del av et angrep eller kompromittert maskin/nettverk, eller om maskinen blir kjørt på riktige og normale premisser.

Et annet typisk angrep kan være Brute-force angrep. Når angriperne har kompromittert en maskin er det typiske at det neste steget blir å samle så mye informasjon de kan fra den kompromitterte maskinen. Det er typisk at det her inkluderes sensitiv data og bruker og passord informasjon til ulike kontoer. I slike tilfeller blir det også oppdaget høyt antall innloggingsforsøk på ulike kontoer som kommer fra en maskin. Så dersom vi oppdager at innloggingsforsøk som foregår mer enn vanlig antall og at det er et utallig mange forsøk som feiler, kan vi sjekke det opp med en Kusto Query Language spørring i Log Analytics som følger:

#### Tabell 7

SecurityEvent | where EventID == "her skrives prosessIDen inn." | where AccountType = "User" | where TimeGenereated >= ago(3d) | summarize IndividualAccounts = dcount(Account) by Computer | where IndividualAccounts > 4

Vedlagt KQL spørring hentet fra: Prakash, A.(Ed.). (2018, September 12). How Security Center and Log Analytics can be used for Threat Hunting. Hentet 01 Mars, 2019 fra <u>https://azure.microsoft.com/en-us/blog/ways-to-use-azure-security-center-log-analytics-for-threat-hunting/</u>

# 6.2.2.1 Firewall Traffic anomalies

En annen potensiell indikator for angrep i både organisasjon og privat sammenheng er Firewall trafikk. En smart ting å utføre for å analysere Firewall trafikk er å opprette en baselinje som viser og representerer den vanlige Firewall trafikken i Azure. Ved å opprette en slik baselinje har man mulighet til å se og velge ut deler av trafikken som peker mot anormalitet. Dette kan bli gjort med Log Analytics og spørrespråket KQL:

Tabell 8

```
CommonSecurityLog
| summarize count() by bin(TimeGenerated, 100h)
```

Etter du har kjørt spørringen i ditt Log Analytics Workspace og dersom du får ut data: Kan du videre klikke på Charts for å se en baselinje over Firewall trafikk i foregående valgt tidsperiode.

6.2.3 Metoder for trussel deteksjon i Security Center

Azure Security Center tar i bruk flere ulike metoder for trussel deteksjon. De blir vedlagt nedenfor:

- Atomic Detection

- Threat Intelligence Feed og innkommende data fra tilhørende samarbeidspartnere innenfor sikkerhet

- Behavioral Analysis
- Anomaly Detection
- Detection Fusion

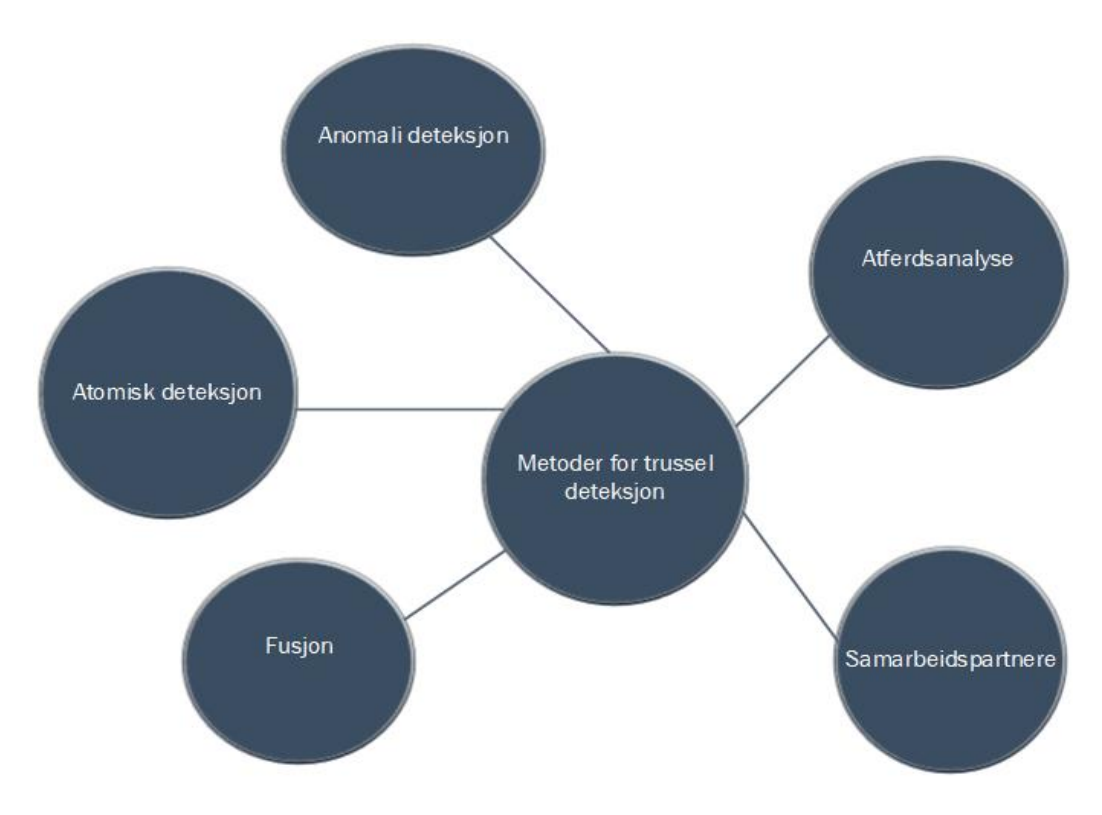

Figur 10

## 6.2.3.1 Atomic Detection

Det finnes to typer atomiske deteksjoner. Den ene typen er hovedsakelig basert på signaturbasert deteksjon. Den andre går ut på deteksjon av atferd som er utvetydig.

# Signature-based Atomic Detection

Atomisk deteksjon er en veldig spesifikk deteksjonstype. Atomisk deteksjon tar i bruk Hash verdier også kalt signaturer. Dette brukes for skanning av ondsinnede kode bilder. Dersom det blir skannet for et bilde på enten disken eller i minne, og dette bilde blir matchet med Hash verdien. Da vil det bli registrert at mistenkelig aktivitet er på gang og angriperen blir fjernet umiddelbart. Atomisk deteksjon er en veldig effektiv måte for deteksjon av trusler og den måles til å være presis og perfekt i omtrent hver situasjons den møter på seg, hovedsakelig på grunn av at hashverdien garanterer et unikt funn i hver situasjon. Hver hashverdi er unik. Ulemper med atomisk deteksjonsskanning er at det er veldig lett for en angriper å utføre en endring. Denne endringen kan være å endre en liten del i selve kodebilde. Dette vil igjen få konsekvenser for Hash verdien, siden når en bit er endret i selve kodebildet, så blir automatisk Hash verdien også endret. Dermed blir det også nødvendig for en ny kalkulasjon av den nye Hash verdien. På bakgrunn av dette blir systemenes kjøretid også påvirket og det ender med at de kjører på ganske sakte kjøretid.

# Single-finding Atomic Detection

Den andre typen av atomisk deteksjon er basert på single-finding i en loggoppføring i en virtuell maskin. Dette kan være alt fra en enkelt pakke som er logget i en brannmur, eller andre enkle event hendelser som er gjenkjent i systemet. Single-finding er en deteksjonstype som er mer effektiv enn signaturbasert deteksjon på bakgrunn av følgende punkter:

- Single-finding atomisk deteksjon baserer seg ikke på bilde Hash verdier. Dette betyr igjen at dersom en bit eller mer endrer seg så vil ikke det påvirke det aktuelle mønstret.
- Single-finding tar i hovedfokus på ondsinnede eller også utvetydige atferd under deteksjon.

Hvis vi f.eks tar for oss Security Identifier (SID) på en brukerkonto. SID er et nummer som blir brukt for identifikasjon av brukere, grupper og datamaskiner på Windows plattformen. Det er mest sannsynlig ingen grunn for at dette SID-nummeret skal endres av noen. Dermed kan endring av SID nummeret være en kjent og ondsinnet handling. Dette vil igjen forekomme i event logen på Windows. Via Single-finding deteksjonsmetoden vil man kunne ha mulighet til å skanne denne event loggen for slike endringer. Basert på slike endringer som utføres, kan man igjen oppdage dette ved bruk av Single-finding atomisk deteksjonsmetoden. En ulempe som kan noteres i forbindelse med Single-finding metoden er at den kan omgås av en angriper som gjør en liten endring i den ondsinnede eller dårlige delen.

#### 6.2.3.2 Threat Intelligence

En fordel som bør noteres med offentlige skyløsninger er at man har tilgang til trussel intelligens fra flere hundre/tusen/millioner maskiner. Basert på slik data kan man prøve å øke beskyttelsen for disse maskinene og andre tjenester. Trussel intelligens feed er en rapport som inneholder IP adresser av internet noder. Disse adressene er mistenkt for å ha vært innblandet i ondsinnet atferd/aktivitet. For å gi et par eksempler kan man nevne typiske hendelser:

- Utsending av Spam.

- Utføring av Brute-force angrep

- Utsending av trafikk som er en del av DDOS(Distributed Denial-of-service Network) nettverk(også kalt botnet)

- Å opptre som vert for et ondsinnet nettsted med mye skadevare

- Å opptre som verk for opphavsrettighet beskyttet materiale(eks. fildeling, ulovlig film distribusjon)

- Å opptre som vert for farlige sider(eks. terrororganisasjoner)

Microsoft dobbeltsjekker deres egen trussel intelligens feed med andre feeds som befinner seg på markedet. Azure Security Center har et godt samarbeid med Azure, Office 365, Microsoft CRM online, Microsoft Dynamics AX, Outlook, MSN, Microsoft Digital Crimes Unit og Microsoft Security Response Center (MSRC). Dermed henter de også en del god informasjon fra de ulike samarbeidspartnerne. Azure Security Center kan også hente ut eventlogs fra flere andre typer kilder som følgende:

Integrasjon av brannmurløsning med Azure Security Center vil føre til at sikkerhets eventlogs

informasjon som forekommer i brannmur sine logger vil komme som varsler i Azure Security Center sitt konsoll. Ikke minst gjelder det samme for tjenester som Azure Active Directory, Azure antimalware, andre Azure tjenester og deres samarbeidspartneres integrerte tjenester.

#### 6.2.3.3 Behavioral Analysis

Når vi snakker om Behavioral Analysis kan vi sette det i sammenheng med atomisk deteksjon og trussel intelligens. Disse to metodene er ganske brukbare for deteksjon av trusler og mistenkelig aktivitet, men vi må også tenke på hva slags atferd som blir utøvet før et angrep trår til. Dermed blir det viktig i denne sammenheng å definere deteksjonsparametere som trengs for å oppdage og forstå atferd. Når man tar i bruk Behavioral Analysis legger man hovedvekten på angripers atferd. Dermed i denne sammenheng har det lite relevans å ta for seg hvordan angriperen setter angrepet i gang, men heller ha fokuset på atferden til angriperen. En utfordring med Behavioral Analysis som vi kan ta for oss er om spørsmålet om det virkelig foregår mistenkelig aktivitet eller ikke. Eksempelvis så ser vi at det har vært 4 innloggingsforsøk på kun 90 -120 sekunder. Dette blir klassifisert som mistenkelig aktivitet som foregår på den aktuelle kontoen. En mulighet her er at det egentlig er sant at det foregår mistenkelig aktivitet på kontoen, men det kan også være sant at bruker f.eks har skrevet passordet sitt med stavefeil eller brukeren har glemt passordet sitt, og dermed prøvd de alternativene han/hun husker. Dermed blir det viktig og hensiktsmessig lurt å få inn mer informasjon før man sender ut en eventuell sikkerhetsadvarsel i Azure Security Center. Behavioral Analysis analyserer og sammenligner data mot en samling med allerede kjente parametere. Disse parameterne blir valgt gjennom høyt nivå maskinlæring teknologier og algoritmer. Disse algoritmene er igjen tilknyttet avanserte og høynivå datasett. Security Center kan ta i bruk Behavioral Analysis til å analysere kompromitterte ressurser. Disse er basert på gjennomføring av analyser av virtuelle maskiner sine logger, virtuelle nettverk enheter sine logger, fabrikk logger og krasj dumper. Det er slik at parameterne ofte samarbeider med andre signaler fra Azure til å sjekke om andre bevismateriale for pågående mistenkelige eller ondsinnet aktivitet er på gang.

Eksempler på dette kan være:

• Mistenkelige prosesser som kjøres:

Det er slik at flere og flere angripere tar i bruk metodikk som går ut på å kjøre ondsinnet programvare uten at det skal gjenkjennes i systemet. Det kan ofte hende at angriperen navngir en ondsinnet programvare lik en viktig systemfil som allerede finnes på systemet, men at denne ondsinnede filen blir plassert på et annet sted i systemet. Security Center prøver alltid å gjenkjenne slike avvik som dette ved å behandle atferden og ikke minst foreta seg overvåkning av de mistenkelige prosessene som settes i gang.

• Ondsinnede PowerShell scripts:

Ved bruk av PowerShell kan angripere kjøre ondsinnet kode på ulike virtuelle maskiner som befinner seg i Azure. Ved bruk av scriptet kan angriper tilpasse sitt utvalgte formål når man kjører det aktuelle scriptet mot offeret. Det er veldig vanlig at Security Center overvåker og etterforsker PowerShell aktivitet som foregår for mistenkelig eller skadelig aktivitet i Azure miljøet.

• Lateral Movement & Intern Reconnaissance:

Det er ofte slik at angripere beveger seg sideveis fra en kompromittert maskin til andre i samme nettverk. Dette kalles for Lateral Movement. Security Center har gode rutiner for dette og overvåker prosesser og innloggingsforsøk til å gjenkjenne forsøk som angriper utfører for å prøve å holde seg inne i nettverket. Dette kan være alt fra metoder som kommando kjøring gjennom fjernstyring, nettverk undersøkelse og konto opptelling.

#### 6.2.3.4 Anomaly Detection

Det som menes med anomali er at det er et mønster som avviker fra et forventet eller normalt resultat. Det anomali deteksjon går ut på er deteksjon av mønstre som ikke oppfører seg som vanlig eller forventet i den aktuelle situasjonen. Her blir det blant annet sammenlignet flere ulike attributter for å oppdage og gjenkjenne unormale mønstre. Spesielt i IT situasjoner blir det viktig for IT sikkerhetspersonell å forstå den normale slik at man også har forståelsen til å forstå hva som ikke kan være normalt, det er i hovedsak det som handler om anomali og dens deteksjonsmetoder. Dermed blir det viktig å skape en baselinje med det som inneholder det "normale atferd og oppførsel". På denne baselinjen kan man blant annet ta for seg tidsbruk for valg av baselinjes verdier og faktorene som er nødvendig å ha med på baselinjen.

Så det Azure Security Center gjør er å opprette baselinjer for VMer. Disse går på tvers av en matrise med flere parametere som også er brukbare for bestemmelse av det aktuelle sikkerhetsnivået i Azure. Perioden på banelinjene pleier å variere, men ofte er de på 30 dager. Denne baselinjen kan man ta i bruk i ulike algoritmer med fokus på statistikk, slik at du kan få en bestemmelse av hva som er normalt/ikke normalt. I denne sammenheng kan vi definere "normal" som det som er forventet og har vært konsistent med det tidligere funnene, mens det "unormale" kan defineres til å være det som er uforventet, overraskende, og ikke minst det som ikke er konsistent med de tidligere funnene. I dette tilfelle kan vi dermed definere konsistent som å det å være fast og sammenhengende. Hvis vi tar for oss innkommende RDP og SSH Brute-force angrep og setter dette i anomali deteksjonsperspektiv: Her kan Azure Security Center bestemme baselinjen for innloggingsaktivitet for de ulike virtuelle maskinene som befinner seg i Azure. Deretter kan Security Center ta i bruk maskinlæring for å vurdere de normale innloggingsaktivitet vil det bli generert et varsel. Alt dette vil være basert på valgene maskinlæringen tar i dette tilfelle.

#### 6.2.3.5 Detection Fusion

Security Incident er en type varsel som forekommer i Azure Security Center. Denne forekommer i situasjoner når flere ulike varsler blir knyttet sammen hverandre. Da får man en indikasjon av det pågår et aktivt angrep mot Azure. I denne sammenheng blir også Security Incident i flere tilfeller referert til å være fusion alert siden i et slikt tilfelle blir det flere ulike varsler som blir representert i en sammenheng.

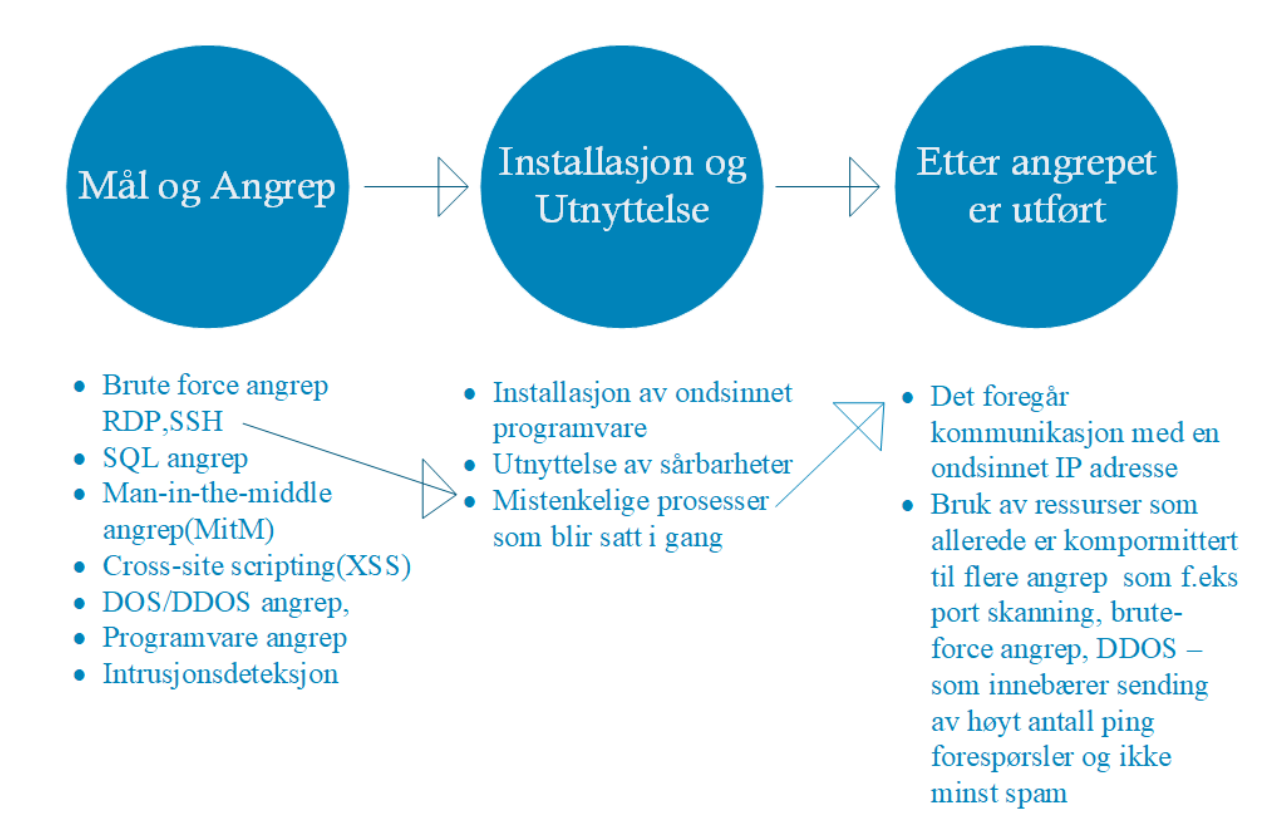

Figur 11

Figuren ovenfor viser hvilke typer varsler som kan f.eks vises i de ulike stegene til Cyber Kill Chain prosessen. Vi kan se at f.eks de punktene med pil som linker til hverandre har en viss sammenheng og har en mulighet til å utløse flere varsler som er i tilknytning til hverandre. Ut ifra figuren ovenfor kan vi sette det i sammenheng med Cyber Kill Chain modellen slik:

Tabell 9

| Mål og angrep              | Security Center gjenkjenner et Brute-force-<br>angrep som går imot RDP og SSH<br>protokollen på en VM i Azure. Dette blir<br>avgjort ved å sammenligne baselinjen for<br>RDP & SSH tilkoblinger til selve virtuelle<br>maskinen og RDP innloggingsforsøk.                                                                                                    |
|----------------------------|----------------------------------------------------------------------------------------------------|
| Installasjon og utnyttelse | Deretter så gjenkjenner Security Center<br>oppstart av en mistenkelig prosess på selve<br>VMen. Her kan man jobbe ut ifra flere<br>tilfeller og muligheter. Det blir dermed<br>veldig viktig å sette de ulike tilfellene i<br>sammenheng til andre hendelser for å finne<br>ut om det er et angrep som tar sted eller<br>ikke.                                                                              |
| Etter angrepet er utført   | Her i dette tilfelle så gjenkjenner Security<br>Center kommunikasjonen mellom den<br>ondsinnede IP adressen og den virtuelle<br>maskinen. Fortsatt her kan det være flere<br>ulike muligheter og utgangspunkt. Det kan<br>hende en person fra red team utfører noen<br>testinger mot VMer (blir ofte informert om<br>slikt på forhånd) eller kan det også hende at<br>VMen er kompromittert av en angriper. |

# 6.2.3.6 Microsoft Antimalware

Microsoft Antimalware er en agent løsning for programvare og tennant miljøet som befinner seg på Azure. Ved bruk av Microsoft Antimalware har man mulighet til å ta i bruk beskyttelse basert på dine behov av programvare og dens arbeidsområde. Her kan ta i bruk "Basic Secureby-default" valget eller også "Advanced custom configuration". Videre her inkluderer man da antimalware overvåkning. Microsoft Antimalware løsningen er en sikkerhetsløsning som kan tilbys til bruk for de virtuelle maskinene i Azure. De er også allerede installert automatisk på alle Azure sine Platform as a Service virtuelle maskiner. Det som er spesielt med Microsoft Antimalware er at det kjøres i bakgrunnen og at det ikke krever noen menneskelige inngrep. Dersom man velger å ta i bruk denne løsningen på en virtuell maskin, er det kun det å installere vi mennesker må utføre, resten konfigureres automatisk av Microsoft Antimalware.

Noen av mulighetene man har ved å ta i bruk Microsoft Antimalware er Real-time Protection som vil si at Antimalware overvåker aktivitet som foregår i Azure og på de virtuelle maskinene, ved å gjøre dette kan Microsoft Antimalware oppdage og blokkere ondsinnet og skadelig programvare som prøver å kjøre i Azure. Man får også utført periodisk skanning etter faste tidspunkt for å gjenkjenne ondsinnet kode og programvare. En annen god fordel ved å ta i bruk Microsoft Antimalware er at den tar aktivt grep på funnet ondsinnet og skadelig programvare eller kode ved å slette dette eller sette disse filene i karantene. Den utfører også rydding i skadelige registeroppføringer.

#### 6.2.3.7 Strengthen Security Posture

En god funksjonalitet Azure Security Center har er at Security Center utfører analyserer periodevis. Disse analysene går ut på å analysere den aktuelle sikkerhet statusen for dine ressurser i Azure. Dersom det forekommer potensielle sårbarheter blir det satt opp anbefalinger som bør utføres eller følges. På Security Center sitt dashboard har vi en kategori som kalles for Resource security hygiene. Her finner vi anbefalingene som bør settes i gang så snart så mulig. Det er et hjul som vises frem i dashboardet og i det hjulet befinner det seg antall anbefalinger du bør gjøre for å styrke sikkerheten i Azure.

#### 6.2.3.8 File Integrity Monitoring (FIM)

Ved bruk av File Integrity Monitoring får man gjort et dybdesøk og utforsket videre i filer og registry keys som befinner seg i operativsystemer, programvare. Ved å se på dette får man et bilde og kan se på indikasjoner av angrep som tar sted eller også prøver å ta sted. Azure Security Center kan ta i bruk File Integrity Monitoring for å se og oppdage endringer i kataloger som indikerer tegn på skadelig og ondsinnet aktivitet. Når man tar i bruk FIM blir det blant annet utført sammenligning for å bestemme om den aktuelle statusen til en fil er annerledes fra den siste skanningen av den samme filen. Slik kan man se differanser som har foregått i den nærmeste tiden og indikasjoner på at filen enten er kompromittert eller endret. Denne File Integrity Monitoring funksjonaliteten fungerer både på Windows og Linux operativsystem. Den er tilgjengelig via Standard Tier Subscription i Security Center.

## 6.2.3.9 Security Alerts

Azure Security Center får opp en liste med security alerts som er prioritert i Security Center Dashboard (Overview undermeny). Her vil man også få opp viktig informasjons som er nødvendig for å etterforske den aktuelle trussel situasjonen og informasjon om hvordan du reduserer eller også fjerner angrepet. Security Alerts befinner seg under Threat Protection, hvor man har et hjul med ulike farger som symboliserer alvorlighetsgraden for aktuelle Security Alerts.

# 6.2.4 Hvordan fungerer trussel deteksjon i Azure Security Center

Når en trussel blir gjenkjent i Azure Security Center, går den gjennom følgende steg:

- Trusselen blir sammenlignet med trussel intelligens feeden som ligger i Security Center.
- Det blir brukt en Secure Score og et resonnement system (definisjon av resonnement er at det skal være en tankerekke som logisk skal føre til at man får en konklusjon/sluttvalg.

• Trusselen går gjennom Advanced engine som korrelerer varslerne til aktuelle hendelser.

Azure Security Center tar i bruk avansert incident-response verktøy for å hjelpe kundene til å utføre etterforskning av trussel omfanget. Deretter får kundene også mulighet til å legge inn de tilpassede endringene for å redusere truslene.

Ut ifra sikkerhetsvarslene får vi informasjon om følgende:

- Om hva som er bakgrunnen for utløsningen av sikkerhetsvarslet
- Hvilke ressurser som er målrettet for angrep
- Kilden som stammer fra angrepet
- Forslag for å redusere den aktuelle trusselen

Sikkerhetsvarsler blir delt inn i 4 kategorier:

# • Virtual Machine Behavioral Analysis (VMBA)

VMBA tar i bruk Behavioral Analysis til identifikasjon av komprimerte ressurser. Dette baserer seg på analyser fra event logs til virtuelle maskiner. Eksempler på informasjon som det blir jobbet ut ifra er innloggingshendelser og prosessopprettelser.

# • Network Analysis

Network Analysis fokuserer på å samle inn trafikk fra tjenesten Azure Internet Protocol Flow Information Export (IPFIX). Deretter blir denne dataen som innsamles analysert for ulike trusler. Eksempel på en slik trussel kan være mistenkelig aktivitet fra RDP Nettverk aktivitet fra flere ulike ukjente kilder.

# • Resource Analysis

Resource Analysis tar for seg analyse av PAAS som står for Platform as a Service. Her blir tjenester som Azure SQL analysert. Basert på analyser fra PAAS blir det utløst varsler dersom det forekommer trusler og mistenkelig aktivitet. Et godt eksempel på en trussel som kan forekomme under ressursanalyse kan være en typisk SQL Injeksjon varsel.

# Kontekstuell informasjon

I denne kategorien av kontekstuell informasjon så får man mulighet til å få ekstra informasjon om den aktuelle trusselen og muligheter som ligger for reduksjon av farenivå med hovedfokus på trusselen.

# 6.2.4.1 Gjenkjenn angrep på kontainerløsninger i Azure

Når man tar i bruk Docker løsning må man ha i baktanke at en veldig aktuell og felles tilgangsvektor for angripere og andre uvedkommende som vil gjøre noe ondsinnet en feilkonfigurert daemon. Docker har som standard satt opp slik at deres «engine» er kun tilgjengelig via en UNIX socket og dermed så har man automatisk ikke tilgang til Docker engine gjennom fjernkobling. Men, det er slik at når man jobber med Docker kan man også i enkelte tilfeller ønske/kreve å bruke fjerntilkobling til Docker engine. Her i dette tilfelle kan man da nevne at Docker har støtte for TCP sockets. Her kommer problemet. Dersom man kjører daemon med TCP socket uten å spesifisere flagget «tlsverify» i daemonkjøringen så har hvem som helst i nettverket tilgang på selve Docker Hosten. Da har man videre mulighet til å kjøre uautentisert API forespørsler til selve Docker engine. Da er det slik at en slik Docker daemon som står eksponert fritt i nettverket ofte blir kompromittert veldig raskt av angripere og andre uvedkommende. Slik Docker daemon kan gjenkjennes i Azure Security Center og man har muligheter til å få varsler på slik type angrep.

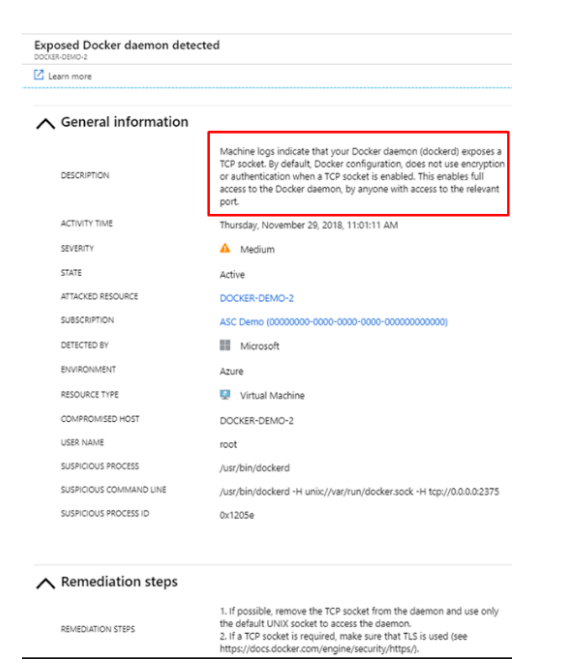

#### Figur 12

Kilde: Detecting threats targeting containers with Azure Security Center [Digital Bilde]. (n.d.). Hentet 23 april 2019, fra <u>https://azurecomcdn.azureedge.net/mediahandler/acomblog/media/Default/blog/b324b5ff-bd9c-47b9-9b95-4f592e2af611.png</u>

Figur 8 viser en eksponert Docker daemon som er gjenkjent i Azure Security Center.

Et annet scenario når man tar i bruk docker kontainer løsninger er at kontainerne blir kjørt med høyere rettigheter enn det de egentlig trenger for vanlig kjøring. Dermed vil det si at når man har flere rettigheter med høyere tilgangsnivå har mulighet til å få tilgang til hostens ressurser. I dette tilfelle vil dermed en slik kontainer med høyere tilgangsnivå som blir kompromittert føre til at hosten også kan bli kompromittert. Azure Security Center har mulighet til å gjenkjenne og gi ut varsler når man kjører en kontainer løsning med høyere tilgangsnivå med rettigheter. Azure Security Center har også mulighet til å gjenkjenne kontainere hvor det kjøres SSH servere og kontainere med ondsinnede ISO filer.

| Das | Dashboard > Security Center - Overview > Security alerts > Privileged Container Detected > Privileged Container Detected |                                                                                                    |  |  |  |
|-----|----------------------------------------------------------------------------------------------------|----------------------------------------------------------------------------------------------------|--|--|--|
| Pri | vileged Container Detected                                                                                               |                                                                                                    |  |  |  |
| Z   | Learn more                                                                                                    |                                                                                                    |  |  |  |
|     |                                                                                                    |                                                                                                    |  |  |  |
| ^   | General information                                                                                                    |                                                                                                    |  |  |  |
|     | DESCRIPTION                                                                                                    | Machine logs indicate that a privileged Docker container is running. A privileged container has a full access to the<br>host's resources. If compromised, an attacker can use the privileged container to gain access to the host machine. |  |  |  |
|     | ACTIVITY TIME                                                                                                    | Monday, October 22, 2018, 2:50:27 PM                                                                                                    |  |  |  |
|     | SEVERITY                                                                                                    | 1 Low                                                                                                    |  |  |  |
|     | STATE                                                                                                    | Active                                                                                                    |  |  |  |
|     | ATTACKED RESOURCE                                                                                                    | DOCKER-DEMO-2                                                                                                    |  |  |  |
|     | SUBSCRIPTION                                                                                                    | ASC Demo (0000000-0000-0000-00000000000000)                                                                                                    |  |  |  |
|     | DETECTED BY                                                                                                    | Microsoft                                                                                                    |  |  |  |
| )   | ENVIRONMENT                                                                                                    | Azure                                                                                                    |  |  |  |
|     | RESOURCE TYPE                                                                                                    | Virtual Machine                                                                                                    |  |  |  |
|     | COMPROMISED HOST                                                                                                    | DOCKER-DEMO-2                                                                                                    |  |  |  |
|     | USER NAME                                                                                                    | unknown\root                                                                                                    |  |  |  |
|     | ACCOUNT SESSION ID                                                                                                    | 0xde6                                                                                                    |  |  |  |
|     | SUSPICIOUS PROCESS                                                                                                    | /usr/bin/docker                                                                                                    |  |  |  |
|     | SUSPICIOUS COMMAND LINE                                                                                                  | docker runprivileged -it alpine                                                                                                    |  |  |  |
|     | SUSPICIOUS PROCESS ID                                                                                                    | 0x1981f                                                                                                    |  |  |  |
|     |                                                                                                    |                                                                                                    |  |  |  |
| ~   | ▲ Remediation steps                                                                                                    |                                                                                                    |  |  |  |
|     | REMEDIATION STEPS                                                                                                    | If the container doesn't need to run in privileged mode, remove the privileges from the container.                                                                                                    |  |  |  |
|     |                                                                                                    |                                                                                                    |  |  |  |
|     |                                                                                                    |                                                                                                    |  |  |  |

#### Figur 13

Kilde: Detecting threats targeting containers with Azure Security Center [Digital Bilde]. (n.d.). Hentet 24 april 2019, fra <u>https://azurecomcdn.azureedge.net/mediahandler/acomblog/media/Default/blog/b324b5ff-bd9c-47b9-9b95-4f592e2af611.png</u>

Figur 9 viser Azure Security Center som har gjenkjent en kontainer med høyere tilgangsnivå av rettigheter.

6.2.5 Hvordan kan man ta i bruk Azure Sentinel for trussel deteksjon

Azure Sentinel tar imot data ved å tilkoble seg til tjenester og programvare i Azure. Du velger selv hvilke tjenester og programvare du vil overvåke med Azure Sentinel. I dette prosjektets tilfelle kan vi tilknytte og ta imot data fra Azure Active Directory, Azure Log Analytics, Azure Security Center og Azure Identity Protection. Ved å tilkoble til disse tjenestene får man inn data knyttet til sikkerhetshendelser inn i Azure Sentinel. Du får en visualisering og dataanalyse av Data Source som er tilknyttet Azure Sentinel.

#### 6.2.5.1 Advanced Alert Rules

Med Azure Sentinel har du mulighet til å opprette Advanced Alert Rules. Ved å gjøre dette kan du genere ulike case scenarioer som du kan ta i bruk. Deretter kan du ta casene i bruk til videre etterforskning for både trusler som foreligger i Azure miljøet og anomalies av hva som er mistenkelig og unormalt. Ved å opprette slike alert rules får man mulighet til å respondere til trusler som forekommer i miljøet. Man har også mulighet til å definere aktuelle valgte trusler slik at man videre kan sette dem til etterforskning. Ved å gjøre dette har du mulighet til å kun fokusere på de valgte truslene etter din interesse.

#### 6.2.5.2 GitHub Threat Detection Library

En annen funksjonalitet som du har i Azure Sentinel er bruk GitHub Threat Detection Library. Her kan man ta i bruk et ganske stort og omfattende bibliotek med innebygde deteksjoner som kan både implementeres og tilpasses. I dette biblioteket er de ulike deteksjonsmetodene skrevet i KQL, noe som igjen betyr at vi kan ta i bruk Log Analytics for å utføre trussel deteksjon med GitHub Threat Detection Library.

#### 6.2.5.3 Hunting-tool

Ved bruk av Hunting-tool verktøyet i Azure Sentinel har man mulighet til å legge inn spesifikke queries for å finne sikkerhetshendelser og trusler i Azure miljøet.

#### 6.2.5.4 Automated Threat Response

Ved bruk av Azure Sentinel har man mulighet til å sette opp Security Playbooks til automatisk respons for forekommende trusler og hendelser. En Security Playbook inneholder en større samling av prosedyrer som tar for seg hva man skal og bør gjøre når en varselsituasjon forekommer. Ved bruk av Security Playbook har man mulighet til å automatisere og orkestrere dine reponsmetoder til varsler som forekommer. Du kan også velge å kjøre dette ved enten gjennom automatisk håndtering eller også manuell håndtering. Et godt eksempel på dette er at du har mulighet til å sette et sikkerhetsvarsel for mistenkelige og ondsinnede IP- adresser i Azure miljøet. Dette kan du gjøre på generell basis, eller også dersom du mistenker at en eller flere prøver å koble seg inn i ditt Azure miljø.

# 6.2.6 Advanced Threat Protection for Azure SQL Databaser

Advanced Threat Protection for Azure SQL Databaser gjenkjenner aktivitet som peker mot anormalitet. Dette inkluderer blant annet ondsinnede og skadelige forsøk på utnytting av exploits eller til å få tilgang til databaser. Advanced Threat Protection fungerer slik som et nytt lag av sikkerhet for databasene. Dette gir flere ulike muligheter for brukere og kunder som å gjenkjenne og respondere til ulike potensielle trusler som forekommer under Azure SQL Databaser området. Et veldig nyttig funksjonalitet med Advanced Threat Protection for Azure SQL Databaser er at den har integrasjon av varsler med Azure Security Center. Dette fører til at man får opp detaljer om mistenkelig aktivitet tillegg til å få informasjon om hvordan man kan etterforske den mistenkelige hendelsen som forekommer og hvordan man kan redusere utfallet av trusselen. Videre skal vi på noen av varslene som kan trigges i Advanced Threat Protection.

# 6.2.6.1 Vulnerability to SQL injection

Denne type varsel forekommer når det blir generert en feil SQL setning i databasene. Dette er en mulig advarsel om potensielle sårbarheter som har forekommet i tilknytning til SQL injection attacks. To gode grunner til at slik type varsel kan forekomme er at: 1; At det har forekommet en defekt i applikasjonskoden som er med på å bygge SQL setningen som blir påpekt til å være feil. 2; Eller at det er programkode/andre lagrede prosedyrer som ikke tar i bruk user input ved konstruksjonen av selve SQL setningen som blir tatt i bruk for SQL injection.

## 6.2.6.2 Potential SQL injection

Dette varslet forekommer når en potensiell angriper prøver å legge inn ondsinnet og skadelig SQL setninger ved bruk av skadelige applikasjoner eller prosedyrer som allerede ligger lagret i systemet.

# 6.2.6.3 Access from unusual location

Dette varslet forekommer når det blir merket en endring til access pattern knyttet til SQL server. I slikt tilfelle har andre uvedkommende logget inn på SQL server fra en helt annen geografisk lokasjon som er veldig ukjent for SQL Server til vanlig.

# 6.2.6.4 Access from a potentially harmful application

Et slikt varsel som dette forekommer når en potensiell ondsinnet og skadelig applikasjon blir brukt til å få tilgang til selve databasen i Azure. Her har man to typer scenarioer; den ene går ut på potensiell angrep som brukes felles verktøy, eller kan det også være sikkerhetsteam som driver med penetrasjonstesing og dermed kan det forekomme slik varsler som dette.

# 7. Use-case tilnærming i Azure

Tabell 10

| Use Case    | Hva vil man<br>oppnå | Tilnærming        | Observasjoner     | Avvik           |
|-------------|----------------------|-------------------|-------------------|-----------------|
|             |                      |                   |                   |                 |
| Brute-force | Brute-force          | I.RDP Port        | Brute-force       | Angrepet ble    |
| angrep      | angrepet fra en      | 3389 og SSH       | angrepet ble satt | utprøvd både på |
|             | virtuell maskin      | Port 22 må være   | i gang.           | lokal IP og     |
|             | til en annen         | åpen på Azure     | Angrepet fikk     | offentlig IP    |
|             | virtuell maskin      | VM.               | ikke tak i        | adresse.        |
|             | blir gjenkjent i     | 2. THC Hydra      | brukernavn og     |                 |
|             | Security Alerts.     | brukes fra Kali   | passord til tross |                 |
|             | Videre får man       | Linux til å sette | for ordlister     |                 |
|             | også                 | opp test angrep   | som inneholdt     |                 |
|             | informasjon om       | på en virtuell    | det riktige       |                 |
|             | hvor angrepet        | maskin i Azure.   | brukernavnet og   |                 |
|             | stammer fra.         | 3. En ordliste    | passordet. Men    |                 |
|             |                      | med passord og    | Brute-force       |                 |
|             |                      | en ordliste med   | angrepet gikk     |                 |
|             |                      | brukernavn skal   | igjennom. Dette   |                 |
|             |                      | opprettes på      | ble ikke          |                 |
|             |                      | Kali. I disse to  | gjenkjent av      |                 |
|             |                      | listene må minst  | Security Alerts i |                 |
|             |                      | ett av ordene i   | Security Center   |                 |
|             |                      | hver liste        | i Azure. Forsøk   |                 |
|             |                      | inneholde riktig  | på Brute-force    |                 |
|             |                      | brukernavn og     | angrep skal       |                 |
|             |                      | riktig passord.   | vanligvis         |                 |
|             |                      |                   | komme under       |                 |
|             |                      |                   | deteksionen i     |                 |
|             |                      |                   | A zure Security   |                 |
|             |                      |                   | AZUIC SECULITY    |                 |

|               |                  |                          | Center.           |                   |
|---------------|------------------|--------------------------|-------------------|-------------------|
| Varsel        | Security Center  | 1.Kopierer en fil        | Etter å ha ventet | Denne metoden     |
| validering    | skal oppdage en  | som kan kjøres           | både i 5 og 10    | ble kjørt 4       |
|               | Security alert   | til desktop (i           | minutter, ser     | ganger for å      |
|               | for denne varsel | dette tilfelle           | man ingen tegn    | dobbeltsjekke     |
|               | validering       | calc.exe)                | på                | om denne          |
|               | testen.          | 2. Endre navnet          | sikkerhetsvarsel  | metoden           |
|               |                  | på calc.exe til          | for varsel        | virkelig          |
|               |                  | ASC.AlertTest_           | valideringen i    | fungerer.         |
|               |                  | 662jfi039N.exe.          | Security alerts i |                   |
|               |                  | 3. Åpne                  | Security Center.  |                   |
|               |                  | Command                  |                   |                   |
|               |                  | Prompt også              |                   |                   |
|               |                  | kjent som cmd            |                   |                   |
|               |                  | til å skrive inn         |                   |                   |
|               |                  | følgende                 |                   |                   |
|               |                  | argument:                |                   |                   |
|               |                  | ASC.AlertTest_           |                   |                   |
|               |                  | 662jfi039N.exe           |                   |                   |
|               |                  | -foo.                    |                   |                   |
|               |                  | 4. Vent i 5-10           |                   |                   |
|               |                  | minutter før             |                   |                   |
|               |                  | man sjekker              |                   |                   |
|               |                  | Security Alerts i        |                   |                   |
|               |                  | Azure Security           |                   |                   |
|               |                  | Center for               |                   |                   |
|               |                  | endringer.               |                   |                   |
|               |                  |                          |                   |                   |
| eicar_com.zip | Eicar viruset    | Laster ned Eicar         | Etter omtrent 10  | Eicar viruset ble |
| (virus)       | skal komme opp   | virus fra                | timer, får Azure  | ikke oppdaget     |
|               | som et           | følgende                 | et varsel om at   | med en gang i     |
|               | sikkerhetsvarsel | webside: <u>https://</u> | Eicar virus filen | Azure Security    |

|               | i Security                                     | www.eicar.org/?                                                                                        | er oppdaget.                                                                                      | Center. Det ser    |
|---------------|------------------------------------------------|----------------------------------------------------------------------------------------------------|---------------------------------------------------------------------------------------------------|--------------------|
|               | Center                                         | page id=3950                                                                                           | Videre kommer                                                                                     | ut til at Security |
|               |                                                | 1.0.                                                                                                   | det beskied om                                                                                    | Center tar         |
|               |                                                | Deretter lagrer                                                                                        | at Microsoft                                                                                      | lenger tid til å   |
|               |                                                | man                                                                                                    | Antimalware                                                                                       | registrere Eicar   |
|               |                                                | eicar_com.zip                                                                                          | har satt i gang                                                                                   | viruset i          |
|               |                                                | filen til                                                                                              | tiltak for å                                                                                      | Security Center    |
|               |                                                | skrivebordet.                                                                                          | heskytte                                                                                          | Security Center.   |
|               |                                                | Trenger ikke å                                                                                         | maskinan fra                                                                                      |                    |
|               |                                                | åpne opp ZIP                                                                                           | Malware og                                                                                        |                    |
|               |                                                | filen. Dette                                                                                           | annon                                                                                             |                    |
|               |                                                | gjøres                                                                                                 | allien                                                                                            |                    |
|               |                                                | automatisk.                                                                                            | A gung har                                                                                        |                    |
|               |                                                |                                                                                                    | Azure nar                                                                                         |                    |
|               |                                                |                                                                                                    | blokkert                                                                                          |                    |
|               |                                                |                                                                                                    | filgangen fil                                                                                     |                    |
|               |                                                |                                                                                                    | Eicar.                                                                                            |                    |
|               |                                                |                                                                                                    |                                                                                                   | Data               |
| Metaspion     |                                                | Metaspioit biir                                                                                        | Metaspion bie                                                                                     | 1 2 times aller    |
|               | oppdages som                                   | falsende sider                                                                                         | Security Alerta                                                                                   | 1-2 unter ener     |
|               |                                                | løigende side:                                                                                         | Security Aleris.                                                                                  | også lenger ud     |
|               | Security Alerts 1                              | https://www.met                                                                                        | 1 litak ble satt 1                                                                                | før Security       |
|               | Security Center.                               | asploit.com/                                                                                           | gang for a                                                                                        | Center får opp     |
|               |                                                |                                                                                                    | fjerne trusselen                                                                                  | varslene om at     |
|               |                                                |                                                                                                    | fra Microsoft                                                                                     | Metasploit er      |
|               |                                                |                                                                                                    | Antimalware.                                                                                      | oppdaget som       |
|               |                                                |                                                                                                    |                                                                                                   |                    |
|               |                                                |                                                                                                    |                                                                                                   | trussel i Azure.   |
| Dort Skanning | Dataksion ov                                   | Nman Sogurity                                                                                          | Utfaralson ov                                                                                     | trussel i Azure.   |
| Port Skanning | Deteksjon av                                   | Nmap Security                                                                                          | Utførelsen av                                                                                     | trussel i Azure.   |
| Port Skanning | Deteksjon av<br>utførelse av port              | Nmap Security<br>Scanner bli                                                                           | Utførelsen av<br>port skanningen                                                                  | trussel i Azure.   |
| Port Skanning | Deteksjon av<br>utførelse av port<br>skanning. | Nmap Security<br>Scanner bli<br>lastet ned fra                                                         | Utførelsen av<br>port skanningen<br>på en virtuell                                                | trussel i Azure.   |
| Port Skanning | Deteksjon av<br>utførelse av port<br>skanning. | Nmap Security<br>Scanner bli<br>lastet ned fra<br>følgende side:                                       | Utførelsen av<br>port skanningen<br>på en virtuell<br>maskin i Azure                              | trussel i Azure.   |
| Port Skanning | Deteksjon av<br>utførelse av port<br>skanning. | Nmap Security<br>Scanner bli<br>lastet ned fra<br>følgende side:<br>https://nmap.org                   | Utførelsen av<br>port skanningen<br>på en virtuell<br>maskin i Azure<br>blir ikke                 | trussel i Azure.   |
| Port Skanning | Deteksjon av<br>utførelse av port<br>skanning. | Nmap Security<br>Scanner bli<br>lastet ned fra<br>følgende side:<br>https://nmap.org<br>/download.html | Utførelsen av<br>port skanningen<br>på en virtuell<br>maskin i Azure<br>blir ikke<br>oppdaget som | trussel i Azure.   |

|  | trussel i<br>Security Center                       |  |
|--|----------------------------------------------------|--|
|  | og det har heller<br>ikke kommet<br>opp i Security |  |
|  | AICHS.                                             |  |

# 8. Nettverkstopologi

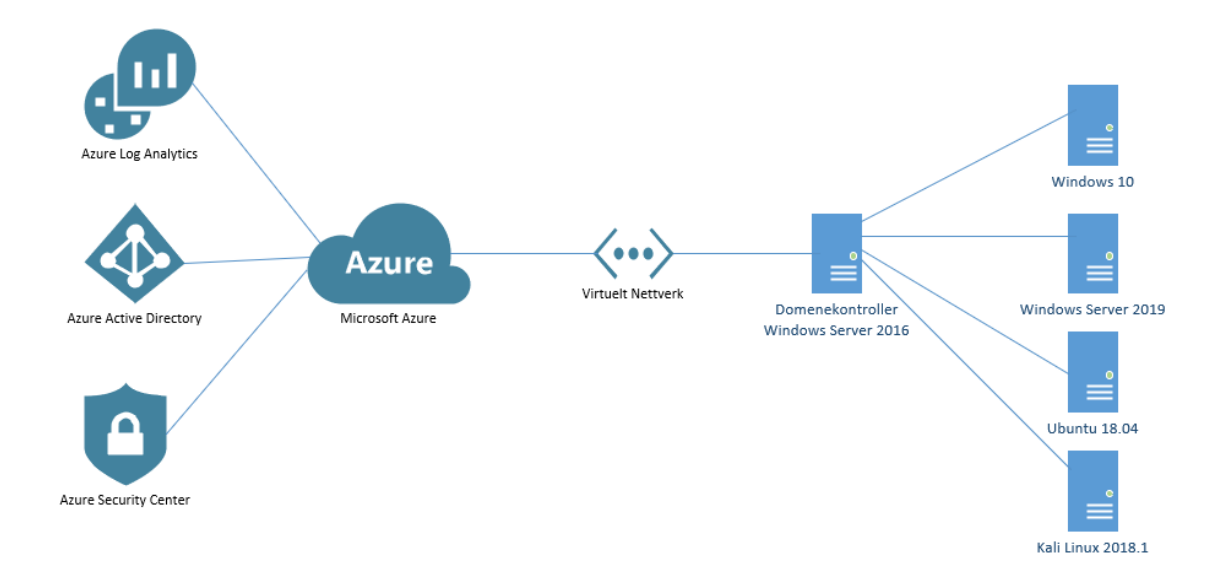

#### Figur 14

Prosjektet vil ta for seg følgende deler:

5 virtuelle maskiner med operativsystem som følger:

Windows Server 2019

Windows Server 2016

Windows 10 Education

Ubuntu 18.04

Kali 2018.1

- 1 Virtuelt nettverk
- Azure Active Directory
- Azure Active Directory Domain Services (Opprettelse av eget domene)
- Azure Security Center
- Brannmur (Microsoft Azure)
- Ruter (Microsoft Azure)

Alt dette vil bli satt opp i sky plattformen Microsoft Azure.

Brukernavn og Passord på de virtuelle maskinene i Azure er vedlagt som følgende:

| Virtuell Maskin                      | Brukernavn | Passord      |
|--------------------------------------|------------|--------------|
| Win19                                | oppgaven   | qwerty2019_! |
| sec                                  | nareny     | qwerty2019_! |
| Pentestmaskin                        | nareny     | qwerty2019_! |
| win16                                | nareny     | qwert2019_!  |
| SQL database Azure (SQL<br>Database) | oppgaven   | qwerty2019_! |

#### Tabell 11

# Tabell 12

| Azure Global Administrator | Passord                    |
|----------------------------|----------------------------|
| naren@09999.no             | bscqwertyoppgave2019_!_?N1 |

Tabell 13

| Azure Demo Bruker   | Passord         |
|---------------------|-----------------|
| demobruker@09999.no | abcqwerty2019_! |

Tabell 14

| Domain       | azureatp.local  | Qwerty2019_!  |
|--------------|-----------------|---------------|
| Azure Bruker | nareny@09999.no | Bachelor_2019 |

# 9. Kilder

[1] Copeland, M. (2017) Cyber Security on Azure: USA: Apress.

[2] Diogenes, Y. & W.Shinder, T. (2018) Microsoft Azure Security Center. USA: Pearson Education, Inc.

[3] Modi, R. Azure for Architects: Implementing cloud design, DevOps, containers, IoT, and serverless solutions on your public cloud. S.1.: PACKT Publishing Limited.

[4] Wali, M. (2018). Learn Microsoft Azure: Build, manage, and scale cloud applications using the azure ecosystem. PACKT Publishing Limited.

[5] Nickel, J. (2019). Mastering Identity and Access Management with Microsoft Azure,2nd edition. S.1.: PACKT Publishing Limited.

[6] Microsoft. (2018b, 10 april). Azure Security Center | Azure Friday [YouTube].

Lokalisert 10 januar, 2019, fra: https://www.youtube.com/watch?v=t6gp9k78XEw

[7] Microsoft. (2018, 5 juni). Azure Active Directory Identity Protection Detections [YouTube]. Lokaliseret 17 januar, 2019, fra:

https://www.youtube.com/watch?v=ZqT9hvJj4r4

[8] Microsoft. (2017, 17 mai). Azure Friday | Azure Active Directory Identity Protection[YouTube]. Lokaliseret 16 januar, 2019, fra:

https://www.youtube.com/watch?v=zI3jn\_G0\_Ns

[9] Microsoft. (2018, 2 november). How does Azure work. Lokalisert 28 Februar, 2019 fra: <u>https://docs.microsoft.com/en-us/azure/architecture/cloud-adoption/getting-</u> <u>started/what-is-azure</u>

[10] Microsoft Ignite. (2018, 2 oktober). Azure Security Center 101 - THR1068[YouTube]. Lokalisert 31 januar, 2019, fra:

https://www.youtube.com/watch?v=kfb2O3Nk0Ak

[11] Prakash, A. (2018, 16 januar). How Azure Security Center helps analyze attacks using investigation and log search. Lokalisert 20 februar, 2019 fra:

https://azure.microsoft.com/en-us/blog/how-azure-security-center-helps-analyze-attacksusing-investigation-and-log-search/

[12] Microsoft Azure. (2018, 17 mai). Detect malicious activity using azure security center and azure log analytics. Lokalisert 22 februar, 2019 fra:

https://azure.microsoft.com/en-us/blog/detect-malicious-activity-using-azure-securitycenter-and-azure-log-analytics/ [13] Kersten, Jenna. "Who's Responsible for Cloud Security - Cloud Service Providers.", KirkpatrickPrice Home, Sarah Morris 17 april 2018. Lokalisert 11 mars, 2019 fra https://kirkpatrickprice.com/blog/whos-responsible-cloud-security/

[14] Dekalb, Leah. "New EBook - Definitive Guide to Azure Security." Skyhigh,

Skyhigh Networks, 21 Mars 2018. Lokalisert 11 mars, 2019 fra

https://www.skyhighnetworks.com/cloud-security-blog/new-ebook-definitive-guide-toazure-security/

[15] Martin, Lockheed. "Cyber Kill Chain. " Lockheed Martin. Lokalisert 11 mars, 2019 fra www.lockheedmartin.com/en-us/capabilties/cyber/cyber-kill-chain.html

[16] Microsoft. «What Is Cloud Computing? A Beginner's Guide | Microsoft Azure. « A

Beginner's Guide | Microsoft Azure. Lokalisert 19 mars, 2019 fra

https://azure.microsoft.com/en-in/overview/what-is-cloud-computing/

[17] «MITRE ATT&CK.» MITRE ATT&CK. Lokalisert 28.02.19 fra

https://attack.mitre.org

[18] Amazon. «Serverless Computing – Amazon Web Services.» Amazon, Amazon. Lokalisert 19 mars, 2019 fra https://aws.amazon.com/serverless/

[19] Microsoft. «File Integrity Monitoring in Azure Security Center.» Microsoft Docs, 13

Mars, 2019. Lokalisert 20 mars, 2019 fra https://docs.microsoft.com/en-us/azure/securitycenter/security-center-file-integrity-monitoring#add-a-new-entity-to-monitor

[20] Microsoft. «Managing Security Recommendations in Azure Security Center.» Microsoft Docs, 13 desember, 2018. Lokalisert 20 mars, 2019 fra

https://docs.microsoft.com/en-us/azure/security-center/security-center-recommendations

[21] Pliskin, Ram. «How Azure Security Center Helps You Protect Your Environment from New Vulnerabilities.» Blog | Microsoft Azure, 14 februar, 2019. Lokalisert 20 mars, 2019 fra <u>https://azure.microsoft.com/en-us/blog/how-azure-security-center-helps-you-</u> protect-your-environment-from-new-vulnerabilities/

[22] Microsoft. «Deploy Cloud Discovery – Cloud App Security.» Deploy Cloud Discovery – Cloud App Security | Microsoft Docs, 27 januar, 2019. Lokalisert 20 mars, 2019 fra <u>https://docs.microsoft.com/en-us/cloud-app-security/set-up-cloud-discovery</u>

[23] Microsoft. «What Is Azure Sentinel Preview?» Microsoft Docs, 28 februar, 2019.

Lokalisert 25 mars, 2019 fra https://docs.microsoft.com/en-us/azure/sentinel/overview

[24] «Threat Detection and Response Techniques: A Deep Dive.» Rapid7. Lokalisert 25 mars, 2019 fra <u>https://www.rapid7.com/fundamentals/threat-detection/</u>

[25] Microsoft. «Run a Playbook in Azure Sentinel Preview.» Run a Playbook in Azure

Sentinel Preview / Microsoft Docs, 28 februar, 2019. Lokalisert 25 mars, 2019 fra https://docs.microsoft.com/en-us/azure/sentinel/tutorial-respond-threats-playbook [26] Microsoft. «Investigate Alerts with Azure Sentinel Preview.» *Investigate Alerts with Azure Sentinel Preview / Microsoft Docs*, 20 mars, 2019. Lokalisert 25 mars, 2019 fra https://docs.microsoft.com/en-us/azure/sentinel/tutorial-detect-threats

[27] Microsoft. «Advanced Threat Protection – Azure SQL Database.» Advanced Threat Protection – Azure SQL Database / Microsoft Docs, Microsoft, 31 mars, 2019. Lokalisert 25 april, 2019 fra <u>https://docs.microsoft.com/en-us/azure/sql-database/sql-database-threat-detection-overview</u>

# Driftsdokument

Versjon 0.3

# Revisjonshistorie

| Dato       | Versjon | Beskrivelse               | Forfatter       |
|------------|---------|---------------------------|-----------------|
| 01.03.19 - | 0.1     | Oppsett, struktur, Data   | Naren Yogarajah |
| 31.03.19   |         | Collection, Standard      |                 |
|            |         | Tier, installasjon av vm, |                 |
|            |         | hensikt, formål, Azure    |                 |
|            |         | Sentinel, JIT, struktur,  |                 |
|            |         | Powershell deteksjon,     |                 |
|            |         | security alerts, log      |                 |
|            |         | analytics – Powershell,   |                 |
| 01.04.19 - | 0.2     | Powershell deteksjon,     | Naren Yogarajah |
| 30.04.19   |         | security alerts, log      |                 |
|            |         | analytics – Powershell,   |                 |
|            |         | Svchost prosess,          |                 |
|            |         | Powershell, struktur,     |                 |
|            |         | deteksjon, Kilder,        |                 |
|            |         | struktur,                 |                 |
|            |         | stavekontroll+gramatikk,  |                 |
|            |         | log analytics, Eicar      |                 |
|            |         | virus, Identity           |                 |
|            |         | Protection, log analytics |                 |
|            |         | deteksjon TOR Browser     |                 |
|            |         | Security Alerts Map,      |                 |
|            |         | Networking – security     |                 |
|            |         | center, Ad connect, ad    |                 |
|            |         | Domain services, ATP,     |                 |
|            |         | MFA registration, User    |                 |
|            |         | risk policy, Sign-in risk |                 |
|            |         | policy, Hunting queries,  |                 |
|            |         | Brute Force, Azure        |                 |
|            |         | Sentinel                  |                 |

|            |     | SQL database sikkerhet,    |                 |
|------------|-----|----------------------------|-----------------|
|            |     | Azure SQL Data             |                 |
|            |     | Warehouse                  |                 |
| 01.05.19 - | 0.3 | Deteksjon og               | Naren Yogarajah |
| 20.05.19   |     | overvåkning,               |                 |
|            |     | Installasjon, Azure        |                 |
|            |     | SQL, Azure ATP             |                 |
|            |     | Identity Protection,       |                 |
|            |     | Endringer fra 1.utkast     |                 |
|            |     | driftsdokument – legge     |                 |
|            |     | inn beskrivelser av        |                 |
|            |     | viktige tjenester, endring |                 |
|            |     | av bildeformat, Azure      |                 |
|            |     | Sentinel, Azure MFA,       |                 |
|            |     | 2.utkast endringer –       |                 |
|            |     | versjonsendringer,         |                 |
|            |     | beskrivelse, geolokasjon,  |                 |
|            |     | beskrivelse av hva man     |                 |
|            |     | ser, hvordan man ser at    |                 |
|            |     | man har blitt angrepet og  |                 |
|            |     | faktisk beskrivelse fra    |                 |
|            |     | Microsoft sin side,        |                 |
|            |     | geolokasjon – hvilke IP    |                 |
|            |     | adresser                   |                 |
# Innholdsfortegnelse

| 1. Introduksjon                                             | 109 |
|-------------------------------------------------------------|-----|
| 1.2 Hensikten med dokumentet                                | 109 |
| 1.3 Bedriftens krav til systemet                            | 109 |
| 1.4 Prosjektets andre dokumenter                            | 109 |
| 1.5 Forkortelser                                            | 110 |
| 1.6 System formål                                           | 110 |
| 1.7 Systemets ansvarlige                                    | 111 |
| 1.8 Faser i implementasjon av pilot                         | 111 |
| 1.9 Framdriftsplan                                          | 111 |
| 2. Installasjon og Konfigurasjon                            | 112 |
| 2.1 Azure                                                   | 112 |
| 2.1.1 Azure Portal                                          | 112 |
| 2.1.2 Pay-As-You-Go Subscription                            | 113 |
| 2.1.3 Resource Groups                                       | 113 |
| 2.1.4 Virtuelt nettverk                                     | 114 |
| 2.1.5 Installasjon av virtuell maskin i Azure               | 116 |
| 2.1.5.1 Remote Desktop Access                               | 125 |
| 2.1.5.2 SSH Port                                            | 128 |
| 2.2 Azure Active Directory                                  | 130 |
| 2.2.1 Azure AD Premium P2 Edition                           | 130 |
| 2.2.2 Azure Active Directory Users                          | 131 |
| 2.2.3 Azure Active Directory Identity Protection            | 133 |
| 2.2.3.1 Azure Multi Factor Authentication                   | 136 |
| 2.2.3.2 User Risk Policy                                    | 140 |
| 2.2.3.3 Sign-in risk policy                                 | 145 |
| 2.2.3.4 Alerts                                              | 149 |
| 2.2.4 Azure Active Directory Privileged Identity Management | 150 |
| 2.2.5 Active Directory Domain Services                      | 153 |
| 2.2.6 Microsoft Azure Active Directory Connect              | 164 |
| 2.2.7 Azure Advanced Threat Protection                      |     |
| 2.3 Azure Log Analytics                                     |     |
| 2.3.1 Installasjon av Log Analytics                         |     |
| 2.3.2 Tilkobling av virtuelle maskiner til Log Analytics    | 191 |

| 2.4 Azure Security Center                   | 193 |
|---------------------------------------------|-----|
| 2.4.1 Installasjon av Azure Security Center | 193 |
| 2.4.2 Standard Tier Subscription            | 195 |
| 2.4.3 Policy & Compliance                   | 196 |
| 2.4.3.1 Data Collection                     | 196 |
| 2.4.3.2 Secure Score                        | 199 |
| 2.4.4 Resource Security Hygiene             | 200 |
| 2.4.4.1 Recommendations                     | 200 |
| 2.4.4.2 Compute & apps                      | 201 |
| 2.4.4.3 Networking                          | 204 |
| 2.4.5 Advanced Cloud Defense                | 207 |
| 2.4.5.1 Just-in-time VM Access              | 207 |
| 2.4.5.2 File Integrity Monitoring           | 209 |
| 2.4.6 Threat Protection                     | 211 |
| 2.4.6.1 Security Alerts                     | 211 |
| 2.4.7 Microsoft Antimalware                 | 216 |
| 2.5 Azure Sentinel                          | 218 |
| 2.5.1 Installasjon av Azure Sentinel        | 218 |
| 2.5.2 Hunting                               | 224 |
| 2.6 Azure SQL Databases                     | 226 |
| 3. Deteksjon og overvåkning i Azure         | 227 |
| 3.1 Tor Browser                             | 227 |
| 3.1.1 Identity Protection                   | 227 |
| 3.1.1.2 Vulnerabilities                     | 235 |
| 3.1.2 Log Analytics                         | 236 |
| 3.1.3 Security Center                       | 237 |
| 3.1.3.1 Security Alerts Map                 | 239 |
| 3.2 Suspicious Powershell Activity Detected | 242 |
| 3.2.1 Security Center                       | 242 |
| 3.2.2 Log Analytics                         | 244 |
| 3.3 Suspicious SVCHOST process executed     | 248 |
| 3.3.1 Security Center                       | 248 |
| 3.3.2 Log Analytics                         | 252 |
| 3.4 Brute-force angrep                      | 253 |
| 3.4.1 Security Center                       | 253 |
| 3.4.2 Log Analytics                         | 259 |
|                                             |     |

| 3.5 Eicar Virus                                          | 260 |
|----------------------------------------------------------|-----|
| 3.5.1 Security Center                                    |     |
| 3.6 Port skanning                                        | 263 |
| 3.6.1 Security Center                                    | 263 |
| 3.7 Traffic from unrecommended IP addresses was detected | 264 |
| 3.7.1 Security Center                                    | 264 |
| 3.8 Trojan: Win32/Powrmry.A! attk                        | 266 |
| 3.8.1 Security Center                                    | 266 |
| 3.9 Alert validation                                     | 268 |
| 4.0 SQL Database Vulnerability Assessment                | 271 |
| 5. Kilder                                                | 275 |

# 1. Introduksjon

#### 1.2 Hensikten med dokumentet

Hensikten med dette driftsdokumentet er at dette dokumentet skal fungere som en installasjonsveiledning av tjenestene som har blitt beskrevet i systemkravrapporten. Her vil man blant annet ta for seg hvordan man går frem steg for steg for å installere tjenester som er nødvendig for prosjektet. Tjenestene som er beskrevet i systemkravrapporten blir tatt i utgangspunkt i dette driftsdokumentet og hovedfokuset blir å se på metoder for trussel deteksjon som foreligger i tjenestene Azure Active Directory, Azure Log Analytics og Azure Security Center. Dokumentets hensikt er også å vekke interesse for leseren om Azure og de mulighetene som foreligger innenfor sikkerhetsområdet av cloud miljøet til Microsoft. Dokumentet er beregnet for de som har en grunnleggende forståelse om cloud og sikkerhet innenfor IT.

### 1.3 Bedriftens krav til systemet

DNBs krav til systemet vil hovedsakelig være at man får frem de sentrale tjenestene for trussel deteksjon som befinner seg i Azure Active Directory, Azure Log Analytics og Azure Security Center. Sammenhengen mellom tjenestene blir også et sentralt utgangspunkt å ta for seg og få en grundig og god forståelse av hvordan de fungerer sammen blir viktig.

#### 1.4 Prosjektets andre dokumenter

Forstudierapport og systemkravrapport som har blitt utarbeidet tidligere i prosjektet blir brukt som referanse i driftsdokumentet. I forstudierapporten har jeg blant annet utarbeidet en helhetlig plan over prosjektet. Der i blant har jeg fått beskrevet en del målsettinger for prosjektet mer spesifisert er det effektmål, resultatmål og prosessmål som er satt for prosjektet. Etter dette har jeg også tatt for meg en interessentanalyse og redegjort for suksessfaktorer for prosjektet. I tillegg til dette er risikoanalyse en av de viktigste fasene som er blitt utarbeidet i forstudierapporten, hvor jeg blant annet tar for meg risikofaktorer som er med på å gi et innblikk om hvorvidt prosjektet har mulighet for å mislykkes. I systemkravrapporten blir det tatt for seg en god og detaljert beskrivelse av de ulike tjenestene som skal fokuseres på i prosjektet og hvordan disse tjenestene har mulighet for å utføre trussel deteksjon i Azure miljøet. I tillegg til dette følger det med en nettverkstopologi diagram og systemkravrapporten blir avsluttet med en begrunnelse for hvorfor jeg har akkurat valgt denne løsningstypen for prosjektet.

| Navn             | Forkortelse                 |
|------------------|-----------------------------|
| Virtuell maskin  | VM                          |
| Active Directory | AD                          |
| RDP              | Remote Desktop Protocol     |
| IT               | Informasjonsteknologi       |
| ATP              | Advanced Threat Protection  |
| CMD              | Command Prompt              |
| SAAS             | Software as a service       |
| PAAS             | Platform as a service       |
| IAAS             | Infrastructure as a service |
| VPN              | Virtual Private Network     |

### 1.5 Forkortelser

## 1.6 System formål

Formålet med systemet og tjenester vi tar i bruk er hovedsakelig for å kartlegge å finne ut hvilke metoder man kan ta i bruk for trussel deteksjon. I tillegg blir det også viktig å se på hvilke muligheter man har i Azure for å redusere utfallet av angrepet og ikke minst få nok informasjon om angrepet før den forekommer.

## 1.7 Systemets ansvarlige

I prosjektets tilfelle kan vi si at systemets ansvarlige er Microsoft, DNB og Naren Yogarajah. Når man definerer systemets ansvarlige innebærer dette ansvaret ovenfor Microsoft Azure som blir tatt i bruk i dette prosjektet.

# 1.8 Faser i implementasjon av pilot

Fasene i implementasjonen av løsningen er tenkt til å være slik:

- Introduksjon
- Installasjon og Konfigurasjon
   Her foregår oppsett av de ulike tjenestene som er utgangspunkt for oppgaven.
- Deteksjon og Overvåkning
   Videre under deteksjon og overvåkningsfasen er det tatt for seg mer case scenarioer og hvordan man bruker Azure Active Directory, Azure Log Analytics og Azure Security

Center for å gjenkjenne disse case scenarioene.

• Kilder

# 1.9 Framdriftsplan

|        |                           |                                    |            |              |                        |           |           |                   |          | To           | dav          |            |                  |         |                     |             |                      |       |                  |       |                    |       |
|--------|---------------------------|------------------------------------|------------|--------------|------------------------|-----------|-----------|-------------------|----------|--------------|--------------|------------|------------------|---------|---------------------|-------------|----------------------|-------|------------------|-------|--------------------|-------|
|        |                           | 14 Jan '19  21 Jan '19  28 Jan '19 | 04 Feb '19 | 11 Feb '19   | 18 Feb '19  25 Feb '19 | 04 Mar 19 | 11 Mar    | 19  18 M          | ar '19   | 25 Mar '19   |              | 01 Apr '19 | 08 A             | pr '19  | 15 Apr 19           | 22 Apr '1   | 9   29 A             | pr 19 | 06 Ma            | y 19  | 13 May '19         | 2     |
| Mon 07 | Start<br>.01.19           |                                    |            |              |                        | Add tas   | ks with d | ates to the       | timeline | 3            |              |            |                  |         |                     |             |                      |       |                  |       |                    |       |
|        |                           |                                    |            |              |                        |           |           |                   |          |              |              |            |                  |         |                     |             |                      |       |                  |       |                    |       |
| 0      | Task<br>Mode <del>+</del> | Task Name                          | Duration   | + Start      |                        | + Predec  | essors 👻  | Resource<br>Names | 12 1     | De<br>9 26 0 | c 18<br>3 10 | 17 24      | Jan '19<br>31 07 | 14   21 | Feb '19<br>28 04 11 | Ma<br>18 25 | r'19<br>24   11   11 | 3 25  | Apr '19<br>01 08 | 15 22 | May '19<br>29 06 1 | 13 20 |
|        | *                         | # Bachelor Prosjekt - Naren        | 96 days    | Mon 07.01.19 | Mon 20.05.19           |           |           |                   |          |              |              |            |                  | _       |                     |             |                      | -     |                  | _     | _                  |       |
|        | *                         | Oppstart Fase                      | 39 days    | Mon 07.01.19 | Thu 28.02.19           |           |           |                   |          |              |              |            |                  |         |                     |             |                      |       |                  |       |                    |       |
|        | *                         | Forstudierapport                   | 24 days    | Mon 14.01.19 | Thu 14.02.19           |           |           |                   |          |              |              |            | - 11             |         |                     |             |                      |       |                  |       |                    |       |
|        | *                         | Systemkravrapport/Designrapport    | 29 days    | Thu 14.02.19 | Tue 26.03.19           |           |           |                   |          |              |              |            |                  |         |                     |             |                      |       |                  |       |                    |       |
|        | *                         | 4 Driftsdokument/driftsrapport     | 44 days    | Fri 15.03.19 | Wed 15.05.19           |           |           |                   |          |              |              |            |                  |         |                     |             |                      |       |                  |       |                    | 1     |
|        | *                         | Introduksjon                       | 44 days    | Fri 15.03.19 | Wed 15.05.19           |           |           |                   |          |              |              |            |                  |         |                     |             |                      |       |                  |       |                    | 1     |
|        | *                         | Installasjon og Konfigurasjon      | 44 days    | Fri 15.03.19 | Wed 15.05.19           |           |           |                   |          |              |              |            |                  |         |                     |             |                      |       |                  |       |                    | 1     |
|        | *                         | Deteksjon og overvåkning i Azure   | 44 days    | Fri 15.03.19 | Wed 15.05.19           |           |           |                   |          |              |              |            |                  |         |                     |             |                      |       |                  |       |                    | 1     |
|        | *                         | Kilder                             | 44 days    | Fri 15.03.19 | Wed 15.05.19           |           |           |                   |          |              |              |            |                  |         |                     |             |                      |       |                  |       |                    | 1     |
|        | *                         | Sluttrapport                       | 4 days     | Wed 15.05.19 | Mon 20.05.19           |           |           |                   |          |              |              |            |                  |         |                     |             |                      |       |                  |       |                    |       |
|        | *                         | Vurdering av egeninnsats           | 4 days     | Wed 15.05.19 | Mon 20.05.19           |           |           |                   |          |              |              |            |                  |         |                     |             |                      |       |                  |       |                    |       |
|        |                           |                                    |            |              |                        |           |           |                   |          |              |              |            |                  |         |                     |             |                      |       |                  |       |                    |       |

Framdriftsplanen ovenfor viser en foreløpig tenkt plan for utformingen av driftsdokumentet. Denne rapporten skal foregå i perioden 15 mars 2019 til 15 mai 2019. Den kan forekomme endringer underveis i planen, dersom jeg ser behov for dette. Det er lett å stå fast på noen punkter innenfor installasjonsfasen i driftsdokumentet og da bør man heller komme tilbake til de aktuelle punktene på et senere tidspunkt, i stedet for å gruble på et problem i lenger tid.

# 2. Installasjon og Konfigurasjon

## 2.1 Azure

### 2.1.1 Azure Portal

| 🔁 🖅 🔥 Home - Microsoft Azure                                                                                                    | × + ~                                                                                     |                                                                               |                                      |                                                                                                    |                                                                                   |       |                                                                                                    | - ø ×                   |  |  |  |
|----------------------------------------------------------------------------------------------------|-------------------------------------------------------------------------------------------|-------------------------------------------------------------------------------|--------------------------------------|----------------------------------------------------------------------------------------------------|-----------------------------------------------------------------------------------|-------|----------------------------------------------------------------------------------------------------|-------------------------|--|--|--|
| $\leftarrow \rightarrow$ $\circlearrowright$ $\textcircled{a}$ https:                                                                                                    | ://portal.azure.com/#home                                                                 |                                                                               |                                      |                                                                                                    |                                                                                   |       |                                                                                                    | □☆ ☆ ℓ ピ …              |  |  |  |
| Microsoft Azure                                                                                                    |                                                                                           |                                                                               | , Search resources, service          | es, and docs                                                                                                    |                                                                                   | >_ 17 | D @ ? !                                                                                                    | 😳 yogarajahnaren@outl 💽 |  |  |  |
| <ul> <li>← Create a resource</li> <li>← Home</li> <li>IDashboard</li> <li>∴ All services</li> <li>★ INVORTES</li> </ul>                                                                     | Azure services See all (+100)<br>Virtual Storage<br>accounts<br>Make the most out of Azur | App Services SQL databases                                                    | Azure Database<br>Azure Cosmos<br>DB | Subernetes Function App<br>services                                                                                                    | Azure Cognitive<br>Databricks Services                                            |       |                                                                                                    |                         |  |  |  |
| All resources     Arare Active Directory     Arare AD bomain Services     Arare AD Identity Protection     Arare AD Identity Protection     Arare AD Privileged Identit     Security Center | Learn Azure with free online<br>courses by Microsoft<br>Microsoft Learn 2                 | Monitor your apps and<br>infrastructure<br>Azure Monitor >                    | Secure your apps and infrastructure  | Optimize performance,<br>reliability, security, and costs<br>Azure Advisor >                                                                                                    | Connect to Azure via an authenticated browser-based shell Cloud Shell >           |       |                                                                                                    |                         |  |  |  |
| Log Analytics workspaces     Azure Sentinel     Virtual machines                                                                                                    | Recent resources See all you<br>NAME                                                      | r recent resources > See all your<br>TYPE                                     | LAST VIEWED                          | Useful links<br>Get started or go deep with ter<br>Our articles include everything                                                                                                    | chnical docs 🗹<br>from quickstarts, samples, and                                  |       |                                                                                                    |                         |  |  |  |
| Virtual networks     Resource groups     Monitor                                                                                                    | BScOppgave     DefaultWorkspace-3f6b0f3     PenTestMaskin                                 | Log Analytics workspace<br>5-d667-4Log Analytics workspace<br>Virtual machine | 20 min ago<br>28 min ago<br>2 d ago  | tutorials to help you get starte<br>designing applications.<br>Discover Azure products [2]<br>Explore Azure offers that help                                                                                                    | d, to SDKs and architecture guides for<br>turn ideas into solutions, and get info |       |                                                                                                    |                         |  |  |  |
| <ul> <li>SQL databases</li> <li>App Services</li> <li>Function Apps</li> </ul>                                                                                                    | NarenOppgaveNettverk     Pay-As-You-Go     Win16                                          | Virtual network<br>Subscription<br>Virtual machine                            | 2 d ago<br>3 d ago<br>1 wk ago       | Versupport, using any princip<br>Keep current with Azure updates (2)<br>Learn more and what's on the roadmap and subscribe to<br>notifications to stay informed. Azure.Source wraps up all the news<br>from list week in Azure. |                                                                                   |       | Keep current with Acare updates 52<br>Learn more and shart's on the roadmap and subscribe to<br>notifications to say informed. Acare.Source wraps op all the news<br>from last week in Acare. |                         |  |  |  |
| <ul> <li>Azure Cosmos D8</li> <li>Load balancers</li> <li>Storage accounts</li> </ul>                                                                                                    | Win19  CemoMaskin  Cc                                                                     | Virtual machine<br>Virtual machine<br>Virtual machine                         | 1 wk ago<br>1 wk ago<br>1 wk ago     | News from the Azure team Z<br>Hear right from the team deve<br>problems in the Azure blog.                                                                                                    | loping features that help you solve                                               |       |                                                                                                    |                         |  |  |  |
| Advisor     Cost Management + Billing     Help + support                                                                                                    | sec<br>sqlvaz6z3i2dlvrja6                                                                 | Virtual machine<br>Storage account                                            | 4 wk ago<br>4 wk ago                 | Azure mobile app<br>Get anytime, anywhere access<br>Learn more about staying conr                                                                                                    | to your Azure resources.<br>nected on the go 🕜                                    |       |                                                                                                    |                         |  |  |  |
|                                                                                                    |                                                                                           | annapasa 30/0001                                                              | i no ago                             |                                                                                                    |                                                                                   |       |                                                                                                    |                         |  |  |  |

Microsoft Azure er en cloud computing tjeneste som brukes for både utvikling, testing, distribusjon og administrasjon av programvare og tjenester. Dette foregår gjennom Microsoft sine datasentre som ligger spredt verden rundt. Gjennom Microsoft Azure har vi enorme muligheter. SAAS, PAAS, IAAS er noen av mulighetene som Microsoft Azure tilbyr. I tillegg til dette har Microsoft Azure støtte for flere ulike programmeringsspråk, her inkluderer man også annen verktøy og framework.

1. For å komme seg inn på Azure må man navigere seg frem til <u>https://portal.azure.com</u>.

Deretter må man logge seg inn med den tilknyttede brukeren i Azure.

#### 2.1.2 Pay-As-You-Go Subscription

| «              | Home > Cost Management + Billing - O    | verview                             |                                                                     |                                     |                    |
|----------------|-----------------------------------------|-------------------------------------|---------------------------------------------------------------------|-------------------------------------|--------------------|
| 0e             | Cost Management + Billing -             | Overview                            |                                                                     |                                     |                    |
|                | ( «                                     | May subcription D Massa             |                                                                     |                                     |                    |
|                | ,0 Search (Ctrl+/)                      | • New subscription CD manage        |                                                                     |                                     |                    |
|                | <ul> <li>Overview</li> </ul>            | Account admin : yogarajahnaren@c    | utlook.com                                                          | Currency : Not availa               | able               |
| ļ              | 🚯 Cost Management                       | Next charge : Not available         |                                                                     | billing country/region : Not availa | acre               |
|                | Management groups                       |                                     |                                                                     | <b>A</b>                            |                    |
| rectory        | X Diagnose and solve problems           | 🛷 For more cost management and op   | timization capabilities, try Azure Cost Management 👒                |                                     |                    |
| ain Services   | Billing                                 |                                     |                                                                     |                                     |                    |
| ity Protection | Subscriptions                           | 📍 My subscriptions 👩                |                                                                     |                                     |                    |
| eged identit   | Support - tranklasheating               |                                     |                                                                     |                                     |                    |
|                | Support + troubleshooring               | NAME                                | SUBSCRIPTION ID                                                     | OFFER                               | STATUS CURRENT COS |
| orkspaces      | <ul> <li>New support request</li> </ul> | You don't have any subscriptions in | the current directory. Don't see a subscription? Switch directories |                                     |                    |
|                |                                         |                                     |                                                                     |                                     |                    |
| 5              |                                         |                                     |                                                                     |                                     |                    |
| 5              |                                         | Y Other subscriptions e             |                                                                     |                                     |                    |
| 25             |                                         | NAME                                | SUBSCRIPTION ID                                                     | OFFER                               | CURRENT COST       |
| ļ .            |                                         | Pav-As-You-Go                       | 3f6h0f35-d667-4770-ar0f-4hr8+dr02h6f                                | Pav-As-You-Go                       | kr 2 544 63        |
| ļ .            |                                         |                                     |                                                                     | ,                                   |                    |
| ļ .            |                                         | L                                   |                                                                     |                                     |                    |
| ļ .            |                                         |                                     |                                                                     |                                     |                    |
| DB             |                                         |                                     |                                                                     |                                     |                    |
|                |                                         |                                     |                                                                     |                                     |                    |
| ts             |                                         |                                     |                                                                     |                                     |                    |
|                |                                         |                                     |                                                                     |                                     |                    |
| 1              |                                         |                                     |                                                                     |                                     |                    |
| ent + Billing  |                                         |                                     |                                                                     |                                     |                    |

1. For dette prosjektet er det blitt tatt i bruk Pay-As-You-Go Subscription. Dette er allerede satt opp av DNB. Dersom dere vil ta i bruk denne Subscription metoden følg <u>Microsoft</u> siden.

### 2.1.3 Resource Groups

| Microsoft Azure                                                                                                    |                                                     | ₽ Search                                                                             | h resources, services, and docs                                                                                                    | >_ | Ģ | Û | ٢ | ? 😊 |
|----------------------------------------------------------------------------------------------------|-----------------------------------------------------|--------------------------------------------------------------------------------------|----------------------------------------------------------------------------------------------------|----|---|---|---|-----|
| «                                                                                                    | Home > Resource groups > Create a resource groups > | oup                                                                                  |                                                                                                    |    |   |   |   |     |
| + Create a resource                                                                                                    | Resource groups $\checkmark \checkmark \times$      | Create a resource group                                                              |                                                                                                    |    |   |   |   |     |
| 🛧 Home                                                                                                    | Add E Edit columns                                  |                                                                                      |                                                                                                    |    |   |   |   |     |
| 🛄 Dashboard                                                                                                    | - Add - Edit Columns - More                         | Basics Tags Review + Create                                                          |                                                                                                    |    |   |   |   |     |
| i≡ All services                                                                                                    | Filter by name                                      | Resource group - A container that hold                                               | is related resources for an Azure solution. The resource group can include all the                                                                   |    |   |   |   |     |
| - 🛧 FAVORITES                                                                                                    | NAME 👈                                              | resources for the solution, or only those<br>allocate resources to resource groups b | e resources that you want to manage as a group. You decide how you want to<br>based on what makes the most sense for your organization. Learn more 🖾 |    |   |   |   |     |
| All resources                                                                                                    | ( cloud-shell-storage-westeurope                    | PROJECT DETAILS                                                                      |                                                                                                    |    |   |   |   |     |
| Azure Active Directory                                                                                                    | ( Default-ActivityLogAlerts                         | * Subscription 🚯                                                                     | Pay-As-You-Go 🗸                                                                                                    |    |   |   |   |     |
| \land Azure AD Domain Services                                                                                                    | DefaultResourceGroup-WEU                            | * Resource group 😝                                                                   | cloud-shell-storage-westeurope                                                                                                    |    |   |   |   |     |
| 📀 Azure AD Identity Protection                                                                                                    | NetworkWatcherRG                                    |                                                                                      |                                                                                                    |    |   |   |   |     |
| Azure AD Privileged Identit                                                                                                    |                                                     | RESOURCE DETAILS                                                                     |                                                                                                    |    |   |   |   |     |
| Security Center                                                                                                    |                                                     | * Region 🛛                                                                           | North Europe V                                                                                                    |    |   |   |   |     |
| 🔛 Log Analytics workspaces                                                                                                    |                                                     |                                                                                      |                                                                                                    |    |   |   |   |     |
| Azure Sentinel                                                                                                    |                                                     |                                                                                      |                                                                                                    |    |   |   |   |     |
| Virtual machines                                                                                                    |                                                     |                                                                                      |                                                                                                    |    |   |   |   |     |
| • Virtual networks                                                                                                    |                                                     |                                                                                      |                                                                                                    |    |   |   |   |     |
| 📦 Resource groups                                                                                                    |                                                     |                                                                                      |                                                                                                    |    |   |   |   |     |
| Monitor                                                                                                    |                                                     |                                                                                      |                                                                                                    |    |   |   |   |     |
| 🐱 SQL databases                                                                                                    |                                                     |                                                                                      |                                                                                                    |    |   |   |   |     |
| 🔇 App Services                                                                                                    |                                                     |                                                                                      |                                                                                                    |    |   |   |   |     |
| Function Apps                                                                                                    |                                                     |                                                                                      |                                                                                                    |    |   |   |   |     |
| 💓 Azure Cosmos DB                                                                                                    |                                                     |                                                                                      |                                                                                                    |    |   |   |   |     |
| 🚸 Load balancers                                                                                                    |                                                     |                                                                                      |                                                                                                    |    |   |   |   |     |
| Storage accounts                                                                                                    |                                                     |                                                                                      |                                                                                                    |    |   |   |   |     |
| 🔷 Advisor                                                                                                    |                                                     |                                                                                      |                                                                                                    |    |   |   |   |     |
| Ocst Management + Billing                                                                                                    |                                                     |                                                                                      |                                                                                                    |    |   |   |   |     |
| Provide the support Provide the support Provide the support of the support of the |                                                     | Review + Create Next : Tags                                                          | 5                                                                                                    |    |   |   |   |     |

1. For å opprette Resource Groups navigerer man seg frem til Resource Groups undermeny under Favorites.

2. Deretter klikker man på Add knappen.

3. Jeg velger videre Pay-As-You-Go Subscription. Deretter setter jeg navnet cloud-shellstorage-westeurope under Resource group.

4. Region blir satt til North Europe.

5. Deretter klikker jeg på Review + Create knappen.

#### 2.1.4 Virtuelt nettverk

| Microsoft Azure              |                                                  | $\mathcal P$ Search resources,                        | services, and docs | >_ |
|------------------------------|--------------------------------------------------|-------------------------------------------------------|--------------------|----|
| «                            | Home > Virtual networks > Create virtual network |                                                       |                    |    |
| + Create a resource          | Virtual networks « ☆ ×                           | $\begin{tabular}{lllllllllllllllllllllllllllllllllll$ |                    |    |
| 🛧 Home                       | Add E Edit columns                               |                                                       |                    |    |
| 🛄 Dashboard                  |                                                  | * Name                                                |                    |    |
| i∃ All services              | Filter by name                                   |                                                       |                    |    |
| 🛨 FAVORITES                  | NAME 🗘                                           | * Address space  10.1.0.0/16                          |                    |    |
| All resources                | (w) NaranOnnaniaNathiadi                         | 10.1.0.0 - 10.1.255.255 (65536 addresses)             |                    |    |
|                              | NarenOppgaveNettVerk                             | * Subscription                                        |                    |    |
|                              |                                                  | Pay-As-100-00                                         |                    |    |
|                              |                                                  | * Resource group                                      |                    |    |
| Azure AD Identity Protection |                                                  | Create new                                            |                    |    |
| Azure AD Privileged Identit  |                                                  | * Location                                            |                    |    |
| Security Center              |                                                  | West Europe 🗸 🗸                                       |                    |    |
| Log Analytics workspaces     |                                                  | Subnet                                                |                    |    |
| Azure Sentinel               |                                                  | * Name                                                |                    |    |
| Virtual machines             |                                                  | default                                               |                    |    |
| 😔 Virtual networks           |                                                  | * Address range 🚯                                     |                    |    |
| 📦 Resource groups            |                                                  | 10.1.0.0/24<br>10.1.0.0 - 10.1.0.255 (256 addresses)  |                    |    |
| Monitor                      |                                                  | DDoS protection                                       |                    |    |
| sQL databases                |                                                  | Basic      Standard                                   |                    |    |
| 🔇 App Services               |                                                  | Service endpoints                                     |                    |    |
| Function Apps                |                                                  |                                                       |                    |    |
| Azure Cosmos DB              |                                                  | Disabled Enabled                                      |                    |    |
| 🚸 Load balancers             |                                                  |                                                       |                    |    |
| Storage accounts             |                                                  |                                                       |                    |    |
| Advisor                      |                                                  |                                                       |                    |    |
| O Cost Management + Billing  |                                                  |                                                       |                    |    |
|                              |                                                  |                                                       |                    |    |
|                              |                                                  | Create Automation options                             |                    |    |
|                              |                                                  |                                                       |                    |    |

1. For å opprette et virtuelt nettverk i Azure må man navigere seg frem til Virtual Networks under Favorites menyen.

- 2. Deretter klikker du på Add knappen.
- 3. Videre legger du inn navn DemoNettverk under Name.
- 4. Address space blir satt til default: 10.1.0.0/16.
- 5. Subscription blir satt til Pay-As-You-Go.
- 6. Resource group blir satt til cloud-shell-storage-westeurope.

- 7. Location blir satt til West Europe.
- 8. Subnet Name er satt til default.
- 9. Address range under Subnet undermeny blir satt til :10.1.0.0/24.
- 10.Jeg tikker av for Basic under DDOS Protection.
- 11. Service Endpoint blir satt til: Disabled.
- 12. Firewall blir satt til: Disabled.
- 13. Tilslutt klikker jeg på Create knappen for å opprette nettverket.

| Home > Virtual natworks                                       |                                     |                                |              |                 |
|---------------------------------------------------------------|-------------------------------------|--------------------------------|--------------|-----------------|
|                                                               |                                     |                                |              |                 |
| 🕇 Add 🗉 Edit columns 💍 Refresh 🛛 🔶 Assign tags                |                                     |                                |              |                 |
| Subscriptions: Pay-As-You-Go – Don't see a subscription? Open | n Directory + Subscription settings |                                |              |                 |
| Filter by name                                                | All resource groups                 | ✓ All locations                | ✓ All tags   | ✓ No grouping   |
| 2 items                                                       |                                     |                                |              |                 |
| NAME 14                                                       |                                     | RESOURCE GROUP 1               | LOCATION 14  | SUBSCRIPTION 10 |
| DemoNerttverk                                                 |                                     | cloud-shell-storage-westeurope | West Europe  | Pay-As-You-Go   |
| NarenOppgaveNettverk                                          |                                     | cloud-shell-storage-westeurope | North Europe | Pay-As-You-Go   |
|                                                               |                                     |                                |              |                 |
|                                                               |                                     |                                |              |                 |
|                                                               |                                     |                                |              |                 |
|                                                               |                                     |                                |              |                 |
|                                                               |                                     |                                |              |                 |

14. DemoNettverk er nå opprettet og ligger under Virtual Networks menyen.

| Virtual network                       |                                   |                                        |                             |                             |  |  |  |  |
|---------------------------------------|-----------------------------------|----------------------------------------|-----------------------------|-----------------------------|--|--|--|--|
| ,> Search (Ctrl+/)                    | Ů Refresh → Move                  | 🔟 Delete                               |                             |                             |  |  |  |  |
| « Overview                            | Resource group (change            | ) : cloud-shell-storage-westeurope     | Address space : 10.0.0.0/24 | Address space : 10.0.0.0/24 |  |  |  |  |
| Activity log                          | Location<br>Subscription (change) | : North Europe<br>: Pav-As-You-Go      | DNS servers : Azure provid  | ed DNS service              |  |  |  |  |
| Access control (IAM)                  | Subscription ID                   | : 3f6b0f35-d667-4770-ac0f-4bc8edc02b6f |                             |                             |  |  |  |  |
| 🖉 Tags                                | Tags (change)                     | : Click here to add tags               |                             |                             |  |  |  |  |
| X Diagnose and solve problems         |                                   |                                        | *                           |                             |  |  |  |  |
| Settings                              | Connected devices                 |                                        |                             |                             |  |  |  |  |
| Address space                         |                                   | ices                                   |                             |                             |  |  |  |  |
| <ul> <li>Connected devices</li> </ul> | DEVICE                            | †↓ TYPE                                | TU IP ADDRESS               | °↓ SUBNET                   |  |  |  |  |
| Subnets                               | win19550                          | Network interface                      | 10.0.0.4                    | default                     |  |  |  |  |
| DDoS protection                       | pentestmaskin944                  | Network interface                      | 10.0.0.5                    | default                     |  |  |  |  |
| 💼 Firewall                            | pentest2linux309                  | Network interface                      | 10.0.0.6                    | default                     |  |  |  |  |
| 3 Security                            | pentest3144                       | Network interface                      | 10.0.0.7                    | default                     |  |  |  |  |
| DNS servers                           | dc694                             | Network interface                      | 10.0.0.8                    | default                     |  |  |  |  |
| 😪 Peerings                            | kali69                            | Network interface                      | 10.0.0.9                    | default                     |  |  |  |  |
| Service endpoints                     | sec421                            | Network interface                      | 10.0.0.10                   | default                     |  |  |  |  |
| Properties                            | win16317                          | Network interface                      | 10.0.0.11                   | default                     |  |  |  |  |
| Locks                                 | demomaskin420                     | Network interface                      | 10.0.0.12                   | default                     |  |  |  |  |
| 🕎 Export template                     |                                   |                                        |                             | a croditik                  |  |  |  |  |
| Monitoring                            |                                   |                                        |                             |                             |  |  |  |  |

15. Nå er vi inne på dashboardet til nettverket vi har opprettet.

## 2.1.5 Installasjon av virtuell maskin i Azure

| Microsoft Azure                |                                                | ,                                                | esources, services, and docs |                             |                | >_ 15; 0 ©         | ? 😳 yogarajah   | inaren@outl    |
|--------------------------------|------------------------------------------------|--------------------------------------------------|------------------------------|-----------------------------|----------------|--------------------|-----------------|----------------|
|                                | Home > Virtual machines                        |                                                  |                              |                             |                |                    |                 | IIIII OFFICIAL |
| + Create a resource            | Virtual machines                               |                                                  |                              |                             |                |                    |                 | \$             |
| 🟫 Home                         |                                                | 7) Defeeth Accine tree. In Class.                | C Partast E Chan & Dalat     | i Tenning                   |                |                    |                 |                |
| Dashboard                      | T Adu                                          | V Neirean   V Assign tags P Start                | Kestart = stop = been        | 2 26 MOR                    |                |                    |                 |                |
| ∃ All services                 | Subscriptions: Pay-As-You-Go – Don't see a sub | scription? Open Directory + Subscription setting | 15                           |                             |                |                    |                 |                |
| * FAVORITES                    | Filter by name                                 | All resource groups V                            | All types                    | ✓ All locations             | ✓ All tags     | ~                  | No grouping     | ~              |
| All resources                  | 5 items                                        |                                                  |                              |                             |                |                    |                 |                |
| Azure Active Directory         | NAME 04                                        | TYPE 10                                          | STATUS                       | RESOURCE GROUP              | LOCATION To    | MAINTENANCE STATUS | SUBSCRIPTION 15 |                |
| 💁 Azure AD Domain Services     | DC                                             | Virtual machine                                  |                              | cloud-shell-storage-westeur | o North Europe |                    | Pay-As-You-Go   |                |
| 🙆 Azure AD Identity Protection | PenTestMaskin                                  | Virtual machine                                  |                              | cloud-shell-storage-westeur | o North Europe |                    | Pay-As-You-Go   |                |
| Azure AD Privileged Identit    | sec                                            | Virtual machine                                  |                              | cloud-shell-storage-westeur | o North Europe |                    | Pay-As-You-Go   |                |
| 🏮 Security Center              | Wint6                                          | Virtual machine                                  |                              | cloud-shell-storage-westeur | o North Europe |                    | Pay-As-You-Go   |                |
| 🔡 Log Analytics workspaces     | Wint9                                          | Virtual machine                                  |                              | cloud-shell-storage-westeur | o North Europe |                    | Pay-As-You-Go   |                |
| Virtual machines               |                                                |                                                  |                              |                             |                |                    |                 |                |
| Virtual networks               |                                                |                                                  |                              |                             |                |                    |                 |                |
| 🞯 Resource groups              |                                                |                                                  |                              |                             |                |                    |                 |                |
| Monitor                        |                                                |                                                  |                              |                             |                |                    |                 |                |
| 🥫 SQL databases                |                                                |                                                  |                              |                             |                |                    |                 |                |
| 🔕 App Services                 |                                                |                                                  |                              |                             |                |                    |                 |                |
| Function Apps                  |                                                |                                                  |                              |                             |                |                    |                 |                |
| 🬌 Azure Cosmos DB              |                                                |                                                  |                              |                             |                |                    |                 |                |
| 💠 Load balancers               |                                                |                                                  |                              |                             |                |                    |                 |                |
| Storage accounts               |                                                |                                                  |                              |                             |                |                    |                 |                |
| 🔷 Advisor                      |                                                |                                                  |                              |                             |                |                    |                 |                |
| Ocst Management + Billing      |                                                |                                                  |                              |                             |                |                    |                 |                |
| Help + support                 |                                                |                                                  |                              |                             |                |                    |                 |                |
|                                |                                                |                                                  |                              |                             |                |                    |                 |                |

En virtuell maskin kan defineres som en emulering av et datasystem. Her blir det tatt i bruk en ISO fil som fungerer nesten som en ekte datamaskin bare i et eget virtuelt miljø.

1. Når man skal installere en virtuell maskin i Azure, må man gå inn på Virtual machines menyen i Azure. Deretter klikker man på Add for å lage en ny virtuell maskin.

| Home > Virtual machines > Create a virtual ma                                                                                                    | thine                                                                                                    |                                                                                                    |  |  |  |  |  |  |
|----------------------------------------------------------------------------------------------------|----------------------------------------------------------------------------------------------------|----------------------------------------------------------------------------------------------------|--|--|--|--|--|--|
| Virtual machines ペ ダ ×<br>NTNU OPPGAVE                                                                                                    | Create a virtual machine                                                                                                    | Create a virtual machine                                                                                                    |  |  |  |  |  |  |
| + Add O Reservations More                                                                                                    | Basics Disks Networking Mar                                                                                                    | Basics Disks Networking Management Advanced Tags Review + create                                                                                                    |  |  |  |  |  |  |
| Filter by name         NAME         Image: Constraint of the second second se | Create a virtual machine that runs Linux o<br>image.<br>Complete the Basics tab then Review + cr<br>usofumption.<br>Looking for classic VMst Create VM from<br>PROJECT DETAILS<br>Select the subscription to manage deploy<br>your resources.<br>* Subscription @<br>* Resource group @ | r Windows. Select an image from Azure marketplace or use your own customized<br>eate to provision a virtual machine with default parameters or review each tab for full<br>Azure Marketplace<br>ed resources and costs. Use resource groups like folders to organize and manage all<br>Pag-As-You-Go |  |  |  |  |  |  |
|                                                                                                    | INSTANCE DETAILS                                                                                                    | Create new                                                                                                    |  |  |  |  |  |  |
|                                                                                                    | * Region @                                                                                                    | Vermontation V                                                                                                    |  |  |  |  |  |  |
|                                                                                                    | Availability options 👩                                                                                                    | No infrastructure redundancy required                                                                                                    |  |  |  |  |  |  |
|                                                                                                    | * Image 🜒                                                                                                    | Windows Server 2019 Datacenter 🗸                                                                                                    |  |  |  |  |  |  |
|                                                                                                    | * Size 🕢                                                                                                    | Standard B2ms<br>2 vcpus, 8 G8 memory<br>Change size                                                                                                    |  |  |  |  |  |  |
|                                                                                                    | ADMINISTRATOR ACCOUNT                                                                                                    |                                                                                                    |  |  |  |  |  |  |
|                                                                                                    | * Username 👩                                                                                                    | nareny 🗸                                                                                                    |  |  |  |  |  |  |
|                                                                                                    | * Password 💿                                                                                                    | ······································                                                                                                    |  |  |  |  |  |  |
|                                                                                                    | * Confirm password 🜒                                                                                                    | ·······                                                                                                    |  |  |  |  |  |  |
|                                                                                                    | Review + create Prev                                                                                                    | ious Next : Disks >                                                                                                    |  |  |  |  |  |  |

2. Videre får du en meny. Under Basics menyen gjør du følgende. Først velger du riktig

Subscription, i dette tilfelle bruker vi Pay-As-You-Go. Deretter velger du riktig Resource group, som er i dette tilfelle cloud-shell-storage-westeurope. Deretter skriver du valgt navn på virtuell maskin på Virtual machine name. Videre velger du Region, jeg velger å ta North Europe. Deretter setter du Availability options til No Infrastructure redundancy required. Deretter velger du under Image, ISO filen for den virtuelle maskinen. I dette tilfelle velger jeg å sette denne ISO filen til Windows Server 2019 Datacenter. Deretter klikker jeg på Change Size under size menyen. Videre velger jeg størrelse på 8 GB RAM som er markert i rød boks, deretter klikker jeg på Select knappen. 8GB RAM blir valgt siden, det er en gunstig størrelse for en demo server.

| Home > Virtual machines > Create a                                       | a virtual machi | ine                                                                                           | Select a \                                                                                                    | /M size                                                                                                    |                                                  |                                   |                                  |                                           |                                           |                                                         |                                                         |                                  |
|--------------------------------------------------------------------------|-----------------|-----------------------------------------------------------------------------------------------|----------------------------------------------------------------------------------------------------|----------------------------------------------------------------------------------------------------|--------------------------------------------------|-----------------------------------|----------------------------------|-------------------------------------------|-------------------------------------------|---------------------------------------------------------|---------------------------------------------------------|----------------------------------|
| Virtual machines «<br>NTNU OPPGAVE • • • • • • • • • • • • • • • • • • • | × x² ×<br>™More | Create a virtual machine           Basics         Disks         Networking         Mit        | Browse available                                                                                                | Torons analobic virtual machine sizes and their hazones <i>f</i> -borch by VM size X<br>Cear all filters             Size : Small (0-4)         O         (Generation : Current         O         (Family: General purpose         O         (Premium disk : Supported         O         († |                                                  |                                   |                                  |                                           |                                           |                                                         |                                                         |                                  |
| Filter by name                                                           |                 | Create a virtual machine that runs Linux<br>image.<br>Complete the Basics tab then Review + e | Showing 11 of 199 VM sizes.   Subscription: Pay-As-You-Go   Region: North Europe   Current size: Standard, B2ms |                                                                                                    |                                                  |                                   |                                  |                                           |                                           |                                                         |                                                         |                                  |
|                                                                          |                 | customization.<br>Looking for classic VMs? Create VM fro                                      | VM SIZE                                                                                                    | OFFERING                                                                                                    | FAMILY                                           | VCPUS 14                          | RAM (GB)                         | DATA DISKS                                | MAX IOPS                                  | TEMPORARY STORA                                         | PREMIUM DISK SUP                                        | COST/MONTH (ESTI 1)              |
| DC                                                                       |                 | PROJECT DETAILS                                                                               | B1Is                                                                                                    | Standard                                                                                                    | General purpose                                  | 1                                 | 0,5                              | 2                                         | 400                                       | 1 GB                                                    | Yes                                                     | Unavailable                      |
| PenTestMaskin                                                            |                 | Select the subscription to manage deplc<br>your resources.                                    | B1ms                                                                                                    | Standard                                                                                                    | General purpose                                  | 1                                 | 2                                | 2                                         | 800                                       | 4 GB                                                    | Yes                                                     | kr 158,17                        |
| Win16                                                                    |                 | * Subscription ()                                                                             | B1s                                                                                                    | Standard                                                                                                    | General purpose                                  | 1                                 | 1                                | 2                                         | 400                                       | 4 GB                                                    | Yes                                                     | kr 92,36                         |
| Win19                                                                    |                 | * Resource group @                                                                            | B2ms                                                                                                    | Standard                                                                                                    | General purpose                                  | 2                                 | 8                                | 4                                         | 2400                                      | 16 GB                                                   | Yes                                                     | kr 598,86                        |
|                                                                          |                 |                                                                                               | B2s                                                                                                    | Standard                                                                                                    | General purpose                                  | 2                                 | 4                                | 4                                         | 1600                                      | 8 GB                                                    | Yes                                                     | kr 323,58                        |
|                                                                          |                 | INSTANCE DETAILS                                                                              | D2s_v3                                                                                                    | Standard                                                                                                    | General purpose                                  | 2                                 | 8                                | 4                                         | 3200                                      | 16 GB                                                   | Yes                                                     | kr 1 201,34                      |
|                                                                          |                 | * Virtual machine name 🕚                                                                      | D4s_v3                                                                                                    | Standard                                                                                                    | General purpose                                  | 4                                 | 16                               | 8                                         | 6400                                      | 32 GB                                                   | Yes                                                     | kr 2 402,68                      |
|                                                                          |                 | * Region 🛛                                                                                    | DS1_v2                                                                                                    | Standard                                                                                                    | General purpose                                  | 1                                 | 3,5                              | 4                                         | 3200                                      | 7 GB                                                    | Yes                                                     | kr 700,28                        |
|                                                                          |                 | Availability options 0                                                                        | DS2_v2                                                                                                    | Standard                                                                                                    | General purpose                                  | 2                                 | 7                                | 8                                         | 6400                                      | 14 GB                                                   | Yes                                                     | kr 1 400,56                      |
|                                                                          |                 | * Image 🛛                                                                                     | DS3_v2                                                                                                    | Standard                                                                                                    | General purpose                                  | 4                                 | 14                               | 16                                        | 12800                                     | 28 GB                                                   | Yes                                                     | kr 2 807,15                      |
|                                                                          |                 | ◆ Size ❷                                                                                      | B4ms \tag                                                                                                    | Standard                                                                                                    | General purpose                                  | 4                                 | 16                               | 8                                         | 3600                                      | 32 GB                                                   | Yes                                                     | kr 1 195,30                      |
|                                                                          |                 | ADMINISTRATOR ACCOUNT  * Username                                                             |                                                                                                    |                                                                                                    |                                                  |                                   |                                  |                                           |                                           |                                                         |                                                         |                                  |
|                                                                          |                 | * Password                                                                                    |                                                                                                    |                                                                                                    |                                                  |                                   |                                  |                                           |                                           |                                                         |                                                         |                                  |
|                                                                          |                 | Review + create Pro                                                                           | Select                                                                                                    | Prices pre<br>include ar                                                                                                    | sented are estimates i<br>ny applicable software | n your local cu<br>costs. View Az | rrency that in<br>ure pricing ca | clude only Azure i<br>Iculator. Final cha | nfrastructure cost<br>rges will appear in | s and any discounts for t<br>n your local currency in c | the subscription and loca<br>ost analysis and billing v | ation. The prices don't<br>iews. |

| ADMINISTRATOR ACCOUNT                                                                                     |                                                                                                    |  |
|----------------------------------------------------------------------------------------------------|----------------------------------------------------------------------------------------------------|--|
| * Username 🚯                                                                                              | nareny 🗸                                                                                                    |  |
| * Password 🕦                                                                                              | ······································                                                                                                    |  |
| * Confirm password 🕦                                                                                      | ······· 🗸                                                                                                    |  |
| INBOUND PORT RULES<br>Select which virtual machine network ports<br>network access on the Networking tab. | are accessible from the public internet. You can specify more limited or granular                                                                               |  |
| * Public inbound ports 🚯                                                                                  | None Allow selected ports                                                                                                    |  |
| Select inbound ports                                                                                      | Select one or more ports                                                                                                    |  |
|                                                                                                    | <ul> <li>All traffic from the internet will be blocked by default. You will be able to change<br/>inbound port rules in the VM &gt; Networking page.</li> </ul> |  |
| SAVE MONEY                                                                                                |                                                                                                    |  |
| Save up to 49% with a license you already o                                                               | wn using Azure Hybrid Benefit. Learn more                                                                                                    |  |
| * Already have a Windows license? 🕦                                                                       | Ves 💿 No                                                                                                    |  |
|                                                                                                    |                                                                                                    |  |
| Review + create Previo                                                                                    | us Next : Disks >                                                                                                    |  |

3. Videre legger jeg inn et brukernavn og sterkt passord under Administrator Account. Deretter under Inbound Port Rules, velger jeg å sette Public Inbound ports til None nå i første omgang. Dette kan vi videre endre senere. Etter dette setter jeg No under Save Money hvor vi har spørsmålet Already have a Windows license. Til slutt klikker jeg på Next: Disks.

| Create a virtual machine                                                                                                    |
|----------------------------------------------------------------------------------------------------|
| Basics Disks Networking Management Advanced Tags Review + create                                                                                                    |
| Azure VMs have one operating system disk and a temporary disk for short-term storage. You can attach additional data disks.<br>The size of the VM determines the type of storage you can use and the number of data disks allowed. <u>Learn more</u> |
| DISK OPTIONS                                                                                                    |
| * OS disk type ● Premium SSD ✓                                                                                                    |
| Enable Ultra SSD compatibility (Preview) 🌒 🚫 Yes 💿 No<br>Ultra SSD compatibility is not available for this VM size and location.                                                                                                    |
| DATA DISKS                                                                                                    |
| You can add and configure additional data disks for your virtual machine or attach existing disks. This VM also comes with a temporary disk.                                                                                                    |
| LUN NAME SIZE (GIB) DISK TYPE HOST CACHING                                                                                                    |
| ▲ ADVANCED                                                                                                    |
| Use managed disks 💿 💫 No 💿 Yes                                                                                                    |
|                                                                                                    |
|                                                                                                    |
|                                                                                                    |
|                                                                                                    |
|                                                                                                    |
|                                                                                                    |
| Review + create         Previous         Next : Networking >                                                                                                    |

4. Deretter under Disk Options setter jeg OS disk type til Premium SSD. Under Advanced lar jeg valget ligge på default som er Yes. Deretter klikker jeg på Next: Networking.

| Create a virtual machine                                                                |                                                                                                    |  |  |  |  |  |  |
|-----------------------------------------------------------------------------------------|----------------------------------------------------------------------------------------------------|--|--|--|--|--|--|
| Basics Disks Networking M                                                               | lanagement Advanced Tags Review + create                                                                                                    |  |  |  |  |  |  |
| Define network connectivity for your vi<br>ports, inbound and outbound connecti<br>more | Define network connectivity for your virtual machine by configuring network interface card (NIC) settings. You can control<br>ports, inbound and outbound connectivity with security group rules, or place behind an existing load balancing solution. Learn<br>more |  |  |  |  |  |  |
| NETWORK INTERFACE                                                                       |                                                                                                    |  |  |  |  |  |  |
| When creating a virtual machine, a net                                                  | work interface will be created for you.                                                                                                    |  |  |  |  |  |  |
| CONFIGURE VIRTUAL NETWORKS                                                              |                                                                                                    |  |  |  |  |  |  |
| ★ Virtual network ❶                                                                     | NarenOppgaveNettverk  Create new                                                                                                    |  |  |  |  |  |  |
| * Subnet 🚯                                                                              | default (10.0.0.0/24) V<br>Manage subnet configuration                                                                                                    |  |  |  |  |  |  |
| Public IP 🚯                                                                             | (new) DemoMaskin-ip V<br>Create new                                                                                                    |  |  |  |  |  |  |
| NIC network security group <b>(</b>                                                     | ○ None                                                                                                    |  |  |  |  |  |  |
| * Public inbound ports 🚯                                                                | None      Allow selected ports                                                                                                    |  |  |  |  |  |  |
| Select inbound ports                                                                    | Select one or more ports                                                                                                    |  |  |  |  |  |  |
|                                                                                         | All traffic from the internet will be blocked by default. You will be able to change inbound port rules in the VM > Networking page.                                                                                                    |  |  |  |  |  |  |
| Accelerated networking 🚯                                                                | On Off The selected VM size does not support accelerated networking.                                                                                                    |  |  |  |  |  |  |
| LOAD BALANCING                                                                          |                                                                                                    |  |  |  |  |  |  |
| You can place this virtual machine in th                                                | e backend pool of an existing Azure load balancing solution. Learn more                                                                                                    |  |  |  |  |  |  |
| Place this virtual machine behind an O Yes  No<br>existing load balancing solution?     |                                                                                                    |  |  |  |  |  |  |
| Review + create P                                                                       | revious Next : Management >                                                                                                    |  |  |  |  |  |  |

5. Under Networking setter jeg Virtual Network til NarenOppgaveNettverk. Deretter setter jeg Subnet til default (10.0.0./24). Videre setter jeg Public IP til valget (new) DemoMaskin-ip. Deretter setter jeg NIC network security group til Basic, som vil være standard valg for NSG. Deretter setter jeg public inbound ports fortsatt til å være None. Videre lar jeg Accelerated networking til å ha valget off. Under Load Balancing blir valget satt til å være No.

| Create a virtual machine                                | Create a virtual machine                                                        |  |  |  |  |  |  |
|---------------------------------------------------------|---------------------------------------------------------------------------------|--|--|--|--|--|--|
| Basics Disks Networking Man                             | nagement Advanced Tags Review + create                                          |  |  |  |  |  |  |
| Configure monitoring and management of                  | options for your VM.                                                            |  |  |  |  |  |  |
| AZURE SECURITY CENTER                                   |                                                                                 |  |  |  |  |  |  |
| Azure Security Center provides unified se<br>Learn more | curity management and advanced threat protection across hybrid cloud workloads. |  |  |  |  |  |  |
| Your subscription is protected by Az                    | ure Security Center standard plan.                                              |  |  |  |  |  |  |
| MONITORING                                              |                                                                                 |  |  |  |  |  |  |
| Boot diagnostics 🚯                                      |                                                                                 |  |  |  |  |  |  |
| OS guest diagnostics 🜒                                  |                                                                                 |  |  |  |  |  |  |
| IDENTITY                                                |                                                                                 |  |  |  |  |  |  |
| System assigned managed identity $oldsymbol{0}$         |                                                                                 |  |  |  |  |  |  |
| AUTO-SHUTDOWN                                           |                                                                                 |  |  |  |  |  |  |
| Enable auto-shutdown 🚯                                  |                                                                                 |  |  |  |  |  |  |
| Shutdown time 🚯                                         | 19:00:00                                                                        |  |  |  |  |  |  |
| Time zone 👩                                             | (UTC+01:00) Amsterdam, Berlin, Bern, Rome, Stockholm, Vienna                    |  |  |  |  |  |  |
| Notification before shutdown 🚯                          |                                                                                 |  |  |  |  |  |  |
|                                                         |                                                                                 |  |  |  |  |  |  |
|                                                         |                                                                                 |  |  |  |  |  |  |
|                                                         |                                                                                 |  |  |  |  |  |  |
|                                                         |                                                                                 |  |  |  |  |  |  |
| Review + create Prev                                    | vious Next : Advanced >                                                         |  |  |  |  |  |  |

6. Under Mangament er kun det som skal endres er Auto-Shutdown. Denne skal settes til On, og Shutdown time skal settes til 19:00:00 med en tidssone Amsterdam, Berlin, Bern, Rome, Stockholm, Vienna. Deretter skal vi sette Notification before shutdown til å være på valget Off. Disse valgene gjøres slik at man får automatisk slått av VMen kl. 19.00 hver eneste dag. Dette blir gjort slik at dersom man glemmer å slå av en virtuell maskin, blir det automatisk gjort til dette tidspunktet noe igjen kan være smart for å spare penger. Resterende øvrige valg blir satt til å være off.

| Create a virtual machine                                                                                                    |  |  |  |  |  |  |  |
|----------------------------------------------------------------------------------------------------|--|--|--|--|--|--|--|
| Basics Disks Networking Management Advanced Tags Review + create                                                                                                    |  |  |  |  |  |  |  |
| Add additional configuration, agents, scripts or applications via virtual machine extensions or cloud-init.                                                                                            |  |  |  |  |  |  |  |
| EXTENSIONS                                                                                                    |  |  |  |  |  |  |  |
| Extensions provide post-deployment configuration and automation.                                                                                                    |  |  |  |  |  |  |  |
| Extensions 🕒 Select an extension to install                                                                                                    |  |  |  |  |  |  |  |
| CLOUD INIT                                                                                                    |  |  |  |  |  |  |  |
| Cloud init is a widely used approach to customize a Linux VM as it boots for the first time. You can use cloud-init to install packages and write files or to configure users and security. Learn more |  |  |  |  |  |  |  |
| The selected image does not support cloud init.                                                                                                    |  |  |  |  |  |  |  |
|                                                                                                    |  |  |  |  |  |  |  |
|                                                                                                    |  |  |  |  |  |  |  |
|                                                                                                    |  |  |  |  |  |  |  |
|                                                                                                    |  |  |  |  |  |  |  |
|                                                                                                    |  |  |  |  |  |  |  |
|                                                                                                    |  |  |  |  |  |  |  |
|                                                                                                    |  |  |  |  |  |  |  |
|                                                                                                    |  |  |  |  |  |  |  |
|                                                                                                    |  |  |  |  |  |  |  |
|                                                                                                    |  |  |  |  |  |  |  |
|                                                                                                    |  |  |  |  |  |  |  |
|                                                                                                    |  |  |  |  |  |  |  |
| Review + create         Previous         Next : Tags >                                                                                                    |  |  |  |  |  |  |  |

7. Under Advanced, lar vi alt stå på default og klikker på next: Tags.

| Create a virtual machine  |                        |                                      |                                     |                           |           |                                                       |
|---------------------------|------------------------|--------------------------------------|-------------------------------------|---------------------------|-----------|-------------------------------------------------------|
| Basics                    | Disks                  | Networking                           | Managemen                           | Advanced                  | Tags      | Review + create                                       |
| Tags are n<br>to multiple | ame/valu<br>e resource | e pairs that enab<br>es and resource | ole you to categ<br>groups. Learn i | orize resources a<br>nore | nd view   | v consolidated billing by applying the same tag       |
| Note that                 | if you cre             | ate tags and the                     | n change resou<br>VALUE             | rce settings on o         | ther tabs | os, your tags will be automatically updated. RESOURCE |
|                           |                        | ~                                    | ] : [                               |                           | $\sim$    | 7 selected V                                          |
|                           |                        |                                      |                                     |                           |           |                                                       |
|                           |                        |                                      |                                     |                           |           |                                                       |
|                           |                        |                                      |                                     |                           |           |                                                       |
|                           |                        |                                      |                                     |                           |           |                                                       |
|                           |                        |                                      |                                     |                           |           |                                                       |
|                           |                        |                                      |                                     |                           |           |                                                       |
|                           |                        |                                      |                                     |                           |           |                                                       |
|                           |                        |                                      |                                     |                           |           |                                                       |
|                           |                        |                                      |                                     |                           |           |                                                       |
|                           |                        |                                      |                                     |                           |           |                                                       |
|                           |                        |                                      |                                     |                           |           |                                                       |
|                           |                        |                                      |                                     |                           |           |                                                       |
|                           |                        |                                      |                                     |                           |           |                                                       |
| Rev                       | view + cre             | ate                                  | Previous                            | Next : Review             | + create  | e>                                                    |

8. Under Tags, lar vi alt stå på default og klikker på next: Review + create.

| Create a virtual machine                                                                                                    | Create a virtual machine                                                                                                    |  |  |  |  |  |  |
|----------------------------------------------------------------------------------------------------|----------------------------------------------------------------------------------------------------|--|--|--|--|--|--|
| Validation passed                                                                                                    |                                                                                                    |  |  |  |  |  |  |
| Basics Disks Networking Mai                                                                                                    | nagement Advanced Tags Review + create                                                                                                    |  |  |  |  |  |  |
| PRODUCT DETAILS                                                                                                    |                                                                                                    |  |  |  |  |  |  |
| Standard B2ms<br>by Microsoft<br>Terms of use   Privacy policy                                                                                                    | Subscription credits apply           0.8049 NOK/hr         Pricing for other VM sizes                                                                                                    |  |  |  |  |  |  |
| TERMS                                                                                                    |                                                                                                    |  |  |  |  |  |  |
| By clicking "Create", I (a) agree to the legal to<br>authorize Microsoft to bill my current payme<br>my Azure subscription; and (c) agree that Mi<br>the offering(s) for support, billing and other<br>Azure Marketplace Terms for additional deta | erms and privacy statement(s) associated with the Marketplace offering(s) listed above; (b)<br>nt method for the fees associated with the offering(s), with the same billing frequency as<br>crosoft may share my contact, usage and transactional information with the provider(s) of<br>transactional activities. Microsoft does not provide rights for third-party offerings. See the<br>ils. |  |  |  |  |  |  |
| BASICS                                                                                                    |                                                                                                    |  |  |  |  |  |  |
| Subscription                                                                                                    | Pay-As-You-Go                                                                                                    |  |  |  |  |  |  |
| Resource group                                                                                                    | cloud-shell-storage-westeurope                                                                                                    |  |  |  |  |  |  |
| Virtual machine name                                                                                                    | DemoMaskin                                                                                                    |  |  |  |  |  |  |
| Region                                                                                                    | North Europe                                                                                                    |  |  |  |  |  |  |
| Availability options                                                                                                    | No infrastructure redundancy required                                                                                                    |  |  |  |  |  |  |
| Username                                                                                                    | nareny                                                                                                    |  |  |  |  |  |  |
| Public inbound ports                                                                                                    | None                                                                                                    |  |  |  |  |  |  |
| Already have a Windows license?                                                                                                    | No                                                                                                    |  |  |  |  |  |  |
| DISKS                                                                                                    |                                                                                                    |  |  |  |  |  |  |
| OS disk type                                                                                                    | Premium SSD                                                                                                    |  |  |  |  |  |  |
| Use managed disks                                                                                                    | Yes                                                                                                    |  |  |  |  |  |  |
| NETWORKING                                                                                                    |                                                                                                    |  |  |  |  |  |  |
| Virtual network                                                                                                    | NarenOppgaveNettverk                                                                                                    |  |  |  |  |  |  |
| Subnet                                                                                                    | default (10.0.0/24)                                                                                                    |  |  |  |  |  |  |
| Create                                                                                                    | vious Next Download a template for automation                                                                                                    |  |  |  |  |  |  |

9. Nå kan du endelig installere din virtuelle maskin ved å klikke på create knappen. Det forutsetter at valideringen blir passert og får en godkjent melding som på dette skjermbilde her.

| Home > CreateVm-MicrosoftWindowsSe           | rver.WindowsServer-201-20190323071624 - Overv                                                                                                    | iew                                 |         |                   |                                        |  |  |  |  |
|----------------------------------------------|----------------------------------------------------------------------------------------------------|-------------------------------------|---------|-------------------|----------------------------------------|--|--|--|--|
| CreateVm-MicrosoftWindows                    | Server.WindowsServer-201-2019032                                                                                                    | 23071624 - Overview                 |         |                   | sî -                                   |  |  |  |  |
| , Search (Ctrl+/) «                          | 💼 Delete 🛇 Cancel 🟥 Redeploy ऎ                                                                                                    | Refresh                             |         |                   |                                        |  |  |  |  |
| Overview     Inputs     Outputs     Template | Your deployment is underway Check the status of your deployment, manage resources, or troubleshoot deployment issues. Pin this page to your dashboard to easily find it next time.      Deployment tame: Create WindowsServer:WindowsServer:201:021903232071624 Check the status of the status of the status |                                     |         |                   |                                        |  |  |  |  |
|                                              | Resource group: doud-shell-storage-westeurope       Cosmos DB         DEFLOMENT DETAILS (Download)       Web App         Start time: 23.3.2019, 07:2503       Quickstart tutorial         Duration: 21 seconds       Quickstart tutorial                                                                                                    |                                     |         |                   |                                        |  |  |  |  |
|                                              | RESOURCE TYPE STATUS OPERATION DETAILS SOL DAtabase Quicktart tutorial                                                                                                    |                                     |         |                   |                                        |  |  |  |  |
|                                              | 😌 DemoMaskin                                                                                                    | Microsoft.Compute/virtualMachines   | Created | Operation details | Storage Account<br>Quickstart tutorial |  |  |  |  |
|                                              | demomaskin420                                                                                                    | Microsoft.Network/networkInterfaces | Created | Operation details |                                        |  |  |  |  |
|                                              | DemoMaskin-nsg Microsoft/Network/securityG OK Operation details                                                                                                    |                                     |         |                   |                                        |  |  |  |  |
|                                              | DemoMaskin-ip Microsoft.Network/publicipAddresses OK Operation details     Get started with Azure I2     Azure architecture center I2                                                                                                    |                                     |         |                   |                                        |  |  |  |  |
|                                              |                                                                                                    |                                     |         |                   |                                        |  |  |  |  |

| CreateVm-MicrosoftWindows                    | Server.WindowsServer-201-2019032                                                                                                    | 3071624 - Overview                                                                                                |                                                                                               |                                                                          | ¢                                                                            |  |  |  |
|----------------------------------------------|----------------------------------------------------------------------------------------------------|----------------------------------------------------------------------------------------------------|-----------------------------------------------------------------------------------------------|--------------------------------------------------------------------------|------------------------------------------------------------------------------|--|--|--|
|                                              | 🗓 Delete 🛇 Cancel 🏥 Redeploy 🖸 Refresh                                                                                                    |                                                                                                    |                                                                                               |                                                                          |                                                                              |  |  |  |
| Overview     Inputs     Outputs     Template | Your deployment is comp<br>Go to recourse     Deployment name: Creativiti-<br>Subscription: Pay-As-Your Go<br>Recourse group: courd-shell-sto |                                                                                                    | Additional Resources Windows Server 2016 VM Quickstart tutorial Cosmos DB Quickstart tutorial |                                                                          |                                                                              |  |  |  |
|                                              | Start time: 23.2019 (0725/03<br>Duration: 5 minutes 41 seconds<br>Correlation ID: c5dd1824-c13f-42e7-bfd)<br>RESOURCE                         | '-cda44b5c9147<br>Түре                                                                                            | STATUS                                                                                        | OPERATION DETAILS                                                        | Web App<br>Quickstart tutorial           SQL Database<br>Quickstart tutorial |  |  |  |
|                                              | <ul> <li>shutdown-computevm-DemoMaski</li> <li>DemoMaskin</li> </ul>                                                                          | n Microsoft.DevTestLab/schedules<br>Microsoft.Compute/virtualMachines                                             | Created<br>OK                                                                                 | Operation details<br>Operation details                                   | Storage Account<br>Quickstart tutorial                                       |  |  |  |
|                                              | demomaskin420     DemoMaskin-nsg     DemoMaskin-ip                                                                                            | Microsoft.Network/networkInterfaces<br>Microsoft.Network/networkSecurityG.<br>Microsoft.Network/nublicinAddresses | Operation details Operation details Operation details                                         | Helpful Links<br>Get started with Azure 년<br>Azure architecture center 년 |                                                                              |  |  |  |
|                                              |                                                                                                    |                                                                                                    |                                                                                               |                                                                          |                                                                              |  |  |  |

10. Når du klikker på Create blir du videre dirigert til denne siden hvor man har statusen til installasjonen av virtuelle maskinen din. Skjermbilde ovenfor viser at virtuell maskin er installert.

#### 2.1.5.1 Remote Desktop Access

| Microsoft Azure              |                                               | ₽ Search resources, s                              | services, and docs              |                              | >_ 6, ¢⁰ ⊚ `       | ? 😳 yogarajahnaren<br>אוזא | @outl<br>I oppgave |
|------------------------------|-----------------------------------------------|----------------------------------------------------|---------------------------------|------------------------------|--------------------|----------------------------|--------------------|
| «                            | Home > Virtual machines                       |                                                    |                                 |                              |                    |                            |                    |
| + Create a resource          | Virtual machines                              |                                                    |                                 |                              |                    |                            | \$ ×               |
| 🟫 Home                       |                                               | And Anna Anna Anna                                 | · · · · · · · · · · · ·         |                              |                    |                            |                    |
| Dashboard                    | + Add Heservations == Edit columns            | Remesn Assign tags Start CRest                     | art = stop = Delete ;= services |                              |                    |                            |                    |
| i∃ All services              | Subscriptions: Pay-As-You-Go – Don't see a su | bscription? Open Directory + Subscription settings |                                 |                              |                    |                            |                    |
| - 👷 FAVORITES                | Filter by name                                | All resource groups V All type                     | s V All locations               | All t                        | tags 🗸 🗸           | No grouping                | ~                  |
| All resources                | 6 items                                       |                                                    |                                 |                              |                    |                            |                    |
| Azure Active Directory       | NAME 14                                       | TYPE 14                                            | STATUS RESOURCE GROU            | JP 15 LOCATION 15            | MAINTENANCE STATUS | SUBSCRIPTION 10            |                    |
| Azure AD Domain Services     | DC                                            | Virtual machine                                    | Running cloud-shell-st          | torage-westeuro North Europe | •                  | Pay-As-You-Go              |                    |
| Azure AD Identity Protection | DemoMaskin                                    | Virtual machine                                    | Running cloud-shell-st          | torage-westeuro North Europe |                    | Pay-As-You-Go              |                    |
| Azure AD Privileged Identit  | PenTestMaskin                                 | Virtual machine                                    | Running cloud-shell-st          | torage-westeuro North Europe |                    | Pay-As-You-Go              |                    |
| Security Center              | sec                                           | Virtual machine                                    | Running cloud-shell-st          | torage-westeuro North Europe | ·                  | Pay-As-You-Go              |                    |
| : Log Analytics workspaces   | Wint6                                         | Virtual machine                                    | Running cloud-shell-st          | torage-westeuro North Europe | +                  | Pay-As-You-Go              |                    |
| Virtual machines             | Wint9                                         | Virtual machine                                    | Running cloud-shell-st          | torage-westeuro North Europe |                    | Pay-As-You-Go              |                    |
| Virtual networks             |                                               |                                                    |                                 |                              |                    |                            |                    |
| 🚱 Resource groups            |                                               |                                                    |                                 |                              |                    |                            |                    |
| Monitor                      |                                               |                                                    |                                 |                              |                    |                            |                    |
| 🥫 SQL databases              |                                               |                                                    |                                 |                              |                    |                            |                    |
| S App Services               |                                               |                                                    |                                 |                              |                    |                            |                    |

1. Når vi går tilbake til Virtual machines menyen finner vi nå DemoMaskin virtuelle maskinen som vi har opprettet tidligere.

| Home > Virtual machines > DemoMaskin |                               |                                                                           |                                                                                |
|--------------------------------------|-------------------------------|---------------------------------------------------------------------------|--------------------------------------------------------------------------------|
| Virtual machines « 🖈 🗙               | DemoMaskin<br>Virtual machine |                                                                           |                                                                                |
| 🕂 Add 🕒 Reservations 🛛 •••• More     |                               | 🦇 Connect 🕨 Start 🤻 Restart 🔳 Stop 🛞 Capture 🛍 Delete 💍 Refres            | h                                                                              |
| Filter by name                       | Q Overview                    | () We recently resolved a problem with your virtual machine. $ ightarrow$ |                                                                                |
| NAME 10                              | Activity log                  | Resource group (change) : cloud-shell-storage-westeurope                  | Computer name : DemoMaskin                                                     |
|                                      | 🚨 Access control (IAM)        | Status : Running                                                          | Operating system : Windows                                                     |
| DemoMaskin                           | 🖉 Tags                        | Location : North Europe                                                   | Size : Standard B2ms (2 vcpus, 8 GB memory) Public ID address : 40.115.112.116 |
| DenTortMackin                        | ★ Diagnose and solve problems | Subscription ID : 3f6b0f35-d667-4770-ac0f-4bc8edc02b6f                    | Private IP address : 10.0.0.12                                                 |
|                                      | Settings                      |                                                                           | Virtual network/subnet : NarenOppgaveNettverk/default                          |
| 945<br>10 105-115                    | Networking                    |                                                                           | DNS name : Configure                                                           |
|                                      | <ul> <li>Dicke</li> </ul>     | Tags (change) : Click here to add tags                                    |                                                                                |
| Mina Mina                            | Size                          | \$                                                                        | k                                                                              |
|                                      | A Security                    | Show data for last: 1 hour 6 hours 12 hours 1 day 7 days 30 days          |                                                                                |
|                                      | Security Security             |                                                                           |                                                                                |
|                                      | Continues delivery (Preview)  | CPU (average) Network (total)                                             | 2                                                                              |
|                                      | turilability ant              |                                                                           | ~                                                                              |
|                                      | Availability set              | _50%95.37Mi8                                                              |                                                                                |
|                                      | Configuration                 | 20% 76.29A/B                                                              |                                                                                |
|                                      | identity                      | 20% 30.15MB                                                               |                                                                                |
|                                      | III Properties                | 10% 19,07Mi8                                                              |                                                                                |
|                                      | Locks                         | 08 08 07 07:15 07:30 07:45 07 07:15                                       | 07:30 07:45                                                                    |
|                                      | 🐏 Export template             | Percentage CPU (Arg) Network in Billable<br>DemoMation DemoMation         | Network Out Billable<br>DemoMatkin                                             |
|                                      | Operations                    | 4,03 % 102,74 MB                                                          | 777,9 ка                                                                       |

2. Nå skal vi videre åpne opp for RDP tilkobling på DemoMaskin. Dette gjør vi ved å gå inn på Virtual Machines menyen, deretter klikker på DemoMaskin, videre klikker vi på Networking under Settings.

| DemoMaskin - Networking                                       | ]                                       |                                                                   |                                            |                                       |                     |                      |             | >         |
|---------------------------------------------------------------|-----------------------------------------|-------------------------------------------------------------------|--------------------------------------------|---------------------------------------|---------------------|----------------------|-------------|-----------|
|                                                               | Attach network in                       | nterface 🛛 🏴 Detach network interface                             | 2                                          |                                       |                     |                      |             |           |
| Overview     Activity log                                     | Network Interfa<br>Virtual network/subn | ace: demomaskin420 Effective<br>het: NarenOppgaveNettverk/default | security rules<br>Public IP: <b>40.115</b> | Topology ①<br>.113.116 Private IP: 10 | .0.0.12 Accelerated | networking: Disabled |             |           |
| Access control (IAM)                                          | Inbound port rule                       | s Outbound port rules Applicat                                    | ion security group                         | os Load balancing                     |                     |                      |             |           |
| <ul> <li>Tags</li> <li>Diagnose and solve problems</li> </ul> | Network security<br>Impacts 0 subnets   | y group DemoMaskin-nsg (attached<br>s, 1 network interfaces       | to network interfa                         | ice: demomaskin420)                   |                     | L                    | Add inbound | port rule |
| Settings                                                      | PRIORITY                                | NAME                                                              | PORT                                       | PROTOCOL                              | SOURCE              | DESTINATION          | ACTION      |           |
| A Networking                                                  | 65000                                   | AllowVnetInBound                                                  | Any                                        | Any                                   | VirtualNetwork      | VirtualNetwork       | Allow       |           |
| 🛎 Disks                                                       | 65001                                   | AllowAzureLoadBalancerInBound                                     | Any                                        | Any                                   | AzureLoadBalancer   | Any                  | Allow       |           |
| 👰 Size                                                        | 65500                                   | DenyAllInBound                                                    | Any                                        | Any                                   | Any                 | Any                  | O Deny      |           |
| O Security                                                    |                                         |                                                                   |                                            |                                       |                     |                      |             |           |
| Extensions                                                    |                                         |                                                                   |                                            |                                       |                     |                      |             |           |
| 🕼 Continuous delivery (Preview)                               |                                         |                                                                   |                                            |                                       |                     |                      |             |           |
| Availability set                                              |                                         |                                                                   |                                            |                                       |                     |                      |             |           |
| Configuration                                                 |                                         |                                                                   |                                            |                                       |                     |                      |             |           |

3. Deretter klikker vi på Add Inbound port rule.

| Virtual machines * * * ×   * Add Reservations   * Add Reservations   * Reservations Reservations   * Reservations Reservations   * Reservations Reservations   * Reservations Reservations   * Reservations R                                                                                                    | Home > Virtual machines > DemoMaskin - Netw | vorking                                                         |                                                                                                    | 📩 Add inbound security rule 🛛 🕹                                                                                 |
|----------------------------------------------------------------------------------------------------|---------------------------------------------|-----------------------------------------------------------------|----------------------------------------------------------------------------------------------------|----------------------------------------------------------------------------------------------------|
| <ul> <li>Add © Asservations ···· More</li> <li>☐ second (Cot/c/)</li> <li>© docr/ice</li> <li>© overview</li> <li>■ Activity log</li> <li>■ Activity log</li> <li>■ Network Interface: demonaskin420 Effective security rules Topolog</li> <li>■ Network Interface: demonaskin420 Effective security rules Topolog</li> <li>■ Network Interface: demonaskin420 Effective security rules Topolog</li> <li>■ Network Interface: demonaskin420 Effective security rules Topolog</li> <li>■ Network Interface: demonaskin420 Effective security rules Topolog</li> <li>■ Network Interface: demonaskin420 Effective security rules Topolog</li> <li>■ Network Interface: demonaskin420 Effective security rules Topolog</li> <li>■ Network Interface: demonaskin420 Effective security rules Topolog</li> <li>■ Network Interface: demonaskin420 Effective security rules Topolog</li> <li>■ Network Interface: demonaskin420 Effective security rules Topolog</li> <li>■ Network Interface: demonaskin420 Effective security rules Topolog</li> <li>■ Network Interface: demonaskin420 Effective security rules Topolog</li> <li>■ Network Interface: demonaskin420 Effective security rules Topolog</li> <li>■ Network Interface: demonaskin420 Effective security rules Topolog</li> <li>■ Network Interface: demonaskin420 Effective security rules T</li></ul> | Virtual machines « 🖈 🗙                      | DemoMaskin - Networkin                                          | ng                                                                                                    | DemoMaskie-nsg     F Basic                                                                                      |
| Filter tyrnome. © Oveniew   MMR *: a Activity log   a Activity log a Access control (AM)   I Tags Control truls   I DemoMatakin I Tags   I DemoMatakin I Tags   I DemoMatakin I DemoMatakin-rag (Attached to network interface:   I DemoMatakin I DemoMatakin-rag (Attached to network interface:   I DemoMatakin I Detwork security group DemoMatakin-rag (Attached to network interface:   I DemoMatakin I Detwork security group DemoMatakin-rag (Attached to network interface:   I DemoMatakin I Detwork security group DemoMatakin-rag (Attached to network interface:   I DemoMatakin I Detwork security group DemoMatakin-rag (Attached to network interface:   I DemoMatakin I Detwork security group DemoMatakin-rag (Attached to network interface:   I DemoMatakin I Detwork security group DemoMatakin-rag (Attached to network interface:   I DemoMatakin I Detwork security group DemoMatakin-rag (Attached to network interface:   I DemoMatakin I Detwork security group DemoMatakin-rag (Attached to network interface:   I DemoMatakin I Detwork security group DemoMatakin-rag (Attached to network interface:   I DemoMatakin I Detwork security group DemoMatakin-rag (Attached to network interface:   I DemoMatakin I DemoMatakin-rag (DemoMatakin-rag (De                                                                                                    | + Add 🕓 Reservations 🛛 … More               |                                                                 | Attach network interface  Detach network interface                                                                                |                                                                                                    |
| Image: Dec Image: Deconstruct (AMA)   Image: Deconstruct (AMA)                                                                                                    | Filter by name NAME 14                      | Overview     Activity log                                       | Network Interface: demomaskin420 Effective security rules Virtual network/subnet: NarenOppgaveNettverk/default Public IP: 40.115. | * Source  Topolog Any   113.116 * Source port ranges                                                            |
| Image: Sec: Setting:   Image: Sec: Setting:   Image: Sec: Setting:   Image: Sec: Setting:   Image: Sec: Setting:   Image: Sec: Setting:   Image: Sec: Setting:   Image: Sec: Setting:   Image: Sec: Sec:   Image: Sec: Sec:                                                                                                    | DC                                          | Access control (IAM)                                            | Inbound port rules Outbound port rules Application security group                                                                 | os Loa                                                                                                    |
| Settings     Settings     PRORITY     NAME     PORT     Postination port ranges @       Settings     Settings     Seti                                                                                                    | DemoMaskin DenTestMaskin                    | <ul> <li>Tags</li> <li>X Diagnose and solve problems</li> </ul> | Network security group DemoMaskin-nsg (attached to network interfa<br>Impacts 0 subnets, 1 network interfaces                     | Destination      Any                                                                                            |
| Wints Alteworking   Wints Solids   Solids Solids   Solids Solids   Solids Solids   Solids Solids   Solids Solids   Solids Solids   Solids Solids   Solids Solids   Solids Solids   Solids Solids   Solids Solids   Solids Solids   Solids Solids   Solids Solids   Solids DeryAllinBound   Any *Policol   *Action Andow   Man Dery   *Solids Solids   Solids Solids   Solids </th <th>SPC</th> <th>Settings</th> <th>PRIORITY NAME PORT</th> <th>* Destination port ranges ()</th>                                                                                                    | SPC                                         | Settings                                                        | PRIORITY NAME PORT                                                                                                    | * Destination port ranges ()                                                                                    |
| Image: Nint9       So Disk in the second second secon                                                  | Win16                                       | Networking                                                      | 65000 AllowVnetInBound Any                                                                                                    | * Protocol                                                                                                    |
| Image: Stree     65500     DenyAllin@cond     Any     * Action       Image: Stree     55500     DenyAllin@cond     Any     * Action       Image: Stree     Stree     * Action     * Action       Image: Stree     Stree     * Action     * Action       Image: Stree     * Action     * Action     * Action       Image: Stree     * Action     * Action     * Action       Image: Stree     * Action     * Action     * Action       Image: Stree     * Action     * Action     * Action       Image: Stree     * Action     * Action     * Action       Image: Stree     * Action     * Action     * Action       Image: Stree     * Action     * Action     * Action       Image: Stree     * Action     * Action     * Action       Image: Stree     * Action     * Action     * Action       Image: Stree     * Action     * Action     * Action       Image: Stree     * Action     * Action     * Action       Image: Stree     * Action     * Action     * Action                                                                                                    | 👰 Win19                                     | 😕 Disks                                                         | 65001 AllowAzureLoadBalancerInBound Any                                                                                           | Any TCP UDP                                                                                                    |
| Image: Section of the section of the section of th                                         |                                             | <ul> <li>Size</li> <li>Security</li> </ul>                      | 65500 DenyAllInBound Any                                                                                                    | Action     Allow Deny     Principly                                                                             |
| Continuous delivery (Preview)   Availability set   Availability set   Configuration   Configuration   Interpreting   Interpreting   Description   RDP Titlobling   Interpreting   Interpreting   Description   RDP Titlobling   Interpreting   Interpreting <tr< th=""><th></th><th>Er Extensions</th><th></th><th>100</th></tr<>                                                                                                    |                                             | Er Extensions                                                   |                                                                                                    | 100                                                                                                    |
| RDP_Tilgung        Configuration     RDP_Tilgung       Configuration     Description       Importing     RDP Tilkubling       Importing     RDP Tilkubling       Importing     RDP pril 389 is exposed to the Internet. This is only recommended for testing. For production environments, we recommend using VFN or private connection.       Operations     Operations       Import 340 is Auto-shutdown     The recommended value for source port ranges is "(Any). Port filtering is mainly used with distance port.                                                                                                    |                                             | Continuous delivery (Preview)                                   |                                                                                                    | * Name                                                                                                    |
| Comparison Comparison           |                                             |                                                                 |                                                                                                    | RDP_Tilgang 🗸                                                                                                   |
| A Locks     A Dep ort 389 is exposed to the Internet. This is only recommended for testing. For production environments, we recommend using a VPN or private connection.       Operations     A RDP port 389 is exposed to the Internet. This is only recommended for testing. For production environments, we recommend using a VPN or private connection.       Operations     The recommended value for source port ranges is "(Any), Port filtering is mainly used with distance port.                                                                                                    |                                             |                                                                 |                                                                                                    | Description                                                                                                    |
| Clocks  Export template  Operations  C Auto-shutdown  C Auto-shutdown  C            |                                             | Properties                                                      |                                                                                                    | RDP Tilkobling 🗸                                                                                                |
| B2pport template     A RDP port 3389 is exposed to the Internet: This is only recommended for testing. For production environments, we recommend using a VPN or private connection.                                                                                                    |                                             | Locks                                                           |                                                                                                    |                                                                                                    |
| Operations     Production environments, we recommend using a VPN or private connection.       © Auto-shutdown     The recommended value for source port ranges is * (Any). Port filtering is mainly used with destando port.                                                                                                    |                                             | 😟 Export template                                               |                                                                                                    | RDP port 3389 is exposed to the Internet. This is only recommended for testing. For                             |
| Auto-shutdown     Auto-shutdown     The recommended value for source port ranges is "(Any). Port filtering is mainly used with     destination port.                                                                                                    |                                             | Operations                                                      |                                                                                                    | production environments, we recommend using a VPN or private connection.                                        |
|                                                                                                    |                                             | Q Auto-shutdown                                                 |                                                                                                    | A The recommended value for source port ranges is * (Any). Port filtering is mainly used with destination port. |
| Backup                                                                                                    |                                             | ackup                                                           |                                                                                                    |                                                                                                    |
| Disater recovery                                                                                                    |                                             | Disaster recovery                                               |                                                                                                    |                                                                                                    |
| Update management Aud                                                                                                    |                                             | 👰 Update management                                             |                                                                                                    | Add                                                                                                    |

4. Her setter vi Source, til å være Any. Deretter legger vi inn 3389 under Source port ranges.
Videre setter vi Destination til Any. Deretter lar vi Destination port ranges til å være på 3389.
Videre setter vi Any under Protocol. Deretter setter vi Allow under Action. Priority blir satt til 100. Navnet blir satt til RDP\_Tilgang. Tilslutt klikker vi på Add.

| Home > Virtual machines > DemoMaskin - Netw | vorking                                                       |                                           |                                                                                           |                      |                          |                    |                      |                |          |
|---------------------------------------------|---------------------------------------------------------------|-------------------------------------------|-------------------------------------------------------------------------------------------|----------------------|--------------------------|--------------------|----------------------|----------------|----------|
| Virtual machines « 🖈 ×                      | DemoMaskin - Networkin<br>Virtual machine                     | DemoMaskin - Networking ×<br>Visual mathe |                                                                                           |                      |                          |                    |                      |                |          |
| 🕂 Add 🕚 Reservations 🛛 😶 More               | ,> Search (Ctrl+/) «                                          | Attach network in                         | nterface 🧇 Detach network interf                                                          | ace                  |                          |                    |                      |                |          |
| Filter by name                              | Overview  Activity log  Activity log  Access control (IAM)    | Virtual network/subr                      | ace: demomaskin420 Effectiv                                                               | Public IP: 40.115.   | Topology  Private IP: 10 | 0.0.12 Accelerated | networking: Disabled |                |          |
| DemoMaskin PenTestMaskin                    | <ul> <li>Tags</li> <li>Diagnose and solve problems</li> </ul> | Network security     Impacts 0 subnet     | s Outbound port rules Apple<br>y group DemoMaskin-nsg (attache<br>s, 1 network interfaces | d to network interfa | ce: demomaskin420)       |                    |                      | Add inbound po | ort rule |
| 🛃 sec                                       | Settings                                                      | PRIORITY                                  | NAME                                                                                      | PORT                 | PROTOCOL                 | SOURCE             | DESTINATION          | ACTION         |          |
| 🕎 Wint6                                     | A Networking                                                  | 100                                       | RDP_Tilgang                                                                               | 3389                 | Any                      | Any                | Any                  | Allow          |          |
| 👰 Win19                                     | 😸 Disks                                                       | 65000                                     | AllowVnetInBound                                                                          | Any                  | Any                      | VirtualNetwork     | VirtualNetwork       | Allow          |          |
|                                             | Size                                                          | 65001                                     | AllowAzureLoadBalancerInBound                                                             | Any                  | Any                      | AzureLoadBalancer  | Any                  | Allow          |          |
|                                             | Extensions                                                    | 65500                                     | DenyAllInBound                                                                            | Any                  | Any                      | Any                | Any                  | O Deny         |          |
|                                             | Continuous delivery (Preview)                                 |                                           |                                                                                           |                      |                          |                    |                      |                |          |
|                                             | Availability set     Configuration                            |                                           |                                                                                           |                      |                          |                    |                      |                |          |

5. Nå ser vi at DemoMaskin har blitt åpnet for RDP tilgang på port 3389.

#### 2.1.5.2 SSH Port

| Microsoft Azure                |                              |                    | ₽ Search res                    | ources, services, and doc | 3                                   |                         | $\rangle$             | R 🖓 @               | ) ? 🙂             | yogarajahnaren@o         | utL 🔘    |
|--------------------------------|------------------------------|--------------------|---------------------------------|---------------------------|-------------------------------------|-------------------------|-----------------------|---------------------|-------------------|--------------------------|----------|
| «                              | Home > Virtual machines > Pe | nTestMaskin - Neti | rorking                         |                           |                                     | _                       |                       |                     |                   | NTNU OPP                 | CANE U   |
| + Create a resource            | Virtual machines             | ≪ 52 ≫             | PenTestMaskin - Network         | ing                       |                                     |                         |                       |                     |                   |                          | $\times$ |
| 🛖 Home                         |                              | blass.             | Vitual machine                  | Allesh astrony in         | atarfara 📫 Datark paturak interfara |                         |                       |                     |                   |                          |          |
| Dashboard                      | T Add C Reservations         | more               | ,> Search (Ctrl+/)              | Attach network in         | Detach network interiace            |                         |                       |                     |                   |                          |          |
| i≡ All services                | Filter by name               |                    | Overview                        | Network Interfa           | ace: pentestmaskin944 Effective     | e security rules To     | pology <b>0</b>       |                     |                   |                          |          |
| * FAVORITES                    | NAME 15                      |                    | Activity log                    | Virtual network/subr      | ret: NarenOppgaveNettverk/default   | Public IP: 13.69.130.1  | 73 Private IP: 10.0.0 | 0.5 Accelerated net | working: Disabled |                          |          |
| III resources                  | 🔯 DC                         |                    | Access control (IAM)            | Inbound port rule         | s Outbound port rules Applicati     | ion security groups     | Load balancing        |                     | _                 |                          |          |
| Azure Active Directory         | DemoMaskin                   |                    | 🛷 Tags                          | Network security          | y group PenTestMaskin-nsg (attached | I to network interface: | pentestmaskin944)     |                     |                   | Add inbound por          | rt rule  |
| 🔺 Azure AD Domain Services     | PenTestMaskin                |                    | X Diagnose and solve problems   | Impacts 0 subnet:         | s, 1 network interfaces             |                         |                       |                     | L                 |                          |          |
| 🙆 Azure AD Identity Protection | sec                          |                    | Settings                        | PRIDRITY                  | NAME                                | PORT                    | PROTOCOL              | SOURCE              | DESTINATION       | ACTION                   |          |
| Azure AD Privileged Identit    | Win16                        |                    | Networking                      | 300                       | A SSH                               | 22                      | TCP                   | Any                 | Any               | Allow                    |          |
| 🏮 Security Center              | 👰 Win19                      |                    | 😕 Disks                         | 320                       | 🔺 RDP                               | 3389                    | Any                   | Any                 | Any               | Allow                    |          |
| Log Analytics workspaces       |                              |                    | 📮 Size                          | 330                       | Port_22_SSH                         | 22                      | Any                   | Any                 | Any               | Allow                    |          |
| Azure Sentinel                 |                              |                    | C Security                      | 65000                     | AllowVnetInBound                    | Anv                     | Anv                   | VirtualNetwork      | VirtualNetwork    | S Allow                  |          |
| Virtual machines               |                              |                    | Extensions                      | 65001                     | AllowAzurel oadRalancerinRound      | Anv                     | Anu                   | Azurel oardBalancer | hnu               | Allow                    |          |
| Virtual networks               |                              |                    | 🐔 Continuous delivery (Preview) | 45500                     | Describilla Based                   | A                       | A                     | A                   | A                 | <ul> <li>Dama</li> </ul> |          |
| Resource groups                |                              |                    | Availability set                | 65500                     | DenyAllinBound                      | Any                     | Any                   | Any                 | Any               | O Deny                   |          |
| Monitor                        |                              |                    | Configuration                   |                           |                                     |                         |                       |                     |                   |                          |          |
| SQL databases                  |                              |                    | 💲 Identity                      |                           |                                     |                         |                       |                     |                   |                          |          |
| S App Services                 |                              |                    | Properties                      |                           |                                     |                         |                       |                     |                   |                          |          |
| Function Apps                  |                              |                    | Locks                           |                           |                                     |                         |                       |                     |                   |                          |          |
| Azure Cosmos DB                |                              |                    | Export template                 |                           |                                     |                         |                       |                     |                   |                          |          |
| Load balancers                 |                              |                    | Operations                      |                           |                                     |                         |                       |                     |                   |                          |          |
| Storage accounts               |                              |                    | Q Auto-shutdown                 |                           |                                     |                         |                       |                     |                   |                          |          |
| Advisor                        |                              |                    | ackup                           |                           |                                     |                         |                       |                     |                   |                          |          |
| O Cost Management + Billing    |                              |                    | Disaster recovery               |                           |                                     |                         |                       |                     |                   |                          |          |
| Help + support                 |                              |                    | Update management               |                           |                                     |                         |                       |                     |                   |                          |          |
|                                |                              |                    | 😹 Inventory 👻                   |                           |                                     |                         |                       |                     |                   |                          |          |

- 1. Videre vil jeg også åpne for SSH port i PenTestMaskin.
- 2. Dette gjør jeg ved å navigere meg til Virtual machines meny under Favorites.
- 3. Deretter klikker jeg på PenTestMaskin.
- 4. Videre klikker jeg på Networking.
- 5. Deretter klikker jeg på Add inbound port rule.

| Add inbound security rule                          | × |
|----------------------------------------------------|---|
| 📌 Basic                                            |   |
| * Source  Any                                      | ~ |
| * source por ranges 🕡                              |   |
| * Destination 🕐                                    | ~ |
| * Destination port ranges 👩                        |   |
| Protocol     Any TCP UDP     Action     Allow Deny |   |
| 340                                                |   |
| * Name<br>Port_22_SSH_TILGANG<br>Description       | ~ |
|                                                    |   |
|                                                    |   |
| Add                                                |   |

- 6. Deretter setter jeg Source til Any.
- 7. Source port ranges skal stå på default. Dette vil si at man ikke trenger å endre noe her.
- 8. Destination blir satt til Any.
- 9. Destination port ranges blir satt til 22.
- 10. Protocol blir satt til Any.
- 11. Action blir satt til Allow.
- 12. Priority skal stå på default.
- 13. Name blir satt til «Port\_22\_SSH\_TILGANG».
- 14. Tilslutt klikker jeg på Add knappen.

| 340 | Port 22 SSH TILGANG | 22 | Anv | Anv | Anv | Allow |  |
|-----|---------------------|----|-----|-----|-----|-------|--|
|     |                     |    | ,   | ,   | ,   |       |  |

15. Her ser vi at Port 22 er åpnet for tilgang i PentTestMaskin.

### 2.2 Azure Active Directory

Azure Active Directory er et Identity og access mangament tjeneste som er hovedsakelig cloud basert. Med Azure Active Directory har de ansatte i en organisasjon eller studenter i skolesammenheng mulighet til å få tilgang til eksterne ressurser ved logge seg inn på sine brukere gjennom Microsoft Office 365, eller Azure portal og ikke minst andre SaaS applikasjoner. Man har også mulighet til å ta i bruk Azure AD for å få tilgang til interne ressurser som f.eks programvare på ditt lokale nettverk i bedrift/skole eller også andre utviklede apper som ligger i din egen organisasjon.

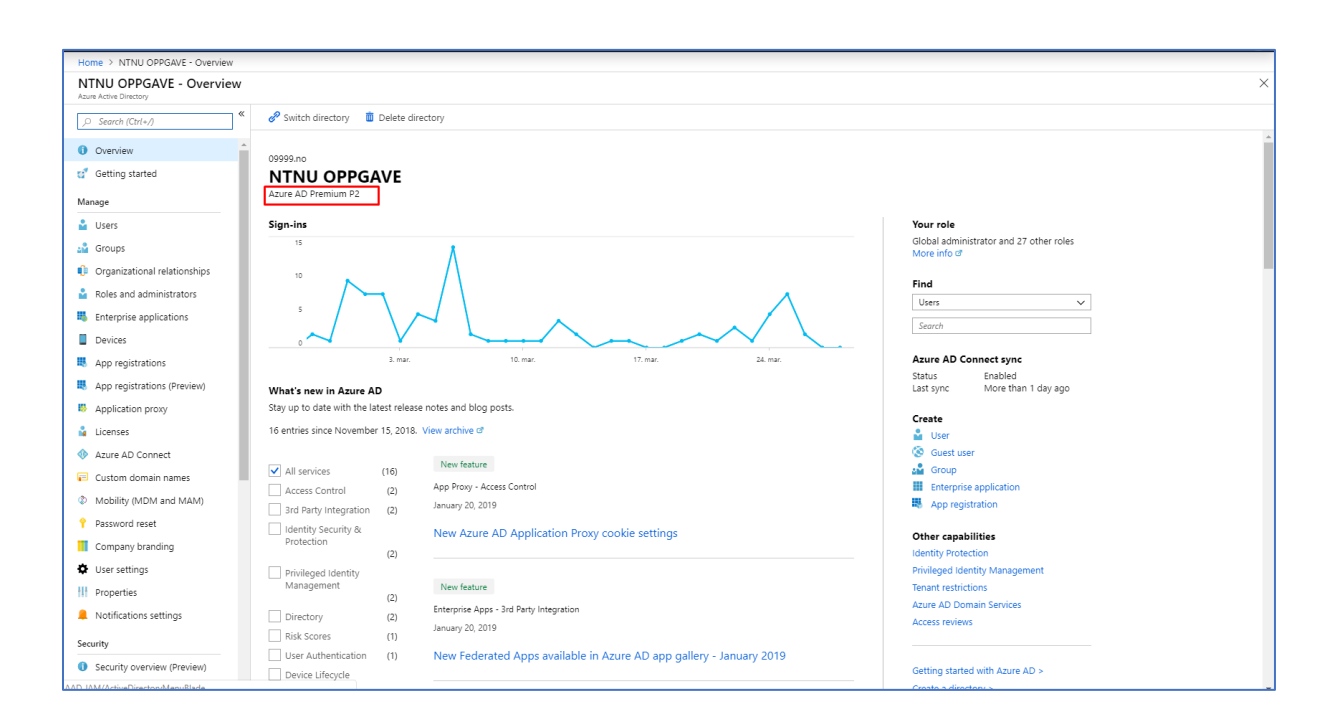

#### 2.2.1 Azure AD Premium P2 Edition

1. Azure AD Premium P2 er blitt satt opp når DNB konfigurerte Azure miljøet til meg. Azure Active Directory Premium P2 kan aktiveres fra <u>Microsoft</u> sin side til Azure miljøet ditt.

#### 2.2.2 Azure Active Directory Users

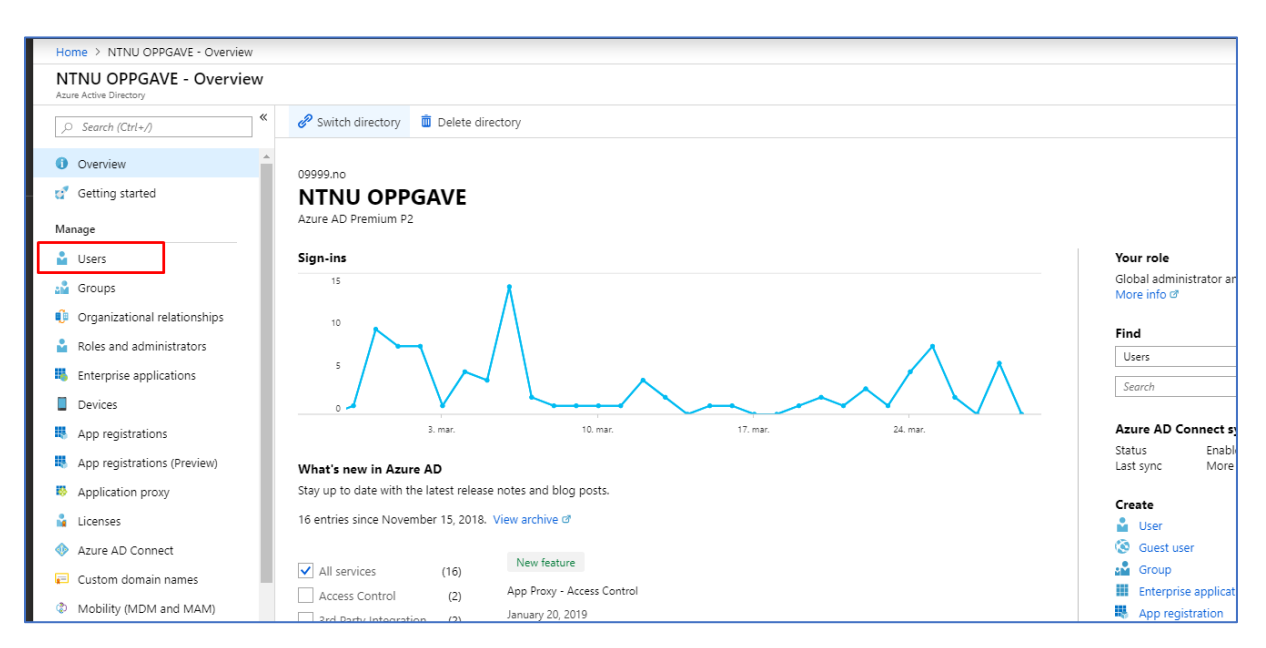

1. For å opprette Active Directory bruker må du gå inn på menyen Active Directory. Deretter går du videre til Users under Manage.

| Home > NTNU OPPGAVE > Users - All u                        | Home > NTNU OPPGAVE > Users - All users |                       |                             |                 |                                          |                        |                                 |  |  |  |
|------------------------------------------------------------|-----------------------------------------|-----------------------|-----------------------------|-----------------|------------------------------------------|------------------------|---------------------------------|--|--|--|
| Users - All users<br>NTNU OPPGAVE - Azure Active Directory |                                         |                       |                             |                 |                                          |                        |                                 |  |  |  |
| «                                                          | + New user                              | New guest user        | 🔎 Reset password 🛛 🛍        | Delete user     | 🖸 Multi-Factor Authentication 🛛 👌 Refr   | esh 🔳 Columns          |                                 |  |  |  |
| 🔒 All users                                                | Name                                    |                       | Show                        |                 |                                          |                        |                                 |  |  |  |
| 🎍 Deleted users                                            | Search by name o                        | or email              | All users                   | $\sim$          |                                          |                        |                                 |  |  |  |
| Password reset                                             | NAME                                    |                       |                             | USER NAME       |                                          | USER TYPE              | SOURCE                          |  |  |  |
| User settings                                              | Ja                                      | ohan Fredrik (local)  |                             | johan.fredrik.j | uell@09999.no                            | Member                 | Microsoft Account               |  |  |  |
| Activity                                                   | jo                                      | ohanfj                |                             | johanfj@efnet   | no                                       | Guest                  | External Azure Active Directory |  |  |  |
| Sign-ins                                                   | NA naren                                |                       | naren@09999.no              |                 | Member                                   | Azure Active Directory |                                 |  |  |  |
| Audit logs                                                 | NY N                                    | laren Y               |                             | narenyoga@jo    | hanfredrikjuell09999.onmicrosoft.com     | Member                 | Windows Server AD               |  |  |  |
| Troubleshooting + Support                                  | 00 0                                    | On-Premises Directory | Synchronization Service Act | Sync_DCWIN1     | 5_57215d934a9d@johanfredrikjuell09999.on | Member                 | Windows Server AD               |  |  |  |
| X Troubleshoot                                             | (i) ye                                  | ogarajahnaren         |                             | yogarajahnare   | n@outlook.com                            | Guest                  | Microsoft Account               |  |  |  |
| Vew support request                                        |                                         |                       |                             |                 |                                          |                        |                                 |  |  |  |
|                                                            |                                         |                       |                             |                 |                                          |                        |                                 |  |  |  |
|                                                            |                                         |                       |                             |                 |                                          |                        |                                 |  |  |  |
|                                                            |                                         |                       |                             |                 |                                          |                        |                                 |  |  |  |
|                                                            |                                         |                       |                             |                 |                                          |                        |                                 |  |  |  |
|                                                            |                                         |                       |                             |                 |                                          |                        |                                 |  |  |  |

2. Videre klikker du på New user for å legge til en ny bruker.

| ome > NTNU OPPGAVE > Us | ers - All users > Us | er |       |
|-------------------------|----------------------|----|-------|
| lser                    | пх                   |    | <br>_ |
| INU OPPGAVE             |                      |    |       |
| News                    |                      |    |       |
| Name 👩                  |                      |    |       |
| DemoBruker              | <u> </u>             |    |       |
| User name <b>n</b>      |                      |    |       |
| demobruker@09999.no     | ~                    |    |       |
|                         |                      |    |       |
| Profile 🚯               | <u> </u>             |    |       |
| Configured              | >                    |    |       |
| 5                       |                      |    |       |
| Properties 🚯            | <u> </u>             |    |       |
| Default                 | /                    |    |       |
|                         |                      |    |       |
| Groups 🚯                | >                    |    |       |
| 0 groups selected       | , i                  |    |       |
| Directory cala          |                      |    |       |
| Directory role          | >                    |    |       |
| User                    |                      |    |       |
|                         |                      |    |       |
| assword                 |                      |    |       |
|                         |                      |    |       |
|                         |                      |    |       |
| Show Password           |                      |    |       |
|                         |                      |    |       |
|                         |                      |    |       |
|                         |                      |    |       |
|                         |                      |    |       |
|                         |                      |    |       |
|                         |                      |    |       |
|                         |                      |    |       |
|                         |                      |    |       |
|                         |                      |    |       |
|                         |                      |    |       |
|                         |                      |    |       |
|                         |                      |    |       |
|                         |                      |    |       |
| Create                  |                      |    |       |
|                         |                      |    |       |

3. Den nye brukeren må være en del av et godkjent domene. Du legger inn både navn og brukernavn og deretter klikker du på create knappen. Passord blir tildelt automatisk. I dette prosjektets tilfelle har DNB allerede opprettet et domene kalt 09999.no til meg.

|                                                            |                          |                                                           |                                  | NINU UPPS                       |
|------------------------------------------------------------|--------------------------|-----------------------------------------------------------|----------------------------------|---------------------------------|
| Home > NTNU OPPGAVE > Users - Al                           | l users                  |                                                           |                                  |                                 |
| Users - All users<br>NTNU OPPGAVE - Azure Active Directory |                          |                                                           |                                  |                                 |
| <                                                          | New user New guest user  | 🔎 Reset password 📋 Delete user 🛛 Multi-Factor Au          | thentication 👌 Refresh 🔳 Columns |                                 |
| 🔓 All users                                                | Name                     | Show                                                      |                                  |                                 |
| 🔓 Deleted users                                            | Search by name or email  | All users 🗸                                               |                                  |                                 |
| Password reset                                             | NAME                     | USER NAME                                                 | USER TYPE                        | SOURCE                          |
| User settings                                              | Johan Fredrik (local)    | johan.fredrik.juell@09999.no                              | Member                           | Microsoft Account               |
| Activity                                                   | johanfj                  | johanfj@efnet.no                                          | Guest                            | External Azure Active Directory |
| Sign-ins                                                   | NA naren                 | naren@09999.no                                            | Member                           | Azure Active Directory          |
| Audit logs                                                 | NY Naren Y               | narenyoga@johanfredrikjuell09999.                         | onmicrosoft.com Member           | Windows Server AD               |
| Troubleshooting + Support                                  | OD On-Premises Directory | iynchronization Service Acc Sync_DCWIN16_57215d934a9d@joh | anfredrikjuell09999.on Member    | Windows Server AD               |
| X Troubleshoot                                             | yogarajahnaren           | yogarajahnaren@outlook.com                                | Guest                            | Microsoft Account               |
| New support request                                        | DE DemoBruker            | demobruker@09999.no                                       | Member                           | Azure Active Directory          |
|                                                            |                          |                                                           |                                  |                                 |
|                                                            |                          |                                                           |                                  |                                 |
|                                                            |                          |                                                           |                                  |                                 |
|                                                            |                          |                                                           |                                  |                                 |
|                                                            |                          |                                                           |                                  |                                 |

4. Her ser du at DemoBruker er opprettet og ligger under all users i Azure Active Directory.

2.2.3 Azure Active Directory Identity Protection

| Microsoft Azure                | , P. Search resources, services, and docs J_                                                                                                    |
|--------------------------------|----------------------------------------------------------------------------------------------------|
| «                              | Home > New > Azure AD Identity Protection                                                                                                    |
| + Create a resource            | Azure AD Identity Protection                                                                                                    |
| 🛧 Home                         |                                                                                                    |
| 🔲 Dashboard                    | Protect your organization from compromised accounts, identify attacks, and configuration issues. Identify Protection<br>provides a consolidated view of identify threats and vulnerabilities. Get detailed nortifications of new videntify risks, perform                                                                                                    |
| i∃ All services                | recommended remediation, and automate future responses with Conditional Access policies.                                                                                                    |
| - 🛨 Favorites                  | Using Azure Au loentrity Woterton, you are able to:                                                                                                    |
| All resources                  | <ul> <li>Get a consolidated view to examine subpliciols ball activities beleaced using lotenity indection machine learning<br/>algorithms with signals like brute force acticals, leaked createrials, and signal ins from unfamiliar locations.</li> </ul>                                                                                                    |
| Azure Active Directory         | <ul> <li>Improve the secunty postule of your organization by acting on a customized is of oronguration vulnerabilities<br/>that could lead to an elevated risk of account compromise in your organization</li> </ul>                                                                                                    |
| 🔺 Azure AD Domain Services     | Set risk-based Conditional Access policies to automatically protect your users.                                                                                                    |
| 🔗 Azure AD Identity Protection | Swe for later                                                                                                    |
| Azure AD Privileged Identit    |                                                                                                    |
| Security Center                | Neard from v new came takes<br>≥ Ann the information v = □ ><br>Promount                                                                                                    |
| : Log Analytics workspaces     |                                                                                                    |
| Azure Sentinel                 | Argent Barrier Constraints Constraints Constraint      |
| Virtual machines               |                                                                                                    |
| ••• Virtual networks           | in the second second se |
| 😵 Resource groups              |                                                                                                    |
| 😬 Monitor                      | 1 Januari Januari Janu |
| 👼 SQL databases                | A final and a second second se |
| 🔇 App Services                 | La 1 de Caracteria de La Caracteria de La Caractería de La Caractería de La Caractería de Caractería de Caractería |
| Function Apps                  |                                                                                                    |
| 🬌 Azure Cosmos DB              |                                                                                                    |
| 💠 Load balancers               | Publisher Microsoft                                                                                                    |
| Storage accounts               |                                                                                                    |
| 🔷 Advisor                      | Select a software plan                                                                                                    |
| Cost Management + Billing      | Acure AD Identity Protection Protect your organization from compromised accounts, identity attacks, and configuration issues                                                                                                    |
| Help + support                 | Create                                                                                                    |
|                                |                                                                                                    |

Azure Active Directory Identity Protection er en cloudbasert tjeneste i Microsoft Azure som gir deg mulighet til å gjenkjenne potensielle sårbarheter som er med på å påvirke identiteter til din organisasjon. Identity Protection gir også mulighet til å sette opp automatiske responser tilknyttet til mistenkelige handlinger som blir utført og er knyttet til identiteter som foreligger i selve organisasjonen. Ikke minst har man med Azure Identity Protection mulighet til å etterforske mistenkelige hendelser og man har mulighet til å sette i gang aktuelle tiltak for å løse disse truslene/hendelsene.

1. For å sette opp Active Directory Identity Protection må vi først legge inn dette fra Marketplace i Azure. Dette gjør vi ved å søke etter Azure Active Directory Identity Protection, deretter klikker man på create knappen.

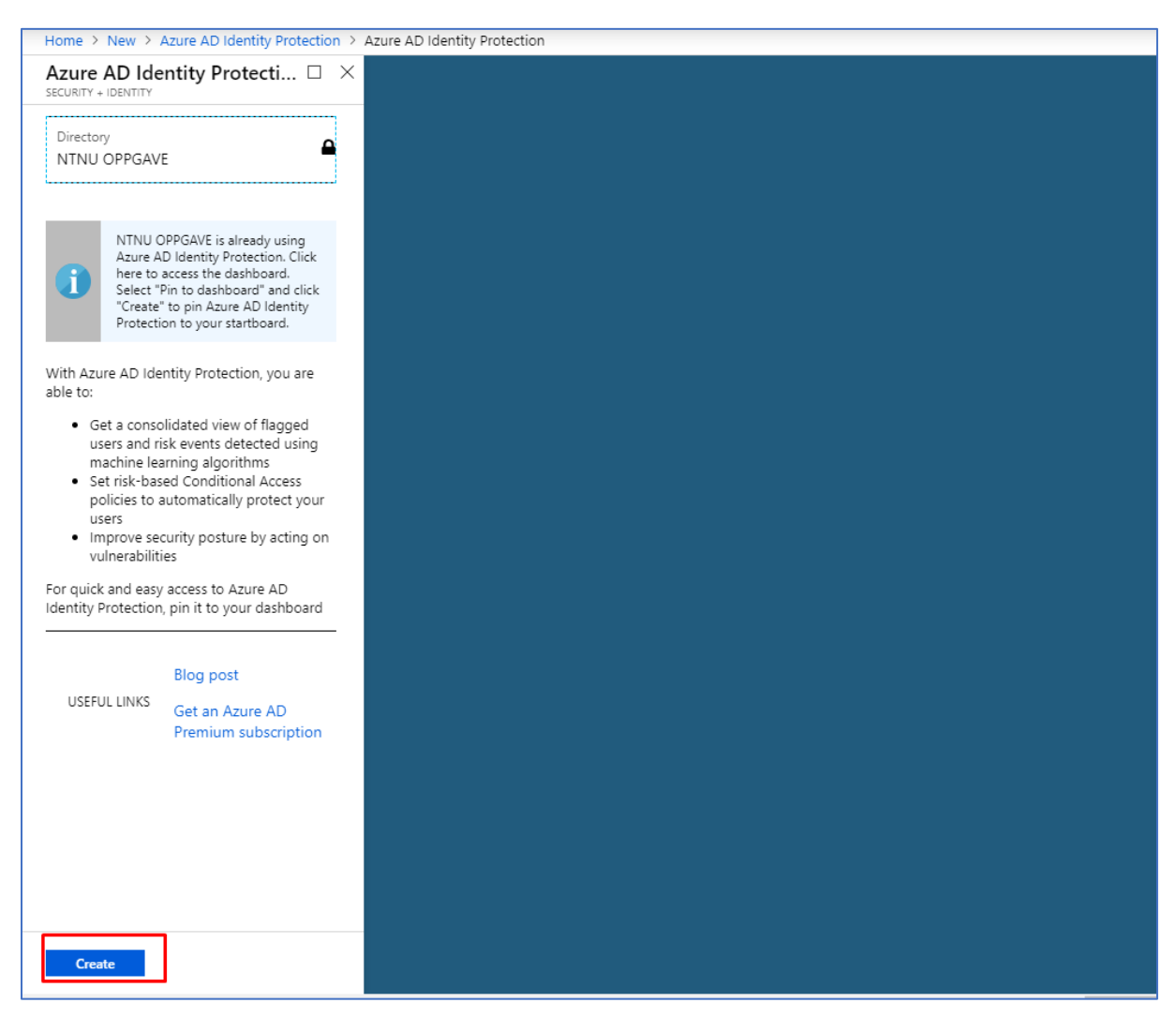

 Videre klikker du på Create knappen etter å ha dobbelt sjekket om du er i riktig Directory Path. I dette tilfelle er vi i NTNU OPPGAVE directory Path noe som stemmer for meg.
 NTNU OPPGAVE Directory har allerede blitt satt opp fra DNBs side til meg.

| Home > New > Azure AD Identity Prote | Home > New > Azure AD Identity Protection > Azure AD Identity Protection > Azure AD Identity Protection - Overview |                                                                      |                                                                 |  |  |  |  |  |  |
|--------------------------------------|----------------------------------------------------------------------------------------------------|----------------------------------------------------------------------|-----------------------------------------------------------------|--|--|--|--|--|--|
| Azure AD Identity Protection         | - Overview                                                                                                    |                                                                      |                                                                 |  |  |  |  |  |  |
| ,○ Search (Ctrl+/) 《                 | 💟 Refresh                                                                                                    |                                                                      |                                                                 |  |  |  |  |  |  |
| GENERAL                              | 💉 Congratulations! You now H                                                                                       | have access to the new 'Security Overview' of the refreshed Azure AD | ) Identity Protection. Try it out. 🔿                            |  |  |  |  |  |  |
| Overview                             |                                                                                                    |                                                                      |                                                                 |  |  |  |  |  |  |
| 📣 Getting started                    | Users flagged for risk                                                                                             | Risk events                                                          | Vulnerabilities 🜒                                               |  |  |  |  |  |  |
| INVESTIGATE                          |                                                                                                    | 100                                                                  | 1                                                               |  |  |  |  |  |  |
| 🎍 Users flagged for risk             | 0                                                                                                    | 20                                                                   | RISK LEVEL COUNT VULNERABILITY                                  |  |  |  |  |  |  |
| A Risk events                        |                                                                                                    |                                                                      | Medium 5 Users without multi-factor authentication registration |  |  |  |  |  |  |
| Q Vulnerabilities                    |                                                                                                    | 60                                                                   |                                                                 |  |  |  |  |  |  |
| CONFIGURE                            |                                                                                                    | No risk events detected for the selected date range.                 |                                                                 |  |  |  |  |  |  |
| Ø MFA registration                   | Atr                                                                                                    |                                                                      |                                                                 |  |  |  |  |  |  |
| 🔓 User risk policy                   | 10                                                                                                    | 0                                                                    |                                                                 |  |  |  |  |  |  |
| 💡 Sign-in risk policy                | Sec                                                                                                    | 30.12. 29.1. 28.2.<br>High Medium Low Closed                         |                                                                 |  |  |  |  |  |  |
| SETTINGS                             | 10                                                                                                    | 0 0 0                                                                |                                                                 |  |  |  |  |  |  |
| 👎 Alerts                             |                                                                                                    |                                                                      |                                                                 |  |  |  |  |  |  |
| ☑ Weekly Digest                      |                                                                                                    |                                                                      |                                                                 |  |  |  |  |  |  |
| 🖈 Pin to dashboard                   |                                                                                                    |                                                                      |                                                                 |  |  |  |  |  |  |
| Troubleshooting + support            |                                                                                                    |                                                                      |                                                                 |  |  |  |  |  |  |
| 🗙 Troubleshoot                       |                                                                                                    |                                                                      |                                                                 |  |  |  |  |  |  |
| New support request                  |                                                                                                    |                                                                      |                                                                 |  |  |  |  |  |  |
|                                      |                                                                                                    |                                                                      |                                                                 |  |  |  |  |  |  |

3. Nå er installasjonen av Identity Protection ferdig. Du ser nå dashboardet til Identity Protection.

#### 2.2.3.1 Azure Multi Factor Authentication

| Home > Azure AD Identity Protection - MFA registration                                                                                                    |                                                                                              |  |  |  |  |
|----------------------------------------------------------------------------------------------------|----------------------------------------------------------------------------------------------|--|--|--|--|
| Azure AD Identity Protection - MFA registration                                                                                                    |                                                                                              |  |  |  |  |
| Search (Ctrl+/)  GENERAL                                                                                                    | Policy name<br>Multi-factor authentication registration policy                               |  |  |  |  |
| Overview     Getting started     INVESTIGATE                                                                                                    | Assignments Users All users                                                                  |  |  |  |  |
| <ul> <li>Users flagged for risk</li> <li>Risk events</li> <li>Vulnerabilities</li> <li>CONFIGURE</li> </ul>                                                                                                    | Controls           III Access •         >           Require Azure MFA registration         > |  |  |  |  |
| <ul> <li>MFA registration</li> <li>User risk policy</li> <li>Sign-in risk policy</li> <li>SETTINGS</li> <li>Alerts</li> <li>Weekly Digest</li> <li>In to dashboard</li> <li>Troubleshooting + support</li> <li>X Troubleshoot</li> <li>New support request</li> </ul> | Enforce Policy<br>On Off                                                                     |  |  |  |  |
|                                                                                                    | Save                                                                                         |  |  |  |  |

Azure Multi Factor Authentication er en tjeneste i Microsoft Azure Identity Protection som gir deg mulighet til å sikre tilgangen til dine data og applikasjoner gjennom å tilby ekstra sikkerhet ved å spørre om en ekstra autentisering etter den aktuelle innloggingen. Denne ekstra autentiseringen kan gis gjennom Microsoft Authenticator app, SMS og tale oppringing til din mobiltelefon.

1. For å sette opp Multi Factor Authentication på alle brukere i Azure Active Directory må du først navigere deg til MFA registration under Identity Protection menyen. Deretter velger jeg å klikke på Users undermeny.

| Home > Azure AD Identity Protection                                                                                                    | - MFA re | egi |
|----------------------------------------------------------------------------------------------------|----------|-----|
| Users                                                                                                    |          | ×   |
| Include Evolute                                                                                                    |          |     |
|                                                                                                    |          |     |
| Select the users this policy will apply to                                                                                                    |          |     |
| <ul> <li>All users</li> <li>Select individuals and groups</li> </ul>                                                                                                    |          |     |
| Colorian and Colorian and Color |          |     |
| Select users                                                                                                    | >        |     |
|                                                                                                    |          |     |
|                                                                                                    |          |     |
|                                                                                                    |          |     |
|                                                                                                    |          |     |
|                                                                                                    |          |     |
|                                                                                                    |          |     |
|                                                                                                    |          |     |
|                                                                                                    |          |     |
|                                                                                                    |          |     |
|                                                                                                    |          |     |
|                                                                                                    |          |     |
|                                                                                                    |          |     |
|                                                                                                    |          |     |
|                                                                                                    |          |     |
|                                                                                                    |          |     |
| Done                                                                                                    |          |     |
|                                                                                                    |          |     |

2. Jeg velger å sette policyen for alle brukere i Azure AD. Det er slike små policyer som vil utgjøre større forskjell i en eventuell trusselsituasjon en bedrift kan møte på og dermed er det viktig å sikre alle brukere i miljøet.

| Home > Azure AD Identity Protection - MFA registration > Access |  |   |  |  |  |
|-----------------------------------------------------------------|--|---|--|--|--|
| Access<br>registration                                          |  | × |  |  |  |
| Select the controls to be enforced.                             |  |   |  |  |  |
| Require Azure MFA registration                                  |  |   |  |  |  |
|                                                                 |  |   |  |  |  |
|                                                                 |  |   |  |  |  |
|                                                                 |  |   |  |  |  |
|                                                                 |  |   |  |  |  |
|                                                                 |  |   |  |  |  |
|                                                                 |  |   |  |  |  |
|                                                                 |  |   |  |  |  |
|                                                                 |  |   |  |  |  |
|                                                                 |  |   |  |  |  |
|                                                                 |  |   |  |  |  |
|                                                                 |  |   |  |  |  |
|                                                                 |  |   |  |  |  |
|                                                                 |  |   |  |  |  |
|                                                                 |  |   |  |  |  |
|                                                                 |  |   |  |  |  |
|                                                                 |  |   |  |  |  |
|                                                                 |  |   |  |  |  |
|                                                                 |  |   |  |  |  |
|                                                                 |  |   |  |  |  |
| Select                                                          |  |   |  |  |  |

2. Videre etter å ha lagret øvre endringer, navigerer jeg meg videre til Controls. Deretter tikker jeg av for «Require Azure MFA registration». Det er viktig å huske på Select knappen, det er kun da valget blir satt til live.

|                                         | , P Search resources, services, and docs                       | >_ ti⊋ û <sup>pe</sup> ⊗ ? ⊙ yogarajahnaren@outl<br>NTNU OPPGAVE |
|-----------------------------------------|----------------------------------------------------------------|------------------------------------------------------------------|
| Home > Azure AD Identity Protection - N | /FA registration                                               | Surger 15:00                                                     |
| Azure AD Identity Protec                | tion - MFA registration                                        | Your policy has been successfully saved.                         |
| _> Search (Ctrl+/) «                    | Policy name<br>Multi-factor authentication registration policy |                                                                  |
| Overview                                | Assignments                                                    |                                                                  |
| 📣 Getting started                       | users ⊕ >                                                      |                                                                  |
| INVESTIGATE                             | All users                                                      |                                                                  |
| 🎍 Users flagged for risk                |                                                                |                                                                  |
| A Risk events                           | Controls                                                       |                                                                  |
| Vulnerabilities                         | III Access ● ><br>Require Azure MFA registration               |                                                                  |
| CONFIGURE                               |                                                                |                                                                  |
| Ø MFA registration                      | Enforce Policy                                                 |                                                                  |
| 🎍 User risk policy                      | On Off                                                         |                                                                  |
| 💡 Sign-in risk policy                   |                                                                |                                                                  |
| SETTINGS                                |                                                                |                                                                  |
| 👎 Alerts                                |                                                                |                                                                  |
| ☑ Weekly Digest                         |                                                                |                                                                  |
| 🖈 Pin to dashboard                      |                                                                |                                                                  |
| Troubleshooting + support               |                                                                |                                                                  |
| 🗙 Troubleshoot                          |                                                                |                                                                  |
| New support request                     |                                                                |                                                                  |
|                                         |                                                                |                                                                  |
|                                         |                                                                |                                                                  |
|                                         |                                                                |                                                                  |
|                                         | Save                                                           |                                                                  |

- 3. Videre tikker jeg av for On under Enforce Policy og lagrer tilslutt.
- 4. Vi kan se etter en liten tid at lagringen av policy har foregått suksessfullt.

#### 2.2.3.2 User Risk Policy

| «                               | Home > Azure AD Identity Protection - User risk policy |                                                  |  |  |  |
|---------------------------------|--------------------------------------------------------|--------------------------------------------------|--|--|--|
| + Create a resource             | Azure AD Identity Protection - User risk policy        |                                                  |  |  |  |
| 🛧 Home                          | NTNU OPPGAVE                                           |                                                  |  |  |  |
| 🔲 Dashboard                     | Search (Ctrl+/)                                        | Policy name                                      |  |  |  |
| i∃ All services                 | GENERAL                                                | User risk remediation policy                     |  |  |  |
| – 🛨 Favorites —————             | 🚸 Overview                                             | Assignments                                      |  |  |  |
| All resources                   | 📣 Getting started                                      | 🗳 Users 🛛 🔪                                      |  |  |  |
| Azure Active Directory          | INVESTIGATE                                            | All users                                        |  |  |  |
| \delta Azure AD Domain Services | 🎍 Users flagged for risk                               | Conditions ()                                    |  |  |  |
| 🔗 Azure AD Identity Protection  | A Risk events                                          | Select conditions                                |  |  |  |
| & Azure AD Privileged Identit   | Q Vulnerabilities                                      |                                                  |  |  |  |
| Security Center                 | CONFIGURE                                              | Controls                                         |  |  |  |
| 1 Log Analytics workspaces      | MEA registration                                       | Access                                           |  |  |  |
| Azure Sentinel                  | User risk policy                                       |                                                  |  |  |  |
| Virtual machines                | Sign-in risk policy                                    |                                                  |  |  |  |
| • Virtual networks              | • eigh in the pointy                                   | Review                                           |  |  |  |
| 😭 Resource groups               | SETTINGS                                               | ili∎ Estimated impact   Number of users impacted |  |  |  |
| 😁 Monitor                       | 4 Alerts                                               |                                                  |  |  |  |
| 👼 SQL databases                 | ☑ Weekly Digest                                        | Enforce Ballion                                  |  |  |  |
| 🔇 App Services                  | 🛠 Pin to dashboard                                     | On Off                                           |  |  |  |
| Function Apps                   | Troubleshooting + support                              |                                                  |  |  |  |
| 🧷 Azure Cosmos DB               | 🗙 Troubleshoot                                         |                                                  |  |  |  |
| 🚸 Load balancers                | New support request                                    |                                                  |  |  |  |

1. Under Azure Identity Protection, setter jeg opp User risk policy. Jeg starter med å definere hvilke brukere som skal komme under denne policyen.
| Home > Azure AD Identity Protection -                                | User | risk     |
|----------------------------------------------------------------------|------|----------|
| Users                                                                |      | $\times$ |
|                                                                      |      |          |
| Include Exclude                                                      |      |          |
| Select the users this policy will apply to                           |      |          |
|                                                                      |      |          |
| <ul> <li>All users</li> <li>Select individuals and groups</li> </ul> |      |          |
|                                                                      |      | -        |
| Select users                                                         | >    |          |
|                                                                      |      | -        |
|                                                                      |      |          |
|                                                                      |      |          |
|                                                                      |      |          |
|                                                                      |      |          |
|                                                                      |      |          |
|                                                                      |      |          |
|                                                                      |      |          |
|                                                                      |      |          |
|                                                                      |      |          |
|                                                                      |      |          |
|                                                                      |      |          |
|                                                                      |      |          |
|                                                                      |      |          |
|                                                                      |      |          |
|                                                                      |      |          |
|                                                                      |      |          |
|                                                                      |      |          |
|                                                                      |      |          |
| Done                                                                 |      |          |
|                                                                      |      |          |

2. Jeg velger at alle brukere i Azure skal være konfigurert for User risk policy.

| Home > Azure AD Identity Protection - User risk p   | oolicy > Conditions > User risk                                           |  |
|-----------------------------------------------------|---------------------------------------------------------------------------|--|
| Conditions ×                                        | User risk<br>SETTINGS                                                     |  |
| Select the conditions when the policy should apply. | <ul> <li>Info</li> <li>Select the user risk level</li> </ul>              |  |
| User risk 🛛 >                                       | <ul> <li>Low and above</li> <li>Medium and above</li> <li>High</li> </ul> |  |
|                                                     |                                                                           |  |
|                                                     |                                                                           |  |
|                                                     |                                                                           |  |
|                                                     |                                                                           |  |
|                                                     |                                                                           |  |
|                                                     |                                                                           |  |
| Done                                                | Select                                                                    |  |

3. Videre under Conditions, velger jeg å definere denne til å være High og det er da det skal settes i gang umiddelbare tiltak.

| Home > Azure AD Identity Protection         | - User | risk p | oolicy > Access |
|---------------------------------------------|--------|--------|-----------------|
| Access<br>USER RISK                         |        | ×      |                 |
| Select the controls to be enforced.         |        |        |                 |
| Block access     Allow access               |        |        |                 |
| <ul> <li>Require password change</li> </ul> |        |        |                 |
|                                             |        |        |                 |
|                                             |        |        |                 |
|                                             |        |        |                 |
|                                             |        |        |                 |
|                                             |        |        |                 |
|                                             |        |        |                 |
|                                             |        |        |                 |
|                                             |        |        |                 |
|                                             |        |        |                 |
|                                             |        |        |                 |
|                                             |        |        |                 |
| Select                                      |        |        |                 |

4. Deretter under Access vil jeg helst ikke blokkere full tilgang. Jeg setter opp for å tillate tilgang for brukerne men på en betingelse at passordene blir gjenopprettet.

5. Enforce Policy blir tikket av til On.

## 2.2.3.3 Sign-in risk policy

| NTNU OPPGAVE              |                                 |   |  |
|---------------------------|---------------------------------|---|--|
|                           | Policy name                     |   |  |
| GENERAL                   | Sign-in risk remediation policy |   |  |
| Overview                  | Assignments                     |   |  |
| 🕰 Getting started         | Users                           | > |  |
| INVESTIGATE               | Aii users                       |   |  |
| 🎍 Users flagged for risk  | Conditions<br>Select conditions | > |  |
| A Risk events             |                                 |   |  |
| Vulnerabilities           | Controls                        |   |  |
| CONFIGURE                 |                                 |   |  |
| OMFA registration         | Select a control                | > |  |
| 🔓 User risk policy        |                                 |   |  |
| 💡 Sign-in risk policy     | Review                          |   |  |
| SETTINGS                  | 🛍 Estimated impact 🛛            | > |  |
| 🔱 Alerts                  | Number of sign-ins impacted     |   |  |
| ☑ Weekly Digest           |                                 |   |  |
| 🖈 Pin to dashboard        | Enforce Policy                  |   |  |
| Troubleshooting + support | On Off                          |   |  |
| X Troubleshoot            |                                 |   |  |
| New support request       |                                 |   |  |

1. For å sette Sign-in risk policy, må vi navigere oss frem til Sign-in risk policy undermeny under Configure. Deretter starer jeg med å definere brukerne i neste skjermbilde.

| Home > Azure AD Identity Protection -             | Sign-in |
|---------------------------------------------------|---------|
| Users                                             |         |
|                                                   |         |
| Include Exclude                                   |         |
| Select the users this policy will apply to        |         |
| <ul> <li>All users</li> </ul>                     |         |
| <ul> <li>Select individuals and groups</li> </ul> |         |
| Select users                                      |         |
|                                                   | /       |
|                                                   |         |
|                                                   |         |
|                                                   |         |
|                                                   |         |
|                                                   |         |
|                                                   |         |
|                                                   |         |
|                                                   |         |
|                                                   |         |
|                                                   |         |
|                                                   |         |
|                                                   |         |
|                                                   |         |
|                                                   |         |
|                                                   |         |
|                                                   |         |
|                                                   |         |
|                                                   |         |
| Done                                              |         |

2. Jeg velger å tikke all users slik at man får kjørt sign-in policy på alle brukerne i Azure miljøet mitt.

| Conditions<br>SETTINGS                              | × | Sign-in risk                           |   | × |
|-----------------------------------------------------|---|----------------------------------------|---|---|
| Select the conditions when the policy should apply. | _ | Info     Solact the sign in rick level |   |   |
| Sign-in risk 🛛                                      | > | Low and above<br>Medium and above      | ] |   |
|                                                     |   |                                        |   |   |
|                                                     |   |                                        |   |   |
|                                                     |   |                                        |   |   |
|                                                     |   |                                        |   |   |
|                                                     |   |                                        |   |   |
|                                                     |   |                                        |   |   |
|                                                     |   |                                        |   |   |

3. Videre velger jeg å sette Conditions til å ha krav til å være på High før denne policyen skal settes i gang.

| Home > Azure AD Identity Protection - Sign-in ris | k policy > Access |
|---------------------------------------------------|-------------------|
| Access                                            |                   |
| Select the controls to be enforced.               |                   |
| Block access     Allow access                     |                   |
| Require multi-factor authentication               |                   |
|                                                   |                   |
|                                                   |                   |
|                                                   |                   |
|                                                   |                   |
|                                                   |                   |
|                                                   |                   |
|                                                   |                   |
|                                                   |                   |
|                                                   |                   |
|                                                   |                   |
|                                                   |                   |
|                                                   |                   |
|                                                   |                   |
|                                                   |                   |
| Select                                            |                   |

4. Deretter under Access setter jeg Allow access med en betingelse om at det kreves MFA autentisering.

| Enforce P | olicy |   |
|-----------|-------|---|
| On        | Off   | ] |
|           |       |   |

5. Videre tikker jeg av for «On» for at policyen skal bli aktivert og tilslutt lagrer jeg endringene.

## 2.2.3.4 Alerts

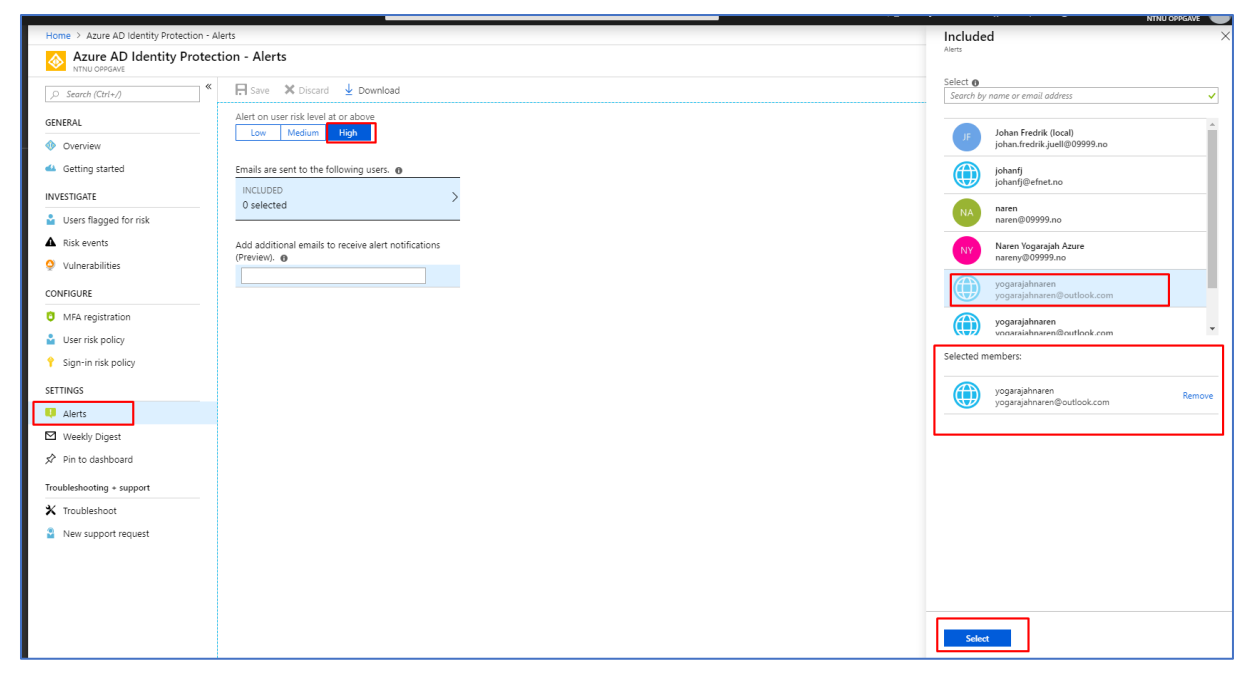

1. Det er nyttig å ha varsler fra Identity Protection på e-post da man kan holde seg oppdatert på hva som skjer i Azure miljøet sitt «On The Go». For å konfigurere mail varsler navigerer jeg meg frem til Alerts undermeny under Settings i Identity Protection. Deretter tikker jeg av for å få varsler på user risk level som er på nivå: High. Deretter velger jeg hvilken e-post som skal motta disse varslene.

| 🗜 Save 🗙 Discard 🞍 Download                                        |   |
|--------------------------------------------------------------------|---|
| Alert on user risk level at or above<br>Low Medium High            |   |
| Emails are sent to the following users. 👩                          | _ |
| INCLUDED >                                                         | - |
| Add additional emails to receive alert notifications<br>(Preview). |   |

2. Her ser vi at valgt e-post er lagt inn for alerts. Deretter er det bare å lagre endringene som er utført.

2.2.4 Azure Active Directory Privileged Identity Management

| Microsoft Azure                 | $^{ m p}$ Search resources, services, and docs                                                                                                    |  |  |  |  |  |  |  |
|---------------------------------|----------------------------------------------------------------------------------------------------|--|--|--|--|--|--|--|
| «                               | Home > New > Azure AD Privileged Identity Management                                                                                                    |  |  |  |  |  |  |  |
| + Create a resource             | Azure AD Privileged Identity Management                                                                                                    |  |  |  |  |  |  |  |
| 🛧 Home                          | Microsoft                                                                                                    |  |  |  |  |  |  |  |
| 🖪 Dashboard                     | Protect your organization from the risk of compromised permanent privileged user accounts by managing, controlling,<br>and monitoring your privileged identities. Privileged Identity Management provides you a way to enable on-demand time                                                                                                    |  |  |  |  |  |  |  |
| i∃ All services                 | limited access for administrative tasks.<br>Using Azure AD Privileged Identity Management, you are able to:                                                                                                    |  |  |  |  |  |  |  |
| * FAVORITES                     |                                                                                                    |  |  |  |  |  |  |  |
| # All resources                 | <ol> <li>Manage which privileged users should have permanent vs temporary role assignments and enforce policies for on-<br/>demand, 'just in time' access such as duration of privileged access operations.</li> </ol>                                                                                                    |  |  |  |  |  |  |  |
| 🚸 Azure Active Directory        | 3. Monitor and audit privileged role access activity across your organization.                                                                                                    |  |  |  |  |  |  |  |
| \delta Azure AD Domain Services | This extension provides a simple way for admins to activate their privileged role.                                                                                                    |  |  |  |  |  |  |  |
| 📀 Azure AD Identity Protection  | Save for later                                                                                                    |  |  |  |  |  |  |  |
| 🚳 Azure AD Privileged Identit   |                                                                                                    |  |  |  |  |  |  |  |
| 🟮 Security Center               | Azer AD Prostoy Role. Corrien                                                                                                    |  |  |  |  |  |  |  |
| 🔐 Log Analytics workspaces      | Convex     My Rolk Advalues     My Rolk Advalues     My Rolk     Conversion     My Rolk Advalues     My Rolk Advalues     My Rolk |  |  |  |  |  |  |  |
| Azure Sentinel                  | JI         Instance         Name           James         J         Instance         Name           J Johnson         J         Instance         Name                                                                                                    |  |  |  |  |  |  |  |
| Virtual machines                | types hyper hyper<br>types hyper hyper hy  |  |  |  |  |  |  |  |
| ··· Virtual networks            | a tra                                                                                                    |  |  |  |  |  |  |  |
| 📦 Resource groups               | a un<br>▲ fen<br>⊒ Aanthen Lettram                                                                                                    |  |  |  |  |  |  |  |
| 😬 Monitor                       | F Rod           6 http://document.com/document/active/file/         Image: Com/document/active/file/         Image: Com/document/active/file/           6 http://document/active/file/         Image: Com/document/active/file/         Image: Com/document/active/file/         Image: Com/document/active/file/                                                                                                    |  |  |  |  |  |  |  |
| 🗟 SQL databases                 | Allan<br>B beny backatory                                                                                                    |  |  |  |  |  |  |  |
| 🔇 App Services                  |                                                                                                    |  |  |  |  |  |  |  |
| 🎺 Function Apps                 |                                                                                                    |  |  |  |  |  |  |  |
| 💐 Azure Cosmos DB               |                                                                                                    |  |  |  |  |  |  |  |
| 🚸 Load balancers                | Publisher Microsoft                                                                                                    |  |  |  |  |  |  |  |
| Storage accounts                | Useful Links Blog Post                                                                                                    |  |  |  |  |  |  |  |
| 🔷 Advisor                       | Select a software plan                                                                                                    |  |  |  |  |  |  |  |
| Oost Management + Billing       | Azure AD Privileged Identity Management<br>Azure AD Privileged Identity Management (PIM) manages privileged access rights of in your directory                                                                                                    |  |  |  |  |  |  |  |
| Help + support                  | Create                                                                                                    |  |  |  |  |  |  |  |

Azure Active Directory Privileged Identity Management er en tjeneste i Azure som gjør deg mulig for deg å administrere, kontrollere og overvåke tilgang til de viktigste ressursene som befinner seg i din organisasjon. Ressurser i denne sammenheng vil være Azure Active Directory, Azure sine tjenester og andre tjenester som forekommer innenfor Microsoft Online Services som f.eks Office 365 og Microsoft Intune.

1.For å ta i bruk Azure AD Privileged Identity Management, må dette legges inn via Marketplace.

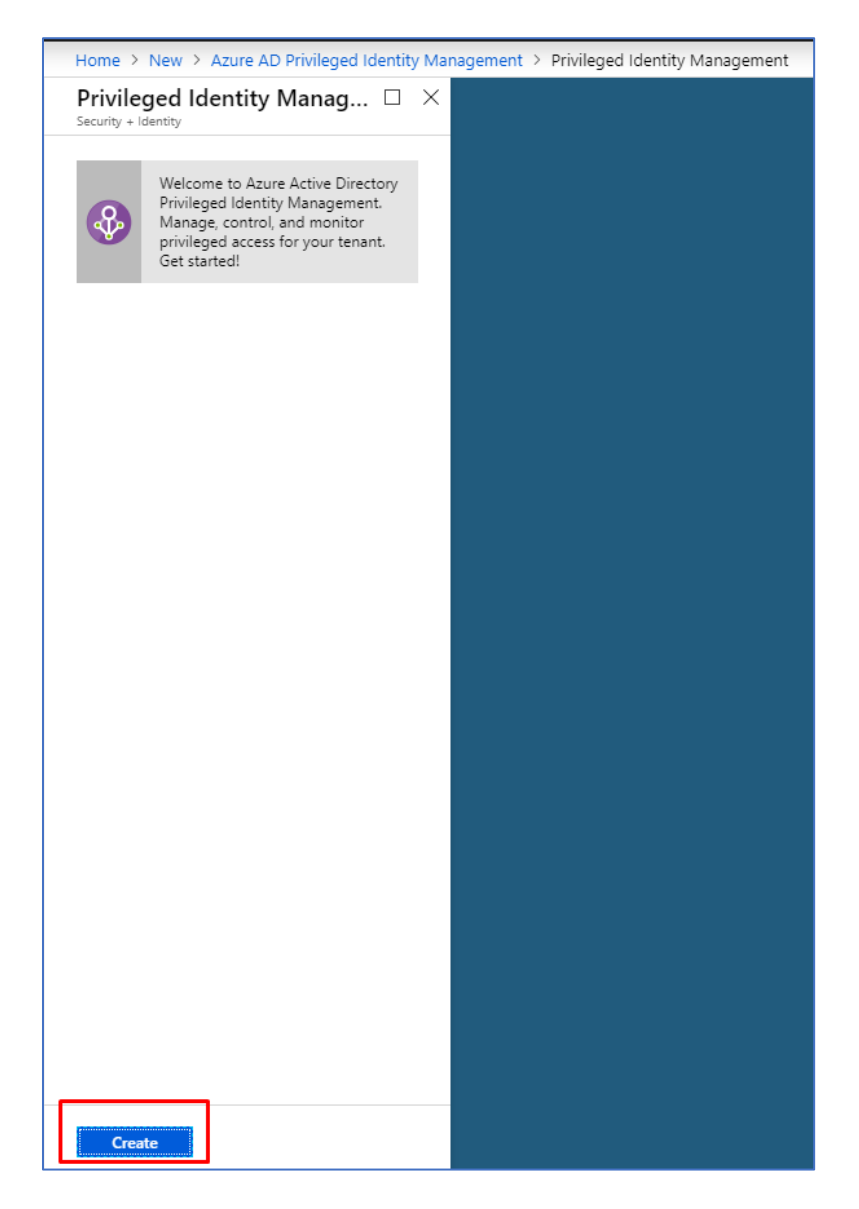

2. Videre klikker jeg på Create knappen for å opprette plattformen til Azure AD Privileged Identity Management.

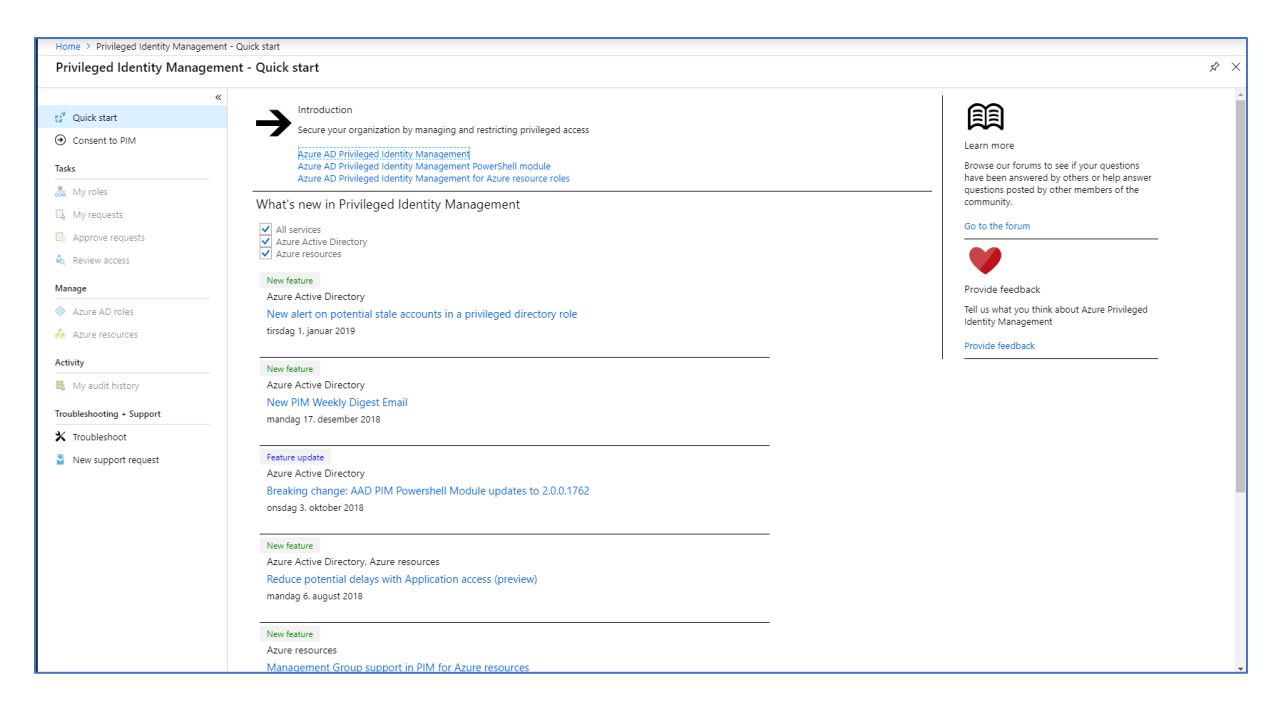

3. Installasjonsprosessen går veldig fort. Nå er vi inne på dashboardet til Privileged Identity Management.

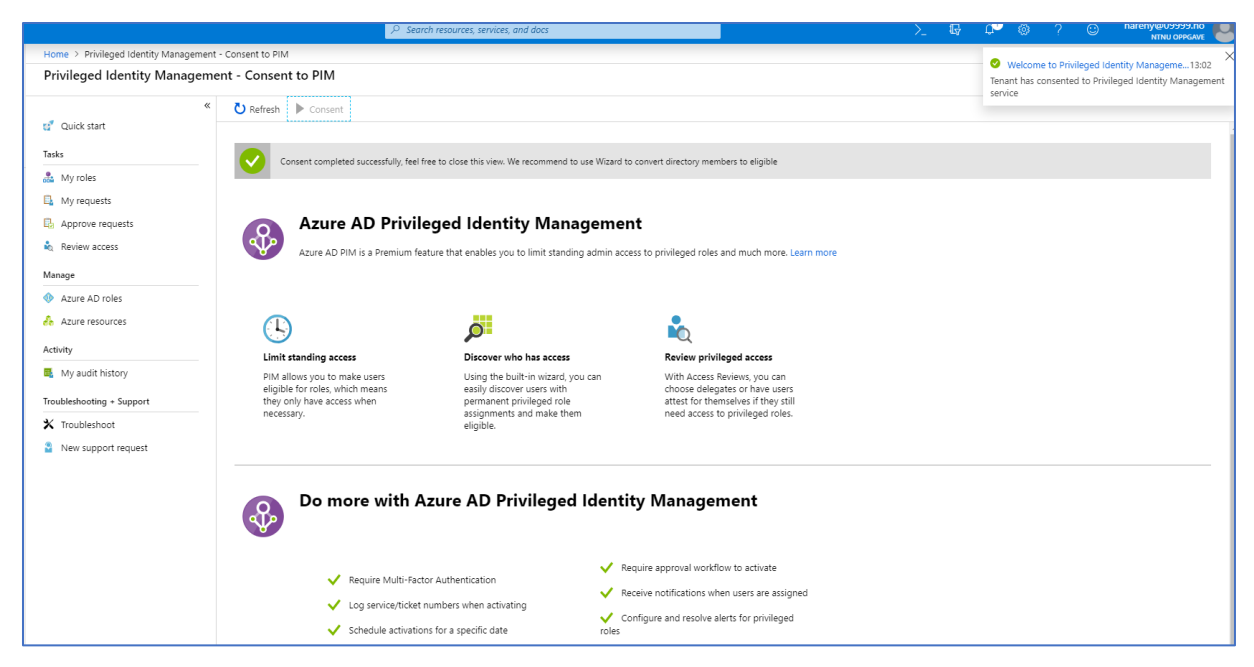

4. Deretter under Privileged Identity mangament – Consent to PIM klikker jeg på Consent knappen. Dette gjør jeg for å registrere min bruker til Privileged Identity Mangament.

|                                       | ${\cal P}$ Search resources, services, and docs                                                                   | >_ ( | Q 0                      | ۲           | ?                    | nareny@09999.n<br>NTNU OPPGA    | NE S |
|---------------------------------------|----------------------------------------------------------------------------------------------------|------|--------------------------|-------------|----------------------|---------------------------------|------|
| Home > Privileged Identity Management | it ≻ My roles - Azure AD roles                                                                                    | 5    | Sign up                  | for PIM     |                      |                                 | ×    |
| My roles - Azure AD roles             |                                                                                                    | 2    | C Refresh                | E Sign u    | p C <sup>i</sup>     | etry 🕨 Consent                  |      |
| Activate                              | You need to sign up Privileged Identity Management for Azure AD roles to use this function. Click here to sign up | 3    | Sign up f<br>Click 'Yes' | or Privileg | ed Ident<br>Azure AD | ty Management<br>roles with PIM |      |
| Azure AD roles                        |                                                                                                    | 1.2  |                          | _           |                      |                                 |      |
| 🔏 Azure resource roles                |                                                                                                    |      | Yes                      | No          |                      |                                 |      |
| Troubleshooting + Support             |                                                                                                    |      | Yes                      | 1           |                      |                                 |      |
| 🗙 Troubleshoot                        |                                                                                                    |      |                          |             |                      |                                 |      |
| New support request                   |                                                                                                    |      |                          |             |                      |                                 |      |
|                                       |                                                                                                    |      |                          |             |                      |                                 |      |
|                                       |                                                                                                    |      |                          |             |                      |                                 |      |
|                                       |                                                                                                    |      |                          |             |                      |                                 |      |

5. Under Azure AD Roles signerer jeg min bruker for å kunne ta i bruk denne

funksjonaliteten.

## 2.2.5 Active Directory Domain Services

| Home > CreateVm-MicrosoftWindowsSe                            | erver.WindowsServer-201             | -20190410122741 - Overview > SRV16 - Networking                                                                                                    | 2    |          |                   |                |                           |   |
|---------------------------------------------------------------|-------------------------------------|----------------------------------------------------------------------------------------------------|------|----------|-------------------|----------------|---------------------------|---|
| SRV16 - Networking                                            |                                     |                                                                                                    |      |          |                   |                |                           | × |
|                                                               | Attach network i                    | nterface 🛷 Detach network interface                                                                                                    |      |          |                   |                |                           |   |
| Overview  Activity log  Activity log  Access control (IAM)    | Network Interf                      | Network Interface inv16597, Effective security rules Topology  intual network/subnet: NarenOppgaveNetWerk/default Public IP: 52.169.68.168 Private IP: 10.0.0.15 Accelerated networking: Disabled                                                                                                    |      |          |                   |                |                           |   |
| <ul> <li>Tags</li> <li>Diagnose and solve problems</li> </ul> | Network securit<br>Impacts 0 subnet | Robin porticities Controlling and the second groups and the second groups and the second group second groups and the second group second groups and the second group second groups and the second group second groups and the second group second groups and the second group second groups and the second group second groups and the second groups and the second groups are second groups and the second groups are second groups and the second groups are second groups and the second groups are second groups are second group |      |          |                   |                |                           |   |
| Settings                                                      | PRIORITY                            | NAME                                                                                                    | PORT | PROTOCOL | SOURCE            | DESTINATION    | ACTION                    |   |
| A Networking                                                  | 65000                               | AllowVnetInBound                                                                                                    | Any  | Any      | VirtualNetwork    | VirtualNetwork | <ul> <li>Allow</li> </ul> |   |
| 🛎 Disks                                                       | 65001                               | AllowAzureLoadBalancerInBound                                                                                                    | Any  | Any      | AzureLoadBalancer | Any            | Allow                     |   |
| 👰 Size                                                        | 65500                               | DenyAllInBound                                                                                                    | Any  | Any      | Any               | Any            | O Deny                    |   |
| Security<br>Extensions                                        |                                     |                                                                                                    |      |          |                   |                |                           |   |

Active Directory Domain Services er en katalogtjeneste i Windows Server. Her har du mulighet til å opprette et domene. I dette domene har du mulighet til å opprette Organizational units og users. Dette domene lagrer informasjon om de ulike brukerene og OUene. Samtidig greier domene å verifisere deres innloggingsdetaljer og man har ikke minst mulighet til å definere ulike tilgangsrettigheter til de ulike brukerne. 1. Før jeg starter opp min vm, så vil jeg gjerne ha RDP tilgang. Dette gjør jeg under Networking menyen på selve maskinen, deretter klikker jeg meg frem til Add Inbound port rule.

| * Source 🕜         |                                                                       |   |
|--------------------|-----------------------------------------------------------------------|---|
| мпу                |                                                                       |   |
| * Source port rang | jes O                                                                 |   |
| -                  |                                                                       |   |
| * Destination 🚯    |                                                                       |   |
| Any                |                                                                       | ~ |
| * Destination port | ranges 🛛                                                              |   |
| 3389               |                                                                       | ~ |
| * Protocol         |                                                                       |   |
| Any TCP            | UDP                                                                   |   |
| * Action           |                                                                       |   |
| Allow Deny         | <u>/</u>                                                              |   |
| * Priority 🛛       |                                                                       |   |
| 100                |                                                                       |   |
| * Name             |                                                                       |   |
| RDP_TILKOBLING     |                                                                       | ~ |
| Description        |                                                                       |   |
|                    |                                                                       |   |
|                    |                                                                       |   |
|                    |                                                                       |   |
| RDP port 3389      | is exposed to the Internet. This is only recommended for testing. For |   |
| production en      | vironments, we recommend using a VPN or private connection.           |   |
|                    |                                                                       |   |
|                    |                                                                       |   |
|                    |                                                                       |   |

2. Videre legger jeg inn 3389 som er RDP porten og lagrer, slik at jeg får tilkobling gjennom Remote Desktop tilkobling.

| 🚡 Server Manager                                                   |                      | ai 🖷                                                                                                    | 52.169.68.16                                              | ° - 6' ° |              |
|--------------------------------------------------------------------|----------------------|----------------------------------------------------------------------------------------------------|-----------------------------------------------------------|----------|--------------|
| Server M                                                           | anager • Dashboard   |                                                                                                    |                                                           |          | ©   🏲        |
| Server M     Server M     All Server     File and Storage Services | ANAGER - > Dashboard | a this local server as and features er servers to manage a server group t this server to cloud services Local Server Manageability Events Services | All Servers 1     Manageability     Events     2 Services |          | ©   <b>r</b> |
|                                                                    | BPA results          | Performance<br>BPA results<br>4/10/2019 10:36 AM                                                                                                   | Performance<br>BPA results<br>4/10/2019 10:36 AM          |          |              |

3. Deretter navigerer jeg meg videre inn på selve serveren SRV16. Etter dette åpner jeg opp Server Manager. Deretter klikker jeg på Add roles and features for å legge inn Active Directory Domain Services.

| 📥 Add Roles and Features Wizard                           | - 🗆 X                                                                                                    |
|-----------------------------------------------------------|----------------------------------------------------------------------------------------------------|
| Before you begin                                          | DESTINATION SERVER<br>SRV16                                                                                                    |
| Before You Begin<br>Installation Type<br>Server Selection | This wizard helps you install roles, role services, or features. You determine which roles, role services, or<br>features to install based on the computing needs of your organization, such as sharing documents, or<br>hosting a website.                                                                                                    |
| Server Roles                                              | To remove roles, role services, or features:<br>Start the Remove Roles and Features Wizard                                                                                                    |
| Features<br>Confirmation<br>Results                       | <ul> <li>Before you continue, verify that the following tasks have been completed:</li> <li>The Administrator account has a strong password</li> <li>Network settings, such as static IP addresses, are configured</li> <li>The most current security updates from Windows Update are installed</li> <li>If you must verify that any of the preceding prerequisites have been completed, close the wizard, complete the steps, and then run the wizard again.</li> <li>To continue, click Next.</li> </ul> |
|                                                           | Skip this page by default                                                                                                    |
|                                                           | < Previous Next > Install Cancel                                                                                                    |

4. Jeg får opp et wizard der jeg tikker av for «Skip this page by default» og deretter klikker på next.

| 📥 Add Roles and Features Wizard | 1                                                                                                    | _         |                 | ×          |
|---------------------------------|----------------------------------------------------------------------------------------------------|-----------|-----------------|------------|
| Select installation             | n type                                                                                                    | DESTINA   | ATION SER<br>SR | /ER<br>/16 |
| Before You Begin                | Select the installation type. You can install roles and features on a running physica<br>machine, or on an offline virtual hard disk (VHD).           | l comput  | er or virt      | ual        |
| Server Selection                | Role-based or feature-based installation<br>Configure a single server by adding roles, role services, and features.                                   |           |                 |            |
| Features                        | <ul> <li>Remote Desktop Services installation</li> <li>Install required role services for Virtual Desktop Infrastructure (VDI) to create a</li> </ul> | virtual m | achine-b        | ased       |
| Results                         | or session-based desktop deployment.                                                                                                    |           |                 |            |
|                                 |                                                                                                    |           |                 |            |
|                                 |                                                                                                    |           |                 |            |
|                                 |                                                                                                    |           |                 |            |
|                                 |                                                                                                    |           |                 |            |
|                                 |                                                                                                    |           |                 |            |
|                                 | < Previous Next > Ins                                                                                                    | tall      | Cance           | :I         |

5. Videre tikker jeg av for Role-based or feature-based installation.

| 🚘 Add Roles and Features Wizard                           |                                                                             |                                                                                                    |                                                                                               | -                                              |                        | Х          |
|-----------------------------------------------------------|-----------------------------------------------------------------------------|----------------------------------------------------------------------------------------------------|-----------------------------------------------------------------------------------------------|------------------------------------------------|------------------------|------------|
| Select destination                                        | server                                                                      |                                                                                                    |                                                                                               | DESTINA                                        | ATION SER<br>SR        | VER<br>V16 |
| Before You Begin<br>Installation Type<br>Server Selection | Select a server or<br>Select a serve<br>Select a virtua                     | a virtual hard disk on which t<br>r from the server pool<br>al hard disk                               | o install roles and features.                                                                 |                                                |                        | ]          |
| Server Roles<br>Features<br>Confirmation                  | Server Pool                                                                 |                                                                                                    |                                                                                               |                                                |                        |            |
|                                                           | Name                                                                        | IP Address                                                                                             | Operating System                                                                              | 2016 D                                         |                        |            |
|                                                           |                                                                             |                                                                                                    |                                                                                               |                                                |                        |            |
|                                                           | 1 Computer(s) for<br>This page shows<br>and that have be<br>newly-added sen | und<br>servers that are running Wind<br>en added by using the Add Se<br>vers from which data collectio | lows Server 2012 or a newer<br>ervers command in Server Ma<br>n is still incomplete are not s | release of Wind<br>anager. Offline s<br>shown. | ows Serv<br>servers ar | rer,<br>nd |
|                                                           |                                                                             | < Prev                                                                                                 | vious Next >                                                                                  | Install                                        | Cance                  | el         |

6. Deretter tikker jeg av for «Select a server from the server pool».

| 📥 Add Roles and Features Wizard                                                  |                                                                                                    | – 🗆 X                                                                                                    |
|----------------------------------------------------------------------------------|----------------------------------------------------------------------------------------------------|----------------------------------------------------------------------------------------------------|
| Select server roles                                                              |                                                                                                    | DESTINATION SERVER<br>SRV16                                                                                                    |
| Before You Begin                                                                 | Select one or more roles to install on the selected server.                                                                                                    |                                                                                                    |
| Installation Type                                                                | Roles                                                                                                    | Description                                                                                                    |
| Server Selection<br>Server Roles<br>Features<br>AD DS<br>Confirmation<br>Results | <ul> <li>Active Directory Certificate Services</li> <li>Active Directory Domain Services</li> <li>Active Directory Federation Services</li> <li>Active Directory Rights Management Services</li> <li>Active Directory Rights Management Services</li> <li>Device Health Attestation</li> <li>DHCP Server</li> <li>DNS Server</li> <li>Fax Server</li> <li>File and Storage Services (1 of 12 installed)</li> <li>Host Guardian Service</li> <li>Hyper-V</li> <li>MultiPoint Services</li> <li>Network Controller</li> <li>Network Policy and Access Services</li> <li>Print and Document Services</li> <li>Remote Access</li> <li>Remote Desktop Services</li> <li>Volume Activation Services</li> <li>Web Server (IIS)</li> </ul> | Active Directory Domain Services<br>(AD DS) stores information about<br>objects on the network and makes<br>this information available to users<br>and network administrators. AD DS<br>uses domain controllers to give<br>network users access to permitted<br>resources anywhere on the network<br>through a single logon process. |
|                                                                                  | < Previous Next                                                                                                    | > Install Cancel                                                                                                    |

7. Videre tikker jeg av for Active Directory Domain Services.

| 📥 Add Roles and Features Wizard                                                  | -                                                                                                    | - 🗆 X                                                                                                    |
|----------------------------------------------------------------------------------|----------------------------------------------------------------------------------------------------|----------------------------------------------------------------------------------------------------|
| Select features<br>Before You Begin<br>Installation Type                         | Select one or more features to install on the selected server.<br>Features                                                                                                    | DESTINATION SERVER<br>SRV16                                                                                                    |
| Server Selection<br>Server Roles<br>Features<br>AD DS<br>Confirmation<br>Results | NET Framework 3.5 Features         NET Framework 4.6 Features (2 of 7 installed)         BitLocker Drive Encryption (Installed)         BitLocker Network Unlock         BranchCache         Client for NFS         Cotext Pair         Data Center Bridging         Direct Play         Failover Clustering         Ø Group Policy Management         Host Guardian Hyper-V Support         I/O Quality of Service         IIS Hostable Web Core         Internet Printing Client         IP Address Management (IPAM) Server         ISS Server service       × | .NET Framework 3.5 combines the<br>power of the .NET Framework 2.0<br>APIs with new technologies for<br>building applications that offer<br>appealing user interfaces, protect<br>your customers' personal identity<br>information, enable seamless and<br>secure communication, and provide<br>the ability to model a range of<br>business processes. |
|                                                                                  | < Previous Next                                                                                                    | t > Install Cancel                                                                                                    |

8. Deretter er det default valg som er lagt inn på siden som er vedlagt ovenfor. Disse lar jeg stå og klikker på next.

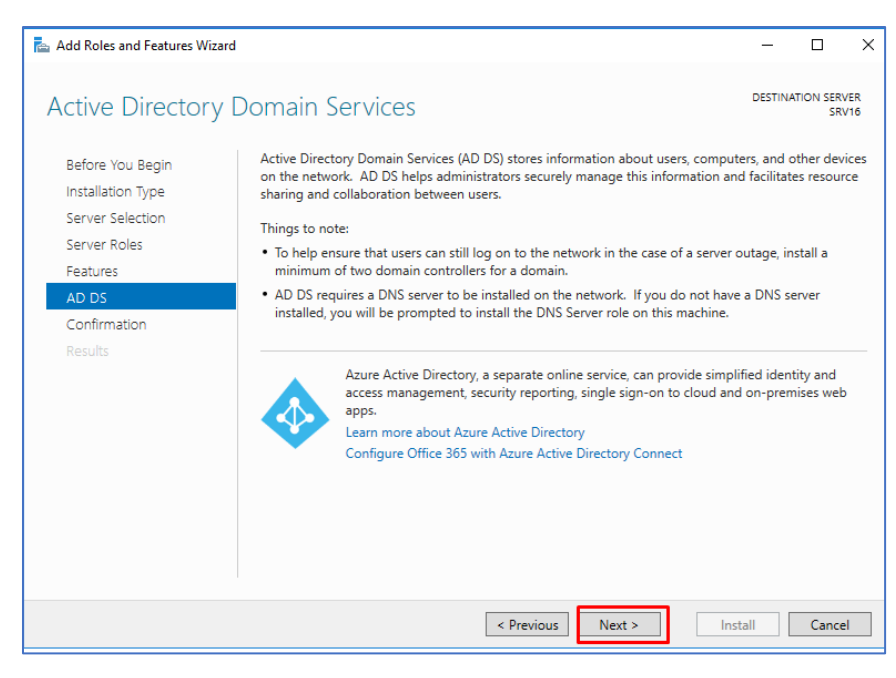

9. Her er det bare å klikke next.

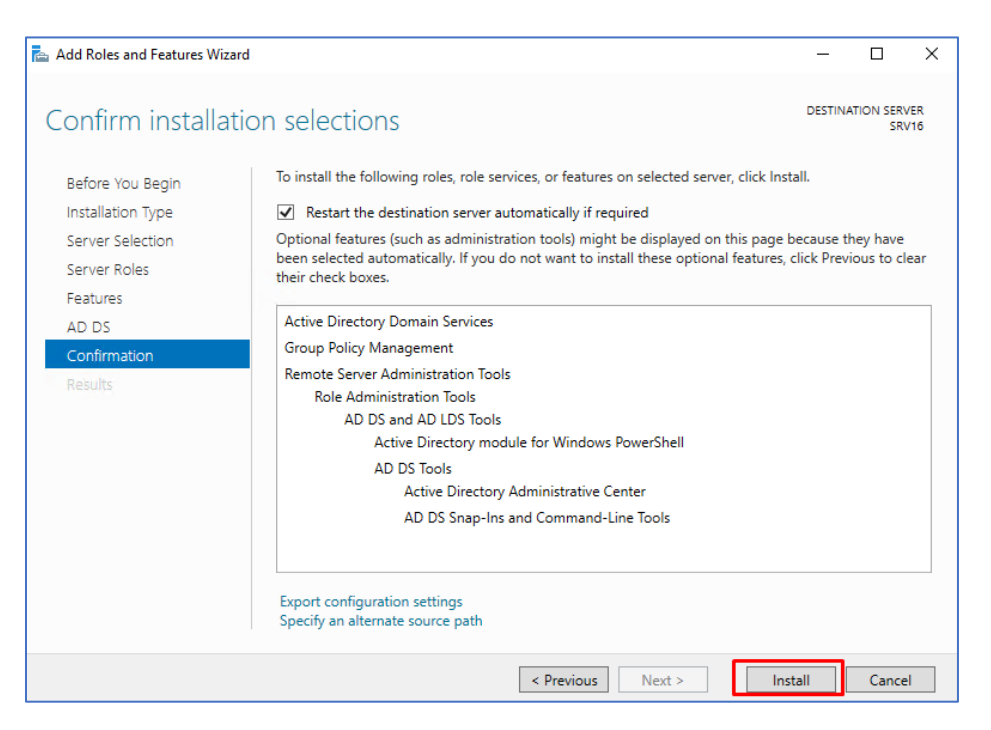

10. Jeg tikker av for Restart og videre klikker jeg på Install knappen.

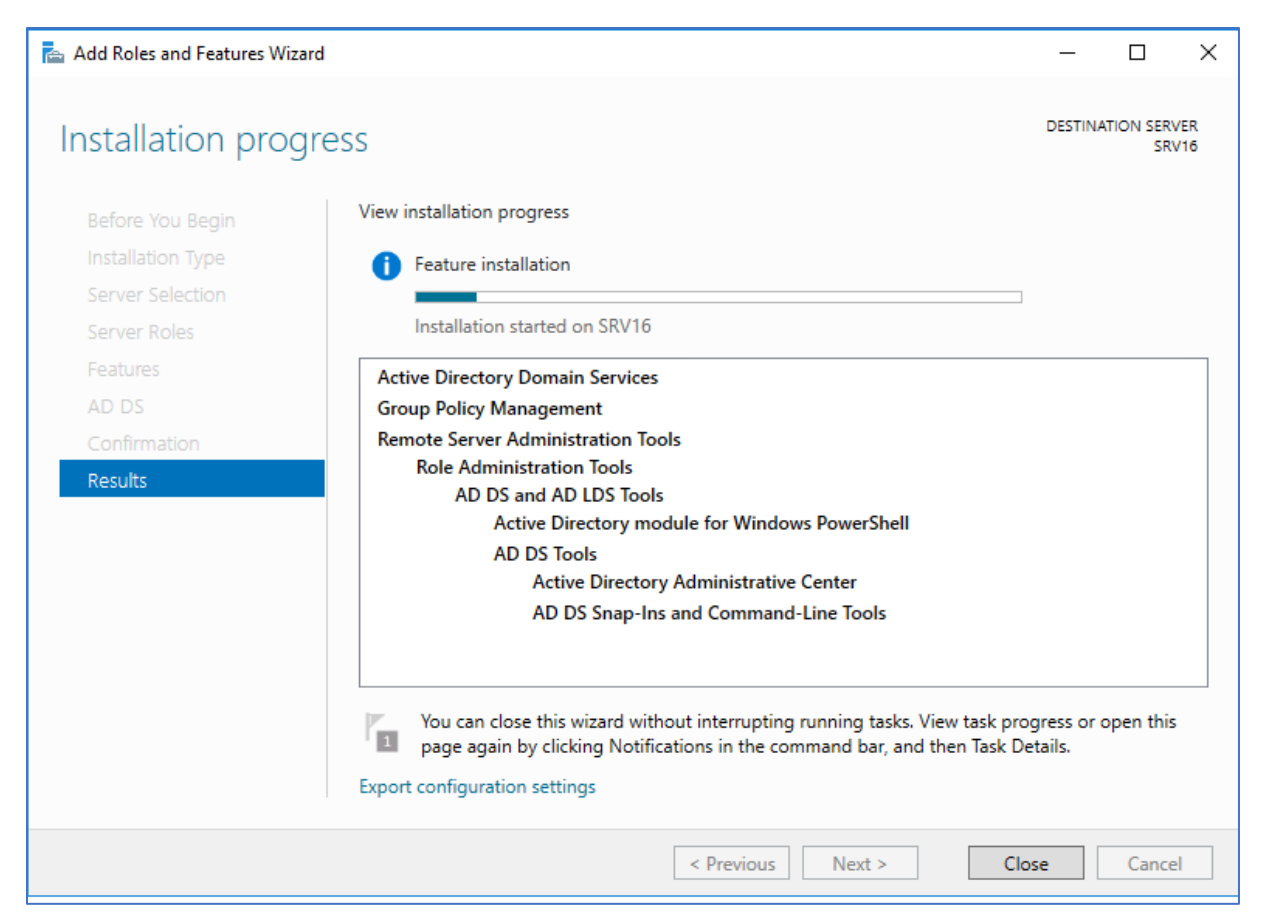

11. Nå er det bare å lukke vinduet og vente på at installasjonen blir ferdig.

| - ©   🍢                                                                 | Manage |
|-------------------------------------------------------------------------|--------|
| Post-deployment Configuration                                           |        |
| Configuration required for Active Directory Domain<br>Services at SRV16 |        |
| Promote this server to a domain controller                              |        |
| Task Details                                                            |        |
|                                                                         |        |

12. Etter en liten stund får du et varsel i Server Manager. Her må du videre klikke på «Promote this server to a domain controller».

| Active Directory Domain Service                                                                        | s Configuration Wizard                                                                                                    |                                             | – 🗆 X                  |
|----------------------------------------------------------------------------------------------------|----------------------------------------------------------------------------------------------------|---------------------------------------------|------------------------|
| Deployment Conf                                                                                        | iguration                                                                                                    |                                             | TARGET SERVER<br>SRV16 |
| Deployment Configuration<br>Domain Controller Options<br>Additional Options<br>Paths<br>Review Options | Select the deployment operation<br>Add a domain controller to an ex-<br>Add a new domain to an existing<br>Add a new forest<br>Specify the domain information for | isting domain<br>9 forest<br>this operation |                        |
| Prerequisites Check<br>Installation<br>Results                                                         | Root domain name:                                                                                                    | bachelorApril.local                         |                        |
|                                                                                                    | More about deployment configurati                                                                                                    | ons                                         |                        |
|                                                                                                    |                                                                                                    | < Previous Next >                           | Install Cancel         |

13. Deretter tikker du av for add a new forest og legger inn et navn for ditt domene.

| Active Directory Domain Service                                      | es Configuration Wizard                                                                                                    |                                          | - 🗆 X     |  |  |
|----------------------------------------------------------------------|----------------------------------------------------------------------------------------------------|------------------------------------------|-----------|--|--|
| Domain Controlle                                                     | Domain Controller Options                                                                                                    |                                          |           |  |  |
| Deployment Configuration<br>Domain Controller Options<br>DNS Options | Select functional level of the new forest<br>Forest functional level:                                                        | and root domain<br>Windows Server 2016 ~ |           |  |  |
| Additional Options<br>Paths                                          | Domain functional level:<br>Specify domain controller capabilities                                                           | Windows Server 2016 ~                    |           |  |  |
| Review Options<br>Prerequisites Check<br>Installation                | <ul> <li>Domain Name System (DNS) server</li> <li>Global Catalog (GC)</li> <li>Read only domain controller (RODC)</li> </ul> |                                          |           |  |  |
| Results                                                              | Type the Directory Services Restore Moc<br>Password:                                                                         | e (DSRM) password                        |           |  |  |
|                                                                      | Confirm password:                                                                                                    | •••••                                    |           |  |  |
|                                                                      | More about domain controller options                                                                                         |                                          |           |  |  |
|                                                                      | < Pr                                                                                                    | evious Next > Insta                      | II Cancel |  |  |
|                                                                      |                                                                                                    |                                          |           |  |  |

14. Deretter legger jeg inn et passord for domene kontrolleren. Domain Name System skal tikkes av her.

| Active Directory Domain Service                                                            | s Configuration Wizard                                                        | -    |        | ×               |
|--------------------------------------------------------------------------------------------|-------------------------------------------------------------------------------|------|--------|-----------------|
| DNS Options                                                                                |                                                                               | TA   | RGET S | SERVER<br>SRV16 |
| A delegation for this DNS s                                                                | erver cannot be created because the authoritative parent zone cannot be found | Show | more   | ×               |
| Deployment Configuration<br>Domain Controller Options<br>DNS Options<br>Additional Options | Specify DNS delegation options Create DNS delegation                          |      |        |                 |
| Paths<br>Review Options<br>Prerequisites Check<br>Installation<br>Results                  |                                                                               |      |        |                 |
|                                                                                            | More about DNS delegation                                                     |      |        |                 |
|                                                                                            | < Previous Next > Insta                                                       | II   | Car    | ncel            |

15. Her er det bare å klikke next.

| 📥 Active Directory Domain Service                                         | s Configuration Wizard                                       |                                                        | -   |                | ×            |
|---------------------------------------------------------------------------|--------------------------------------------------------------|--------------------------------------------------------|-----|----------------|--------------|
| Additional Option                                                         | S                                                            |                                                        | TA  | RGET SEF<br>SI | RVER<br>RV16 |
| Deployment Configuration<br>Domain Controller Options<br>DNS Options      | Verify the NetBIOS name assigned<br>The NetBIOS domain name: | to the domain and change it if necessary BACHELORAPRIL | ]   |                |              |
| Paths<br>Review Options<br>Prerequisites Check<br>Installation<br>Results |                                                              |                                                        |     |                |              |
|                                                                           | More about additional options                                | < Previous Next > Inst                                 | all | Cance          |              |

16. Det blir automatisk lagt inn et NetBIOS domain name som nemlig er

BACHELORAPRIL. Dette har jeg allerede opprettet i tidligere fase.

| 🚡 Active Directory Domain Services Configuration Wizard 🛛 🗖 🗌 |                                       |                             |        | ×            |              |
|---------------------------------------------------------------|---------------------------------------|-----------------------------|--------|--------------|--------------|
| Paths                                                         |                                       |                             | TAF    | RGET SE<br>S | RVER<br>RV16 |
| Deployment Configuration                                      | Specify the location of the AD DS dat | base, log files, and SYSVOL |        |              |              |
| DNS Options                                                   | Database folder:                      | C:\windows\NTDS             |        |              |              |
| Additional Options                                            | Log files folder:                     | C:\windows\NTDS             |        |              |              |
| Paths                                                         | SYSVOL folder:                        | C:\windows\SYSVOL           |        |              |              |
| Review Options                                                |                                       |                             |        |              |              |
| Prerequisites Check                                           |                                       |                             |        |              |              |
| Installation                                                  |                                       |                             |        |              |              |
| Results                                                       |                                       |                             |        |              |              |
|                                                               |                                       |                             |        |              |              |
|                                                               |                                       |                             |        |              |              |
|                                                               |                                       |                             |        |              |              |
|                                                               |                                       |                             |        |              |              |
|                                                               |                                       |                             |        |              |              |
|                                                               |                                       |                             |        |              |              |
|                                                               | More about Active Directory paths     |                             |        |              |              |
|                                                               | <                                     | Previous Next > Ir          | nstall | Canc         | el           |

17. Videre er det bare å klikke på next.

| 📥 Active Directory Domain Service                                                                                                    | s Configuration Wizard – 🗆 🗙                                                                                                    |
|----------------------------------------------------------------------------------------------------|----------------------------------------------------------------------------------------------------|
| Review Options                                                                                                    | TARGET SERVER<br>SRV16                                                                                                    |
| Deployment Configuration<br>Domain Controller Options<br>DNS Options<br>Additional Options<br>Paths<br>Review Options<br>Prerequisites Check<br>Installation<br>Results | Review your selections: Configure this server as the first Active Directory domain controller in a new forest. The new domain name is "bachelorApril.local". This is also the name of the new forest. The NetBIOS name of the domain: BACHELORAPRIL. Forest Functional Level: Windows Server 2016 Domain Functional Level: Windows Server 2016 Additional Options: Global catalog: Yes DNS Server: Yes Create DNS Delegation: No These settings can be exported to a Windows PowerShell script to automate additional installations View script More about installation options: |
|                                                                                                    | < Previous Next > Install Cancel                                                                                                    |

18. Videre er det bare å klikke på next.

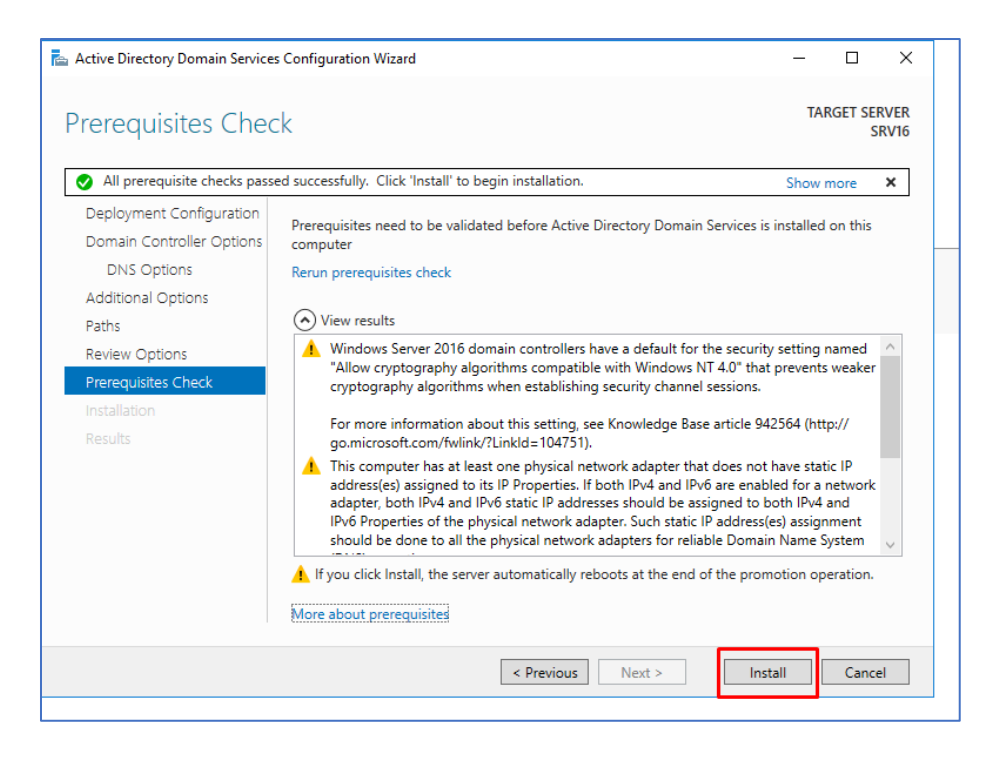

19. Dersom alt går som planlagt, får du opp klart signal for videre installasjon. Da er det bare å sette i gang å installere.

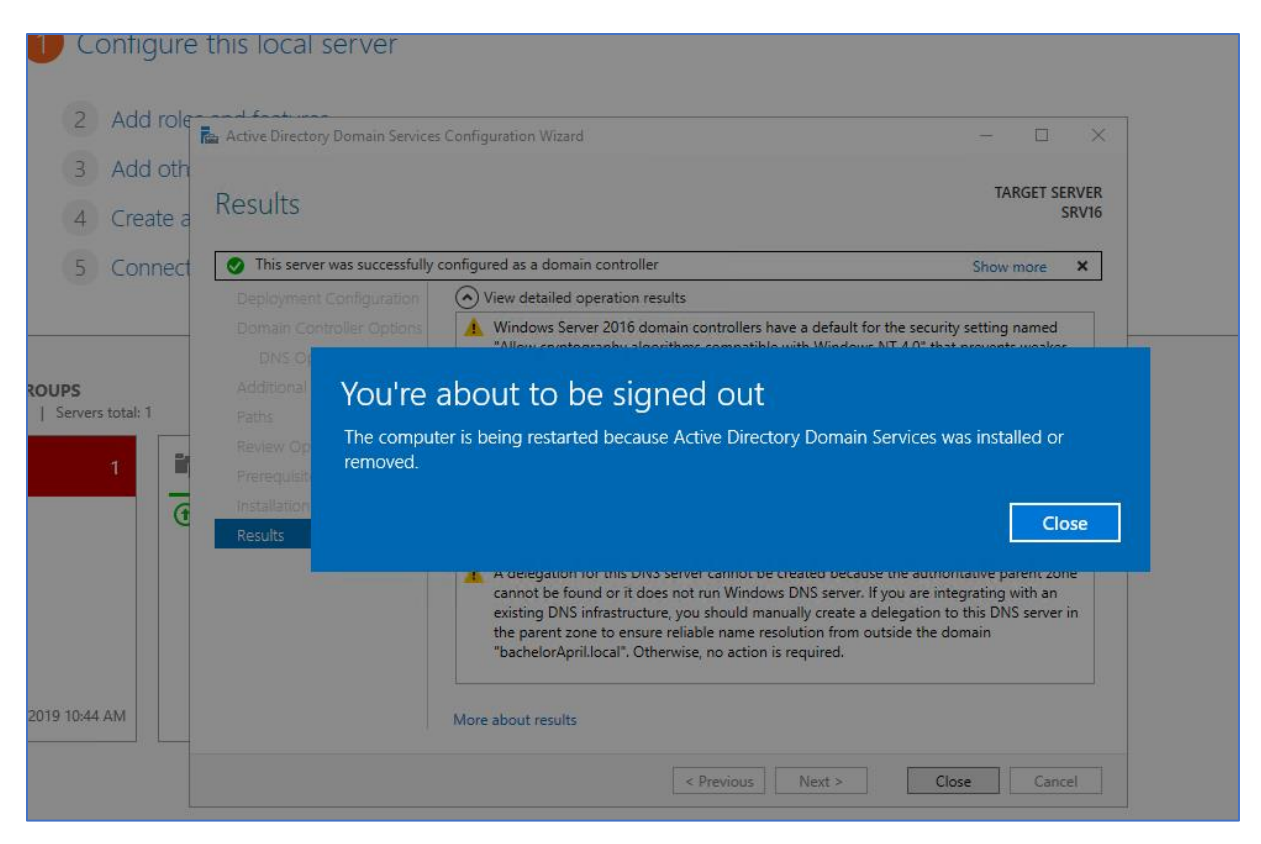

20. Ettersom installasjonen nærmer seg slutten, blir du automatisk logget av sesjonen.

| 🖳 System                 |                                  |                                                     | – 🗆 X                      |
|--------------------------|----------------------------------|-----------------------------------------------------|----------------------------|
| ← → × ↑ 🗹 > Control      | Panel > System and Security > Sy | stem                                                | ✓ O Search Control Panel A |
| Control Panel Home       | View basic information           | about your computer                                 |                            |
| 💡 Device Manager         | Windows edition                  |                                                     |                            |
| 💡 Remote settings        | Windows Server 2016 Data         | center                                              |                            |
| Advanced system settings | © 2016 Microsoft Corpora         | tion. All rights reserved.                          | Windows Server® 2016       |
|                          | System                           |                                                     |                            |
|                          | Processor:                       | Intel(R) Xeon(R) CPU E5-2673 v4 @ 2.30GHz 2.29 GHz  |                            |
|                          | Installed memory (RAM):          | 8.00 GB                                             |                            |
|                          | System type:                     | 64-bit Operating System, x64-based processor        |                            |
|                          | Pen and Touch:                   | No Pen or Touch Input is available for this Display |                            |
|                          | Computer name, domain, and       | workgroup settings                                  |                            |
|                          | Computer name:                   | SRV16                                               | Change settings            |
|                          | Full computer name:              | SRV16.bachelorApril.local                           |                            |
|                          | Computer description:            |                                                     |                            |
|                          | Domain:                          | bachelor April. local                               |                            |
|                          | Windows activation               |                                                     |                            |
|                          | Windows is activated Rea         | d the Microsoft Software License Terms              |                            |
|                          | Product ID: 00376-40000-0        | 0000-AA947                                          | Change product key         |
|                          |                                  |                                                     | ÷ 31 3                     |
| See also                 |                                  |                                                     |                            |
| Security and Maintenance |                                  |                                                     |                            |

21. Under system innstillinger ser vi nå at domene «bachelorApril.local» er installert.

## 2.2.6 Microsoft Azure Active Directory Connect

| Language: English   Download Azure AD Connect allows you to quickly onboard to Azure AD and Office 365 | Mic                                   | croso <sup>.</sup>            | ft Azure Ac             | tive Directory      | Connect                |
|----------------------------------------------------------------------------------------------------|---------------------------------------|-------------------------------|-------------------------|---------------------|------------------------|
| Azure AD Connect allows you to quickly onboard to Azure AD and Office 365                              | Langu                                 | lage:                         | English                 |                     | Download               |
| <ul> <li>↔ System Requirements</li> <li>↔ Instructions</li> </ul>                                      |                                       |                               |                         |                     |                        |
|                                                                                                    | Azure AD Co                           | onnect a<br>tails             | allows you to qu        | uickly onboard to A | zure AD and Office 365 |
|                                                                                                    | Azure AD Co<br>Quick Def<br>System Re | onnect a<br>tails<br>equireme | allows you to qu<br>nts | uickly onboard to A | zure AD and Office 365 |

1. Jeg starter med å laste ned installasjonsfilen til Microsoft Azure Active Directory Connect fra Microsoft sin side.

| 👘 М | licrosoft Azure AD Connect Setup                                   | _   |     | ×    |
|-----|--------------------------------------------------------------------|-----|-----|------|
| Iı  | nstalling Microsoft Azure AD Connect                               |     |     |      |
| Pl  | ease wait while the Setup Wizard installs Microsoft Azure AD Conne | :t. |     |      |
| St  | tatus: Updating component registration                             |     |     |      |
|     |                                                                    |     |     |      |
|     |                                                                    |     |     |      |
|     |                                                                    |     |     |      |
|     | Back Nex                                                           | t   | Car | ncel |
|     |                                                                    |     |     |      |

2. Videre starter jeg installasjonen av Microsoft Azure AD Connect.

| 🚸 Microsoft Azure Active D  | irectory Connect _ X                                                                                                    |  |
|-----------------------------|----------------------------------------------------------------------------------------------------|--|
| Welcome<br>Express Settings | Welcome to Azure AD Connect                                                                                                    |  |
|                             | Run this installation tool on the server where the synchronization service component will be installed.                                                                         |  |
|                             | Azure Active Directory Connect integrates your on-premises and online directories.                                                                                              |  |
|                             | This installation tool will:<br>• Guide you in selecting a solution (for example, password hash synchronization or federation with AD FS)                                       |  |
|                             | Install identity synchronization and other Microsoft software components required for deployment                                                                                |  |
|                             | <ul> <li>Enable application telemetry and component health data by default. You can change what data is shared<br/>with Microsoft by updating your privacy settings.</li> </ul> |  |
|                             | Learn more                                                                                                    |  |
|                             | ☑ I agree to the license terms and privacy notice.                                                                                                    |  |
|                             |                                                                                                    |  |
|                             |                                                                                                    |  |
|                             |                                                                                                    |  |
|                             |                                                                                                    |  |
|                             | Continue                                                                                                    |  |
|                             |                                                                                                    |  |
|                             |                                                                                                    |  |

3. Etterhvert som installasjonen er ferdig, starter jeg opp Microsoft Azure AD Connect for

videre oppsett. Deretter tikker jeg av for agreement avtalen og klikker videre på Continue knappen.

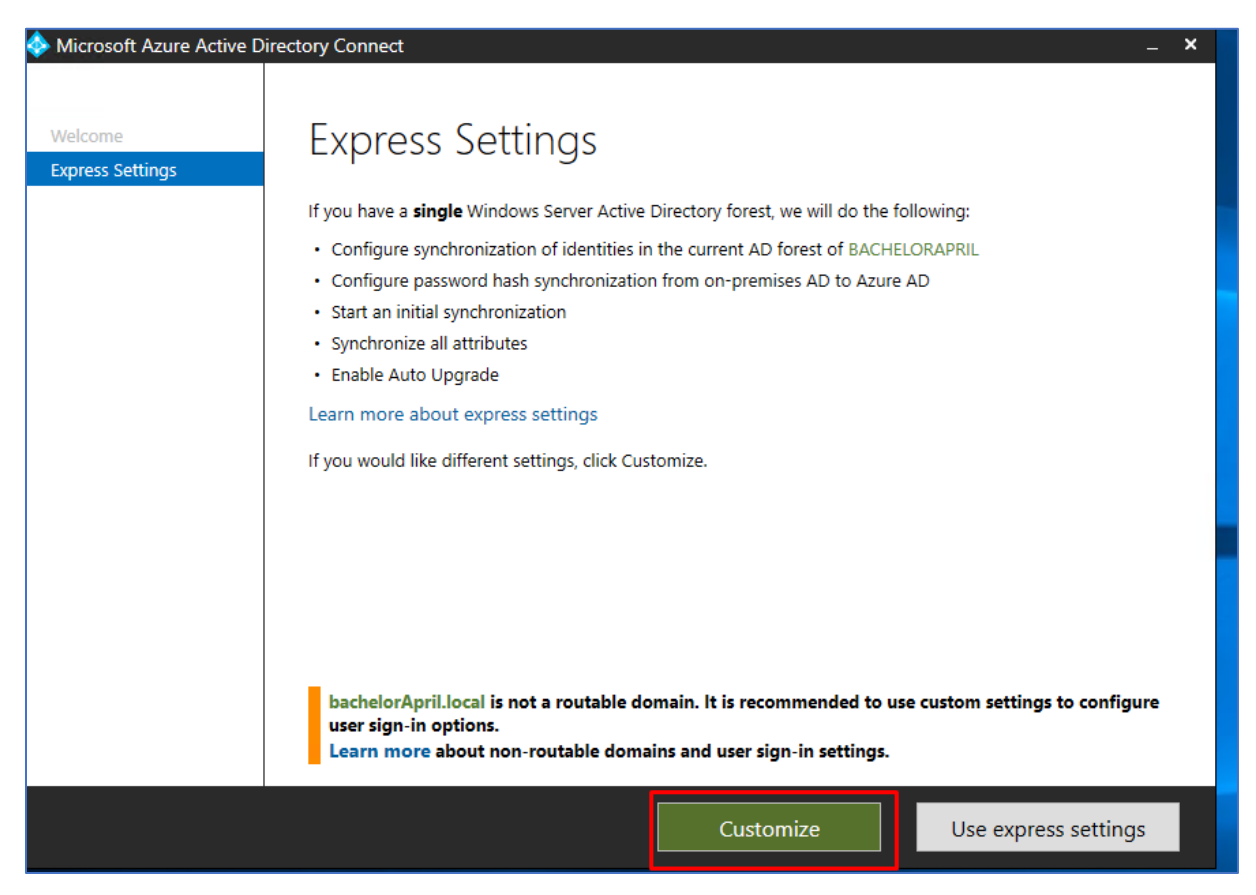

4. Videre klikker jeg på Customize knappen.

| 🚸 Microsoft Azure Active D                                         | irectory Connect _ X                                                                                                    |  |
|--------------------------------------------------------------------|----------------------------------------------------------------------------------------------------|--|
| Welcome<br>Express Settings<br>Required Components<br>User Sign-In | Install required components<br>No existing synchronization service was found on this computer. The Azure AD Connect synchronization<br>service will be installed. ? |  |
|                                                                    | Optional configuration:<br>Specify a custom installation location<br>Use an existing SQL Server<br>Use an existing service account<br>Specify custom sync groups    |  |
|                                                                    | Previous                                                                                                    |  |
|                                                                    |                                                                                                    |  |

5. Deretter trenger man ikke å tikke av på noen valg. Det er bare å klikke på Install knappen og de tjenestene installeres automatisk.

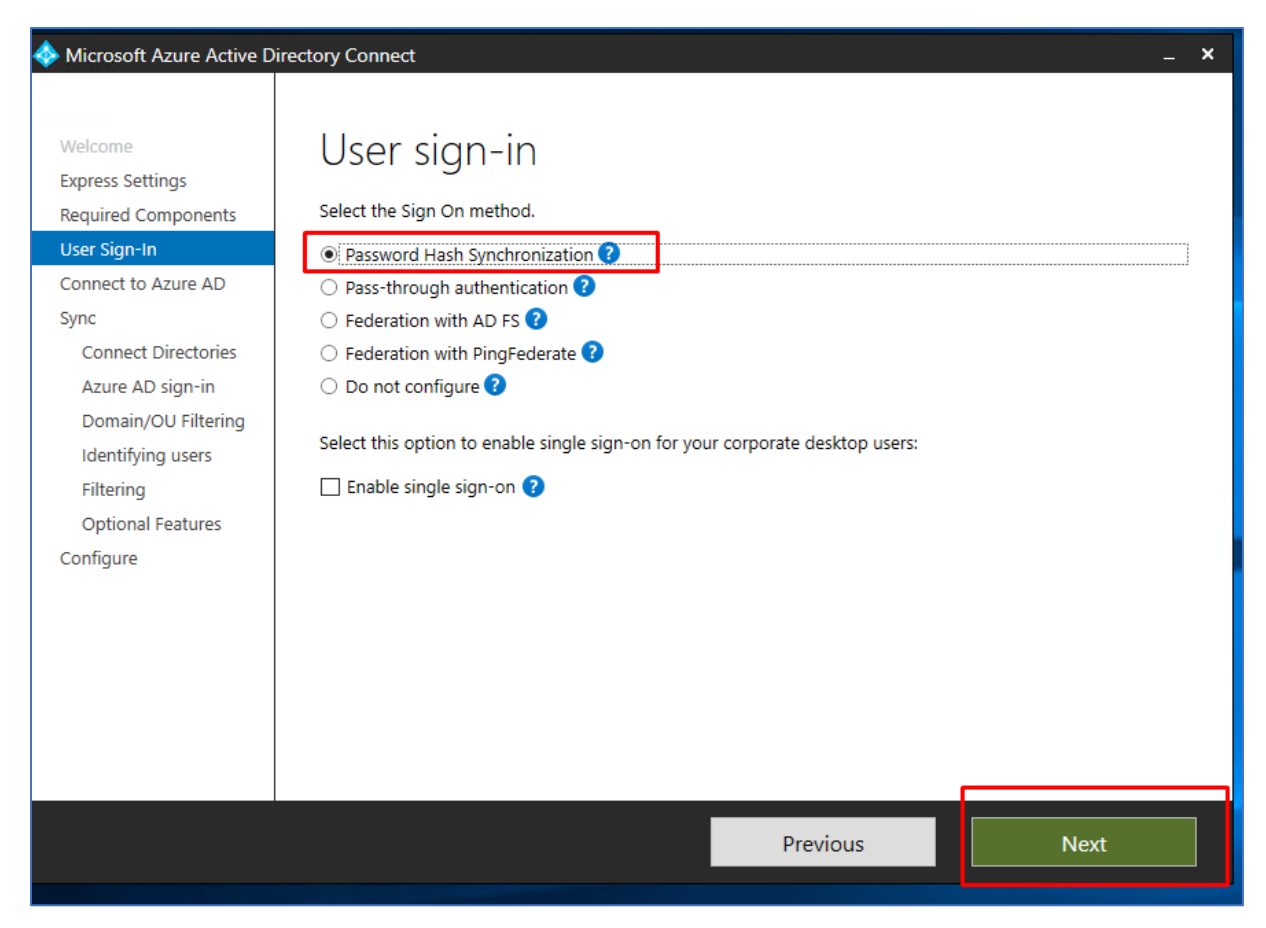

6. Deretter tikker jeg av for Password Hash Synchronization og klikker next.

| Microsoft Azure Active D                                                                                                    | rectory Connect _ X                                                                                                    |  |
|----------------------------------------------------------------------------------------------------|----------------------------------------------------------------------------------------------------|--|
| Welcome<br>Express Settings<br>Required Components<br>User Sign-In<br>Connect to Azure AD<br>Sync<br>Connect Directories<br>Azure AD sign-in<br>Domain/OU Filtering<br>Identifying users<br>Filtering<br>Optional Features<br>Configure | Connect to Azure AD   Inter your Azure AD global administrator credentials.   USERNAME   mareny@09999.no   PASSWORD   •••••••••••••••••••••••••••••••••••• |  |
|                                                                                                    |                                                                                                    |  |
|                                                                                                    | Previous                                                                                                    |  |

7. Videre må jeg legge inn Azure AD bruker detaljer slik at man får knyttet seg opp mot Azure AD.

| Welcome<br>Express Settings<br>Required Components<br>User Sign-In<br>Connect Directories<br>Type<br>Connect Directories<br>Azure AD sign-in<br>Domain/OU Filtering<br>Identifying users<br>Filtering<br>Optional Features<br>Configure | I Microsoft Azure Active Di                                                                                                    | ectory Connect _ X                                                                                    |  |
|----------------------------------------------------------------------------------------------------|----------------------------------------------------------------------------------------------------|----------------------------------------------------------------------------------------------------|--|
|                                                                                                    | Welcome<br>Express Settings<br>Required Components<br>User Sign-In<br>Connect to Azure AD<br>Sync<br>Connect Directories<br>Azure AD sign-in<br>Domain/OU Filtering<br>Identifying users<br>Filtering<br>Optional Features<br>Configure | Connect your directories<br>Inter connection information for your on-premises directories or forests. |  |
| Previous Next                                                                                                    |                                                                                                    | Previous Next                                                                                         |  |

8. Deretter klikker jeg på Add Directory.

| 4 | > AD | ) forest | account |
|---|------|----------|---------|
|   |      | 101000   | account |

| AD forest account                                                                                                    |
|----------------------------------------------------------------------------------------------------|
| An AD account with sufficient permissions is required for periodic synchronization. Azure AD<br>Connect can create the account for you. Alternatively, you may provide an existing account with the<br>required permissions. Learn more about managing account permissions.                                                                                                    |
| The first option is recommended and requires you to enter Enterprise Admin credentials.                                                                                                    |
| Select account option.                                                                                                    |
| O Create new AD account                                                                                                    |
| Our State of the state of the state of th |
| DOMAIN USERNAME                                                                                                    |
| BACHELORAPRIL.LOCAL\nareny                                                                                                    |
| PASSWORD                                                                                                    |
| •••••                                                                                                    |
|                                                                                                    |
| OK Cancel                                                                                                    |

9. Videre skal vi legge inn en eksisterende AD konto. Dette er en konto fra domene BACHELORAPRIL.LOCAL.

\_ **x** 

| Microsoft Azure Active D                                                                                                    | rectory Connect _ X                                                                                                    |  |
|----------------------------------------------------------------------------------------------------|----------------------------------------------------------------------------------------------------|--|
| Welcome<br>Express Settings<br>Required Components<br>User Sign-In<br>Connect to Azure AD<br>Sync<br>Connect Directories<br>Azure AD sign-in<br>Domain/OU Filtering<br>Identifying users<br>Filtering<br>Optional Features<br>Configure | Configured Directories<br>Configured Directories<br>Config |  |
|                                                                                                    | Previous Next                                                                                                    |  |

10. Nå ser vi av katalogene er riktig konfigurert. Dette ser vi gjennom at det har et grønt riktig tegn.

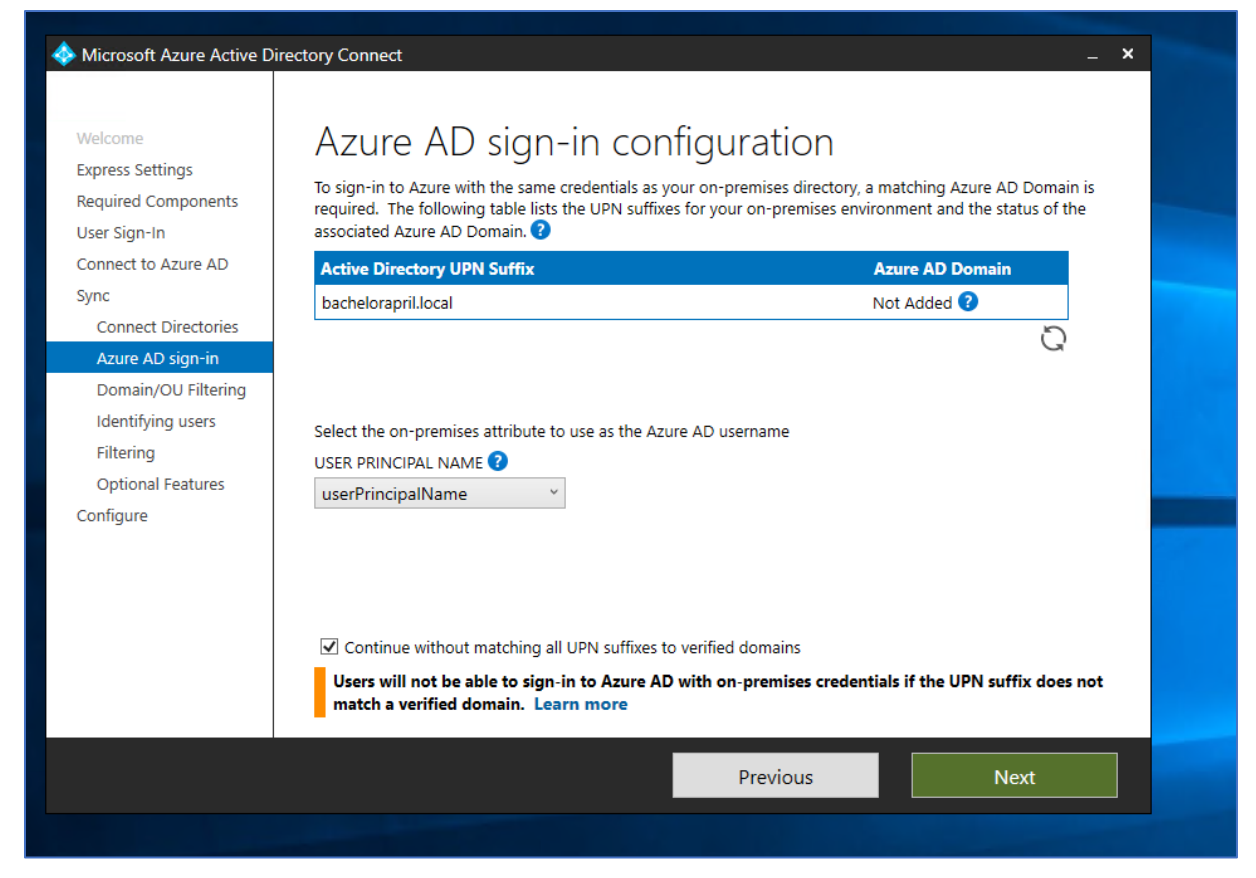

11. Nå kan vi videre tikke av for «Continue without matching all UPN suffixes to verified domains». Deretter kan vi gå videre.

| Welcome             | Domain and OU filtering                                       |  |
|---------------------|---------------------------------------------------------------|--|
| Express Settings    |                                                               |  |
| Required Components | Directory: bachelorApril.local * Refresh Ou/Domain ?          |  |
| User Sign-In        | Sync all domains and OUs     O Serveral stand domains and OUs |  |
| Connect to Azure AD | <ul> <li>Sync selected domains and OUs</li> </ul>             |  |
| Connect Directories | bachelorApril.local                                           |  |
| Azure AD sign-in    |                                                               |  |
| Domain/OU Filtering |                                                               |  |
| Identifying users   |                                                               |  |
| Filtering           |                                                               |  |
| Optional Features   |                                                               |  |
| Configure           |                                                               |  |
|                     |                                                               |  |
|                     |                                                               |  |
|                     |                                                               |  |
|                     |                                                               |  |
|                     |                                                               |  |
|                     |                                                               |  |
|                     | Previous                                                      |  |
|                     |                                                               |  |
|                     |                                                               |  |

12. Videre kan vi tikker av for «Sync all domains and OUs.

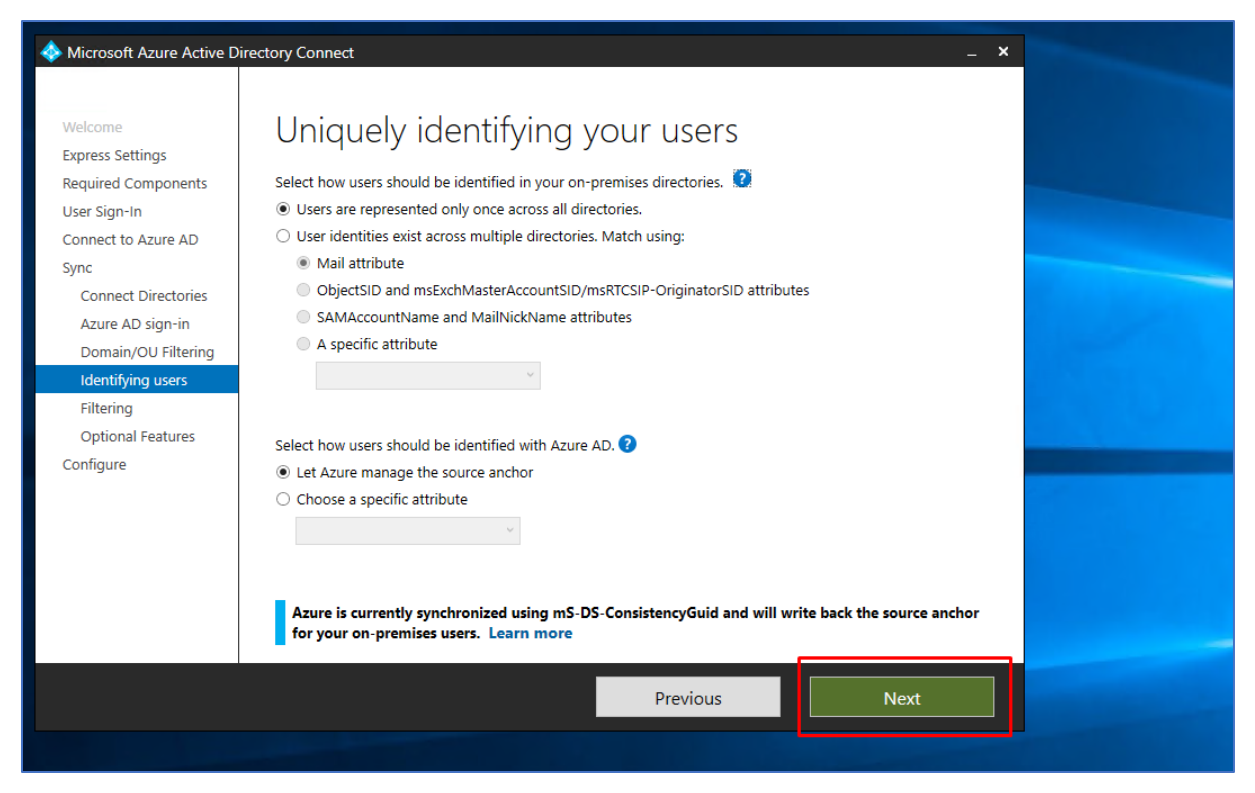

13. «Users are represented only once across all directories» blir tikket av. «Let Azure manage the source anchor» blir også tikket av i vedlagt bilde ovenfor.

| Welcome<br>Express Settings<br>Required Components<br>User Sign-In<br>Connect to Azure AD<br>Sync<br>Connect Directories<br>Azure AD sign-in<br>Domain/OU Filtering | For a pilot deployment, spec<br>groups are not supported ar<br>Synchronize all users and<br>Synchronize selected<br>FOREST<br>bachelorApril.local | and devices<br>ify a group containing your users and devices that will<br>id will be ignored.<br>I devices<br>GROUP<br>Enter a name or DN of a group | be synchronized. Nested |
|----------------------------------------------------------------------------------------------------|----------------------------------------------------------------------------------------------------|----------------------------------------------------------------------------------------------------|-------------------------|
| Identifying users<br>Filtering<br>Optional Features<br>Configure                                                                                                    |                                                                                                    |                                                                                                    |                         |
|                                                                                                    |                                                                                                    |                                                                                                    |                         |
|                                                                                                    |                                                                                                    | Previous                                                                                                    | Next                    |

14. Videre er velger jeg å synkronisere alle brukere og enheter.

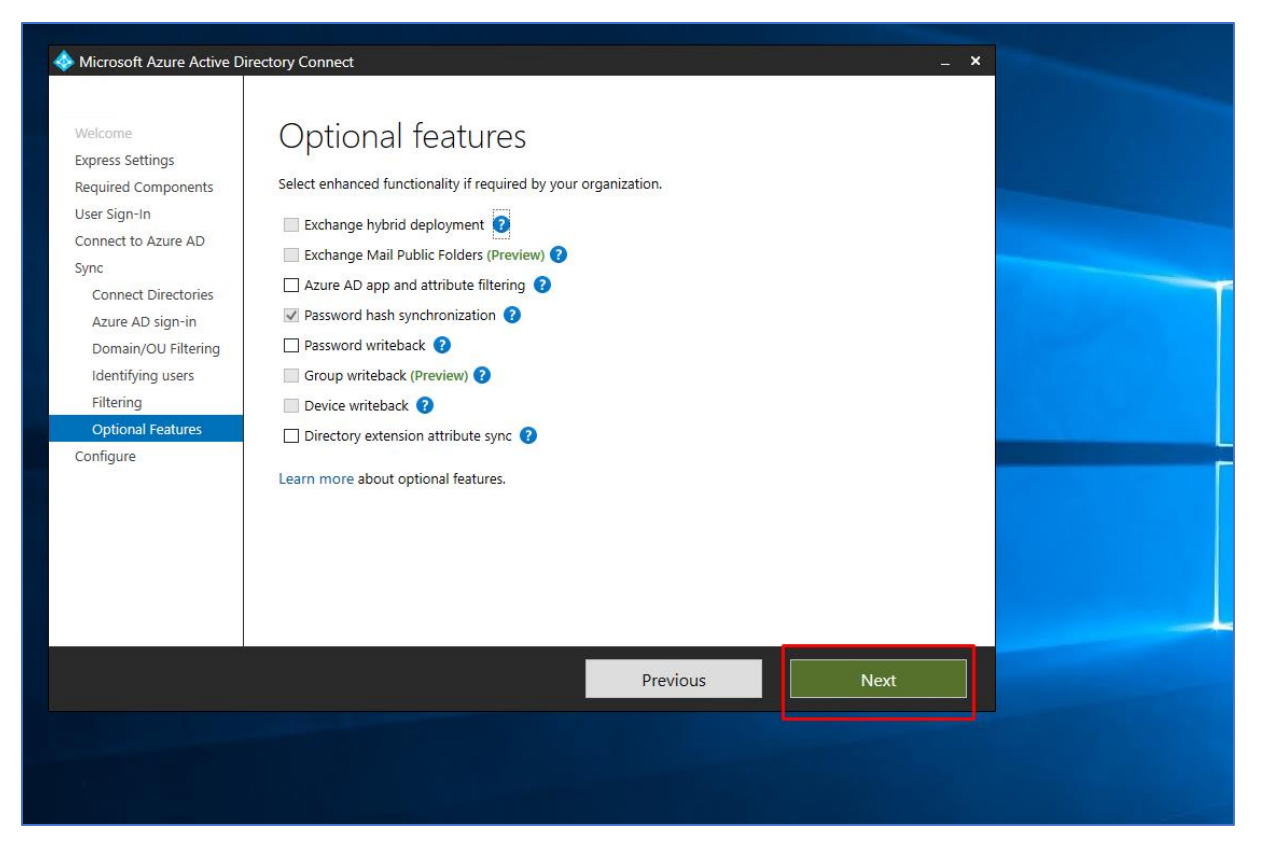

15. Deretter lar jeg default valg som allerede er tikket av stå og klikke meg videre med next knappen.
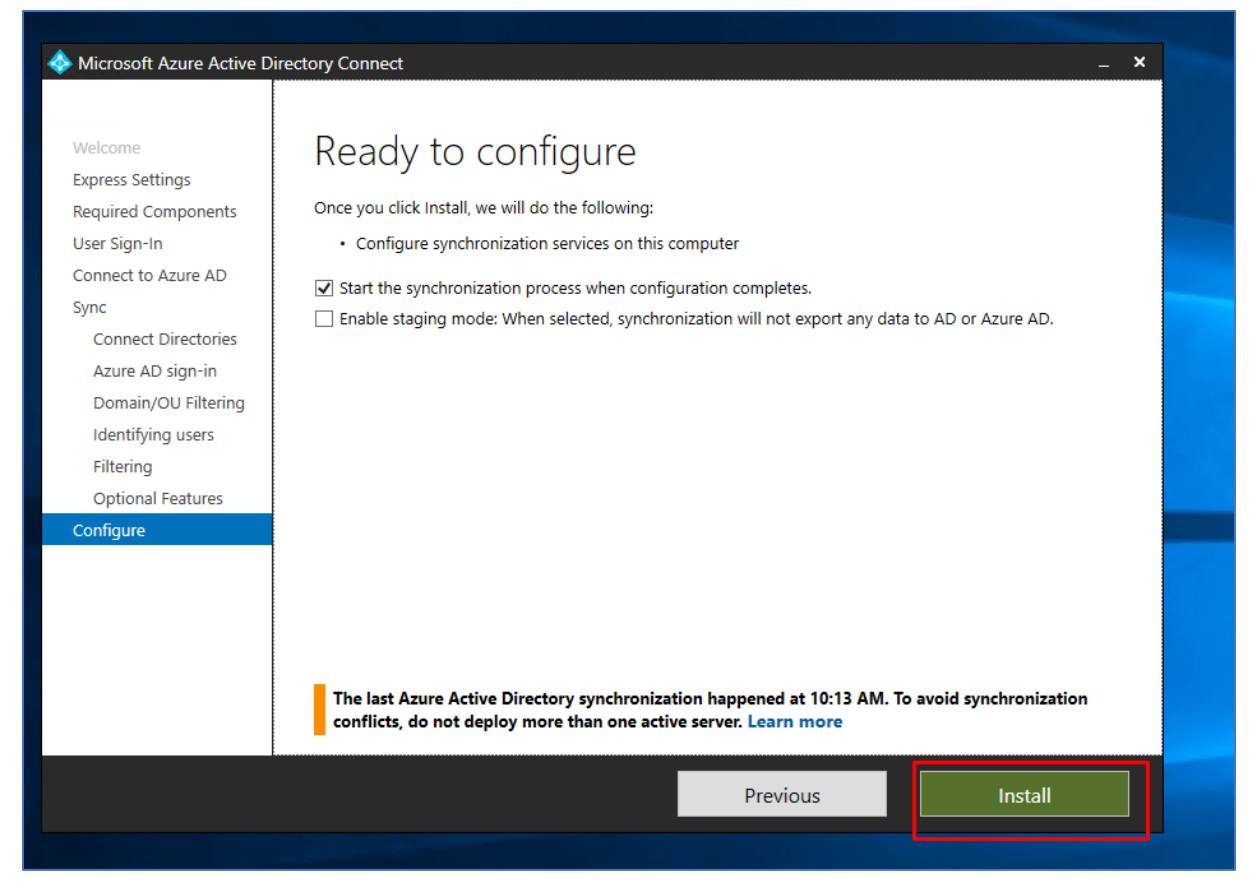

16. Jeg tikker videre av for å starte synkronisering av prossen når konfigurasjonen er ferdig.Nå gjenstår det kun å installere AD connect.

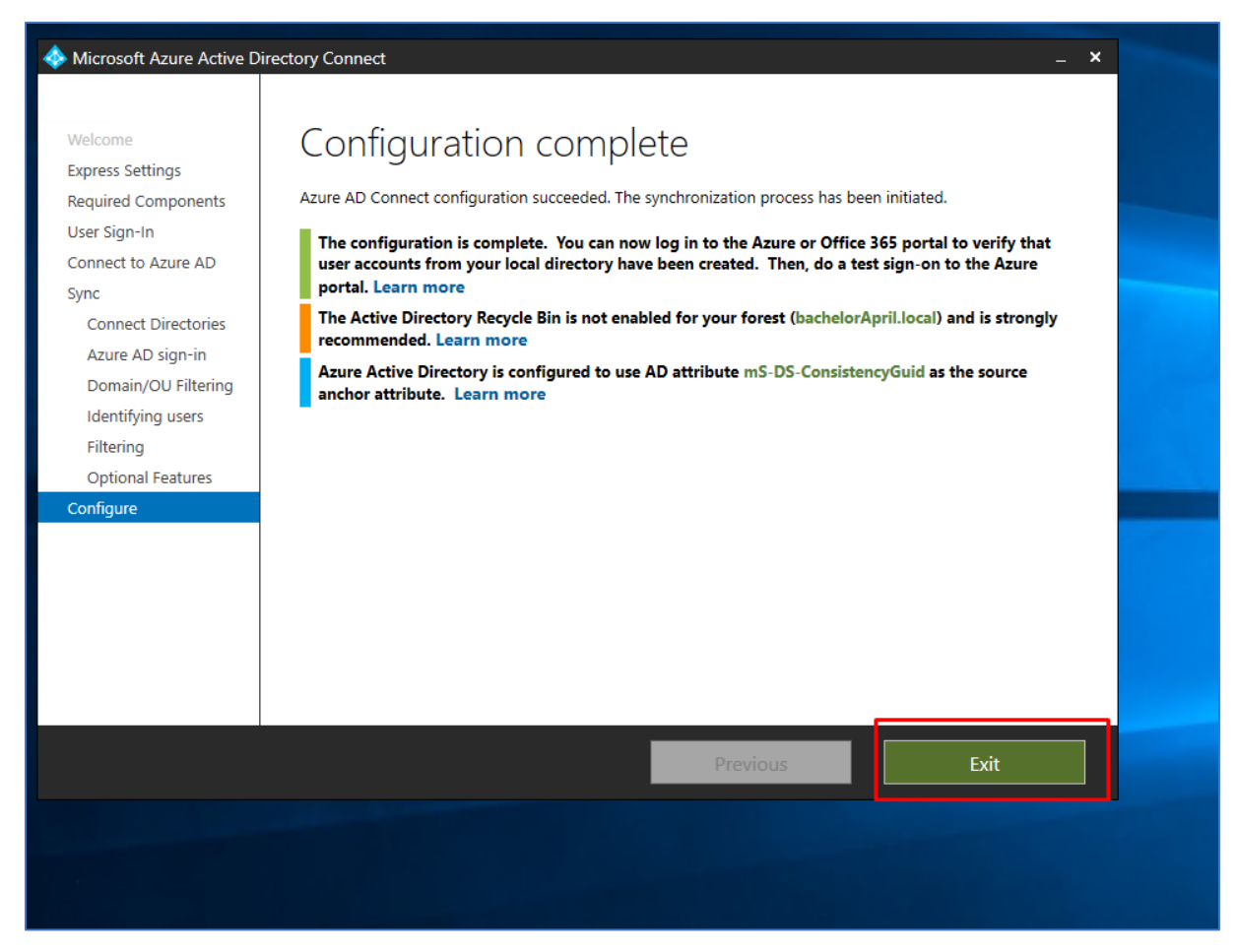

17. Ovenfor ser vi at Azure AD Connect har blitt installert suksessfullt.

| E ← A Home - Microsoft Azure E Tilgangspanelpin ← → ○ @ A https://account.activedirectory | rafil × + · · ·                                  |                                          |                            |                                          |
|-------------------------------------------------------------------------------------------|--------------------------------------------------|------------------------------------------|----------------------------|------------------------------------------|
|                                                                                           | Microsoft                                        |                                          | Q                          | Naren Yogarajah Azure<br>NTNU OPPGAVE    |
| F                                                                                         | Profil                                           |                                          | 8                          | Naren Yogarajah Azure<br>nareny@09999.no |
|                                                                                           | Naren Yogarajah Azure                            | E-<br>post:<br>Alternativ e-postadresse: | Apper<br>Grupper<br>Profil |                                          |
| E                                                                                         | Enheter og aktivitet<br>ngen enheter registrert. |                                          | Logg av                    |                                          |
|                                                                                           |                                                  |                                          |                            |                                          |

18. For at password Hash Sync skal gå smertefritt og fungere som normalt med riktig synkronisering mellom AD Connect og Azure velger jeg å endre passordet for brukeren nareny@09999.no. Denne passord endringen kan gjøres på

https://account.activedirectory.windowsazure.com.

| Profil                                            |                                          |                                                                                                    |
|---------------------------------------------------|------------------------------------------|----------------------------------------------------------------------------------------------------|
| Naren Yogarajah Azure                             | E-<br>post:<br>Alternativ e-postadresse: | Administrer konto<br>Endre passord<br>Konfigurer selvbetjent tilbakestilling av passord<br>Ytterligere sikkerhetsbekreftelse<br>Les gjennom vilkår for bruk |
| Enheter og aktivitet<br>Ingen enheter registrert. |                                          | Logg av overalt                                                                                                    |

19. Videre klikker man på å endre passord.

| icrosoft Azure 📄 Endre passord 🛛 🗙             | + ~                                                                                                    |  |
|------------------------------------------------|----------------------------------------------------------------------------------------------------|--|
| A https://account.activedirectory.windowsazure | e.com/ChangePassword.aspx                                                                                                    |  |
|                                                | Microsoft nareny@09999.no   ?                                                                                                    |  |
|                                                |                                                                                                    |  |
|                                                | endre passord                                                                                                    |  |
|                                                | Et sterkt passord kreves. Skriv inn 8 til 16 tegn. Ikke<br>inkluder vanlige ord eller navn. Kombiner store bokstaver,<br>små bokstaver, tall og symboler. |  |
|                                                | Bruker-ID<br>nareny@09999.no                                                                                                    |  |
|                                                | Gammelt passord                                                                                                    |  |
|                                                |                                                                                                    |  |
|                                                | Opprett nytt passord                                                                                                    |  |
|                                                | sterkt                                                                                                    |  |
|                                                | Bekreft nytt passord                                                                                                    |  |
|                                                | ••••••                                                                                                    |  |
|                                                | send inn avbryt                                                                                                    |  |
|                                                |                                                                                                    |  |
|                                                |                                                                                                    |  |
|                                                |                                                                                                    |  |
|                                                | ©2019 Microsoft Juridisk   Personvern                                                                                                    |  |
|                                                |                                                                                                    |  |
|                                                |                                                                                                    |  |

20. Deretter legger man inn ett ny passord og sender inn endringen.

| Active Directory Users and Computers                                                                                                    | - |  | × |  |  |
|----------------------------------------------------------------------------------------------------|---|--|---|--|--|
| File Action View Help                                                                                                    |   |  |   |  |  |
| 🗢 🔿 📶 🤞 📋 🗙 🗐 🙆 😖 🛛 🗊 🗏 🐮 🐨 🍞 🚨 🍇                                                                                                    |   |  |   |  |  |
| <ul> <li>Active Directory Users and Com</li> <li>Saved Queries</li> <li>Saved Queries</li> <li>Builtin</li> <li>Computers</li> <li>Domain Controllers</li> <li>ForeignSecurityPrincipal</li> <li>Managed Service Accour</li> <li>Users</li> <li>Managed Service Accour</li> <li>Cert Publish</li> <li>Security Group</li> <li>Members of this group t</li> <li>DefaultAcco</li> <li>User</li> <li>Auser account manage</li> <li>DefaultAcco</li> <li>User</li> <li>Auser account manage</li> <li>DefaultAcco</li> <li>User</li> <li>Auser account manage</li> <li>DefaultAcco</li> <li>User</li> <li>Auser account manage</li> <li>DefaultAcco</li> <li>User</li> <li>Auser account manage</li> <li>DefaultAcco</li> <li>User</li> <li>Deriver Group</li> <li>DefaultAcco</li> <li>Deriver Group</li> <li>Description</li> <li>Members of this group c</li> <li>DefaultAcco</li> <li>Deriver Group</li> <li>Description</li> <li>Members of this group c</li> <li>DefaultAcco</li> <li>User</li> <li>Deriver Group</li> <li>Descurity Group</li> <li>Members of this group c</li> <li>DefaultAcco</li> <li>Deriver Group</li> <li>Designated administrators</li> <li>Domain Co</li> <li>Security Group</li> <li>All domain controllers i</li> <li>Domain Co</li> <li>Security Group</li> <li>All domain guests</li> <li>Domain Co</li> <li>Security Group</li> <li>All domain users</li> <li>Domain Co</li> <li>Security Group</li> <li>All domain users</li> <li>Domain Co</li> <li>Security Group</li> <li>All domain users</li> <li>Enterprise K</li> <li>Security Group</li> <li>Members of this group</li> <li>Enterprise K</li> <li>Security Group</li> <li>Members of this group</li> <li>Enterprise K</li> <li>Security Group</li> <li>Members of this group</li> <li>Enterprise K</li> <li>Security Group</li> <li>Members of this group</li> <li>Enterprise K</li> <li>Security Group</li> <li>Members of this group</li> <li>Members of this</li></ul> |   |  |   |  |  |
| Enterprise R Security Group Members of this group                                                                                                    |   |  | ~ |  |  |

Azure Advanced Threat Protection (Azure ATP) er en sikkerhetstjeneste i Azure som tar i bruk Active Directory signaler for å identifisere, gjenkjenne og investigere avanserte trusler som forekommer i organisasjonen din. Man har i tillegg mulighet til å gjenkjenne identiteter som er kompromittert og andre ondsinnede og skadelige hendelser i organisasjonen.

1. Jeg starter med å lage en bruker i domene som ble opprettet tidligere. Brukeren som blir opprettet heter atp@bachelorApril.local.

| sensors                   | Directory services     |                     |      |
|---------------------------|------------------------|---------------------|------|
| Updates                   |                        |                     |      |
| Data Sources              |                        |                     |      |
| Directory services        |                        |                     |      |
| SIEM                      | hashalasharil lashbata |                     |      |
| VPN                       | bachelorAphi.local\atp |                     |      |
| Windows Defender ATP      |                        |                     |      |
| Detection                 | Username               |                     |      |
| Entity tags               | Username               | atp                 |      |
| Exclusions                | Password               |                     |      |
|                           | Demain                 | had to be the state |      |
| Notifications and Reports | Domain                 | bachelorApril.local |      |
| Language                  |                        | Single label domain |      |
| Notifications             |                        |                     |      |
| scheduled reports         |                        |                     |      |
| Preview                   |                        |                     |      |
| Detections                | Add credentials        |                     | Save |
| Admin.                    |                        |                     |      |
| Delete Instance           |                        |                     |      |
| Manana role orouns        |                        |                     |      |
| analoge fore groups       |                        |                     |      |
|                           |                        |                     |      |
|                           |                        |                     |      |

2. For å konfigurere Azure ATP må vi gå videre til <u>https://portal.atp.azure.com</u>. Deretter navigerer jeg meg videre frem til Directory services. Der legger jeg inn brukernavn og passordet til brukeren <u>atp@bachelorApril.local</u> som ble opprettet tidligere. Deretter legger jeg inn domene som er tilknyttet denne brukeren. Det er videre viktig å huske å lagre endringene.

| re Advanced Threat Protection   johar  | nfredrikjuell0999              | Configurations     Search users, computers, servers                                                                                                    | , and more |
|----------------------------------------|--------------------------------|----------------------------------------------------------------------------------------------------|------------|
|                                        |                                | Welcome to Azure Advanced Threat Protection   johanfredrikjuell09999<br>Follow these steps to complete the deployment:<br>Provide a username and password to connect to your Active Directory forest<br>Download Sensor Setup and install the first Sensor<br>Configure the first Sensor |            |
| System<br>Sensors<br>Updates           | Sensors                        |                                                                                                    |            |
| Data Sources<br>Directory services     | (i) No Azure A                 | <sup>2</sup> sensors were detected.                                                                                                    |            |
| SIEM<br>VPN<br>Windows Defender ATP    | Sensor setup ③<br>Access key ③ | Download mZYfZPTWXX0cx79HK2CdfEzRUifFyN (b) Regenerate                                                                                                    |            |
| Detection<br>Entity tags<br>Exclusions | NAME                           | TYPE DOMAIN CONTROLLERS VERSION SERVICE STATUS HEALTH                                                                                                    |            |
| Notifications and Reports              |                                | No Sensors registered                                                                                                    |            |

3. Deretter navigerer jeg meg frem til Sensors undermeny. Videre må jeg laste ned sensor installasjons fil ved å klikke på Download knappen.

|   |                                                                                                    | Follo                 | w these steps           | to complete the deploy                            | ment:                                                                                                    |   |     |
|---|----------------------------------------------------------------------------------------------------|-----------------------|-------------------------|---------------------------------------------------|----------------------------------------------------------------------------------------------------|---|-----|
| • | 🦊   🛃 📙 🖛                                                                                                    |                       |                         | Compressed Folder Too                             | Is Downloads -                                                                                                    |   | ×   |
|   | File Home                                                                                                    | Share                 | View                    | Extract                                           |                                                                                                    |   | ~ 🕐 |
|   | 🔶 🔿 🗸 🛧 🚽                                                                                                    | > Tł                  | nis PC → Wir            | ndows (C:) > Users >                              | nareny > Downloads > V 🖸 Search Downloads                                                                                                    |   | P   |
|   | <ul> <li>Quick access</li> <li>Desktop</li> <li>Downloads</li> <li>Documents</li> <li>Pictures</li> <li>This PC</li> <li>Network</li> </ul> | * > TF<br>*<br>*<br>* | Name<br>Name<br>∰ Azure | ATP Sensor Setup<br>ATC Sensor Setup<br>ADConnect | nareny > Downloads >       Search Downloads         Date modified       Type       Size         4/10/2019 11:22 AM       Compressed (zipp       Open         4/10/2019 10:59 AM       Windows Installer       Open         Open with       Pin to Start       San with Windows Defender         Open with       Share with       >         Restore previous versions       Send to       >         Cut       Copy       Create shortcut         Delete       Delete       Delete |   |     |
|   |                                                                                                    |                       |                         |                                                   | Properties                                                                                                    |   |     |
|   | 2 items 1 item se                                                                                                    | lected                | 77.4 MB                 |                                                   |                                                                                                    | ſ |     |

4. Jeg får videre opp en Azure ATP Sensor Setup fil som er en ZIP fil. Jeg høyre klikker på mappe strukturen og pakker opp mappen.

| -                                            |        |             | Application Tools    | Azure ATP Sense | or Setup           |             |           |     | -                   |
|----------------------------------------------|--------|-------------|----------------------|-----------------|--------------------|-------------|-----------|-----|---------------------|
| File Home                                    | Share  | View        | Manage               |                 |                    |             |           |     |                     |
| $\leftarrow \rightarrow \checkmark \uparrow$ | → Th   | is PC → Dow | vnloads > Azure A    | P Sensor Setup  |                    |             |           | ٽ ~ | Search Azure ATP Se |
| 📌 Quick access                               |        | Name        | ^                    |                 | Date modified      | Туре        | Size      |     |                     |
| Deskton                                      |        | 📕 Azure     | ATP Sensor Setup     |                 | 4/10/2019 11:23 AM | Application | 89,933 KB |     |                     |
| Desktop                                      | л<br>А | Senso       | rInstallationConfigu | ration.json     | 4/10/2019 11:23 AM | JSON File   | 1 KB      |     |                     |
| 🔮 Documents                                  | *      |             |                      |                 |                    |             |           |     |                     |
| Pictures                                     | *      |             |                      |                 |                    |             |           |     |                     |
| 💻 This PC                                    |        |             |                      |                 |                    |             |           |     |                     |
| i Network                                    |        |             |                      |                 |                    |             |           |     |                     |
|                                              |        |             |                      |                 |                    |             |           |     |                     |
|                                              |        |             |                      |                 |                    |             |           |     |                     |
|                                              |        |             |                      |                 |                    |             |           |     |                     |
|                                              |        |             |                      |                 |                    |             |           |     |                     |
|                                              |        |             |                      |                 |                    |             |           |     |                     |

5. Deretter dobbelt klikker jeg på Azure ATP Sensor Setup filen for å installere Azure ATP Sensor.

| Azure<br>Advanced<br>Threat | Install Azure Adva    | anced Threat Protection | on Sensor 2.0.0 | - ×  |
|-----------------------------|-----------------------|-------------------------|-----------------|------|
| Protection                  | Choose your language: | English                 | ~               |      |
| Hicrosoft                   |                       |                         |                 | Next |

6. Her velger jeg språket Engelsk og klikker meg videre.

| Azure<br>Advanced<br>Threat<br>Protection | <ul> <li>- ×</li> <li>Sensor deployment type</li> <li>→ Sensor<br/>The Sensor is installed directly on your domain controllers and monitors local network traffic. The<br/>Sensor also performs dynamic resource limitation based on the domain controller load.</li> </ul> |
|-------------------------------------------|----------------------------------------------------------------------------------------------------|
|                                           |                                                                                                    |
| Hicrosoft                                 | Back Next                                                                                                    |

7. Deretter er det bare å klikke videre på next knappen.

i0Kr1B69jFhiqFRy6Bvjfid9RiLTOe7xw6 👔

Regenerate

8. Access key fra ATP portal skal kopieres.

| Azure                | Configure the Senso               | r                                                                      |                                           | - x     |
|----------------------|-----------------------------------|------------------------------------------------------------------------|-------------------------------------------|---------|
| Threat<br>Protection | Installation path<br>Access key ? | C:\Program Files\Azure Advanced Th<br>ig6jV3OXieJbnaCzBY+0ZulLAr4Y6kYc | nreat Protection Ser<br>98wvtF1FuH7t0Csiq | wHdAg== |
|                      |                                   |                                                                        |                                           |         |
|                      |                                   |                                                                        |                                           |         |
|                      |                                   |                                                                        |                                           |         |
|                      |                                   |                                                                        | Back                                      | Install |

9. Denne nøkkelen skal videre limes inn under Access key og deretter er det bare å sette i gang installasjonen.

| Azure<br>Advanced<br>Threat<br>Protection | - X              |
|-------------------------------------------|------------------|
|                                           | Overall progress |
|                                           |                  |
| Microsoft                                 |                  |

10. Installasjonen er under progress.

| Azure<br>Advanced |                                     | - x    |
|-------------------|-------------------------------------|--------|
| Threat            |                                     |        |
| Protection        |                                     |        |
|                   | Installation completed successfully |        |
|                   |                                     |        |
|                   |                                     |        |
| Hicrosoft         |                                     | Finish |

11. Installasjonen av ATP er suksessfull og det har ikke oppstått noen feil meldinger så langt.

| NAME  | $\uparrow$ | ТҮРЕ   | DOMAIN CONTROLLERS        | VERSION   | SERVICE STATUS |
|-------|------------|--------|---------------------------|-----------|----------------|
| SRV16 |            | Sensor | SRV16.bachelorApril.local | 2.72.6508 | Starting       |

12. Videre navigerer jeg meg frem til Azure ATP portalen. Deretter under Sensors menyen kan vi se sensoren vår SRV16. Jeg klikker på SRV16.

| Sensors                                       |                                                    |        |
|-----------------------------------------------|----------------------------------------------------|--------|
| <ol> <li>No Azure ATP sensors were</li> </ol> | e detected.                                        |        |
| Sensor setup ⑦                                | SRV16                                              | ×      |
| Access key ·⑦                                 |                                                    |        |
|                                               | Description                                        |        |
| NAME                                          | Domain Controller (FQDN) SRV16.bachelorApril.local | HEALTH |
| SRV16                                         | Capture network adapters 🛛 Ethernet                |        |
|                                               |                                                    |        |
|                                               |                                                    |        |
|                                               | Domain synchronizer ON candidate                   |        |
|                                               | s                                                  | ave    |
|                                               |                                                    |        |
|                                               |                                                    |        |

13. Videre tikker jeg av for Ethernet. Deretter tikker jeg av for Domain synchronizer og lagrer endringene.

| ISOTS                  | Undates           |                  |           |                                |                                 |                               |            |      |
|------------------------|-------------------|------------------|-----------|--------------------------------|---------------------------------|-------------------------------|------------|------|
| dates                  | opuates           |                  |           |                                |                                 |                               |            |      |
|                        |                   |                  |           |                                |                                 |                               |            |      |
| a Sources              |                   |                  | (i) Be    | fore transferring to another p | page, remember to save the chan | ges you made to the configura | tion       |      |
| ectory services        |                   |                  |           |                                |                                 |                               |            |      |
| М                      | Domain controller | restart during u | updates 💿 | ON ON                          |                                 |                               |            |      |
| N                      |                   |                  |           |                                |                                 |                               |            |      |
| ndows Defender ATP     | NAME              | $\uparrow$       | TYPE      | VERSION                        | AUTOMATIC RESTART               | DELAYED UPDATE                | STATUS     |      |
| ection                 | SRV16             |                  | Sensor    | 2.72.6508                      | OFF                             | <b>O</b> N                    | Up to date |      |
| ity tags               |                   |                  |           |                                |                                 |                               |            |      |
| lusions                |                   |                  |           |                                |                                 |                               |            | Save |
| ifications and Reports |                   |                  |           |                                |                                 |                               |            |      |
| iguage                 |                   |                  |           |                                |                                 |                               |            |      |
| tifications            |                   |                  |           |                                |                                 |                               |            |      |
| neduled reports        |                   |                  |           |                                |                                 |                               |            |      |
| ńew                    |                   |                  |           |                                |                                 |                               |            |      |
| tections               |                   |                  |           |                                |                                 |                               |            |      |
|                        |                   |                  |           |                                |                                 |                               |            |      |
| nin                    |                   |                  |           |                                |                                 |                               |            |      |
| lete Instance          |                   |                  |           |                                |                                 |                               |            |      |
| nage role groups       |                   |                  |           |                                |                                 |                               |            |      |
|                        |                   |                  |           |                                |                                 |                               |            |      |
|                        |                   |                  |           |                                |                                 |                               |            |      |
|                        |                   |                  |           |                                |                                 |                               |            |      |
|                        |                   |                  |           |                                |                                 |                               |            |      |

14. Jeg navigerer meg videre til Updates og tikker av for on på omstart av domene kontroller under oppdateringer. Jeg tikker også av på on for Delayed update. Tilslutt lagrer jeg endringene.

| O No Azure ATP sensors were detected.     Sensor setup       Sensor setup       Download     i0Kr1B69jFhiqFRy6Bvjfid9RilTOe7xwe       Regenerate     NAME    TYPE   DOMAIN CONTROLLERS   VERSION   SERVICE STATUS   HEALTH     SRV16   Sensor     SRV16.bachelorAprillocal     2.72.6508     Running                                                                                                    | O No Azure ATP sensors were detected.     Sensor setup       Bownload     Access key       iOKr1B69jFhiqFRy6Bvjfid9RiLTOe7xw€       Regenerate     NAME    TYPE   DOMAIN CONTROLLERS   VERSION   SERVICE STATUS   HEALTH     SRV16   Sensor   SRV16.bachelorAprillocal   2.72.6508   Running                    | Sensors                                                 |                                    |            |                |        |  |
|----------------------------------------------------------------------------------------------------|----------------------------------------------------------------------------------------------------|---------------------------------------------------------|------------------------------------|------------|----------------|--------|--|
| Sensor setup ①     Download       Access key ②     i0Kr1B69jFhiqFRy6Bvjfid9RiLTOe7xxx b Regenerate       NAME     ^     TYPE       DOMAIN CONTROLLERS     VERSION       SRV16     Sensor       SRV16.bachelorAprillocal     2.72.6508                                                                                                    | Sensor setup ⑦       Download         Access key ⑦       i0Kr1B69jFhiqFRy6Bvjfid9RiLTOe7xwt D       Regenerate         NAME       ↑       TYPE       DOMAIN CONTROLLERS       VERSION       SERVICE STATUS       HEALTH         SRV16       Sensor       SRV16.bachelorApriLJocal       2.72.6508       Running | <ol> <li>No Azure ATP sensors were detected.</li> </ol> |                                    |            |                |        |  |
| Access key ①     i0Kr1B69jFhiqFRy6Bvjfid9RiLTOe7xwt      Regenerate       NAME     ↑     TYPE     DOMAIN CONTROLLERS     VERSION     SERVICE STATUS       SRV16     Sensor     SRV16.bachelorApriLlocal     2.72.6508     Running                                                                                                    | Access key ⑦     i0Kr1869jFhiqFRy68ujfid9RiLTOe7xwt ₀     Regenerate       NAME     ↑     TYPE     DOMAIN CONTROLLERS     VERSION     SERVICE STATUS       SRV16     Sensor     SRV16.bachelorApriLJocal     2.72.6508     Running                                                                              | Sensor setup 💿                                          | Download                           |            |                |        |  |
| NAME                                                                                                    | NAME                                                                                                    | Access key 💿                                            | i0Kr1B69jFhiqFRy6Bvjfid9RiLTOe7xwE | Regenerate |                |        |  |
| NAME <ul> <li>TYPE</li> <li>DOMAIN CONTROLLERS</li> <li>VERSION</li> <li>SERVICE STATUS</li> <li>HEALTH</li> </ul> SRV16     Sensor     SRV16.bachelorAprilJocal     2.72.6508     Running     Running <td>NAME        ↑         TYPE         DOMAIN CONTROLLERS         VERSION         SERVICE STATUS         HEALTH           SRV16         Sensor         SRV16.bachelorAprilJocal         2.72.6508         Running</td> <td></td> <td></td> <td></td> <td></td> <td></td> <td></td> | NAME        ↑         TYPE         DOMAIN CONTROLLERS         VERSION         SERVICE STATUS         HEALTH           SRV16         Sensor         SRV16.bachelorAprilJocal         2.72.6508         Running                                                                                                   |                                                         |                                    |            |                |        |  |
| SRV16 Sensor SRV16.bachelorApril.local 2.72.6508 Running                                                                                                    | SRV16 Sensor SRV16.bachelorAprilJocal 2.72.6508 Running                                                                                                    | NAME   TYPE                                             | DOMAIN CONTROLLERS                 | VERSION    | SERVICE STATUS | HEALTH |  |
|                                                                                                    |                                                                                                    | SRV16 Sensor                                            | SRV16.bachelorApril.local          | 2.72.6508  | Running        |        |  |

16. Under sensors ser vi tilslutt av service status er på «running». Det betyr at vi har konfigurert Azure ATP riktig!

# 2.3 Azure Log Analytics

## 2.3.1 Installasjon av Log Analytics

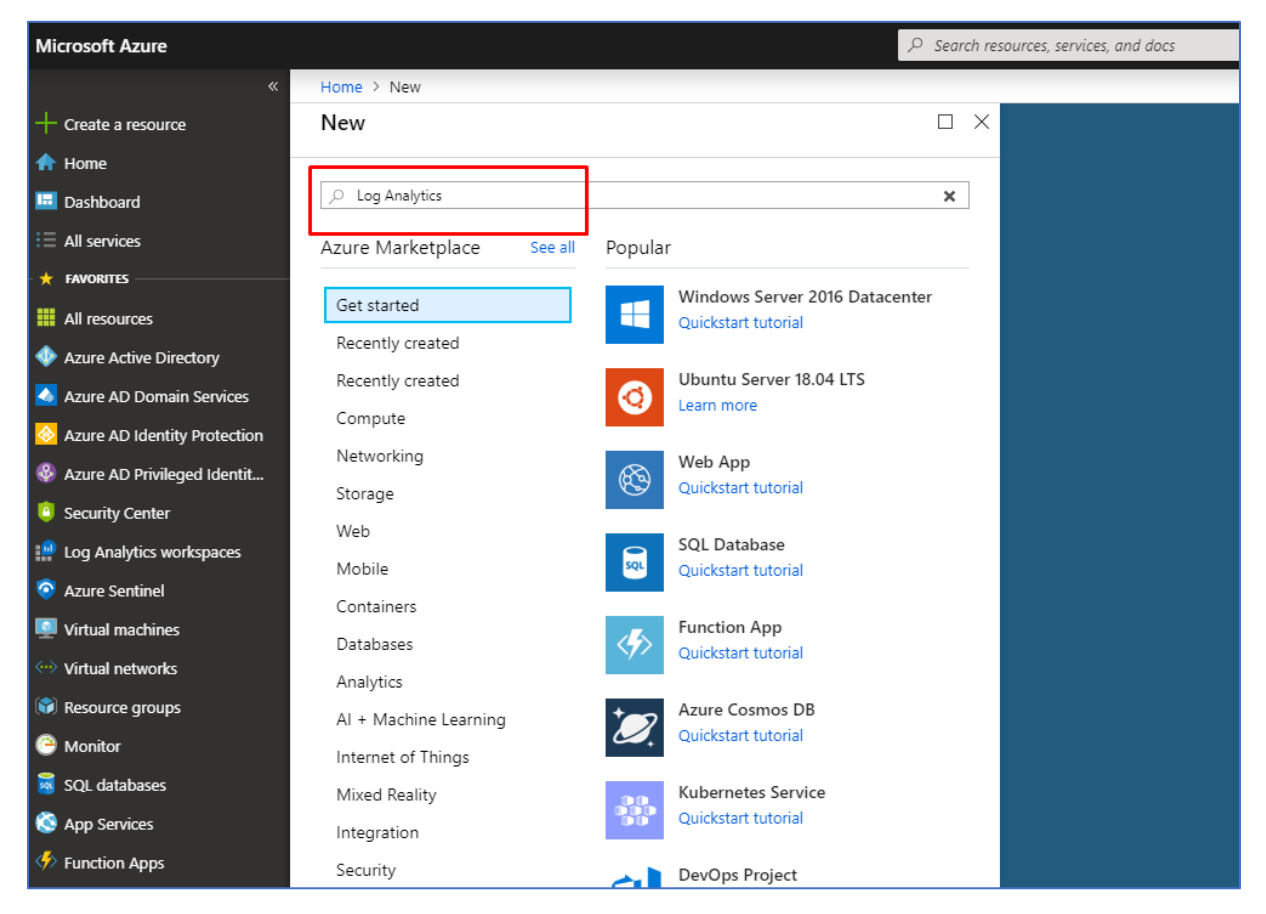

Azure Log Analytics er en tjeneste i Azure hvor man har mulighet til å samle inn data fra tjenester tilknyttet i Azure. Man setter opp et eget workspace og deretter knytter tjenestene og ved hjelp av KQL spørrespråket kan man legge inn tilpassede queries for å få ut data om ulike type hendelser som f.eks security alerts.

1. Log Analytics skal installeres i Marketplace. Dette gjør vi ved å klikke på Create a resource og deretter søke etter Log Analytics.

| Home > New > Log Analytics                                                                                                    |                                                                                                    |  |  |  |  |  |  |  |
|----------------------------------------------------------------------------------------------------|----------------------------------------------------------------------------------------------------|--|--|--|--|--|--|--|
| Log Analytics<br>Microsoft                                                                                                    |                                                                                                    |  |  |  |  |  |  |  |
| Create a new workspace<br>Workspace provides visibility and insigh<br>including Log Analytics. Workspace stor<br>workspace, select the Create button bel         | Create a new workspace<br>Workspace provides visibility and insight across all the machines you manage through Operations Management Suite,<br>including Log Analytics. Workspace stores collected machine data in a region you have specified. To create a new<br>workspace, select the Create button below. |  |  |  |  |  |  |  |
| Link an existing workspace to Azure a<br>Do you have an existing workspace in the<br>selecting the Create button below.                                          | Link an existing workspace to Azure subscription<br>Do you have an existing workspace in the OMS portal? You can link your workspace with your Azure subscription by<br>selecting the Create button below.                                                                                                    |  |  |  |  |  |  |  |
| About Log Analytics<br>The Microsoft Operations Management<br>control and new capabilities across you<br>VMware or OpenStack with a cost-effec<br>Save for later | Suite (OMS) takes IT management solutions to the cloud and gives you greater<br>r hybrid cloud. Manage and protect Azure or AWS, Windows Server or Linux,<br>tive, all-in-one cloud IT management solution                                                                                                    |  |  |  |  |  |  |  |
| Publisher                                                                                                    | Microsoft                                                                                                    |  |  |  |  |  |  |  |
| Useful Links                                                                                                    | Watch Video<br>Learn More<br>Documentation                                                                                                    |  |  |  |  |  |  |  |
|                                                                                                    |                                                                                                    |  |  |  |  |  |  |  |
|                                                                                                    |                                                                                                    |  |  |  |  |  |  |  |
|                                                                                                    |                                                                                                    |  |  |  |  |  |  |  |
|                                                                                                    |                                                                                                    |  |  |  |  |  |  |  |
| Select a software plan                                                                                                    |                                                                                                    |  |  |  |  |  |  |  |
| Log Analytics<br>Collect, search and visualize machine data                                                                                                    | a from on-premises and cloud                                                                                                    |  |  |  |  |  |  |  |

2. Deretter klikker jeg på Create knappen for å opprette et Log Analytics Workspace. Vi har et valg meny ovenfor Create knappen, det blir satt til å være default på Log Analytics og dermed trenger man ikke å gjøre noen endringer her.

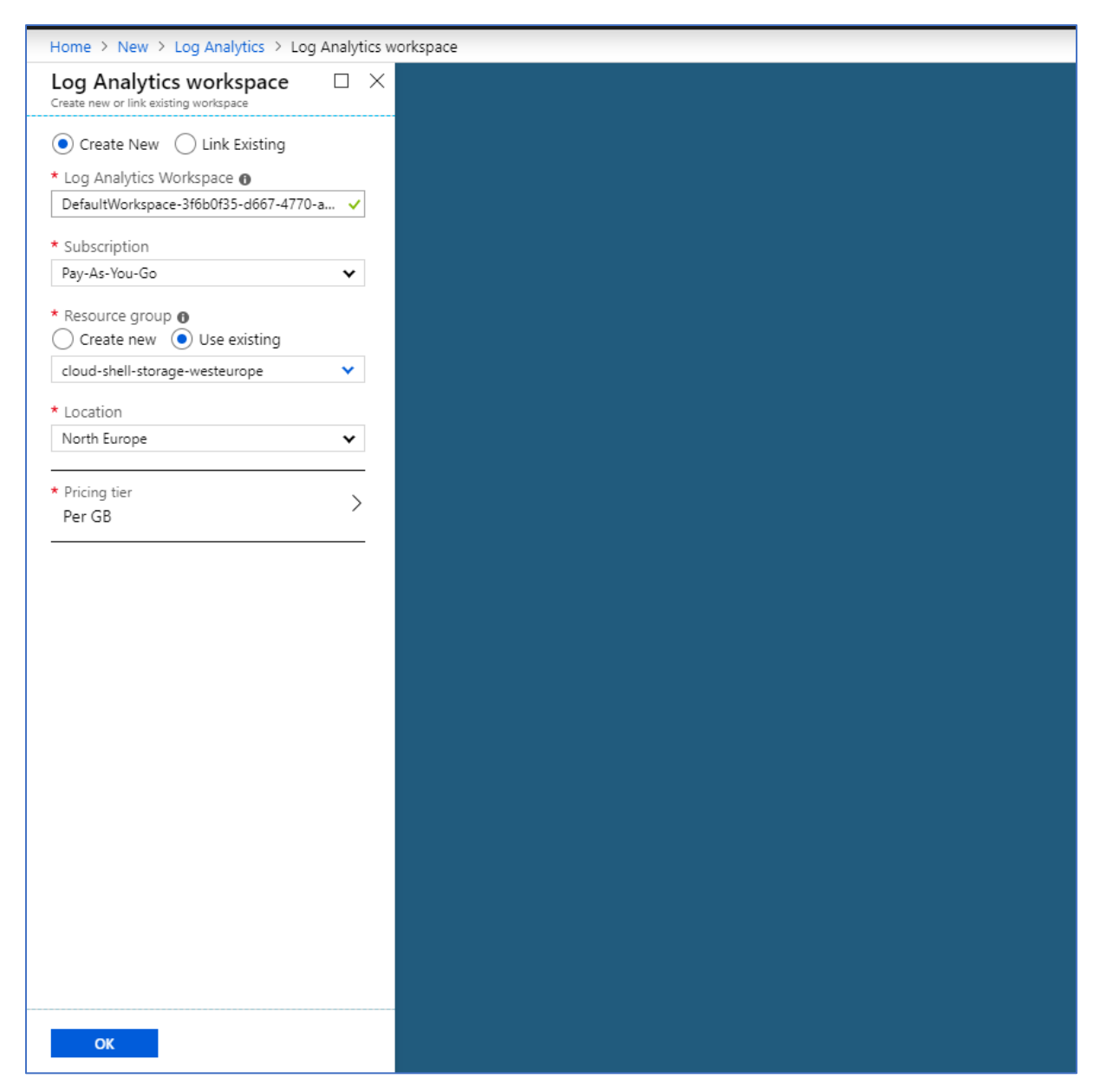

3. Man oppretter et nytt Log Analytics Workspace og legger inn et navn for workspace. Deretter blir Subscription Pay-As-You-Go valgt. Videre velger man Use Exisiting Resource group til å være cloud-shell-storage-westeurope. North Europe er satt til Location og Pricing tier er satt til default.

|                              |                                                             |                                     |                                |                   | 1110-07         | -   |
|------------------------------|-------------------------------------------------------------|-------------------------------------|--------------------------------|-------------------|-----------------|-----|
| «                            | Home > Log Analytics workspaces                             |                                     |                                |                   |                 |     |
| + Create a resource          | Log Analytics workspaces                                    |                                     |                                |                   |                 | * × |
| 📌 Home                       |                                                             |                                     |                                |                   |                 |     |
| 💷 Dashboard                  | → Add ■■ Edit columns ○ Kerresh    → Assign tag             |                                     |                                |                   |                 |     |
| i≡ All services              | Subscriptions: Pay-As-You-Go – Don't see a subscription? Op | n Directory + Subscription settings |                                |                   |                 |     |
| + FAVORITES                  | Filter by name_                                             | All resource groups                 | ✓ All locations                | ✓ All tags        | ✓ No grouping   |     |
| All resources                | 4 items                                                     |                                     |                                |                   |                 |     |
| Azure Active Directory       | NAME 01                                                     |                                     | RESOURCE GROUP                 | LOCATION 10       | SUBSCRIPTION 15 |     |
| Azuro AD Domaio Sonicor      | BScOppgave                                                  |                                     | cloud-shell-storage-westeurope | West Europe       | Pay-As-You-Go   |     |
| Azure AD Domain Services     | DefaultWorkspace-3f6b0f35-d667-4770-ac0f-4bc                | Bedc02b6f-WEU                       | DefaultResourceGroup-WEU       | West Europe       | Pay-As-You-Go   |     |
| Azure AD identity Protection | DppgaveBSc                                                  |                                     | cloud-shell-storage-westeurope | North Europe      | Pav-As-You-Go   |     |
| Azure AD Privileged Identit  | SikkerhetOppgave                                            |                                     | cloud-shell-storage-westeurope | Australia Central | Pav-As-You-Go   |     |
| Security Center              | in                                                          |                                     |                                |                   |                 |     |
| E Log Analytics workspaces   |                                                             |                                     |                                |                   |                 |     |
| Azure Sentinel               |                                                             |                                     |                                |                   |                 |     |
| Virtual machines             |                                                             |                                     |                                |                   |                 |     |
| Virtual networks             |                                                             |                                     |                                |                   |                 |     |
| 🚱 Resource groups            |                                                             |                                     |                                |                   |                 |     |
| Monitor                      |                                                             |                                     |                                |                   |                 |     |
| 📕 SQL databases              |                                                             |                                     |                                |                   |                 |     |
|                              |                                                             |                                     |                                |                   |                 |     |

- 4. Ovenfor ser vi vår Log Analytics Workspace som har blitt opprettet.
- 2.3.2 Tilkobling av virtuelle maskiner til Log Analytics

|                              | Here S Les techtis under eine S Defeiduted    | 341-0138 JEET 1770 110                        | d Mitta - Matural mandale as |                          |               |                               |                                | ALLO OFFICIAL |
|------------------------------|-----------------------------------------------|-----------------------------------------------|------------------------------|--------------------------|---------------|-------------------------------|--------------------------------|---------------|
|                              | Home > Log Analytics workspaces > Defaultwork | DefeulaWerkernen 3fchof                       | Proved - Virtual machines    | -02h6f WELL Vietual ma   |               |                               |                                |               |
| Create a resource            | NTNU OPPEAVE                                  | Log Analytics workspace-STODUT                | 55-0007-4770-ac01-4bcoed     | CUZDOI-WEU - VIrtual ma  | achines       |                               |                                |               |
| fr Home                      | + Add 📑 Edit columns \cdots More              | ,O Search (Ctrl+/)                            | 达 Refresh 🛛 ? Help           |                          |               |                               |                                |               |
| Dashboard                    | Eller by page                                 |                                               | Silter hu nome               | R relacted               | 2 relacted by | Paula Vaula                   | cloud-chall-storage-watteur. M | North Europa  |
| E All services               |                                               | Advanced settings                             |                              |                          | ~             |                               | arround choin                  |               |
| - 🔶 FAVORITES                | NAME 14                                       | General                                       | INAME                        | EDG ANALYTICS CONNECTION | 03            | SUBSCRIPTION                  | RESOURCE GROUP                 | LOCATION      |
| All resources                | BScOppgave                                    | 📣 Quick Start                                 | 💭 DC                         | O This workspace         | Windows       | 3f6b0f35-d667-4770-ac0f-4bc8e | cloud-shell-storage-westeurope | northeurope   |
| Azure Active Directory       | DefaultWorkspace-3f6b0f35-d66                 | <ul> <li>Workspace summary</li> </ul>         | 🜻 DemoMaskin                 | Not connected            | Windows       | 3f6b0f35-d667-4770-ac0f-4bc8e | cloud-shell-storage-westeurope | northeurope   |
| Azure AD Domain Services     |                                               | 🎐 View Designer                               | PenTestMaskin                | O This workspace         | Windows       | 3f6b0f35-d667-4770-ac0f-4bc8e | cloud-shell-storage-westeurope | northeurope   |
| Azure AD Identity Protection |                                               | 😭 Logs                                        | 😨 sec                        | O This workspace         | Linux         | 3f6b0f35-d667-4770-ac0f-4bc8e | cloud-shell-storage-westeurope | northeurope   |
| Azure AD Privileged Identit  |                                               | 🧬 Solutions                                   | 👰 Win16                      | O This workspace         | Windows       | 3f6b0f35-d667-4770-ac0f-4bc8e | cloud-shell-storage-westeurope | northeurope   |
| Security Center              |                                               | * Saved searches                              | Win19                        | C Error                  | Windows       | 3f6b0f35-d667-4770-ac0f-4bc8e | cloud-shell-storage-westeurope | northeurope   |
| 🔛 Log Analytics workspaces   |                                               | Pricing tier                                  |                              |                          |               |                               |                                |               |
| Azure Sentinel               |                                               | <ul> <li>Usage and estimated costs</li> </ul> |                              |                          |               |                               |                                |               |
| Virtual machines             |                                               | Properties                                    |                              |                          |               |                               |                                |               |
| Virtual networks             |                                               | 📫 Service Map                                 |                              |                          |               |                               |                                |               |
| 🚱 Resource groups            |                                               | Wedgesses Data Seurces                        |                              |                          |               |                               |                                |               |
| Monitor                      |                                               | Victual machines                              |                              |                          |               |                               |                                |               |
| 🧧 SQL databases              |                                               | Virtual macrines                              |                              |                          |               |                               |                                |               |
| 🔇 App Services               |                                               | Storage accounts logs                         |                              |                          |               |                               |                                |               |
| Function Apps                |                                               | Azure Activity log                            |                              |                          |               |                               |                                |               |
| S Azure Cosmos DB            |                                               | Scope Configurations (Preview)                |                              |                          |               |                               |                                |               |
| 🚸 Load balancers             |                                               | Azure Resources                               |                              |                          |               |                               |                                |               |
| Storage accounts             |                                               | Monitoring                                    |                              |                          |               |                               |                                |               |

1. For å tilkoble dine virtuelle maskiner til Log Analytics må vi navigere oss frem til Log Analytics Workspaces under Favorites i Azure Portal.

2. Deretter klikker vi på DefaultWorkspace.

3. Videre navigerer vi oss frem til Virtual machines.

4. Deretter klikker jeg på DemoMaskin. Dette er den virtuelle maskinen som skal tilknyttes til Log Analytics.

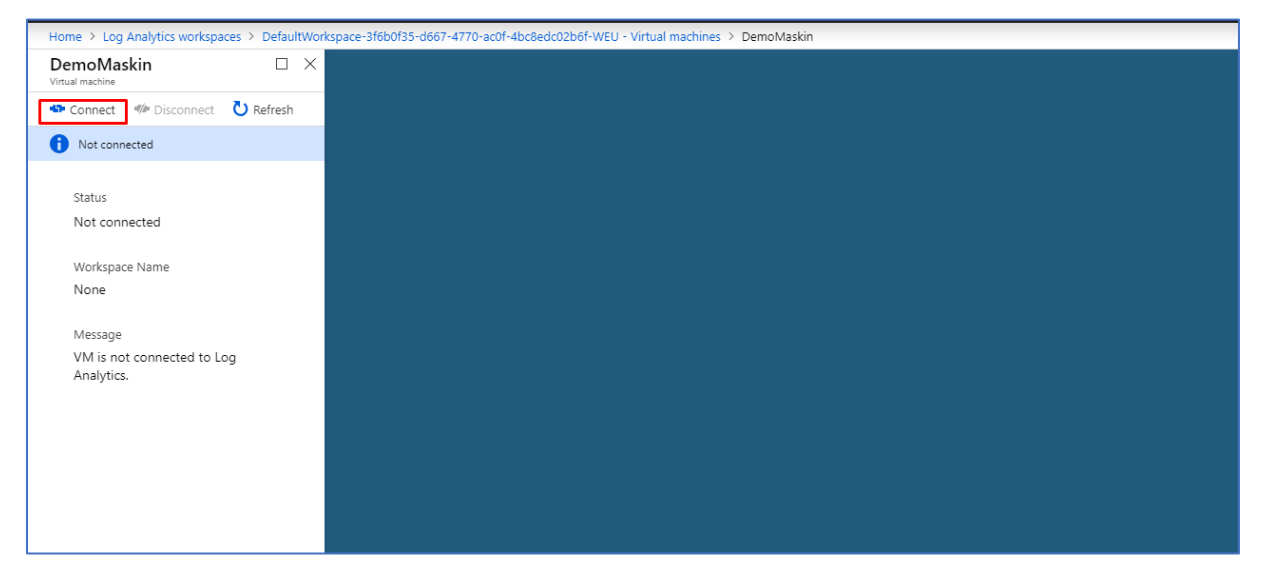

5. Videre klikker jeg på Connect for å tilkoble VMen min til Log Analytics Workspace.

|    | Filter by name | 8 selected V             | 2 selected V | Pay-As-You-Go 🗸               | cloud-shell-storage-westeur 🗸  | North Europe 🗸 |
|----|----------------|--------------------------|--------------|-------------------------------|--------------------------------|----------------|
|    | NAME           | LOG ANALYTICS CONNECTION | 05           | SUBSCRIPTION                  | RESOURCE GROUP                 | LOCATION       |
| 2  | DC             | O This workspace         | Windows      | 3f6b0f35-d667-4770-ac0f-4bc8e | cloud-shell-storage-westeurope | northeurope    |
| 9  | DemoMaskin     | This workspace           | Windows      | 3f6b0f35-d667-4770-ac0f-4bc8e | cloud-shell-storage-westeurope | northeurope    |
| 2  | PenTestMaskin  | 🔮 This workspace         | Windows      | 3f6b0f35-d667-4770-ac0f-4bc8e | cloud-shell-storage-westeurope | northeurope    |
| 2  | sec            | This workspace           | Linux        | 3f6b0f35-d667-4770-ac0f-4bc8e | cloud-shell-storage-westeurope | northeurope    |
| \$ | Win16          | This workspace           | Windows      | 3f6b0f35-d667-4770-ac0f-4bc8e | cloud-shell-storage-westeurope | northeurope    |
| 0  | Win19          | 😣 Error                  | Windows      | 3f6b0f35-d667-4770-ac0f-4bc8e | cloud-shell-storage-westeurope | northeurope    |

6. Nå ser vi at DemoMaskin er tilkoblet Log Analytics Workspace. Dermed har man mulighet til å få inn data fra DemoMaskin inn til Log Analytics.

# 2.4 Azure Security Center

### 2.4.1 Installasjon av Azure Security Center

| Microsoft Azure                          |                                       | $\mathcal{P}$ Search resources, services, and docs                                 | >_ 💀               |
|------------------------------------------|---------------------------------------|------------------------------------------------------------------------------------|--------------------|
| «                                        | Home > New > Marketplace > Everything |                                                                                    |                    |
| + Create a resource                      | Marketplace $\Rightarrow$ $\times$    | Everything                                                                         | \$ 🗆 ×             |
| 🛧 Home                                   | Mu Caund Line 💶 🔺                     |                                                                                    |                    |
| 🔲 Dashboard                              |                                       | Security Center                                                                    | ×                  |
| i∃ All services                          | Everything                            | Pricing Operating System Publish                                                   | er 💦 🔪             |
| - 🗙 FAVORITES                            | Compute                               | 7 W · · · · · · · · · · · · · · · · · ·                                            |                    |
| All resources                            | Networking                            | Results                                                                            |                    |
| Azure Active Directory                   |                                       | NAME PUBLISHER                                                                     | CATEGORY           |
| \land Azure AD Domain Services           | Storage                               | Jira Software Data Center Atlassian                                                | Compute            |
| 😣 Azure AD Identity Protection           | Web                                   |                                                                                    |                    |
| & Azure AD Privileged Identit            | Mobile                                | Azure Security Center Microsoft                                                    | Security           |
| Security Center                          | Containers                            | CIS CIS CentOS 7.6 Benchmark L1 Center For Internet Security                       | ; Security         |
| Log Analytics workspaces                 |                                       | CIS CIS Microsoft Windows Server 2016 Benchmark L1 Center For Internet Security    | , Security         |
| Azure Sentinel                           | Databases                             |                                                                                    | Naturalia          |
| Virtual machines                         | Analytics                             | Sumper verworks                                                                    |                    |
| ··· Virtual networks                     | AI + Machine Learning                 | Cisco Adaptive Security Appliance virtual (ASAv) Cisco Systems, Inc.               | Networking         |
| 📦 Resource groups                        | Internet of Things                    | Centra Security Platform GuardiCore                                                | Security           |
| Monitor                                  |                                       | Stormshield Network Security for Cloud Stormshield                                 | Networking         |
| SQL databases                            | Mixed Reality                         |                                                                                    |                    |
| Services                                 | Integration                           | Azure Security Center for IoT Microsoft                                            | Internet of Things |
| Function Apps                            | Security                              | CIS CIS Microsoft Windows Server 2012 R2 Benchmark L1 Center For Internet Security | , Security         |
| Azure Cosmos DB                          | Identity                              | Forcepoint Email Security V8.5 Forcepoint                                          | Networking         |
| Load balancers                           | identity                              |                                                                                    |                    |
| Storage accounts                         | Developer Tools                       | Barracuda WAF Control Center Barracuda Networks, Inc.                              | Compute            |
| Advisor                                  | Management Tools                      | CIS CIS CentOS 7.5 Benchmark L1 Center For Internet Security                       | ; Security         |
| Cost Management + Billing Help + support | Software as a Service (SaaS)          | teres Cisco Adaptive Security Appliance (ASAv) - HA Pair Cisco Systems, Inc.       | Networking         |
|                                          | Blockchain 👻                          | CIS CIS Microsoft Windows Server 2016 Benchmark L2 Center For Internet Security    | Security           |

Azure Security Center er en tjeneste i Microsoft Azure som fungerer som et Security Mangament System. Azure Security Center er et system som er med på å styrke sikkerheten av dine data i Azure og du får muligheten til Advanced threat Protection. Med Azure Security Center har du mulighet til å få verktøy som er med på å sikre nettverket ditt, sikre tjenestene på Azure plattformen og ikke minst en kontinuerlig oversikt over hva og hvilke trusler som forekommer i Azure cloud miljøet ditt.

1. For å installere Azure Security Center må vi installere dette via Marketplace. Jeg søker etter Security Center og legger til dette.

| <section-header>          Building           Provide           Provide           &lt;</section-header>                                                                                                    | Home > New > Marketplace > Everything > Azure Security Center                                                                                                    |                                                                                                    |
|----------------------------------------------------------------------------------------------------|----------------------------------------------------------------------------------------------------|----------------------------------------------------------------------------------------------------|
| <image/>                                                                                                    | Azure Security Center                                                                                                    |                                                                                                    |
| <section-header><section-header>Event with a set of the set of the set</section-header></section-header> | Microsoft                                                                                                    |                                                                                                    |
| Scurity and Audit is now integrated into Aure Security Center. Aure Security Center is a socurity management for free for the first 30 data, Aure and on the source access of the source access of                                                                 | Azure Security Center<br>Microsoft                                                                                                    |                                                                                                    |
| GAIN INSTANT SECURITY INSIGHTS ACROSS ALL YOUR IT ENVIRONMENTS         Manage security across all your hybrid dout workbade—on-premises truthar machines to monitory our sequired antimachines to monitory our security treated antimachines to monitory our security intervents your security updates, missing or ouddated antimachines to monitory updates, missing or ouddated antimachines to monitory updates, missing or ouddated antimachines to monitory updates, missing or ouddated antimachines to monitory updates, missing or ouddated antimachines to monitory updates, missing or ouddated antimachines to monitory updates, missing or ouddated antimachines to monitory updates, missing or ouddated antimachines to monitory security setted your exposure to nature, and other updates and other unimarities to messing to recommend applications that should be whellisted to help you block malware and other unimarities updates to whelp you reduce your exposure to tracks. Adaptive Applications Controls use applications from funding to the provide update to help you block malware and other unimarities updates to whelp you provide your exposure to tracks. Adaptive Applications controls to help you reduce your exposure to tracks. Adaptive Applications controls use applications from funding to the provide to help you block malware and other unimarities updates to inform unimal youth rime. WA Access allows you to prove applications from a public to help you block malware and interve and visual way to explore all the related entities of an attack and assess the score and impact of an attack. Adaptive Applications Path, it is nitreactive and visual way to explore all the related entities of an attack and assess the score and impact of an attack. No access allows to hube helps to be helps to be adapted to free attacks to form any and phone to help you be adapted to free attacks. Adaptive Applications Path in the MACCESSCOM COMCLY TO DETECENTIMENT THE VALCESS and the provide the provide                                                                                                    | Security and Audit is now integrated into Azure Security Center. Azure Security Center is a security management<br>tool that allows you to gain insight into your security state across hybrid cloud workloads, reduce your exposure<br>to attacks, and respond to detacted threats quickly. You can try Azure Security Center for free for the first 30 days.<br>Afterwards, you will be billed per node regardless of the workspace pricing tier.                                                                                                    | Constant and the second second                                                                                                    |
| Manage security across all your hybrid dout workload—on-premises Azure, and other doub platforms—from Azure         Security Center, Instal an agent how hubres bot oxis instal machines to monitory jour security state and identify issues such as systems with missing security updates, missing or oudated antimalivare, and inscure OS         configurations and access controls. Configure security policies per subscription to ensure new or current virtual machines to monitory using security policies per subscription to ensure new or current virtual machines maintain your security settings.         ENABLE PROFECTIONS TO REDUCE YOUR EXPOSURE TO ATTACKS         Security Center gives you several controls to help you reduce your exposure to attacks. Adaptive Applications Controls us machine learning to recommend applications that should be whitelisted to help you block malware and other unwarded applications can stole the market spans threades against threats such as purchasing to recommend applications that should be whitelisted to help you block malware and other unwarded paplications from running. Justin- Time WA Access allows you to proteed against threats and other unwarded such as a section to any when it is needed.         RSSPOND QUICKLY TO DETECTED THRAFS         By leveraging Microsoft s vast global threat intelligence and applying behavioral analytics, Security Center can detect successful or attempted attacks. Once a threat has been detected, for example a maindous process being securated or an attack to now evolve this that in the livestigation Path. It is a interactive and visual way to explore all the related entities of an attack and assess the scope and impact of an attack. Note a threat has been detected, for example and impact of an attack. Note and run and Justichy dock buit on Azure Logic Apps to quickly deploy solve                                                                                                    | GAIN INSTANT SECURITY INSIGHTS ACROSS ALL YOUR IT ENVIRONMENTS                                                                                                    | A inspect of the second second s                                                                                                    |
| ENABLE PROTECTIONS TO REDUCE YOUR EXPOSURE TO ATTACKS Security Centre gives you several controls to help you reduce your exposure to attacks. Adaptive Applications Controls was reducing access to virtual machine emanagement ports only when it is needed. RESPONG OLICKLY TO DETECTED THREATS By leveraging Microsoft's vast global threat intelligence and applying behavioral analytics, Security Center can detect successful or attempted attacks. Once a threat has been detected, for example a malidous process being secured or an interactive and visual way to explore all the related entities of an attack and assess the scope and impact of an attack. You can ure allypook built on Azure Logic Apps to quickly deploy solve against the attack. Useful Links Watch Video Princip Details Documentation                                                                                                    | Manage security across all your hybrid cloud workloads—on-premises, Azure, and other cloud platforms—from Azure<br>Security Center. Install an agent onto your cloud and on-premises virtual machines to monitor your security state, and<br>identify issues such as systems with missing security updates, missing or outdated antimalware, and insecure OS<br>configurations that can make them vulnerable to attack. It also provides insight into the security state of your network,<br>storage and data, applications and access controls. Configure security policies per subscription to ensure new or current<br>virtual machines maintain your security settings. | $\begin{tabular}{ c c c c } \hline $\mathbf{F}_{\mathbf{M}} = $0^{-1}$ & $\mathbf{N}_{\mathbf{M}} = $\mathbf{M}_{\mathbf{M}}$ & $\mathbf{M}_{\mathbf{M}} = $\mathbf{M}_{\mathbf{M}}$ \\ \hline $\mathbf{F}_{\mathbf{M}} = $\mathbf{M}_{\mathbf{M}}$ & $\mathbf{M}_{\mathbf{M}} = $\mathbf{M}_{\mathbf{M}}$ & $\mathbf{M}_{\mathbf{M}}$ & $\mathbf{M}_{\mathbf{M}}$ & $\mathbf{M}_{\mathbf$ |
| Security Center gives you several controls to help you reduce your exposure to attacks. Adaptive Applications Control uses matchine learning to recommend publications that you do protect against threats such as brute force attacks by reducing access to virtual machine management ports only when it is needed. RESPOND QUICKLY TO DETECTED THREATS By leveraging Microsoft's vast global threat intelligence and applying behavioral analytics, Security Center can detect successful or attempted attacks. Once a threat has been detected, for example a malicious process being executed or an attempt by the tacker to move learling live training or univormed to an explore this threat in the Investigation Path. It's an interactive and visual way to explore all the related entities of an attack. Note and masses the scope and impact of an attack. Work on una Pathook built on Azure Logic Apps to quickly deploy solve against the attack.                                                                                                    | ENABLE PROTECTIONS TO REDUCE YOUR EXPOSURE TO ATTACKS                                                                                                    | With Name     Image: Constraint of the second of the second                                                                                                    |
| RESPOND QUICKLY TO DETECTED THREATS By leveraging Microsoftr sust global threat intelligence and applying behavioral analytics, Security Center can detect successful or attempted attack. Once a threat has been detected, for example a malicious process being executed or an attempt by the attacker to move laterally within your environment, you can explore this threat in the investigation Path. It's an interactive and visual ways tracked entities of an attack and assess the scope and impact of an attack. You can run a Playbook built on Azure Logic Apps to quickly deploy solve against the attack. Useful Links Watch Video Pricing Details Documentation                                                                                                    | Security Center gives you several controls to help you reduce your exposure to attacks. Adaptive Applications Controls use<br>machine learning to recommend applications that should be whitelisted to help you block malware and other unwanted<br>applications from running. Just-in-Time VM Access allows you to protect against threats such as brute force attacks by<br>reducing access to virtual machine management ports only when it is needed.                                                                                                    | Annual Annual Annua                                                                                                    |
| By leveraging Microsoft's sust global threat intelligence and applying behavioral analytics. Security Center can detect<br>successful or attempted attacks. Once a threat has been detected, for example a malicious process being executed or an<br>attempt by the attacker to move Metarally within your environment, you can explore this threat in the Investigation Path.<br>It's an interactive and visual way to explore all the related entities of an attack and assess the scope and impact of an<br>attack. You can use Taybook built on Azure Logic Apps to quickly deploy solve against the attack.<br>Useful Links<br>Watch Video<br>Pricing Details<br>Documentation                                                                                                    | RESPOND QUICKLY TO DETECTED THREATS                                                                                                    |                                                                                                    |
| Useful Links<br>Watch Video<br>Pricing Details<br>Documentation                                                                                                    | By loweraging Microsoft's vart global threat intelligence and applying behavioral analytics. Security Center can detect<br>successful or attempted attacks. Once a threat has been detected, for example a natious process being executed or an<br>attempt by the attacket to move laterally within your environment, you can explore this threat in the investigation frath.<br>It's an interactive and visual way to explore all the related entities of an attack and secses the scope and impact of an<br>attack. You can run a Playbook built on Azure Logic Apps to quickly deploy solve against the attack.                                                          |                                                                                                    |
|                                                                                                    | Useful Links<br>Watch Video<br>Pricing Details<br>Documentation                                                                                                    |                                                                                                    |

2. Videre klikker jeg på Create knappen for å installere Azure Security Center.

|                                                                    | - Search                                        | resources, services, una docs                               | 🔰 🖓 👾 🐨 🕴 👘 NTNU OPPGAVE 🐚                               |
|--------------------------------------------------------------------|-------------------------------------------------|-------------------------------------------------------------|----------------------------------------------------------|
| Home > New > Marketplace > Everything                              | > Azure Security Center > Getting started > Sec | curity Center - Overview                                    |                                                          |
| Security Center - Overview<br>Showing subscription 'Pay-As-You-Go' |                                                 |                                                             |                                                          |
| ,⊃ βearch (Ctrl+/) ≪                                               | ▼ Subscriptions                                 |                                                             |                                                          |
| GENERAL                                                            | Policy & compliance                             |                                                             |                                                          |
| D Outpieu                                                          | Secure score                                    | Least compliant regulatory standards Subscription coverage  | Make alert data available to your SIEM                   |
| Continue started                                                   | -                                               | SOC TSP 1 of 12 passed controls                             | You can make Security Center alerts available to a SIEM  |
| Getting started     Events                                         | <b>393</b> OF 735                               | Partially covered                                           | < connector >                                            |
|                                                                    |                                                 | ISO 27001 S of 22 passed controls                           |                                                          |
| POLICY & COMPLIANCE                                                | more >                                          | PCI DSS 3.2 6 of 31 passed controls<br>12 Covered resources | Set up SIEM connector >                                  |
| 1 Coverage                                                         | Review your secure score >                      |                                                             |                                                          |
| Secure score                                                       | Persurge security hypigane                      |                                                             |                                                          |
| Security policy                                                    | Recommendations                                 | Resource health monitoring                                  | Ton recommendations by secure score impact               |
| Regulatory compliance                                              | High Severity                                   |                                                             | top recommendations by secure score impact               |
| RESOURCE SECURITY HYGIENE                                          | 15                                              | Compute & apps     4 Data & storage                         | Enable MFA for accounts with owner permissions o (+50)   |
| E Recommendations                                                  | TOTAL 2                                         | 1 Identity & access                                         | Remediate vulnerabilities on your SQL databases (P +30 > |
| 🧏 Compute & apps                                                   | Low Severity                                    |                                                             | Enable Network Security Groups on subnets                |
| 🖓 IoT hubs & resources                                             | 12 Unhealthy resources                          | 0 tot hubs & resources                                      | ••                                                       |
| s Networking                                                       |                                                 |                                                             |                                                          |
| 늘 Data & storage                                                   | Threat protection                               |                                                             |                                                          |
| 🔓 Identity & access (Preview)                                      | Security alerts by severity                     | Security alerts over time                                   | Most prevalent alerts                                    |
| Security solutions                                                 | High Severity                                   | 8 High severity                                             |                                                          |
| ADVANCED CLOUD DEFENSE                                             | 5                                               | 6 <b>5</b>                                                  | (Preview) Traffic from unrecommended IP 5 Resources      |
| Adaptive application controls                                      | TOTAL 12                                        | 2 Madum severity 12                                         | Antimalware Action Taken 2 Resources >                   |
| Ust in time VM access                                              | Low Severity                                    | 17 Sun 24 Sun 31 Sun R                                      | Suspicious authentication activity 2 Resources           |
| R File Integrity Monitoring                                        | 8 Attacked resources                            |                                                             | • • •                                                    |
| THREAT PROTECTION                                                  |                                                 |                                                             |                                                          |

3. Nå har vi kommet inn på dashboardet til Azure Security Center.

# 2.4.2 Standard Tier Subscription

| Home > Security Center - Security policy                               |                                                                                                    |                                                     |                                        |  |  |  |  |
|------------------------------------------------------------------------|----------------------------------------------------------------------------------------------------|-----------------------------------------------------|----------------------------------------|--|--|--|--|
| Security Center - Security policy<br>Storing subardpoon Tay-Ma-You-Got |                                                                                                    |                                                     |                                        |  |  |  |  |
|                                                                        | 1 NEW - Security Center now supports storage accounts. Make sure your Standard tier subscriptions are fully protected by enabling | ng Storage protection $\rightarrow$                 |                                        |  |  |  |  |
| GENERAL                                                                | Policy Management                                                                                                    |                                                     |                                        |  |  |  |  |
| 📣 Getting started                                                      | Manage the security policies by choosing a subscription or management group from the list below. In order to def                  | ine additional policies, manage exclusions and adva | inced settings, go to Azure policies > |  |  |  |  |
| -V^- Events                                                            | Click here to learn more >                                                                                                    |                                                     |                                        |  |  |  |  |
| 𝒫 Search                                                               | 1 SUBSCRIPTIONS 3 WORKSPACES                                                                                                    |                                                     |                                        |  |  |  |  |
| POLICY & COMPLIANCE                                                    |                                                                                                    |                                                     |                                        |  |  |  |  |
| Coverage                                                               | . ✓ Search by name                                                                                                    |                                                     |                                        |  |  |  |  |
| Secure score                                                           | NAME                                                                                                    | COVERAGE                                            | SETTINGS                               |  |  |  |  |
| HI Security policy 1.                                                  | 💡 Pay-As-You-Go                                                                                                    | Full                                                | Edit settings > 2.                     |  |  |  |  |
| A Regulatory compliance                                                | 💭 BScOppgave                                                                                                    |                                                     | Edit settings >                        |  |  |  |  |
| RESOURCE SECURITY HYGIENE                                              | 💭 SikkerhetOppgøve                                                                                                    |                                                     | Edit settings >                        |  |  |  |  |
| Recommendations                                                        | 🐌 Oppgave8Sc                                                                                                    |                                                     | Edit settings >                        |  |  |  |  |
| 🥺 Compute & apps                                                       |                                                                                                    |                                                     |                                        |  |  |  |  |
| 🖓 IoT hubs & resources                                                 |                                                                                                    |                                                     |                                        |  |  |  |  |
| 📕 Networking                                                           |                                                                                                    |                                                     |                                        |  |  |  |  |
| 📲 Data & storage                                                       |                                                                                                    |                                                     |                                        |  |  |  |  |
| 🔓 Identity & access (Preview)                                          |                                                                                                    |                                                     |                                        |  |  |  |  |
| Security solutions                                                     |                                                                                                    |                                                     |                                        |  |  |  |  |

 For å sette Security Center plan til Standard Tier versjon navigerer vi oss frem til Security Policy under Policy & Compliance. Deretter klikker vi på Edit Settings ved siden av Pay-AS-You-Go Subscription.

| Home > Security Center - Security policy                      | > Settings - Pricing tier                                |                                                   |  |  |  |  |  |
|---------------------------------------------------------------|----------------------------------------------------------|---------------------------------------------------|--|--|--|--|--|
| Settings - Pricing tier<br>Pay-As-You-Go                      |                                                          | •                                                 |  |  |  |  |  |
|                                                               | Save                                                     | R Save                                            |  |  |  |  |  |
| Settings                                                      | of The Standard tier provides enha                       | anced security. Learn more >                      |  |  |  |  |  |
| <ul> <li>Data Collection</li> <li>Threat detection</li> </ul> | Free (for Azure resources only)                          | Standard                                          |  |  |  |  |  |
| Email notifications                                           | <ul> <li>Security assessment</li> </ul>                  | <ul> <li>Security assessment</li> </ul>           |  |  |  |  |  |
| Pricing tier                                                  | <ul> <li>Security recommendations</li> </ul>             | <ul> <li>Security recommendations</li> </ul>      |  |  |  |  |  |
| Edit security configurations                                  | <ul> <li>Basic security policy</li> </ul>                | <ul> <li>Advanced security policy</li> </ul>      |  |  |  |  |  |
|                                                               | <ul> <li>Connected partner solutions</li> </ul>          | <ul> <li>Connected partner solutions</li> </ul>   |  |  |  |  |  |
|                                                               | 🗙 Just in time VM Access                                 | 🗸 Just in time VM Access                          |  |  |  |  |  |
|                                                               | ightarrow Adaptive application controls                  | <ul> <li>Adaptive application controls</li> </ul> |  |  |  |  |  |
|                                                               | $\mathbf{X}$ Network threat detection                    | <ul> <li>Network threat detection</li> </ul>      |  |  |  |  |  |
|                                                               | 0.00 0.00 USD/10K TRANSACTION USD/NODE/MONTH             | 0.04 15.00<br>USD/10K TRANSACTION USD/NODE/MONTH  |  |  |  |  |  |
|                                                               | <ul> <li>Select pricing tier by resource type</li> </ul> |                                                   |  |  |  |  |  |
|                                                               |                                                          |                                                   |  |  |  |  |  |
|                                                               |                                                          |                                                   |  |  |  |  |  |

2. Videre navigerer vi oss frem til Pricing tier under Settings menyen. Deretter klikker vi på Standard og save knappen for å lagre endringene vi har gjort.

# 2.4.3 Policy & Compliance

#### 2.4.3.1 Data Collection

| Home > Security Center - Overview                                  |                            |                                      |                                |                                  |
|--------------------------------------------------------------------|----------------------------|--------------------------------------|--------------------------------|----------------------------------|
| Security Center - Overview<br>Showing subscription 'Pay-As-You-Go' |                            |                                      |                                |                                  |
| ,> Search (Ctrl+/) «                                               | ▼ Subscriptions            |                                      |                                |                                  |
| GENERAL                                                            | Policy & compliance        |                                      |                                |                                  |
| Overview                                                           | · •                        |                                      |                                |                                  |
| 📣 Getting started                                                  | Secure score               | Least compliant regulatory standards | Subscription coverage          | Make alert data available to you |
| Events                                                             |                            | SOC TSP 1 of 12 passed controls      | Fully covered<br>0             | You can make Security Cent       |
| 𝒫 Search                                                           | <b>403</b> OF 735          | ISO 27001 3 of 22 passed controls    | 1 Partially covered<br>TOTAL 1 | <                                |
| POLICY & COMPLIANCE                                                |                            |                                      | Not covered                    | Set up SIEM connector >          |
| •1 Coverage                                                        | more >                     | PCI DSS 3.2 6 of 31 passed controls  | 0 TI Covered resources         | • •                              |
| Secure score                                                       | Review your secure score > |                                      |                                |                                  |
| Security policy                                                    | Resource security hygiene  |                                      |                                |                                  |
| RESOURCE SECURITY HYGIENE                                          | Recommendations            | Resource health monitoring           |                                | Top recommendations by secure    |
| E Recommendations                                                  | High Severity              |                                      |                                | Enable MFA for accounts with     |
| 🧏 Compute & apps                                                   | 17<br>TOTAL Medium Sever   | ty 5 Compute & apps                  | 🔨 🤣 4 Data & storage           | Kemediate vulnerabilities on yr  |
| averting Networking                                                | Low Severity               |                                      | •                              | Enable Network Security Group    |
| 🚡 Data & storage                                                   | 11 Unhealthy resources     | 🚧 1 Networking                       | 참 1 Identity & access          | ••                               |
| 🔓 Identity & access (Preview)                                      |                            |                                      |                                |                                  |
| Security solutions                                                 |                            |                                      |                                |                                  |

1. For å kunne overvåke dine virtuelle maskiner i Azure må du slå på Data Collection. Dette gjør du under Security policy i undermeny Policy & Compliance i Security Center.

| Home > Security Center - Security policy                                |                                                                                                    |                                              |                                         |  |
|-------------------------------------------------------------------------|----------------------------------------------------------------------------------------------------|----------------------------------------------|-----------------------------------------|--|
| Security Center - Security poli<br>Showing subscription 'Pay-As-You-Go' | icy                                                                                                    |                                              |                                         |  |
|                                                                         | NEW - Security Center now supports storage accounts. Make sure your Standard tier subscriptions are fully protected by enabling Stor | age protection 🔿                             |                                         |  |
| GENERAL ^                                                               | Policy Management                                                                                                    |                                              |                                         |  |
| 📣 Getting started                                                       | Manage the security policies by choosing a subscription or management group from the list below. In order to define ac               | ditional policies, manage exclusions and adv | vanced settings, go to Azure policies > |  |
|                                                                         | Click here to learn more >                                                                                                    |                                              |                                         |  |
| 𝒫 Search                                                                |                                                                                                    |                                              |                                         |  |
| POLICY & COMPLIANCE                                                     | I SUBSCRIPTIONS                                                                                                    |                                              |                                         |  |
| 1 Coverage                                                              |                                                                                                    |                                              |                                         |  |
| Secure score                                                            | NAME                                                                                                    | COVERAGE                                     | SETTINGS                                |  |
| Security policy                                                         | 💡 Pay-As-You-Go                                                                                                    | Partial                                      | Edit settings >                         |  |
| 📩 Regulatory compliance (Prev                                           |                                                                                                    |                                              |                                         |  |
| RESOURCE SECURITY HYGIENE                                               |                                                                                                    |                                              |                                         |  |
| E Recommendations                                                       |                                                                                                    |                                              |                                         |  |
| 🧏 Compute & apps                                                        |                                                                                                    |                                              |                                         |  |
| 🥾 Networking                                                            |                                                                                                    |                                              |                                         |  |
| 🚡 Data & storage                                                        |                                                                                                    |                                              |                                         |  |

2. Videre klikker du på Edit settings ved siden av Pay-As-You-Go Subscription.

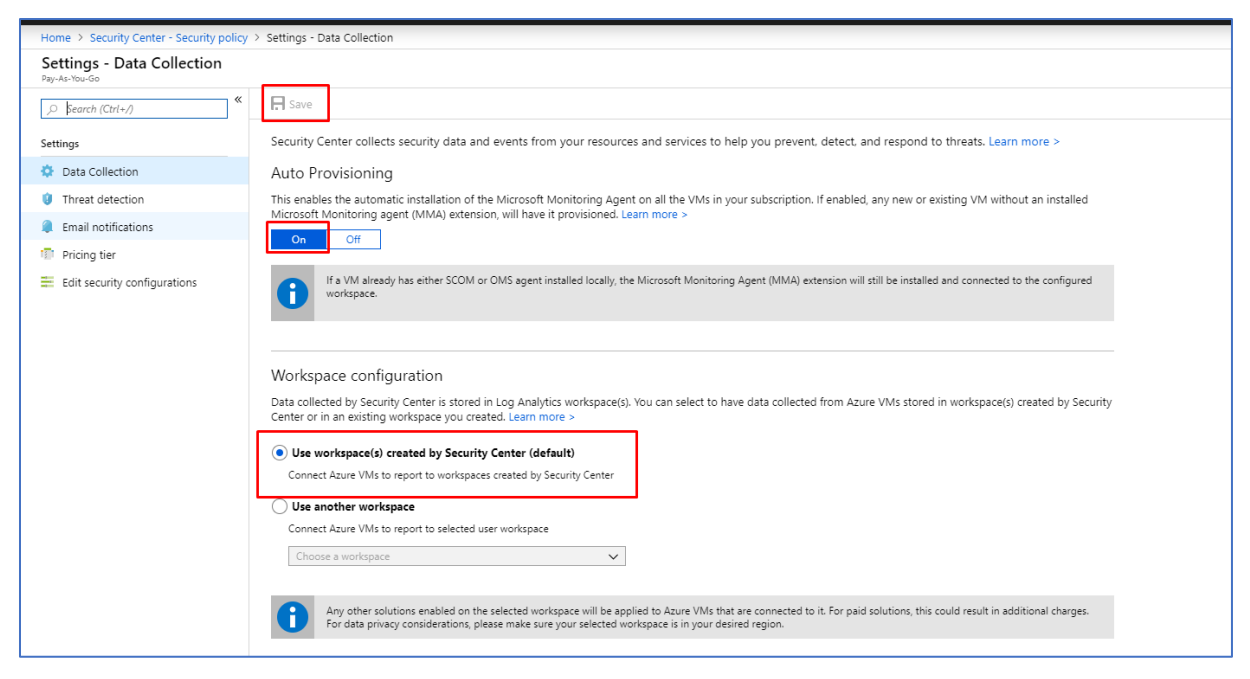

3. Deretter klikker du på On under Auto Provisioning. Dette gjør at du får tilgang for automatisk installasjon av Microsoft Monitoring Agent på alle dine virtuelle maskiner som befinner seg i Azure miljøet ditt.

4. Videre kan du også tikke av for Use workspace(s) created by Security Center (default) under Workspace configuration. Dette tillater deg å få data som er samlet inn i Security Center til også å bli lagret i Security Center sitt default workspace.

5. Tilslutt er det viktig å huske på å klikke på Save knappen øverst til venstre hjørne. Det er da dine endringer trår til og man får fullt ut ta i bruk tjenestene.

| Microsoft Azure                                                                          |                                                                                                    | ₽ Search r                                                                                                    | esources, services, and docs                                                                                                    | > | _ 🗔 📮 🐵 ? 😳 yogarajahnaren@outL_ 💽                                                                                                    |
|------------------------------------------------------------------------------------------|----------------------------------------------------------------------------------------------------|----------------------------------------------------------------------------------------------------|----------------------------------------------------------------------------------------------------|---|----------------------------------------------------------------------------------------------------|
| «<br>+ Create a resource                                                                 | Home > Security Center - Overview<br>Security Center - Overview<br>Stration advertision "Brocks NeuCor" |                                                                                                    |                                                                                                    |   | ×                                                                                                    |
| ✤ Home ■ Dashboard                                                                       | ,O Search (Ctrl+/)                                                                                      | <b>Y</b> Subscriptions                                                                                                    |                                                                                                    |   |                                                                                                    |
|                                                                                          | GENERAL                                                                                                 | Policy & compliance                                                                                                    |                                                                                                    |   |                                                                                                    |
| All resources                                                                            | d Getting started                                                                                       | Secure score                                                                                                    | Least compliant regulatory standards Subscription coverage                                                                                                    |   | Make alert data available to your SIEM                                                                                                 |
| <ul> <li>Azure Active Directory</li> <li>Azure AD Domain Services</li> </ul>             | <ul> <li>Events</li> <li>Search</li> </ul>                                                              | <b>403</b> OF 735                                                                                                    | SOC TSP 1 of 12 passed controls 0<br>ISO 37001 3 of 22 passed controls 10<br>ISO 37001 3 of 22 passed controls 1 | < | You can make Security Center alerts available to a SIEM connector                                                                      |
| Azure AD Identity Protection                                                             | POLICY & COMPLIANCE                                                                                     | A Secure score impact changed. Learn                                                                                                    | PCI DSS 3.2 6 of 31 passed controls                                                                                                    |   | Set up SIEM connector >                                                                                                    |
| Security Center                                                                          | Secure score                                                                                            | Review your secure score >                                                                                                    | Covered resources                                                                                                    |   |                                                                                                    |
| Virtual machines                                                                         | <ul> <li>Security policy</li> <li>Regulatory compliance (Prev</li> </ul>                                | Resource security hygiene                                                                                                    |                                                                                                    |   |                                                                                                    |
| Virtual networks     Resource groups     Monitor                                         | RESOURCE SECURITY HYGIENE Recommendations Compute & apps                                                | Recommendations<br>17<br>17<br>17<br>17<br>10<br>18<br>18<br>18<br>18<br>19<br>19<br>19<br>19<br>19<br>19<br>19<br>19<br>19<br>19<br>19<br>19<br>19 | Resource health monitoring                                                                                                    | < | Review and improve your secure score Review and resolve security vulnerabilities to improve your secure score and secure your workload |
| SQL Gatabases SAP Services Function Apps                                                 | <ul> <li>Networking</li> <li>Data &amp; storage</li> <li>Identity &amp; access (Preview)</li> </ul>     | 11 Unhealthy resources                                                                                                    | 1 Networking                                                                                                    |   | Learn more >                                                                                                    |
| Azure Cosmos DB     Load balancers     Storage accounts                                  | Security solutions     ADVANCED CLOUD DEFENSE                                                           | Threat protection                                                                                                    | Seruity alerts over time                                                                                                    |   | Most revealent alerts                                                                                                    |
| <ul> <li>Advisor</li> <li>O Cost Management + Billing</li> <li>Help + support</li> </ul> | Adaptive application controls     Just in time VM access     File Integrity Monitoring                  | 6<br>1014                                                                                                    | 4 Industry Industry I                                                                                                    | < | Suspicious authentication activity     2 Resources     >                                                                               |
|                                                                                          | THREAT PROTECTION                                                                                       | © 2 Attacked resources                                                                                                    | 0<br>3 Sun 10 Sun 17 Sun 24 Sun 0                                                                                                    |   |                                                                                                    |

6. Nå kan du i Security Center, gå videre til Compute & apps i undermeny Resource Security Hygiene.

| Home > Security Center - Compute & apps               | 5                                      |                                |                         |                         |              |                      |                             |
|-------------------------------------------------------|----------------------------------------|--------------------------------|-------------------------|-------------------------|--------------|----------------------|-----------------------------|
| Security Center - Compute & ap                        | pps                                    |                                |                         |                         |              |                      | ×                           |
| ,⊃ Search (Ctrl+/) ≪                                  | + Add Computers                        |                                |                         |                         |              |                      |                             |
| GENERAL                                               | ×=                                     |                                | 1                       | 8                       | (3           | <b>9</b> .           | <b>9</b>                    |
| <ul> <li>Overview</li> <li>Getting started</li> </ul> | Overview                               | VMs and Computers              | VM scale sets (Preview) | Cloud services          | App services | Containers (Preview) | Compute resources (Preview) |
| -V- Events                                            |                                        |                                |                         |                         |              |                      |                             |
| 𝒫 Search                                              | RECOMMENDATION                         |                                | SECURE SCORE IMP        | FAILED RESOURCES        |              |                      |                             |
| POLICY & COMPLIANCE                                   | Install endpoint protection solution   | on virtual machines            | +15                     | 4 of 5 virtual machines |              |                      |                             |
| 1 Coverage                                            | Enable Adaptive Application Control    | s on virtual machines          | +12                     | 3 of 5 virtual machines |              |                      |                             |
| Secure score                                          | Apply disk encryption on your virtua   | l machines                     | +10                     | 5 of 5 virtual machines |              |                      |                             |
| Security policy                                       | Resolve monitoring agent health issue  | ies on your machines           | +30                     | 5 of 5 virtual machines |              |                      |                             |
| <ul> <li>Regulatory compliance (Prev</li> </ul>       | Install a vulnerability assessment sol | ution on your virtual machines | +30                     | 4 of 5 virtual machines |              |                      |                             |
| RESOURCE SECURITY HYGIENE                             |                                        |                                |                         |                         |              |                      |                             |
| Compute & appr                                        |                                        |                                |                         |                         |              |                      |                             |
| Networking                                            |                                        |                                |                         |                         |              |                      |                             |
| 🖥 Data & storage                                      |                                        |                                |                         |                         |              |                      |                             |
| 🔓 Identity & access (Preview)                         |                                        |                                |                         |                         |              |                      |                             |
| Security solutions                                    |                                        |                                |                         |                         |              |                      |                             |
| ADVANCED CLOUD DEFENSE                                |                                        |                                |                         |                         |              |                      |                             |
| Adaptive application controls                         |                                        |                                |                         |                         |              |                      |                             |
| S Just in time VM access                              |                                        |                                |                         |                         |              |                      |                             |
| File Integrity Monitoring                             |                                        |                                |                         |                         |              |                      |                             |
| THREAT PROTECTION                                     |                                        |                                |                         |                         |              |                      |                             |
| Security alerts                                       |                                        |                                |                         |                         |              |                      |                             |

7. Deretter klikker du på VMs and Computers.

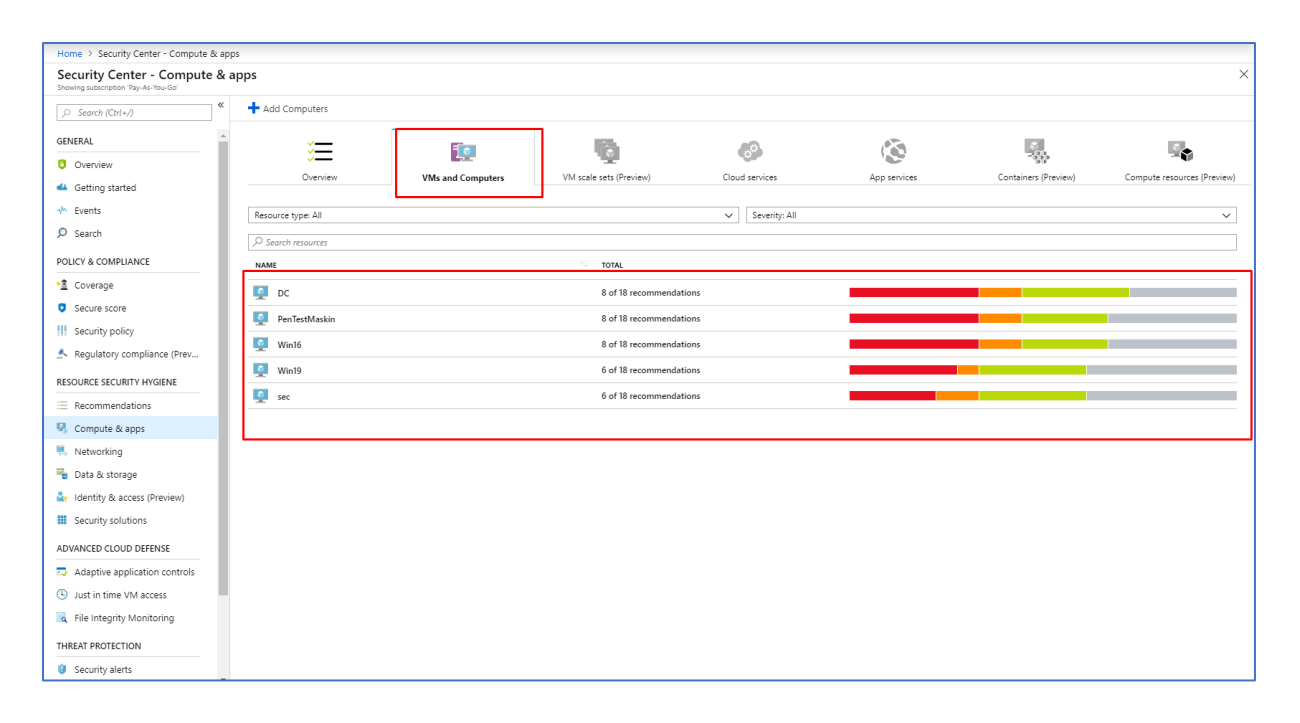

8. Her kan du nå se alle virtuelle maskiner og on-premises maskiner som er under overvåkning på Security Center. Virtuelle maskiner blir markert med blå symbol skjerm. Mens, on-premises maskin blir markert som lilla stasjonær datamaskin symbol i VMs and Computers. Data fra disse maskinene blir videre utgangspunkt for Security Alerts, trussel deteksjon i Security Center og Log Analytics.

#### 2.4.3.2 Secure Score

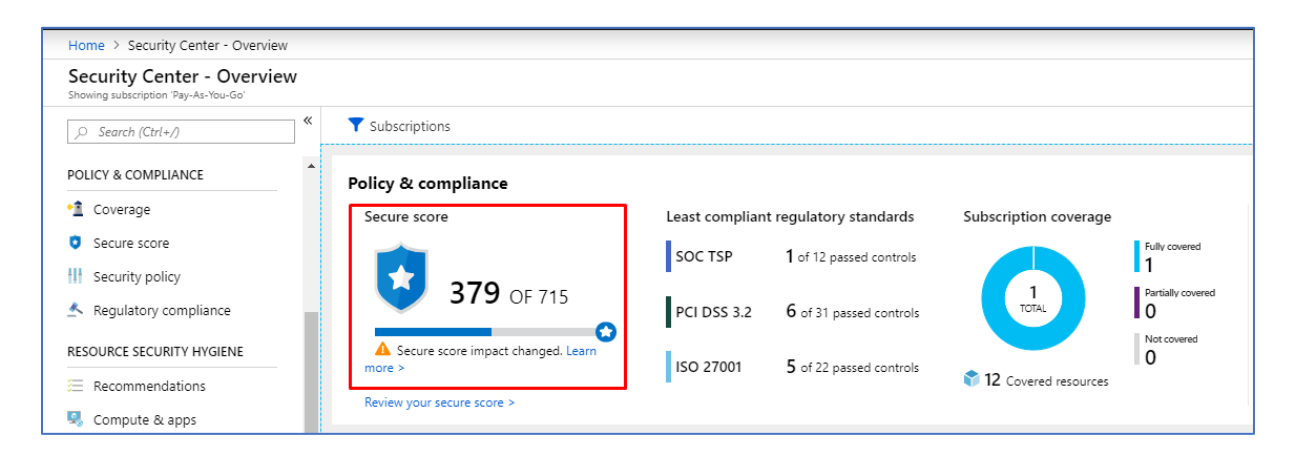

 Secure Score viser en total kalkulasjon som er gjort av alle anbefalinger som bør utføres i Azure miljøet ditt. Secure Score vises i ditt dashboard i Azure Security Center.

### 2.4.4 Resource Security Hygiene

#### 2.4.4.1 Recommendations

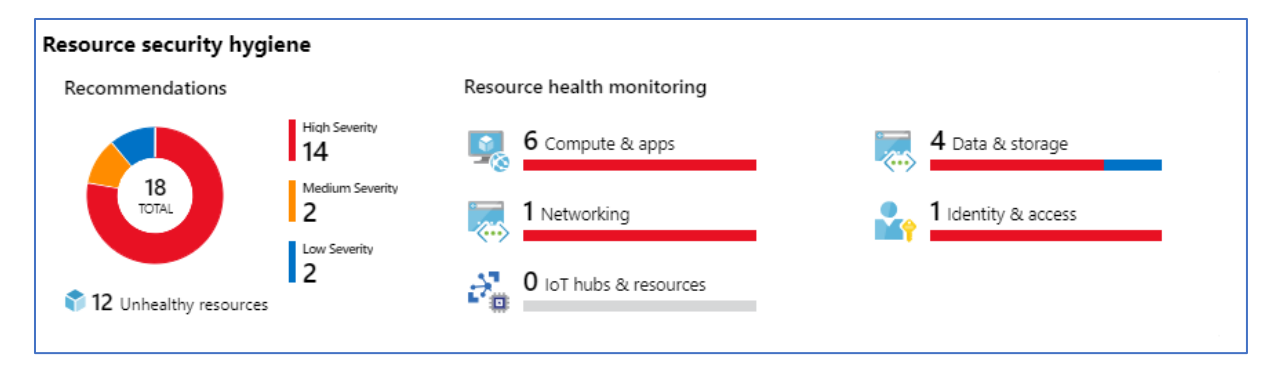

1. Under Resource Security Hygiene får man anbefalinger om tiltak som bør settes i gang umiddelbart. Resource Security Hygiene vises i dashboard i Azure Security Center.

| Linne > Security Center, Overview > Recommendations              |                            |                   |                                         |         |                                                                                                    |
|------------------------------------------------------------------|----------------------------|-------------------|-----------------------------------------|---------|----------------------------------------------------------------------------------------------------|
| Pacommandations                                                  |                            |                   |                                         |         | ~                                                                                                    |
| Recommendations                                                  |                            |                   |                                         |         | ^                                                                                                    |
| Recommendations                                                  | Resource health monitoring |                   |                                         | Review  | w and improve your secure score                                                                      |
| Hish Severity<br>14<br>10/14<br>20/14                            | 6 Compute & apps           | _ 🔜               | 4 Data & storage<br>1 Identity & access | < 😨     | Review and resolve security vulnerabilities to improve your secure score<br>and secure your workload |
| 2<br>12 Unhealthy resources                                      | 0 IoT hubs & resources     | _                 |                                         | Learn r | nore >                                                                                               |
| Search recommendations RECOMMENDATION                            | 1. se                      | CURE SCORE IMPACT | FAILED RESOURCES                        |         |                                                                                                    |
| Enable MEA for accounts with owner permissions on your subsets   | rintian (Provinu)          | -50               | • 1.61.mbaulation                       |         |                                                                                                    |
| Liable with for accounts with owner permissions on your subsci   |                            | 20                |                                         |         |                                                                                                    |
| Appiy a Just-In-Time network access control                      |                            | +30               | b of 6 virtual machines                 |         |                                                                                                    |
| Remove external accounts with owner permissions from your su     | bscription (Preview)       | +30               | 1 of 1 subscriptions                    |         |                                                                                                    |
| Remediate vulnerabilities on your SQL databases (Preview)        | 0                          | +30               | 1 of 1 SQL databases                    |         |                                                                                                    |
| Enable Network Security Groups on subnets                        | 0                          | +30               | <·> 1 of 1 subnets                      |         |                                                                                                    |
| Provision an Azure AD administrator for SQL server               | 0                          | +20               | 🚳 1 of 1 SQL servers                    |         |                                                                                                    |
| Harden NSGs of Internet facing virtual machine                   | 0                          | +17               | 5 of 6 virtual machines                 |         |                                                                                                    |
| Harden Network Security Group rules of internet facing virtual n | machines (Preview)         | +15               | 3 of 6 virtual machines                 |         |                                                                                                    |
| Apply disk encryption on your virtual machines                   | 0                          | +10               | 6 of 6 virtual machines                 |         |                                                                                                    |
| Require secure transfer to storage account                       | (                          | +10               | 1 of 2 storage accounts                 |         |                                                                                                    |
| Close management ports on your virtual machines                  | 0                          | +8                | 5 of 6 virtual machines                 |         |                                                                                                    |
| Install endpoint protection solution on virtual machines         | 0                          | +6                | 2 of 6 virtual machines                 |         |                                                                                                    |
| Resolve endpoint protection health issues on your machines       | 0                          | +5                | 1 of 6 virtual machines                 |         |                                                                                                    |
| Enable sudition on COI control                                   | <i>с.</i>                  |                   | ·                                       |         | •<br>•                                                                                               |

2. Hvis man klikker på hjulet som ligger under Recommendations får man mer detaljert informasjon om hvilke anbefalinger som bør settes i gang.

| Resource health monitoring |                     |
|----------------------------|---------------------|
| 6 Compute & apps           | 4 Data & storage    |
| 1 Networking               | 1 Identity & access |
| 0 IoT hubs & resources     |                     |
|                            |                     |

3. Vi har ulike kategorier av anbefalinger som bør utføres. De deles opp i Compute & apps, Networking, IoT hubs & resources, Data & storage og Identity & access.

#### 2.4.4.2 Compute & apps

| Security Center - Compute &<br>Showing subscription 'Pay-As-You-Go' | & apps                             |                                     |               |                         |              |                      |                   |
|---------------------------------------------------------------------|------------------------------------|-------------------------------------|---------------|-------------------------|--------------|----------------------|-------------------|
| ,0 Search (Ctrl+/)                                                  | Add Computers                      |                                     |               |                         |              |                      |                   |
| GENERAL Overview Getting started                                    | Ŷ<br>↓<br>↓<br>Overview            | VMs and Computers                   | VM scale sets | Cloud services          | App services | Containers (Preview) | Compute resources |
|                                                                     | Search recommendations             |                                     |               |                         |              |                      |                   |
| POLICY & COMPLIANCE                                                 | Apply disk encryption on your vi   | rtual machines                      | (+10)         | 6 of 6 virtual machines |              |                      |                   |
| •₫ Coverage                                                         | Install endpoint protection solut  | on on virtual machines              | +6            | 2 of 6 virtual machines |              |                      |                   |
| Secure score                                                        | Resolve endpoint protection hea    | Ith issues on your machines         | +5            | 1 of 6 virtual machines |              |                      |                   |
| Security policy                                                     | Install a vulnerability assessment | solution on your virtual machines   | +30           | 4 of 6 virtual machines |              |                      |                   |
| <ul> <li>Regulatory compliance</li> </ul>                           | Resolve monitoring agent health    | issues on your machines             | +5            | 1 of 6 virtual machines |              |                      |                   |
| RESOURCE SECURITY HYGIENE                                           | Remediate vulnerabilities in secu  | rity configuration on your machines | (+30)         | 4 of 6 virtual machines |              |                      |                   |
|                                                                     |                                    |                                     |               |                         |              |                      |                   |

1. Under Compute & apps får du en oversikt over anbefalinger som bør settes i gang. De blir kategorisert etter viktighets og fare nivå.

| Security Center - Compute<br>Showing subscription 'Pay-As-You-Go'   | & apps                            |                   |                                        |                |              |                      | ×                 |
|---------------------------------------------------------------------|-----------------------------------|-------------------|----------------------------------------|----------------|--------------|----------------------|-------------------|
| ,> Search (Ctrl+/)                                                  | <ul> <li>Add Computers</li> </ul> |                   |                                        |                |              |                      |                   |
| GENERAL<br>Overview                                                 | Overview                          | VMs and Computers | VM scale sets                          | Cloud services | App services | Containers (Preview) | Compute resources |
| <ul> <li>Getting started</li> <li>Events</li> <li>Search</li> </ul> | Resource type: All                |                   |                                        | Severity: All  |              |                      | ~                 |
| POLICY & COMPLIANCE                                                 | NAME                              |                   | °⇒ TOTAL                               |                |              |                      |                   |
| <ul> <li>•<sup>▲</sup> Coverage</li> <li>Secure score</li> </ul>    | DC                                |                   | 7 of 18 recommend<br>7 of 18 recommend | lations        |              |                      |                   |
| Security policy     Begulatory compliance                           | 🧕 sec                             |                   | 7 of 18 recommend                      | lations        |              |                      |                   |
| RESOURCE SECURITY HYGIENE                                           | 👰 Win16                           |                   | 7 of 18 recommend                      | lations        |              |                      |                   |
| E Recommendations                                                   | 👰 Win19                           |                   | 6 of 18 recommend                      | lations        |              |                      |                   |
| Compute & apps                                                      | DemoMaskin                        |                   | 3 of 18 recommend                      | lations        |              |                      |                   |
| v or hubs & resources                                               |                                   |                   |                                        |                |              |                      |                   |

2. Videre hvis man går over til VMs and Computers får man et helhetlig bilde av hvilke maskiner som bør sette i gang anbefalinger etter farenivå. Hvis vi klikker på DemoMaskin får vi følgende:

| Home      | > Security Center - Compute                    | & apps > DemoMaskin               |                                                               |                 |  |        |  |  |
|-----------|------------------------------------------------|-----------------------------------|---------------------------------------------------------------|-----------------|--|--------|--|--|
| Dem       | oMaskin                                        |                                   |                                                               |                 |  |        |  |  |
| Virtual m | achine security health                         |                                   |                                                               |                 |  |        |  |  |
| Resour    | ce health                                      | lotal recommendations             | Recommen                                                      | dations summary |  |        |  |  |
| 8         | DemoMaskin                                     | 3                                 | High                                                          | 3               |  |        |  |  |
|           |                                                |                                   | Medium                                                        | 0               |  |        |  |  |
|           |                                                |                                   | Low                                                           | 0               |  |        |  |  |
| ~ v       | /irtual machine informati                      | ion                               |                                                               |                 |  |        |  |  |
|           | Resource Name                                  | DemoMaskin                        |                                                               |                 |  |        |  |  |
|           | Resource Group                                 | CLOUD-SHELL                       | -STORAGE-W                                                    | ESTEUROPE       |  |        |  |  |
|           | Subscription                                   | Pay-As-You-G                      | D                                                             |                 |  |        |  |  |
|           | Version                                        | Compute                           | Compute                                                       |                 |  |        |  |  |
|           | Workspace                                      | defaultworksp<br>weu              | defaultworkspace-3f6b0f35-d667-4770-ac0f-4bc8edc02b6f-<br>weu |                 |  |        |  |  |
|           | Monitoring State                               | No data collec                    | tion: Power st                                                | tate off        |  |        |  |  |
|           | Operating System                               | Windows                           |                                                               |                 |  |        |  |  |
|           | System Updates                                 | Microsoft (Las                    | t scan time - I                                               | No recent data) |  |        |  |  |
|           | Security Configurations                        | Microsoft (Las                    | t scan time - I                                               | No recent data) |  |        |  |  |
|           |                                                |                                   |                                                               |                 |  |        |  |  |
| ^ R       | Recommendation list                            |                                   |                                                               |                 |  |        |  |  |
|           | Recommendations (3)                            | Passed assessments (8) U          | navailable as                                                 | sessments (7)   |  |        |  |  |
|           | DESCRIPTION                                    |                                   |                                                               |                 |  | STATUS |  |  |
|           | Install endpoint protect                       | ction solution on virtual machine | 15                                                            |                 |  | 1 High |  |  |
|           | Apply disk encryption on your virtual machines |                                   |                                                               |                 |  | 0 High |  |  |
|           | Apply a Just-In-Time r                         | network access control            |                                                               |                 |  | 1 Hiah |  |  |

3. Nå får vi en mer detaljert informasjon om hvilke anbefalinger som bør settes i gang og vi ser også at nivået er på High ettersom det er markert med rød farge. Da er det ofte lurte å installere disse anbefalingene umiddelbart slik at man sikrer maskinen.

| ^ R | A Recommendation list                                                                                                    |        |  |  |  |  |  |  |
|-----|----------------------------------------------------------------------------------------------------|--------|--|--|--|--|--|--|
| 10  |                                                                                                    |        |  |  |  |  |  |  |
|     | Recommendations (3) Passed assessments (8) Unavailable assessments (7)                                                                                                    |        |  |  |  |  |  |  |
|     | DESCRIPTION                                                                                                    | STATUS |  |  |  |  |  |  |
|     | 5 Install endpoint protection solution on virtual machines                                                                                                    | 0 High |  |  |  |  |  |  |
|     | 🚈 Apply disk encryption on your virtual machines                                                                                                    | 0 High |  |  |  |  |  |  |
| [   | End Section 2015 End Section 2015 End Se | 0 High |  |  |  |  |  |  |
|     |                                                                                                    |        |  |  |  |  |  |  |

4. For å installere anbefalingene, må du klikke på anbefalingen som vises. Deretter får du opp følgende:

| <br>VIRTUAL MA 🗘 | RESOURE GR 🗘 | SUBSCRIPTI 🔍  | STATE †↓ | SEVERITY 10 |  |
|------------------|--------------|---------------|----------|-------------|--|
| <br>DC           | CLOUD-SHELL  | Pay-As-You-Go | Open     | 1 High      |  |
| ✓ DemoMaskin     | CLOUD-SHELL  | Pay-As-You-Go | Open     | 🚺 High      |  |
| PenTestMaskin    | CLOUD-SHELL  | Pay-As-You-Go | Open     | 🚺 High      |  |
| sec              | CLOUD-SHELL  | Pay-As-You-Go | Open     | 1 High      |  |
| Win16            | CLOUD-SHELL  | Pay-As-You-Go | Open     | 🚺 High      |  |
| Win19            | CLOUD-SHELL  | Pay-As-You-Go | Open     | 🕕 High      |  |

5. Videre tikker du av for den maskinen vi skal installere JIT anbefalingen på og deretter klikker man på Enable JIT on 1 VMs.

#### 2.4.4.3 Networking

| Home > Security Center - Networking                                  |                                                                                   |                                                                                    |
|----------------------------------------------------------------------|-----------------------------------------------------------------------------------|------------------------------------------------------------------------------------|
| Security Center - Networking<br>Showing subscription 'Pay-As-You-Go' |                                                                                   | ×                                                                                  |
| ,O Search (Ctrl+/)                                                   |                                                                                   |                                                                                    |
| GENERAL                                                              | ₩                                                                                 |                                                                                    |
| Cverview                                                             | Overview Vnet                                                                     |                                                                                    |
| 📣 Getting started                                                    |                                                                                   |                                                                                    |
|                                                                      | Network Map Adaptive Network Hardening                                            | Reduce the attack surface of your VMs using                                        |
| 𝒫 Search                                                             | Riskiest resources                                                                | Reduce the attack surface of your VMs u                                            |
| POLICY & COMPLIANCE                                                  |                                                                                   | allowing network access only upon a spa<br>amount of time, allowed source IPs, and |
| Coverage                                                             | TOTAL Unsamed Wite                                                                |                                                                                    |
| Secure score                                                         |                                                                                   | Learn more >                                                                       |
| Security policy                                                      | See topology >                                                                    |                                                                                    |
| Regulatory compliance                                                |                                                                                   |                                                                                    |
| RESOURCE SECURITY HYGIENE                                            |                                                                                   |                                                                                    |
| E Recommendations                                                    | ,∞ Search recommendations                                                         |                                                                                    |
| 🧏 Compute & apps                                                     | RECOMMENDATION                                                                    | RCES to                                                                            |
| ∂ <sup>2</sup> 8 IoT hubs & resources                                | Apply a Just-In-Time network access control                                       | virtual machines                                                                   |
| 👼 Networking                                                         | Enable Network Security Groups on subnets (+30)                                   | subnets                                                                            |
| 😼 Data & storage                                                     | Harden NSGs of Internet facing virtual machine                                    | virtual machines                                                                   |
| Identity & access (Preview)                                          | Harden Network Security Group rules of internet facing virtual machines (Preview) | virtual machines                                                                   |
| Security solutions                                                   | Close management ports on your virtual machines (+8) 🚺 5 of 6                     | virtual machines                                                                   |
| ADVANCED CLOUD DEFENSE                                               |                                                                                   |                                                                                    |
| Adaptive application controls                                        |                                                                                   |                                                                                    |
| Ust in time VM access                                                |                                                                                   |                                                                                    |
| File Integrity Monitoring                                            |                                                                                   |                                                                                    |
| THREAT PROTECTION                                                    |                                                                                   |                                                                                    |

1.I Networking delen av Security Center finner vi oversikt over anbefalinger som bør settes i gang på nettverksdelen av Azure. Et godt eksempel er anbefalinger som forekommer for de virtuelle nettverkene som er satt opp i Azure.

| Home > Security Center - Networking                                  |                    |      |                        |               |  |
|----------------------------------------------------------------------|--------------------|------|------------------------|---------------|--|
| Security Center - Networking<br>Showing subscription 'Pay-As-You-Go' |                    |      |                        |               |  |
| ,O Search (Ctrl+/)                                                   | _                  |      |                        |               |  |
| GENERAL                                                              | ў <del>—</del>     | <··> |                        |               |  |
| Overview                                                             | Overview           | Vnet |                        |               |  |
| 📣 Getting started                                                    |                    |      |                        |               |  |
| -V^- Events                                                          | Resource type: All |      | ~                      | Severity: All |  |
| 🔎 Search                                                             |                    |      |                        |               |  |
| POLICY & COMPLIANCE                                                  | NAME               |      | °↓ TOTAL               |               |  |
| 1 Coverage                                                           | DemoNerttverk      |      |                        |               |  |
| Secure score                                                         | ▼                  |      |                        |               |  |
| Security policy                                                      | <-> default        |      | 1 of 1 recommendations |               |  |
| 🔺 Regulatory compliance                                              |                    |      |                        |               |  |
| RESOURCE SECURITY HYGIENE                                            |                    |      |                        |               |  |
| Recommendations                                                      |                    |      |                        |               |  |

2. Vi har også en egen VNet seksjon under Networking delen. Her har vi en bredere oversikt over de virtuelle nettverkene i Azure. Når jeg f.eks klikker på NarenOppgaveNettverk ser vi at det er anbefalt å sette i gang 1 anbefaling. Jeg klikker videre på denne anbefalingen for å se hva jeg bør sette i gang.

| Home > Security Center | - Networking > default          |                                 |        |
|------------------------|---------------------------------|---------------------------------|--------|
| default                |                                 |                                 |        |
| security health        |                                 |                                 |        |
| Resource health        | Total recommendations           | Recommendations summary         |        |
| ▲·> default            | 1                               | High 1                          |        |
| •                      |                                 | Medium 0                        |        |
|                        |                                 | Low 0                           |        |
|                        |                                 |                                 |        |
| ↑ information          |                                 |                                 |        |
|                        |                                 |                                 |        |
| Resource Name          | defaul                          |                                 |        |
| Resource Group         | cloud-                          | shell-storage-westeurope        |        |
| Subscription           | Pay-As                          | -You-Go                         |        |
|                        |                                 |                                 |        |
| A Recommendatio        | n liet                          |                                 |        |
| Recommendatio          | niist                           |                                 |        |
| Recommendat            | ions (1) Passed assessments     | (0) Unavailable assessments (0) |        |
| DESCRIPTION            |                                 |                                 | STATUS |
|                        |                                 |                                 | -      |
| Enable Net             | work Security Groups on subnets |                                 | I High |
| L                      |                                 |                                 |        |
|                        |                                 |                                 |        |
|                        |                                 |                                 |        |

3. Da står det her at jeg bør slå på NSG på subnettene. For å gjøre dette klikker jeg på selve anbefalingen.

| Home > Security Center - Networking > default > Enable Network Security Groups on subnets                                                                                                    |
|----------------------------------------------------------------------------------------------------|
| Enable Network Security Groups on subnets                                                                                                    |
|                                                                                                    |
| Description                                                                                                    |
| Protect your subnet from potential threats by restricting access to it with a Network Security Group (NSG). NSGs contain a list of Access Control List (ACL) rules that allow or deny network traffic to your subnet. When an NSG is associated with a subnet, the ACL rules apply to all the VM instances and<br>integrated services in that subnet, but don't apply to internal traffic inside the subnet. To secure resources in the same subnet from one another, enable NSG directly on the resources as well. |
| ∧ General Information                                                                                                    |
| User impact High                                                                                                    |
| Implementation cost Moderate                                                                                                    |
| ^ Threats                                                                                                    |
| Malicious insider                                                                                                    |
| Data spillage                                                                                                    |
| Data exfitration                                                                                                    |
| ^ Remediation steps                                                                                                    |
| To enable Network Security Groups on your subnets:                                                                                                    |
| 1. Select a subnet to enable NSG on.                                                                                                    |
| 2. Click the 'Network security group section.                                                                                                    |
| <ol> <li>rollow the steps and select an existing network security group to attach to this specific source.</li> </ol>                                                                                                    |
|                                                                                                    |
|                                                                                                    |
|                                                                                                    |
|                                                                                                    |
|                                                                                                    |
|                                                                                                    |
|                                                                                                    |
|                                                                                                    |
|                                                                                                    |
|                                                                                                    |
| Take action                                                                                                    |
|                                                                                                    |

4. Deretter klikker jeg på «Take action».

| default     NarenOppgaveNettverk                                                 | × Resource                                                                                         |  |
|----------------------------------------------------------------------------------|----------------------------------------------------------------------------------------------------|--|
| Refresh                                                                          | These are the network security groups in the selected subscription and location<br>'North Europe'. |  |
| Address range (CIDR block)     10.0.0.0/24 10.0.0.0 - 10.0.0.255 (256 addresses) | None None                                                                                          |  |
| Available addresses 🚯<br>239                                                     | DC-nsg<br>northeurope                                                                              |  |
| Network security group                                                           | DemoMaskin-nsg<br>northeurope                                                                      |  |
| Route table                                                                      | DOMENE-nsg<br>northeurope                                                                          |  |
| None //                                                                          | DOMENEnsg441<br>northeurope                                                                        |  |
| Users > Manage users >                                                           | Kali-nsg<br>northeurope                                                                            |  |
| Service endpoints<br>Services o                                                  | PenTest2Linux-nsg<br>northeurope                                                                   |  |
| 0 selected V                                                                     | PenTest3-nsg<br>northeurope                                                                        |  |
| Subnet delegation Delegate subnet to a service                                   | PenTestMaskin-nsg<br>northeurope                                                                   |  |
| None 🗸                                                                           | sec-nsg<br>northeurope                                                                             |  |
|                                                                                  | SRV16-nsg<br>northeurope                                                                           |  |
|                                                                                  | Win16-nsg<br>northeurope                                                                           |  |
|                                                                                  | Win19-nsg<br>northeurope                                                                           |  |
|                                                                                  |                                                                                                    |  |

5. Videre velger jeg DC-nsg og lagrer tilslutt endringene.

# 2.4.5 Advanced Cloud Defense

#### 2.4.5.1 Just-in-time VM Access

| Home > Security Center - Overview                                  |                                                                                                    |                                                            |                                                              |
|--------------------------------------------------------------------|----------------------------------------------------------------------------------------------------|------------------------------------------------------------|--------------------------------------------------------------|
| Security Center - Overview<br>Showing subscription 'Pay-As-You-Go' |                                                                                                    |                                                            | ×                                                            |
| ,© Search (Ctrl+/) «                                               | Y Subscriptions                                                                                                    |                                                            |                                                              |
| POLICY & COMPLIANCE                                                | Policy & compliance                                                                                                    |                                                            | <u> </u>                                                     |
| Coverage                                                           | Secure score                                                                                                    | Least compliant regulatory standards Subscription coverage | Manage and govern your security posture                      |
| Secure score                                                       |                                                                                                    | SOC TSP 1 of 12 passed controls                            | Define and assign Ature Security Center policies in order to |
| Security policy                                                    | 201 05 745                                                                                                    |                                                            | review and track compliance to security standards            |
| 📩 Regulatory compliance                                            | <b>301</b> OF 715                                                                                                    | PCI DSS 3.2 6 of 31 passed controls                        |                                                              |
| RESOURCE SECURITY HYGIENE                                          | A Secure score impact changed. Learn                                                                                                    | ISO 27001 5 of 22 parent controls                          | Learn more >                                                 |
| E Recommendations                                                  | Device and the second second s | 12 Covered resources                                       |                                                              |
| 🧕 Compute & apps                                                   | ( Neview your secure score >)                                                                                                    |                                                            |                                                              |
| 🖓 IoT hubs & resources                                             | Resource security hygiene                                                                                                    |                                                            |                                                              |
| s Networking                                                       | Recommendations                                                                                                    | Resource health monitoring                                 | Top recommendations by secure score impact                   |
| 📲 Data & storage                                                   | High Severity                                                                                                    | 5 6 como de Server                                         |                                                              |
| 🛃 Identity & access (Preview)                                      | 12                                                                                                    | Compute & apps                                             | Enable MFA for accounts with owner permissions o (+50)       |
| Security solutions                                                 | TOTAL 2                                                                                                    | 1 Networking 2 I Identity & access                         | Remediate vulnerabilities on your SQL databases (P +30)      |
| ADVANCED CLOUD DEFENSE                                             | Low Severity                                                                                                    |                                                            | Enable Network Security Groups on subnets (+30)              |
| Adaptive application controls                                      | 12 Unhealthy resources                                                                                                    | U loT hubs & resources                                     | •                                                            |
| Ust in time VM access                                              |                                                                                                    |                                                            |                                                              |
| R File Integrity Monitoring                                        | Threat protection                                                                                                    |                                                            |                                                              |
| THREAT PROTECTION                                                  | Security alerts by severity                                                                                                    | Security alerts over time                                  | Most attacked resources                                      |
| Security alerts                                                    | High Severity                                                                                                    | 4 High severby                                             | antetrackie 10 v v                                           |
| ① Custom alert rules (Preview)                                     | 13 Medium Severity                                                                                                    | 2 Medium severity                                          | 10 Alerts                                                    |
| Security alerts map (Preview)                                      | TOTAL 10                                                                                                    | <b>110</b>                                                 | S S Alerts S                                                 |
| AUTOMATION & ORCHESTRATION                                         | Low Severity                                                                                                    | 10 Sun 17 Sun 24 Sun 3                                     | win19 1 Alerts                                               |
| (A) Dlavbooks (Draviaw)                                            | 7 Attacked resources                                                                                                    |                                                            | • • •                                                        |

1. Just-in time VM Access setter man opp i Security Center. Når du er inne på Security Center må du navigere deg videre til Just in time VM Access undermeny under Advanced Cloud Defense.

| Home > Security Center - Just in time VI                               | A access                                                                                                    |                 |                |          |
|------------------------------------------------------------------------|----------------------------------------------------------------------------------------------------|-----------------|----------------|----------|
| Security Center - Just in time<br>Showing subscription "Pay-As-You-Go" | VM access                                                                                                    |                 | Å              | , ×      |
| ,O Search (Ctrl+/)                                                     | ✓ What is just in time VM access?                                                                                                    |                 |                | -        |
| POLICY & COMPLIANCE                                                    | Just in time VM access enables you to lock down your VMs in the network level by blocking inbound traffic to specific ports. It enables you to control the access and reduce the attack surface to your VMs, by all specific need.                                                 | owing access o  | nly upon a     |          |
| Coverage                                                               | ✓ How does it work?                                                                                                    |                 |                | -        |
| Security policy                                                        | Upon a user request, based on Azure RBAC, Security Center will decide whether to grant access. If a request is approved, Security Center automatically configures the NSGs to allow inbound traffic to these ports time after which it restores the NSGs to their previous states. | , for the reque | sted amount o  | νf       |
| A Regulatory compliance                                                | For more information go to the documentation >                                                                                                    |                 |                | _        |
| RESOURCE SECURITY HYGIENE                                              |                                                                                                    |                 |                |          |
| Recommendations                                                        | Virtual machines                                                                                                    |                 |                |          |
| Compute & apps                                                         | Configured Recommended No recommendation                                                                                                    |                 |                |          |
| ∂ <sup>™</sup> <sub>B</sub> IoT hubs & resources                       | VMs for which we recommend you to apply the just in time VM access control.                                                                                                    |                 |                | _        |
| 🎫 Networking                                                           | 6 var                                                                                                    | Enable          | e JIT on 1 VMs | ור       |
| 📲 Data & storage                                                       | vinis     Sandin In filter items.                                                                                                    |                 |                | -1       |
| Identity & access (Preview)                                            | V VIII AL MACHINE                                                                                                    | STATE           | SEVERITY       | <u>,</u> |
| Security solutions                                                     |                                                                                                    | 0               |                | -        |
| ADVANCED CLOUD DEFENSE                                                 |                                                                                                    | Open            | U High         | -        |
| Adaptive application controls                                          | V 👰 DemoMaskin                                                                                                    | Open            | 0 High         |          |
| Just in time VM access                                                 | 👰 PenTestMaskin                                                                                                    | Open            | 0 High         | _        |
| Rile Integrity Monitoring                                              | 👰 Win16                                                                                                    | Open            | 0 High         | _        |
| THREAT PROTECTION                                                      | 👰 Win19                                                                                                    | Open            | 0 High         |          |
| Ø Security alerts                                                      | Sec                                                                                                    | Open            | 0 High         |          |
| ① Custom alert rules (Preview)                                         |                                                                                                    |                 |                | _        |
| Security alerts map (Preview)                                          |                                                                                                    |                 |                |          |
| AUTOMATION & ORCHESTRATION                                             |                                                                                                    |                 |                |          |

2. Deretter klikker du på Recommended fanen. I dette tilfelle velger jeg å sette JIT til DemoMaskin, så det jeg gjør her er å dobbeltklikke på DemoMaskin og deretter videre klikke på den blå knappen «Enable JIT on 1 VMs».

| Home > Security Center    | - Just in ti | me VM access >     | JIT VM access   | configuration > | Add port con | iouration                              |
|---------------------------|--------------|--------------------|-----------------|-----------------|--------------|----------------------------------------|
| JIT VM access con         | figurat      | ion                |                 |                 | ×            | Add port configuration $\Box$ $\times$ |
| + Add E Save X            | Discard      |                    |                 |                 |              |                                        |
|                           |              |                    |                 |                 |              | * Port                                 |
| Configure the ports for w | hich the ju  | ust in time VM acc | ess will be app | licable         |              | 3389                                   |
| PORT                      | PROT         | ALLOWED SOUR       | IP RANGE        | TIME RANGE (I   | H            |                                        |
| 22 (Recommended)          | Any          | Per request        | N/A             | 3 hours         |              | Allowed source IPs                     |
| 3389 (Recommended)        | Any          | Per request        | N/A             | 3 hours         |              | Per request CIDR block                 |
| 5985 (Recommended)        | Any          | Per request        | N/A             | 3 hours         |              | IP addresses 💿                         |
| 5986 (Recommended)        | Any          | Per request        | N/A             | 3 hours         |              |                                        |
|                           |              |                    |                 |                 |              | Max request time                       |
|                           |              |                    |                 |                 |              | (hours)                                |
|                           |              |                    |                 |                 |              |                                        |
|                           |              |                    |                 |                 |              |                                        |
|                           |              |                    |                 |                 |              |                                        |
|                           |              |                    |                 |                 |              |                                        |
|                           |              |                    |                 |                 |              |                                        |
|                           |              |                    |                 |                 |              |                                        |
|                           |              |                    |                 |                 |              |                                        |
|                           |              |                    |                 |                 |              |                                        |
|                           |              |                    |                 |                 |              |                                        |
|                           |              |                    |                 |                 |              |                                        |
|                           |              |                    |                 |                 |              |                                        |
|                           |              |                    |                 |                 |              |                                        |
|                           |              |                    |                 |                 |              |                                        |
|                           |              |                    |                 |                 |              |                                        |
|                           |              |                    |                 |                 |              | Discard OK                             |

3. Videre får du en liste med ulike porter. Port 22 er for SSH, port 3389 er for RDP, 5985 og 5986 er for WinRM. I dette tilfelle vil jeg kun fokusere på RDP porten 3389. Da klikker jeg på denne porten, videre blir Port satt til default, Protocol skal velges til Any, Allowed source IPs blir satt til Per request. Deretter velger jeg å sette Max request time til å være på 3 timer. Dersom jeg tilpasser CIDR block, har jeg mulighet til å tilpasse hvilke IP-adresser som får tilgang under JIT overvåkning.

### 2.4.5.2 File Integrity Monitoring

| Home > Security Center - File Integrity Mo                               | nitoring                                                        |               |                 |                  |               |              |
|--------------------------------------------------------------------------|-----------------------------------------------------------------|---------------|-----------------|------------------|---------------|--------------|
| Security Center - File Integrity<br>Showing subscription 'Pay-As-You-Go' | Monitoring                                                      |               |                 |                  |               | ×            |
| ,> Search (Ctrl+/) «                                                     | U Refresh                                                       |               |                 |                  |               |              |
| POLICY & COMPLIANCE                                                      | 🗟 File Integrity Monitoring                                     |               |                 |                  |               |              |
| •1 Coverage                                                              |                                                                 |               |                 |                  |               |              |
| Secure score                                                             | Choose a workspace to view its File Integrity Monitoring dashbo | ard           |                 |                  |               |              |
| H Security policy                                                        | WORKSPACE NAME                                                  | TOTAL CHANGES | total computers | to LOCATION      | SUBSCRIPTION  | 14           |
| A Regulatory compliance                                                  | 💭 bscoppgave                                                    | 0             | 0               | West Europe      | Pay-As-You-Go | UPGRADE PLAN |
| RESOURCE SECURITY HYGIENE                                                | defaultworkspace-3f6b0f35-d667-4770-ac0f-4bc8edc02b6f-weu       | 0             | 5               | West Europe      | Pay-As-You-Go | ENABLE       |
| E Recommendations                                                        | 🥵 sikkerhetoppgave                                              | 0             | 0               | australiacentral | Pay-As-You-Go | UPGRADE PLAN |
| Compute & apps                                                           | oppgavebsc                                                      | 0             | 0               | North Europe     | Pay-As-You-Go | UPGRADE PLAN |
| 🖓 IoT hubs & resources                                                   |                                                                 |               |                 |                  |               |              |
| 🤜 Networking                                                             |                                                                 |               |                 |                  |               |              |
| 🚡 Data & storage                                                         |                                                                 |               |                 |                  |               |              |
| 🛃 Identity & access (Preview)                                            |                                                                 |               |                 |                  |               |              |
| Security solutions                                                       |                                                                 |               |                 |                  |               |              |
| ADVANCED CLOUD DEFENSE                                                   |                                                                 |               |                 |                  |               |              |
| Adaptive application controls                                            |                                                                 |               |                 |                  |               |              |
| Ust in time VM access                                                    |                                                                 |               |                 |                  |               |              |
| R File Integrity Monitoring                                              |                                                                 |               |                 |                  |               |              |

1. For å slå på File Integrity Monitoring klikker du på Enable for defaultworkspace.

| Home > Security Center - File Integrity Monitoring > Enable File Integrity Monitoring                                                                                                    |                                                       |
|----------------------------------------------------------------------------------------------------|-------------------------------------------------------|
| Enable File Integrity Monitoring oduation/copee-380005-0607-0779-add-4acdedoctadd-www                                                                                                    | ;                                                     |
|                                                                                                    |                                                       |
| What is File Integrity Monitoring?                                                                                                    |                                                       |
| File Integrity Monotoring FIRI), also Intonan as change monitoring validates files and registries integrity of operating system, application software, and others for changes that might indicate an attack. A comparison method is used to determine if the cu<br>latest scan of the file. You can leverage this comparison to determine if valid or suppicious modifications have been made to your files. | irrent checksum of the file is different from the     |
| Enabling file integrity monitoring affects all machines connected to the selected workspace (defaultworkspace-3660/015-d667-4770-ac0f-4bc8edc0266f-weu)                                                                                                    |                                                       |
| Windows Computinn Linux Computinn<br>3 1                                                                                                    | LEARN MORE Learn more about File Integrity Monitoring |
| RECOMMENDED SETTINGS                                                                                                    |                                                       |
| V Windows Files                                                                                                    |                                                       |
| ✓ ▶ Registry                                                                                                    |                                                       |
| V D Linux Files                                                                                                    |                                                       |
|                                                                                                    |                                                       |
|                                                                                                    |                                                       |
|                                                                                                    |                                                       |
|                                                                                                    |                                                       |
|                                                                                                    |                                                       |
|                                                                                                    |                                                       |
| File Integrity Monitoring (FM) uploads data to the Log Analytics workspace. Data charges will apply, based on the amount of data you upload. To learn more about Log Analytics pricing click here.                                                                                                    | Z                                                     |
| Calastad rations from shous are sonilad. You zan molifu the rations later usion 'Cla Intensity Monitorion' rations                                                                                                    |                                                       |
| served setungs non-adver at apprect not can moving us setungs area using intermeting monitoring setungs<br>Ella Internity Monitorina laserses the Channel Technic setulation and environmental setungs                                                                                                    |                                                       |
| The integrity microlouning feretespes we visiting in natural provident entances on your workspace.  Enable File Integrity Microlouning                                                                                                    |                                                       |

2. Deretter klikker du på Enable File Integrity Monitoring.

| Home > Security Center - File Integrity                                      | Monitoring > File                | e Integrity Monitoring |                                            |                      |               |             |          |             |                                                          |   |
|------------------------------------------------------------------------------|----------------------------------|------------------------|--------------------------------------------|----------------------|---------------|-------------|----------|-------------|----------------------------------------------------------|---|
| File Integrity Monitoring<br>defaultworkspace-3f6b0f35-d667-4770-ac0f-4bc8ec | dc02b6f-weu                      |                        |                                            |                      |               |             |          |             |                                                          | × |
| Settings O Refresh T Filter                                                  | 📋 Disable                        |                        |                                            |                      |               |             |          |             |                                                          |   |
| Total computers Total changes 5 0                                            | Change type<br>Files<br>Registry | 0                      | Change cat<br>Modified<br>Added<br>Removed | egory<br>0<br>0<br>0 |               |             |          |             | LEARN MORE<br>Learn more about File Integrity Monitoring | Z |
| Computers Changes                                                            |                                  |                        |                                            |                      |               |             |          |             |                                                          |   |
|                                                                              |                                  |                        |                                            |                      |               |             |          |             |                                                          |   |
| NAME                                                                         |                                  |                        |                                            |                      | °↓ <b>тот</b> | TAL CHANGES | 1. FILES | To REGISTRY | LAST CHANGE TIME [LOCAL]                                 |   |
| sec                                                                          |                                  |                        |                                            |                      | 0             |             | 0        | 0           |                                                          |   |
| DC.narenbsc.local                                                            |                                  |                        |                                            |                      | 0             |             | 0        | 0           |                                                          |   |
| PenTestMaskin                                                                |                                  |                        |                                            |                      | 0             |             | 0        | 0           |                                                          |   |
| 👰 Win16                                                                      |                                  |                        |                                            |                      | 0             |             | 0        | 0           |                                                          |   |
| DemoMaskin                                                                   |                                  |                        |                                            |                      | 0             |             | 0        | 0           |                                                          |   |
|                                                                              |                                  |                        |                                            |                      |               |             |          |             |                                                          |   |
|                                                                              |                                  |                        |                                            |                      |               |             |          |             |                                                          |   |
|                                                                              |                                  |                        |                                            |                      |               |             |          |             |                                                          |   |

3. Ovenfor ser du et bilde av dashboardet til File Integrity Monitoring.

### 2.4.6 Threat Protection

#### 2.4.6.1 Security Alerts

| Threat protection           |                                                                  |                          |               |                                                                  |   |                                                                                                    |                                             |  |  |
|-----------------------------|------------------------------------------------------------------|--------------------------|---------------|------------------------------------------------------------------|---|----------------------------------------------------------------------------------------------------|---------------------------------------------|--|--|
| Security alerts by severity |                                                                  | Security alerts over tin |               |                                                                  |   |                                                                                                    |                                             |  |  |
| 13<br>TOTAL                 | High Severity<br>0<br>Medium Severity<br>10<br>Low Severity<br>2 | 4<br>2<br>0<br>10 Sun    | 17 Sun 24 Sun | High severity<br>0<br>Medium severity<br>10<br>Low severity<br>2 | < | <ul> <li>(Preview) Traffic from unrecommended IP</li> <li>Suspicious authentication activity</li> <li>Antimalware Action Taken</li> </ul> | 5 Resources<br>2 Resources ><br>2 Resources |  |  |
| 7 Attacked resources        |                                                                  |                          |               | •••                                                              |   | • • •                                                                                                    |                                             |  |  |

 Under Threat Protection får du opp alle Security Alerts etter risikonivå. Vi har deler Security Alert etter nivåene High, Medium, Low Severity. Threat Protection vises i dashboard i Azure Security Center.

| Kome > Security Center - Overview > Security alerts |    |                                                                |       |                       |                |          |          |             |    |  |
|-----------------------------------------------------|----|----------------------------------------------------------------|-------|-----------------------|----------------|----------|----------|-------------|----|--|
| Security alerts ×                                   |    |                                                                |       |                       |                |          |          |             |    |  |
| <b>T</b> Filter                                     |    |                                                                |       |                       |                |          |          |             |    |  |
|                                                     |    |                                                                |       |                       |                |          |          |             | *  |  |
| 2                                                   |    |                                                                |       |                       |                |          |          |             |    |  |
|                                                     |    |                                                                |       |                       |                |          |          |             |    |  |
| 1                                                   |    |                                                                |       |                       |                |          |          |             |    |  |
| 0                                                   |    |                                                                |       |                       |                |          |          |             |    |  |
|                                                     |    | 10 Sun                                                         |       | 17 Sun                |                |          | 24 Sun   | -           |    |  |
| 10                                                  | 3  | verity                                                         |       |                       |                |          |          |             |    |  |
|                                                     | 15 |                                                                |       |                       |                |          |          |             |    |  |
|                                                     |    | DESCRIPTION                                                    | COUNT | DETECTED BY           | °↓ ENVIRONMENT | DATE     | °⇒ STATE | 14 SEVERITY | *s |  |
| NEW                                                 | Û  | Suspicious authentication activity                             | 1     | Microsoft             | Azure          | 26.03.19 | Active   | 🛕 Medium    |    |  |
|                                                     | Û  | Suspicious authentication activity                             | 2     | Microsoft             | Azure          | 25.03.19 | Active   | 🔺 Medium    |    |  |
|                                                     | Ú  | Suspicious authentication activity                             | 1     | Microsoft             | Azure          | 24.03.19 | Active   | 🔺 Medium    |    |  |
|                                                     | Û  | Suspicious authentication activity                             | 1     | Microsoft             | Azure          | 23.03.19 | Active   | A Medium    |    |  |
|                                                     | Û  | Suspicious authentication activity                             | 2     | Microsoft             | Azure          | 22.03.19 | Active   | 🔺 Medium    |    |  |
|                                                     | Û  | Suspicious authentication activity                             | 3     | Microsoft             | Azure          | 20.03.19 | Active   | 🛕 Medium    |    |  |
|                                                     | Û  | Suspicious authentication activity                             | 2     | Microsoft             | Azure          | 19.03.19 | Active   | 🔺 Medium    |    |  |
|                                                     | Ú  | Suspicious authentication activity                             | 1     | Microsoft             | Azure          | 18.03.19 | Active   | A Medium    |    |  |
|                                                     | Ú  | Suspicious authentication activity                             | 1     | Microsoft             | Azure          | 17.03.19 | Active   | 🛕 Medium    |    |  |
|                                                     | Ú  | Suspicious authentication activity                             | 2     | Microsoft             | Azure          | 16.03.19 | Active   | A Medium    |    |  |
|                                                     | 2* | Security incident detected on multiple resources               | 1     | Microsoft             | Azure          | 25.03.19 | Active   | 1 Low       |    |  |
| NEW                                                 | Û  | [Preview] Traffic from unrecommended IP addresses was detected | 5     | Microsoft             | Azure          | 27.03.19 | Active   | 1 Low       |    |  |
|                                                     | Ú  | Antimalware Action Taken                                       | 6     | Microsoft Antimalware | Azure          | 25.03.19 | Active   | Low         |    |  |
| 4                                                   |    |                                                                |       |                       |                |          |          |             |    |  |

2. Hvis man klikker på hjulet som ligger under Threat Protection får man mer detaljert informasjon om hvilke Security Varsler som har forekommet. Du får i tillegg til dette anbefalinger får tiltak som bør settes i gang umiddelbart for de ulike varslene av trusler som kommer frem. Dette bildet får du også når du klikker på Security alerts Threat Protection

## menyen.

| Home > Security Center - Security alerts |                 |                                                             |       |                       |               |          |          |          |     |   |
|------------------------------------------|-----------------|-------------------------------------------------------------|-------|-----------------------|---------------|----------|----------|----------|-----|---|
| Security Center - Security alerts        |                 |                                                             |       |                       |               |          |          |          |     | × |
|                                          | ▼ Filter        |                                                             |       |                       |               |          |          |          |     |   |
| POLICY & COMPLIANCE                      | 2               |                                                             |       |                       |               |          |          |          |     | ^ |
| Coverage                                 |                 |                                                             |       |                       |               |          |          |          |     |   |
| Secure score                             | 1               |                                                             |       |                       |               |          |          |          |     |   |
| Security policy                          |                 |                                                             |       |                       |               |          |          |          |     |   |
| 🔺 Regulatory compliance                  | 0               | 5 10 Sec.                                                   |       | 17.5 m                |               | 24 Sun   |          |          |     |   |
| RESOURCE SECURITY HYGIENE                | Medium severity | Low severity                                                |       |                       |               |          |          |          |     |   |
| E Recommendations                        | 10              | 10                                                          |       |                       |               |          |          |          |     |   |
| 🧏 Compute & apps                         |                 | DESCRIPTION                                                 | COUNT | DETECTED BY           | • ENVIRONMENT | °↓ DATE  | ta STATE | SEVERITY | ¢.↓ |   |
| ∂ loT hubs & resources                   |                 | Suspicious authentication activity                          | 1     | Microsoft             | Azure         | 26.03.19 | Active   | 🔺 Medium |     |   |
| 🌷 Networking                             |                 | Surpiciour authentication activity                          | 2     | Microroft             | Arura         | 25.02.19 | Active   | A Madium |     |   |
| 🚡 Data & storage                         |                 |                                                             |       | Marcolor              | 1             | 24.02.10 |          | A Mathem |     |   |
| 🔓 Identity & access (Preview)            |                 | Suspicious authentication activity                          | 1     | Microsoft             | Azure         | 24.03.19 | Active   | 4 Medium |     |   |
| Security solutions                       |                 | Suspicious authentication activity                          | 1     | Microsoft             | Azure         | 23.03.19 | Active   | A Medium |     |   |
| ADVANCED CLOUD DEFENSE                   |                 | Suspicious authentication activity                          | 2     | Microsoft             | Azure         | 22.03.19 | Active   | 🛕 Medium |     |   |
| Adaptive application controls            |                 | Suspicious authentication activity                          | 3     | Microsoft             | Azure         | 20.03.19 | Active   | 🔺 Medium |     |   |
| Just in time VM access                   |                 | Suspicious authentication activity                          | 2     | Microsoft             | Azure         | 19.03.19 | Active   | 🛕 Medium |     |   |
| 🗟 File Integrity Monitoring              |                 | Suspicious authentication activity                          | 1     | Microsoft             | Azure         | 18.03.19 | Active   | A Medium |     |   |
| THREAT PROTECTION                        |                 | Suspicious authentication activity                          | 1     | Microsoft             | Azure         | 17.03.19 | Active   | 🔺 Medium |     |   |
| Security alerts                          |                 | Suspicious authentication activity                          | 2     | Microsoft             | Azure         | 16.03.19 | Active   | 🔺 Medium |     |   |
| ① Custom alert rules (Preview)           |                 | Security incident detected on multiple resources            | 1     | Microsoft             | Azure         | 25.03.19 | Active   | 1 Low    |     |   |
| Security alerts map (Preview)            | NEW             | [Preview] Traffic from unrecommended IP addresses was de    | rt 4  | Microsoft             | Azure         | 28.03.19 | Active   | E Low    |     |   |
| AUTOMATION & ORCHESTRATION               | NEW             | () [Preview] Traffic from unrecommended IP addresses was de | rt 5  | Microsoft             | Azure         | 27.03.19 | Active   | E Low    |     |   |
| (A) Playbooks (Preview)                  |                 | Intimalware Action Taken                                    | 6     | Microsoft Antimalware | Azure         | 25.03.19 | Active   | () Low   |     | * |

|                 | _          |                                                                |       |                       |             |          |        |          |   |
|-----------------|------------|----------------------------------------------------------------|-------|-----------------------|-------------|----------|--------|----------|---|
| Home > Securi   | ity Center | - Overview > Security alerts                                   |       |                       |             |          |        |          |   |
| Security ale    | erts       |                                                                |       |                       |             |          |        |          | × |
| <b>T</b> Filter |            |                                                                |       |                       |             |          |        |          |   |
|                 |            |                                                                |       |                       |             |          |        |          |   |
| 2               |            |                                                                |       |                       |             |          |        |          |   |
|                 |            |                                                                |       |                       |             |          |        |          |   |
| 1               |            |                                                                |       |                       |             |          |        |          |   |
|                 |            |                                                                |       |                       |             |          |        |          |   |
| 0               |            |                                                                |       |                       |             |          |        |          |   |
| Medium severity | Low s      | 10 Sun<br>werity                                               |       | 17 Sun                |             |          | 24 Sun |          |   |
| 10              | 3          |                                                                |       |                       |             |          |        |          |   |
|                 |            |                                                                |       |                       |             |          |        |          |   |
| [               |            | DESCRIPTION                                                    | COUNT | DETECTED BY           | ENVIRONMENT | DATE     | STATE  | SEVERITY |   |
| NEW             | Ú          | Suspicious authentication activity                             | 1     | Microsoft             | Azure       | 26.03.19 | Active | 🛕 Medium |   |
|                 | Û          | Suspicious authentication activity                             | 2     | Microsoft             | Azure       | 25.03.19 | Active | A Medium |   |
|                 | Û          | Suspicious authentication activity                             | 1     | Microsoft             | Azure       | 24.03.19 | Active | A Medium |   |
|                 | Ú          | Suspicious authentication activity                             | 1     | Microsoft             | Azure       | 23.03.19 | Active | 🔥 Medium |   |
|                 | Û          | Suspicious authentication activity                             | 2     | Microsoft             | Azure       | 22.03.19 | Active | A Medium |   |
|                 | Û          | Suspicious authentication activity                             | 3     | Microsoft             | Azure       | 20.03.19 | Active | A Medium |   |
|                 | Ú          | Suspicious authentication activity                             | 2     | Microsoft             | Azure       | 19.03.19 | Active | A Medium |   |
|                 | Ú          | Suspicious authentication activity                             | 1     | Microsoft             | Azure       | 18.03.19 | Active | 🔺 Medium |   |
|                 | Û          | Suspicious authentication activity                             | 1     | Microsoft             | Azure       | 17.03.19 | Active | 🔺 Medium |   |
|                 | Û          | Suspicious authentication activity                             | 2     | Microsoft             | Azure       | 16.03.19 | Active | A Medium |   |
|                 | - 14       | Security incident detected on multiple resources               | 1     | Microsoft             | Azure       | 25.03.19 | Active | 1 Low    |   |
| NEW             | Û          | [Preview] Traffic from unrecommended IP addresses was detected | 5     | Microsoft             | Azure       | 27.03.19 | Active | 0 Low    |   |
|                 | Û          | Antimalware Action Taken                                       | 6     | Microsoft Antimalware | Azure       | 25.03.19 | Active | 0 Low    |   |
|                 |            |                                                                |       |                       |             |          |        |          |   |

3. Hvis vi klikker på det første varslet får vi videre opp som følgende:
| Home<br>Susp | e > Security Center - Overview > Security alerts > Suspicious authentication activity picious authentication activity ilter |          |                  |                |          |             |     |
|--------------|----------------------------------------------------------------------------------------------------|----------|------------------|----------------|----------|-------------|-----|
| <b></b>      | ATTACKED RESOURCE                                                                                                    | to count | ↑↓ ACTIVITY TIME | ↑↓ ENVIRONMENT | ta state | to severity | ta. |
|              | PenTestMaskin                                                                                                    | 1        | 09:01:11         | Azure          | Active   | 🔺 Medium    |     |
|              |                                                                                                    | •        |                  |                |          |             |     |
|              |                                                                                                    |          |                  |                |          |             |     |
|              |                                                                                                    |          |                  |                |          |             |     |

4. Her vises den aktuelle ressursen som er angrepet. I dette tilfelle er det PenTestMaskin. Hvis vi klikker på PenTestMaskin får vi opp følgende:

| Home > Security Center - Overview > Security alerts > Suspicious authentication activity > Suspicious authentication activity |  |
|----------------------------------------------------------------------------------------------------|--|
| Suspicious authentication activity                                                                                            |  |
| 🖄 Learn more                                                                                                    |  |
|                                                                                                    |  |
| ✓ General information                                                                                                    |  |
|                                                                                                    |  |

5. Vi får opp to deler: General Information & Remediation steps.

| A General information      |                                                                                                    |
|----------------------------|----------------------------------------------------------------------------------------------------|
| DESCRIPTION                | Although none of them succeeded, some of them used accounts were recognized by the host.<br>This resembles a dictionary attack in which an attacker performs numerous authentication attempts using a dictionary of predefined account names and passwords in<br>order to find valid credentials to access the host.<br>This indicates that source of your host account names might exist in a well-known account name dictionary. |
| ACTIVITY TIME              | tirsdag 26. mars 2019, 09:01:11                                                                                                    |
| SEVERITY                   | A Medium                                                                                                    |
| STATE                      | Active                                                                                                    |
| ATTACKED RESOURCE          | PenTestMaskin                                                                                                    |
| SUBSCRIPTION               | Pay-As-You-Go (3f6b0f35-d667-4770-ac0f-4bc8edc02b6f)                                                                                                    |
| DETECTED BY                | Microsoft                                                                                                    |
| ACTION TAKEN               | Detected                                                                                                    |
| ENVIRONMENT                | Azure                                                                                                    |
| RESOURCE TYPE              | 👰 Virtual Machine                                                                                                    |
| ACTIVITY START TIME (UTC)  | 2019/03/26 08:01:11.5317960                                                                                                    |
| ACTIVITY END TIME (UTC)    | 2019/03/26.08:59:06.7367048                                                                                                    |
|                            |                                                                                                    |
| Was this useful? Ves No    |                                                                                                    |
|                            |                                                                                                    |
| Investigate View playbooks |                                                                                                    |

6. Under General Information får vi generelt informasjon om angrepet og hvor angripers IPadresse stammer fra. I dette tilfelle har det blitt utprøvd et Brute-force angrep mot PenTestMaskinen uten å lykkes.

| ▲ Remediation steps |                                                                                                    |
|---------------------|----------------------------------------------------------------------------------------------------|
| REMEDIATION STEPS   | <ol> <li>Enforce the use of strong passwords and do not re-use them across multiple resources and services</li> <li>In case this is an Azure Virtual Machine. set up an NSG allow list of only expected IP addresses or ranges. (see https://azure.microsoft.com/en-<br/>us/documentation/articles/virtual-networks-nsg/)</li> <li>In case this is an Azure Virtual Machine. lock down access to it using network. JIT (see https://docs.microsoft.com/en-us/azure/security-center/security-center-just-in-<br/>time)</li> </ol> |
|                     |                                                                                                    |

7. Den andre delen Remediation step forklarer hvordan man reduserer utfallet av den aktuelle trusselen.

| Home > Security Center - Security alerts > Antimalware Action Taken > Antimalware Action Taken | 1                                                                                                    |
|------------------------------------------------------------------------------------------------|----------------------------------------------------------------------------------------------------|
| Antimalware Action Taken                                                                       |                                                                                                    |
| 🖸 Learn more                                                                                   |                                                                                                    |
| ∧ General information                                                                          |                                                                                                    |
|                                                                                                |                                                                                                    |
| DESCRIPTION                                                                                    | Microsoft Antimalware has taken an action to protect this machine from malware or other potentially unwanted software.                                        |
| ACTIVITY TIME                                                                                  | mandag 25. mars 2019, 05:30:14                                                                                                    |
| SEVERITY                                                                                       | 6 Low                                                                                                    |
| STATE                                                                                          | Active                                                                                                    |
| ATTACKED RESOURCE                                                                              | PenTestMaskin                                                                                                    |
| SUBSCRIPTION                                                                                   | Pay-As-You-Go (3f6b0f35-d667-4770-ac0f-4bc8edc02b6f)                                                                                                    |
| DETECTED BY                                                                                    | Microsoft Antimalware                                                                                                    |
| ACTION TAKEN                                                                                   | Blocked                                                                                                    |
| ENVIRONMENT                                                                                    | Azure                                                                                                    |
| RESOURCE TYPE                                                                                  | 👰 Virtual Machine                                                                                                    |
| THREAT STATUS                                                                                  | Quarantined                                                                                                    |
| CATEGORY                                                                                       | Virus                                                                                                    |
| THREAT ID                                                                                      | 2147519003                                                                                                    |
| FILE PATH                                                                                      | C:\Users\nareny\Downloads\eicar_com.zip https://www.ikarussecurity.com/fileadmin/user_upload/testviren/eicar_com.zip pid:6772.ProcessStart:131979616813893822 |
| PROTECTION TYPE                                                                                | Windows Defender                                                                                                    |
|                                                                                                |                                                                                                    |
| Was this useful? Yes No                                                                        |                                                                                                    |
|                                                                                                |                                                                                                    |
| Investigate View playbooks                                                                     |                                                                                                    |
|                                                                                                |                                                                                                    |

8. Dette er et bilde fra en annen trussel som har forekommet i Azure. En veldig nyttig funksjon Azure Security Center har utviklet er Investigate funksjonen. Hvis vi klikker på Investigate knappen får man mulighet til å etterforske den aktuelle trusselen.

| Home > Security Center - Security alerts > Antimalware Action Taken > Antimalware Action Taken > Investigation Dashboard (Preview)           Investigation Dashboard (Preview)         etalutworkspace-360015-0601-4770-a001-460de002000 wea |                  |                                                                                                    | ×                      |
|----------------------------------------------------------------------------------------------------|------------------|----------------------------------------------------------------------------------------------------|------------------------|
| Nefresh P Logs                                                                                                    | i Antimalw       | are Action Taken                                                                                                    | >                      |
| Investigation Antimalware Action Taken                                                                                                    | <b>Related</b> V | Low AntimalwarePublisher     DETECTED BY                                                                                                    | i<br>Info              |
| 3/24/2019 10:45 AM — 3/29/2019 10:45 AM (5 days) 👻                                                                                                    | ✓ General Infor  | mation                                                                                                    | Entities               |
| investigation                                                                                                    | DESCRIPTION      | Microsoft Antimalware has taken an action to protect this<br>machine from malware or other potentially unwanted<br>software.                                         | р<br><sub>Search</sub> |
|                                                                                                    | ALERT ID         | 2518488125859999999_2163a2c3-f8a9-4784-8ca4-<br>e0591a000bd6                                                                                                    | 00                     |
|                                                                                                    | TIME GENERATED   | 3/25/2019 6:00:54.000 AM                                                                                                    | Exploration            |
| Antimalware Action Taken                                                                                                    | START TIME       | 3/25/2019 5:30:14.000 AM                                                                                                    | { <b>*</b> }           |
| Suspicious suthentication Re-                                                                                                    | END TIME         | 3/25/2019 5:30:14.000 AM                                                                                                    | Playbooks              |
|                                                                                                    | THREAT STATUS    | Quarantined                                                                                                    | Ę.                     |
| pentestmascin<br>foot discontracting and a                                                                                                    | CATEGORY         | Virus                                                                                                    | Comments               |
| Antienaliura Antion Talan                                                                                                    | THREAT ID        | 2147519003                                                                                                    |                        |
| Supprov authentication a.                                                                                                    | FILE PATH        | C:\Users\nareny\Downloads\eicar_com.zip<br>https://www.ikarussecurity.com/fileadmin/user_upload/testvir<br>en/eicar_com.zip pid:6772,ProcessStart:131979616813893822 | Audit                  |
| Antimaiware Action Taken     window manageri.dwm-2                                                                                                    | PROTECTION TYPE  | Windows Defender                                                                                                    |                        |
|                                                                                                    | ACTIONTAKEN      | Blocked                                                                                                    |                        |
| pertestmask/n/nareny                                                                                                    | RESOURCETYPE     | Virtual Machine                                                                                                    |                        |
|                                                                                                    | REPORTINGSYSTEM  | Azure                                                                                                    |                        |

9. Her ser vi hva Investigate funksjonen gjør. Med denne har vi muligheten har vi mulighet til å få et helhetlig bilde av den aktuelle trusselen og hvilke metoder man kan ta i bruk for å redusere utfallet angrepet. Du som bruker får en graf med ulike entiteter og får muligheten til å navigere deg fra en entitet til en annen. Investigation funksjonen er fortsatt under Preview, så det kan forekomme endringer og funksjonaliteter som fortsatt er under vurdering.

## 2.4.7 Microsoft Antimalware

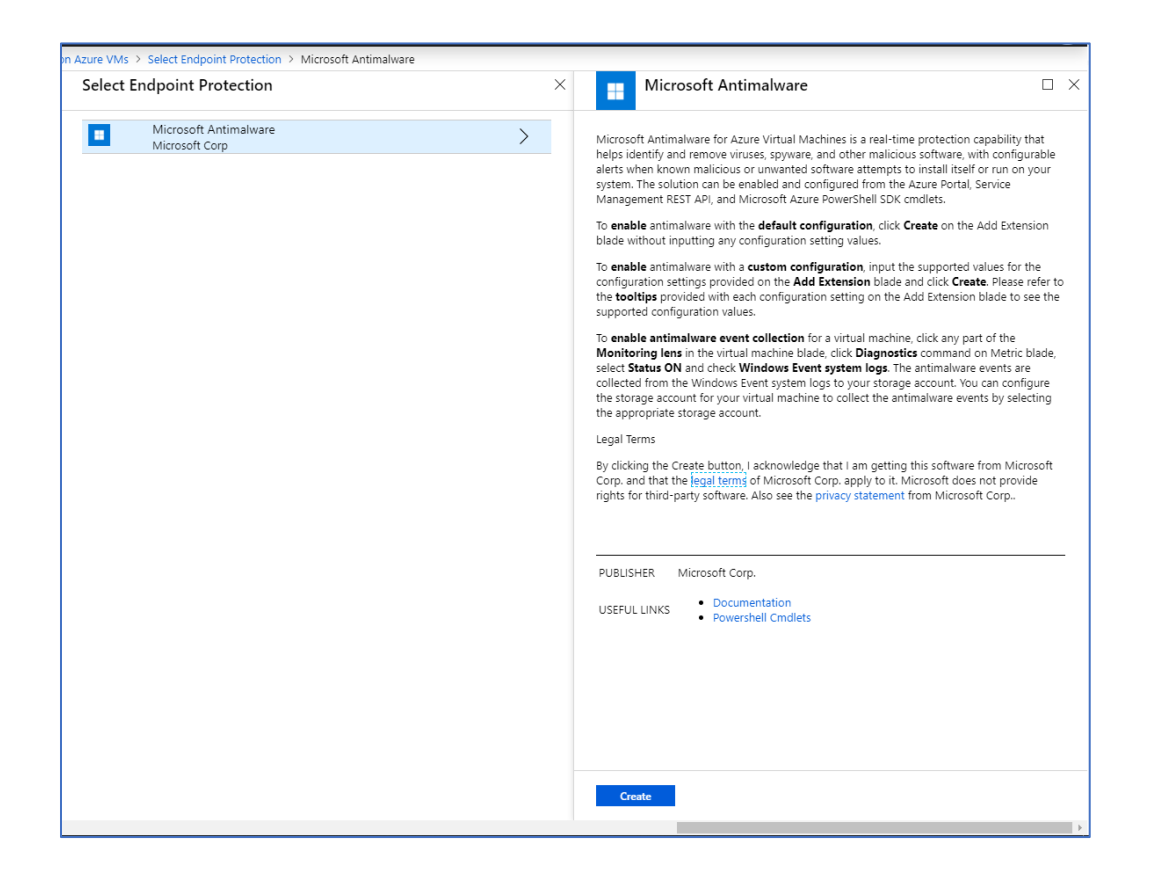

1.Microsoft Antimalware er et tilbud i Marketplace som kan brukes for trussel deteksjon og fjerning av ondsinnede programvarer og virus. For å installere dette klikker man på Create knappen.

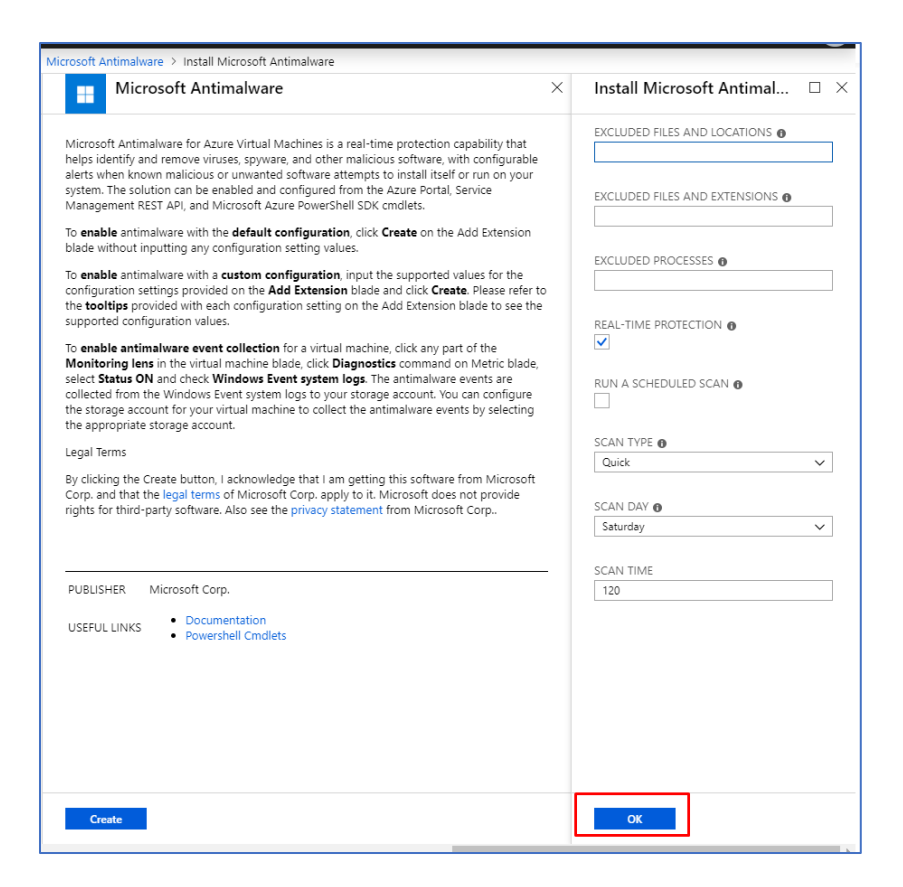

2. Deretter er det bare å klikke på Ok knappen.

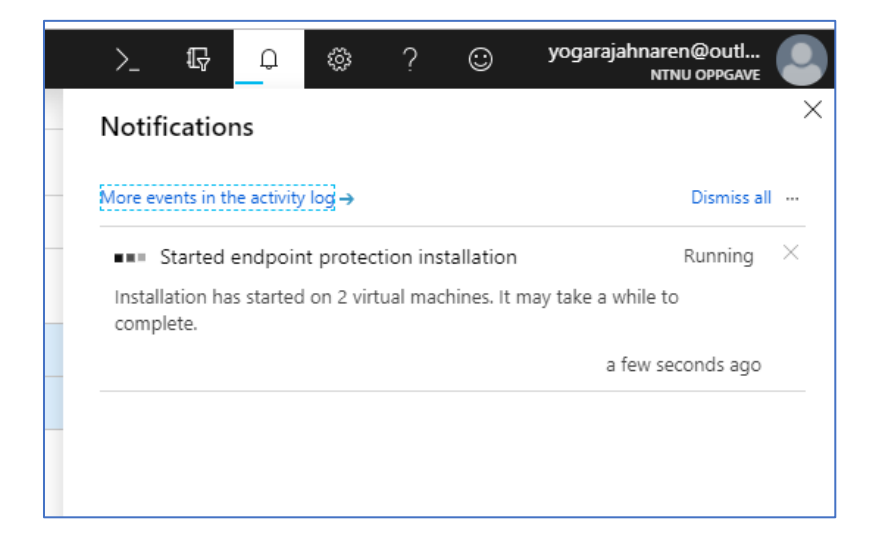

3. Installasjonen av Microsoft Antimalware er i gang.

## 2.5 Azure Sentinel

#### 2.5.1 Installasjon av Azure Sentinel

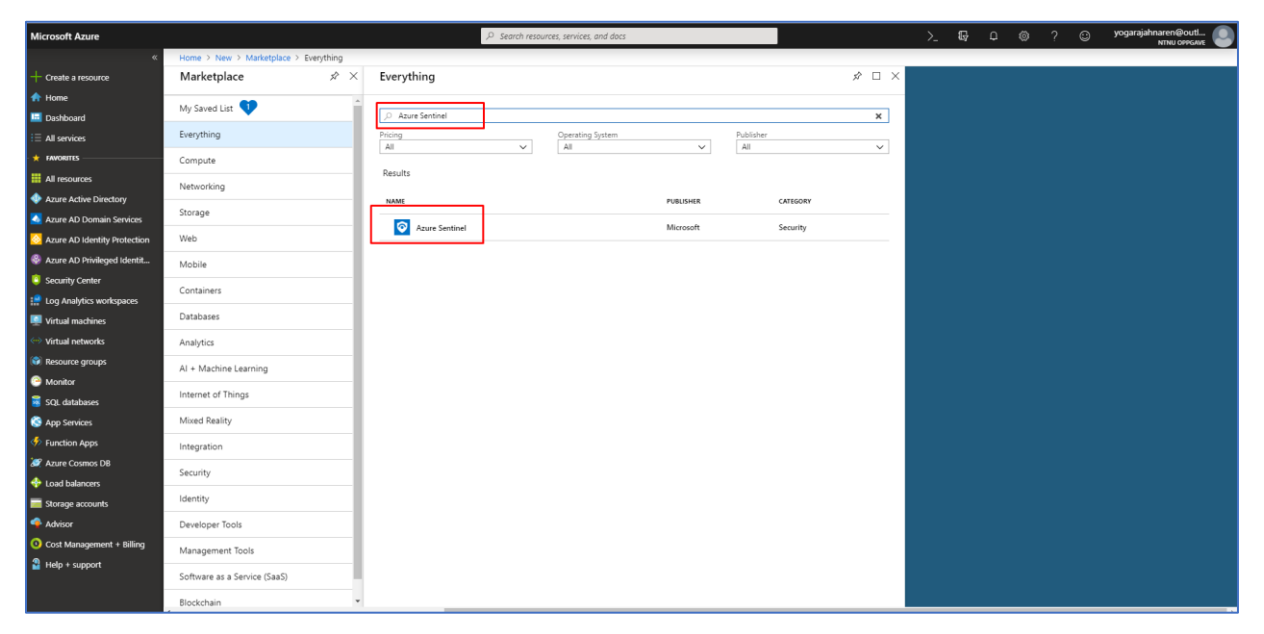

Azure Sentinel er en cloud basert SIEM(Security Information and event management) tjeneste. Med Azure Sentinel har du mulighet til å tilby intelligente sikkerhetsanalyser for hele din bedrift på cloud nivå. Vi har mulighet til å sette i gang automatiserte trussel respons og ta i bruk innebygd orkestrering. Ikke minst har man også mulighet til å ta i bruk automatiserte playbooks hvor man har lagt inn oppskrift på hva som bør gjøres dersom det har forekommet mistenkelige hendelser eller trusler i Azure miljøet.

1. For å laste ned Azure Sentinel, må vi være inne på Marketplace og søke etter Azure Sentinel.

| Microsoft Azure                                                                                                    | 🔎 Search resources, services, and doct                                                                                                    |
|----------------------------------------------------------------------------------------------------|----------------------------------------------------------------------------------------------------|
| «                                                                                                    | Home > New > Marketplace > Everything > Azure Sentinel                                                                                                    |
| + Create a resource                                                                                                | Azure Sentinel x 2                                                                                                    |
| A Home<br>■ Dashboard                                                                                              | Noment Azure Sentinel is Microsoft's cloud-native SEM that provides intelligent security analytics for your entire enterprise at cloud scale                                                                                                    |
| i≡ All services                                                                                                    | This STM as 2 Service SISMas) solution is designed as a clourbased security-monitoring platform that leverages the<br>power of the cloud for analysics and detections.                                                                                                    |
| * FAWORITES                                                                                                    | Limitless cloud speed and scale<br>Azus 6 sentime is the first SIM built into a public cloud platform to help your security analysts focus on what really<br>matters.                                                                                                    |
| <ul> <li>Azure Active Directory</li> <li>Azure AD Domain Services</li> <li>Azure AD Identity Protection</li> </ul> | Early connect your data sources<br>Azus 6 strinle provides imply and eary integration with signals and intelligence from security solutions whether they are<br>on premise, if Azus 6 strinle provides samilas integration with Microsoft 365, Azure, and other Microsoft products, including<br>Microsoft security reducts.                                                                                                    |
| <ul> <li>Azure AD Privileged Identit</li> <li>Security Center</li> </ul>                                           | Detect supplies us childles in your organization<br>Azure Sentinel Kuses together unique machine learning algorithms, world-class security research, and the breadth and<br>degrh of the oncine security data availables to Microsoft as a major emergines world Azure Sentinel helps you detect                                                                                                    |
| Log Analytics workspaces                                                                                           | both known and unknown attack vectors, detecting threats across all stages of the kill chain.<br>Investigate and remediate breaches                                                                                                    |
| Virtual machines                                                                                                   | Asse Sentinel gives you violability into all the entities involved in an alert and provides a simple and instinctive UI to<br>investigate the detection, helping you easily understand the scope of the breach.                                                                                                    |
| Resource groups Monitor                                                                                            | action to take, enabling you to move from alert to remediation in minutes, at scale.<br>Leveraging the power 41 Logit Apps, Azure Sentine helps you report to incidents instantly, using built-in orchestration<br>and automaticing bip/books.                                                                                                    |
| 🥫 SQL databases                                                                                                    | Seve for later                                                                                                    |
| 🔇 App Services                                                                                                    |                                                                                                    |
| Function Apps                                                                                                    |                                                                                                    |
| 😹 Azure Cosmos DB                                                                                                  | eP dent measures inviries inductorP and the pole of a bandy many of the pole of the pole of t                                  |
| 💠 Load balancers                                                                                                   |                                                                                                    |
| 📷 Storage accounts                                                                                                 | i mente internationalitatione internationalitatione internatione internationalitatione internationalitatione internationalitatione internatione internationalitatione internatione internationalitatione internatione interna |
| 🔷 Advisor                                                                                                    | I near heatings: for stands   I make Measures: I make Measures:   I make Measures: I make Measures:                                                                                                    |
| Ocost Management + Billing                                                                                         | lai a a a a a a a a a a a a a a a a a a                                                                                                    |
| Help + support                                                                                                    | Azur Sentilel V                                                                                                    |
|                                                                                                    | Create                                                                                                    |

2. Deretter får du opp Azure Sentinel. Software plan kan settes til default som er Azure Sentinel og videre klikker du på Create.

| Home > New > Marketplace > Everything > Azure Sentinel > Azure Sentinel workspaces           |                                                                                                    |                                                    |                        |  |  |  |  |  |  |
|----------------------------------------------------------------------------------------------|----------------------------------------------------------------------------------------------------|----------------------------------------------------|------------------------|--|--|--|--|--|--|
| Azure Sentinel workspaces<br>Microsoft - PREVIEW                                             |                                                                                                    |                                                    |                        |  |  |  |  |  |  |
| + Add 🕐 Refresh                                                                              |                                                                                                    |                                                    |                        |  |  |  |  |  |  |
| Subscriptions: Pay-As-You-Go – Don't see a subscription? Open Directory + Subscription setti | ngs                                                                                                    |                                                    |                        |  |  |  |  |  |  |
| Filter by name         All resource groups         V         All locations                   |                                                                                                    |                                                    |                        |  |  |  |  |  |  |
| WORKSPACE                                                                                    | 14 RESOURCEGROUP                                                                                                    | to LOCATION                                        |                        |  |  |  |  |  |  |
|                                                                                              | No Azure Sentinel workspaces to                                                                                                    | display                                            |                        |  |  |  |  |  |  |
| Use A<br>infrastru                                                                           | Azure Sentinel to easily aggregate security data generated<br>acture, and other security systems, then leverage it to dete-<br>environment. | by end point devices, r<br>ct and respond to threa | network<br>ats in your |  |  |  |  |  |  |
|                                                                                              | To get started, connect a workspace to Azure Senti                                                                                          | nel. Learn more 🛛                                  |                        |  |  |  |  |  |  |
|                                                                                              | Connect workspace                                                                                                    |                                                    |                        |  |  |  |  |  |  |
|                                                                                              |                                                                                                    |                                                    |                        |  |  |  |  |  |  |

3. Når Azure Sentinel er installert suksessfullt, skal du videre klikke på knappen Connect workspace.

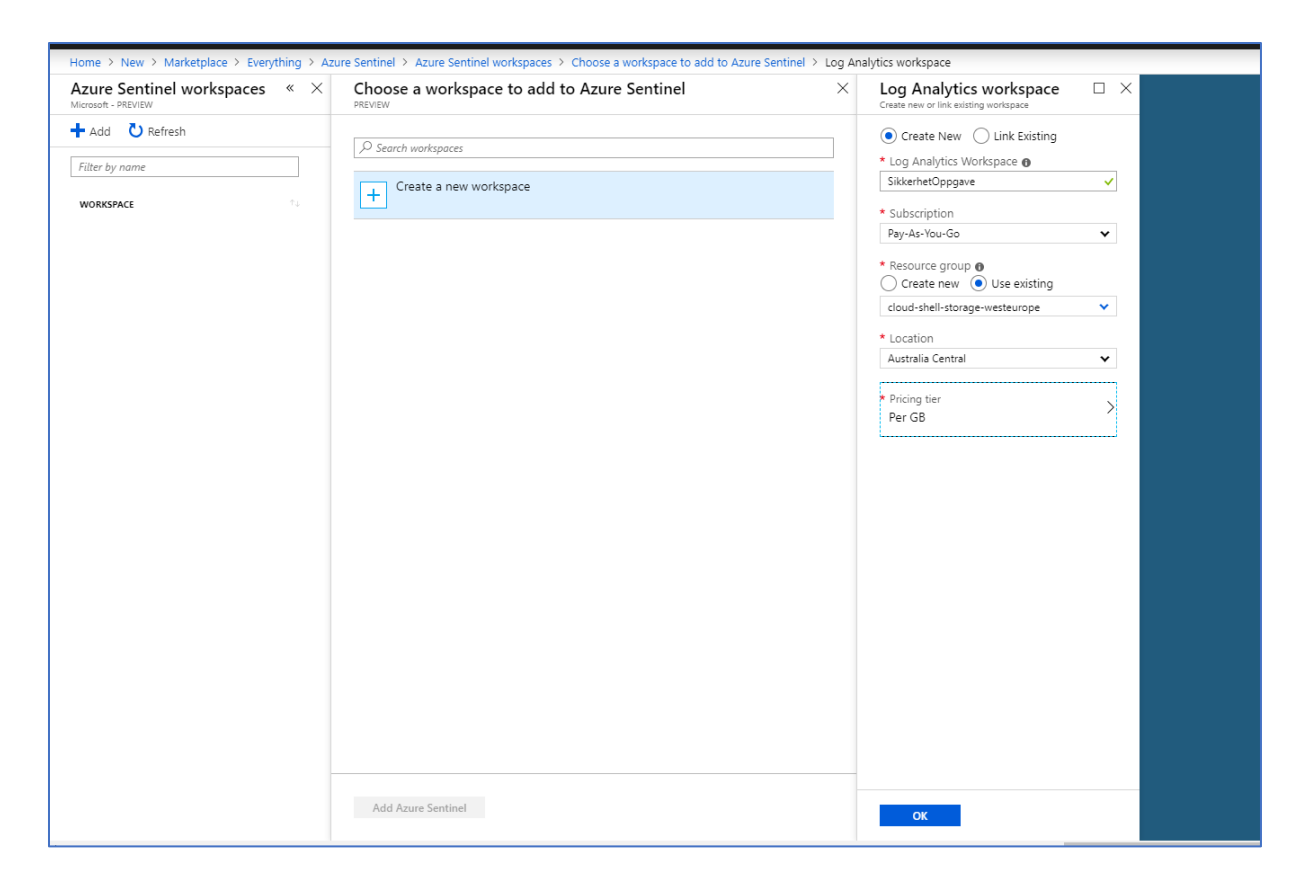

4. Deretter klikker du videre inn på Create a new workspace. Videre velger jeg å navne Log Analytics Workspace til BscOppgave, velger videre Subscription til Pay-As-You-Go. Deretter setter vi Resource group til å være eksisterende cloud-shell-storage-westeurope. Deretter skal Location settes til North Europe, mest hensiktsmessig med tanke på Norge. Pricing tier blir satt til å være default og dermed trenger den ikke noen endringer.

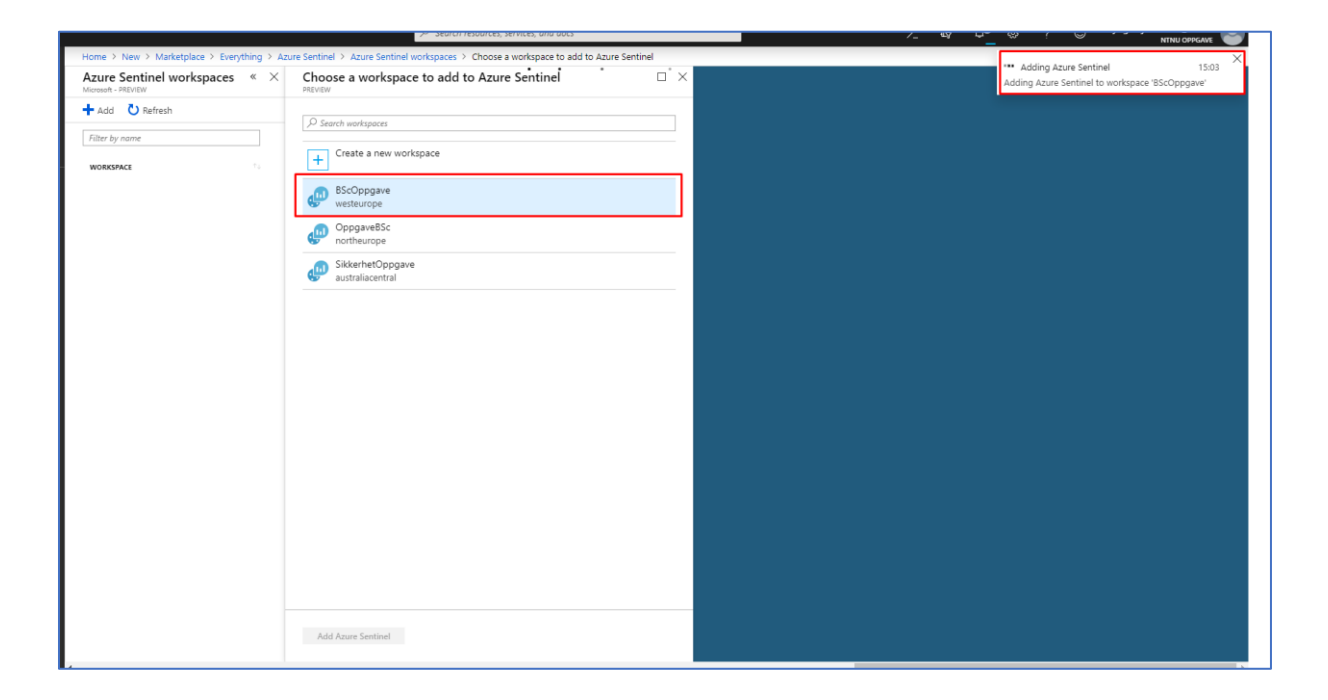

5. BscOppgave workspace velges til å bli tilknyttet til Azure Sentinel.

| Home > Azura Santinal workspaces >        | Azure Sentinel - Oveniew |            |                   |                                | -                                        |
|-------------------------------------------|--------------------------|------------|-------------------|--------------------------------|------------------------------------------|
| Azure Sentinel - Overview                 | Azare Senance Overview   |            |                   |                                | >                                        |
| Selected workspace: TS2COppgave - PREVIEW | K 🕐 Refresh 🕓 Last 2     | 4 hours    |                   |                                |                                          |
| General                                   | _                        |            |                   | CASES BY STATUS                |                                          |
| Overview                                  | <b>-</b> ^~ 0            | 0          | <b>0</b>          | CASES DI STATOS                |                                          |
| 🤗 Logs                                    | Events                   | Alerts     | Cases             | NEW (0) IN PROGRESS (0) CLOSED | (RESOLVED) (0)    CLOSED (DISMISSED) (0) |
| Threat management                         |                          |            |                   |                                |                                          |
| Cases                                     | Events and alerts        | over time  |                   |                                | ~                                        |
| 💉 Dashboards                              | Events                   |            |                   | Alerts                         | <b>D</b>                                 |
| User profiles (Coming soon)               |                          |            |                   |                                | Recent cases                             |
| Hunting                                   | 100                      |            |                   | 90                             |                                          |
| Notebooks                                 | 80                       |            |                   | 80                             |                                          |
| Configuration                             |                          |            |                   | 70                             | No data was found                        |
| 📣 Getting started                         | 60                       |            |                   | 60                             |                                          |
| Data connectors                           | 40                       |            | No data was found | 50                             |                                          |
| 🖕 Analytics                               |                          |            |                   | 30                             |                                          |
| A Playbooks                               | 20                       |            |                   | 20                             |                                          |
| 😂 Community                               |                          |            |                   | 10                             | Data source anomalies                    |
| 🥔 Workspace settings                      | 0                        | 18 24 mar. | 05 12             | 0                              |                                          |
|                                           |                          |            |                   |                                |                                          |
|                                           |                          |            |                   |                                | No data war found                        |
|                                           | Potential maliciou       | us events  |                   |                                | NO GATA WAS IOUNG                        |
|                                           |                          |            |                   | POTENTIAL                      |                                          |
|                                           |                          |            |                   | events<br>0                    |                                          |
|                                           |                          |            |                   |                                |                                          |
|                                           |                          |            | J. May            | OUTBOUND                       | Democratize ML for your SecOps           |

6. Azure Sentinel er installert suksessfullt, og ovenfor vises dashboardet til Azure Sentinel.

| workspace: 'BScOppgave' - PREVIEW                    | ectors                                 |                                    |                                                 |                                                         |                                        |                        |
|------------------------------------------------------|----------------------------------------|------------------------------------|-------------------------------------------------|---------------------------------------------------------|----------------------------------------|------------------------|
| Search (Ctrl+/)<br>eral<br>Overview                  | Azure Active<br>Directory<br>MICROSOFT | Azure AD<br>Identity<br>Protection | Office 365<br>MICROSOFT                         | Microsoft Cloud<br>Application<br>Security<br>MICROSOFT | Azure Advanced<br>Threat<br>Protection | SE Security Events     |
| Logs<br>at management                                | CONFIGURE                              | CONFIGURE                          | CONFIGURE                                       | CONFIGURE                                               | CONFIGURE                              | CONFIGURE              |
| Cases                                                |                                        |                                    |                                                 |                                                         |                                        |                        |
| Dashboards<br>User profiles (Coming soon)<br>Hunting | Azure Security<br>Center<br>MICROSOFT  | Azure Activity                     | Azure<br>Information<br>Protection<br>MICROSOFT | WAF<br>MICROSOFT                                        | WINDOWS<br>Firewall<br>MICROSOFT       | AWS AWS                |
| Notebooks                                            |                                        |                                    |                                                 |                                                         |                                        |                        |
| nfiguration                                          | CONFIGURE                              | CONFIGURE                          | CONFIGURE                                       | CONFIGURE                                               | CONFIGURE                              | CONFIGURE              |
| Getting started                                      |                                        |                                    |                                                 |                                                         |                                        |                        |
| Analytics                                            | CEF Common Event<br>Format             | Palo Alto<br>Networks              | cisco ASA                                       | Deck Paint Check Point                                  | Former Fortinet                        | <b>(5</b> ), <b>F5</b> |
| Playbooks                                            | ANY PUBLISHER                          | PALO ALTO NETWORKS                 | CISCO                                           | CHECK POINT                                             | FORTINET                               | F5                     |
| Community                                            |                                        |                                    |                                                 |                                                         |                                        |                        |
| workspace settings                                   | CONFIGURE                              | CONFIGURE                          | CONFIGURE                                       | CONFIGURE                                               | CONFIGURE                              | CONFIGURE              |
|                                                      | Barracuda                              | S Syslog                           | DNS                                             | Threat                                                  |                                        |                        |
|                                                      | MICROSOFT                              | MICROSOFT                          | MICROSOFT                                       | ANY PUBLISHER                                           |                                        |                        |
|                                                      |                                        |                                    |                                                 |                                                         |                                        |                        |

7. For at vi skal få inn data fra ulike kilder som er tilknyttet her i Azure må vi navigere oss frem til Data connectors. Videre velger jeg å få inn data fra Azure Security Center, da klikker jeg på Configure knapen under Azure Security Center boksen.

| Iome > Azure Sentinel workspaces > Azure Ser                                    | ntinel - Data connectors > Azure Security Center                                                            |                   |
|---------------------------------------------------------------------------------|----------------------------------------------------------------------------------------------------|-------------------|
| re Security Center<br>d workspace: 'BScOppgave' - PREVIEW                       |                                                                                                    | D ×               |
| t Azure Security Center subscriptions<br>lesired status and click "apply change | is to import alerts from Azure Security Center into Azure Sentinel. To connect or disconnect a sub:<br>es". | scription, choose |
| Search subscriptions                                                            |                                                                                                    |                   |
| UBSCRIPTION                                                                     | 14 CONNECTION STATUS                                                                                        |                   |
| y-As-You-Go                                                                     | Connected Disconnected                                                                                      |                   |
|                                                                                 |                                                                                                    |                   |
|                                                                                 |                                                                                                    |                   |
|                                                                                 |                                                                                                    |                   |
|                                                                                 |                                                                                                    |                   |
|                                                                                 |                                                                                                    |                   |
|                                                                                 |                                                                                                    |                   |
|                                                                                 |                                                                                                    |                   |
|                                                                                 |                                                                                                    |                   |
|                                                                                 |                                                                                                    |                   |
|                                                                                 |                                                                                                    |                   |
|                                                                                 |                                                                                                    |                   |
|                                                                                 |                                                                                                    |                   |
|                                                                                 |                                                                                                    |                   |
|                                                                                 |                                                                                                    |                   |
|                                                                                 |                                                                                                    |                   |
|                                                                                 |                                                                                                    |                   |
|                                                                                 |                                                                                                    |                   |
|                                                                                 |                                                                                                    |                   |
| Apply changes                                                                   |                                                                                                    |                   |

8. Deretter klikker jeg på Connected valget ved siden av Pay-AS-You-Go Subscription. Det er viktig å huske på å klikke på Apply changes, for å lagre de endringene som blir gjort.

| Home > Azure Sentinel workspaces > Az                                                                   | zure Sentinel - Data connectors        |                                                 |                                                 |                                                         |                                                     |                    |
|----------------------------------------------------------------------------------------------------|----------------------------------------|-------------------------------------------------|-------------------------------------------------|---------------------------------------------------------|-----------------------------------------------------|--------------------|
| Azure Sentinel - Data connect<br>Selected workspace: "BScOppgave" - PREVIEW                             | tors                                   |                                                 |                                                 |                                                         |                                                     |                    |
|                                                                                                    | Azure Active<br>Directory<br>MICROSOFT | Azure AD<br>Identity<br>Protection<br>MICROSOFT | Office 365<br>MICROSOFT                         | Microsoft Cloud<br>Application<br>Security<br>MICROSOFT | Azure Advanced<br>Threat<br>Protection<br>MICROSOFT | SE Security Events |
| Threat management                                                                                       | CONFIGURE                              | CONFIGURE                                       | CONFIGURE                                       | CONFIGURE                                               | CONFIGURE                                           | CONFIGURE          |
| Cases                                                                                                   |                                        |                                                 |                                                 |                                                         |                                                     |                    |
| <ul> <li>Dashboards</li> <li>User profiles (Coming soon)</li> <li>Hunting</li> <li>Notebooks</li> </ul> | Azure Security<br>Center               | Azure Activity                                  | Azure<br>Information<br>Protection<br>MICROSOFT | WAF<br>MICROSOFT                                        | Windows<br>Firewall                                 | AWS<br>AMAZON      |
| Configuration                                                                                           | CONFIGURE                              | CONFIGURE                                       | CONFIGURE                                       | CONFIGURE                                               | CONFIGURE                                           | CONFIGURE          |
| 4 Getting started                                                                                       |                                        |                                                 |                                                 |                                                         |                                                     |                    |
| Data connectors     Analytics     Analytics     Playbooks     Community                                 | CEF Common Event<br>Format             | Palo Alto<br>Networks<br>PALO ALTO NETWORKS     | cisco ASA                                       | Check Point                                             | FORTINET                                            | 65 F5              |
| Workspace settings                                                                                      | CONFIGURE                              | CONFIGURE                                       | CONFIGURE                                       | CONFIGURE                                               | CONFIGURE                                           | CONFIGURE          |
|                                                                                                    | Barracuda<br>MICROSOFT                 | S Syslog<br>MICROSOFT                           | DNS<br>MICROSOFT                                | ANY PUBLISHER                                           |                                                     |                    |
|                                                                                                    | CONFIGURE                              | CONFIGURE                                       | CONFIGURE                                       | CONFIGURE                                               |                                                     |                    |

9. Akkurat med bruk av samme metode ovenfor, gjør vi dette for Azure Active Directory og

#### Azure AD Identity Protection.

| No data to display                                                                                     |  |
|----------------------------------------------------------------------------------------------------|--|
|                                                                                                    |  |
| 1. januar<br>Selected data point                                                                       |  |
| -                                                                                                    |  |
|                                                                                                    |  |
| Connection                                                                                             |  |
| <ul> <li>Connect Azure Active Directory logs to Azure Sentinel</li> </ul>                              |  |
| Select Azure AD log types                                                                              |  |
| Azure AD Sign-in logs Disconnect                                                                       |  |
| Azure AD Audit logs                                                                                    |  |
| ▲ Note: To integrate with Azure AD alerts:                                                             |  |
| - Your organization needs an Azure Active Directory Premium P2 license.                                |  |
| - You must have <b>global administrator</b> , or <b>security administrator</b> permission in Azure AD. |  |
| Next steps                                                                                             |  |
| <ul> <li>Recommended dashboards (2)</li> </ul>                                                         |  |

10. Jeg klikker på Connect for både Azure AD Sign-in logs og Azure AD Audit logs.

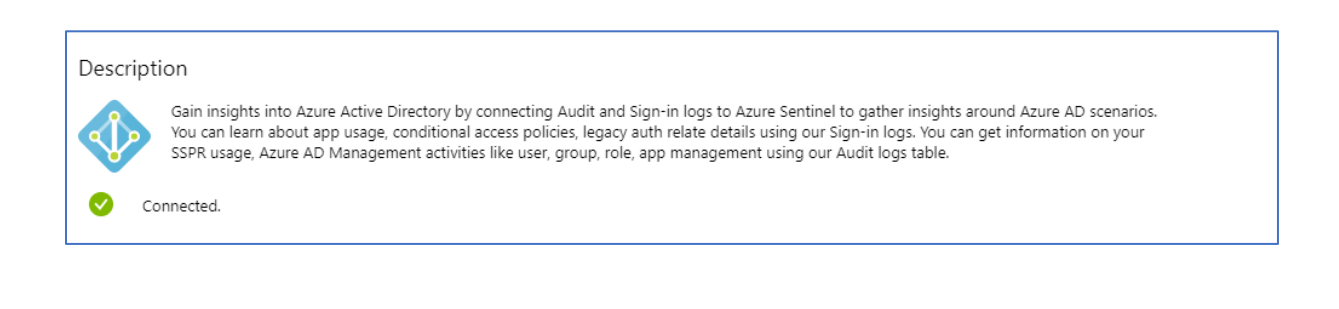

| Home > Azure Sentinel workspaces > Azure Sentinel - Data connectors > Azure Active Directory Identity Protection - connector                                                                                                    |  |  |  |  |  |  |  |  |
|----------------------------------------------------------------------------------------------------|--|--|--|--|--|--|--|--|
| Azure Active Directory Identity Protection - connector                                                                                                    |  |  |  |  |  |  |  |  |
| Description                                                                                                    |  |  |  |  |  |  |  |  |
| Azure Active Directory Identity Protection provides a consolidated view at risk users, risk events and vulnerabilities, with the ability to remediate<br>risk immediately, and set policies to auto-remediate future events. The service is built on Microsofts experience protecting consumer identities<br>and pains tremendous accuracy from the signal from over 13 billion logins as adju, integrate Microsoft Azure AD Identity Protection alerts with<br>Azure Sentinel to view dashboards, create custom alerts, and improve investigation. |  |  |  |  |  |  |  |  |
| Get Azure Active Directory Premium P2 >                                                                                                    |  |  |  |  |  |  |  |  |
| A Disconnected                                                                                                    |  |  |  |  |  |  |  |  |
| Configuration                                                                                                    |  |  |  |  |  |  |  |  |
| Azure AD Identity Protection alerts to Azure Sentinel                                                                                                    |  |  |  |  |  |  |  |  |
| Connect Azure AD Identity Protection to Azure Sentinel. The alerts will be received on this Azure Sentinel workspace.                                                                                                    |  |  |  |  |  |  |  |  |
| Connect                                                                                                    |  |  |  |  |  |  |  |  |
| Note: In address to interpret with Away AD (double) Protection State:                                                                                                    |  |  |  |  |  |  |  |  |
| total: in outer to integrate mini base Au bening Frideband sets:     1 Your consisting and Autor Autor Autor Bases     1 Your consisting and Autor Autor Autor Bases                                                                                                    |  |  |  |  |  |  |  |  |
| <ol> <li>Use global administrator; or security administrator permission in Azure AD Identity Protection.</li> </ol>                                                                                                    |  |  |  |  |  |  |  |  |
|                                                                                                    |  |  |  |  |  |  |  |  |
| Next steps                                                                                                    |  |  |  |  |  |  |  |  |
| <ul> <li>Recommended dashboards (0)</li> </ul>                                                                                                    |  |  |  |  |  |  |  |  |
| ✓ Query samples                                                                                                    |  |  |  |  |  |  |  |  |
|                                                                                                    |  |  |  |  |  |  |  |  |
|                                                                                                    |  |  |  |  |  |  |  |  |
|                                                                                                    |  |  |  |  |  |  |  |  |

11. Dette skal vi også gjøre under Identity Protection. Jeg klikker Connect, slik at jeg får inn data fra Azure AD Identity Protection i Azure Sentinel.

#### 2.5.2 Hunting

| Home > Azure Sentinel workspaces > A                      | zure Sentinel - Hunting    |                                       |                                |                                |                                                                             |                                     |                         |
|-----------------------------------------------------------|----------------------------|---------------------------------------|--------------------------------|--------------------------------|-----------------------------------------------------------------------------|-------------------------------------|-------------------------|
| Azure Sentinel - Hunting                                  |                            |                                       |                                |                                |                                                                             |                                     | ×                       |
|                                                           | 🕂 New Query 🛛 😭 Bookma     | ark Logs 👌 Refresh 🕓 Last 24 H        | nours                          |                                |                                                                             |                                     |                         |
| General                                                   | <b>•</b> .=                |                                       |                                |                                |                                                                             |                                     |                         |
| Overview                                                  | 17                         | 0<br>Total Results                    | Tatal Reakmarks                | Mu Rookmarke                   | LEARN MORE<br>About hunting                                                 |                                     |                         |
| 🤗 Logs                                                    | Iotal Quelles              | Total Nesults                         | Total bookmarks                | Wy bookinanks                  |                                                                             |                                     |                         |
| Threat management                                         | Queries Bookmarks          |                                       |                                |                                |                                                                             |                                     |                         |
| 🖴 Cases                                                   |                            |                                       |                                |                                |                                                                             |                                     |                         |
| nashboards 🖉                                              |                            | ×                                     | VORITES : AII PROVIDER : AII   | DATA SOURCES : AII TACTICS : A | 🗉 🙀 Hosts wi                                                                | th new logons                       | ^                       |
| User profiles (Coming soon)                               |                            |                                       |                                |                                | •                                                                           | -                                   |                         |
| + Hunting                                                 |                            |                                       |                                |                                | Provider                                                                    | esults                              | Data Source             |
| Notebooks                                                 | QUERY                      | DESCRIPTION                           | PROVIDER ADAT                  | A S T4 R T4 TACTICS            | -                                                                           |                                     |                         |
| Configuration                                             | ★ Anomalous Azure AD ap    | ps based This query over Azure AD     | sign-in activit Microsoft Sig  | ninLogs 🖳 🐫 🗘 🕫 🕷 ø            | DESCRIPTION     Shown new accounts the                                      | have logged onto a bort for the fi  | et time , this may      |
| 📣 Getting started                                         | Processes executed from    | n base-enc Finding base64 encoded F   | E files header Microsoft Sec   | urityEv 🖳 🍃 🗘 🎌 🕷 🖉            | • ··· clearly be benign activity                                            | but an account logging onto multi   | ple hosts for the first |
| Data connectors                                           | Processes executed from    | binaries Process executed from bir    | ary hidden in Microsoft Sec    | urityEv 🖳 Ş 🗅 🕫 🕷 🖉            | <ul> <li>time can also be used to<br/>laterally across a network</li> </ul> | look for evidence of that account b | eing used to move       |
| Analytics                                                 | ★ User and Group enumer    | ation The query finds attempts        | to list users or Microsoft Sec | urityEv 🖳 🍹 🗘 🎌 🔃 👁            | •                                                                           |                                     |                         |
| (A) Playbooks                                             | ★ Summary of failed user   | logons by A summary of failed logo    | ns can be use Microsoft Sec    | urityEv 🖳 🐫 🗘 🕫 📆 🖉            | • QUERY                                                                     | time("2010_03_31T12:06:             | 4 4597").               |
| <ul> <li>Community</li> <li>Workspace settings</li> </ul> | ★ Hosts with new logons    | Shows new accounts that               | have logged Microsoft Sec      | urityEv 🖳 💲 🗇 🎌 🗟 🖉            | let end-dateti     let logopEvent                                           | me("2019-04-01T12:06:44             | 459Z");                 |
| • nonspore settings                                       | ★ Malware in the recycle b | in Finding attackers hiding n         | nalware in the Microsoft Sec   | urityEv 📃 💲 🗇 ፇ 🍖 🗮 🖉          | • let logon                                                                 | uccess=SecurityEvent                | implopopoted ( a        |
|                                                           | ★ Masquerading files       | Malware writers often use             | windows syst Microsoft Sec     | urityEv 📃 🍃 🗇 🎌 🐏 🐖 🖉          | •   where Event!                                                            | D==4624                             | Imegeneraced < e        |
|                                                           | * Azure AD signins from n  | ew locati New AzureAD signin locat    | ions today ve Microsoft Sig    | ninLogs 🖳 🐫 🗘 🎌 🐏 🐖 🖉          | View query results >                                                        |                                     |                         |
|                                                           | * New processes observed   | i in last 24 Shows new processes obs  | erved in the I Microsoft Sec   | urityEv 📃 💲 🗇 🎀 🐚 🕱 🖉          | • ENTITIES                                                                  |                                     |                         |
|                                                           | ★ Summary of users create  | ed using u Summarizes users of unco   | mmon & und Microsoft Sec       | urityEv 🖳 💲 🗘 🎌 🐏 🐖 🖉          | • 🖳                                                                         |                                     |                         |
|                                                           | * Powershell downloads     | Finds PowerShell executio             | n events that Microsoft Sec    | urityEv 🖳 💈 🗘 🎌 🐏 🖉            | 🕆 Run Query                                                                 | View Results                        |                         |
|                                                           | ★ Script usage summary (   | script.exe) Daily summary of vbs scri | pts run across Microsoft Sec   | urityEv 📃 🍃 🗇 🎌 🕷 🖉            | • •                                                                         |                                     |                         |

 Hunting er et verktøy du finner under Threat Mangament undermeny i Azure Sentinel.
 Dette er et veldig nyttig verktøy som inneholder flere queries som kan tas i bruk for etterforskning av trusler og mistenkelig aktivitet i Azure miljøet.

| <b>+</b> N | ew Query 🔛 Bookmark Logs 💍 R            | lefresh 🕚 Last 24 hours          |                     |                |                     |                                                   |                                                                                                    |                                          |
|------------|-----------------------------------------|----------------------------------|---------------------|----------------|---------------------|---------------------------------------------------|----------------------------------------------------------------------------------------------------|------------------------------------------|
| Tot        | al Queries Tota                         | 1 Results                        | Total Bookmarks     | M              | 🔽 🛛<br>y Bookmarks  | LEARN MORE<br>About hunting 🗹                     |                                                                                                    |                                          |
| Que        | eries Bookmarks                         |                                  |                     |                |                     |                                                   |                                                                                                    |                                          |
| _ م_       | Search queries                          | <b>X</b> FAVORITES : <b>A</b> I  | PROVIDER : AII      | DATA SOURCES   | : AII TACTICS : AII | 🔶 Azure A                                         | D signins from nev                                                                                     | »<br>w locations                         |
|            | QUERY                                   | DESCRIPTION                      | PROVIDER 斗          | DATA S 👊 🛛 R 🕅 | TACTICS             | Microsoft<br>Provider                             | 0 1<br>Results                                                                                         | SigninLogs                               |
| *          | Anomalous Azure AD apps based on aut.   | This query over Azure AD sign-ii | n activit Microsoft | SigninLogs     | 📮 🖇 🗘 🤋 🙋 🖬 🔐       | DESCRIPTION                                       |                                                                                                    |                                          |
| *          | Processes executed from base-encoded    | Finding base64 encoded PE files  | header Microsoft    | SecurityEv     | 👰 💲 🗘 🎌 🧭 🔛 🚧       | New AzureAD signin loc                            | ations today versus historical Az                                                                      | ure AD signin data. In the               |
| *          | Processes executed from binaries hidde  | Process executed from binary hi  | dden in Microsoft   | SecurityEv     | 💶 💲 🗘 🛪 🕑 🗟 🏍       | case of password sprayi<br>attempts for many acco | ng or brute force attacks, one mi<br>unts from a new location.                                         | ght see authentication                   |
| *          | User and Group enumeration              | The query finds attempts to list | users or Microsoft  | SecurityEv     | 👰 💲 🗘 🕫 🐷 🚧         |                                                   |                                                                                                    |                                          |
| *          | Summary of failed user logons by reaso  | . A summary of failed logons can | be use Microsoft    | SecurityEv     | 💶 💲 🗘 🎌 🧶 🚧         | QUERY                                             | etime/"2010-03-31T12-1                                                                                 | a·18 5717")·                             |
| *          | Hosts with new logons                   | Shows new accounts that have le  | ogged Microsoft     | SecurityEv 0   | 🛄 💲 🗘 🎌 '@ 🖬 🏍      | let end=datet                                     | ime("2019-04-01T12:10:                                                                                 | 18.571Z");                               |
| *          | Malware in the recycle bin              | Finding attackers hiding malwar  | e in the Microsoft  | SecurityEv     | 💷 🍃 ¢ 🛪 🖲 🕷 🖦       | where TimeGe                                      | nerated > start and Ti                                                                                 | meGenerated < end                        |
| *          | Masquerading files                      | Malware writers often use windo  | ows syst Microsoft  | SecurityEv     | 💷 💈 🗘 🤺 🕐 🐱 🚧       | where TimeG                                       | enerated ≻= ago(1d)<br>erIdentityAuthCount=co                                                          | unt() by Identity,                       |
| *          | Azure AD signins from new locations     | New AzureAD signin locations to  | oday ve Microsoft   | SigninLogs 1   | 📮 🖁 O 🛠 🖲 🗟 🏍       | View query results >                              |                                                                                                    |                                          |
| *          | New processes observed in last 24 hours | Shows new processes observed     | in the I Microsoft  | SecurityEv     | 🛄 💈 (þ. 🕫 🖲 🛤 🛄     | TACTICS                                           |                                                                                                    |                                          |
| *          | Summary of users created using uncom    | . Summarizes users of uncommor   | & und Microsoft     | SecurityEv     | 🕎 💲 🗘 🤺 🌘 🗮 🗠       | Initial Access                                    | The initial access tactic represents<br>use to gain an initial foothold with<br>read more on mitre com | the vectors adversaries<br>in a network. |
| *          | Powershell downloads                    | Finds PowerShell execution ever  | its that Microsoft  | SecurityEv     | 🜉 💲 🗘 🕫 🗟 🚧         |                                                   |                                                                                                    |                                          |
| *          | Script usage summary (cscript.exe)      | Daily summary of vbs scripts rur | across Microsoft    | SecurityEv     | Ū 🖁 ¢ 🎋 © 🗹 ≈       | Run Query                                         | View Results                                                                                           |                                          |

2. En av Queryene vi kan ta i bruk i Hunting er etterforskning av Azure AD innlogginger. Da klikker man på denne spørringen i Hunting verktøyet. Den er markert i rektangulær boks med stjerne symbol foran.

3. Deretter kan man få kjøre Query som allerede er innlagt innenfor denne kategorien. Videre har man også mulighet til å se resultatet av spørringen.

## 2.6 Azure SQL Databases

| Home > SQL databases > NarenSQLOppqave (narenSqLOppqave)-Auditing |                                                                 |                                                                                                    |  |  |  |  |  |
|-------------------------------------------------------------------|-----------------------------------------------------------------|----------------------------------------------------------------------------------------------------|--|--|--|--|--|
| SQL databases « 🖈 🗙<br>NTNU OPPGAVE                               | NarenSQLOppgave (nare                                           | ensqloppgave/NarenSQLOppgave) - Auditing                                                                                     |  |  |  |  |  |
| 🕇 Add 🕚 Reservations 🛛 😶 More                                     |                                                                 | 🕂 Save 🗴 Discard 🔍 View audit logs 🖤 Feedback                                                                                |  |  |  |  |  |
| Filter by name                                                    | Overview                                                        | Learn more - Getting Started Guide [2]                                                                                       |  |  |  |  |  |
| NAME 👈                                                            | Activity log                                                    | (1) If Blob Auditing is enabled on the server, it will always apply to the database, regardless of the<br>database settings. |  |  |  |  |  |
| NarenSQLOppgave (narensqlopp                                      | <ul> <li>Tags</li> <li>X Diagnose and solve problems</li> </ul> | View server settings 🕣                                                                                                    |  |  |  |  |  |
|                                                                   | 🗳 Quick start                                                   | Server-level Auditing: Enabled Auditing                                                                                      |  |  |  |  |  |
|                                                                   | Query editor (preview)                                          | ON OFF                                                                                                    |  |  |  |  |  |
|                                                                   | Settings                                                        | Audit log destination (choose at least one):                                                                                 |  |  |  |  |  |
|                                                                   | <ul> <li>Configure</li> </ul>                                   | Storage                                                                                                    |  |  |  |  |  |
|                                                                   | Geo-Replication                                                 | ✓ Log Analytics (Preview)                                                                                                    |  |  |  |  |  |
|                                                                   | <ul> <li>Connection strings</li> </ul>                          | Log Analytics details                                                                                                    |  |  |  |  |  |
|                                                                   | Sync to other databases                                         | bscoppgave                                                                                                    |  |  |  |  |  |
|                                                                   | 📣 Add Azure Search                                              | Event Hub (Preview)                                                                                                    |  |  |  |  |  |
|                                                                   | Properties                                                      |                                                                                                    |  |  |  |  |  |
|                                                                   | Locks                                                           |                                                                                                    |  |  |  |  |  |
|                                                                   | 🛃 Export template                                               |                                                                                                    |  |  |  |  |  |
|                                                                   | Security                                                        |                                                                                                    |  |  |  |  |  |
|                                                                   | Advanced Data Security                                          |                                                                                                    |  |  |  |  |  |
|                                                                   | La Auditing                                                     |                                                                                                    |  |  |  |  |  |
|                                                                   | 🌓 Dynamic Data Masking                                          |                                                                                                    |  |  |  |  |  |
|                                                                   | Transparent data encryption                                     |                                                                                                    |  |  |  |  |  |
|                                                                   | Intelligent Performance                                         |                                                                                                    |  |  |  |  |  |

- 1. Gå inn på Azure portal: <u>https://portal.azure.com</u>.
- 2. Deretter går du videre til SQL databases menyen.
- 3. Videre velger jeg ønsket database, i dette tilfelle er det NarenSQLOppgave.
- 4. Deretter navigerer jeg meg videre til Auditing undermeny under Security.

5. Deretter tikker du av for ON i Auditing. Videre velger jeg å tikke av Log Analytics under Audit log destination. Når jeg velger Log Analytics må man videre velge ditt aktuelle workspace som skal knyttes til auditing. I mitt tilfelle blir det nå bscoppgave workspace som jeg har opprettet tidligere.

6. Videre klikker jeg på Save knappen for å lagre de endringene som har blitt utført.

# 3. Deteksjon og overvåkning i Azure

# 3.1 Tor Browser

## 3.1.1 Identity Protection

| Figure in to Microsoft Azure X +                                                                                                    | -       |      | ×   |  |
|----------------------------------------------------------------------------------------------------|---------|------|-----|--|
| 🌢 (←) → 🕫 💿 🔒 https://login.microsoftonline.com/common/oauth2/authorize?resource=https%3a%2f%2fmanagement.core.windows.net%2t&response_mode=form_post                                                                                                    | … ☆     | s 🧧  | 2 = |  |
| () This site uses cookies for analytics, personalized content and ads. By continuing to browse this site, you agree to this use.                                                                                                    | Learn   | more |     |  |
| This site uses cookies for analytics, personalized content and ads. By continuing to browse this site, you agree to this use.          Microsoft Azure         Image: Microsoft Azure         Image: M | Learn r | more |     |  |

1. Her tar jeg i bruk Tor Browser får å logge inn med en Azure AD bruker i Azure Portal.

| 📑 Sign in to Microsoft Azure X +                                                                                                  | - 🗆 ×                       |
|----------------------------------------------------------------------------------------------------|-----------------------------|
|                                                                                                    | node=form_post@ ••• 🟠 S 🛃 🖆 |
| (i) This site uses cookies for analytics, personalized content and ads. By continuing to browse this site, you agree to this use. | Learn more                  |
|                                                                                                    |                             |
|                                                                                                    |                             |
|                                                                                                    |                             |
|                                                                                                    |                             |
|                                                                                                    |                             |
| Microsoft Azure                                                                                                    |                             |
|                                                                                                    |                             |
| Microsoft                                                                                                    |                             |
| ← demobruker@09999.no                                                                                                    |                             |
| Enter password                                                                                                    |                             |
|                                                                                                    |                             |
| Formet my password                                                                                                    |                             |
| Torgot ing pasiholo                                                                                                    |                             |
| Sign in                                                                                                    |                             |
|                                                                                                    |                             |
|                                                                                                    |                             |
|                                                                                                    |                             |
|                                                                                                    |                             |
|                                                                                                    |                             |

2. Videre skriver jeg inn passordet til DemoBruker.

| 1                    |                                                             | lin +                                | 13.69.13                           | 0.173 - 1            | s ×                                                                                |                                                  |  |
|----------------------|-------------------------------------------------------------|--------------------------------------|------------------------------------|----------------------|------------------------------------------------------------------------------------|--------------------------------------------------|--|
| Recycle Bin          |                                                             |                                      |                                    |                      |                                                                                    |                                                  |  |
|                      | A Home - Microsoft Azure                                    | × +                                  |                                    |                      |                                                                                    | - 0 X                                            |  |
| E                    | $(\bullet) \rightarrow \mathbb{C}$ $(0 \triangleq https://$ | portal.azure.com/#home               |                                    |                      |                                                                                    | … ☆ S 🚰 ≅                                        |  |
| Cygwin64<br>Terminal | Microsoft Azure                                             | P Search resources, s                | ervices, and docs                  | <u> </u>             | G 0 @ ? @                                                                          | demobruker@09999                                 |  |
|                      | Create a resource                                           | Azure services See all (+100)        | ×                                  |                      |                                                                                    | Sign out                                         |  |
|                      | A Home                                                      |                                      | (a) =                              | A *??                | 22.                                                                                | DemoBruker                                       |  |
| Chrome               | Dashboard                                                   | Virtual Storage                      | Ann Senires SOI databases          |                      |                                                                                    | demobruker@09999.no                              |  |
|                      | i                                                           | machines accounts                    | App services and calabases         | Database for DB      | services                                                                           | View account<br>Switch directory ····            |  |
| Tor Browser          | * BAVORITES                                                 | 670                                  |                                    |                      | 0                                                                                  |                                                  |  |
|                      | All resources                                               | Cognitive                            |                                    |                      | (A) Sign in                                                                        | with a different account                         |  |
| <b>*</b>             | Ann Services                                                | Services                             |                                    |                      |                                                                                    |                                                  |  |
| Nmap -<br>Zenmap GUI | Function App                                                | Make the most out of Azu             | re                                 |                      |                                                                                    |                                                  |  |
|                      | 🛢 SQL databases                                             |                                      | 0                                  |                      |                                                                                    |                                                  |  |
|                      | Azure Cosmos DB                                             |                                      |                                    |                      |                                                                                    |                                                  |  |
| Start Tor<br>Browser | Virtual machines                                            | Learn Azure with free online         | Monitor your apps and              | Secure your apps and | Optimize performance,                                                              |                                                  |  |
|                      | Coad balancers                                              | courses by Microsoft                 | infrastructure                     | infrastructure       | reliability, security, and costs                                                   |                                                  |  |
|                      | Storage accounts     Virtual networks                       | Microsoft Learn L                    | Azure Monitor >                    | Security Center >    | Azure Advisor >                                                                    |                                                  |  |
|                      | Azure Active Directory                                      |                                      |                                    |                      |                                                                                    |                                                  |  |
|                      | 🕒 Monitor                                                   | <b>**</b>                            |                                    |                      |                                                                                    |                                                  |  |
|                      | Advisor                                                     | Connect to Azure via an              |                                    |                      |                                                                                    |                                                  |  |
|                      | C Security Center                                           | autnenticated browser-based<br>shell |                                    |                      |                                                                                    |                                                  |  |
|                      | Cost Management + Billing                                   | Cloud Shell >                        |                                    |                      |                                                                                    |                                                  |  |
|                      | Meip + support                                              | Percent recourses Secolum            | ur recent recourses (). See all up | in recourses. V      | Heaful links                                                                       |                                                  |  |
|                      |                                                             | Recent resources see anyo            | ar recent resources / see all yo   | an reason (ES /      | Get started or go deep with technical                                              | docs 🗹                                           |  |
|                      |                                                             |                                      |                                    |                      | Our articles include everything from q<br>tutorials to help you get started, to St | uickstarts, samples, and<br>DKs and architecture |  |
|                      |                                                             |                                      |                                    |                      | guides for designing applications.                                                 |                                                  |  |
|                      |                                                             |                                      |                                    |                      |                                                                                    |                                                  |  |

3. Nå er jeg inne på DemoBruker fra Tor Browser i Azure Portal. Dette skal foregå fra en helt annen plassering enn Oslo og min originale IP. Tor Browser brukes ofte av hackere og andre som har ondsinnede hensikter og dermed trenger å skjule sin IP adresse og lokasjon. Videre skal vi se om dette gjenkjennes i Azure Identity Protection.

| Home > Azura AD Identity Protection - C | Noniou                    |                                                                |                                                                 |
|-----------------------------------------|---------------------------|----------------------------------------------------------------|-----------------------------------------------------------------|
| Azuro AD Identity Protection            | Overview                  |                                                                |                                                                 |
| NTNU OPPGAVE                            | - Overview                |                                                                |                                                                 |
| ,O Search (Ctrl+/)                      | 🖸 Refresh                 |                                                                |                                                                 |
| GENERAL                                 | ongratulations! You now h | ave access to the new 'Security Overview' of the refreshed Azu | re AD Identity Protection. Try it out. →                        |
| Overview                                |                           |                                                                |                                                                 |
| 📣 Getting started                       | Users flagged for risk    | Risk events                                                    | Vulnerabilities 🕤                                               |
| INVESTIGATE                             |                           | 100                                                            | 1                                                               |
| 🎍 Users flagged for risk                | 0                         | 100                                                            | RISK LEVEL COUNT VULNERABILITY                                  |
| A Risk events                           |                           | 80                                                             | Medium 5 Users without multi-factor authentication registration |
| Vulnerabilities                         |                           | 60                                                             |                                                                 |
| CONFIGURE                               |                           | No risk events detected for the selected date range            |                                                                 |
| Ø MFA registration                      | Atr                       | 20                                                             |                                                                 |
| 🛓 User risk policy                      | 0                         | 0                                                              |                                                                 |
| Sign-in risk policy                     | Sec                       | 30.12. 29.1. 28.2.<br>High Medium Low Closed                   |                                                                 |
| SETTINGS                                | 10                        | 0 0 0                                                          |                                                                 |
| 👎 Alerts                                |                           |                                                                |                                                                 |
| 🖾 Weekly Digest                         |                           |                                                                |                                                                 |
| 🖈 Pin to dashboard                      |                           |                                                                |                                                                 |
| Troubleshooting + support               |                           |                                                                |                                                                 |
| ★ Troubleshoot                          |                           |                                                                |                                                                 |
| New support request                     |                           |                                                                |                                                                 |
|                                         |                           |                                                                |                                                                 |
|                                         |                           |                                                                |                                                                 |

4. Jeg bytter med en gang fanen min til Azure Portal og ser for øyeblikket at det ikke er noe som har kommet opp med en gang.

| Home > Azure AD Identity Protection - | Overview               |                                                                |                                                                 |
|---------------------------------------|------------------------|----------------------------------------------------------------|-----------------------------------------------------------------|
| Azure AD Identity Protection          | - Overview             |                                                                |                                                                 |
| ,> Search (Ctrl+/) «                  | 🔁 Refresh              |                                                                |                                                                 |
| GENERAL                               | You now h              | ave access to the new 'Security Overview' of the refreshed Azu | re AD Identity Protection. Try it out. →                        |
| Overview                              |                        |                                                                |                                                                 |
| 📣 Getting started                     | Users flagged for risk | Risk events                                                    | Vulnerabilities 👩                                               |
| INVESTIGATE                           |                        |                                                                | 1                                                               |
| 🎍 Users flagged for risk              |                        |                                                                | RISK LEVEL COUNT VULNERABILITY                                  |
| A Risk events                         |                        | 0.8                                                            | Medium 5 Users without multi-factor authentication registration |
| Q Vulnerabilities                     |                        | 0,6                                                            |                                                                 |
| CONFIGURE                             |                        | 0.4                                                            |                                                                 |
| OMFA registration                     | Atr                    | 0.2                                                            |                                                                 |
| user risk policy                      |                        | O                                                              |                                                                 |
| 📍 Sign-in risk policy                 | Sec                    | 30.12. 29.1. 28.2.<br>High Medium Low Closed                   |                                                                 |
| SETTINGS                              | 10                     | 0 1 0 0                                                        |                                                                 |
| 👎 Alerts                              |                        | ·                                                              |                                                                 |
| ☑ Weekly Digest                       |                        |                                                                |                                                                 |
| 🖈 Pin to dashboard                    |                        |                                                                |                                                                 |
| Troubleshooting + support             |                        |                                                                |                                                                 |
| ★ Troubleshoot                        |                        |                                                                |                                                                 |
| New support request                   |                        |                                                                |                                                                 |
|                                       |                        |                                                                |                                                                 |

5. Etter kort tid ser jeg at i Azure Identity Protection får jeg et varsel så som sier «Users flagged for risk». Jeg klikker videre på dette og da får jeg opp følgende:

| Home > Azure AD Identity Protection - Overview > Users |                             |                     |                        |                      |          |  |  |  |  |
|--------------------------------------------------------|-----------------------------|---------------------|------------------------|----------------------|----------|--|--|--|--|
| Users<br>AZURE AD IDENTITY PROTECTION                  |                             |                     |                        | ☆ □                  | $\times$ |  |  |  |  |
| ⊥ Download 💍 Refresh                                   |                             |                     |                        |                      |          |  |  |  |  |
| Congratulations! You now have access to the            | new 'Risky users' report of | the refreshed Azure | AD Identity Protection | . Try it out. 🔿      |          |  |  |  |  |
| $\mathcal{P}$ [search users                            |                             |                     |                        |                      | ]        |  |  |  |  |
| USER                                                   | RISK LEVEL                  | RISK EVENTS         | STATUS                 | LAST UPDATED (UTC)   |          |  |  |  |  |
| 🎍 Demo Bruker                                          | Medium                      | 1 risk event        | Loading                | 29.3.2019, 2:41 p.m. |          |  |  |  |  |
|                                                        |                             |                     |                        |                      |          |  |  |  |  |

6. Videre klikker jeg på Demo Bruker for å få mer informasjon om hendelsen.

| Home >               | Azure AD Identity Protection - Overview > Us       | sers > DemoBri     | uker                |                   |                      |                                                                        |   |
|----------------------|----------------------------------------------------|--------------------|---------------------|-------------------|----------------------|------------------------------------------------------------------------|---|
| Users<br>AZURE AD II | DENTITY PROTECTION                                 |                    |                     |                   | × %                  | DemoBruker 🗆                                                           | × |
| ↓ Down               | load 💍 Refresh                                     |                    |                     |                   |                      | O All sign-ins                                                         |   |
| 🛷 Con                | gratulations! You now have access to the new 'Risk | y users' report of | the refreshed Azure | AD Identity Prote | ction. Try it out. → | Essentials 🔨                                                           | 1 |
|                      | h users                                            |                    |                     |                   |                      | Risk level Status<br>Medium Atrick                                     |   |
|                      | USER                                               | RISK LEVEL         | RISK EVENTS         | STATUS            | LAST UPDATED (UTC)   | Role Contact<br>Iser demohruker@09999.no                               |   |
| ů.                   | Demo Bruker                                        | Medium             | 1 risk event        | At risk           | 29.3.2019, 2:41 p.m. | Location MFA registered                                                |   |
|                      |                                                    |                    |                     |                   |                      | Department Object Id<br>N/A 52561108-1b7a-447f-8730-0rld2f71ab7cf      |   |
|                      |                                                    |                    |                     |                   |                      | Pick events                                                            |   |
|                      |                                                    |                    |                     |                   |                      |                                                                        |   |
|                      |                                                    |                    |                     |                   |                      |                                                                        |   |
|                      |                                                    |                    |                     |                   |                      |                                                                        |   |
|                      |                                                    |                    |                     |                   |                      |                                                                        |   |
|                      |                                                    |                    |                     |                   |                      |                                                                        |   |
|                      |                                                    |                    |                     |                   |                      |                                                                        |   |
|                      |                                                    |                    |                     |                   |                      | 0                                                                      |   |
|                      |                                                    |                    |                     |                   |                      | 30.12. 17.1. 4.2. 22.2. 12.3.                                          |   |
|                      |                                                    |                    |                     |                   |                      | 0 1 0 0                                                                |   |
|                      |                                                    |                    |                     |                   |                      |                                                                        |   |
|                      |                                                    |                    |                     |                   |                      | TIME (UTC) IP ADDRESS RISK EVENT TYPE RISK LEVEL                       |   |
|                      |                                                    |                    |                     |                   |                      | 29.3.2019 14:31 185.220.101.3 Sign-in from anonymous IP address Medium |   |
|                      |                                                    |                    |                     |                   |                      |                                                                        |   |
|                      |                                                    |                    |                     |                   |                      | A                                                                      |   |

7. Da får status om at Demo Bruker er under risk og da bør man helst gjenopprette passordet så fort så mulig.

| Home > Azure AD Identity F   | Protection - Overview > Users > DemoBruke             | er > DemoBruker - Sign-in events          |                          |                 |  |  |
|------------------------------|-------------------------------------------------------|-------------------------------------------|--------------------------|-----------------|--|--|
| DemoBruker - Sign-           | in events                                             |                                           |                          |                 |  |  |
| E Columns 🕐 Refresh          | 🛓 Download 🛛 Power BI 🗙 Trouble                       | eshoot                                    |                          |                 |  |  |
| Date<br>1 Month<br>Apply     | User<br>V DemoBruker                                  | Application Cli<br>Enter application name | ent<br>inter client name | Status          |  |  |
| ♀ Search using username, app | lication, status or IP address. Search requires exact | t text.                                   |                          |                 |  |  |
| APPLICATION                  | STATUS                                                | DATE                                      | MFA A                    | IFA AUTH METHOD |  |  |
| Azure Portal                 | Success                                               | 29.3.2019, 15:31:53                       |                          |                 |  |  |
| Azure Portal                 | Failure                                               | 29.3.2019, 15:31:45                       |                          |                 |  |  |
| Azure Portal                 | Success                                               | 29.3.2019, 15:25:20                       |                          |                 |  |  |
| Azure Portal                 | Failure                                               | 29.3.2019, 15:25:17                       |                          |                 |  |  |
| Azure Portal                 | Failure                                               | 29.3.2019, 15:25:17                       |                          |                 |  |  |
| Azure Portal                 | Failure                                               | 29.3.2019, 15:23:39                       |                          |                 |  |  |
|                              |                                                       |                                           |                          |                 |  |  |

8. Det er også mulig å Se på Sign-in events ved å klikke på All sign-ins fra forrige bilde. Da får vi opp de ulike innloggingene på Demo Bruker og status på om de har virkelig blitt innlogget eller mislykket.

| Demobruker                                      |                            |                                           |                     | ×  | Reset password                                      | [                                 |
|-------------------------------------------------|----------------------------|-------------------------------------------|---------------------|----|-----------------------------------------------------|-----------------------------------|
| 🕥 All sign-ins 🛛 🔎 R                            | eset password              | ✓ Dismiss all events                      |                     |    | How would you like the pass                         | word to be                        |
| Essentials 🔨                                    |                            |                                           |                     | î. | reset?                                              | nord to be                        |
| Risk level                                      |                            | Status                                    |                     |    | <ul> <li>Generate a temporary particular</li> </ul> | assword                           |
| Vedium                                          |                            | At risk                                   |                     |    | Require the user to reset                           | their                             |
| Role                                            |                            | Contact                                   |                     |    | <ul> <li>password</li> </ul>                        |                                   |
| User                                            |                            | demobruker@09999.no                       |                     |    |                                                     |                                   |
| Location                                        |                            | MFA registered                            |                     |    |                                                     |                                   |
| N/A                                             |                            | INO                                       |                     |    | User is not register                                | ed for multi-                     |
| Department                                      |                            | Object Id<br>526e1109-1b7e-447f-9720-     | 0d42f71eb7cf        |    | enable multi-factor                                 | on. Click here t<br>authenticatio |
| N/A                                             |                            | 520e1100*1D/e-44/1-8/30*                  | 0042171eD70         | _  | registration.                                       | ustriciticatio                    |
| Risk events                                     |                            |                                           |                     |    |                                                     |                                   |
|                                                 |                            |                                           |                     |    |                                                     |                                   |
|                                                 |                            |                                           |                     |    |                                                     |                                   |
| 0,                                              |                            |                                           |                     |    |                                                     |                                   |
| 0                                               | 17.1.                      | 42. 222.                                  | 12.3.               |    |                                                     |                                   |
| 0<br>30.12.<br>Hilah Medium                     | 17.1.                      | 4.2. 22.2.<br>Coeed                       | 12.3.               |    |                                                     |                                   |
| 0,<br>30.12.<br>High Medium<br>0 1              | 17.1.<br>Low               | 4.2. 22.2.<br>Oosed<br>O                  | 12.3.               |    |                                                     |                                   |
| o<br>30.12.<br>High<br>O 1<br>1                 | 17.1.<br>Low               | 4.2. 22.2.<br>Cosed                       | 12.3.               |    |                                                     |                                   |
| o<br>30.12.<br>High<br>O<br>Time (UTC)<br>IP AI | 17.1.<br>Low<br>DDRESS RIE | 4.2. 22.2.<br>Cosed<br>O<br>SK EVENT TYPE | 12.3.<br>RISK LEVEL |    |                                                     |                                   |

9. Det beste er å gjenopprette passordet så fort så mulig, siden det vanligvis ikke er vanlig at man blir logget inn fra ukjente steder med mindre man vet at man tar i bruk VPN tilkoblinger.

Dette gjør vi ved å klikke på Reset password. Deretter tikker jeg av for «Generate a temporary password» og deretter klikker jeg på select knappen. Da skal du få et midlertidig passord, som du kan videre endre etter innlogging av bruker.

| Sign-ins from anonymous II             | P addresses        |                           |                    |        |  |
|----------------------------------------|--------------------|---------------------------|--------------------|--------|--|
| 🕒 Last 90 days 📑 Columns 🚺             | Details 🞍 Down     | nload 👌 Refresh           |                    |        |  |
| Apply a sign-in risk policy for automa | atic mitigation. 🔿 |                           |                    |        |  |
| 2                                      |                    |                           |                    |        |  |
| 1                                      |                    |                           |                    |        |  |
| 0                                      |                    | -                         | I                  | 1      |  |
| Active Closed                          |                    | κ. <u>ζ.</u>              | <i>LLL</i> .       | 12.3.  |  |
| USER                                   | IP                 | LOCATION                  | SIGN-IN TIME (UTC) | STATUS |  |
| 2 Demobruker                           | 109.70.100.19      | Vienna, Vienna, Austria   | 29.3.2019 21:18    | Active |  |
| Demobruker                             | 185.220.101.3      | Lewisham, Greater London, | 29.3.2019 14:31    | Active |  |

10. Ovenfor ser man et bilde av når jeg logget meg inn med Demo Bruker fra Tor Browser igjen, forsøk nummer 2. Da ser vi at jeg får også en annen lokasjon Vienna, Austria, noe som også virker veldig mistenkelig for meg. Slike indikasjoner er tegn på mistenkelig aktivitet med mindre man vet at man har gjort det selv, og da blir hver og en av slike varsler veldig viktig å ta på alvor. Vi kan her se at Demobruker har hatt to innlogginger fra to ulike lokasjoner, den ene fra Vienna i Østerrike og har en IP-adresse på: 109.70.100.19 og den andre fra Lewisham, United Kingdom og har en IP-adresse på: 185.220.101.3.

| Home > Azure AD Identity Protection - Us                                                                    | ars flagged for risk                                                                                                    |                                                  |                       |                | <i>e</i> >            |
|----------------------------------------------------------------------------------------------------|----------------------------------------------------------------------------------------------------|--------------------------------------------------|-----------------------|----------------|-----------------------|
| NTNU OPPGAVE                                                                                                |                                                                                                    |                                                  |                       |                |                       |
| ,> Search (Ctrl+/)                                                                                          | Download     O     Refresh                                                                                                    |                                                  |                       |                |                       |
| GENERAL                                                                                                    | Congratulations! You now have access to the new 'Risky users' report of the refres                                                        | shed Azure AD Identity Protection. Try it out. → |                       |                |                       |
| Overview                                                                                                    |                                                                                                    |                                                  |                       |                |                       |
| <ul> <li>Getting started</li> </ul>                                                                         | USER                                                                                                    |                                                  | RISK LEVEL RISK EVENT | S STATUS       | LAST UPDATED (UTC)    |
| INVESTIGATE                                                                                                 | Demo Bruker                                                                                                    |                                                  | Secured 2 risk ever   | its Remediated | 13.4.2019, 11:03 a.m. |
| Users flagged for risk                                                                                      |                                                                                                    |                                                  |                       |                |                       |
| Vulnerabilities                                                                                             |                                                                                                    |                                                  |                       |                |                       |
| CONFIGURE                                                                                                   |                                                                                                    |                                                  |                       |                |                       |
| Ø MFA registration                                                                                          |                                                                                                    |                                                  |                       |                |                       |
| 🔓 User risk policy                                                                                          |                                                                                                    |                                                  |                       |                |                       |
| 📍 Sign-in risk policy                                                                                       |                                                                                                    |                                                  |                       |                |                       |
| SETTINGS                                                                                                    |                                                                                                    |                                                  |                       |                |                       |
| 👎 Alerts                                                                                                    |                                                                                                    |                                                  |                       |                |                       |
| Weekly Digest                                                                                               |                                                                                                    |                                                  |                       |                |                       |
| 🛠 Pin to dashboard                                                                                          |                                                                                                    |                                                  |                       |                |                       |
| Troubleshooting + support                                                                                   |                                                                                                    |                                                  |                       |                |                       |
| Iroubleshoot     New support request                                                                        |                                                                                                    |                                                  |                       |                |                       |
| New support request                                                                                         |                                                                                                    |                                                  |                       |                |                       |
|                                                                                                    |                                                                                                    |                                                  |                       |                |                       |
|                                                                                                    |                                                                                                    |                                                  |                       |                |                       |
|                                                                                                    | ity Protection - Isers flagged for risk > DemoRru                                                                                         | iker                                             |                       |                |                       |
|                                                                                                    | ity Protection osers hagged for fisk > Demobra                                                                                            |                                                  |                       |                |                       |
| DemoBruker                                                                                                  |                                                                                                    | — 🗆 ×                                            |                       |                |                       |
|                                                                                                    |                                                                                                    |                                                  |                       |                |                       |
| 📀 All sign-ins 🛛 🔑 Re                                                                                       | et password 🛛 🗸 Dismiss all events                                                                                                    |                                                  |                       |                |                       |
| Econstinle A                                                                                                |                                                                                                    | <u>ـ</u>                                         |                       |                |                       |
|                                                                                                    |                                                                                                    |                                                  |                       |                |                       |
| Risk level                                                                                                  | Status                                                                                                    |                                                  |                       |                |                       |
| Secured                                                                                                    | Remediated                                                                                                    |                                                  |                       |                |                       |
| User                                                                                                    | demobruker@09999.no                                                                                                    |                                                  |                       |                |                       |
| Location                                                                                                    | MFA registered                                                                                                    |                                                  |                       |                |                       |
| N/A                                                                                                    | No                                                                                                    |                                                  |                       |                |                       |
| Department                                                                                                  | Object Id<br>526e1108-1b7e-447f-8720-0                                                                                                    | d42f71eb7cf                                      |                       |                |                       |
| N/A                                                                                                    | 52001108-1070-4471-8750-0                                                                                                    |                                                  |                       |                |                       |
| Risk events                                                                                                 |                                                                                                    |                                                  |                       |                |                       |
| 2                                                                                                    |                                                                                                    |                                                  |                       |                |                       |
|                                                                                                    |                                                                                                    |                                                  |                       |                |                       |
|                                                                                                    |                                                                                                    |                                                  |                       |                |                       |
|                                                                                                    |                                                                                                    |                                                  |                       |                |                       |
|                                                                                                    |                                                                                                    |                                                  |                       |                |                       |
|                                                                                                    |                                                                                                    |                                                  |                       |                |                       |
|                                                                                                    |                                                                                                    |                                                  |                       |                |                       |
|                                                                                                    |                                                                                                    |                                                  |                       |                |                       |
|                                                                                                    |                                                                                                    |                                                  |                       |                |                       |
|                                                                                                    |                                                                                                    |                                                  |                       |                |                       |
| 0                                                                                                    |                                                                                                    |                                                  |                       |                |                       |
| 15.1.                                                                                                    | 2.2. 20.2. 10.3.                                                                                                    | 28.3.                                            |                       |                |                       |
| High Medium                                                                                                 | Low Closed                                                                                                    |                                                  |                       |                |                       |
| 0 0                                                                                                    | 0 2                                                                                                    |                                                  |                       |                |                       |
|                                                                                                    |                                                                                                    | -                                                |                       |                |                       |
|                                                                                                    |                                                                                                    |                                                  |                       |                |                       |
|                                                                                                    |                                                                                                    | RISK LEVEL                                       |                       |                |                       |
| TIME (UTC) IP ADD                                                                                           | DRESS RISK EVENT TYPE                                                                                                    |                                                  |                       |                |                       |
| TIME (UTC) IP ADE                                                                                           | SRESS RISK EVENT TYPE                                                                                                    |                                                  |                       |                |                       |
| TIME (UTC) IP ADD<br>29.3.2019 21:18 109.70                                                                 | NRESS RISK EVENT TYPE                                                                                                    | Medium                                           |                       |                |                       |
| TIME (UTC) IP ADD<br>29.3.2019 21:18 109.70<br>29.3.2019 14:21 195.20                                       | NISK EVENT TYPE                                                                                                    | Medium                                           |                       |                |                       |
| TIME (UTC)         IP ADD           29.3.2019 21:18         109.70           29.3.2019 14:31         185.22 | RISK EVENT TYPE           0.100.19         Sign-in from anonymous IP address           20.101.3         Sign-in from anonymous IP address | Medium                                           |                       |                |                       |

11. Andre måter å få samme informasjon på som beskrevet tidligere er å i bruk Users flagged

for risk under Investigate funksjonen.

| Home > Azure AD Identity Protection - F                       | Risk events          |                             |                                                           |                                                   |                    |                                            |      |
|---------------------------------------------------------------|----------------------|-----------------------------|-----------------------------------------------------------|---------------------------------------------------|--------------------|--------------------------------------------|------|
| Azure AD Identity Protect                                     | ction - Risk even    | ts                          |                                                           |                                                   |                    |                                            | \$ × |
|                                                               | 🕒 Last 90 days       | 🛓 Download   👌 Re           | fresh 🛛 🕂 Add known IP address ranges                     |                                                   |                    |                                            |      |
| GENERAL                                                       | 🛷 Congratulatio      | ons! You now have access to | the new 'Risky sign-ins' report of the refreshed Azure    | AD Identity Protection. Try it out. $\Rightarrow$ |                    |                                            |      |
| Overview     Getting started     INVESTIGATE                  | RISK LEVEL<br>Medium | DETECTION TYPE<br>Real-time | RISK EVENT TYPE<br>Sign-ins from anonymous IP addresses 🜒 |                                                   | RISK EVENTS CLOSED | LAST UPDATED (UTC)<br>29.3.2019, 9:18 p.m. |      |
| Users flagged for risk  Kisk events                           |                      |                             |                                                           |                                                   |                    |                                            |      |
| CONFIGURE                                                     |                      |                             |                                                           |                                                   |                    |                                            |      |
| User risk policy     Sign-in risk policy                      |                      |                             |                                                           |                                                   |                    |                                            |      |
| SETTINGS                                                      |                      |                             |                                                           |                                                   |                    |                                            |      |
| Alerts     Weekly Digest                                      |                      |                             |                                                           |                                                   |                    |                                            |      |
| Pin to dashboard  Troubleshooting + support                   |                      |                             |                                                           |                                                   |                    |                                            |      |
| <ul> <li>Troubleshoot</li> <li>New support request</li> </ul> |                      |                             |                                                           |                                                   |                    |                                            |      |

| - |                        |                           |                           |                         |                       |                  |
|---|------------------------|---------------------------|---------------------------|-------------------------|-----------------------|------------------|
|   | Home >                 | Azure AD Identity Prote   | ection - Risk events > Si | ign-ins from anonymous  | IP addresses          |                  |
|   | Sign-in<br>RISK EVENTS | s from anonymo            | ous IP addresses          |                         |                       |                  |
|   | 🕒 Last 90              | ) days 📑 Columns          | 🚺 Details 过 Dow           | vnload 👌 Refresh        |                       |                  |
|   | i Apply                | a sign-in risk policy for | automatic mitigation. 🔿   |                         |                       |                  |
|   | 2                      |                           |                           |                         |                       |                  |
|   | Active                 | Closed                    | 22.                       | 20.2.                   | 10.3.                 | 28.3.            |
|   |                        | USER                      | IP                        | LOCATION                | SIGN-IN TIME (UTC)    | STATUS           |
|   | <u>n</u>               | Demobruker                | 109.70.100.19             | Vienna, Vienna, Austria | a 29.3.2019 21:18     | Closed (password |
|   |                        | Demobruker                | 185.220.101.3             | Lewisham, Greater Lon   | idon, 29.3.2019 14:31 | Closed (password |
|   |                        |                           |                           |                         |                       |                  |

12. Vi kan også ta i bruk Risk events funksjonen under Investigate for å se etter trusler som har forekommet under Identity seksjonen.

#### 3.1.1.2 Vulnerabilities

| Home > Azure AD Identity Protection - Vul | nerabilities<br>on - Vulnerabilities                                                              |  |
|-------------------------------------------|---------------------------------------------------------------------------------------------------|--|
|                                           | RISK LEVEL COUNT VULNERABILITY                                                                    |  |
| GENERAL                                   | Medium Users without multi-factor authentication registration (explore via Identity Secure Score) |  |
| Overview                                  |                                                                                                   |  |
| 📣 Getting started                         |                                                                                                   |  |
| INVESTIGATE                               |                                                                                                   |  |
| 🔓 Users flagged for risk                  |                                                                                                   |  |
| A Risk events                             |                                                                                                   |  |
| Q Vulnerabilities                         |                                                                                                   |  |

En annen funksjon som er genial å bruke er Vulnerabilities funksjonen i Identity Protection.
 I Identity Protection finner du funksjonen under menyen Investigate med navn Vulnerabilties.
 Dette viser sårbarheter som kan bli misbrukt av en potensiell hacker eller en person med ondsinnede hensikter.

| Home > Azure AD Identity Protection - Vulnerabilities > Identity Secure Score (Preview)                          |                                                                  |                  |
|----------------------------------------------------------------------------------------------------|------------------------------------------------------------------|------------------|
| Identity Secure Score (Preview)                                                                                  |                                                                  | ×                |
| Learn more                                                                                                    |                                                                  |                  |
| Last updated 14.4.2019, 000000 •<br>Your Identity Secure Score<br>75/223                                         | Show score for last<br>7 depi 30 deys 60 deys 90 deys<br>00<br>0 | ·                |
| NTNU OPPGAVE 75<br>Industry average -1<br>Typical 0-5 person company 25<br>Change industry<br>Immonument actions | 20<br>20<br>7. apr. 9. apr. 11.1                                 | ger 13 apr       |
| III Column 🞍 Download                                                                                            |                                                                  |                  |
| P Search to filter items                                                                                         |                                                                  |                  |
| NAME 14 SCORE IMPACT                                                                                             | 1 USER IMPACT                                                    | LEMENTATION COST |
| Require MFA for Azure AD privileged roles 50                                                                     | Low Low                                                          | v                |
| Require MFA for all users 30                                                                                     | Moderate Mo                                                      | derate           |
| Do not allow users to grant consent to unmanaged applications 0                                                  | Moderate Low                                                     | v                |
| Designate less than 5 global admins 0                                                                            | Low Low                                                          | v                |
| Designate more than one global admin 0                                                                           | Low Low                                                          | v                |
| Use limited administrative roles 0                                                                               | Low Low                                                          | v                |
| Do not expire passwords 0                                                                                        | Moderate Low                                                     | v                |
| Delete/block accounts not used in last 30 days 0                                                                 | Moderate Low                                                     | v                |
| Enable policy to block legacy authentication 20                                                                  | Moderate Mo                                                      | derate           |
| Turn on sign-in risk policy 30                                                                                   | Moderate Mo                                                      | derate           |
| Turn on user risk policy 0                                                                                       | Moderate Mo                                                      | derate 🗸         |

2. Når jeg videre klikker på sårbarheten som har blitt vist over, får jeg en med haug med anbefalinger og tiltak som bør settes i gang. Ved å sette i gang vil samtidig din Identity Secure Score forbedres og økes

## 3.1.2 Log Analytics

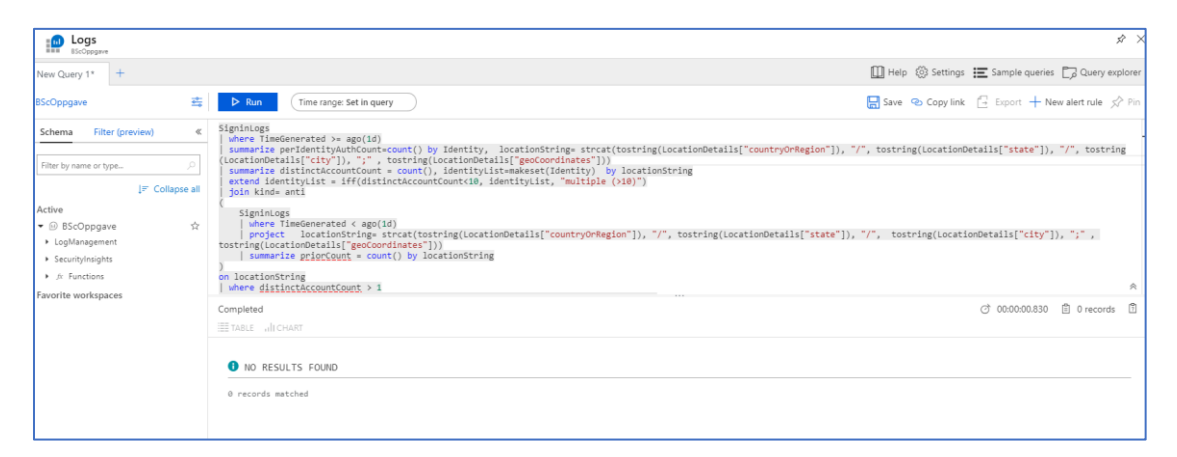

 Her prøver jeg å kjøre en spørring opp mot loggene for å se om det har skjedd uvanlige innlogginger fra andre lokasjoner. Fra tidligere i Active Directory, har jeg brukt en DemoBruker til å logge inn fra TOR Browser på en virtuell maskin. Foreløpig har det ikke kommet noen data frem i Log Analytics om at det har skjedd uvanlige innlogginger fra andre lokasjoner.

| BScOppgave - Logs                                                                |                                       |       |      |        |        |       |     |     |       |        |      |        |            |        |       |
|----------------------------------------------------------------------------------|---------------------------------------|-------|------|--------|--------|-------|-----|-----|-------|--------|------|--------|------------|--------|-------|
| Log Analytics workspace     New Query 1*                                         |                                       |       |      |        |        |       |     |     |       | [      | Шн   | elp ई  | يَّ<br>Set | tings  | 📰 Sar |
| BScOppgave 😤 🕨 Run                                                               | Time range: Custom                    | )     |      |        |        |       |     |     |       | Ę      | Sav  | re 🧟   | Сор        | y link | 📑 Ex  |
| <pre>&gt;&gt; SecurityAlert   where AlertName contains "Anonymous IP addre</pre> | Last 30 minutes<br>S<br>Last hour     | From: | 2019 | 9-01-0 | 01 03: | 48:44 |     |     | то: 2 | 2019-0 | 4-15 | 03:48: | 44         |        |       |
|                                                                                  | Last 4 hours                          | <     |      | Janu   | ary 2  | 019   |     | >   | <     |        | Ар   | ril 20 | 19         |        | >     |
|                                                                                  | Last 12 hours                         | Sun   | Mon  | Tue    | Wed    | Thu   | Fri | Sat | Sun   | Mon    | Tue  | Wed    | Thu        | Fri    | Sat   |
|                                                                                  | Last 24 hours                         |       |      | 0      | 2      | 3     | 4   | 5   |       | 1      | 2    | 3      | 4          | 5      | 6     |
|                                                                                  | Last 48 hours                         | 6     | 7    | 8      | 9      | 10    | 11  | 12  | 7     | 8      | 9    | 10     | 11         | 12     | 13    |
|                                                                                  | Last 3 days                           | 13    | 14   | 15     | 16     | 17    | 18  | 19  | 14    | 15     |      |        |            |        |       |
| Completed. Showing results from the custom time range.                           | Last 7 days                           | 20    | 21   | 22     | 23     | 24    | 25  | 26  |       |        |      |        |            |        | 27    |
| ITABLE III CHART Columns V                                                       | ✓ Custom                              | 27    | 28   | 29     | 30     | 31    | 1   | 2   |       |        |      |        |            |        |       |
| Drag a column header and drop it here to group by that column                    |                                       |       | 4    | 5      | 6      | 7     |     | 9   |       |        |      |        |            |        |       |
| Tenantld 🛛 🖓 TimeGenerated [U                                                    | T                                     |       |      |        |        |       |     |     |       |        |      |        |            |        |       |
| EndTime [UTC] 2019-03-29T14:31:4                                                 | 5                                     |       | 0.   | 5      | 48     | : 4   | 4   |     |       | 0.     | 5:   | 48     | : 4        | 14     |       |
| ProcessingEndTime [UTC] 2019-03-29T14:36:5                                       | <sup>2</sup> Time selection is in UTC |       |      |        |        |       |     |     |       |        |      | Ар     | oly        | Ca     | incel |

2. Videre prøver jeg å bruke en enklere query som spør opp mot alert name som allerede har forekommet i Security Center. Dermed er det også lettere å skrive en query i Log Analytics for å undersøke dypere mot en type trussel som har forekommet mot Azure miljøet. En nyttig funksjon som finnes i Log Analytics er «Time range: Custom» funksjonen. Med denne funksjonen er det mulig å tilpasse tidsperioden for søket, dermed i denne situasjonen søker jeg i tidsperioden fra og med 1 januar 2019 til og med 15 april 2019.

| [  | Drag i | a column header and drop it he | re to group by that column                                                                                                    |
|----|--------|--------------------------------|----------------------------------------------------------------------------------------------------|
| Te | enant  | ld                             | ▼     TimeGenerated [UTC]     ▼     DisplayName     ▼     AlertName     ▼     AlertSeverity     ▼     Description     ♥     ProviderName                                                              |
|    |        | EndTime [UTC]                  | 2019-03-29T14:31:45Z                                                                                                    |
|    |        | ProcessingEndTime [UTC]        | 2019-03-29T14:36:52Z                                                                                                    |
|    | ~      | ExtendedProperties             | ("User Name": "DemoBruker", "User Account": "demobruker@09999.no", "Client IP Address": "185.220.101.3", "Client Location": "Lewisham, Greater London, GB" "Request Id": "97ed1def-634f-4d09-b        |
|    |        | Client IP Address              | 185,220.101.3                                                                                                    |
|    |        | Client Location                | Lewisham, Greater London, 68                                                                                                    |
|    |        | Detail Description             | This risk event type indicates sign-ins from an anonymous IP address (e.g. Tor browser, anonymizer VPNs). Such IP addresses are commonly used by actors who want to hide their login telemetry (IP ad |
|    |        | Request Id                     | 97ed1def-634f-4d09-b810-d4a608ce7600                                                                                                    |
|    |        | User Account                   | demobruker@09999.no                                                                                                    |
|    |        | User Name                      | DemoBruker                                                                                                    |
|    | >      | Entities                       | [ "\$id": "3", "Name": "demobruker", "UPNSuffix": "09999.no", "AadTenantld": "f5770ea5-40b5-4695-8b59-c9f17ef6f804", "AadUserld": "526e1108-1b7e-447f-8730-0d42f7leb7cf", "DisplayName": "De          |
|    |        | SourceSystem                   | Detection                                                                                                    |
|    |        | Туре                           | SecurityAlert                                                                                                    |

3. Etter søket er utført får jeg med Log Analytics opp flere detaljer om trusselen som har kommet til Azure miljøet mitt. Ved bruk av Log Analytics får jeg litt mer bredere informasjon enn det jeg gjør i Azure Security Center, her i Log Analytics får vi med ulike egenskaper av trusselen som har forekommet. Vi ser videre hvilket brukerkonto som er angrepet. Klient IP adressen kommer frem og klient lokasjonen vises. Ut i fra dette kan vi selv vite om det er egentlig vi eller noen andre som har prøvd å logge inn på vår bruker. Når det forekommer uvanlige innlogginger fra ukjente steder som du ikke har vært eller vet at du ikke har brukt en VPN tilkobling gjennom må automatisk regnes som noe mistenkelig aktivitet som er på gang på din konto.

| Aicrosoft Azure              |               |                |                                                | ,₽ Sea | rch resources, service | es, and docs |         |           | >_ 67 | 0 ©    | ? 😳 yogarajahi | naren@outl   |
|------------------------------|---------------|----------------|------------------------------------------------|--------|------------------------|--------------|---------|-----------|-------|--------|----------------|--------------|
| «                            | Home > Sec    | urity Center - | Overview > Security alerts                     |        |                        |              |         |           |       |        |                | NING COPUSIE |
| Create a resource            | Security a    | alerts         |                                                |        |                        |              |         |           |       |        |                |              |
| Home                         | T Eilter      |                |                                                |        |                        |              |         |           |       |        |                |              |
| Dashboard                    | • • • • • •   |                |                                                |        |                        |              |         |           |       |        |                |              |
| All services                 | 8             |                |                                                |        |                        |              |         |           |       |        |                |              |
| FAVORITES                    |               |                |                                                |        |                        |              |         |           |       |        | _              |              |
| All resources                | 6             |                |                                                |        |                        |              |         |           |       |        |                |              |
| Azure Active Directory       |               |                |                                                |        |                        |              |         |           |       |        |                |              |
| Azure AD Domain Services     | 4             |                |                                                |        |                        |              |         |           |       |        |                |              |
| Azure AD Identity Protection |               |                |                                                |        |                        |              |         |           |       |        |                |              |
| Azure AD Privileged Identit  | 2             |                |                                                |        |                        |              |         | _         |       |        |                |              |
| Security Center              |               |                |                                                |        |                        |              |         |           |       |        | 1              |              |
| Log Analytics workspaces     | 0             |                |                                                |        |                        |              |         |           |       |        |                |              |
| Azure Sentinel               | High severity | Medium sev     | erity Low severity                             | 17 Sun |                        |              | 24 5    | lun       |       |        | 31 Sun         |              |
| Virtual machines             | 5             | 12             | 9                                              |        |                        |              |         |           |       |        |                |              |
| Virtual networks             |               |                |                                                |        |                        |              |         |           |       |        |                |              |
| Resource groups              |               |                | DESCRIPTION                                    |        | COUNT                  | DETECTED BY  | ENVIRON | MENT DATE |       | STATE  | SEVERITY       |              |
| Monitor                      |               | 24             | Security incident with shared process detected |        | 1                      | Microsoft    | Azure   | 26.03.1   | 9     | Active | 0 High         |              |
| SQL databases                |               | 24             | Security incident with shared process detected |        | 1                      | Microsoft    | Azure   | 25.03.1   | 9     | Active | 0 High         |              |
| App services                 | NEW           | 0              | Potential attempt to bypass AppLocker detected |        | 1                      | Microsoft    | Azure   | 30.03.1   | 9     | Active | 0 High         |              |
| Function Apps                | NEW           | 0              | Suspicious SVCHOST process executed            |        | 1                      | Microsoft    | Azure   | 30.03.1   | 9     | Active | 0 High         |              |
| Load balancer                | NEW           | 0              | Suspicious Powershell Activity Detected        |        | 1                      | Microsoft    | Azure   | 30.03.1   | 9     | Active | 0 High         |              |
| Storage accounts             | NEW           | U              | Suspicious Activity Detected                   |        | 1                      | Microsoft    | Azure   | 30.03.1   | 9     | Active | 🔺 Medium       |              |
| Advisor                      | Γ             | Û              | Anonymous IP address                           |        | 5                      | Microsoft    | Azure   | 29.03.1   | 9     | Active | 🔺 Medium       |              |
| Cost Management + Billing    |               | Ű              | Suspicious authentication activity             |        | 1                      | Microsoft    | Azure   | 26.03.1   | 9     | Active | 🔺 Medium       |              |
| Help + support               |               | 0              | Suspicious authentication activity             |        | 2                      | Microsoft    | Azure   | 25.03.1   | 9     | Active | 🔺 Medium       |              |

#### 3.1.3 Security Center

1. I Azure Security Center har det kommet opp et varsel om Anonyme IP Adresser. Jeg klikker videre inn på dette varslet.

| Anonymo         | ous IP address      |          |                  |                |          |             | >  |
|-----------------|---------------------|----------|------------------|----------------|----------|-------------|----|
| <b>T</b> Filter |                     |          |                  |                |          |             |    |
|                 | ATTACKED RESOURCE   | †↓ COUNT | °↓ ACTIVITY TIME | °⇒ ENVIRONMENT | †↓ STATE | to Severity | ¢4 |
| 0               | demobruker@09999.no | 1        | 22:18:32         | Azure          | Active   | A Medium    |    |
| 0               | demobruker@09999.no | 1        | 22:18:01         | Azure          | Active   | A Medium    |    |
| 0               | demobruker@09999.no | 1        | 22:17:58         | Azure          | Active   | A Medium    |    |
| 0               | demobruker@09999.no | 1        | 15:31:53         | Azure          | Active   | A Medium    |    |
| ٥               | demobruker@09999.no | 1        | 15:31:45         | Azure          | Active   | A Medium    |    |

2. Videre ser jeg at <u>demobruker@09999.no</u> er angrepet. Jeg klikker på en av ressursene for angrepet for videre etterforskning.

| Home > Security Center - Overview > Security alerts > Anonymous IP address > Anonymous IP ad | Idress                                                                                                    |
|----------------------------------------------------------------------------------------------|----------------------------------------------------------------------------------------------------|
| Anonymous IP address                                                                         |                                                                                                    |
| 🖄 Learn more                                                                                 |                                                                                                    |
| DESCRIPTION                                                                                  | Sign-in from an anonymous IP address (e.g. Tor browser, anonymizer VPNs)                                                                                                    |
| ACTIVITY TIME                                                                                | fredag 29. mars 2019, 22:18:32                                                                                                    |
| SEVERITY                                                                                     | A Medium                                                                                                    |
| STATE                                                                                        | Active                                                                                                    |
| ATTACKED RESOURCE                                                                            | demobruker@09999.no                                                                                                    |
| SUBSCRIPTION                                                                                 | Pay-As-You-Go (3f6b0f35-d667-4770-ac0f-4bc8edc02b6f)                                                                                                    |
| DETECTED BY                                                                                  | Microsoft                                                                                                    |
| ENVIRONMENT                                                                                  | Azure                                                                                                    |
| RESOURCE TYPE                                                                                | Azure Resource                                                                                                    |
| USER NAME                                                                                    | DemoBruker                                                                                                    |
| USER ACCOUNT                                                                                 | demobruker@09999.no                                                                                                    |
| CLIENT IP ADDRESS                                                                            | 109.70.100.19                                                                                                    |
| CLIENT LOCATION                                                                              | Wien, Wien, AT                                                                                                    |
| REQUEST ID                                                                                   | 1b62fe72-a2b9-40b6-bdff-9ca1cb590000                                                                                                    |
| DETAIL DESCRIPTION                                                                           | This risk event type indicates sign-ins from an anonymous IP address (e.g. Tor browser, anonymizer VPNs). Such IP addresses are commonly used by actors who want to<br>hide their login telemetry (IP address, location, device, etc.) for potentially malicious intent. For more information - https://go.microsoft.com/fwlink/Tlinkid=2016442 |
|                                                                                              |                                                                                                    |

3. Da får jeg mer informasjon om at det har skjedd innlogginger med anonymer IP adresser fra TOR Browser eller også andre anonymiserte VPNer. I dette tilfelle er det riktig at det har skjedd innlogging med TOR Browser. Trussel deteksjonen med Security Center har virket og jeg har fått frem innloggingen jeg gjorde via TOR Browser i tidligere fase her i Security Center. Detaljert beskrivelse (Detail Description) fra Microsoft sin side viser seg å stemme med metoden som har blitt tatt i bruk for å sette i gang trusselen, Microsoft har klart å gjenkjenne innlogging foretatt med TOR Browser eller også med andre anonymiserte VPN.

#### 3.1.3.1 Security Alerts Map

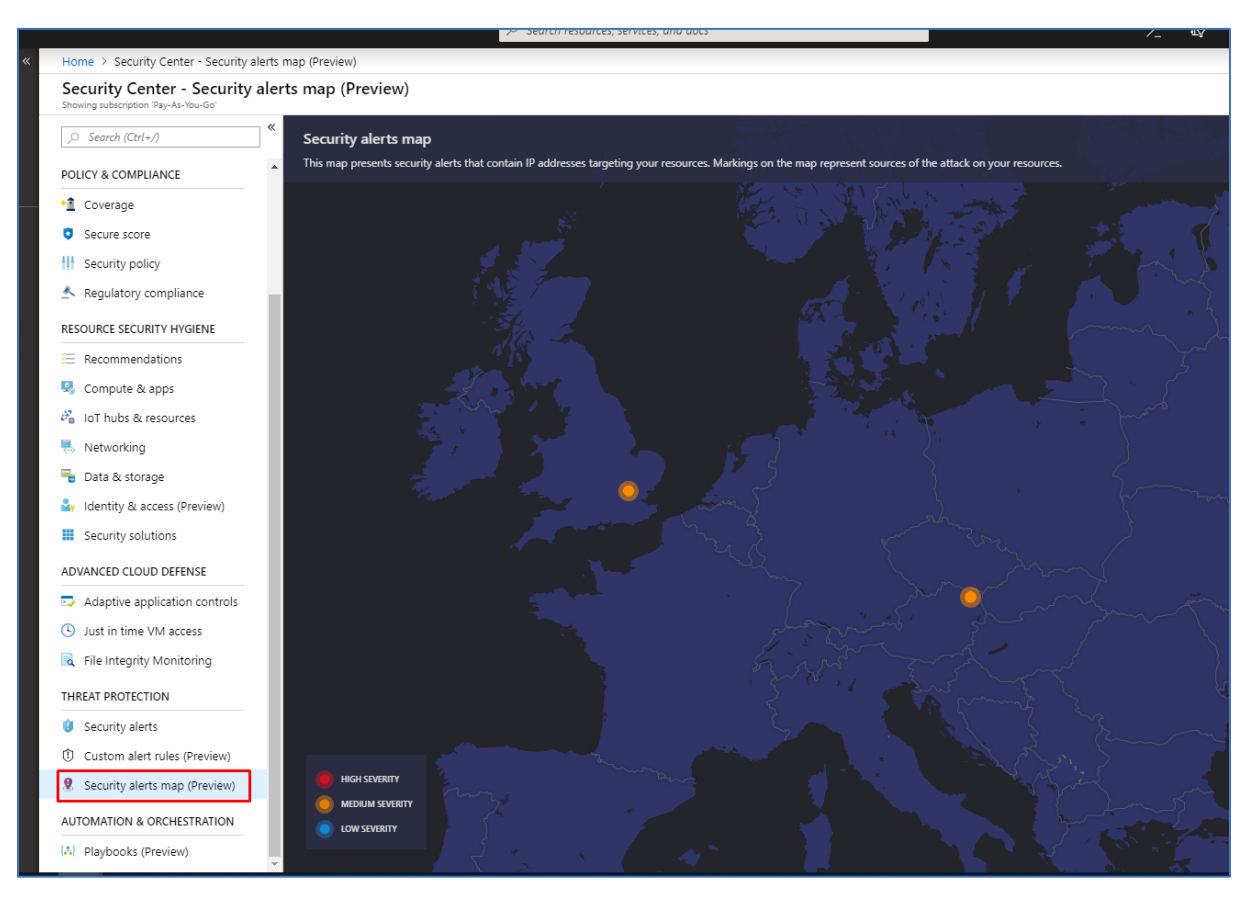

1. Jeg navigerer meg videre til Security Alerts Map under Threat Protection menyen i Security Center. Her finner jeg to alerts markert i orange farge med medium severity nivå.

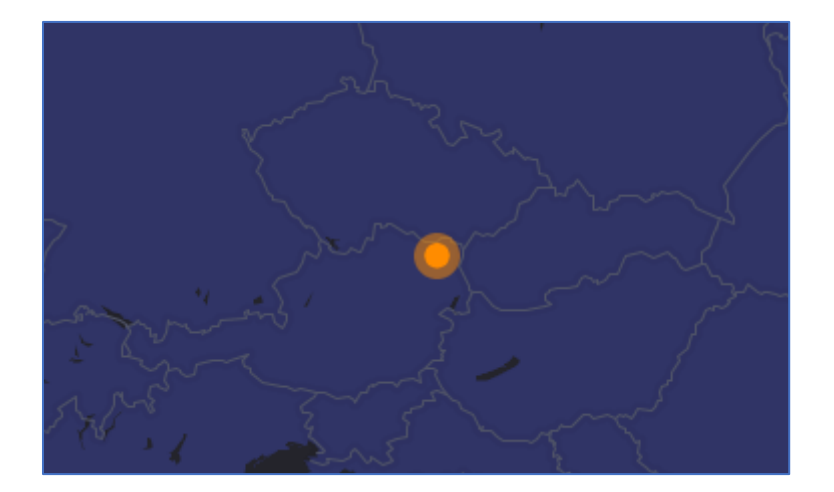

2. Videre klikker jeg på en av disse prikkene med security alerts.

| Home ><br>109.70. | Security Center - Security alerts map (Preview 100.19 | ı) > 109.70.100.19 |                  |                |          |             | )  |
|-------------------|-------------------------------------------------------|--------------------|------------------|----------------|----------|-------------|----|
|                   | ATTACKED RESOURCE                                     | †₽ COUNT           | °↓ ACTIVITY TIME | ↑↓ ENVIRONMENT | °⇒ STATE | °↓ SEVERITY | t. |
| ٥                 | demobruker@09999.no                                   | 1                  | 29.03.19, 22:18  | Azure          | Active   | 🔺 Medium    |    |
| ٩                 | demobruker@09999.no                                   | 1                  | 29.03.19, 22:18  | Azure          | Active   | A Medium    |    |
| ۲                 | demobruker@09999.no                                   | 1                  | 29.03.19, 22:17  | Azure          | Active   | 🔺 Medium    |    |
|                   |                                                       |                    |                  |                |          |             |    |
|                   |                                                       |                    |                  |                |          |             |    |
|                   |                                                       |                    |                  |                |          |             |    |
|                   |                                                       |                    |                  |                |          |             |    |
|                   |                                                       |                    |                  |                |          |             |    |

3. Da får jeg opp ressurser som er angrepet. Jeg velger å klikke på første ressursen som er angrepet i dette tilfelle.

|                                                                                               | ntru oppone 🥣                                                                                                    |
|-----------------------------------------------------------------------------------------------|----------------------------------------------------------------------------------------------------|
| Home > Security Center - Security alerts map (Preview) > 109.70.100.19 > Anonymous IP address |                                                                                                    |
| demobrukar@09999.no                                                                           | ^                                                                                                    |
| C Learn more                                                                                  |                                                                                                    |
|                                                                                               |                                                                                                    |
| DESCRIPTION                                                                                   | Sign-in from an anonymous IP address (e.g. Tor browser, anonymizer VPNs)                                                                                                    |
| ACTIVITY TIME                                                                                 | fredag 29. mars 2019, 22:18:32                                                                                                    |
| SEVERITY                                                                                      | A Medium                                                                                                    |
| STATE                                                                                         | Active                                                                                                    |
| ATTACKED RESOURCE                                                                             | demobruker@09999.no                                                                                                    |
| SUBSCRIPTION                                                                                  | Pay-As-You-Go (3f6b0f35-d667-4770-ac0f-4bc8edc02b6f)                                                                                                    |
| DETECTED BY                                                                                   | Microsoft                                                                                                    |
| ENVIRONMENT                                                                                   | Azure                                                                                                    |
| RESOURCE TYPE                                                                                 | Azure Resource                                                                                                    |
| USER NAME                                                                                     | DemoBruker                                                                                                    |
| USER ACCOUNT                                                                                  | demobruker@09999.no                                                                                                    |
| CLIENT IP ADDRESS                                                                             | 109.70.100.19                                                                                                    |
| CLIENT LOCATION                                                                               | Wien, Wien, AT                                                                                                    |
| REQUEST ID                                                                                    | 1b62fe72-a2b9-40b6-bdff-9ca1cb590000                                                                                                    |
| DETAIL DESCRIPTION                                                                            | This risk event type indicates sign-ins from an anonymous IP address (e.g. Tor browser, anonymizer VPNs). Such IP addresses are commonly used by actors who want to high project or the second state of the device of the device o |
|                                                                                               | nide dien login teleneury (in addiess, location, device, etc.) ioi potentially malicious interit. Foi more information - ricps.//gouniclosofic.com/milliky/inikid=2010442                                                                                                    |
| Was this useful? Ves No                                                                       |                                                                                                    |
|                                                                                               |                                                                                                    |
|                                                                                               |                                                                                                    |
| Continue investigation View playbooks                                                         |                                                                                                    |

4. Da får jeg videre en mer detaljert informasjon om angrepet som har tatt sted. Jeg velger videre å klikke på Continue investigation.

| Home > Security Center - Security alerts map (Preview) > 109.70.100.19 > Anonymous IP address > Investigation Dashboard (Preview) |                                                  |
|----------------------------------------------------------------------------------------------------|--------------------------------------------------|
| Investigation Dashboard (Preview)<br>defaultworkspace-3680435-6687-4770-ac07-48c64x302667-wea                                     |                                                  |
| 🕐 Refresh 🛛 🔮 Logs                                                                                                    |                                                  |
| Investigation path                                                                                                    | demobruker@09999.no                              |
| Investigation Anonymous IP address 109.70.100.19 demobruker@09999.no                                                              | Ser Unrelated V P Not Flagged<br>TO INCIDENT AAD |
| 3/28/2019 6:51 PM - 4/16/2019 7:51 PM (19 days)                                                                                   | ✓ Azure AD Profile                               |
| Anonymous P address                                                                                                    | Open user details >                              |
| Roonymous P address<br>Anonymous P address<br>Anonymous P address                                                                 | USER TVPE Member                                 |
| Investigation                                                                                                    |                                                  |

5. Jeg velger videre å klikke på IP adressen som er markert i rød boks, siden det er denne IP - adressen angrepet stammer fra.

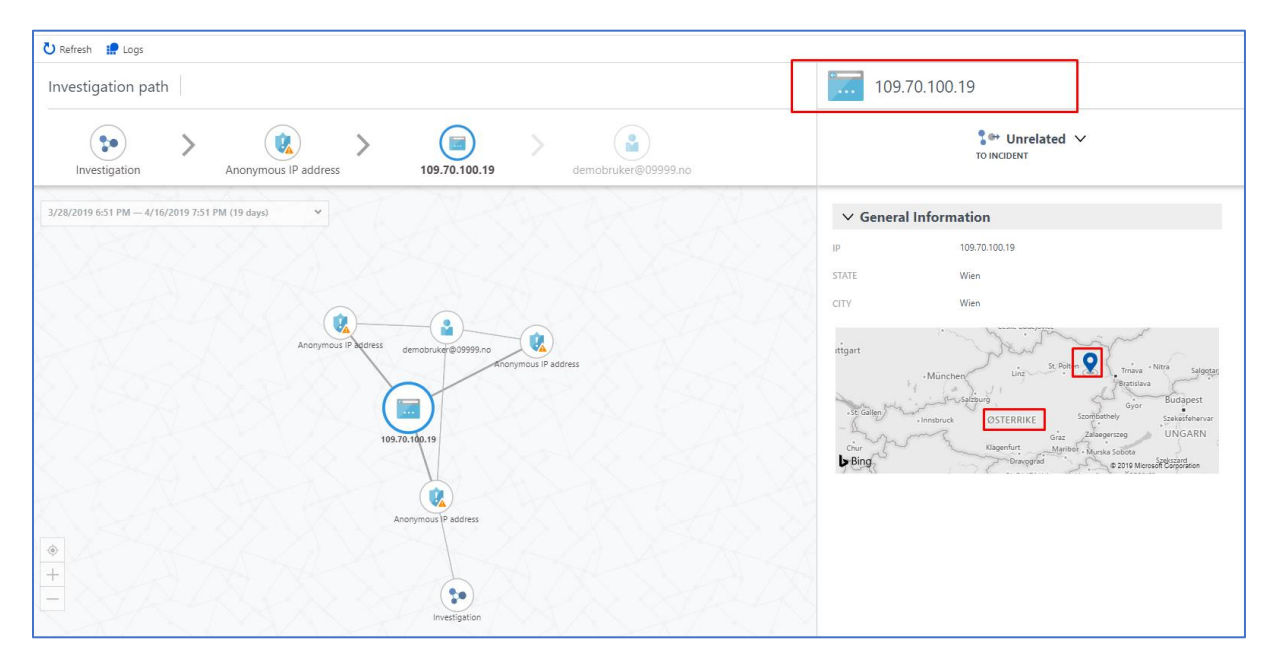

6. Videre får jeg da opp et skjermbilde av et kart med lokasjonspin. Denne lokasjonen viser hvor angrepet stammer fra. Det er ofte at angripere tar i bruk TOR Browser og da får man opp forskjellige lokasjoner siden TOR Browser skjuler spor og oppfører seg som de er fra flere ulike lokasjoner. Mer eksakt så vet vi også at angrepet kommer fra Wien i Østerrike fra tidligere skjermbilde fra Security Center.

# 3.2 Suspicious Powershell Activity Detected

#### 3.2.1 Security Center

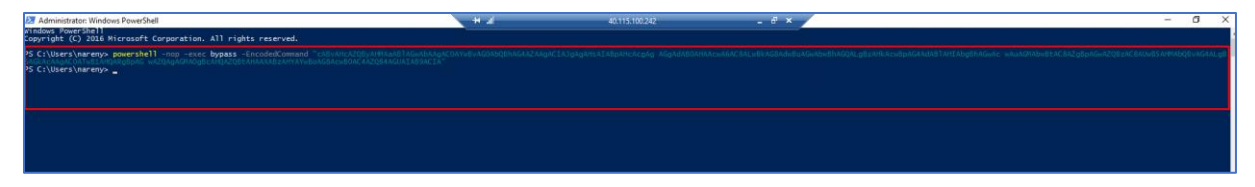

1. Her kjører jeg et script i Powershell som har hensikt å laste ned en fil fra en annen ekstern lokasjon og deretter lagre det til en lokal mappe med et annet navn. Dette blir kjørt på en vm kalt WIN16 i Azure.

| High severity | Medium se | Low severity 0                                 |          |                |                |          |          |          |  |
|---------------|-----------|------------------------------------------------|----------|----------------|----------------|----------|----------|----------|--|
|               |           | DESCRIPTION                                    | te count | To DETECTED BY | 1. ENVIRONMENT | °.⊨ DATE | °⇒ STATE | SEVERITY |  |
|               | 14        | Security incident with shared process detected | 1        | Microsoft      | Azure          | 26.03.19 | Active   | 0 High   |  |
|               | 54        | Security incident with shared process detected | 1        | Microsoft      | Azure          | 25.03.19 | Active   | 0 High   |  |
| NEW           | Û         | Suspicious Powershell Activity Detected        | 1        | Microsoft      | Azure          | 04.04.19 | Active   | 1 High   |  |
|               | Û         | Potential attempt to bypass AppLocker detected | 1        | Microsoft      | Azure          | 30.03.19 | Active   | 0 High   |  |
|               | Û         | Suspicious SVCHOST process executed            | 1        | Microsoft      | Azure          | 30.03.19 | Active   | 1 High   |  |
|               | Û         | Suspicious Powershell Activity Detected        | 1        | Microsoft      | Azure          | 30.03.19 | Active   | 0 High   |  |
|               | Û         | Suspicious Activity Detected                   | 1        | Microsoft      | Azure          | 30.03.19 | Active   | 🔺 Medium |  |
|               | Û         | Anonymous IP address                           | 5        | Microsoft      | Azure          | 29.03.19 | Active   | 🔺 Medium |  |
|               | Û         | Suspicious authentication activity             | 1        | Microsoft      | Azure          | 26.03.19 | Active   | A Medium |  |
|               |           |                                                |          |                |                |          |          |          |  |

2. Sekunder senere sjekker jeg Security Center og da ser jeg det har kommet et varsel med en gang om at mistenkelig Powershell aktivitet er gjenkjent.

|                                                                               | $\mathcal P$ Search resources, services | s, and docs   |             | >_   | Ģ      | Q | ٢ | ?                         | ٢        | yogarajahnaren@outl<br>NTNU OPPGAVE |
|-------------------------------------------------------------------------------|-----------------------------------------|---------------|-------------|------|--------|---|---|---------------------------|----------|-------------------------------------|
| Home > Security Center - Overview > Security alerts > Suspicious Powershell A | tivity Detected                         |               |             |      |        |   |   |                           |          |                                     |
| Suspicious Powershell Activity Detected                                       |                                         |               |             |      |        |   |   |                           |          | ×                                   |
| ▼ Filter                                                                      |                                         |               |             |      |        |   |   |                           |          |                                     |
| ATTACKED RESOURCE                                                             | COUNT 0.                                | ACTIVITY TIME | ENVIRONMENT | ta - | STATE  |   |   | $\dot{\tau}_{\downarrow}$ | SEVERITY | †⇒.                                 |
| 👰 WIN16                                                                       | 1                                       | 02:40:58      | Azure       |      | Active |   |   |                           | 0 High   |                                     |
| ·                                                                             |                                         |               |             |      |        |   |   |                           |          |                                     |
|                                                                               |                                         |               |             |      |        |   |   |                           |          |                                     |
|                                                                               |                                         |               |             |      |        |   |   |                           |          |                                     |
|                                                                               |                                         |               |             |      |        |   |   |                           |          |                                     |
|                                                                               |                                         |               |             |      |        |   |   |                           |          |                                     |

3. Videre klikker jeg inn på maskinen, så ser jeg at det er WIN16 maskinen som er angrepet.

| spicious Powershell Activity Detected |                                                                                                    |
|---------------------------------------|----------------------------------------------------------------------------------------------------|
| 16                                    |                                                                                                    |
| Learn more                            |                                                                                                    |
|                                       |                                                                                                    |
| General information                   |                                                                                                    |
|                                       |                                                                                                    |
| DESCRIPTION                           | Analysis of host data detected a powershell script running on WIN16 that has features in common with known suspicious scripts. This script could either be legitima activity, or an indication of a compromised host.                                                                                                    |
| ACTIVITY TIME                         | torsdag 4. april 2019, 02:40:58                                                                                                    |
| SEVERITY                              | I High                                                                                                    |
| STATE                                 | Active                                                                                                    |
| ATTACKED RESOURCE                     | WIN16                                                                                                    |
| SUBSCRIPTION                          | Pay-As-You-Go (3f6b0f35-d667-4770-ac0f-4bc8edc02b6f)                                                                                                    |
| DETECTED BY                           | Microsoft                                                                                                    |
| ENVIRONMENT                           | Azure                                                                                                    |
| RESOURCE TYPE                         | 👤 Virtual Machine                                                                                                    |
| ACCOUNT SESSION ID                    | 0x99b371a9                                                                                                    |
| SUSPICIOUS PROCESS                    | c\windows\system32\windowspowershell\v1.0\powershell.exe                                                                                                    |
| SUSPICIOUS COMMAND LINE               | "c/windows/system32/windowspowershell/v1.0/powershell.exe" -nop -exec bypass -encodedcommand<br>"cabvahcazqbyahmaaablaqwabaagacdaywbvag0babqhag4azaagaciajqagahsiabbahcazqag<br>aggadab0ahaacwa6ac8ahwbkag8adwbuagwabwbhagqalgbzahkacwbpag4adablahiabgbhagwac<br>waxaamahubtardii sabacayaacayaabwa dhababuhadahabbababaababababababaga |
|                                       |                                                                                                    |

4. Videre klikker jeg meg inn på maskinen, og får jeg en mer detaljert beskrivelse av angrepet som er gjenkjent. Azure Security Center har mulighet til å gjenkjenne PowerShell aktivitet som virker mistenkelig. Deretter kan Azure Security Center varsle brukeren med en mer detaljert rapport om hva som forekommer i mistenkelig aktivitet som er oppdaget eller et eventuelt angrep som er forekommet i Azure. Basert på Microsoft sin side, kan slik type melding som «Suspicious Powershell Activity Detected» være enten en legitimert aktivitet eller også en indikasjon på at den aktuelle hosten er kompromittert.

| ⊘         Fokusert         Annet         Filtrer ∨                                       | Suspicious Powershell Activity Detected alert on subscription 3f6b0f35-d667-4770-ac0f-4bc8edc02b6f                                                                                                    |  |
|------------------------------------------------------------------------------------------|----------------------------------------------------------------------------------------------------|--|
| Microsoft Azure<br>Suspicious Powershell 02.41<br>Azure Security Center has discovered a | Microsoft Azure - azure - noreply@microsoft.com>           to. 04.04.2019 02.41           Du ⊗                                                                                                    |  |
|                                                                                          | Microsoft Azure                                                                                                    |  |
|                                                                                          | HIGH SEVERITY                                                                                                    |  |
|                                                                                          | Azure Security Center has discovered a potential security threat on your environment                                                                                                    |  |
|                                                                                          | Analysis of host data detected a powershell Script running on WIN16<br>that has features in common with known suspicious scripts. This script<br>could either be legitimate activity. or an indication of a compromised<br>host.<br>April 4, 2019 0:40 UTC |  |
|                                                                                          | WIN16<br>Attacked Resource Microsoft<br>Detected by                                                                                                    |  |
|                                                                                          | Explore in Azure Security Center >                                                                                                    |  |
|                                                                                          | f y o in                                                                                                    |  |

5. I mailboksen min har jeg samtidig fått et varsel om at Azure Security Center har gjenkjent en potensiell trussel hvor det innebærer mistenkelig aktivitet av Powershell.

#### 3.2.2 Log Analytics

| $\mathcal P$ Search resources, services, and docs                                                                                                    | >_ 💀 🖓 🎯 ? 🎯 yogarajahnaren@outt 💽                                                                                                    |
|----------------------------------------------------------------------------------------------------|----------------------------------------------------------------------------------------------------|
| Home > Log Analytics workspaces > DefaultWorkspace-3f6b0f35-d667-4770-ac0f-4bc8edc02b6f-WEU - Logs                                                                                                    |                                                                                                    |
| » DefaultWorkspace-3f6b0f35-d667-4770-ac0f-4bc8edc02b6f-WEU - Logs                                                                                                    | × %                                                                                                    |
| » New Query 1* +                                                                                                    | 🛄 Help 🛞 Settings 🗮 Sample queries 🍃 Query explorer                                                                                                    |
| DefaultWorkspace-3f6b0f35-d667 😤 🕨 Run Time range: Last 24 hours                                                                                                    | 🔚 Save 📀 Copy link 📑 Export 🕂 New alert rule 🖍 Pin                                                                                                    |
| SecurityEvent<br>  where Process contains "powershell.exe" and (commandLine contains " -enc"<br>  extend b64 - extract("[A-Za-26-9]+[+]/[26,]", g,CommandLine)<br>  extend ut*8_decode=base66_decodestring(b64)<br>  project TimeGenerated , Computer, CommandLine, ut*8_decode, SubjectLogonId                                                                                                    |                                                                                                    |
| Completed. Showing results from the last 24 hours.                                                                                                    | <ul> <li></li></ul>                                                                                                    |
| Therefore and drop it here to group by that column                                                                                                    |                                                                                                    |
| imegenerated [UIC]      y Computer      y CommandLine     2010.02.201720.12:57122     BanTartMarkin      "Olwindows/Swrtam22\Windows/Swrtam22\Windows/Swrtam | y utio_decode y subject.ogonia y                                                                                                    |
|                                                                                                    | портехестуразальноваесонных. Пометания сонными и типралосяния пользулистиваесону неогрузновый ловине ставий дать солновоз                                                                                                    |
| Commuter Destation                                                                                                    |                                                                                                    |
| Compand ina "C\uindow)Sutam2\Window/PowerShell\ull\nonwerhell eve" -non-ever but                                                                                                    | arr - Encoded Command - ABUAU-A70BUAUMA a ABIAGUAA A A A COAUMBUAGOA HOBAAGUA 74 A A A CIA HOAA AUFAI ABUAU-A CA                                                                                                    |
| utf8 decode powershell -command "& ( iwr https://download.svsinternals.com/files/Svsmon.z                                                                                                    | aar andeeleeniiniiniin enavit ereelä<br>in -Outfile oltemiseehet evelä                                                                                                    |
| SubjectLogonId 0x146863                                                                                                    | p and ne a comparation of the second second s |
| > 2019-03-30T20-03.06.440 PenTestMaskin "C:\windows\System32\WindowsPowerShell\v1.0\powershell.exe                                                                                                    | '-nop -exec bypass -EncodedComma powershell -command "& [ iwr https://download.sysinternals.com/files/Sysmon.zip -OutFile c:\temp\sv 0x146863                                                                                                    |
|                                                                                                    |                                                                                                    |

 Jeg prøver her å søke etter det mistenkelige Powershell scriptet som ble utført i tidligere steg. Første øverste boks markert i rødt viser KQL spørring som blir utført for å se etter det mistenkelige Powershell scriptet. Deretter i andre boks nedenfor får jeg resultatet av spørringen. Denne boksen viser resultatet av det mistenkelige Powershell scriptet som har blitt kjørt tidligere

## 3.1.4 Azure Sentinel

| Microsoft Azure                |                                      | P Search resources, services, and docs                                                                                                    | 🕼 💭 🛞 ? 🙂 yogarajahnaren@outl 🌑                |
|--------------------------------|--------------------------------------|----------------------------------------------------------------------------------------------------|------------------------------------------------|
| «                              | Home > Azure Sentinel workspaces > A | ure Sentinel - Getting started                                                                                                    |                                                |
| + Create a resource            | Azure Sentinel - Getting start       | :d                                                                                                    | ×                                              |
| 🟫 Home                         | 0.0.0.0.0.0.0.0.0.                   | Get started                                                                                                    |                                                |
| Dashboard                      | ,D Search (Ctrt+/)                   |                                                                                                    |                                                |
| i≡ All services                | General                              |                                                                                                    |                                                |
| * FAVORITES                    | Overview                             |                                                                                                    | ф ці                                           |
| III resources                  | 🧟 Logs                               |                                                                                                    | ¢ 0 <sup>0</sup> 0                             |
| Azure Active Directory         | Threat management                    | Azure Sentinel                                                                                                    |                                                |
| 🛃 Azure AD Domain Services     | Cases                                | A development of the later of the second second s |                                                |
| 🙆 Azure AD Identity Protection | n Dashboards                         | A cloud-native Sizivi to help you focus on what matters most                                                                                                    | 28 0 +it                                       |
| Azure AD Privileged Identit    | Hunting                              | Collect and analyze data from any source, cloud or on-premises, in any format, at cloud scale.                                                                                                    |                                                |
| 🟮 Security Center              | Notebooks                            | with Ai on your side, find, investigate, and respond to real threats in minutes, with duit-in<br>knowledge and intelligence from decades of Microsoft security experience.                                                                                                    | 1                                              |
| Log Analytics workspaces       | Configuration                        |                                                                                                    |                                                |
| Azure Sentinel                 | Gatting started                      |                                                                                                    |                                                |
| Virtual machines               | Otta connectorr                      |                                                                                                    |                                                |
| 🖘 Virtual networks             | Appletics                            | 1 Collect data T 2 Croate requirity plaster ( 0 )                                                                                                    | 2 Automato 8 orchostrato                       |
| 🚱 Resource groups              | (A) Playbooks                        | Collect data at court role amore the anterorize                                                                                                    | Use or outpointe built in plachooke to submate |
| Monitor                        | Community                            | both on-premises and in multiple clouds to create alerts                                                                                                    | common tasks                                   |
| SQL databases                  | Worksnace settings                   | Connect                                                                                                    | Create                                         |
| 🔇 App Services                 | · Wonspice settings                  |                                                                                                    |                                                |
| Function Apps                  |                                      |                                                                                                    |                                                |
| 🬌 Azure Cosmos DB              |                                      |                                                                                                    |                                                |
| 💠 Load balancers               |                                      |                                                                                                    |                                                |
| Storage accounts               |                                      |                                                                                                    |                                                |
| 🔷 Advisor                      |                                      |                                                                                                    |                                                |

 Jeg ønsker å lage en alert rule basert på data som har blitt samlet inn fra tilkoblede dataressurser.
 Dette gjør jeg ved å navigere meg frem til Azure Sentinel menyen, deretter videre til Getting started undermeny og videre klikker på create under «Create security alerts».

| Home > Azure Sentinel workspaces > A                                     | zure Sentinel - Analytics |              |             |     |                  |                 |   |
|--------------------------------------------------------------------------|---------------------------|--------------|-------------|-----|------------------|-----------------|---|
| Azure Sentinel - Analytics<br>Selected workspace: 'BSCOppgave' - PREVIEW |                           |              |             |     |                  |                 | > |
|                                                                          | + Add 🕐 Refresh           | ast 24 hours |             |     |                  |                 |   |
| General                                                                  | <b>4</b> 1                | 0            | 1           | 0   | 0                |                 |   |
| Overview                                                                 | Alert Rules               | High         | Medium      | Low | Informational    |                 |   |
| 单 Logs                                                                   |                           |              |             |     |                  |                 |   |
| Threat management                                                        | O Count alort rules       |              |             |     |                  |                 |   |
| a Cases                                                                  | >> Search alert rules     |              |             |     |                  |                 |   |
| Respondence                                                              | NAME                      | 74           | DESCRIPTION |     | MATCHES 10 STATU | S LAST MODIFIED |   |

2. Videre klikker jeg på Add for å opprette en ny Security Alert.

| Home > Azure Sentine      | el workspaces       | > Azure Sentinel ·         | - Analytics > Crea    | te alert rule        |   |  |
|---------------------------|---------------------|----------------------------|-----------------------|----------------------|---|--|
| Create alert rule         |                     |                            |                       |                      | × |  |
| Status  Chabled Disabled  |                     |                            |                       |                      | • |  |
| Details                   |                     |                            |                       |                      |   |  |
| * Name                    |                     |                            |                       |                      |   |  |
| TOR IP-adresser           |                     |                            |                       | ~                    |   |  |
| Description               |                     |                            |                       |                      |   |  |
| Innlogginger med TOR      | IP-adresser         |                            |                       | ~                    |   |  |
| Severity                  |                     |                            |                       |                      |   |  |
| High Medium               | Low In              | formational                |                       |                      |   |  |
| Logic<br>Alert simulation |                     |                            |                       |                      |   |  |
| 100                       |                     |                            |                       |                      |   |  |
| 80                        |                     |                            |                       |                      |   |  |
| 60                        |                     |                            |                       |                      |   |  |
| 40                        |                     |                            |                       |                      |   |  |
| 20                        |                     |                            |                       |                      |   |  |
| 0                         |                     |                            |                       |                      |   |  |
|                           | 18                  | 14. apr.                   | 06                    | 12                   |   |  |
| * Satalart quan           |                     |                            |                       |                      | 1 |  |
| Set time and interval pa  | arameters <u>on</u> | ly using the <b>Period</b> | field under Alert s   | cheduling.           |   |  |
| SecurityAlert             | "C: i f             | 10                         | danaa (a.a. Tara b    | <ul> <li></li> </ul> |   |  |
| anonymizer VPNs)"         | "Sign-in from       | an anonymous IP add        | aress (e.g. lor brows | er,                  |   |  |
|                           |                     |                            |                       |                      | • |  |
| Create                    |                     |                            |                       |                      |   |  |

3. Deretter legger jeg inn en Security Alert for TOR IP-adresser. Jeg legger deretter inn en tilpasset query for å gjenkjenne anonymiserte IP Adresser fra TOR nettverket under «Set alert query».

| Home > Azure Sentinel workspaces > | Azure  | Sentinel - Analytics > C | reate aler | t rule |   |  |
|------------------------------------|--------|--------------------------|------------|--------|---|--|
| Create alert rule                  |        |                          |            | E      |   |  |
| Account                            |        | Choose column 🗸          | A          | dd     | • |  |
| Host                               |        | Choose column 🗸          | A          | dd     |   |  |
| IP address                         |        | Choose column 🗸          | A          | dd     |   |  |
| Alert trigger                      |        |                          |            |        |   |  |
| Alere digger                       |        |                          |            |        |   |  |
| Operator                           |        | * Threshold              |            |        | 1 |  |
| Number of results greater than     | ~      | 1                        |            | ~      |   |  |
|                                    |        |                          |            |        |   |  |
| Alert scheduling                   |        |                          |            |        |   |  |
| * Frequency                        |        |                          |            |        |   |  |
| 5                                  | ~      | Hours                    |            | ~      |   |  |
| * Period                           |        |                          |            |        |   |  |
| 5                                  | ~      | Hours                    |            | ~      |   |  |
|                                    |        |                          |            |        |   |  |
| Realtime automation - coming       | soon   |                          |            |        |   |  |
| recutative automation - conning    | 50011. |                          |            |        |   |  |
| Triggered playbooks                |        |                          |            |        |   |  |
| Select playbooks                   | ~      |                          |            |        |   |  |
|                                    |        |                          |            |        |   |  |
| Alert suppression                  |        |                          |            |        |   |  |
| Suppression status <b>0</b>        |        |                          |            |        |   |  |
| On Off                             |        |                          |            |        |   |  |
| * Suppress alerts for              |        |                          |            |        |   |  |
| 5                                  | ~      | Hours                    |            | ~      |   |  |
| L                                  |        |                          |            |        | • |  |
| Create                             |        |                          |            |        |   |  |
| ercute                             |        |                          |            |        |   |  |

4. Videre setter jeg Threshold til 1.

| Home > Azure Sentinel workspaces > Azure Sentinel - Analytics            |                         |               |                                  |     |                    |            | Alert rule saved                      |     |
|--------------------------------------------------------------------------|-------------------------|---------------|----------------------------------|-----|--------------------|------------|---------------------------------------|-----|
| Azure Sentinel - Analytics<br>Selected workspace: "BScOppgave" - PREVIEW |                         |               |                                  |     |                    | Alert ru   | le 'TOR IP-adresser' saved successful | у   |
| ,> Search (Ctrl+/) «                                                     | + Add 🕐 Refresh 🕓       | Last 24 hours |                                  |     |                    |            |                                       |     |
| General                                                                  | <u> </u>                |               | 1                                | 0   | 0                  |            |                                       |     |
| Overview                                                                 | Alert Rules             | U             | Medium                           | Low | U<br>Informational |            |                                       |     |
| 📫 Logs                                                                   |                         |               |                                  |     |                    |            |                                       |     |
| Threat management                                                        | O Seconda adaption data |               |                                  |     |                    |            |                                       |     |
| Cases                                                                    | >> Search dien rates    |               | DESCRIPTION                      |     |                    | the status |                                       | ts. |
| 💉 Dashboards                                                             | NAME                    | 14            | DESCRIPTION                      |     | MAICHES            | SIAIUS     | CAST MODIFIED                         |     |
| Hunting                                                                  | TOR IP-adresser         |               | Innlogginger med TOR IP-adresser |     | 0                  | 😃 Enabled  | 14.04.19, 14:05                       |     |
| Notebooks                                                                |                         |               |                                  |     |                    |            |                                       |     |
| Configuration                                                            |                         |               |                                  |     |                    |            |                                       |     |
| 📣 Getting started                                                        |                         |               |                                  |     |                    |            |                                       |     |
| III Data connectors                                                      |                         |               |                                  |     |                    |            |                                       |     |
| 🖕 Analytics                                                              |                         |               |                                  |     |                    |            |                                       |     |
| (A) Playbooks                                                            |                         |               |                                  |     |                    |            |                                       |     |
| Community                                                                |                         |               |                                  |     |                    |            |                                       |     |
| Workspace settings                                                       |                         |               |                                  |     |                    |            |                                       |     |
|                                                                          |                         |               |                                  |     |                    |            |                                       |     |
|                                                                          |                         |               |                                  |     |                    |            |                                       |     |
|                                                                          |                         |               |                                  |     |                    |            |                                       |     |

5. Her ser vi at tilpasset Security Alert er opprettet og synlig i Azure Sentinel – Analytics.

# 3.3 Suspicious SVCHOST process executed

## 3.3.1 Security Center

| 🗧 🔿 👻 🛧 🏪 > This    | PC > Windows (C:) > |                     |             |      |   | ✓ Č Search W | indows (C:) | Q |  |
|---------------------|---------------------|---------------------|-------------|------|---|--------------|-------------|---|--|
|                     | Name                | Date modified       | Type        | Size |   |              |             |   |  |
| 🖈 Quick access      |                     | 2 (20 (2010 7 50 DM | Cla Cables  |      |   |              |             |   |  |
| 📃 Desktop 🛛 🖈       | cygwino4            | 3/30/2019 7:59 PM   | File folder |      |   |              |             |   |  |
| 👆 Downloads 🛛 🖈     | Daskages            | 2/25/2019 2:51 PW   | File folder |      |   |              |             |   |  |
| Documents 🖈         | Packages            | 2/22/2019 T1:50 PW  | File folder |      |   |              |             |   |  |
| E Pictures          | Program Filer       | 2/28/2010 1:19 AM   | File folder |      |   |              |             | _ |  |
| the busines windows | Program Files (v26) | 2/20/2019 11:25 AW  | File folder |      |   |              |             |   |  |
| - inc-nyura-windows | programs            | 3/20/2019 9:21 PM   | File folder |      |   |              |             | _ |  |
| 🔜 This PC           | temp                | 2/20/2010 0:02 DM   | File folder |      |   |              |             |   |  |
| A Naturali          | Users               | 2/23/2019 12:02 AM  | File folder |      |   |              |             |   |  |
| Vetwork             | WER                 | 3/20/2010 0-01 DM   | File folder |      |   |              |             |   |  |
|                     | Windows             | 3/12/2019 11:55 PM  | File folder |      |   |              |             |   |  |
|                     | WindowsAzure        | 3/9/2019 6:48 PM    | File folder |      |   |              |             |   |  |
|                     | DEMOMAPPE           | 4/8/2019 7:11 PM    | File folder |      | 1 |              |             |   |  |
|                     |                     |                     |             |      | 1 |              |             |   |  |
|                     |                     |                     |             |      |   |              |             |   |  |
|                     |                     |                     |             |      |   |              |             |   |  |
|                     |                     |                     |             |      |   |              |             |   |  |
|                     |                     |                     |             |      |   |              |             |   |  |
|                     |                     |                     |             |      |   |              |             |   |  |
|                     |                     |                     |             |      |   |              |             |   |  |
|                     |                     |                     |             |      |   |              |             |   |  |
|                     |                     |                     |             |      |   |              |             |   |  |

1. Jeg lager en DEMOMAPPE under C:/ drive.
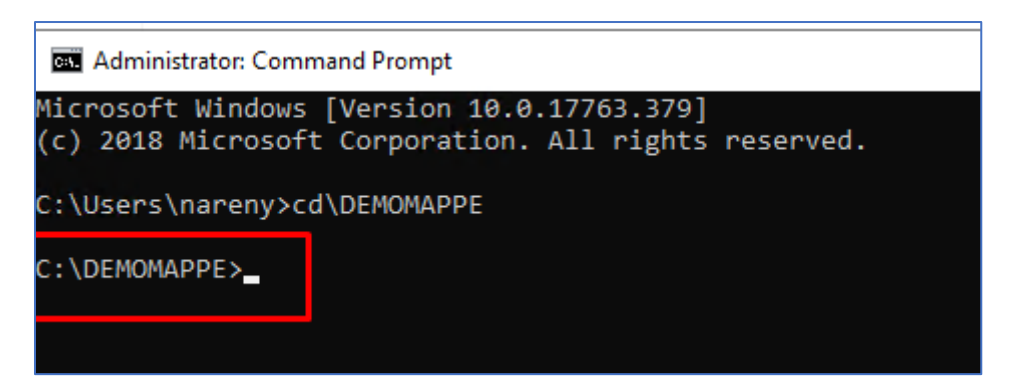

2. Deretter åpner jeg CMD og navigerer meg frem til DEMOMAPPE stien.

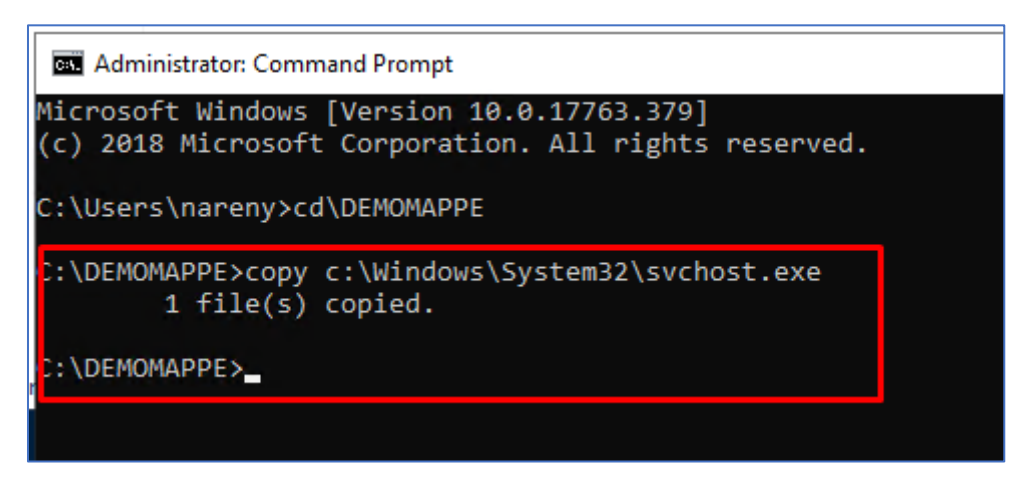

3. Videre kopierer jeg svchost.exe filen til DEMOMAPPE.

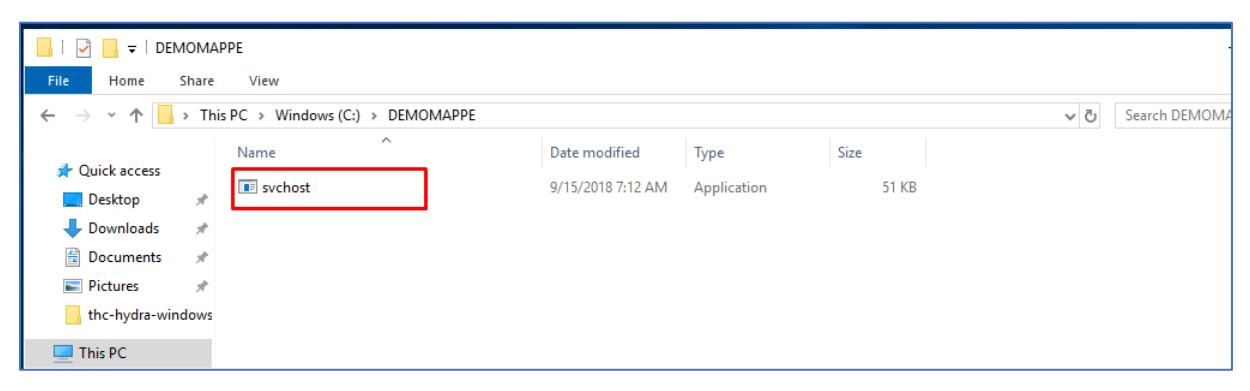

4. Deretter dobbel klikker jeg på svchost filen som ligger i DEMOMAPPEN, for å få kjørt prosessen.

🚾 🕴 Suspicious SVCHOST process executed 1 Microsoft Azure 08.04.19 Active 🜒 High ....

5. Videre går jeg til Security Center. Etter en liten stund får jeg opp meldingen «Suspicious SVCHOST process executed». Dette er en god indikasjon på det har skjedd noe mistenkelig i mitt Azure miljø. Man kan enten ha blitt angrepet i denne sammenhengen, eller det kan kun

ha vært satt i gang en mistenkelig prosess av selve systemet. Jeg klikker meg videre inn på sikkerhetsvarslet for å lære mer om denne hendelsen.

| Home > Suspicious SVCHOST process executed Suspicious SVCHOST process executed Peritistivation |                                                                                                    |  |  |  |  |  |  |
|------------------------------------------------------------------------------------------------|----------------------------------------------------------------------------------------------------|--|--|--|--|--|--|
| 🖸 Learn more 🔹 Security Center                                                                 |                                                                                                    |  |  |  |  |  |  |
| ∧ General information                                                                          |                                                                                                    |  |  |  |  |  |  |
| DESCRIPTION                                                                                    | The system process SVCHOST was observed running in an abnormal context. Malware often use SVCHOST to masquerade its malicious activity. |  |  |  |  |  |  |
| ACTIVITY TIME                                                                                  | mandag 8. april 2019, 21:29:47                                                                                                    |  |  |  |  |  |  |
| SEVERITY                                                                                       | 1 High                                                                                                    |  |  |  |  |  |  |
| STATE                                                                                          | Active                                                                                                    |  |  |  |  |  |  |
| ATTACKED RESOURCE                                                                              | PENTESTMASKIN                                                                                                    |  |  |  |  |  |  |
| SUBSCRIPTION                                                                                   | 3f6b0f35-d667-4770-ac0f-4bc8edc02b6f                                                                                                    |  |  |  |  |  |  |
| DETECTED BY                                                                                    | III Microsoft                                                                                                    |  |  |  |  |  |  |
| ENVIRONMENT                                                                                    | Azure                                                                                                    |  |  |  |  |  |  |
| RESOURCE TYPE                                                                                  | Virtual Machine                                                                                                    |  |  |  |  |  |  |
| DOMAIN NAME                                                                                    | PenTestMaskin                                                                                                    |  |  |  |  |  |  |
| USER NAME                                                                                      | PENTESTMASKIN\nareny                                                                                                    |  |  |  |  |  |  |
| PROCESS NAME                                                                                   | c:\demomappe\svchost.exe                                                                                                    |  |  |  |  |  |  |
| COMMAND LINE                                                                                   | "c\demomappe\svchost.exe"                                                                                                    |  |  |  |  |  |  |
| PARENT PROCESS                                                                                 | explorer.exe                                                                                                    |  |  |  |  |  |  |

6. Videre får jeg informasjon om at det er har blitt kjørt svchost prosessen har blitt kjørt i en uvanlig kontekst. Noe som også stemmer med det jeg har testet. Her ser vi at Security Center greier å gjenkjenne slike type mistenkelig aktivitet ganske raskt. Basert på Microsoft sin beskrivelse av denne meldingen ovenfor er det ofte en oppfatning at det er ofte at Malware som tar i bruk denne SVCHOST prosessen til å gjemme utføringen sin av ondsinnet aktivitet.

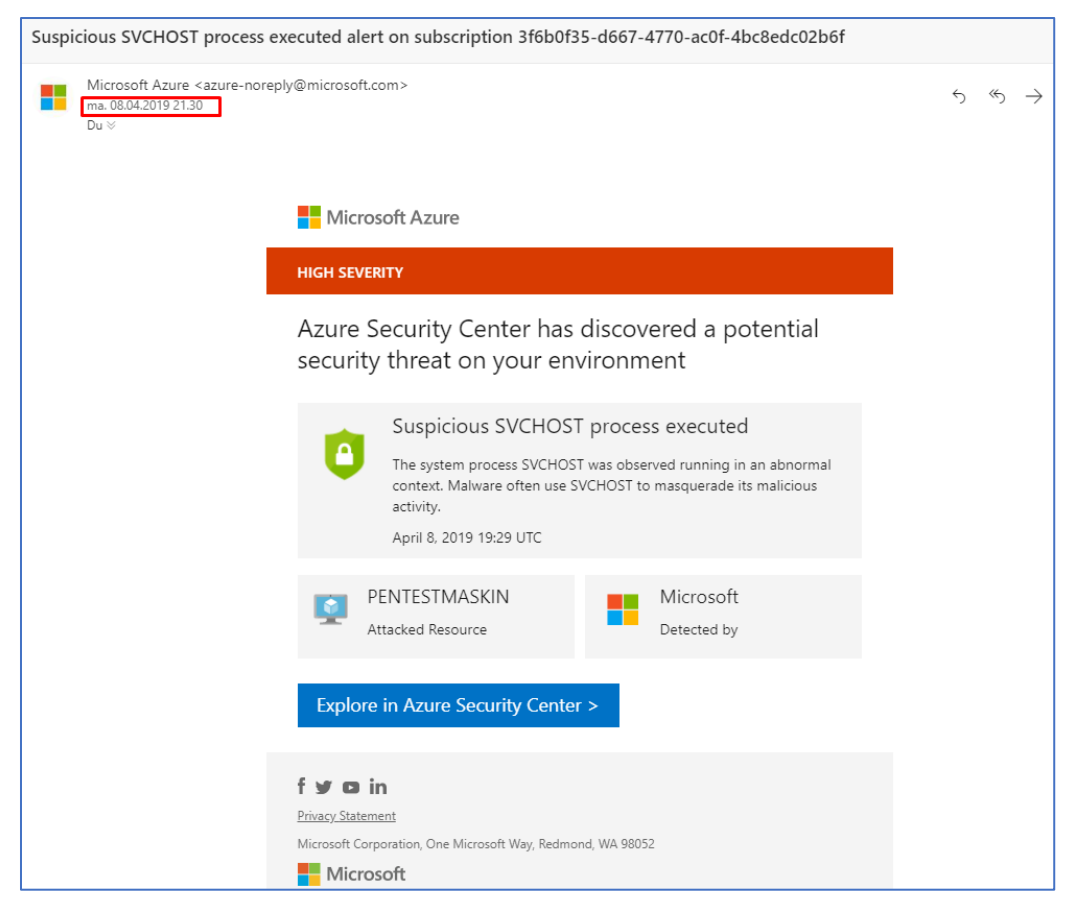

7. Bildet ovenfor viser at varslet som har forekommet i Azure Security Center også har blitt sendt til min mail. Jeg har nemlig knyttet Security Center med min mail, slik at jeg får tilsendt varsler som forekommer i Security Center når jeg er «on the go». Dermed når jeg er «on the go» så får jeg informasjon om det som foregår i Azure miljøet mitt og videre mulighet til å sette i gang tiltak når det forekommer trussel situasjoner.

#### 3.3.2 Log Analytics

| Home > BScOppgave - Logs                      |                                                                                                    |                                                                                |
|-----------------------------------------------|----------------------------------------------------------------------------------------------------|--------------------------------------------------------------------------------|
| BScOppgave - Logs                             |                                                                                                    | x? ×                                                                           |
| »                                             |                                                                                                    | 🛄 Help 🐯 Settings 📰 Sample queries 🕞 Query explorer                            |
| BScOppgave 로                                  | > Rum         Time range: Last 24 hours                                                                                       | 🔚 Save 🔹 Copy link 🔁 Export 🕂 New alert rule 🖍 Pin                             |
| Schema Filter (preview)                       | SecurityAlert<br>  limit 50                                                                                                   |                                                                                |
| Filter by name or type                        |                                                                                                    |                                                                                |
| ↓≓ Collapse al                                |                                                                                                    |                                                                                |
| Active<br>👻 🕞 BScOppgave 🛱                    |                                                                                                    | Â.                                                                             |
| AntiMalware     LogManagement     Security    | Completed. Showing results from the last 24 hours.                                                                            | (*) 00:00:00.451 (1) 1 records [1]<br>Display time (UTC+00:00) ↔               |
| E CommonSecurityLog                           | Drag a column header and drop it here to group by that column                                                                 |                                                                                |
| E LinuxAuditLog                               | Tenantid $\nabla$ TimeGenerated [UTC] $\nabla$ DisplayName $\nabla$ AlertName                                                 | √ AlertSeverity  √ Description                                                 |
| E SecurityAlert                               | v db0cbe0f-1f61-4f3b-aaae-07574dea6246 2019-04-08T19:29:54.000 Suspicious SVCHOST process executed Suspicious SVCHOST process | is executed High The system process SVCHOST was observed running in an abnorm: |
| ▶                                             | Tenantid db0cbe0f-1f61-4f3b-aaae-07574dea6246                                                                                 |                                                                                |
| GecurityBaselineSummary     GecurityDataction | TimeGenerated [UTC] 2019-04-08T19:29:54Z                                                                                      |                                                                                |
| E SecurityEvent                               | DisplayName Suspicious SVCHOST process executed                                                                               |                                                                                |
| SysmonEvent                                   | AlertName Suspicious SVCHOST process executed                                                                                 |                                                                                |
| ► 🖽 Update                                    | AlertSeverity High                                                                                                    |                                                                                |
| UpdateSummary     WindowsFirewall             | Description The system process SVCHOST was observed running in an abnormal context. Malware often use SVCH                    | IOST to masquerade its malicious activity.                                     |
| Sequeitylesiehts                              | ProviderName Detection                                                                                                    |                                                                                |
| fr Eurotions                                  | VendorName Microsoft                                                                                                    |                                                                                |
| Eavorite workspaces                           | VendorOriginalId c9b737c7-e29a-4a86-bd98-10c0d159250a                                                                         |                                                                                |
| nuvonte wondpaces                             | SystemAlertId d260eebb-5804-49ac-ba67-7df723890e79                                                                            |                                                                                |
|                                               | Resourceld /subscriptions/3f6b0f35-d667-4770-ac0f-4bc8edc02b6f/resourceGroups/cloud-shell-storage-westeurc                    | ope/providers/Microsoft.Compute/virtualMachines/PenTestMaskin                  |
|                                               | SourceComputerId bc0aa50e-0630-49c0-9da0-cf99aadecbb5                                                                         |                                                                                |
|                                               |                                                                                                    |                                                                                |
|                                               | I∢ ∢ Page 1 of 1 ▶ ▶I 50 ▼ items                                                                                              | s per page 1 - 1 of 1 items                                                    |
| e 🧿 🖬                                         |                                                                                                    | 02:54<br>09.04.2019                                                            |

1.Jeg bruker Log Analytics for å søke gjennom de siste Security Alerts som har forekommet i mitt Azure miljø. Videre får jeg da opp den mistenkelige svchost prosessen som ble satt i gang fra tidligere fase. Mye av informasjonen fra Security Center får vi også gjennom Log Analytics, og her ser vi at disse tjenestene har en sterk tilknytning til hverandre.

# 3.4 Brute-force angrep

#### 3.4.1 Security Center

| Home > Secur | rity Center | - Overview > Security alerts                                   |       |                       |                |          |        | Home 3: Security Center - Dverview 3: Security alerts |   |  |  |  |  |  |  |
|--------------|-------------|----------------------------------------------------------------|-------|-----------------------|----------------|----------|--------|-------------------------------------------------------|---|--|--|--|--|--|--|
| Security al  | erts        |                                                                |       |                       |                |          |        |                                                       | × |  |  |  |  |  |  |
| T Filter     |             |                                                                |       |                       |                |          |        |                                                       |   |  |  |  |  |  |  |
|              |             | DESCRIPTION                                                    | COUNT | DETECTED BY           | 14 ENVIRONMENT | DATE     | STATE  | SEVERITY                                              |   |  |  |  |  |  |  |
|              | 54          | Security incident with shared process detected                 | 1     | Microsoft             | Azure          | 26.03.19 | Active | 0 High                                                |   |  |  |  |  |  |  |
|              | 34          | Security incident with shared process detected                 | 1     | Microsoft             | Azure          | 25.03.19 | Active | 0 High                                                |   |  |  |  |  |  |  |
| HEW          | 9           | Potential attempt to bypass AppLocker detected                 | 1     | Microsoft             | Azure          | 30.03.19 | Active | 0 High                                                |   |  |  |  |  |  |  |
| NEW          | 0           | Suspicious SVCHOST process executed                            | 1     | Microsoft             | Azure          | 30.03.19 | Active | 0 High                                                |   |  |  |  |  |  |  |
| NEW          | 9           | Suspicious Powershell Activity Detected                        | 1     | Microsoft             | Azure          | 30.03.19 | Active | 0 High                                                |   |  |  |  |  |  |  |
| NO. OF       | 0           | Suspicious Activity Detected                                   | 1     | Microsoft             | Azure          | 30.03.19 | Active | A Medium                                              |   |  |  |  |  |  |  |
|              | 0           | Anonymous IP address                                           | 5     | Microsoft             | Azure          | 29.03.19 | Active | A Medium                                              |   |  |  |  |  |  |  |
|              | 9           | Suspicious authentication activity                             | 1     | Microsoft             | Azure          | 26.03.19 | Active | A Medium                                              |   |  |  |  |  |  |  |
|              | 9           | Suspicious authentication activity                             | 2     | Microsoft             | Azure          | 25.03.19 | Active | A Medium                                              |   |  |  |  |  |  |  |
|              | 0           | Suspicious authentication activity                             | 1     | Microsoft             | Azure          | 24.03.19 | Active | A Medium                                              |   |  |  |  |  |  |  |
|              | 0           | Suspicious authentication activity                             | 1     | Microsoft             | Azure          | 23.03.19 | Active | A Medium                                              |   |  |  |  |  |  |  |
|              | 0           | Suspicious authentication activity                             | 2     | Microsoft             | Azure          | 22.03.19 | Active | A Medium                                              |   |  |  |  |  |  |  |
|              | 0           | Suspicious authentication activity                             | 3     | Microsoft             | Azure          | 20.03.19 | Active | A Medium                                              |   |  |  |  |  |  |  |
|              | 0           | Suspicious authentication activity                             | 2     | Microsoft             | Azure          | 19.03.19 | Active | A Medium                                              |   |  |  |  |  |  |  |
|              | 0           | Suspicious authentication activity                             | 1     | Microsoft             | Azure          | 18.03.19 | Active | A Medium                                              |   |  |  |  |  |  |  |
|              | 0           | Suspicious authentication activity                             | 1     | Microsoft             | Azure          | 17.03.19 | Active | A Medium                                              |   |  |  |  |  |  |  |
|              | 0           | Suspicious authentication activity                             | 2     | Microsoft             | Azure          | 16.03.19 | Active | A Medium                                              |   |  |  |  |  |  |  |
|              | 25          | Security incident detected on multiple resources               | 1     | Microsoft             | Azure          | 25.03.19 | Active | 0 Low                                                 |   |  |  |  |  |  |  |
| NEW          | 0           | [Preview] Traffic from unrecommended IP addresses was detected | 5     | Microsoft             | Azure          | 31.03.19 | Active | 0 Low                                                 |   |  |  |  |  |  |  |
| NEW          | 0           | Antimalware Action Taken                                       | 1     | Microsoft Antimalware | Azure          | 30.03.19 | Active | <li>Low</li>                                          |   |  |  |  |  |  |  |
| 4            | ~           |                                                                |       |                       |                | 20.02.00 | 4.2    | •                                                     |   |  |  |  |  |  |  |

1. Security Center har oppdaget noe mistenkelig og fått flere varsler med «Suspicious Authentication activity». Jeg klikker på varslet markert i rød boks.

| Home > Security Center - Overview > Security alerts > Suspicious authentication activity           Suspicious authentication activity         X |                   |          |               |       |          |          |                     |  |
|----------------------------------------------------------------------------------------------------|-------------------|----------|---------------|-------|----------|----------|---------------------|--|
| <b>T</b> Filter                                                                                                    |                   |          |               |       |          |          |                     |  |
|                                                                                                    | ATTACKED RESOURCE | °↓ COUNT | ACTIVITY TIME |       | °↓ STATE | SEVERITY | $\tau_{\downarrow}$ |  |
| Q                                                                                                    | Win16             | 1        | 17:02:34      | Azure | Active   | A Medium |                     |  |
| <b>9</b>                                                                                                    | PenTestMaskin     | 1        | 03:02:36      | Azure | Active   | 🛕 Medium |                     |  |
|                                                                                                    |                   |          |               |       |          |          |                     |  |

2. Videre ser jeg at det er 2 ressurser som er angrepet. Både PenTestMaskin og Win16 er angrepet. Jeg klikker videre inn på PenTestMaskin for å lære mer om hendelsen.

| Home > Security Center - Overview > Security alerts > Suspicious authentication activit | ty > Suspicious authentication activity                                                                                                    |  |  |  |  |  |  |  |
|-----------------------------------------------------------------------------------------|----------------------------------------------------------------------------------------------------|--|--|--|--|--|--|--|
| Suspicious authentication activity                                                      |                                                                                                    |  |  |  |  |  |  |  |
| PeniestMason                                                                            |                                                                                                    |  |  |  |  |  |  |  |
|                                                                                         |                                                                                                    |  |  |  |  |  |  |  |
|                                                                                         |                                                                                                    |  |  |  |  |  |  |  |
| ▲ General information                                                                   |                                                                                                    |  |  |  |  |  |  |  |
| L                                                                                       |                                                                                                    |  |  |  |  |  |  |  |
| DESCRIPTION                                                                             | Although none of them succeeded, some of them used accounts were recognized by the host.<br>This resembles a dictionary attack in which an attacker performs numerous authentication attempts using a dictionary of predefined account names and passwords in<br>order to find valid redentials to access the host.<br>This indicates that some of your host account names might exist in a well-known account name dictionary. |  |  |  |  |  |  |  |
| ACTIVITY TIME                                                                           | mandag 25. mars 2019, 03:02:36                                                                                                    |  |  |  |  |  |  |  |
| SEVERITY                                                                                | A Medium                                                                                                    |  |  |  |  |  |  |  |
| STATE                                                                                   | Active                                                                                                    |  |  |  |  |  |  |  |
| ATTACKED RESOURCE                                                                       | PenTestMaskin                                                                                                    |  |  |  |  |  |  |  |
| SUBSCRIPTION                                                                            | Pay-As-You-Go (3f6b0f35-d667-4770-ac0f-4bc8edc02b6f)                                                                                                    |  |  |  |  |  |  |  |
| DETECTED BY                                                                             | Microsoft                                                                                                    |  |  |  |  |  |  |  |
| ACTION TAKEN                                                                            | Detected                                                                                                    |  |  |  |  |  |  |  |
| ENVIRONMENT                                                                             | Azure                                                                                                    |  |  |  |  |  |  |  |
| RESOURCE TYPE                                                                           | 👰 Virtual Machine                                                                                                    |  |  |  |  |  |  |  |
| ACTIVITY START TIME (UTC)                                                               | 2019/03/25 02:02:36.6068109                                                                                                    |  |  |  |  |  |  |  |
| ACTIVITY END TIME (UTC)                                                                 | 2019/03/25 02:57:43.8014127                                                                                                    |  |  |  |  |  |  |  |
|                                                                                         |                                                                                                    |  |  |  |  |  |  |  |

3. Videre får jeg en mer detaljert informasjon om den mistenkelige hendelsen som har foregått. Det dreier seg om et Brute-force angrep som ikke har lykkes. Et Brute-force angrep har blitt satt i gang tidligere for å sjekke om det blir gjenkjent av security center og det har det gjort. Operasjon suksess. Microsoft presiserer videre at det er en indikasjon av at noen av host Account names foreligger i en kjent Account name Dictionary. Det kan stemme med det jeg gjorde når jeg satt i gang Brute-force angrepet. Jeg har nemlig lagt inn, flere kombinasjoner av mitt brukernavn og passord i denne Dictionary som brukes for Brute-force angrepet, noe som også er veldig vanlig dersom man ønsker å teste et slikt Brute-Force angrep.

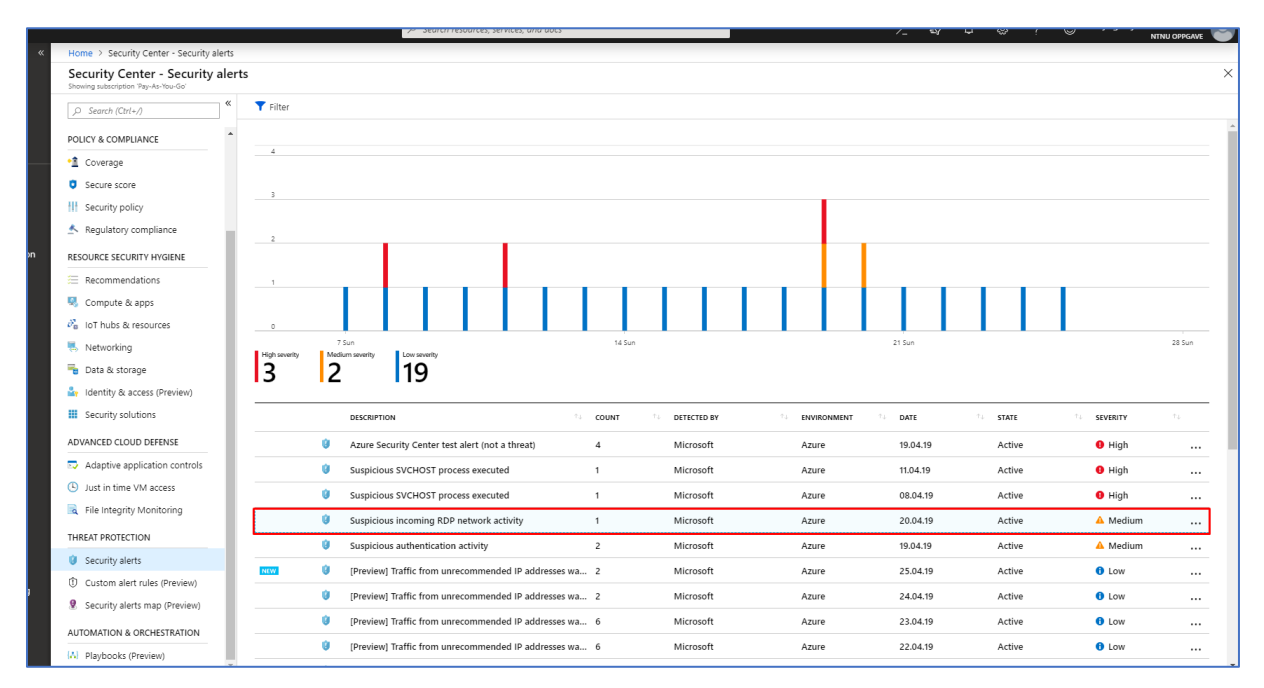

4. Den 20 april 2019 ser jeg at det har Azure har gjenkjent mistenkelig RDP nettverksaktivitet i mitt Azure miljø. Jeg klikker på dette varslet for å lære mer om hendelsen. Dette er første gang jeg opplever å gjenkjenne konkret mistenkelig RDP nettverksaktivitet i mitt Azure miljø.

| Home 3         | > Security Center - Security alerts > Suspicious | s incoming RDP network activity |                  |                |                      |             |    |
|----------------|--------------------------------------------------|---------------------------------|------------------|----------------|----------------------|-------------|----|
| Suspi          | cious incoming RDP network acti                  | vity                            |                  |                |                      |             | ×  |
| <b>T</b> Filte | f                                                |                                 |                  |                |                      |             |    |
|                | ATTACKED RESOURCE                                | To COUNT                        | 14 ACTIVITY TIME | 1. ENVIRONMENT | T <sub>4</sub> STATE | ↑↓ SEVERITY | ¢ş |
|                | srv16                                            | 1                               | 20.04.19, 21:00  | Azure          | Active               | 🔺 Medium    |    |
|                |                                                  |                                 |                  |                |                      |             |    |

5. Videre ser jeg at ressursen som er angrepet er den virtuelle maskinen srv16. Jeg klikker videre på angrepet ressurs for å lære mer om denne aktuelle hendelsen.

| Microsoft Azure              | P Se                                                                                  | arch resources, services, and docs >_ 🔂 D © ? 🙄 yoganajahnaren@outL 🕘                                                                                                    |
|------------------------------|---------------------------------------------------------------------------------------|----------------------------------------------------------------------------------------------------|
| *                            | Home > Security Center - Security alerts > Suspicious incoming RDP network activity > | Suspicious incoming RDP network activity                                                                                                    |
| + Create a resource          | Suspicious incoming RDP network activity                                              | Х                                                                                                    |
| 🟫 Home                       | svie                                                                                  |                                                                                                    |
| Dashboard                    |                                                                                       |                                                                                                    |
| i≡ All services              |                                                                                       | Network traffic analysis detected appmalous incoming Remote Deskton Protocol (RDP) communication to 52 169 68 168, associated with your resource srv16, from                                                      |
| * FAVORITES                  | DESCRIPTION                                                                           | 190.8.137.133.                                                                                                    |
| All resources                |                                                                                       | Specifically, sampled network data shows 77.0 incoming connections to your machine, which is considered abnormal for this environment.<br>This activity may indicate an attempt to brute force your RDP end point |
| Azure Active Directory       | ACTIVITY TIME                                                                         | lordag 20. april 2019, 21:00:00                                                                                                    |
| Azure AD Domain Services     | SEVERITY                                                                              | A Medium                                                                                                    |
| Azure AD Identity Protection | CTATE                                                                                 |                                                                                                    |
| Security Center              |                                                                                       | ACTIVE                                                                                                    |
| 🔡 Log Analytics workspaces   | AI IACKED RESOURCE                                                                    | srv16                                                                                                    |
| Azure Sentinel               | SUBSCRIPTION                                                                          | Pay-As-You-Go (3f6b0f35-d667-4770-ac0f-4bc8edc02b6f)                                                                                                    |
| Virtual machines             | DETECTED BY                                                                           | III Microsoft                                                                                                    |
| Virtual networks             | ACTION TAKEN                                                                          | Detected                                                                                                    |
| 😢 Resource groups            | ENVIRONMENT                                                                           | Azure                                                                                                    |
| Monitor                      | RESOURCE TYPE                                                                         | Virtual Machine                                                                                                    |
| 🧃 SQL databases              | ATTACKED PORT                                                                         | 2380                                                                                                    |
| App Services                 |                                                                                       | 000                                                                                                    |
| Function Apps                |                                                                                       | RLP                                                                                                    |
| 🧟 Azure Cosmos DB            | BUSINESS IMPACT                                                                       | Low                                                                                                    |
| 💠 Load balancers             | REPORTS                                                                               | Report: RDP Brute Forcing<br>Report: Brute Force                                                                                                    |
| Storage accounts             |                                                                                       |                                                                                                    |
| 🔷 Advisor                    | Was this useful? O Yes O No                                                           |                                                                                                    |
| Ost Management + Billing     |                                                                                       |                                                                                                    |
|                              |                                                                                       |                                                                                                    |

Network traffic analysis detected anomalous incoming Remote Desktop Protocol (RDP) communication to 52.169.68.168, associated with your resource srv16, from 190.8.137.133.

Specifically, sampled network data shows 77.0 incoming connections to your machine, which is considered abnormal for this environment. This activity may indicate an attempt to brute force your RDP end point

6. Jeg får informasjon om at Nettverkstrafikk analyser har gjenkjent anomali aktivitet tilknyttet til RDP. Jeg ser deretter at dette har vært et forsøk på Brute force angrep mot min virtuelle host. Det er en liten egenskap kalt Reports i Security Center på denne siden. Ved å klikke å lese på disse rapportene «Report: RDP Brute Forcing» og «Report: Brute Force» får du en mye mer bredere grunnlag fra Microsoft sin side som forklarer forekomsten av angrepet, grunnen til dette og hvilke tiltak du bør sette i gang.

| ne > Security Center - Security alerts > Suspicious incoming R                                                        | P network activity > Suspicious incoming RDP network activity           |  |  |  |  |
|----------------------------------------------------------------------------------------------------|-------------------------------------------------------------------------|--|--|--|--|
| spicious incoming RDP network activity                                                                                |                                                                         |  |  |  |  |
| earn more                                                                                                    |                                                                         |  |  |  |  |
| BUSINESS IMPACT                                                                                                    | low                                                                     |  |  |  |  |
| REPORTS                                                                                                    | Report: RDP Brute Forcing<br>Report: Brute Force                        |  |  |  |  |
|                                                                                                    |                                                                         |  |  |  |  |
| Geo and Threat Intelligence Informa                                                                                   | ion                                                                     |  |  |  |  |
|                                                                                                    |                                                                         |  |  |  |  |
| IP 190.8.137.133                                                                                                    |                                                                         |  |  |  |  |
| IP 190.8.137.133<br>Geo Information                                                                                   |                                                                         |  |  |  |  |
| IP 190.8.137.133<br>Geo Information<br>IP ADDRESS                                                                     | 190.8.137.133                                                           |  |  |  |  |
| IP 190.8.137.133<br>Geo Information<br>IP ADDRESS<br>CITY                                                             | 190.8.137.133<br>Lima                                                   |  |  |  |  |
| IP 190.8.137.133<br>Geo Information<br>IP ADDRESS<br>CITY<br>COUNTRY CODE                                             | 190.8.137.133<br>Lima<br>PE                                             |  |  |  |  |
| IP 190.8.137.133<br>Geo Information<br>IP ADDRESS<br>CITY<br>COUNTRY CODE<br>COUNTRY NAME                             | 190.8.137.133<br>Lima<br>PE<br>Peru                                     |  |  |  |  |
| IP 190.8.137.133<br>Geo Information<br>IP ADDRESS<br>CITY<br>COUNTRY CODE<br>COUNTRY NAME<br>STATE                    | 190.8.137.133<br>Lima<br>PE<br>Peru<br>Lima Province                    |  |  |  |  |
| IP 190.8.137.133<br>Geo Information<br>IP ADDRESS<br>CITY<br>COUNTRY CODE<br>COUNTRY NAME<br>STATE<br>ASN             | 190.8.137.133<br>Lima<br>PE<br>Peru<br>Lima Province<br>19180           |  |  |  |  |
| IP 190.8.137.133<br>Geo Information<br>IP ADDRESS<br>CITY<br>COUNTRY CODE<br>COUNTRY NAME<br>STATE<br>ASN<br>LATITUDE | 190.8.137.133<br>Lima<br>PE<br>Peru<br>Lima Province<br>19180<br>-12.05 |  |  |  |  |

7. Videre navigerer jeg meg til undermeny Geo and Threat Intelligence Information. Her ser jeg IP adressen som stammer fra angrepet og Peru er landet som angrepet kommer fra. Mer spesifikk kommer det fra Lima Province.

| Home > Security Center - Security alerts > Suspicious incoming RDP network activity > Suspi | cious incoming RDP network activity                                                                                                    |
|---------------------------------------------------------------------------------------------|----------------------------------------------------------------------------------------------------|
| Suspicious incoming RDP network activity                                                    |                                                                                                    |
| 🖾 Learn more                                                                                |                                                                                                    |
|                                                                                             |                                                                                                    |
| V General information                                                                       |                                                                                                    |
| V Geo and Threat Intelligence Information                                                   |                                                                                                    |
| ∧ Remediation steps                                                                         |                                                                                                    |
| REMEDIATION STEPS                                                                           | <ol> <li>Add 1908.137.133 to a Network Security Group block list for 24 hours (see http://azure.microsoft.com/en-us/documentation/articles/virtual-networks-nsg/)</li> <li>Enforce the use of strong passwords and do not reuse them across multiple resources. (see http://windows.microsoft.com/en-us/Windows7/Tips-for-creating-strong-passwords-and-passphrases)</li> <li>Create an allow list for RDP access in NSG (see https://azure.microsoft.com/en-us/documentation/articles/virtual-networks-nsg/).</li> </ol> |
|                                                                                             | Apply the JIT VM access mechanism to reduce your attack surface                                                                                                    |
|                                                                                             |                                                                                                    |

8. Under Remediation steps får jeg mulighet til å sette i gang tiltak for å redusere utfallet av angrepet. Jeg får dermed informasjon om at jeg bør legge inn IP-adressen angrepet stammer fra i Network Security Group for blokkering. Deretter bør jeg også øke styrken på passordene mine og ikke ta i bruk samme passord på flere ressurser! Deretter bør vi typisk under slike angrep ha allerede konfigurert JIT. Ellers bør dette settes i gang med en eneste gang. Ved å ta i bruk just-in-time vm access har du mulighet til å sette valgt ip-adresser til å få tilgang til en maskin i et bestem tidsrom. En annen ting som er lurt er å opprette en Playbook med regler av allerede forekommende angrep. Da kan man definere de aktuelle angrepene som har forekommet i Azure og vet hvilke tiltak som bør settes i gang umiddelbart etter gjenkjent mistenkelig aktivitet eller angrep.

| <ul> <li>Scaren resources, services, and ades</li> </ul>                                        | /- 🐨 👻 🖤 ntinu oppgave 🐨                                                                                                    |
|-------------------------------------------------------------------------------------------------|----------------------------------------------------------------------------------------------------|
|                                                                                                 |                                                                                                    |
| BScOppgave - Logs<br>Log Analytics workspace                                                    | \$ X                                                                                                    |
| New Query 1* +                                                                                  | 🛄 Help 🛞 Settings 🔚 Sample queries 🍃 Query explorer                                                                             |
| Oppgave 😤 🕨 Run Time range: Custom                                                              | 🔚 Save 🐵 Copy link 🚦 Export 🕂 New alert rule 📌 Pin                                                                              |
| SecurityAlert                                                                                   |                                                                                                    |
| 1                                                                                               |                                                                                                    |
|                                                                                                 |                                                                                                    |
|                                                                                                 |                                                                                                    |
|                                                                                                 |                                                                                                    |
|                                                                                                 |                                                                                                    |
| Completed. Showing results from the custom time range.                                          | ⓒ 00:00:00.519 🖺 1 records 🖺                                                                                                    |
| TABLE ,II CHART Columns ~                                                                       | Display time (UTC+00:00) >                                                                                                    |
| Drag a column header and drop it here to group by that column                                   |                                                                                                    |
| enantid  TimeGenerated [UTC]  DisplayName                                                       | ▽         AlertName         ▽         AlertSeverity         ▽         Description                                               |
| ProcessingEndTime [UTC] 2019-04-211703:54:47Z                                                   |                                                                                                    |
| RemediationSteps     ["1. Add 190.8.137.133 to a Network Security Group block list for 24 hor   | uurs (see https://azure.microsoft.com/en-us/documentation/articles/virtual-networks-nsg/)*, "2. Enforce the use of strong passy |
| ExtendedProperties     ("Attacked Port": "3389", "Attacked Protocol": "RDP", "Attacker IP": "19 | 90.8.137.133", "Business Impact": "Low", "Compromised Host": "srv16", "Number of Connections": "77.0", "Victim IP": "52.169.68  |
| ActionTaken Detected                                                                            |                                                                                                    |
| Attacked Port 3389                                                                              |                                                                                                    |
| Attacked Protocol RDP                                                                           |                                                                                                    |
| Attacker IP 190.8.137.133                                                                       |                                                                                                    |
| Business Impact Low                                                                             |                                                                                                    |
| Compromised Host srv16                                                                          |                                                                                                    |
| Number of Connections 77.0                                                                      |                                                                                                    |
| Victuri IP 52.109.08.168                                                                        |                                                                                                    |
| resource type vii tuat machine                                                                  |                                                                                                    |
|                                                                                                 | BSCOppgave - Logs Up Andylos writiges  Hew Query 1*                                                                             |

9. Videre bruker jeg også Log Analytics for å etterforske hendelsen som skjedde den 20 april
 2019. Jeg skriver inn en query i min Log Analytics Workspace BscOppgave:

| 5 | SecurityAlert   |          |             |          |     |         |          |    |
|---|-----------------|----------|-------------|----------|-----|---------|----------|----|
|   | where AlertName | contains | "Suspicious | incoming | RDP | network | activity | /" |

Videre får jeg opp data som gir en mer detaljert informasjon om angrepet som har tatt sted. Et av de mest gunstige funksjonene som finnes i Log Analytics er Time range funksjonen. Ved å klikke på denne knappen har man mulighet til å sette en tilpasset og bestemt tidsperiode hvor man vil kjøre query innen denne tidsperioden. Da blir det også litt enklere å få ut data når man får informasjon om når angrepet/trusselen har funnet sted fra Security Center kan man basert på dette sette en tidsperiode for søk i Log Analytics. Nok en gang ser vi her at det er en sterk tilknytning til alle tjenester som kjøres i Azure og de samarbeider veldig godt.

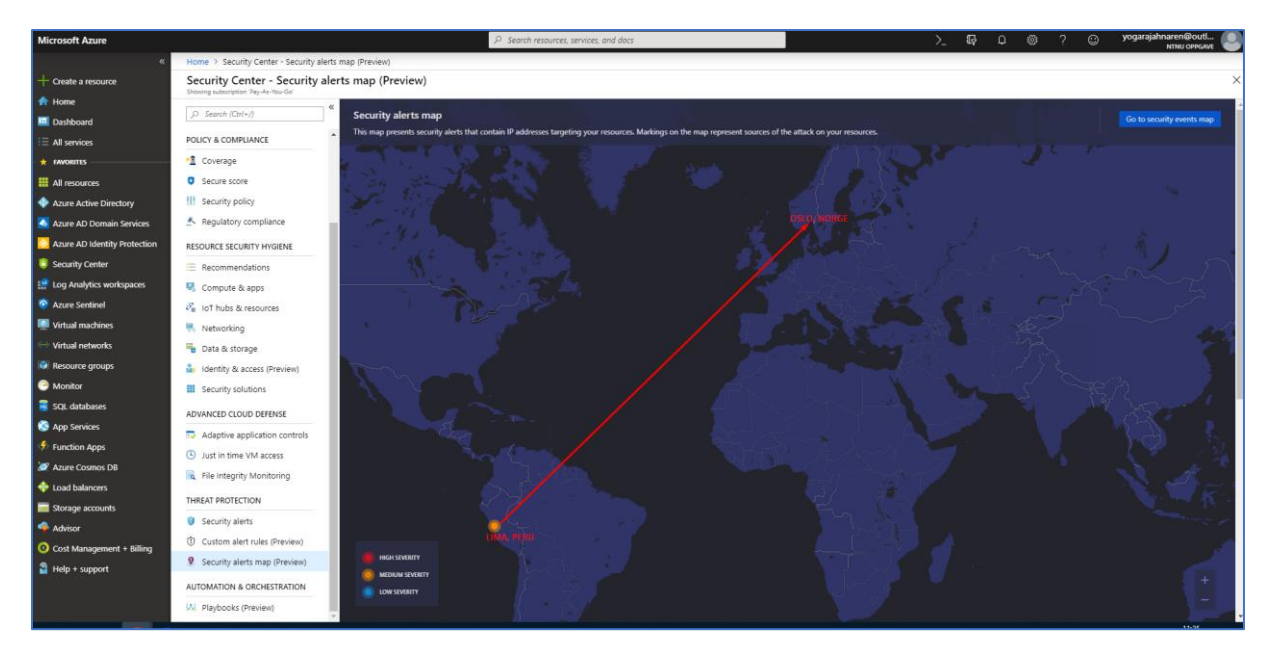

10. Her ser vi Security Alerts Map som viser hvor de ulike angrepene kommer fra. I dette tilfelle har vi et varsel fra Lima, Peru. Dette varslet er tilknyttet mistenkelig RDP nettverksaktivitet fra tidligere. Ved å klikke på det gule punktet får du opp de samme detaljene om angrepet fra Azure Security Center fra tidligere steg. Et slikt kart vil alltid være til hjelp når man har flere ulike angreper i gang mot seg. Da er det lett å se hvor disse angrepene stammer fra og ved å gjøre dette kan man lage en slags sammenhengs kart ut i fra attributtene som kommer fra hver ulike angrep. I og med at Security Alert Map fortsatt er i Preview mode så kan det forekomme større endringer og det kan også være grunnen til at de andre varslene som har forekommet i Security Center ikke vises på kartet på foreløpig tidspunkt.

#### 3.4.2 Log Analytics

| -                                                                                                    | Logs |                                                          |                                       |                            |                                    |                          |                      |                       |                    |      |
|----------------------------------------------------------------------------------------------------|------|----------------------------------------------------------|---------------------------------------|----------------------------|------------------------------------|--------------------------|----------------------|-----------------------|--------------------|------|
|                                                                                                    |      | BScOppgave - Logs                                        |                                       |                            |                                    |                          |                      |                       | Ň                  | , X  |
| »                                                                                                    | :0   | New Query 1* +                                           |                                       |                            |                                    | 🛄 Hel                    | p 🖏 Settings 📰       | Sample queries        | C Query expl       | orer |
|                                                                                                    | BS   | cOppgave 😤                                               | ▶ Run Time range: Custo               | om                         |                                    | 📙 Save                   | 👁 Copy link 🗧        | Export + Nev          | w alert rule 🛛 🖈   | Pin  |
|                                                                                                    | >>   | SecurityAlert<br>  where AlertName contains "Susp        | icious authentication activit         | /"                         |                                    |                          |                      |                       |                    |      |
|                                                                                                    |      |                                                          |                                       |                            |                                    |                          |                      |                       |                    |      |
|                                                                                                    |      |                                                          |                                       |                            |                                    |                          |                      |                       |                    |      |
|                                                                                                    |      |                                                          |                                       |                            |                                    |                          |                      |                       |                    | ~    |
|                                                                                                    |      | Completed. Showing results from the cu                   | stom time range.                      |                            |                                    |                          | C                    | か 00:00:00.417        | 🖺 3 records        | [7]  |
|                                                                                                    |      |                                                          |                                       |                            |                                    |                          |                      | Display               | time (LITC+00:00)  | .~   |
|                                                                                                    |      | Des a selvera baseder and dess it has to serve           | -                                     |                            |                                    |                          |                      | Display               | unic (010100.00)   |      |
|                                                                                                    |      |                                                          |                                       |                            |                                    | 7                        |                      |                       |                    |      |
|                                                                                                    |      | lenantid V                                               | TimeGenerated [UTC] V Display!        | lame V                     | AlertName                          | AlertSeverity V          | Description          |                       |                    |      |
|                                                                                                    |      | <ul> <li>db0cbe0t-1t61-4t3b-aaae-0/5/4dea6246</li> </ul> | 2019-03-26109:51:57.000 Suspicio      | us authentication activity | Suspicious authentication activity | Medium                   | Although none of the | m succeeded, some o   | of them used accou | unts |
|                                                                                                    |      | ··· Tenantid                                             | db0cbe0f-1f61-4f3b-aaae-07574dea624   | 5                          |                                    |                          |                      |                       |                    | - 1  |
|                                                                                                    |      | TimeGenerated [UTC]                                      | 2019-03-26T09:51:57Z                  |                            |                                    |                          |                      |                       |                    | - 1  |
|                                                                                                    |      | DisplayName                                              | Suspicious authentication activity    |                            |                                    |                          |                      |                       |                    | - 1  |
|                                                                                                    |      | AlertName                                                | Suspicious authentication activity    |                            |                                    |                          |                      |                       |                    | - 1  |
|                                                                                                    |      | AlertSeverity                                            | Medium                                |                            |                                    |                          |                      |                       |                    | - 1  |
| Although none of them succeeded, some of them used accounts were recognized by the host.           Description         This resembles a dictionary attack, in which an attacker performs numerous authentication attempts using a dictionary of predefined accounts may be a straight exist in a well-known account name dictionary. |      |                                                          |                                       |                            |                                    | efined account names a   | and passwords in orc | der to find valid cre | edent              |      |
|                                                                                                    |      | ProviderName                                             | Detection                             |                            |                                    |                          |                      |                       |                    |      |
|                                                                                                    |      | VendorName                                               | Microsoft                             |                            |                                    |                          |                      |                       |                    |      |
|                                                                                                    |      | VendorOriginalId                                         | ff84c7b8-d133-4430-bcd1-45d32920007   | 0                          |                                    |                          |                      |                       |                    |      |
|                                                                                                    |      | SystemAlertId                                            | da5e4c08-7637-4974-951e-4d3938864e    | 72                         |                                    |                          |                      |                       |                    |      |
|                                                                                                    |      | Resourceld                                               | /subscriptions/3f6b0f35-d667-4770-ac0 | f-4bc8edc02b6f/resourceGr  | oups/cloud-shell-storage-westeur   | ope/providers/Microsoft. | Compute/virtualMachi | nes/PenTestMaskin     |                    |      |
|                                                                                                    |      |                                                          |                                       |                            |                                    |                          |                      |                       |                    | - 6  |

1. Jeg bruker først Security Center for å vite mer om angrepet. Deretter for å etterforske denne trusselen videre i Log Analytics tar jeg i bruk det samme varsel navnet som har forekommet i Security Center. Dermed skriver jeg en query som videre gir en detaljert informasjon om påfølgende trussel.

SecurityAlert | where AlertName contains "Suspicious authentication activity"

# 3.5 Eicar Virus

#### 3.5.1 Security Center

| eicar                                                                                                    |                                                                                                    |                                                                                                    | Home About Us                                                                                                    | About you                                                                                                    | Projects 1                                                                                                    | Vews Content                                                                                                    | Board                                                                                                    | Privacy P                                                                                                    | olicy Impr                                                                                                    | int Q                                                                                                    |  |
|----------------------------------------------------------------------------------------------------|----------------------------------------------------------------------------------------------------|----------------------------------------------------------------------------------------------------|----------------------------------------------------------------------------------------------------|----------------------------------------------------------------------------------------------------|----------------------------------------------------------------------------------------------------|----------------------------------------------------------------------------------------------------|----------------------------------------------------------------------------------------------------|----------------------------------------------------------------------------------------------------|----------------------------------------------------------------------------------------------------|----------------------------------------------------------------------------------------------------|--|
| Download                                                                                                    | Anti Malware 7                                                                                                    | estfile                                                                                                    |                                                                                                    | Intendeo                                                                                                    | d use                                                                                                    |                                                                                                    |                                                                                                    |                                                                                                    |                                                                                                    |                                                                                                    |  |
| In order to facilitate<br>contains the ASC<br>with a different flat<br>discussion of a discussion<br>and a discussion<br>and a discussion<br>containing the time<br>containing the time<br>of the analysis of the<br>conce discloid the<br>even be allowed 1<br>file into quarantail<br>user's manual of s<br>canners<br>IMPORTANT MO<br>EICAR cannot be<br>files cause any de<br>RISK. Downtoil<br>ad EICAR cannot be | It is using an extension, we ill is thing and extension of the internal and internal and internal and internal and internal and internal and internal and internal and internal and and any voir AV accounter to delate the level deep. If all the tables, The table and the use is a second and the analysis of the tables and the analysis of the tables and the analysis of the analysis of | provide 4 files for domain<br>provide 1 files (all canot<br>prove the second files (all canot<br>prove the provement<br>of the second files (all canot<br>down and the second<br>second the second the second<br>second down and the second<br>second down and<br>any constraints the second<br>second down and<br>these files or your All second<br>these files or your All second<br>YOU DOWNLOAD THE's<br>second second second<br>and the second second<br>second second second<br>second second second<br>second second<br>second second<br>second second<br>second second<br>second<br>second second<br>second<br>second<br>second<br>second<br>second second sec | ad The first, sizer com,<br>recent bit, is a copy of this file<br>in and the set of the problem<br>and research the large of the file<br>of the inside a sign archive A<br>the inside a sign archive<br>as scanner checks archives<br>file, alcar com <sup>4</sup> . Good<br>reven in the double cip archive<br>help anymone. Yuu might not.<br>by the scanner which puts the<br>air visue infected file. Read the<br>manufacturer of your AV<br>mer in combination with these<br>SE FILES AT YOUR OWN<br>usage of your AV scanner,<br>myour computer Please<br>tep. | Additional n<br>1. This file<br>author P<br>2. The defit<br>vendors:<br>3. The con-<br>vendors:<br>3. The con-<br>vendors:<br>4. The defit<br>vendors:<br>4. The defit vendors:<br>4. The defit vendors:<br>4. The defit vendors:<br>4. The | used to be name<br>au Ducklin and<br>nillon of the file<br>tent of this docu<br>on of the activithe<br>file itself for<br>he Anti-Mahwa<br>uplete toxt, if co<br>Spetember 2000<br>two in the anti-vi-<br>ne requests are<br>d whom you the<br>any medium (if<br>its come from p<br>countries do h<br>dividuals, thought | eid ducklin htm or<br>was made in con<br>has been relined i<br>urientation (title-on<br>of anti-makives) of anti-makives<br>backward-compati<br>re Testfile<br>ntarias important in<br>für<br>rersesanch field,<br>easy to deal with:<br>at. Using strong is<br>conditional across the<br>sople you have ne<br>avait them prevent<br>h in diceasi, ince | ducklin-html:<br>seration with<br>I May 2003 b<br>Ny) was adap<br>anti-spywa<br>bility reasons<br>formation)<br>then you will<br>they come fi<br>scryption, yo<br>Internet) will<br>ver heard fro<br>ing the securi | tim or similar<br>CARO<br>y Eddy Willer<br>ted 1 Septen<br>e products. 1<br>regularly rac<br>om fellow-rei<br>u can send th<br>hout any real<br>n before. The<br>e exchange c | based on its i<br>ns in coopera<br>ber 2006 to a<br>was decided<br>even equests<br>earchers who<br>em what they<br>risk.<br>ee are relative<br>f viruses betwo<br>fake viruses. | niginal<br>for with all<br>dd<br>not to<br>for vitus<br>ny you<br>have asked<br>dy few laws<br>een<br>watable to |  |
| Download area                                                                                                    | a using the standard p                                                                                                    | rotocol http                                                                                                    |                                                                                                    | politely.                                                                                                    | ISKS. TOUT DESI                                                                                                    | response to a red                                                                                                    | lest nom an                                                                                                    | inknown per                                                                                                    | on is simply t                                                                                                    | o decline                                                                                                    |  |
| elcar.com<br>68 Bytes                                                                                                    | eicar.com.bd<br>68 Bytes                                                                                                    | eicar_com.zip<br>184 Bytes                                                                                                    | eicarcom2.zlp<br>308 Bytes                                                                                                    | A third set of<br>viruses "user<br>their software                                                                                                    | requests come<br>s of anti-virus s<br>correctly, or of                                                                                                    | from exactly the p<br>oftware". They war<br>deliberately gener                                                                                                    | tople you mi<br>t some way<br>ating a ,virus                                                                                                    | ht think wou<br>of checking the<br>incident in o                                                                                                    | d be least like<br>at they have o<br>der to test the                                                                                                    | ly to want<br>Seployed<br>ir corporate                                                                           |  |
| Download area                                                                                                    | a using the secure, SS                                                                                                    | L enabled protocol https                                                                                                    |                                                                                                    | procedures, o<br>virus".                                                                                                    | or of showing of                                                                                                    | ners in the organis                                                                                                    | ation what tr                                                                                                    | ey would see                                                                                                    | it they were r                                                                                                    | it by a                                                                                                    |  |
| elcar.com<br>68 Bytes                                                                                                    | elcar.com.bd<br>68 Bytes                                                                                                    | eicar_com.zip<br>184 Bytes                                                                                                    | elcarcom2 zip<br>308 Bytes                                                                                                    | Reasons for                                                                                                    | testing anti-vi                                                                                                    | rus software                                                                                                    |                                                                                                    |                                                                                                    |                                                                                                    |                                                                                                    |  |
| How to delete the test file from your PC<br>We understand (from the many emails we receive) that it might be difficult for you to delete the test<br>tip from your PC. After all, your scanner believes it is a virus infected life and does not allow you to                                                                                                    |                                                                                                    |                                                                                                    |                                                                                                    | Obviously, there is considerable intelectual justification for testing and-virus software against real<br>viruses. If you are an anti-virus work, then you do being for should with the livent every release of<br>your product, in order to ensure that it really works. However, you do not (or should not!) perform<br>your tests in a justification with momentary or should use) a second, controlled and independent<br>laboratory environment effect how your virus collection is maintained.                                                                                                    |                                                                                                    |                                                                                                    |                                                                                                    |                                                                                                    |                                                                                                    |                                                                                                    |  |

1.Eicar Virus er et test virus som brukes for å teste antiviruset på maskinen. Den lastes ned fra deres offisielle <u>hjemmeside</u>. Du kan velge om du vil kjøre filen/filene eller ikke. Du kan velge å laste ned en eller flere av filene markert i første røde boks. I dette tilfelle har jeg lastet ned og prøvd å kjøre filene.

| Home > Security Center - Overview                                  |                                      |                                             |                                                            |
|--------------------------------------------------------------------|--------------------------------------|---------------------------------------------|------------------------------------------------------------|
| Security Center - Overview<br>Showing subscription 'Pay-As-You-Go' |                                      |                                             | ×                                                          |
| ,O Search (Ctrl+/) «                                               | ▼ Subscriptions                      |                                             |                                                            |
| GENERAL                                                            | Policy & compliance                  |                                             | Î                                                          |
| Overview                                                           | Secure score                         | Regulatory compliance Subscription coverage | Make alert data available to your SIEM                     |
| 📣 Getting started                                                  | -                                    | SOC TSP 1 of 12 passed controls             | You can make Security Center alerts available to a SIFM    |
| + Events                                                           | 378 05 725                           | 1 Partialy covered                          | connector                                                  |
| Search                                                             | <b>378</b> OF 733                    | ISO 27001 3 of 22 passed controls TOTAL 0   | × /                                                        |
| POLICY & COMPLIANCE                                                | A Secure score impact changed. Learn | PCLIDSS 3.2 6 of 31 parent controls         | Set up SIEM connector >                                    |
| 1 Coverage                                                         | Review your secure score >           | 13 Covered resources                        |                                                            |
| Secure score                                                       |                                      |                                             |                                                            |
| Security policy                                                    | Resource security hygiene            |                                             |                                                            |
| A Regulatory compliance                                            | Recommendations                      | Resource health monitoring                  | Review and improve your secure score                       |
| RESOURCE SECURITY HYGIENE                                          | High Severity                        | 👩 G Compute & apps 📃 🛃 Data & storage       | Review and reaches couvity unlearshilities to improve your |
| E Recommendations                                                  | 19 Medium Severity                   |                                             | secure score and secure your workload                      |
| Compute & apps                                                     |                                      | 2 Networking                                |                                                            |
| IoT hubs & resources                                               | 2                                    | 0 IoT hubs & resources                      | Learn more >                                               |
| Networking                                                         | IS Unhealthy resources               |                                             | ••                                                         |
| Data & storage                                                     |                                      |                                             |                                                            |
| Security solutions                                                 | Threat protection                    |                                             |                                                            |
|                                                                    | Security alerts by severity          | Security alerts over time                   | Most attacked resources                                    |
| ADVANCED CLOUD DEFENSE                                             | High Severity<br>5                   | 6 High seventy                              | pentestmaskin 21 Alerts                                    |
| Auduptive application controls                                     | 26<br>TOTAL Medium Severity<br>12    | 4 Medium severity<br>2 12                   | ✓ I win16                                                  |
| File Integrity Monitoring                                          | Low Severity                         | 0 17 Sun 24 Sun 31 Sun                      | dc 5 Alerts                                                |
| THREAT PROTECTION                                                  | 9 Attacked resources                 | 19                                          | • • •                                                      |

2. Så langt har det ikke vært indikasjoner på deteksjon av Eicar filen i Security Center.

| Home X Centrify C | Home 3 Security Center - Overview 3 Security alerts |                                                                |   |                       |       |          |        |          |   |  |  |  |
|-------------------|-----------------------------------------------------|----------------------------------------------------------------|---|-----------------------|-------|----------|--------|----------|---|--|--|--|
| Security alerts   | e                                                   | - Overview > Security alerts                                   |   |                       |       |          |        |          | > |  |  |  |
| Security dients   |                                                     |                                                                |   |                       |       |          |        |          |   |  |  |  |
| <b>T</b> Filter   |                                                     |                                                                |   |                       |       |          |        |          |   |  |  |  |
|                   | 0                                                   | Suspicious authentication activity                             | 1 | Microsoft             | Azure | 26.03.19 | Active | A Medium |   |  |  |  |
|                   | Û.                                                  | Suspicious authentication activity                             | 2 | Microsoft             | Azure | 25.03.19 | Active | 🔺 Medium |   |  |  |  |
|                   | Û                                                   | Suspicious authentication activity                             | 1 | Microsoft             | Azure | 24.03.19 | Active | A Medium |   |  |  |  |
|                   | 9                                                   | Suspicious authentication activity                             | 1 | Microsoft             | Azure | 23.03.19 | Active | A Medium |   |  |  |  |
|                   | 0                                                   | Suspicious authentication activity                             | 2 | Microsoft             | Azure | 22.03.19 | Active | A Medium |   |  |  |  |
|                   | 9                                                   | Suspicious authentication activity                             | 3 | Microsoft             | Azure | 20.03.19 | Active | ▲ Medium |   |  |  |  |
|                   | 9                                                   | Suspicious authentication activity                             | 2 | Microsoft             | Azure | 19.03.19 | Active | A Medium |   |  |  |  |
|                   | 9                                                   | Suspicious authentication activity                             | 1 | Microsoft             | Azure | 18.03.19 | Active | ▲ Medium |   |  |  |  |
|                   | 0                                                   | Suspicious authentication activity                             | 1 | Microsoft             | Azure | 17.03.19 | Active | A Medium |   |  |  |  |
|                   | 0                                                   | Suspicious authentication activity                             | 2 | Microsoft             | Azure | 16.03.19 | Active | ▲ Medium |   |  |  |  |
|                   | <b>1</b> •                                          | Security incident detected on multiple resources               | 1 | Microsoft             | Azure | 25.03.19 | Active | 1 Low    |   |  |  |  |
| NUM               | Û                                                   | Antimalware Action Taken                                       | 1 | Microsoft Antimalware | Azure | 02.04.19 | Active | 1 Low    |   |  |  |  |
| HEW               | Û                                                   | [Preview] Traffic from unrecommended IP addresses was detected | 3 | Microsoft             | Azure | 01.04.19 | Active | 1 Low    |   |  |  |  |
|                   | 0                                                   | [Preview] Traffic from unrecommended IP addresses was detected | 5 | Microsoft             | Azure | 31.03.19 | Active | 1 Low    |   |  |  |  |
|                   | 0                                                   | Antimalware Action Taken                                       | 1 | Microsoft Antimalware | Azure | 30.03.19 | Active | 1 Low    |   |  |  |  |
|                   | 0                                                   | Windows registry persistence method detected                   | 1 | Microsoft             | Azure | 30.03.19 | Active | 1 Low    |   |  |  |  |
|                   | 0                                                   | [Preview] Traffic from unrecommended IP addresses was detected | 3 | Microsoft             | Azure | 30.03.19 | Active | 1 Low    |   |  |  |  |
|                   | 0                                                   | [Preview] Traffic from unrecommended IP addresses was detected | 2 | Microsoft             | Azure | 29.03.19 | Active | 1 Low    |   |  |  |  |
|                   | 0                                                   | [Preview] Traffic from unrecommended IP addresses was detected | 4 | Microsoft             | Azure | 28.03.19 | Active | 1 Low    |   |  |  |  |
|                   | 0                                                   | [Preview] Traffic from unrecommended IP addresses was detected | 5 | Microsoft             | Azure | 27.03.19 | Active | 1 Low    |   |  |  |  |
|                   | U                                                   | Antimalware Action Taken                                       | 6 | Microsoft Antimalware | Azure | 25.03.19 | Active | 1 Low    |   |  |  |  |

3. Neste morgen etter at test viruset Eicar ble lagt inn på maskinen har det blitt oppdaget i Security Alerts i Security Center.

| Home > 9 | Security Center - Overview > Security alerts | > Antimalware Action Taken |               |       |          |          |  |  |  |  |  |  |
|----------|----------------------------------------------|----------------------------|---------------|-------|----------|----------|--|--|--|--|--|--|
| Antima   |                                              |                            |               |       |          |          |  |  |  |  |  |  |
| T Filter |                                              |                            |               |       |          |          |  |  |  |  |  |  |
|          | ATTACKED RESOURCE                            | ↑↓ COUNT                   | ACTIVITY TIME |       | °↓ STATE | SEVERITY |  |  |  |  |  |  |
| <b>Q</b> | DC.narenbsc.local                            | 1                          | 05:07:46      | Azure | Active   | 1 Low    |  |  |  |  |  |  |
|          |                                              |                            |               |       |          |          |  |  |  |  |  |  |
|          |                                              |                            |               |       |          |          |  |  |  |  |  |  |

4. Her ser vi den angrepene ressursen. Dette stemmer med den virtuelle maskinen jeg testet Eicar viruset på.

| DESCRIPTION        | Microsoft Antimalware has taken an action to protect this machine from malware or other potentially unwanted software. |
|--------------------|----------------------------------------------------------------------------------------------------|
| ACTIVITY TIME      | tirsdag 2. april 2019. 05:07:46                                                                                        |
| SEVERITY           | 0 Low                                                                                                    |
| STATE              | Active                                                                                                    |
| ATTACKED RESOURCE  | DC.narenbsc.local                                                                                                    |
| SUBSCRIPTION       | Pay-As-You-Go (3f6b0f35-d667-4770-ac0f-4bc8edc02b6f)                                                                   |
| DETECTED BY        | Microsoft Antimalware                                                                                                  |
| ACTION TAKEN       | Blocked                                                                                                    |
| ENVIRONMENT        | Azure                                                                                                    |
| RESOURCE TYPE      | Virtual Machine                                                                                                    |
| THREAT STATUS      | Quarantined                                                                                                    |
| CATEGORY           | Virus                                                                                                    |
| THREAT ID          | 2147519003                                                                                                    |
| FILE PATH          | C\Users\nareny\Desktop\eicar_com.zip;eicar.com                                                                         |
| PROTECTION TYPE    | Windows Defender                                                                                                    |
| THREAT INFORMATION | /irus:DOS/EICAR_Test_File                                                                                              |
|                    |                                                                                                    |

5. Videre ser vi mer detaljer om test angrepet. Vi kan også se at Microsoft Antimalware har satt i gang tiltak og blokkert filen.

# 3.6 Port skanning

#### 3.6.1 Security Center

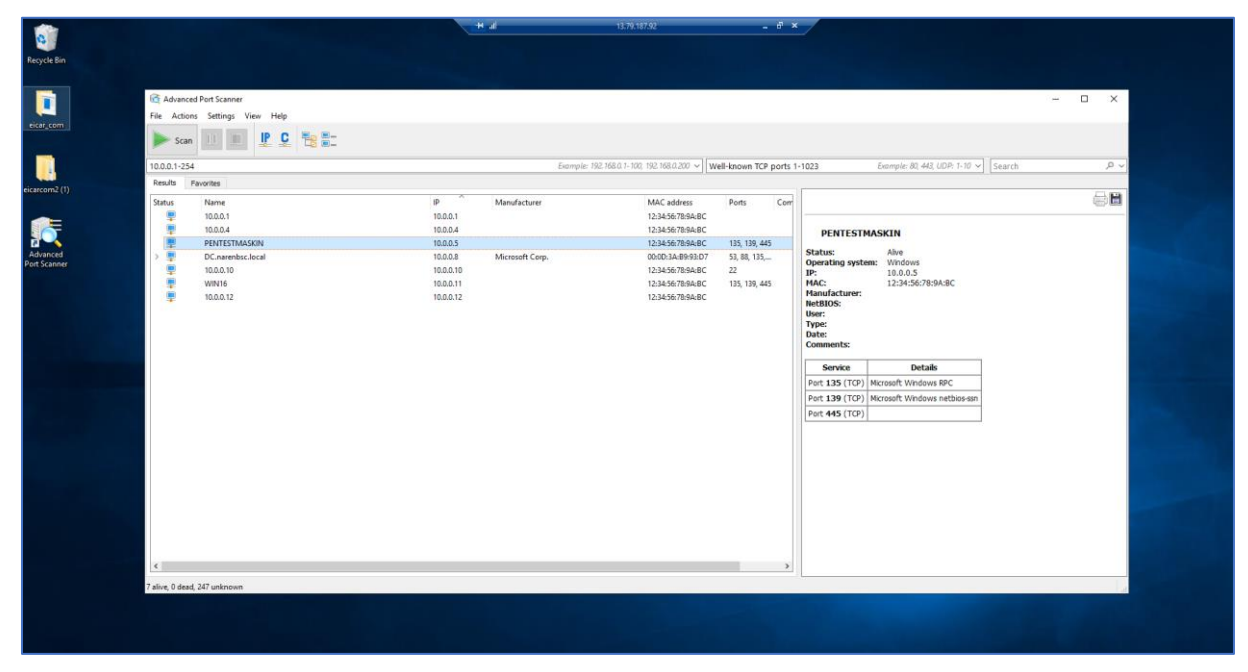

1. Her kjører jeg port skanning på en virtuell maskin i Azure miljøet mitt.

| Internet       Actions       Seture       Weil       Weil       Seture       Seture       Seture       Internet         Seture       100.01       100.01       12345/8789486       Texte       Seture       Seture       Seture       Comments       Periode       Seture       Seture       Seture       Name/sturer       12345/8789486       Texte       Seture       Seture                                                                                                    |
|----------------------------------------------------------------------------------------------------|
| Image: Image: Image |
| Diameter       Porte         Paralle       Porte         Carlos       Porte         Paralle       Porte       Porte         Paralle       Porte       Carlos       Porte         Paralle       Porte       Carlos       Porte       Carlos       Porte         Paralle       Porte       Dial       Dial       Dia       Dia                                                                                                    |
| Paradita       Name       IP       Manufacturer       MAC sidies       Period       Control       Control       Contro       Control       Control                                                                                                    |
| Statu:     Name     P     Manufacturer     MAC address     Perts     Cert       1     10.0.01     10.0.01     12.345/759A.8C     Cert     Cert<                                                                                                    |
| Image: space space spa                      |
| Image: space space spa                      |
| Perfetthasin.ksyladual audmbtigjisk3g:ch.internal.cloudapp.         10.0.5         Microsoft Corp.         00002346905:09         135, 138, 445           P         DC         10.0.0.7         10.0.0.7         123456/78.94.8C         23, 83, 135,         23456/78.94.8C         23, 83, 135,           WIN16         10.0.0.10         123456/78.94.8C         135, 139, 445         Microsoft Corp.         00002346905:09         Microsoft Corp.           WIN16         10.0.0.12         123456/78.94.8C         135, 139, 445         Microsoft Corp.         00002346905:09         Microsoft Corp.           WIN16         10.0.0.12         123456/78.94.8C         135, 139, 445         Microsoft Corp.         0000234.98.95C:99         Microsoft Corp.         0000234.98.95C:99         Microsoft Corp.         0000234.98.95C:99         Microsoft Corp.         0000234.98.95C:99         Microsoft Corp.         0000234.98.95C:99         Microsoft Corp.         0000234.98.95C:99         Microsoft Corp.         0000234.98.95C:99         Microsoft Corp.         000000000000000000000000000000000000                                                                                                    |
| > ■       DC       100.03       1234457894.84C       33, 83, 135,         ■       100.010       1234577894.84C       135, 139, 445         ■       100.012       1234577894.84C       135, 139, 445         ■       100.012       1234577894.84C       135, 139, 445         ■       100.012       1234577894.84C       135, 139, 445         ■       100.012       1234577894.84C       135, 139, 445         ■       100.012       1234577894.84C       135, 139, 445         ■       100.012       1200.12       1234577894.84C       135, 139, 445         ■       100.012       1200.12       1234577894.84C       135, 139, 445         ■       100.012       1200.12       1234577894.84C       135, 139, 445         ■       100.012       1200.12       1234577894.84C       135, 139, 445         ■       Image: Comments:       Image: Comments:       Image: Comments:         ■       Image: Comments:       Image: Comments:       Image: Comments:         Image: Comments:       Image: Comments:       Image: Comments:       Image: Comments:         Image: Comments:       Image: Comments:       Image: Comments:       Image: Comments:         Image: Comments:       Image: Commen                                                                                                    |
| ■       10.0.10       123445739.48C       22       Dr.       10.0.5         ■       WN16       10.0.11       12345739.48C       135, 139, 455         ■       10.0.12       10.0.12       Users       Worsont Corp.         ■       10.0.12       123456739.48C       135, 139, 455         ■       10.0.12       10.0.12       Users         Type:       Date:       Comments:         ■       10.0.12       Users         Windia Users       Worsont Corp.         Heading Users       Worsont Corp.         Heading Users       Worsont Corp.         Users       Ype:         Date:       Comments:         Owners       Details         Port 135 (TCP)       Microsoft Windows RPC         Port 135 (TCP)       Microsoft Windows RPC         Port 135 (TCP)       Microsoft Windows RPC         Port 135 (TCP)       Microsoft Windows RPC         Port 135 (TCP)       Microsoft Windows RPC         Port 135 (TCP)       Microsoft Windows RPC         Port 135 (TCP)       Microsoft Windows RPC                                                                                                    |
| WIN16         10.0.0.11         12.34.567.86.96.CC         135, 130, 435         MACC         00.00.23.A88.95C.99           III.0.0.12         10.0.0.12         12.34.567.89.48C         III.33         Marciacture:         Morosoft Corp.           WIN16         10.0.0.12         12.34.567.89.48C         III.33         III.33                                                                                                    |
| IOLOLIZ       IOLOLIZ     IOLOLIZ     IOLOLIZ     IOLOLIZ     IOLOLIZ     Manufacturer:     Morosoft Corp.       HetBIOS:     User:     User:     User:     Date:       Omments:     Comments:     Comments:                                                                                                    |
| Weer:<br>Type:<br>Date:<br>Comments:<br>Service Details<br>Port 135 (TCP) Microsoft Windows RPC<br>Port 139 (TCP) Microsoft Windows netbiosson<br>Port 445 (TCP)                                                                                                    |
| Type:         Date:         Comments:         Service       Details         Port 135 (TCP)       Microsoft Windows RPC         Port 139 (TCP)       Nicrosoft Windows netblos-son         Port 445 (TCP)                                                                                                    |
| Date:<br>Comments:<br>Service Details<br>Port 135 (TCP) Microsoft Windows RBC<br>Port 139 (TCP) Microsoft Windows netbios-son<br>Port 445 (TCP)                                                                                                    |
| Service     Details       Port 135 (TCP)     Microsoft Windows RPC       Port 139 (TCP)     Microsoft Windows netbiosism       Port 445 (TCP)     Port 445 (TCP)                                                                                                    |
| Service         Details           Port 13S (TCP)         Microsoft Windows RPC           Port 139 (TCP)         Microsoft Windows netblos-son           Port 44S (TCP)         Port 44S (TCP)                                                                                                    |
| Port 135 (TCP) Microsoft Windows RPC<br>Port 139 (TCP) Microsoft Windows netboo-son<br>Port 445 (TCP)                                                                                                    |
| Port 139 (TCP) Microsoft Windows netbos-son<br>Port 445 (TCP)                                                                                                    |
| Port 44S (TCP)                                                                                                    |
|                                                                                                    |
|                                                                                                    |
|                                                                                                    |
|                                                                                                    |
|                                                                                                    |
|                                                                                                    |
|                                                                                                    |
|                                                                                                    |
|                                                                                                    |
|                                                                                                    |
|                                                                                                    |
|                                                                                                    |
| < >>                                                                                                    |
| %, 7 alive, 0 dead, 273 unknown                                                                                                    |
|                                                                                                    |
|                                                                                                    |

2. Etter en stund får jeg opp maskiner med liste over åpne porter som kan videre utnyttes av hackere for ondsinnede hensikter.

| Home > Security Center - Overview > Security alerts |          |             |                |          |          |          |    |  |  |
|-----------------------------------------------------|----------|-------------|----------------|----------|----------|----------|----|--|--|
| Security alerts                                     |          |             |                |          |          |          | ×  |  |  |
| T Filter                                            |          |             |                |          |          |          |    |  |  |
|                                                     |          |             |                | Ι.       | 1        |          |    |  |  |
| Hich seems Medium seems Low servite 7 9 17          | 4 Sun    |             | 31 Sun         |          |          | 7 Sun    |    |  |  |
| DESCRIPTION                                         | ⁺↓ COUNT | DETECTED BY | tu ENVIRONMENT | DATE     | °↓ STATE | SEVERITY | 14 |  |  |
| Security incident detected on multiple resources    | 1        | Microsoft   | Azure          | 30.03.19 | Active   | 0 High   |    |  |  |
| Security incident with shared process detected      | 1        | Microsoft   | Azure          | 26.03.19 | Active   | 0 High   |    |  |  |
| Security incident with shared process detected      | 1        | Microsoft   | Azure          | 25.03.19 | Active   | 0 High   |    |  |  |
| Suspicious Powershell Activity Detected             | 1        | Microsoft   | Azure          | 04.04.19 | Active   | 0 High   |    |  |  |
| Potential attempt to bypass AppLocker detected      | 1        | Microsoft   | Azure          | 30.03.19 | Active   | 1 High   |    |  |  |
| Suspicious SVCHOST process executed                 | 1        | Microsoft   | Azure          | 30.03.19 | Active   | 0 High   |    |  |  |
| Suspicious Powershell Activity Detected             | 1        | Microsoft   | Azure          | 30.03.19 | Active   | 0 High   |    |  |  |
| Suspicious Activity Detected                        | 1        | Microsoft   | Azure          | 30.03.19 | Active   | A Medium |    |  |  |
| Anonymous IP address                                | 5        | Microsoft   | Azure          | 29.03.19 | Active   | A Medium |    |  |  |
| Suspicious authentication activity                  | 1        | Microsoft   | Azure          | 26.03.19 | Active   | 🔺 Medium |    |  |  |
| Suspicious authentication activity                  | 2        | Microsoft   | Azure          | 25.03.19 | Active   | 🔺 Medium |    |  |  |
| Suspicious authentication activity                  | 1        | Microsoft   | Azure          | 24.03.19 | Active   | 🔺 Medium |    |  |  |
| Suspicious authentication activity                  | 1        | Microsoft   | Azure          | 23.03.19 | Active   | 🔺 Medium |    |  |  |
| Suspicious authentication activity                  | 2        | Microsoft   | Azure          | 22.03.19 | Active   | 🔺 Medium |    |  |  |
| Suspicious authentication activity                  | 3        | Microsoft   | Azure          | 20.03.19 | Active   | A Medium |    |  |  |

3. Videre sjekker jeg Azure Security Center om jeg får opp noen varler tilknyttet til port skanning. Dette finner jeg ikke. Jeg prøver også å vente en lenger periode før jeg sjekker Azure Security Center. Men, her får jeg fortsatt ikke opp noen sikkerhetsvarsler tilknyttet til portskanning.

# 3.7 Traffic from unrecommended IP addresses was detected

#### 3.7.1 Security Center

| NEW | Û | [Preview] Traffic from unrecommended IP addresses was detected | 5 | Microsoft             | Azure | 31.03.19 | Active | <li>Low</li> |  |
|-----|---|----------------------------------------------------------------|---|-----------------------|-------|----------|--------|--------------|--|
| NEW | Û | Antimalware Action Taken                                       | 1 | Microsoft Antimalware | Azure | 30.03.19 | Active | 1 Low        |  |
| NEW | Û | Windows registry persistence method detected                   | 1 | Microsoft             | Azure | 30.03.19 | Active | 1 Low        |  |
| NEW | Û | [Preview] Traffic from unrecommended IP addresses was detected | 3 | Microsoft             | Azure | 30.03.19 | Active | 1 Low        |  |
|     | Ú | [Preview] Traffic from unrecommended IP addresses was detected | 2 | Microsoft             | Azure | 29.03.19 | Active | 1 Low        |  |
|     | Û | [Preview] Traffic from unrecommended IP addresses was detected | 4 | Microsoft             | Azure | 28.03.19 | Active | 1 Low        |  |
|     | Û | [Preview] Traffic from unrecommended IP addresses was detected | 5 | Microsoft             | Azure | 27.03.19 | Active | 1 Low        |  |
|     | Û | Antimalware Action Taken                                       | 6 | Microsoft Antimalware | Azure | 25.03.19 | Active | 1 Low        |  |

1. Jeg får opp en melding om trafikk som har kommet fra IP adresser som ikke anbefales å komme fra. Jeg klikker videre inn på varslet markert i rød boks.

| Home > Sec<br>[Preview] | Home > Security Center - Overview > Security alerts > [Preview] Traffic from unrecommended IP addresses was detected [Preview] Traffic from unrecommended IP addresses was detected > |   |                |       |          |       |    |  |  |  |  |
|-------------------------|----------------------------------------------------------------------------------------------------|---|----------------|-------|----------|-------|----|--|--|--|--|
| <b>T</b> Filter         |                                                                                                    |   | 1 ACTIVITY THE |       | 1. 57475 |       | ¢1 |  |  |  |  |
| Q                       | win16                                                                                                    | 1 | 01:00:06       | Azure | Active   | 1 Low |    |  |  |  |  |
| Ø                       | dc                                                                                                    | 1 | 01:00:06       | Azure | Active   | 1 Low |    |  |  |  |  |

2. Videre ser jeg at win16 og dc virtuelle maskiner er utsatt for denne hendelsen. Jeg klikker meg videre inn på dc maskinen og får opp følgende:

| [Preview] Traffic from unrecommended IP addresses was detected |                                                                                                    | × |
|----------------------------------------------------------------|----------------------------------------------------------------------------------------------------|---|
| 🖸 Learn more                                                   |                                                                                                    |   |
| DESCRIPTION                                                    | Azure security center has detected incoming traffic from IP addresses, which have been identified as IP addresses that should be blocked by the Adaptive Network<br>Hardening control                                          |   |
| ACTIVITY TIME                                                  | fredag 29. mars 2019, 01:00:06                                                                                                    |   |
| SEVERITY                                                       | O Low                                                                                                    |   |
| STATE                                                          | Active                                                                                                    |   |
| ATTACKED RESOURCE                                              | dc                                                                                                    |   |
| SUBSCRIPTION                                                   | Pay-As-You-Go (3f6b0/35-d667-4770-ac0f-4bc8edc02b6f)                                                                                                    |   |
| DETECTED BY                                                    | Microsoft                                                                                                    |   |
| ENVIRONMENT                                                    | Azure                                                                                                    |   |
| RESOURCE TYPE                                                  | 👰 Virtual Machine                                                                                                    |   |
| DESTINATION PORT                                               | 3389                                                                                                    |   |
| PROTOCOL                                                       | тср                                                                                                    |   |
|                                                                | IP: 190.105.226.80 [1]<br>IP: 66.67.45.66 [1]<br>IP: 160.152.227.14 [1]<br>IP: 190.152.241.160 [1]<br>IP: 198.23.21.41.60 [1]<br>IP: 38.4147.248 [1]<br>IP: 38.4147.248 [1]<br>IP: 23.91.74.220 [1]<br>IP: 114.143.242.225 [1] |   |

3. Videre ser vi at statusen på hendelsen er fortsatt aktiv og hvilke IP adresser som har prøvd å tilkoble seg på mine virtuelle maskiner.

# 3.8 Trojan: Win32/Powrmry.A! attk

#### 3.8.1 Security Center

| Home > Securi   | Home > Security Center - Overview > Security alerts |                                                                |   |                       |       |          |        |          |   |  |  |  |  |
|-----------------|-----------------------------------------------------|----------------------------------------------------------------|---|-----------------------|-------|----------|--------|----------|---|--|--|--|--|
| Security ale    | erts                                                |                                                                |   |                       |       |          |        |          | × |  |  |  |  |
| <b>T</b> Filter |                                                     |                                                                |   |                       |       |          |        |          |   |  |  |  |  |
| Titter          | -                                                   |                                                                |   |                       |       |          |        |          |   |  |  |  |  |
| NEW             | Û                                                   | Suspicious Activity Detected                                   | 1 | Microsoft             | Azure | 30.03.19 | Active | A Medium |   |  |  |  |  |
|                 | Û                                                   | Anonymous IP address                                           | 5 | Microsoft             | Azure | 29.03.19 | Active | A Medium |   |  |  |  |  |
|                 | Û                                                   | Suspicious authentication activity                             | 1 | Microsoft             | Azure | 26.03.19 | Active | 🔺 Medium |   |  |  |  |  |
|                 | Û                                                   | Suspicious authentication activity                             | 2 | Microsoft             | Azure | 25.03.19 | Active | A Medium |   |  |  |  |  |
|                 | 9                                                   | Suspicious authentication activity                             | 1 | Microsoft             | Azure | 24.03.19 | Active | A Medium |   |  |  |  |  |
|                 | 0                                                   | Suspicious authentication activity                             | 1 | Microsoft             | Azure | 23.03.19 | Active | A Medium |   |  |  |  |  |
|                 | Û                                                   | Suspicious authentication activity                             | 2 | Microsoft             | Azure | 22.03.19 | Active | A Medium |   |  |  |  |  |
|                 | 9                                                   | Suspicious authentication activity                             | 3 | Microsoft             | Azure | 20.03.19 | Active | A Medium |   |  |  |  |  |
|                 | 9                                                   | Suspicious authentication activity                             | 2 | Microsoft             | Azure | 19.03.19 | Active | A Medium |   |  |  |  |  |
|                 | Û                                                   | Suspicious authentication activity                             | 1 | Microsoft             | Azure | 18.03.19 | Active | A Medium |   |  |  |  |  |
|                 | Ú                                                   | Suspicious authentication activity                             | 1 | Microsoft             | Azure | 17.03.19 | Active | A Medium |   |  |  |  |  |
|                 | Û                                                   | Suspicious authentication activity                             | 2 | Microsoft             | Azure | 16.03.19 | Active | 🔺 Medium |   |  |  |  |  |
|                 | 2*                                                  | Security incident detected on multiple resources               | 1 | Microsoft             | Azure | 25.03.19 | Active | 1 Low    |   |  |  |  |  |
| NEW             | Û                                                   | [Preview] Traffic from unrecommended IP addresses was detected | 5 | Microsoft             | Azure | 31.03.19 | Active | 1 Low    |   |  |  |  |  |
| NEW             | Û                                                   | Antimalware Action Taken                                       | 1 | Microsoft Antimalware | Azure | 30.03.19 | Active | 1 Low    |   |  |  |  |  |
| NEW             | Û                                                   | Windows registry persistence method detected                   | 1 | Microsoft             | Azure | 30.03.19 | Active | 1 Low    |   |  |  |  |  |
| NEW             | 9                                                   | [Preview] Traffic from unrecommended IP addresses was detected | 3 | Microsoft             | Azure | 30.03.19 | Active | 1 Low    |   |  |  |  |  |
|                 | Û                                                   | [Preview] Traffic from unrecommended IP addresses was detected | 2 | Microsoft             | Azure | 29.03.19 | Active | 1 Low    |   |  |  |  |  |
|                 | Û                                                   | [Preview] Traffic from unrecommended IP addresses was detected | 4 | Microsoft             | Azure | 28.03.19 | Active | 1 Low    |   |  |  |  |  |
|                 | 0                                                   | [Preview] Traffic from unrecommended IP addresses was detected | 5 | Microsoft             | Azure | 27.03.19 | Active | 1 Low    |   |  |  |  |  |
|                 | Û                                                   | Antimalware Action Taken                                       | 6 | Microsoft Antimalware | Azure | 25.03.19 | Active | 1 Low    |   |  |  |  |  |

1. En annet varsel som dukker opp i Security Alerts er Antimalware varslet. Jeg klikker videre på dette varslet for å se hva det dreier seg om.

| Antimal         | lware Action Taken |          |                  |       |          |             | ×  |
|-----------------|--------------------|----------|------------------|-------|----------|-------------|----|
| <b>T</b> Filter |                    |          |                  |       |          |             |    |
|                 | ATTACKED RESOURCE  | °⇒ COUNT | ** ACTIVITY TIME |       | °↓ STATE | ↑↓ SEVERITY | ¢ψ |
| Q               | PenTestMaskin      | 1        | 21:20:16         | Azure | Active   | 0 Low       |    |
|                 |                    |          |                  |       |          |             |    |

2. Videre ser jeg at ressursen som er angrepet er en virtuell maskin kalt PenTestMaskin.

| Antimalware Action Taken                      |                                                                                                    |  |
|-----------------------------------------------|----------------------------------------------------------------------------------------------------|--|
| C Learn more                                  |                                                                                                    |  |
| ∧ General information                         |                                                                                                    |  |
|                                               |                                                                                                    |  |
| DESCRIPTION                                   | Microsoft Antimalware has taken an action to protect this machine from malware or other potentially unwanted software. |  |
| ACTIVITY TIME Igridag 30. mars 2019, 21:20:16 |                                                                                                    |  |
| SEVERITY                                      | O Low                                                                                                    |  |
| STATE                                         | Active                                                                                                    |  |
| ATTACKED RESOURCE                             | PenTestMaskin                                                                                                    |  |
| SUBSCRIPTION                                  | Pay-As-You-Go (3f6b0f35-d667-4770-ac0f-4bc8edc02b6f)                                                                   |  |
| DETECTED BY                                   | Microsoft Antimalware                                                                                                  |  |
| ACTION TAKEN                                  | Blocked                                                                                                    |  |
| ENVIRONMENT                                   | Azure                                                                                                    |  |
| RESOURCE TYPE                                 | Virtual Machine                                                                                                    |  |
| THREAT STATUS                                 | Remediated                                                                                                    |  |
| CATEGORY                                      | Trojan                                                                                                    |  |
| THREAT ID                                     | 2147725438                                                                                                    |  |
| PROTECTION TYPE                               | Windows Defender                                                                                                    |  |
| THREAT INFORMATION                            | Trojan:Win32/Powemet.Alattk                                                                                            |  |

3. Jeg dobbeltklikker videre på maskinen og får melding om at Microsoft Antimalware har satt i gang tiltak for å beskytte maskinen fra ondsinnede programvare. Vi kan også se at det står blokkert under «action taken». Da betyr det at Antimalware blokkert det ondsinnede programmet som er kategorisert til å være en Trojan type.

# 3.9 Alert validation

| 📕   📝 📙 🖛                                                                                                    | Manage                                                                                        | system32                                                                                                    |                                                                                                    |                                                                                                    |     | -               |     |  |
|----------------------------------------------------------------------------------------------------|-----------------------------------------------------------------------------------------------|----------------------------------------------------------------------------------------------------|----------------------------------------------------------------------------------------------------|----------------------------------------------------------------------------------------------------|-----|-----------------|-----|--|
| File Home Share                                                                                                    | View Application Tools                                                                        |                                                                                                    |                                                                                                    |                                                                                                    |     |                 | ~ 🕐 |  |
| $\leftarrow \rightarrow \cdot \uparrow$ b This                                                                                                    | PC > Windows (C:) > windows >                                                                 | system32                                                                                                    |                                                                                                    |                                                                                                    | ~ ∂ | Search system32 | م   |  |
| File       Home       Share            ←          ←          ←       This            G          Cuick access           Desktop           This            G          Cuick access           Desktop           m          Desktop             D Desktop            D Documents           m          Pictures           m             Dicturents           m          Pictures           m             Uindows (C:)           This PC           Network | View         Application Tools           PC         > Windows (C:) > windows >           Name | system32<br>Date modified<br>9/13/2019 7:12 AMM<br>9/15/2018 7:12 AMM<br>9/15/2018 7:12 AMA<br>9/15/2018 7:12 AMA | Type<br>INLS File<br>NLS File<br>NLS File<br>NLS File<br>NLS File<br>NLS File<br>NLS File<br>NLS File<br>NLS File<br>NLS File<br>NLS File<br>NLS File<br>NLS File<br>NLS File<br>Application extens<br>Application extens<br>Application extens<br>Application extens<br>Application extens<br>Application extens<br>Application extens | Size<br>1/4 ND<br>65 KB<br>65 KB<br>65 KB<br>65 KB<br>65 KB<br>65 KB<br>65 KB<br>65 KB<br>65 KB<br>65 KB<br>65 KB<br>65 KB<br>65 KB<br>15 KB<br>15 KB<br>17 KB<br>14 KB<br>100 KB<br>140 KB<br>13 KB<br>33 KB | v 0 | Search system32 |     |  |
| 2.052 items 1 item estants                                                                                                    | calc                                                                                          | 9/15/2018 7:12 AM                                                                                                    | Application                                                                                                    | 27 KB                                                                                                    |     |                 | ·   |  |
| 5,552 items in item selecte                                                                                                    |                                                                                               |                                                                                                    |                                                                                                    |                                                                                                    |     |                 |     |  |
|                                                                                                    |                                                                                               |                                                                                                    |                                                                                                    |                                                                                                    |     |                 |     |  |

1. Nå skal jeg sette opp en alert validation og sjekke om varslet forekommer i Azure Security Center. Jeg kopierer calc.exe filen fra C:/windows/system32 til desktop.

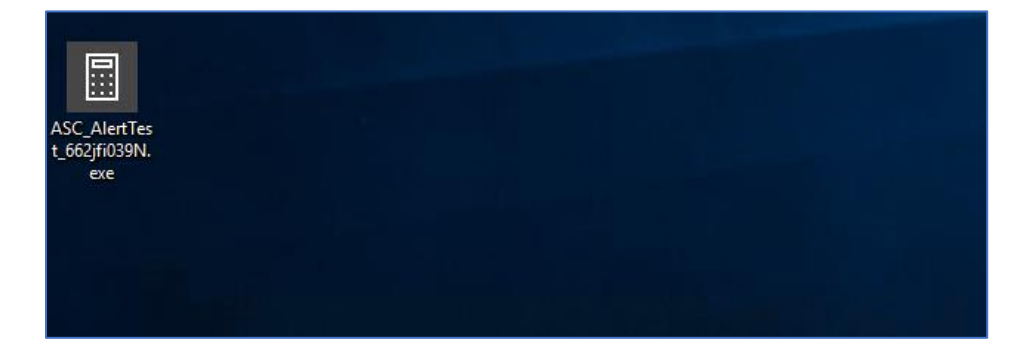

2. Deretter endrer jeg navnet calc.exe til ASC\_AlertTest\_662jfi039N.exe.

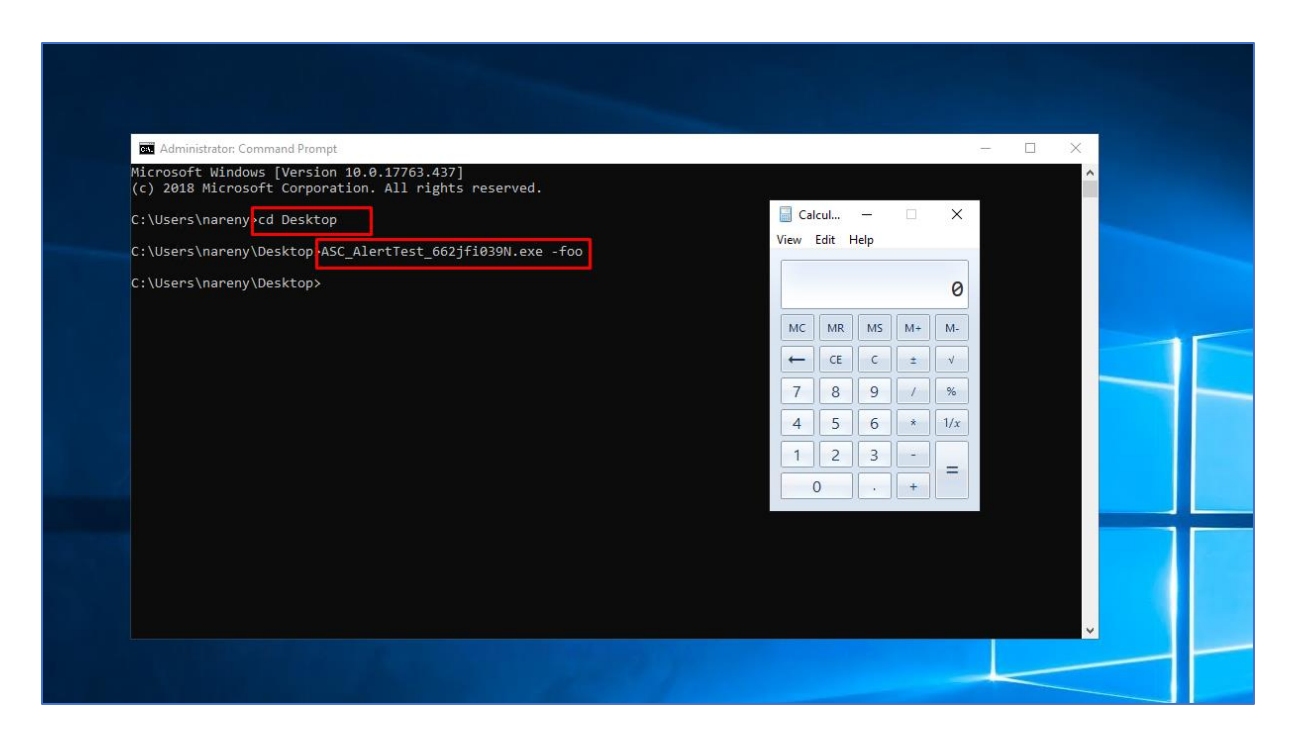

3.Videre navigerer jeg meg til CMD. Jeg navigerer meg frem til Desktop stien min. Deretter skriver jeg inn kommandoen ASC\_AlertTest\_662jfi039N.exe -foo som er et falskt argument navn. Etter å ha kjørt kommandoen får man opp kalkulator programmet. Videre venter jeg 5-10 minutter før jeg starter opp Security Center. Da får jeg opp følgende:

|                    |                                                  | /* Search resources, services, an | 10 0003        |               | /-       | wy ↔ ∞      | · • · · · | NTNU OPPGAVE |
|--------------------|--------------------------------------------------|-----------------------------------|----------------|---------------|----------|-------------|-----------|--------------|
| Home > Security Ce | enter - Overview > Security alerts               |                                   |                |               |          |             |           |              |
| Security alerts    |                                                  |                                   |                |               |          |             |           | ;            |
|                    |                                                  |                                   |                |               |          |             |           |              |
| T Filter           |                                                  |                                   |                |               |          |             |           |              |
|                    |                                                  |                                   |                |               |          |             |           |              |
| 10                 |                                                  |                                   |                |               |          |             |           |              |
|                    |                                                  |                                   |                |               |          |             |           |              |
|                    |                                                  |                                   |                |               |          |             |           |              |
|                    |                                                  |                                   |                |               |          |             |           |              |
|                    |                                                  |                                   |                |               |          |             |           |              |
| 4                  |                                                  |                                   |                |               |          |             |           |              |
|                    |                                                  |                                   |                |               |          |             |           |              |
| 2                  | -                                                |                                   |                |               |          |             |           |              |
|                    |                                                  | 1 1 1                             |                |               |          | - 1 - 1 - I |           |              |
|                    | 31 Sun                                           |                                   | 7 Sun          |               | 14 Sun   |             |           |              |
| High severity Med  | edium severity Low severity                      |                                   |                |               |          |             |           |              |
| 8 1                | 23                                               |                                   |                |               |          |             |           |              |
|                    |                                                  |                                   |                |               |          |             |           |              |
|                    | DESCRIPTION                                      | to COUNT                          | ↑↓ DETECTED BY | 1 ENVIRONMENT | ↑↓ DATE  | °⇒ STATE    | SEVERITY  |              |
| 5                  | Security incident detected on multiple resources | 1                                 | Microsoft      | Azure         | 30.03.19 | Active      | High      |              |
| nw C               | Azure Security Center test alert (not a threat)  | 1                                 | Microsoft      | Azure         | 19.04.19 | Active      | O High    |              |
|                    | · · · · · · · · · · · · · · · · · · ·            |                                   |                |               |          |             | •         |              |
|                    | Suspicious SVCHOST process executed              | 1                                 | Microsoft      | Azure         | 11.04.19 | Active      | High      |              |
|                    | Suspicious SVCHOST process executed              | 1                                 | Microsoft      | Azure         | 08.04.19 | Active      | High      |              |
|                    | Suspicious Powershell Activity Detected          | 1                                 | Microsoft      | Azure         | 04.04.19 | Active      | High      |              |
|                    | Potential attempt to bypass AppLocker detected   | 1                                 | Microsoft      | Azure         | 30.03.19 | Active      | 0 High    |              |
|                    | Sumicious SVCHOST process executed               | 1                                 | Microsoft      | A.71170       | 20.02.10 | Activo      | • High    |              |
|                    | Suspicious sychosi process executed              | I                                 | microsoft      | Azure         | 30.03.19 | Active      | 😈 High    |              |
|                    | Suspicious Powershell Activity Detected          | 1                                 | Microsoft      | Azure         | 30.03.19 | Active      | High      |              |
|                    | I Suspicious Activity Detected                   | 1                                 | Microsoft      | Azure         | 30.03.19 | Active      | 🔺 Medium  |              |

| ilter                                         |                                                                                                    |                             |                                                                                                    |                                                  |          |             |    |
|-----------------------------------------------|----------------------------------------------------------------------------------------------------|-----------------------------|----------------------------------------------------------------------------------------------------|--------------------------------------------------|----------|-------------|----|
|                                               | ATTACKED RESOURCE                                                                                                    | COUNT                       | to ACTIVITY TIME                                                                                                    |                                                  | *↓ STATE | °↓ SEVERITY | Ť4 |
|                                               | PENTESTMASKIN                                                                                                    | 1                           | 19.04.19, 10:22                                                                                                    | Azure                                            | Active   | 0 High      |    |
|                                               | PENTESTMASKIN                                                                                                    | 1                           | 19.04.19, 10:21                                                                                                    | Azure                                            | Active   | 0 High      |    |
|                                               | PENTESTMASKIN                                                                                                    | 1                           | 19.04.19, 10:21                                                                                                    | Azure                                            | Active   | High        |    |
|                                               | PENTESTMASKIN                                                                                                    | 1                           | 19.04.19, 10:13                                                                                                    | Azure                                            | Active   | 0 High      |    |
|                                               |                                                                                                    |                             |                                                                                                    |                                                  |          |             |    |
|                                               |                                                                                                    |                             |                                                                                                    |                                                  |          |             |    |
|                                               |                                                                                                    |                             |                                                                                                    |                                                  |          |             |    |
|                                               |                                                                                                    |                             |                                                                                                    |                                                  |          |             |    |
| _                                             |                                                                                                    |                             |                                                                                                    |                                                  |          |             |    |
|                                               |                                                                                                    |                             |                                                                                                    |                                                  |          |             |    |
| e >                                           | Security Center - Overview > Security alerts > Azure Secur                                                                                   | ty Center test alert (not a | threat) > Azure Security Center test aler                                                                                              | t (not a threat)                                 |          |             |    |
| ire                                           | Security Center Foreitew > Security alerts > Addressed                                                                                       | ty center test alert (not a | tilleady / Azure security center test aler                                                                                             | (not a threat)                                   |          |             |    |
| ESTMA                                         | ASKIN                                                                                                    |                             |                                                                                                    |                                                  |          |             |    |
| .earn                                         | 1 more                                                                                                    |                             |                                                                                                    |                                                  |          |             |    |
| DE                                            | ESCRIPTION                                                                                                    |                             | This is a test alert generated                                                                                                    | by Azure Security Center. No further action is r | eeded.   |             |    |
| AC                                            | CTIVITY TIME                                                                                                    |                             | fredag 19. april 2019, 10:22:2                                                                                                    | 9                                                |          |             |    |
| SE                                            | VERITY                                                                                                    |                             | High                                                                                                    |                                                  |          |             |    |
| ST                                            | TATE                                                                                                    |                             | Active                                                                                                    |                                                  |          |             |    |
| AT                                            | ITACKED RESOURCE                                                                                                    |                             | PENTESTMASKIN                                                                                                    |                                                  |          |             |    |
| SU                                            | JBSCRIPTION                                                                                                    |                             | Pay-As-You-Go (3f6b0f35-d6                                                                                                    | 567-4770-ac0f-4bc8edc02b6f)                      |          |             |    |
| DE                                            | ETECTED BY                                                                                                    |                             | Microsoft                                                                                                    |                                                  |          |             |    |
|                                               | VIRONMENT                                                                                                    |                             | Azure                                                                                                    |                                                  |          |             |    |
| EN                                            | ESOURCE TYPE                                                                                                    |                             | Virtual Machine                                                                                                    |                                                  |          |             |    |
| EN<br>RE                                      | OMPROMISED HOST                                                                                                    |                             | PENTESTMASKIN                                                                                                    |                                                  |          |             |    |
| EN<br>RE<br>CC                                |                                                                                                    |                             |                                                                                                    |                                                  |          |             |    |
| EN<br>RE<br>CC                                | SER NAME                                                                                                    |                             | PENTESTMASKIN\nareny                                                                                                    |                                                  |          |             |    |
| EN<br>RE<br>CC<br>US                          | SER NAME<br>200UNT SESSION ID                                                                                                    |                             | PENTESTMASKIN\nareny<br>0xf6beb                                                                                                    |                                                  |          |             |    |
| EN<br>RE<br>US<br>AC                          | SER NAME<br>2COUNT SESSION ID<br>JSPICIOUS PROCESS                                                                                           |                             | PENTESTMASKIN\nareny<br>0xf6beb<br>c:\users\nareny\desktop\asc                                                                         | _alerttest_662jfi039n.exe.exe                    |          |             |    |
| EN<br>RE<br>US<br>AC<br>SU                    | SER NAME<br>CCOUNT SESSION ID<br>JSPICIOUS PROCESS<br>JSPICIOUS COMMAND LINE                                                                 |                             | PENTESTMASKIN\nareny<br>0xf6beb<br>c\users\nareny\desktop\asc<br>asc_alerttest_662jfi039n.exe                                          | _alerttest_662jfi039n.exe.exe<br>-foo            |          |             |    |
| EN<br>RE<br>US<br>AC<br>SU<br>SU<br>PA        | SER NAME<br>CCOUNT SESSION ID<br>JSPICIOUS PROCESS<br>JSPICIOUS COMMAND LINE<br>JRENT PROCESS                                                |                             | PENTESTMASKIN(nareny<br>Oxf6beb<br>c\users\nareny\desktop\asc<br>asc_alerttest_662jfi039n.exe<br>c\windows\system32\cmd.e              | alerttest_662jfi039n.exe.exe<br>-foo<br>xe       |          |             |    |
| EN<br>RE<br>US<br>AC<br>SU<br>SU<br>PA<br>SU  | SER NAME<br>CCOUNT SESSION ID<br>JSPICIOUS PROCESS<br>SPICIOUS COMMAND LINE<br>JRENT PROCESS<br>JSPICIOUS PROCESS ID                         |                             | PENTESTMASKIN(nareny<br>Oxf6beb<br>c:\users\nareny\desktop\asc<br>asc_alerttest_662/fi039n.exe<br>c:\windows\system32\cmd.e<br>0x1424  | alerttest_662/f039n.exe.exe<br>-foo<br>xe        |          |             |    |
| EN<br>RE<br>CC<br>US<br>AC<br>SU<br>SU<br>SU  | SER NAME<br>CCOUNT SESSION ID<br>USPICIOUS PROCESS<br>USPICIOUS COMMAND LINE<br>REINT PROCESS<br>USPICIOUS PROCESS ID                        |                             | PENTESTMASKIN(nareny<br>Oxfőbeb<br>c:\users\nareny\desktop\asc<br>asc_alerttest_662/fi039n.exe<br>c:\windows\system32\cmd.e:<br>0x1424 | _alerttest_662/f039n.exe.exe<br>-foo<br>xe       |          |             |    |
| EN<br>RE<br>CC<br>US<br>AC<br>SU<br>SU<br>SU  | SER NAME<br>CCOUNT SESSION ID<br>USPICIOUS PROCESS<br>USPICIOUS COMMAND LINE<br>REINT PROCESS<br>ISPICIOUS PROCESS ID                        |                             | PENTESTMASKIN(nareny<br>Orfőbeb<br>c\users\nareny\desktop\asc<br>asc_alerttest_662jf039n.exe<br>c\windows\system32\cmd.e<br>0x1424     | _alerttest_662/f039n.exe.exe<br>-foo<br>xe       |          |             |    |
| EN<br>RE<br>US<br>ACC<br>SU<br>SU<br>PA<br>SU | SER NAME<br>CCOUNT SESSION ID<br>JSPICIOUS PROCESS<br>JSPICIOUS COMMAND LINE<br>MEENT PROCESS<br>JSPICIOUS PROCESS ID<br>this useful? Yes No |                             | PENTESTMASKIN\nareny<br>Oxf6beb<br>c\users\naren\\desktop\asc<br>asc_alerttest_662jf039n.exe<br>c\windows\system32\cmd.e<br>0x1424     | _alerttest_662/fi039n.exe.exe<br>-foo<br>xe      |          |             |    |

4. Jeg får opp et varsel i Security Center som sier «Azure Security Center test alert (not a threat).

5. Deretter klikker jeg meg inn på dette varslet og da ser jeg at PENTESTMASKIN har blitt utsatt for dette varslet/testingen. Videre klikker jeg på den øverste PENTESTMASKIN.

6. Da får jeg informasjonen om at dette kun er en test som er generert av Azure Security Center. Det trengs her i dette tilfelle, ikke å sette i gang noen form for tiltak for å fjerne dette.

## 4.0 SQL Database Vulnerability Assessment

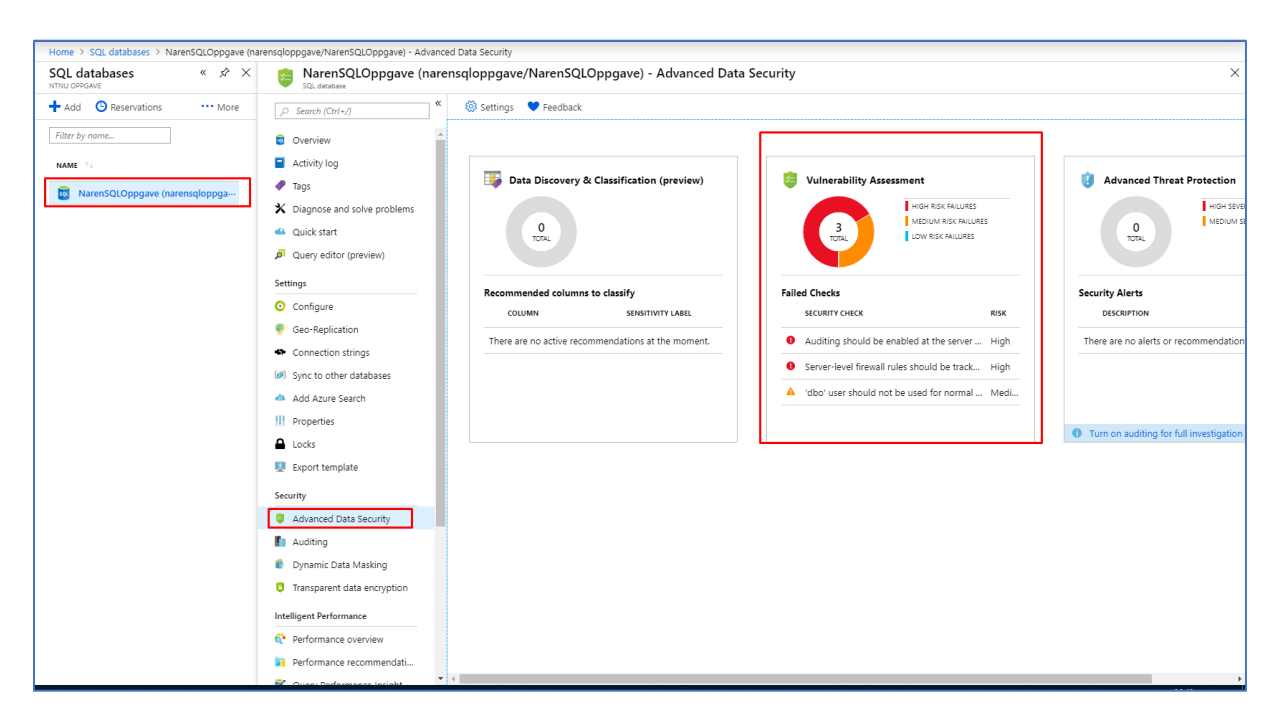

SQL Databaser har også en innebygd Security feature som kalles for SQL Database
 Vulnerability Assessment. Dette verktøyet finner man under Advanced Data Security under
 Security menyen til SQL databases.

| Home > SQL databases > NarenSQLOppgave (narensqloppgave/NarenSQLOppga                                                                   | we) - Advanced Data Security > Vulnerability Assessment |                 |                        |          |                                                                      |
|----------------------------------------------------------------------------------------------------|---------------------------------------------------------|-----------------|------------------------|----------|----------------------------------------------------------------------|
|                                                                                                    |                                                         |                 |                        |          |                                                                      |
| Scan 🔮 Export Scan Results 😏 Scan History 🛡 Feedback                                                                                    |                                                         |                 |                        |          |                                                                      |
| Total failing checks Total passing checks Risk summary<br><b>3 3 44 0</b><br><b>High Risk 2</b><br><b>Medium 1</b><br><b>Num Risk 0</b> | Last scan time<br>Mon, 22 Apr 2019 06:56:50<br>UTC      |                 |                        |          | Learn more<br>SQL Security Center<br>Best Practices for SQL Security |
|                                                                                                    |                                                         |                 |                        |          |                                                                      |
| Failed (3) Passed (44)                                                                                                    |                                                         |                 |                        |          |                                                                      |
| Filter by ID or security check                                                                                                    | Category: All selected                                  | V Risk A        | All selected           |          | $\checkmark$                                                         |
| ID 11 SECURITY CHECK                                                                                                    |                                                         | APPLIES TO      | ↑↓ CATEGORY ↑↓         | RISK     | T <sub>1</sub> ADDITIONAL INFO                                       |
| VA2061 Auditing should be enabled at the server level                                                                                   |                                                         | 🗟 master        | Auditing & Logging     | \rm High |                                                                      |
| VA2065 Server-level firewall rules should be tracked and maintained at a str                                                            | ict minimum                                             | 🗟 master        | Surface area reduction | \rm High | Should set an initial baseline                                       |
| VA1143 'dbo' user should not be used for normal service operation                                                                       |                                                         | NarenSQLOppgave | Surface area reduction | 🔺 Medium |                                                                      |
|                                                                                                    |                                                         |                 | J                      |          |                                                                      |
|                                                                                                    |                                                         |                 |                        |          |                                                                      |

2. Når man klikker på Vulnerability Assessment verktøyet får man en oversikt over sårbarheter som er i SQL databasesystemet. I dette tilfellet har vi to sårbarheter knyttet til master Branch SQL database. Den siste er knyttet til NarenSQLOppgave databasesystemet som jeg opprettet for prosjektet. Dersom vi klikker på sårbarheten som er knyttet til min database får vi opp følgende informasjon.

| Home > SQL databases > NarenSQLOppgave (narensqloppgave/NarenSQLOppgave) - Advan<br>VA1143 - 'dbo' user should not be used for normal service operatio | ced Data Security > Vulnerability Assessment > VA1143 - 'dbo' user should not be used for normal service operation           n         III         XIIIIIIIIIIIIIIIIIIIIIIIIIIIIIIIIIIII                                                                                                    |
|----------------------------------------------------------------------------------------------------|----------------------------------------------------------------------------------------------------|
| ✓ Approve as Baseline X Clear Baseline                                                                                                    |                                                                                                    |
| name                                                                                                    | VA1143 - 'dbo' user should not be used for normal service operation                                                                                                    |
| risk                                                                                                    | Medium                                                                                                    |
| status                                                                                                    | 😣 FAIL                                                                                                    |
| Applies To                                                                                                    | NarenSQLOppgave                                                                                                    |
| description                                                                                                    | The dbo' or database owner, is a user account that has implied permissions to perform all activities in the database. Members of the systemin fixed server role are<br>automatically mapped to dbo. This rule checks that dbo is not the only account allowed to access this database. Please note that on a newly created clean database this<br>rule will fail until additional roles are created. |
| impact                                                                                                    | A compromised service that accesses the database with the 'dbo' user account will have full control of the database. To avoid this situation, lower privileged users should<br>be defined for normal service operation, while the 'dbo' account should only be used for administrative tasks that require this privilege.                                                                            |
| BENCHMARK REFERENCES                                                                                                    | FedRAMP                                                                                                    |
| RULE QUERY                                                                                                    | FR(SELECT count(*) from sys.database_principals       WHERE principal_id >= 5 AND principal_id < 16384 ) > 0) SELECT 0 AS Violation         ELSE SELECT 1 AS Violation                                                                                                    |
|                                                                                                    | Run in Query Editor                                                                                                    |
| MICROSOFT RECOMMENDATION                                                                                                    | True                                                                                                    |
| BASELINE O                                                                                                    | Not set                                                                                                    |
| ACTUAL RESULT                                                                                                    | False                                                                                                    |
| REMEDIATION                                                                                                    | Create users with low privileges to access the DB and any data stored in it with the appropriate set of permissions.                                                                                                    |
|                                                                                                    |                                                                                                    |
|                                                                                                    |                                                                                                    |
|                                                                                                    |                                                                                                    |

Jeg får opp informasjon om at dbo bruker ikke bør brukes for normal service operation.
 Dette godtar jeg og klikker på «Approve as Baseline».

| Home > SQL databases                    | > NarenSQLOppgave (narensqloppgave/NarenSQLOppgave) - Advanced Data Security > Vulnerability Assessment > VA1143 - 'dbo' user should not be used for normal service operation                            |
|-----------------------------------------|----------------------------------------------------------------------------------------------------|
| VA1143 - 'dbo' use                      | r should not be used for normal service operation                                                                                                    |
| <ul> <li>Approve as Baseline</li> </ul> | X Clear Baseline                                                                                                    |
| You are now setting the                 | current result as your approved baseline for this security check on this database. It will no longer appear as a failure in your Vulnerability Assessment after your next scan. Do you want to continue? |
| Yes No                                  |                                                                                                    |

4. Deretter klikker jeg på Yes.

|                                             | م                                     | Search resources, services, and docs                |                 | >_ \$                  | ¢ @      | yogarajahnaren@outl<br>NTNU OPPGAVE                    |
|---------------------------------------------|---------------------------------------|-----------------------------------------------------|-----------------|------------------------|----------|--------------------------------------------------------|
| ome > SQL databases > NarenSQLOppgave (r    | arensqloppgave/NarenSQLOppgave)       | - Advanced Data Security > Vulnerability Assessment |                 |                        |          |                                                        |
| Vulnerability Assessment                    |                                       |                                                     |                 |                        |          |                                                        |
| ) Scan 🞍 Export Scan Results 🛛 9 Scan Hi    | story 💙 Feedback                      |                                                     |                 |                        |          |                                                        |
| Executing Vulnerability Assessment scan     |                                       |                                                     |                 |                        |          |                                                        |
| otal failing checks Total passing checks    | Rick summany                          | Last scan time                                      |                 |                        |          | Learn more                                             |
| 30 440                                      | High Risk 2<br>Medium 1<br>Low Risk 0 | Mon, 22 Apr 2019 06:56:50<br>UTC                    |                 |                        |          | SQL Security Center<br>Best Practices for SQL Security |
| Failed (3) Passed (44)                      |                                       | Category: All related                               | Pite A          | All calented           |          |                                                        |
| ruter by 1D or security check               |                                       | Category: An selected                               | V NSC P         | ul selected            |          | v                                                      |
| ID THE SECURITY CHECK                       |                                       |                                                     | APPLIES TO      | CATEGORY               | †∔ RISK  | ADDITIONAL INFO                                        |
| /A2061 Auditing should be enabled at the    | server level                          |                                                     | 👼 master        | Auditing & Logging     | High     |                                                        |
| /A2065 Server-level firewall rules should b | e tracked and maintained at a strict  | minimum                                             | 🗟 master        | Surface area reduction | I High   | Should set an initial baseline                         |
|                                             | normal service operation              |                                                     | NarenSQLOppgave | Surface area reduction | 🔺 Medium |                                                        |

| SQL databases > NarenSC | LOppgave (narenso                            | loppgave/NarenS                                                |
|-------------------------|----------------------------------------------|----------------------------------------------------------------|
| Inerability Assessm     | nent                                         |                                                                |
|                         |                                              |                                                                |
| 🞍 Export Scan Results   | 🕒 Scan History                               | ♥ Feedback                                                     |
|                         |                                              |                                                                |
|                         | Inerability Assessm<br>↓ Export Scan Results | Inerability Assessment<br>↓ Export Scan Results ♀ Scan History |

5. Videre kjører jeg en ny Scan i Vulnerability Assessment ved å klikke på Scan knappen.

| Home → SQL databa    | ity Assessment               | e (narensqloppga<br>History V Fe                | ve/NarenSQLOppgave<br>edback | Advanced Data Security > Vulnerability Assessment | ent        |                        |          |                                                                      | × |
|----------------------|------------------------------|-------------------------------------------------|------------------------------|---------------------------------------------------|------------|------------------------|----------|----------------------------------------------------------------------|---|
| Total failing checks | Total passing checks         | Risk summary<br>High Risk<br>Medium<br>Low Risk | 2<br>0<br>0                  | Last scan time<br>Thu, 25 Apr 2019 05:01:31 UTC   |            |                        |          | Learn more<br>SQL Security Center<br>Best Practices for SQL Security |   |
| Failed (2)           | Passed (45)                  |                                                 |                              | Category: All selected                            | ~          | Risic All selected     |          | ~                                                                    |   |
| ID 💱 SECURIT         | TY CHECK                     |                                                 |                              |                                                   | APPLIES TO | ↑↓ CATEGORY            | †⇒ RISK  | 14 ADDITIONAL INFO                                                   |   |
| VA2061 Auditin       | ng should be enabled at t    | he server level                                 |                              |                                                   | s master   | Auditing & Logging     | 🚯 High   |                                                                      |   |
| VA2065 Server        | -level firewall rules should | d be tracked and                                | maintained at a strict       | minimum                                           | 👼 master   | Surface area reduction | \rm High | Should set an initial baseline                                       |   |
|                      |                              |                                                 |                              |                                                   |            |                        |          |                                                                      | - |

6. Etter en liten stund får jeg opp resultatet. Da ser jeg at sårbarheten knyttet til min bruker er fjernet i Vulnerability Assessment. Samme metode brukes for å bli kvitt de andre to sårbarhetene som vises.

| Home > SQL databases > NarenSQLOppgav                                                           | e (narensqloppgave/NarenSQLO                          | ppgave) - Advanced Data Security > Vulnerability Assessment |               |                   |
|-------------------------------------------------------------------------------------------------|-------------------------------------------------------|-------------------------------------------------------------|---------------|-------------------|
| <ul> <li>General de La Scan Activitation de la Scan</li> <li>Scan de La Scan Results</li> </ul> | n History 💙 Feedback                                  |                                                             |               |                   |
| Total failing checks Total passing checks<br>0 ⊗ 47 ⊘                                           | Risk summary<br>High Risk 0<br>Medium 0<br>Low Risk 0 | Last scan time<br>Thu, 25 Apr 2019 05:06:17 UTC             |               |                   |
| Failed (0) Passed (47)                                                                          |                                                       | Category: All celected                                      | ~             | Risk All selected |
| ID 10 SECURITY CHECK                                                                            |                                                       |                                                             | ↑↓ APPLIES TO | ↑↓ CATEGORY       |
| No results                                                                                      |                                                       |                                                             |               |                   |
|                                                                                                 |                                                       |                                                             |               |                   |
|                                                                                                 |                                                       |                                                             |               |                   |
|                                                                                                 |                                                       |                                                             |               |                   |

7. Da får vi dette resultatet. Når er databasene clean får sårbarheter.

| Home > NarenSQLOppgave - Advanced | Data Security                                      |                                            |                                                    |
|-----------------------------------|----------------------------------------------------|--------------------------------------------|----------------------------------------------------|
| SQL database                      | vanced Data Security                               |                                            |                                                    |
| ,O Search (Ctrl+/)                | 🛞 Settings 🔍 Feedback                              |                                            |                                                    |
|                                   |                                                    |                                            |                                                    |
| Overview                          |                                                    |                                            |                                                    |
| Activity log                      | Data Discovery & Classification (proving)          | Vulnershility Accessment                   | Advanced Threat Protection                         |
| Tags                              |                                                    |                                            |                                                    |
| X Diagnose and solve problems     |                                                    | HIGH RISK FAILURES<br>MEDIUM RISK FAILURES | HIGH SEVERITY ALERTS<br>MEDIUM SEVERITY ALERTS     |
| Quick start                       | O                                                  | O<br>TOTAL LOW RISK FAILURES               | O<br>TOTAL                                         |
| Query editor (preview)            |                                                    |                                            |                                                    |
| iettings                          |                                                    |                                            |                                                    |
| Configure                         | Recommended columns to classify                    | Failed Checks                              | Security Alerts                                    |
| Geo-Replication                   | COLUMN SENSITIVITY LABEL                           | SECURITY CHECK RISK                        | DESCRIPTION DATE                                   |
| Connection strings                | There are no active recommendations at the moment. | There are no failing security checks.      | There are no alerts or recommendations to display. |
| Connection strings                |                                                    |                                            |                                                    |
| Sync to other databases           |                                                    |                                            |                                                    |
| Add Azure Search                  |                                                    |                                            |                                                    |
| Properties                        |                                                    |                                            |                                                    |
| Locks                             |                                                    |                                            |                                                    |
| Export template                   |                                                    |                                            |                                                    |
| ecurity                           |                                                    |                                            |                                                    |
| Advanced Data Security            |                                                    |                                            |                                                    |

8. Så langt ser jeg også at det ikke er oppdaget trusler under Advanced Threat Protection knyttet til SQL Databasene.

# 5. Kilder

- [1] Prakash, Ajeeth. «How Security Center and Log Analytics Can Be Used for Threat Hunting.» Blogg | Microsoft Azure, 12 Sept. 2018, <u>https://azure.microsoft.com/nb-no/blog/ways-to-use-azure-security-center-log-analytics-for-threat-hunting/.</u>
- [2] Prakash, Ajeeth. «How Security Center Helps Analyze Attacks Using Investigation and Log Search.» Blogg / Microsoft Azure, 16 Jan. 2018, <u>https://azure.microsoft.com/nb-no/blog/how-azure-security-center-helps-analyze-attacks-using-investigation-and-log-search/.</u>
- [3] Microsoft. «Azure Active Directory Domain Services: Enable Password Hash Synchronization.» Azure Active Directory Domain Services: Enable Password Hash Synchronization / Microsoft Docs, 04 Feb. 2018, https://docs.microsoft.com/en-us/azure/active-directory-domain-services/activedirectory-ds-getting-started-password-sync.
- [4] Brezicky, Mark. «Azure ATP Basic Deployment.» Azure ATP Basic Deployment,
   4 May 2018, <u>https://blog.enablingtechcorp.com/azure-atp-basic-deployment</u>
- [5] Lamppu, Sami. «Use Azure Sentinel to Investigate Security Alerts.» Sam's Corner, 5 Mar. 2019, <u>https://samilamppu.com/2019/03/05/use-azure-sentinel-to-investigate-security-alerts/</u>.
- [6] Lamppu, Sami. «Azure AD Identity Protection in Action.» Sam's Corner, 10 Oct. 2016, <u>https://samilamppu.com/2016/10/10/azure-ad-identity-protection-in-action/</u>
- [7] Microsoft. «Security.» Blog / Microsoft Azure, <u>https://azure.microsoft.com/en-us/blog/topics/security/</u>.
- [8] Microsoft. «Azure/Azure-Sentinel.» GitHub, 15 april. 2019, https://github.com/Azure/Azure-Sentinel
- [9] <u>Microsoft. «Alerts Validation in Azure Security Center.» Microsoft Docs,</u> <u>https://docs.microsoft.com/en-us/azure/security-center/security-center-alert-validation</u>
- [10] Microsoft. «Threat Detection Azure SQL Data Warehouse.» Threat detection
   Azure SQL Data Warehouse | Microsoft Docs, 17 april, 2018. Lokalisert 25

april, 2019 fra <u>https://docs.microsoft.com/en-us/azure/sql-data-warehouse/sql-data-warehouse-security-threat-detection</u>

# Sluttrapport

# Innholdsfortegnelse

| 1.Oppgavebeskrivelse           |  |
|--------------------------------|--|
| 2. Hvordan ble oppgaven løst?  |  |
| 2.1 Litteratur og Internett    |  |
| 2.2 Oversikt over maskinvare   |  |
| 2.3 Standard Programvare       |  |
| 2.4 Arbeidsfordeling           |  |
| 3. Gjennomføring av prosjektet |  |
| 4. Videre arbeid               |  |

# 1.Oppgavebeskrivelse

Bachelorprosjektet jeg har tatt for meg handler om sikkerhet i Azure. Mer spesifikt jobbes oppgaven under en arbeidshypotese som går ut på følgende: «Hvilke muligheter finnes det for trussel deteksjon i Azure ved bruk av tjenester som Azure Active Directory, Azure Log Analytics og Azure Security Center.

Dette prosjektet har hovedsakelig ikke dreid seg om hverken å lage et programsystem eller drifte et system som det har vært i tidligere studieløp. Denne oppgaven handler om å bli kjent med og forstå hvilke funksjoner som finnes i Azure som kan brukes for å gjenkjenne, overvåke og redusere trusler i Azure miljøet. Oppdragsgivere for dette bachelorprosjektet har i hovedsak vært et samarbeid mellom DNB og NTNU. DNBs Cyber Defense Center er hovedoppgave stillere. Fra DNB har vi Roger Schage Storløkken som er Expert Lead på Security Incident Response og Lars Arne som er Expert Lead på Security Incident Detection som har fungert som veiledere for studenten under hele prosjektet. Fra NTNU har vi Stein Meisingseth som har fungert som akademisk veileder for studenten.

# 2. Hvordan ble oppgaven løst?

## 2.1 Litteratur og Internett

I dette prosjektet har jeg tatt i bruk faglitteratur bøker, YouTube videoer og google som kilder for å lære mer om Azure. Stort til hjelp har vært gode fagbøker som er veldig til hjelp for å forstå grunnleggende og dypere teoretisk anvendelse av Azure og hvordan deres sikkerhetskomponenter fungerer. Ikke minst må jeg si at Microsoft Docs, altså Microsoft sin dokumentasjon også har vært veldig til hjelp for å forstå sikkerhetsarkitekturen til Azure.

#### 2.2 Oversikt over maskinvare

Maskinvare som er tatt i bruk under prosjektet er følgende:

- Microsoft Azure
- Privateid stasjonær datamaskin
- Privateid stasjonær laptop

## 2.3 Standard Programvare

Standard programvare som er tatt i bruk i dette prosjektet er:

- Google Chrome
- Office 365
- Windows Server 2012 Datacenter
- Windows Server 2016
- Windows Server 2019
- Windows 10 Pro
- Ubuntu 18.04
- Outlook

#### 2.4 Arbeidsfordeling

Jeg har valgt å jobbe individuelt med dette bachelorprosjektet. Når man jobber alene med et så stort bachelorprosjekt krever det å ha god struktur og disiplin under hele perioden med arbeidet med prosjektet. Jeg har greid å utvikle en god framdriftsplan som har vært nøkkelen til at jeg har greid å ha en god oversikt og plan om når jeg skal utarbeide og blir ferdig med ulike faser av prosjektet. I den anledning har jeg også greid å nå fristene mine som er blitt satt som «last deadline». Det har vært tøffe 5 måneder med hardt arbeid hvor jeg har hatt både oppturer og nedturer. Når jeg sto fast i noen tilfeller, spesielt på starten av prosjektet da man har en hel haug med informasjon man må sette seg inn i prøvde jeg ofte å dele opp arbeidet i flere faser slik at jeg fikk både en god og grundig forståelse og tid for arbeidet jeg skulle gjøre. Når man ofte jobber individuelt er det veldig mye man selv har ansvar for og da kan det også være litt krevende og stressende, men dette synes jeg har håndtert utmerket under hele prosjektet.

### 2.5 Oversikt over dokumentasjon utarbeidet i prosjektet

Dokumentasjon er som er utarbeidet i prosjektet er følgende:

- Framdriftsplan
- Forstudierapport
- Systemkravrapport
- Driftsdokument
- Sluttrapport
- Timeliste med statusrapporter
- Prosjekthåndbok
- Individuelt refleksjonsnotat

# 3. Gjennomføring av prosjektet

Jeg kan konkludere med at jeg har i løpet av de siste 5 månedene lært veldig mye om Azure og sikkerhetsperspektivet som finnes i Azure. Jeg har greid å følge framdriftsplanen som var satt opp tidlig i startsfasen av dette prosjektet. Jeg har gått frem for å lære Azure noe som var veldig nytt for meg i januar, men gjennom timevis lesing av dokumentasjon og opplæring gjennom video tutorials har jeg greid å nå det målet jeg har satt i starten av prosjektet. Ikke minst, har jeg greid å nå arbeidshypotesen jeg har satt opp for hele prosjektet, og veldig mye god informasjon er inkludert i prosjektet. I tillegg til dette har jeg også fått en god forståelse av hvordan DNB arbeider med sin IT sikkerhet i et større finanskonsern som dette. Digital samhandling har vært en stor del av dette prosjektet, bruk av verktøy som Outlook, Skype for Business og Office 365 har vært sentralt under hele perioden av bachelorprosjektet. Jeg har lært veldig mye og tatt med meg gode og nyttige tips. Dette er meget nyttig i og med at store deler av arbeidslivet tar i bruk slike verktøy i deres bedrifter

I starten av prosjektet hadde jeg samlet veldig mye av faglitteratur for videre lesing. Her samlet jeg veldig mye informasjon i en mappe uten en struktur. Det kunne vært litt bedre med en gang å strukturere lese materiellet slik at det ble videre enklere å jobbe med oppgaven. Jeg mener at framdriftsplanen som er satt opp i dette prosjektet har blitt oppnådd. Systemkravrapporten og driftsdokumentet sine tidsfrister for prosjektet ble skjøvet litt fremover tid da det trengtes litt mer tid for disse 2 rapportene. Målet om å lære mer om trussel deteksjons muligheter som finnes i Azure er absolutt oppnådd. Jeg har greid å finne mange gode tjenester i Azure. Jeg har greid å sette meg inn i dette stoffet, jeg har forstått og bearbeidet dette stoffet grundig de siste 5 månedene. De 2 rapportene som har krevet mest tid i hele prosjektet har vært både systemkravrapporten og driftsdokumentet. Dermed har det også blitt utdelt mer tid til disse rapportene, men de andre rapportene har blitt ferdig innen satt frist i framdriftsplanen. Når jeg startet på bachelorprosjektet mitt bestemte jeg meg at jeg skulle jobbe minst 5-6 timer hver dag med prosjektet fra start til slutt, dette har jeg klart og dette vil også garantert vises frem i prosjektet mitt.

Hvis vi tar for oss risikoanalysen som ble utført tidlig i fasen i bachelorprosjektet kan jeg si følgende:

For problemer som kommer på bakgrunn av maskinvare og dens funksjonalitet, har jeg ikke møtt på slike problemer under prosjektet. Jeg kan stolt si at jeg har vært meget flink på å ta konstant sikkerhetskopier etter at jeg har jobbet med de ulike rapportene dag for dag. Hovedsakelig har jeg alltid sendt siste utgave av dokumentene til min mail for å ha de liggende som sikkerhetskopier dersom det skjer noe feil med maskinvaren dokumentene ligger på. I tillegg har jeg også hyppig i tatt i bruk cloud for å lagre mine dokumenter her også. Hvis vi ser på det andre punktet under risikoanalysen: Sykdom som oppstår underveis under utføring av oppdraget. Jeg kan si at jeg har vært heldig under dette prosjektet og ikke vært syk i under utføring av prosjektet. Uansett om det hadde oppnådd sykdom underveis i bachelorprosjektet, så hadde jeg jobbet med oppgaven, siden dette er en veldig viktig oppgave og det er veldig viktig for meg at jeg oppnår en meget god karakter. Tredje punktet i risikoanalysen går ut på at prosjektgruppen som utfører oppdraget mangler kompetanse og ressurser. Dette har stort sett ikke vært et problem, da dette er en forskningsoppgave og jeg selv har ansvar for å ta i bruk ulike kilder for å lære mer om oppgaven som er tatt for seg. Jeg har vært god på å bruke både fagbøker, Internett og YouTube videoer for a lære mer om Azure og dens muligheter for trussel deteksjon. Det fjerde punktet om naturkatastrofer som ødelegger datasentre har ikke påvirket meg i det hele tatt. I den anledning er jeg heldig og har fått jobbet med oppgaven min i fred og ro.

Et godt og utfyllende systemkravrapport er et meget sentralt dokument i prosjektet som har vært veldig til hjelp for meg når jeg skulle utføre selve installasjonen i driftsdokumentet og
konfigurere tjenestene beskrevet i systemkravrapporten. Nå som jeg har utarbeidet begge disse to rapportene, synes jeg selv at jeg har greid å oppnå kravene som er satt i systemkravrapporten i driftsdokumentet med både installasjon og deteksjon. Jeg har klart å dekke de viktigste tjenestene som finnes i Azure for trussel deteksjon i mitt bachelorprosjekt.

## 4. Videre arbeid

I og med at dette prosjektet handler mer om trussel deteksjon, kunne jeg tenkt meg å jobbe videre i Azure med trussel deteksjon. Det kommer stadig nye tjenester i Azure for trussel deteksjon, og holde meg oppdatert på dette vil bli en utfordring som jeg er meget interessert i å ta. Jeg tenker også videre å prøve å knytte tredjeparts tjenester med Azure for både deteksjon og overvåkning for å se hvordan dette fungerer. Et godt eksempel på dette kan være tjenesten SPLUNK. Ikke minst tenker jeg å lære mer om sikkerhet innenfor IT sektoren, penetrasjonstesting og sikkerhetsanalyse er en del av dette som interesserer meg. Hvis man skal jobbe med trussel deteksjon er det også ganske viktig å ha god kunnskap om IT sikkerhet og hvilke muligheter man har innenfor denne sektoren. Samtidig vil jeg også lære mer om Azure sine andre komponenter, og hvordan man kan sammenkoble disse komponentene med bachelorprosjektets tjenester som Azure Active Directory, Azure Security Center og Azure Log Analytics. Alt har en tilknytning i Azure og denne er meget viktig å forstå, dette er noe jeg også tenker å sette meg dypere inn i på et senere tidspunkt.

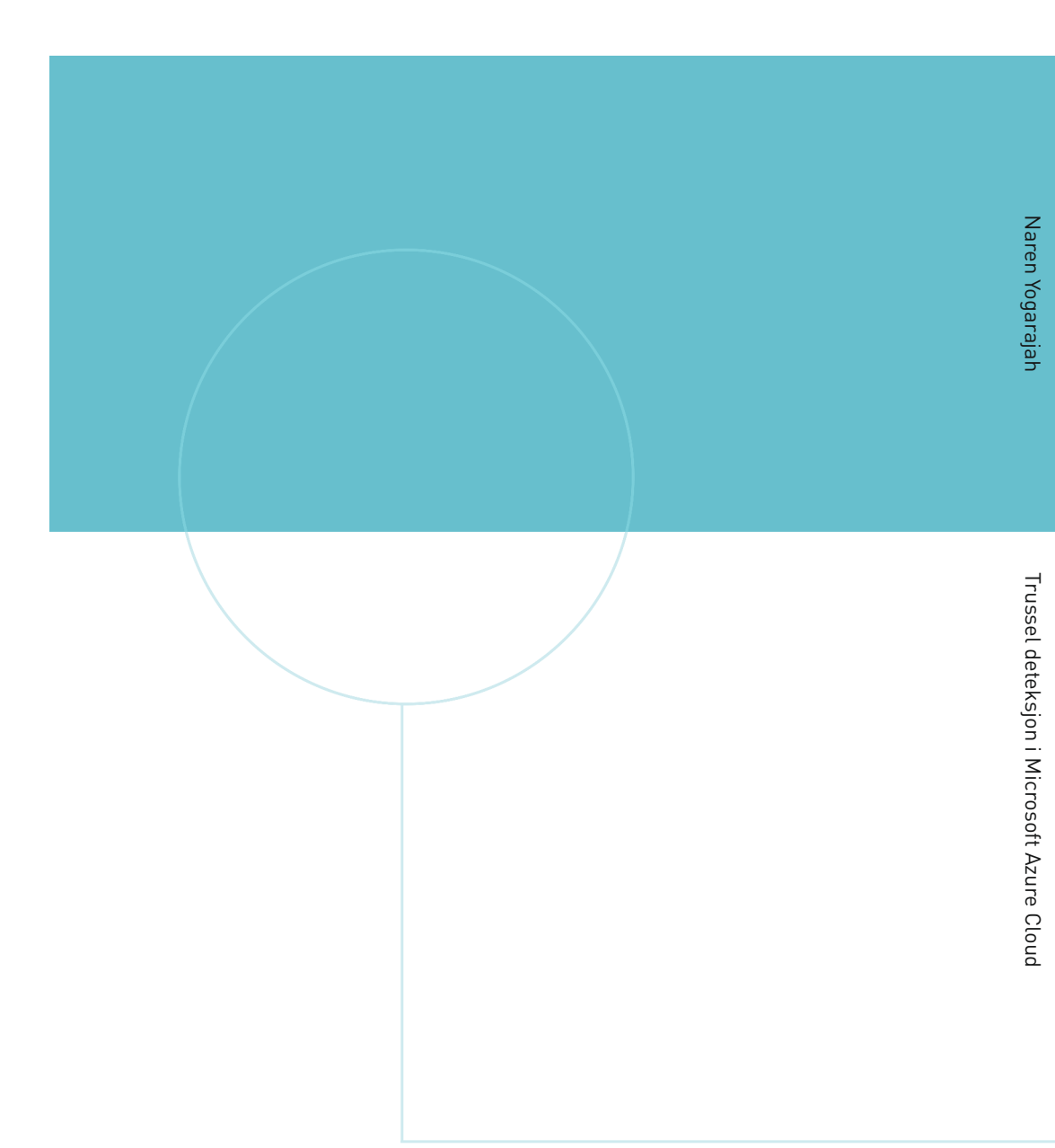

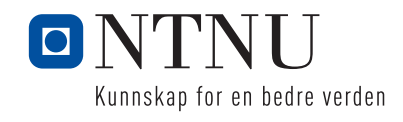

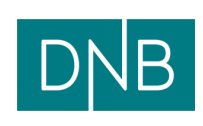